# ЗАПОРОЖСКИЙ ГОСУДАРСТВЕННЫЙ МЕДИЦИНСКИЙ УНИВЕРСИТЕТ

Кафедра медицинской и фармацевтической информатики

# ФАРМАЦЕВТИЧЕСКАЯ ИНФОРМАТИКА

Учебно-методическое пособие для самостоятельной работы студентов 2 курса фармацевтического факультета заочной формы обучения

ЧАСТЬ II

Запорожье 2012

УДК 004.3/.7(072) ББК 73я73

Составили:

Сотрудники кафедры медицинской и фармацевтической информатики Запорожского государственного медицинского университета

доцент А.А. Рыжов, доцент Н.А. Иванькова, ассистент А.И. Андросов

Рецензенты:

Заведующий кафедрой биофизики, медицинской аппаратуры и клинической информатики, доктор биологических наук, профессор Лях Ю. Е. Заведующий кафедрой прикладной математики ЗНТУ к.т.н., доцент Мастиновский Ю.В.

> Пособие утверждено на заседании Центрального методического совета ЗГМУ. Протокол №5 от 17 мая 2012 года.

# Оглавление

| Лента                                            | 5   |
|--------------------------------------------------|-----|
| Вкладки                                          | 8   |
| Элементы управления                              | 11  |
| Кнопка "Office"                                  |     |
| Панель быстрого доступа                          |     |
| Мини-панель инструментов                         | 20  |
| Строка формул                                    | 20  |
| ОфайлахMicrosoftOfficeExcel 2010                 | 22  |
| Окна для работы с файловой системой в Excel 2007 | 22  |
| Открытие файлов                                  | 26  |
| Создание документов                              | 28  |
| Сохранение файлов                                |     |
| Работа с несколькими открытыми файлами           | 34  |
| Структура документа                              |     |
| Просмотр листов                                  |     |
| Перемещение по документу                         | 45  |
| Выделение фрагментов документа                   |     |
| Отмена и возврат действий                        | 51  |
| Ввод данных с использованием клавиатуры          | 54  |
| Использование автозаполнения                     | 61  |
| Правка содержимого ячеек                         | 65  |
| Организация данных на листе                      | 66  |
| Перемещение и копирование фрагментов листа       | 68  |
| Добавление элементов таблицы                     | 74  |
| Удаление элементов таблицы                       | 76  |
| Работа с листами                                 | 76  |
| Работа с элементами листа                        | 79  |
| О формулах                                       |     |
| Создание и редактирование формул                 |     |
| Использование ссылок в формулах                  | 91  |
| Проверка ошибок                                  | 97  |
| Организация вычислений                           |     |
| Математические вычисления                        | 103 |
| Статистические вычисления                        |     |

| Работа с базами данных                       | 117 |
|----------------------------------------------|-----|
| Финансовые вычисления                        | 119 |
| Функции даты и времени                       | 130 |
| Текстовые функции                            | 132 |
| Использование логических функций             | 133 |
| Функции просмотра и ссылок                   | 135 |
| Установка числовых форматов                  | 137 |
| Использование личных числовых форматов       | 146 |
| Установка параметров шрифта                  | 150 |
| Выравнивание в ячейках                       | 154 |
| Установка границ ячеек                       | 159 |
| Условное форматирование                      | 162 |
| Создание и оформление "Таблиц"               | 168 |
| Использование стилей                         | 171 |
| Применение темы                              | 173 |
| Копирование форматов                         | 175 |
| Очистка (удаление) форматирования            | 178 |
| Поиск и замена данных                        | 178 |
| Сортировка данных                            |     |
| Отбор данных                                 |     |
| Работа с примечаниями                        | 194 |
| Защита информации                            | 201 |
| О диаграммах                                 | 211 |
| Создание диаграммы                           | 211 |
| Настройка и редактирование диаграмм          | 213 |
| Оформление диаграммы                         | 223 |
| О печати таблиц                              | 231 |
| Подготовка документа к печати                | 232 |
| Печать документа                             | 242 |
| Печать диаграмм                              | 243 |
| Особенности печати цветных таблиц и диаграмм | 247 |

# MicrosoftExcel

При планировании выпуска системы 2007 Microsoft Office разработчиками была поставлена задача сделать основные приложения Microsoft Office удобнее в работе. В результате был создан пользовательский интерфейс Microsoft Office Fluent, который упрощает для пользователей работу с приложениями Microsoft Office и дает им возможность более быстро получить лучшие результаты.

В предыдущих выпусках приложений Microsoft Office для выполнения своей работы пользователи использовали систему меню, панелей инструментов, диалоговых окон. Эта система работала хорошо, когда в приложениях было ограниченное число команд. Теперь, когда программы выполняют намного больше функций, система меню и панелей инструментов работает не так хорошо. Слишком много программных возможностей многим пользователям трудно найти.

Целью переработки дизайна пользовательского интерфейса Office Fluent было упрощение для пользователей процедур поиска и использования всего диапазона возможностей, предоставляемых этими приложениями. Кроме того, предполагалось предотвратить загромождение рабочей области и, следовательно, отвлечение внимания пользователей для того, чтобы они могли больше времени и энергии тратить на свою работу.

Лента

Главный элемент пользовательского интерфейса Microsoft Excel 2007 представляет собой ленту, которая идет вдоль верхней части окна каждого приложения, вместо традиционных меню и панелей инструментов. (рис. 1.1).

| 0    | G 🖬 🕫 - 🔍 =                                                                  | татистика - Містозо                                                                                                    | oft Excel                                   |                                                      |                                                                               | -                                                  | σx                                           |
|------|------------------------------------------------------------------------------|----------------------------------------------------------------------------------------------------|---------------------------------------------|------------------------------------------------------|-------------------------------------------------------------------------------|----------------------------------------------------|----------------------------------------------|
|      | 🤊 Главная Вставка Разметка страницы Формулы Данны                            | е Рецензирова                                                                                                    | ние Вид                                     | Разработчик                                          |                                                                               | ø                                                  | - = x                                        |
| B    | Calibri 11 · A' A' = = = * * · · · · · · · · · · · · · · ·                   | Общий •<br>- % 000<br>- % 000<br>- % 4%<br>- % 000<br>- % 000<br>- % | Караное ф<br>Форматирон<br>Стили ячеен<br>С | орматирование *<br>вать как таблицу *<br>к *<br>тили | З <sup>№</sup> Вставить *<br>З <sup>№</sup> Удалить *<br>Щ Формат *<br>Ячейки | Σ - Я<br>→ Сортировка<br>и фильтр -<br>Редактирова | Найти и<br>выделить *                        |
| 1.00 | А1 • (* 🖍 Название                                                           |                                                                                                    | 4                                           |                                                      |                                                                               |                                                    | *                                            |
| 4    | Α                                                                            | В                                                                                                    | c M                                         | D                                                    | States E States                                                               | Frank Frank                                        | G                                            |
|      | Usassuus                                                                     | Bcero                                                                                                    | Студентов за                                | Выпускников                                          | Средний балл                                                                  | Средняя                                            |                                              |
|      | Common Intermediate Language и системное программирование                    | 201                                                                                                    | 2                                           | 24                                                   | 4.04                                                                          | 4.67                                               |                                              |
| 2    | B Microsoft .NET                                                             |                                                                                                    |                                             |                                                      |                                                                               |                                                    | server i                                     |
| 3    | CSS                                                                          | 144                                                                                                    | 23                                          | 55                                                   | 3.78                                                                          | 4.09                                               |                                              |
| 4    | Data Mining                                                                  | 461                                                                                                    | 21                                          | 53                                                   | 3,77                                                                          | 4,44                                               | 1000                                         |
| 5    | Flash MX Studio                                                              | 171                                                                                                    | 14                                          | 14                                                   | 3,71                                                                          | 3,82                                               | 111255                                       |
| 6    | Flash MX для профессиональных программистов                                  | 358                                                                                                    | 11                                          | 7                                                    | 4,29                                                                          | 4,38                                               | 1000                                         |
| 7    | HTML                                                                         | 617                                                                                                    | 125                                         | 129                                                  | 3,74                                                                          | 3,94                                               |                                              |
| 8    | Intel "Обучение для будущего"                                                | 357                                                                                                    | 11                                          | 85                                                   | 3,45                                                                          | 4,44                                               |                                              |
| 9    | JavaScript                                                                   | 122                                                                                                    | 13                                          | 64                                                   | 3,36                                                                          | 3,67                                               |                                              |
| 10   | Macromedia Flash MX и программирование на ActionScript                       | 331                                                                                                    | 23                                          | 36                                                   | 3,61                                                                          | 4,42                                               |                                              |
| 11   | Microsoft Excel                                                              | 496                                                                                                    | 216                                         | 206                                                  | 3,17                                                                          | 4,07                                               |                                              |
| 12   | Microsoft Outlook                                                            | 51                                                                                                    | 7                                           | 7                                                    | 3,29                                                                          | 3,8                                                | Sec. 1                                       |
| 13   | Microsoft PowerPoint                                                         | 28                                                                                                    | 6                                           | 1                                                    | 5                                                                             | 5                                                  | a stants                                     |
| 14   | Microsoft Windows для пользователя                                           | 2994                                                                                                    | 123                                         | 2198                                                 | 4,07                                                                          | 4,11                                               |                                              |
| 15   | Microsoft Word                                                               | 587                                                                                                    | 115                                         | 94                                                   | 3,22                                                                          | 4,04                                               | a tha an an an an an an an an an an an an an |
| 16   | Microsoft Word для пользователя                                              | 1897                                                                                                    | 127                                         | 1232                                                 | 3,84                                                                          | 4,25                                               | 1000 A.A.A.A.A.A.A.A.A.A.A.A.A.A.A.A.A.A.    |
| 17   | OpenView Network Node Manager                                                | 49                                                                                                    | 3                                           | 8                                                    | 4,38                                                                          | 4,29                                               |                                              |
| 18   | SQL Server 2000                                                              | 488                                                                                                    | 62                                          | 38                                                   | 3,53                                                                          | 4,17                                               |                                              |
| 19   | SQL и процедурно-ориентированные языки                                       | 1494                                                                                                    | 28                                          | 275                                                  | 3,73                                                                          | 4,15                                               |                                              |
| 20   | Visual Basic                                                                 | 553                                                                                                    | 36                                          | 87                                                   | 3,7                                                                           | 4,16                                               |                                              |
| 21   | Visual Basic .NET                                                            | 228                                                                                                    | 21                                          | 25                                                   | 3,56                                                                          | 4,42                                               |                                              |
| 22   | Абонентские сети доступа и технологии высокоскоростных<br>сетей              | 27                                                                                                    | 27                                          | 5                                                    | 3,8                                                                           | 4,8                                                |                                              |
| 22   | Annuuurmunnesuue MvSOI                                                       | 74                                                                                                    | R                                           | 28                                                   | 4.04                                                                          | A 22                                               |                                              |
| H    | <ul> <li>н По странам / Возраст / Образование / Область деятельно</li> </ul> | сти Курсы 🦉                                                                                                    |                                             |                                                      |                                                                               |                                                    |                                              |
| 10   |                                                                              |                                                                                                    |                                             |                                                      |                                                                               |                                                    |                                              |

Рис. 1.1. Лента

С помощью ленты можно быстро находить необходимые команды (элементы управления: кнопки, раскрывающиеся списки, счетчики, флажки и т.п.). Команды упорядочены в логические группы, собранные на вкладках.

Заменить ленту панелями инструментов или меню предыдущих версий приложения Microsoft Excel нельзя.

Удалить ленту также нельзя. Однако чтобы увеличить рабочую область, ленту можно скрыть (свернуть).

1. Нажмите кнопку Настройка панели быстрого доступа (рис. 1.2).

- 2. В меню выберите команду Свернуть ленту.
- 3. Лента будет скрыта, названия вкоридладок останутся (рис. 1.3).

|                                                       |                           | Статистика - Місгоз                   | oft Excel                                           |                                                      |                                                   |                                                            | σx                    |
|-------------------------------------------------------|---------------------------|---------------------------------------|-----------------------------------------------------|------------------------------------------------------|---------------------------------------------------|------------------------------------------------------------|-----------------------|
| Главная вст остройка панели быстрого доступа          | Данна                     | ие Рецензирова                        | ние Вид                                             | Разработчик                                          |                                                   | U                                                          | _ = ×                 |
| Казанть<br>Базанть<br>Будер обм. Гг<br>А1             | 8 📴<br>14 (14 2)<br>Samue | Сбщий -<br>- % 000<br>% 4%<br>Число С | 🔛 Условное ф.<br>😹 Форматирон<br>😴 Стили ячеен<br>С | орматирование *<br>вать как таблицу *<br>с *<br>тили | Вставить *<br>В Удалить *<br>В Формат *<br>Ячейки | ∑ - Я<br>Э - Сортнровка<br>2 - и фильтр - и<br>Редактирови | Найти и<br>выделить * |
| Предварительный просмотр                              | Non-                      | в                                     | с                                                   | D                                                    | E                                                 | F                                                          | G                     |
| Орфография                                            |                           | Bcero                                 | Студентов за                                        | Выпускников                                          | Средний балл                                      | Средняя                                                    |                       |
| Common Intermed V Beprint                             | порание                   | студентов 201                         | месяц<br>2                                          | 24                                                   | 4.04                                              | оценка<br>4.67                                             |                       |
| 2 в Microsoft .NET Сортировка по возрастанию          |                           |                                       | -                                                   |                                                      | -,                                                |                                                            |                       |
| 3 CSS Сортировка по убыванию                          |                           | 144                                   | 23                                                  | 55                                                   | 3,78                                              | 4,09                                                       |                       |
| 4 Data Mining Друрие команды                          |                           | 461                                   | 21                                                  | 53                                                   | 3,77                                              | 4,44                                                       |                       |
| 5 Flash MX Studio Pasmecture nog лентой               |                           | 171                                   | 14                                                  | 14                                                   | 3,71                                              | 3,82                                                       |                       |
| 6 Flash MX для проф Свернить зенту                    | · · · · ·                 | 358                                   | 11                                                  | 7                                                    | 4,29                                              | 4,38                                                       |                       |
| 7 HTML                                                | ]                         | 617                                   | 125                                                 | 129                                                  | 3,74                                              | 3,94                                                       |                       |
| 8 Intel "Обучение для будущего"                       |                           | 357                                   | 11                                                  | 85                                                   | 3,45                                              | 4,44                                                       |                       |
| 9 JavaScript                                          |                           | 122                                   | 13                                                  | 64                                                   | 3,36                                              | 3,67                                                       |                       |
| 10 Macromedia Flash MX и программирование на ActionSo | cript                     | 331                                   | 23                                                  | 36                                                   | 3,61                                              | 4,42                                                       |                       |
| 11 Microsoft Excel                                    |                           | 496                                   | 216                                                 | 206                                                  | 3,17                                              | 4,07                                                       |                       |
| 12 Microsoft Outlook                                  |                           | 51                                    | 7                                                   | 7                                                    | 3,29                                              | 3,8                                                        |                       |
| 13 Microsoft PowerPoint                               |                           | 28                                    | 6                                                   | 1                                                    | 5                                                 | 5                                                          |                       |
| 14 Microsoft Windows для пользователя                 |                           | 2994                                  | 123                                                 | 2198                                                 | 4,07                                              | 4,11                                                       |                       |
| 15 Microsoft Word                                     |                           | 587                                   | 115                                                 | 94                                                   | 3,22                                              | 4,04                                                       |                       |
| 16 Microsoft Word для пользователя                    |                           | 1897                                  | 127                                                 | 1232                                                 | 3,84                                              | 4,25                                                       |                       |
| 17 Openview Network Node Manager                      |                           | 49                                    | 3                                                   | 8                                                    | 4,38                                              | 4,29                                                       |                       |
| 18 SQL Server 2000                                    |                           | 488                                   | 02                                                  | 38                                                   | 3,33                                              | 4,17                                                       |                       |
| 19 SqL и процедурно-ориентированные языки             |                           | 1494                                  | 28                                                  | 2/3                                                  | 3,73                                              | 4,15                                                       |                       |
| 21 Visual Datic NET                                   |                           | 333                                   | 30                                                  | 8/                                                   | 3,/                                               | 4,10                                                       |                       |
|                                                       | THEFT                     | 220                                   | 21                                                  |                                                      | 3,30                                              | 4,42                                                       |                       |
| 22 сетей                                              | - THEA                    | 21                                    | 21                                                  | ,                                                    | 3,0                                               | 4,0                                                        |                       |
| 22 Annuurrouncesure MuSOI                             |                           | 74                                    | 8                                                   | 78                                                   | 4.04                                              | 4 22                                                       | *                     |
| Готово                                                | о деятельно               | Kypcol / C                            |                                                     |                                                      |                                                   | 100% 🕤 🔍                                                   | •                     |

Рис. 1.2. Сворачивание ленты

| 6   |                                                                              | vanernes - Micros | oft Excel    |             |              | -         | 5 7 | x |
|-----|------------------------------------------------------------------------------|-------------------|--------------|-------------|--------------|-----------|-----|---|
| E   | Главная Вставка Разметка страницы Формулы Данны                              | е Рецензиров      | ание Вид     | Разработчик |              | U         |     | × |
| -   | A1 . C A Hassamme                                                            |                   |              |             |              |           |     | 4 |
| 100 | A                                                                            | в                 | C            | D           | MC F         | F         | G   | Ē |
|     |                                                                              | Bcero             | Студентов за | Выпускников | Средний балл | Средняя   |     | Ē |
| 1   | Название                                                                     | студентов         | месяц        |             |              | оценка    |     |   |
|     | Common Intermediate Language и системное программирование                    | 201               | . 2          | 24          | 4,04         | 4,67      |     | 1 |
| 2   | B Microsoft .NET                                                             |                   |              |             |              |           |     | 1 |
| 3   | CSS                                                                          | 144               | 23           | 55          | 3,78         | 4,09      |     | H |
| 4   | Data Mining                                                                  | 461               | 21           | 53          | 3,77         | 4,44      |     | 1 |
| 5   | Flash MX Studio                                                              | 171               | 14           | 14          | 3,71         | 3,82      |     |   |
| 6   | Flash MX для профессиональных программистов                                  | 358               | 11           | 7           | 4,29         | 4,38      |     | E |
| 7   | HTML                                                                         | 617               | 125          | 129         | 3,74         | 3,94      |     |   |
| 8   | Intel "Обучение для будущего"                                                | 357               | 11           | 85          | 3,45         | 4,44      |     |   |
| 9   | JavaScript                                                                   | 122               | 13           | 64          | 3,36         | 3,67      |     |   |
| 10  | Macromedia Flash MX и программирование на ActionScript                       | 331               | 23           | 36          | 3,61         | 4,42      |     |   |
| 11  | Microsoft Excel                                                              | 496               | 216          | 206         | 3,17         | 4,07      |     | E |
| 12  | Microsoft Outlook                                                            | 51                | 7            | 7           | 3,29         | 3,8       |     | E |
| 13  | Microsoft PowerPoint                                                         | 28                | 6            | 1           | 5            | 5         |     |   |
| 14  | Microsoft Windows для пользователя                                           | 2994              | 123          | 2198        | 4,07         | 4,11      |     | 1 |
| 15  | Microsoft Word                                                               | 587               | 115          | . 94        | 3,22         | 4,04      |     |   |
| 16  | Microsoft Word для пользователя                                              | 1897              | 127          | 1232        | 3,84         | 4,25      |     |   |
| 17  | OpenView Network Node Manager                                                | 49                | 3            | -8          | 4,38         | 4,29      |     |   |
| 18  | SQL Server 2000                                                              | 488               | 62           | 38          | 3,53         | 4,17      |     |   |
| 19  | SQL и процедурно-ориентированные языки                                       | 1494              | 28           | 275         | 3,73         | 4,15      |     |   |
| 20  | Visual Basic                                                                 | 553               | 36           | 87          | 3,7          | 4,16      |     |   |
| 21  | Visual Basic .NET                                                            | 228               | 21           | 25          | 3,56         | 4,42      |     |   |
| 22  | Абонентские сети доступа и технологии высокоскоростных<br>сетей              | 27                | 27           | 5           | 3,8          | 4,8       |     |   |
| 23  | Администрирование MySQL                                                      | 74                | 8            | 28          | 4,04         | 4,33      |     |   |
| 24  | Администрирование web-серверов в IIS                                         | 317               | 15           | 63          | 3,75         | 4,31      |     | 1 |
| 25  | Администрирование OC Solaris                                                 | 303               | 12           | 78          | 3,55         | 4,32      |     |   |
| 26  | Администрирование почтовых серверов sendmail                                 | 218               | 17           | 34          | 4,18         | 4,33      |     |   |
|     | Администрирование почтовых служб на базе Microsoft Exchange                  | 339               | 16           | - 43        | .3,6         |           |     | - |
| н   | <ul> <li>н По странам / Возраст / Образование / Область деятельно</li> </ul> | сти Курсы         |              |             | 10           |           | •   |   |
| For | roso 🎦                                                                       |                   |              |             |              | 00% 🕤 🖳 🛡 |     | • |

Рис. 1.3. Окно со свернутой лентой

Для использования ленты в свернутом состоянии щелкните по названию нужной вкладки, а затем выберите параметр или команду, которую следует использовать. Например, при свернутой вкладке можно выделить текст в документе Excel, щелкнуть вкладку Главная и в группе Шрифт выбрать нужный размер шрифта. После выбора размера шрифта лента снова свернется.

Чтобы быстро свернуть ленту, дважды щелкните имя активной вкладки. Для восстановления ленты дважды щелкните вкладку.

Чтобы свернуть или восстановить ленту, можно также нажать комбинацию клавиш Ctrl + F1.

Содержание ленты для каждой вкладки постоянно и неизменно. Нельзя ни добавить какойлибо элемент на вкладку, ни удалить его оттуда. Внешний вид ленты зависит ширины окна: чем больше ширина, тем подробнее отображаются элементы вкладки. На рисунках приведено отображение ленты вкладки Главная при разной ширине окна.

| 0      | 3-1        | (r - ) +                                |                           |                 |            | Koural            | - Microsoft Excel       |                                                |                |     |                                          |        |     | 5 3 | х |
|--------|------------|-----------------------------------------|---------------------------|-----------------|------------|-------------------|-------------------------|------------------------------------------------|----------------|-----|------------------------------------------|--------|-----|-----|---|
|        | Главная    | Вставка                                 | Разметка страници         | Формулы Дан     | nue        | Рецентирование Ви | а Разработчик           |                                                |                |     |                                          | 201300 | Ø - | •   | × |
| 1      | 1 ×        | Calibri                                 | • 11 • [A* *]             | = = = *         |            | 06april -         | 1                       | 1                                              | ара Вставить * | Σ - | A7 A3                                    |        |     |     |   |
| 80     | asirta 🗸   | жкч                                     | □ - <u>Δ</u> - <u>Δ</u> - |                 | <b>B</b> . | - % 000 7,1 47    | Условное форматирование | Форматировать Стили<br>• как таблицу • ячеек • | (E) Copust -   | 3.  | Сортировка Найти и и фильтр * выделить * |        |     |     |   |
| Suchas | adapted to | 112220000000000000000000000000000000000 | market (G                 | Reconstructions | 100        | Maran Fr          |                         | Cristia                                        | Queders        |     | Desarronseene                            |        |     |     |   |

Рис. 1.4. Отображение ленты вкладки Главная при ширине окна 1280 точек

| C          | N = ) =                                              | Кн                                        | rral - Microsoft Ex                     | cel                                                                                                    |                                                        | -                                                    | • >                 | 1 |
|------------|------------------------------------------------------|-------------------------------------------|-----------------------------------------|----------------------------------------------------------------------------------------------------|--------------------------------------------------------|------------------------------------------------------|---------------------|---|
| Главная    | Вставка Разметка страниць                            | Формулы Данные                            | Рецензировании                          | е Вид Разработчик                                                                                                    |                                                        | ۲                                                    |                     | ĸ |
| Вставить 🥑 | talibri * 11 * A* x*<br>₩ & Y = ⊡ * Δ * A<br>Шрифт G | ■ = • >・ ご<br>■ ■ ■ 津津 建・<br>Вырасниканик | Общий •<br>- % 000<br>%8 +%8<br>Число • | <ul> <li>Условное форматирование *</li> <li>Форматировать как таблицу *</li> <li>Стили ячеек *</li> <li>Стили</li> </ul> | В** Вставить *<br>В* Удалить *<br>В Формат *<br>Ячейки | Σ - Я<br>- Сортировка<br>и фильтр - в<br>Редактирова | Найти и<br>наделить |   |

Рис. 1.5. Отображение ленты вкладки Главная при ширине окна 1024 точки

| Ca    | J = ) - ( | (* * ) <del>*</del>                           |                       |         | Книг   | al - Microsoft E                         | xcel  |                                       |                 |                            | -               | •         | x   |
|-------|-----------|-----------------------------------------------|-----------------------|---------|--------|------------------------------------------|-------|---------------------------------------|-----------------|----------------------------|-----------------|-----------|-----|
|       | Главная   | Вставка                                       | Разметка              | траницы | Формул | пы Данные                                | Реце  | нзирование                            | Вид             | Разработчик                | 0               | -         | = x |
| Встав | ить 🦪     | Calibri<br>Ж <u>К Ч</u> ~<br>Ш ~ <u>Э</u> ~ , | - 11 ·<br>Α΄ Α΄<br>Α΄ | E E E   |        | Общий -<br>- % 000<br>- % 000<br>- % 000 | Стили | Вставить *<br>В Удалить *<br>Формат * | Σ ·<br>@·<br>Q· | Сортировка<br>и фильтр * и | Найти<br>выдели | и<br>ть * |     |

Рис. 1.6. Отображение ленты вкладки Главная при ширине окна 800 точек

Несмотря на скрытие отдельных элементов ленты, все они остаются доступны. Достаточно щелкнуть по значку или стрелке кнопки названия группы, после чего будут отображены все элементы группы (<u>рис. 1.7</u>).

| 0                   | 0.                                | (V + ) =                                             |                                               |                                                      | ,                 | Guaral - Microsoft Exce                                                                 |                                                                                              | _ = ×                                               |
|---------------------|-----------------------------------|------------------------------------------------------|-----------------------------------------------|------------------------------------------------------|-------------------|-----------------------------------------------------------------------------------------|----------------------------------------------------------------------------------------------|-----------------------------------------------------|
|                     | Главная                           | Вставка                                              | Разметка ст                                   | раницы Форм                                          | лы Данные         | Рецензирование                                                                          | Вид Разработчик                                                                              | 0 - = x                                             |
| ƒ.<br>Встан<br>функ | Σ Авт<br>Σ []> Не,<br>цию []> Фин | госунина *<br>давно использ<br>нансовые *<br>Библиот | 😭 л<br>зовались - 🚺 Ти<br>😭 А<br>гека функций | огические - 🔍 -<br>екстовые - 🔞 -<br>ата и время - 🍘 | Диспетчер<br>имен | Присвоить имя -<br>Р Использовать в фор<br>В Создать из выделение<br>Определенные имона | иле -<br>ого фрагмента<br>ваянсимости<br>формул -                                            |                                                     |
|                     | A1                                | - (                                                  | • fe                                          |                                                      |                   |                                                                                         | Э Влияющие ячейки                                                                            |                                                     |
| 1 2                 | A                                 | В                                                    | C D                                           | E                                                    | F G               | н                                                                                       | «Зависимые ячейки 🍎 Моверка наличи<br>П Убрать стрелки - 🎯 Вычислить форму<br>Зависимости фо | а ошибок * Окно контрольного<br>лу значения<br>риул |
| 3<br>4<br>5         |                                   |                                                      |                                               |                                                      |                   |                                                                                         |                                                                                              |                                                     |
| 7 8 9               |                                   |                                                      |                                               |                                                      |                   |                                                                                         |                                                                                              |                                                     |
| 10<br>11<br>12      |                                   |                                                      |                                               |                                                      |                   |                                                                                         |                                                                                              |                                                     |
| 13<br>14<br>15      |                                   |                                                      |                                               |                                                      |                   |                                                                                         |                                                                                              |                                                     |
| 16<br>17<br>18      |                                   |                                                      |                                               |                                                      |                   |                                                                                         |                                                                                              |                                                     |
| 19<br>20<br>21      |                                   |                                                      |                                               |                                                      |                   |                                                                                         |                                                                                              |                                                     |
| 22                  |                                   |                                                      |                                               |                                                      |                   |                                                                                         |                                                                                              |                                                     |

Рис. 1.7. Отображение ленты вкладки Главная при ширине окна 600 точек

При существенном уменьшении ширины окна (менее 300 точек) лента и имена вкладок перестают отображаться.

|    | Книга1 - Мі | crosoft Exce | - I  | = x              |
|----|-------------|--------------|------|------------------|
|    | A1          |              | - (• | f <sub>x</sub> ≥ |
|    | А           | В            | С    | D                |
| 1  |             |              |      |                  |
| 2  |             |              |      |                  |
| 3  |             |              |      |                  |
| 4  |             |              |      |                  |
| 5  |             |              |      |                  |
| 6  |             |              |      |                  |
| 7  |             |              |      |                  |
| 8  |             |              |      |                  |
| 9  |             |              |      |                  |
| 10 |             |              |      | =                |
| 11 |             |              |      |                  |
| 12 |             |              |      |                  |
| 13 |             |              |      |                  |
| 14 |             |              |      |                  |
| 15 |             |              |      |                  |
| 16 |             |              |      |                  |
| 17 |             |              |      |                  |
| 18 |             |              |      |                  |
| 19 |             |              |      |                  |
| 20 |             |              |      |                  |
| 21 |             |              |      |                  |
|    | н Ли        | ст1 Лист     |      |                  |
|    | ▦▯ш:        | 100% 😑 –     | U    |                  |

Рис. 1.8. Скрытие ленты и вкладок при уменьшении ширины окна

# Вкладки

# По умолчанию в окне отображается семь постоянных вкладок: Главная, Вставка, Разметка страницы, Ссылки, Рассылки, Рецензирование, Вид.

Для перехода к нужной вкладке достаточно щелкнуть по ее названию (имени).

Каждая вкладка связана с видом выполняемого действия. Например, вкладка Главная, которая открывается по умолчанию после запуска, содержит элементы, которые могут понадобиться на начальном этапе работы, когда необходимо набрать, отредактировать и отформатировать текст. Вкладка Разметка страницы предназначена для установки параметров страниц документов. Вкладка Вставка предназначена для вставки в документы различных объектов. И так далее.

Кроме того, можно отобразить еще одну вкладку: Разработчик.

- 1. Щелкните по кнопке Microsoft Office
- 2. Выберите команду Параметры Excel.

3. Во вкладке **Основные** диалогового окна **Параметры Excel** установите соответствующий флажок (<u>рис. 1.9</u>).

| A A                                            | Параметры Excel                                           |                                                                                                    |                                                  |
|------------------------------------------------|-----------------------------------------------------------|----------------------------------------------------------------------------------------------------|--------------------------------------------------|
| авить 🧭 Ц<br>арить 🧭 Ц<br>пр обм 🤄 Ц<br>А1 • ( | Основные<br>Формулы<br>Правописание                       | Изменение наиболее часто используемы<br>Основные параметры работы с Excel                                                                             | х параметров Excel.                              |
| A B                                            | Сохранение<br>Дополнительно                               | Показывать мини-панель инструментов при выд     Предварительный просмотр дариантов     Показывать вклалос "Валабольшк" на окита                       | (елении 🕖                                        |
|                                                | Настройка<br>Надстройки<br>Центр управления безопасностью | Цветовая сдема:<br>                                                                                                    | изменить списки                                  |
|                                                | теуров                                                    | При создании новых книг<br>Шонфт:<br>Вазмер:<br>Вежник, используемый по умолчанию для новых лис<br>Унспо листов:<br>Личная настройка Microsoft Office | Шрифт текста •<br>11 •<br>Обычный режин •<br>5 • |
|                                                |                                                           | Имя пользователя: Spiridonov<br>Выберите языки, с которыми вы собираетесь работ<br>Microsoft Office:                                                  | Взыковые параметры                               |
|                                                |                                                           |                                                                                                    | ОК Отмена                                        |
|                                                |                                                           |                                                                                                    |                                                  |

Рис. 1.9. Отображение вкладки Разработчик

На вкладке **Разработчик** собраны средства создания макросов и форм, а также функции для работы с XML.

Файлы и шаблоны предыдущих версий Excel могли содержать пользовательские панели инструментов. В этом случае при открытии таких файлов в Excel 2007 появляется еще одна постоянная вкладка – Надстройки (рис. 1.10).

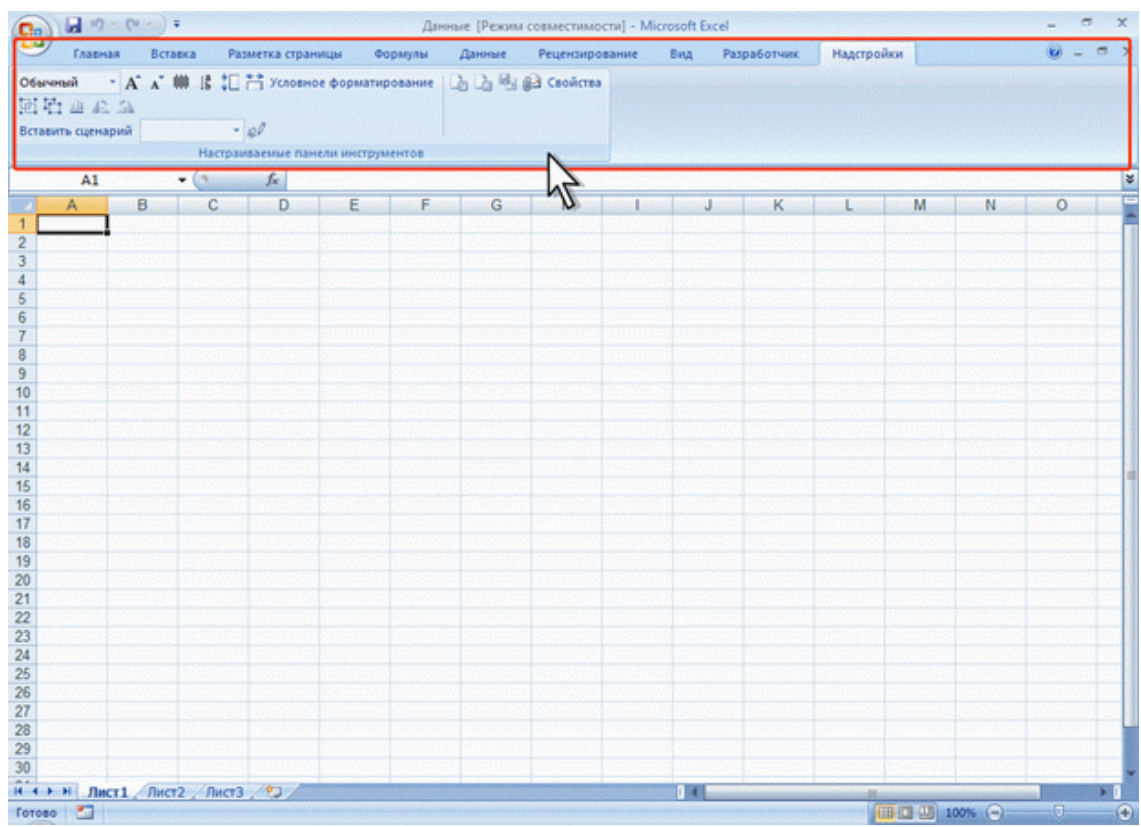

Рис. 1.10. Вкладка Надстройки

Эта вкладка содержит элементы панелей инструментов, созданных в предыдущих версиях Excel. Каждая панель инструментов занимает отдельную строку ленты вкладки. Однако некоторые элементы, бывшие на панелях инструментов, в Excel 2007 могут отсутствовать.

Стандартный набор вкладок заменяется при переходе из режима создания документа в другой режим, например, **Предварительный просмотр** (<u>puc. 1.11</u>).

| Предварительный просмотр                           |                                                                        |             |
|----------------------------------------------------|------------------------------------------------------------------------|-------------|
| Параметры<br>сграницы<br>ечать Масштаб             | редмидицая страница<br>редмидицая страница<br>оказать поля<br>Просмотр |             |
|                                                    | Название                                                               | Bcero       |
|                                                    | Deserving a 1/71/1                                                     | студентов   |
|                                                    | оведение в MIML                                                        | 20018       |
|                                                    | язык программирования С++<br>Основы информационной безопасности        | 10591       |
|                                                    | Основы информационной безопасности                                     | 9756        |
|                                                    | Осилеы сатей папалзии лациых                                           | 8239        |
|                                                    | Основы Сетен передачи данных                                           | 6508        |
|                                                    | Основы операционных систем                                             | 6154        |
|                                                    | Язык программирования РИР                                              | 4925        |
|                                                    | Программирование на Java                                               | 4904        |
|                                                    | Операционная система Linux                                             | 4737        |
|                                                    | Применение каскадных таблиц стилей (CSS)                               | 4645        |
|                                                    | Работа в современном офисе                                             | 3808        |
|                                                    | Введение в JavaScript                                                  | 3229        |
|                                                    | Введение в CGI                                                         | 3048        |
|                                                    | Microsoft Windows для пользователя                                     | 2994        |
|                                                    | Администрирование сетей Microsoft Windows XP Professional              | 2757        |
|                                                    | Основы программирования на С#                                          | 2642        |
|                                                    | Основы программирования на языке С                                     | 2564        |
|                                                    | Операционная система Microsoft Windows XP                              | 2514        |
|                                                    | Основы конфигурирования в системе "1С:Предприятие 8.0"                 | 2415        |
|                                                    | Операционная система UNIX                                              | 2264        |
|                                                    | Программирование на языке Pascal                                       | 2253        |
|                                                    | Введение в программирование                                            | 2245        |
|                                                    | Логические и арифметические основы и принципы работы ЭВМ               | 2194        |
| and the second second second                       | B                                                                      |             |
| an unit and an an an an an an an an an an an an an | ut 10                                                                  | Mensue 100% |

Рис. 1.11. Вкладка Предварительный просмотр

Помимо постоянных, имеется целый ряд контекстных вкладок, например, для работы с таблицами, рисунками, диаграммами и т.п., которые появляются автоматически при переходе в соответствующий режим или при выделении объекта или установке на него курсора.

Например, при создании колонтитулов появляется соответствующая вкладка (рис. 1.12).

| Lin ) wa                                            |                                                                                                    | RIUSUILEMEI                                                     | L RUNUMINIJA                                                                                                    |
|-----------------------------------------------------|----------------------------------------------------------------------------------------------------|-----------------------------------------------------------------|----------------------------------------------------------------------------------------------------|
| Главная                                             | Вставка Разметка страницы Формулы Данные Реце                                                                                                    | нзирование Вид Разработчик Надстройки К                         | онструктор 🕑 – 🕫                                                                                                |
| Верхний Ники<br>колонтитул * колонти<br>Колонтитулы | <ul> <li>Номер страницы Э Текущее время Э Имя листа</li> <li>Число страниц Э Путь к файлу Э Рисунок<br/>ини ний Тул -</li> <li>Текущая дата У Имя файла У Формат рисун<br/>Элементы колонтитулов</li> </ul> | ка Перейти к веринему Перейти к нижнему<br>колонтитулу переходи | 4                                                                                                    |
| A1                                                  | • (* <i>f</i> . Название                                                                                                    |                                                                 |                                                                                                    |
| a) <u>(1.11.1.</u>                                  | A territorial de la construcción de la construcción de la construcción de la construcción de la construcción d<br>A                                                                                         | <u>ie                                      </u>                 | 위]<br>C                                                                                                    |
| -                                                   | Верхний колонтитул                                                                                                    |                                                                 |                                                                                                    |
|                                                     | Название                                                                                                    | Bcero                                                           | Студентов з                                                                                                    |
| 2                                                   | Введение в HTML                                                                                                    | 20618                                                           | месяц                                                                                                    |
| 3                                                   | Язык программирования С++                                                                                                    | 10591                                                           |                                                                                                    |
| 4                                                   | Основы информационной безопасности                                                                                                    | 9673                                                            |                                                                                                    |
| 5                                                   | Основы локальных сетей                                                                                                    | 8756                                                            | · · · · · · · · · · · · · · · · · · ·                                                                           |
| and the second second                               |                                                                                                    | 0000                                                            | the second second second second second second second second second second second second second second second se |

Рис. 1.12. Контекстная вкладка Работа с колонтитулами/Конструктор

В некоторых случаях появляется сразу несколько вкладок, например, при работе с диаграммами появляются три вкладки: Конструктор, Макет и Формат (рис. 1.13).

| Спатистика - Microsoft Excel Работа с до |                      |                     |                            |           |             |           |                |                       |                                                                                                    | ота с диагра | мызми    |       | - 0    |                                         |
|------------------------------------------|----------------------|---------------------|----------------------------|-----------|-------------|-----------|----------------|-----------------------|----------------------------------------------------------------------------------------------------|--------------|----------|-------|--------|-----------------------------------------|
| Главная                                  | Вставка              | Разметка стра       | аницы Ф                    | ормулы Д  | анные Рец   | ензирован | ие Вид         | Разработчик           | Надстро                                                                                                    | йки Ко       | структор | Макет | Формат | 0 - 0                                   |
| Изменить тип Со<br>диаграммы кан<br>Тип  | ихранить<br>к шаблон | Строка/столб<br>Дан | іец Выбрат<br>Дамны<br>ные | :         | Макеты диаг | рамы      | •              |                       | 0                                                                                                    | гили диагр   | Элим     | 13    |        | переместить<br>диаграмму<br>Расположени |
| Диаграмма                                | 2 -                  | (° )                | fx .                       |           |             |           |                |                       |                                                                                                    |              |          |       |        |                                         |
| A                                        | B                    | С                   | D                          | E         | F           | G         | Н              | 1                     | J                                                                                                    | К            | L        | M     | N      | 0                                       |
| 1 Возраст                                | 2003                 | 2004                | 2005                       | 2006      | Итого       |           |                |                       |                                                                                                    |              |          |       |        |                                         |
| 2 до 18                                  | 85                   | 2164                | 468                        | 4078      | 6795        |           |                |                       |                                                                                                    |              |          |       |        |                                         |
| 3 19 - 24                                | 1162                 | 5073                | 5761                       | 29430     | 41426       |           |                |                       |                                                                                                    |              |          |       |        |                                         |
| 4 25 - 28                                | 1746                 | 6042                | 5019                       | 15698     | 28505       |           |                |                       |                                                                                                    |              |          |       |        |                                         |
| 5 29 - 34                                | 1819                 | 5040                | 3950                       | 10967     | 21776       |           |                |                       |                                                                                                    |              |          |       |        |                                         |
| 6 старше 35                              | 1709                 | 5170                | 3754                       | 11637     | 22270       |           |                |                       |                                                                                                    |              |          |       |        |                                         |
| 7 не указано                             | 8002                 | 8789                | 3047                       |           |             |           |                |                       |                                                                                                    |              |          |       |        |                                         |
| 8 Bcero                                  | 14523                | 32278               | 4942                       |           |             |           | ито            | 0                     |                                                                                                    |              |          |       |        |                                         |
| 9                                        |                      |                     |                            |           |             |           | and the second |                       |                                                                                                    |              |          |       |        |                                         |
| 10                                       |                      |                     |                            |           |             |           | 1000           |                       |                                                                                                    |              |          |       |        |                                         |
| 12                                       |                      |                     |                            |           |             |           |                | 1.6                   |                                                                                                    | 0018         |          |       |        |                                         |
| 2                                        |                      |                     |                            |           |             |           |                | 262                   |                                                                                                    | 10.24        |          |       |        |                                         |
|                                          |                      |                     |                            |           |             |           |                | -                     |                                                                                                    | 19.24        | 8        |       |        |                                         |
| 5                                        |                      |                     | fi                         |           |             |           | -              |                       |                                                                                                    | 25-28        | <u></u>  |       |        |                                         |
| 5                                        |                      |                     |                            |           |             |           | 1 marsh        |                       |                                                                                                    | 29 - 34      |          |       |        |                                         |
| 17                                       |                      |                     |                            |           | 1828        |           |                | and the second second |                                                                                                    | старше       | 35       |       |        |                                         |
| 8                                        |                      |                     |                            |           | 122         |           |                | 1.11                  |                                                                                                    | не указа     | но       |       |        |                                         |
| 19                                       |                      |                     |                            |           |             |           |                |                       |                                                                                                    |              |          |       |        |                                         |
| 20                                       |                      |                     |                            |           |             |           |                |                       |                                                                                                    |              |          |       |        |                                         |
| 21                                       |                      |                     | 54                         |           |             |           |                |                       |                                                                                                    |              |          |       |        |                                         |
| 22                                       |                      |                     |                            |           |             |           |                |                       |                                                                                                    |              |          |       |        |                                         |
| 23                                       |                      |                     |                            |           |             |           |                |                       |                                                                                                    |              |          |       |        |                                         |
| 24                                       |                      |                     |                            |           |             |           |                |                       |                                                                                                    |              |          |       |        |                                         |
| 25                                       |                      |                     |                            |           |             |           |                |                       |                                                                                                    |              |          |       |        |                                         |
| 55                                       | 100                  |                     | 1.00                       |           |             |           | 1.00           |                       |                                                                                                    |              |          |       | 1      |                                         |
| A PHI BOS                                | раст / Об            | разование           | Область                    | деятельно | сти / Кур   | сы Кур    | CH (2)         |                       | Contraction of the local division of the local division of the loc |              | 1000 C   |       |        | and the second second                   |

Рис. 1.13. Контекстные вкладки для работы с таблицами

При снятии выделения или перемещении курсора контекстная вкладка автоматически скрывается.

Не существует способов принудительного отображения контекстных вкладок.

## Элементы управления

Элементы управления на лентах вкладках объединены в группы, связанные с видом выполняемого действия. Например, вкладке **Главная** имеются группы для работы с буфером обмена, установки параметров шрифта, установки параметров абзацев, работы со стилями и редактирования (см.<u>рис. 1.1</u>).

Элементами управления являются обычные кнопки, раскрывающиеся кнопки, списки, раскрывающиеся списки, счетчики, кнопки с меню, флажки, значки (кнопки) группы.

Кнопки используются для выполнения какого-либо действия. Например, кнопка **Полужир**ный группы **Шрифт** вкладки **Главная** устанавливает полужирное начертание шрифта. Чтобы нажать кнопку, надо щелкнуть по ней мышью (<u>рис. 1.14</u>).

| 6  | C.                     | •) •    |                                     |         |                                         | Стать                                                                                                    | остика - Мі                    | crosof | ft E       | xcel                                                    |                                |                  |                                                   |         | -                                        | σx                   |
|----|------------------------|---------|-------------------------------------|---------|-----------------------------------------|----------------------------------------------------------------------------------------------------|--------------------------------|--------|------------|---------------------------------------------------------|--------------------------------|------------------|---------------------------------------------------|---------|------------------------------------------|----------------------|
|    | Главная                | Вставка | Разметка с                          | границы | Формулы                                 | Данные                                                                                                    | Рецензи                        | рован  | ние        | Вид                                                     | Разработчи                     | IK.              |                                                   |         | v                                        | . = x                |
| В  | ставить у сан          | bri     | ii •  µ<br>⊞ •   <mark>⊘</mark> • • |         | = <mark>-</mark> 4<br>3 3 1<br>Бырарния | <ul> <li>→</li> <li>→</li></ul> | Общий<br>- %<br>36 4%<br>Число | • 000  | AL 101 101 | Условное фо<br>Форматиров<br>Стили ячеек<br>Стили ячеек | арматирові<br>ать как таб<br>ч | иние *<br>лицу * | Вставить *<br>В Удалить *<br>В Формат *<br>Ячейки | Σ -<br> | ртировка І<br>фильтр т ве<br>сдактирован | найти и<br>аделить * |
|    | work N - G J- Pa6ota 8 |         |                                     |         |                                         |                                                                                                    |                                |        |            |                                                         |                                |                  |                                                   |         |                                          |                      |
| 82 | A                      | В       | С                                   | D       | E                                       | F                                                                                                    | G                              | н      | 1          | a secolorise                                            | J                              | K                | L                                                 | м       | N                                        | 0                    |
| 1  | Работа                 | 2003    | 2004                                | 2005    | 2006                                    | Итого                                                                                                    |                                |        |            |                                                         |                                |                  |                                                   |         |                                          |                      |
| 2  | в образовании          | 623     | 2466                                | 1865    | 7461                                    | 12415                                                                                                    |                                |        |            |                                                         |                                |                  |                                                   |         |                                          |                      |
| 3  | в сфере ИТ             | 3991    | 13013                               | 10354   | 34473                                   | 61831                                                                                                    |                                |        |            |                                                         |                                |                  |                                                   |         |                                          |                      |
| 4  | другое                 | 1016    | 3921                                | 2893    | 11238                                   | 19068                                                                                                    |                                |        |            |                                                         |                                |                  |                                                   |         |                                          |                      |
| 5  | не работаю             | 526     | 779                                 | 579     | 2763                                    | 4647                                                                                                    |                                |        |            |                                                         |                                |                  |                                                   |         |                                          |                      |
| 6  | учусь                  | 882     | 6828                                | 5839    | 24105                                   | 37654                                                                                                    |                                |        |            |                                                         |                                |                  |                                                   |         |                                          |                      |
| 7  | не указано             | 7485    | 5271                                | 27892   | 59467                                   | 100115                                                                                                    |                                |        |            |                                                         |                                |                  |                                                   |         |                                          |                      |
| 8  | 1999 1999 1999         |         |                                     |         |                                         |                                                                                                    |                                |        |            |                                                         |                                |                  |                                                   |         |                                          | 1                    |
| 9  |                        |         |                                     |         |                                         |                                                                                                    |                                |        |            |                                                         |                                |                  |                                                   |         |                                          |                      |
| 10 |                        |         |                                     |         |                                         |                                                                                                    |                                |        |            |                                                         |                                |                  |                                                   |         |                                          |                      |
| 11 |                        |         |                                     |         |                                         |                                                                                                    |                                |        |            |                                                         |                                |                  |                                                   |         |                                          |                      |
| 12 |                        |         |                                     |         |                                         |                                                                                                    |                                |        |            |                                                         |                                |                  |                                                   |         |                                          | 1                    |
| 13 |                        |         |                                     |         |                                         |                                                                                                    |                                |        |            |                                                         |                                |                  |                                                   |         |                                          |                      |
| 14 |                        |         |                                     |         |                                         |                                                                                                    |                                |        |            |                                                         |                                |                  |                                                   |         |                                          |                      |
| 15 |                        |         |                                     |         |                                         |                                                                                                    |                                |        |            |                                                         |                                |                  |                                                   |         |                                          |                      |

Рис. 1.14. Использование обычной кнопки

В некоторых случаях нажатие кнопки вызывает диалоговое окно.

Раскрывающиеся кнопки имеют стрелку в правой или нижней части. При щелчке по стрелке открывается меню или палитра, в которой можно выбрать необходимое действие или параметр. Выбранное действие или параметр запоминаются на кнопке, и для повторного применения не требуется открывать кнопку. Например, можно щелкнуть по стрелке кнопки **Граница** группы **Шрифт** вкладки **Главная** и выбрать способ вид и расположение границы (<u>рис. 1.15</u>). Чтобы еще раз назначить такую же границу, не нужно щелкать по стрелке, достаточно щелкнуть по самой кнопке.

| 0  | 0.00                        | •) •    |                                     | Стат                               | пистика - | Micro                                       | soft E                                          | xcel        |                             |                                     |         |                                        |                               | -       | а ) | × |
|----|-----------------------------|---------|-------------------------------------|------------------------------------|-----------|---------------------------------------------|-------------------------------------------------|-------------|-----------------------------|-------------------------------------|---------|----------------------------------------|-------------------------------|---------|-----|---|
|    | Главная                     | Вставка | Pa                                  | зметка страницы Формулы Данные     | Рецен     | зиров                                       | ание                                            | Вид         | Разработчик                 |                                     |         |                                        |                               | ۲       | _ = | × |
| В  | Сам<br>ставить у<br>вер обм |         | Общий<br>199 - 1<br>7,6 4,9<br>Чиса | % 00                               |           | Условное ф<br>Форматиро<br>Стили ячеен<br>С | орматировании<br>вать как таблиц<br>с *<br>тили | · ·         | на Вст<br>Мал<br>Уда<br>Яча | авить *<br>лить *<br>рмат *<br>рйки | Σ ·<br> | артировка<br>фильтр * в<br>сдактирован | найти и<br>найти и<br>иделить | A NOT A |     |   |
|    | A1                          | (1      | 8                                   | "Нурная граница                    |           |                                             |                                                 |             |                             |                                     |         |                                        |                               |         |     | ¥ |
| 27 | A                           | 8       |                                     | <u>В</u> ерхняя граница            | G         | 100                                         | H                                               | a fairtheas | J                           | K                                   | 1. 1.1. | L                                      | м                             | N       | 0   | E |
| 1  | Работа                      | 2003    | HE                                  | Девая граница                      |           |                                             |                                                 |             |                             |                                     |         |                                        |                               |         |     | П |
| 2  | в образовании               | 62      | 111                                 | Правад граница                     | ÷         |                                             |                                                 |             |                             |                                     |         |                                        |                               |         |     | ł |
| 3  | в сфере ИТ                  | 399     | E                                   | Нет границы                        |           |                                             |                                                 |             |                             |                                     |         |                                        |                               |         |     |   |
| 4  | другое                      | 101     | ⊞                                   | Вде границы                        |           |                                             |                                                 |             |                             |                                     |         |                                        |                               |         |     | l |
| 0  | не работаю                  | -21     |                                     | Внещние границы                    | 2         |                                             |                                                 |             |                             |                                     |         |                                        |                               |         |     | l |
| 0  | учусь                       | 7.00    |                                     | Толстая внешняя граница            | 2         |                                             |                                                 |             |                             |                                     |         |                                        |                               |         |     | l |
| 2  | me ynasano                  | /40.    |                                     | Сддоенная нижняя граница           |           |                                             |                                                 |             |                             |                                     |         |                                        |                               |         |     | ł |
| 9  |                             |         |                                     | Толстая нижняя граница             |           |                                             |                                                 |             |                             |                                     |         |                                        |                               |         |     | l |
| 10 |                             |         | B                                   | Верхняя и нижняя границы           |           |                                             |                                                 |             |                             |                                     |         |                                        |                               |         |     | l |
| 11 |                             |         | $\blacksquare$                      | Верхняя и толстая нижняя границы   |           |                                             |                                                 |             |                             |                                     |         |                                        |                               |         |     | 1 |
| 12 |                             |         |                                     | Верхняя и сдвоенная нижняя границы |           |                                             |                                                 |             |                             |                                     |         |                                        |                               |         |     |   |
| 13 |                             |         | Hap                                 | рисовать границы                   |           |                                             |                                                 |             |                             |                                     |         |                                        |                               |         |     |   |
| 14 |                             |         | 1                                   | [раница рисунка                    |           |                                             |                                                 |             |                             |                                     |         |                                        |                               |         |     | H |
| 15 |                             |         | 1                                   | Сетка по границе рисунка           |           |                                             |                                                 |             |                             |                                     |         |                                        |                               |         |     | l |
| 16 |                             |         | a                                   | Стереть границу                    |           |                                             |                                                 |             |                             |                                     |         |                                        |                               |         |     | 1 |
| 17 |                             |         | 1                                   | Цвет линии                         |           |                                             |                                                 |             |                             |                                     |         |                                        |                               |         |     |   |
| 18 |                             |         |                                     | Вид линии >                        |           |                                             |                                                 |             |                             |                                     |         |                                        |                               |         |     |   |
| 19 |                             |         | -                                   | Downie roamine                     |           |                                             |                                                 |             |                             |                                     |         |                                        |                               |         |     |   |
| 20 |                             |         | -                                   | Martine . Barridon                 |           |                                             |                                                 |             |                             |                                     |         |                                        |                               |         |     |   |
| 21 |                             | L       | 1                                   |                                    | J         |                                             |                                                 |             |                             |                                     |         |                                        |                               |         |     |   |

Рис. 1.15. Использование раскрывающейся кнопки

В списке можно выбрать для применения какой-либо параметр. Для этого надо щелкнуть мышью по нему мышью. Например, в списке **Макеты диаграмм** вкладки **Конструктор** можно выбрать макет диаграммы (<u>рис. 1.16</u>).

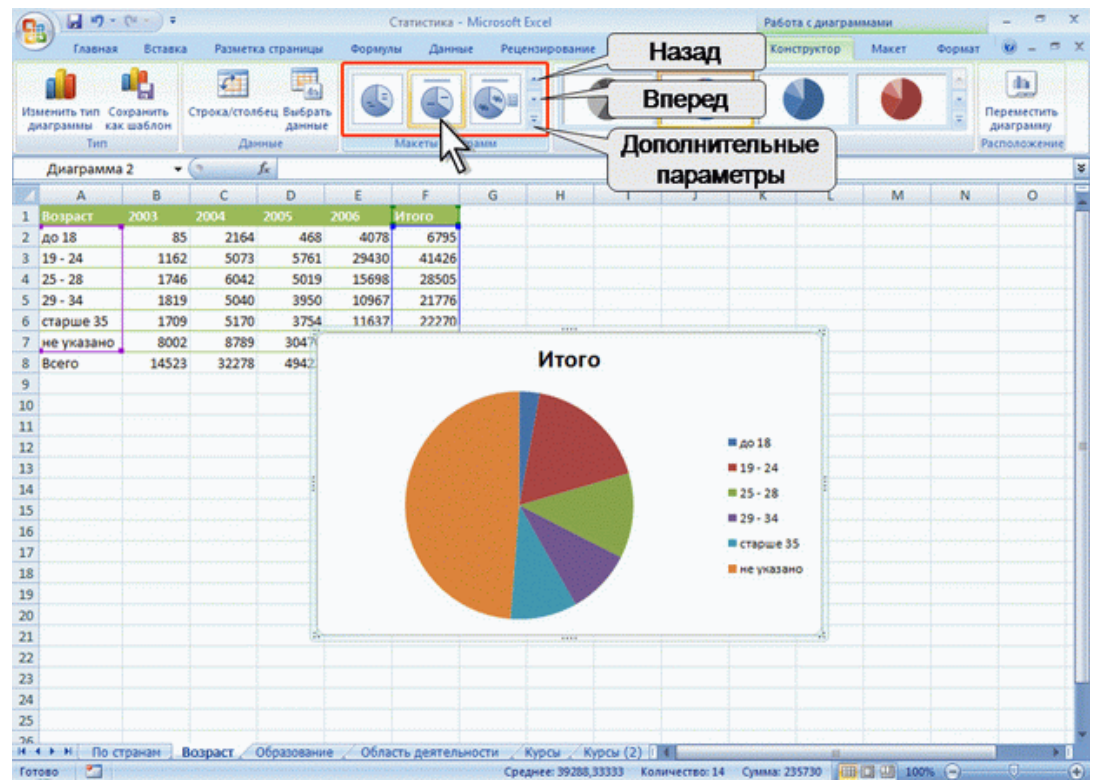

Рис. 1.16. Использование списка

Для просмотра списка в пределах ленты можно пользоваться кнопками **Вперед** и **Назад**. Но обычно список разворачивают, для чего надо щелкнуть по кнопке **Дополнительные параметры** (см. <u>рис. 1.16</u>).

В нижней части развернутого списка могут отображаются соответствующие команды меню (рис. 1.17).

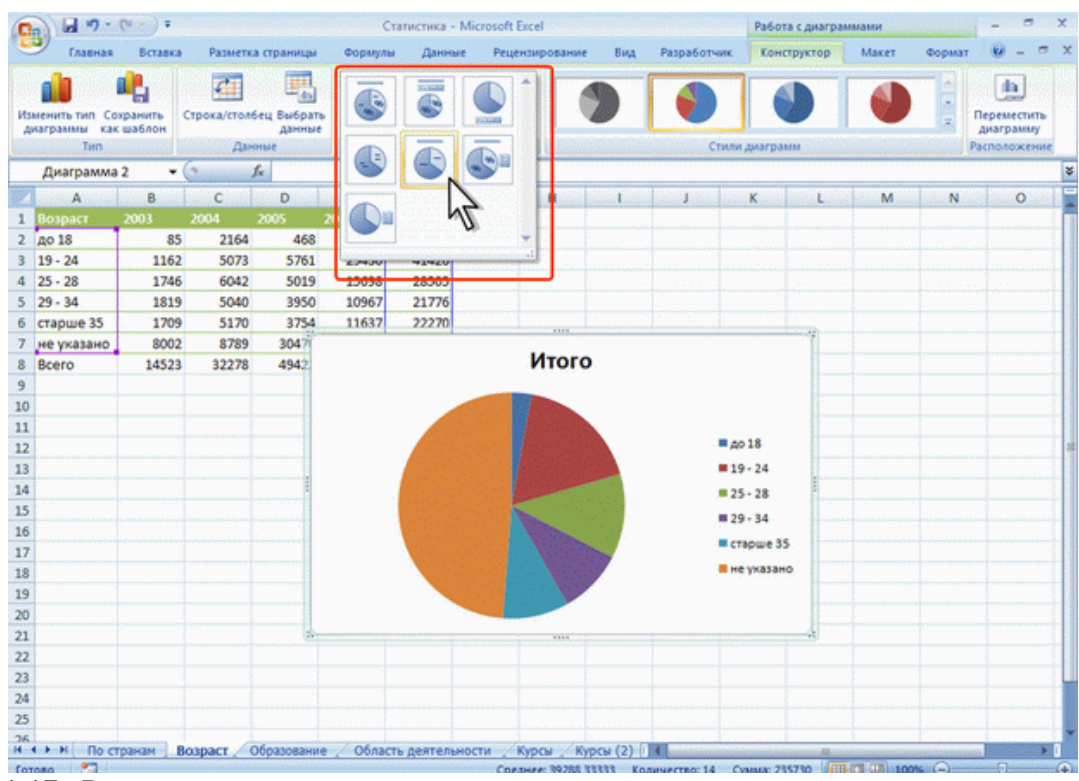

Рис. 1.17. Развернутый список

При использовании раскрывающегося списка надо щелкнуть по стрелке списка и выбрать требуемый параметр. Например, в раскрывающемся списке **Размер шрифта** группы **Шрифт** вкладки **Главная** можно выбрать размер шрифта (рис. 1.18).

| C                        |           |          |                   |                                          | Статисти  | ka - Microso                         | ft Excel                                                                 |          |                                                         |                | -                                      | e x                   |
|--------------------------|-----------|----------|-------------------|------------------------------------------|-----------|--------------------------------------|--------------------------------------------------------------------------|----------|---------------------------------------------------------|----------------|----------------------------------------|-----------------------|
| Главная Вставка          | Pasmet    | ка стран | ицы Фо            | рмулы Д                                  | анные Р   | ецензирован                          | ние Вид Разработчи                                                       | •        |                                                         |                | e                                      | - = >                 |
| Буфер обм Г              | - 11      | A'       | = =<br>= =<br>= = | <b>●</b> (参~)<br>■ (字 (字<br>paseursaeure |           | бщий -<br>- % 000<br>8 4%<br>Число - | Условное форматирова<br>Форматировать как таби<br>Стили ячеек *<br>Стили | ние *    | З™ Вставить *<br>З№ Удалить *<br>[]] Формат *<br>Ячейки | Σ·<br>④·<br>②· | Сортировка<br>и фильтр *<br>Редактиров | найти и<br>выделить - |
| A1 - 🕤                   | 11        | Стр      | ны                |                                          |           |                                      |                                                                          |          |                                                         |                |                                        | 1.000                 |
| A                        | 14        |          | с                 | D                                        | E         | F                                    | G                                                                        | н        |                                                         | ١.,            | K                                      | L                     |
| 1 Страны                 | 16        | 03       | 2004              | 2005                                     | 2006      | Bcero                                | В процентах                                                              |          |                                                         |                |                                        |                       |
| 2 Австралия              | 20        | 3        | 33                | 26                                       | 82        | 144                                  | 0,06%                                                                    |          |                                                         |                |                                        |                       |
| 3 Австрия                | 22        | 4        | 22                | 12                                       | 46        | 84                                   | 0,04%                                                                    |          |                                                         |                |                                        |                       |
| 4 Азербайджан            | 24        | 52       | 223               | 169                                      | 673       | 1117                                 | 0,48%                                                                    |          |                                                         |                |                                        |                       |
| 5 Албания                | 26        | 1        | 5                 | 6                                        | 32        | 44                                   | 0,02%                                                                    |          |                                                         |                |                                        | 1111                  |
| 6 Андорра                | 28        | 1        | 7                 | 3                                        | 21        | 32                                   | 0,01%                                                                    |          |                                                         |                |                                        | 1.1.1.1.1.1.1         |
| 7 Аргентина              | 48        | 1        | 2                 | 5                                        | 26        | 34                                   | 0,01%                                                                    |          |                                                         |                |                                        | a starting a          |
| 8 Армения                | 72 -      | 27       | 141               | 100                                      | 324       | 592                                  | 0,25%                                                                    |          |                                                         |                |                                        | 1000 (A.C.)           |
| 9 Бангладеш              |           | 0        | 5                 | 3                                        | 12        | 20                                   | 0,01%                                                                    |          |                                                         |                |                                        | 1                     |
| 10 Бахрейн               |           | 0        | 5                 | - 4                                      | 8         | 17                                   | 0,01%                                                                    |          |                                                         |                |                                        | 11111                 |
| 11 Беларусь              |           | 168      | 742               | 682                                      | 2798      | 4390                                 | 1,89%                                                                    |          |                                                         |                |                                        |                       |
| 12 Бельгия               |           | 1        | 8                 | 6                                        | 21        | 36                                   | 0,02%                                                                    |          |                                                         |                |                                        | 1                     |
| 13 Болгария              |           | 15       | 65                | 65                                       | 179       | 324                                  | 0,14%                                                                    |          |                                                         |                |                                        |                       |
| 14 Босния-Герцеговина    | 1         | 1        | 1                 | 2                                        | 5         | 9                                    | 0,00%                                                                    |          |                                                         |                |                                        |                       |
| 15 Бразилия              | -         | 1        | 3                 | 1                                        | 18        | 23                                   | 0,01%                                                                    |          |                                                         |                |                                        | · · · · ·             |
| 16 Бруней                |           | 0        | 0                 | 4                                        | 20        | 24                                   | 0,01%                                                                    |          |                                                         |                |                                        |                       |
| 17 Великобритания        |           | 5        | 21                | 11                                       | 47        | 84                                   | 0,04%                                                                    |          |                                                         |                |                                        |                       |
| 18 Венгрия               |           | 0        | 6                 | 6                                        | 18        | 30                                   | 0,01%                                                                    |          |                                                         |                |                                        | 1000                  |
| 19 Венесуэла             |           | 0        | 5                 | 6                                        | 12        | 23                                   | 0,01%                                                                    |          |                                                         |                |                                        | 1000                  |
| 20 Вьетнам               |           | 2        | 8                 | 13                                       | 57        | 80                                   | 0,03%                                                                    |          |                                                         |                |                                        | The second            |
| 21 Гаити                 |           | 0        | 6                 | 11                                       | 24        | 41                                   | 0,02%                                                                    |          |                                                         |                |                                        |                       |
| 22 Гвинея                |           | 0        | 3                 | 4                                        | 15        | 22                                   | 0,01%                                                                    |          |                                                         |                |                                        |                       |
| 23 Германия              | 11 p. 1   | 18       | 135               | 88                                       | 264       | 505                                  | 0,22%                                                                    |          |                                                         |                |                                        |                       |
| 24 Гибралтар             | 1         | 0        | 8                 | 7                                        | 27        | 42                                   | 0,02%                                                                    |          |                                                         |                |                                        |                       |
| 25 Гон-Конг              |           | 0        | 6                 | 6                                        | 30        | 42                                   | 0,02%                                                                    |          |                                                         |                |                                        |                       |
| н + + н По странам / Воз | враст / С | 6pasos   | ание 🖉 Об         | ласть деяте                              | льности 📿 | Курсы                                |                                                                          | too Barr |                                                         |                | 100                                    |                       |

Рис. 1.18. Использование раскрывающегося списка

В большинстве случаев можно не открывая списка можно щелкнуть мышью в поле раскрывающегося списка, ввести значение требуемого параметра с клавиатуры и нажать клавишу Enter.

Счетчики используют для установки числовых значений каких-либо параметров. Для изменения значения пользуются кнопками счетчика Больше (Вверх) и Меньше (Вниз). Например, в счетчике Масштаб группы Вписатьвкладки Разметка страницы можно установить величину масштаба печати документа (<u>рис. 1.19</u>).

| 0   |                                                  |              |                                         |                     | Статисти            | ka - Microsof        | It Excel                                                |           |                                       |                                                | _ 0                                        | ×              |   |
|-----|--------------------------------------------------|--------------|-----------------------------------------|---------------------|---------------------|----------------------|---------------------------------------------------------|-----------|---------------------------------------|------------------------------------------------|--------------------------------------------|----------------|---|
|     | Главная Вставка                                  | Разметка стр | аницы Фо                                | рмулы /             | Данные Р            | ецензирован          | не Вид Раз                                              | зработчик | Eon un                                |                                                |                                            | = x            | ¢ |
| Te  | ад Цвета *<br>Ад Шрифты *<br>Ф Эффекты *<br>Темы | Ориентация Р | азмер Област<br>печати<br>Параметры стр | разрывы П<br>раницы | Содложка Пе<br>заго |                      | Ширина: Авто<br>Высота: Авто<br>Масштаб: 100%<br>Влисат | · Cen     | ВОЛЬШе<br>чать Печать<br>иметры листа | На переди<br>25 На задний<br>Сбласть в<br>Упор | ий план *<br>план *<br>ыделения<br>ядочить | 년~<br>년-<br>요~ |   |
|     | A1 🔹 💽                                           | ∫∗ C         | траны                                   |                     |                     |                      |                                                         | 1         |                                       |                                                |                                            | 1              | 5 |
| 1   | A                                                | В            | C                                       | D                   | E                   | F                    | G                                                       | 0         | Меньше                                |                                                | ĸ                                          | L              | i |
| 1   | Страны                                           | 2003         | 2004                                    | 2005                | 2006                | Bcero                | В процентах                                             |           |                                       |                                                |                                            | 1              | 1 |
| 2   | Австралия                                        | 3            | 33                                      | 26                  | 82                  | 144                  | (                                                       | 0,06%     |                                       |                                                |                                            |                |   |
| 3   | Австрия                                          | - 4          | 22                                      | 12                  | 46                  | 84                   | (                                                       | 0,04%     |                                       |                                                |                                            |                |   |
| 4   | Азербайджан                                      | 52           | 223                                     | 169                 | 673                 | 1117                 | (                                                       | 0,48%     |                                       |                                                |                                            |                |   |
| 5   | Албания                                          | 1            | 5                                       | 6                   | 32                  | 44                   | (                                                       | 0,02%     |                                       |                                                |                                            |                |   |
| 6   | Андорра                                          | 1            | 7                                       | 3                   | 21                  | 32                   | (                                                       | 0,01%     |                                       |                                                |                                            |                | 1 |
| 7   | Аргентина                                        | 1            | 2                                       | 5                   | 26                  | 34                   | (                                                       | 0,01%     |                                       |                                                |                                            |                |   |
| 8   | Армения                                          | 27           | 141                                     | 100                 | 324                 | 592                  | (                                                       | 0,25%     |                                       |                                                |                                            |                |   |
| 9   | Бангладеш                                        | 0            | 5                                       | 3                   | 12                  | 20                   | (                                                       | 0,01%     |                                       |                                                |                                            |                |   |
| 10  | Бахрейн                                          | 0            | 5                                       | 4                   | 8                   | 17                   | (                                                       | 0,01%     |                                       |                                                |                                            |                |   |
| 11  | Беларусь                                         | 168          | 742                                     | 682                 | 2798                | 4390                 | 1                                                       | 1,89%     |                                       |                                                |                                            |                |   |
| 12  | Бельгия                                          | 1            | 8                                       | 6                   | 21                  | 36                   |                                                         | 0,02%     |                                       |                                                |                                            |                |   |
| 13  | Болгария                                         | 15           | 65                                      | 65                  | 179                 | 324                  | (                                                       | 0,14%     |                                       |                                                |                                            |                |   |
| 14  | Босния-Герцеговина                               | 1            | 1                                       | 2                   | 5                   | 9                    | (                                                       | 0,00%     |                                       |                                                |                                            |                |   |
| 15  | Бразилия                                         | 1            | 3                                       | 1                   | 18                  | 23                   | (                                                       | 0,01%     |                                       |                                                |                                            |                |   |
| 16  | Бруней                                           | 0            | 0                                       | 4                   | 20                  | 24                   | (                                                       | 0,01%     |                                       |                                                |                                            |                |   |
| 17  | Великобритания                                   | 5            | 21                                      |                     | 47                  | 84                   |                                                         | 0,04%     |                                       |                                                |                                            |                |   |
| 18  | Венгрия                                          | 0            | 6                                       | 6                   | 18                  | 30                   | (                                                       | 0,01%     |                                       |                                                |                                            |                |   |
| 19  | Венесуэла                                        | 0            | 5                                       | 6                   | 12                  | 23                   | (                                                       | 0,01%     |                                       |                                                |                                            |                |   |
| 20  | Вьетнам                                          | 2            | 8                                       | 13                  | 57                  | 80                   | (                                                       | 0,03%     |                                       |                                                |                                            |                |   |
| 21  | Гаити                                            | 0            | 6                                       | 11                  | 24                  | 41                   | (                                                       | 0,02%     |                                       |                                                |                                            |                |   |
| 22  | Гвинея                                           | 0            | 3                                       | 4                   | 15                  | 22                   | 1                                                       | 0,01%     |                                       |                                                |                                            |                |   |
| 23  | Германия                                         | 18           | 135                                     | 88                  | 264                 | 505                  |                                                         | 0,22%     |                                       |                                                |                                            |                |   |
| 24  | Гибралтар                                        | 0            | 8                                       | 7                   | 27                  | 42                   | (                                                       | 0,02%     |                                       |                                                |                                            |                |   |
| 25  | Гон-Конг                                         | 0            | 6                                       | 6                   | 30                  | 42                   | (                                                       | 0,02%     |                                       |                                                |                                            |                |   |
| 26  |                                                  | 06000        | 200                                     | S DATE DATE         | 15                  | 72                   |                                                         | 0.01%     |                                       |                                                | Contraction of the                         | -              | ľ |
| 101 | 080 2                                            | act 7 orpade | out the group of                        | ласто деято         | Charlotter 2        | in the second second |                                                         |           |                                       | 100% 🕤                                         |                                            |                | 9 |

Рис. 1.19. Использование счетчиков

Также значение в поле счетчика можно ввести с клавиатуры и нажать клавишу Enter.

Нажатие некоторых кнопок не приводит к выполнению какого-либо действия, а только отображает меню, в котором следует выбрать нужное действие. Например, щелкнув по кнопке**Ориентация**в группе**Выравнивание**вкладки**Главная**в появившемся меню можно выбрать направление текста в ячейке (<u>puc. 1.20</u>).

| 0  | · · · · · · · · |                                                                                     |                        |          | Статистика                          | - Microsoft      | Excel                                               |                                         |                                                  |         | -                                      | 5 )                         | x |
|----|-----------------|-------------------------------------------------------------------------------------|------------------------|----------|-------------------------------------|------------------|-----------------------------------------------------|-----------------------------------------|--------------------------------------------------|---------|----------------------------------------|-----------------------------|---|
|    | Главная Вставка | Разметка страниц                                                                    | цы Форм                | улы Д    | Данные Реци                         | ензировани       | е Вид Ра                                            | зработчик                               |                                                  |         | e                                      | - =                         | × |
| B  | Calibri         | - <mark>11 → [A* a*</mark><br>= - <u>A* a*</u><br>= - <u>0</u> + <u>A</u> +<br>or - | = = =<br>= = =<br>Bupa | R        | екст против часо<br>екст по часовой | ай -             | у отовное фор<br>и ратироват<br>и ви ячеек *<br>Сти | матирование *<br>ть как таблицу *<br>ти | Вчавить *<br>В Удалить *<br>В Формат *<br>Ячейки | Σ ·<br> | Сортировка<br>и фильтр *<br>Редактиров | Найти и<br>выделить<br>ание |   |
|    | A1 👻 🕙          | <i>f</i> стран                                                                      | 46I                    | -91 1    | Товернуть текст и                   | teeox            | 5                                                   |                                         |                                                  |         |                                        | 1.1                         | ¥ |
| 87 | A               | В                                                                                   | C                      | C 184 1  | овернуть текст (                    | вниз             | G                                                   | н                                       | in in the second                                 | J       | K                                      | L.                          | E |
| 1  | Страны          | 2003                                                                                | 2004                   | 29.      | CONTRACT PLUD SPACE                 | esure eueăr      | ентах                                               |                                         |                                                  |         |                                        |                             | Π |
| 2  | Австралия       | 3                                                                                   | 33                     | - NA - 2 | Eohusi sehasiuu                     | Contrast Arrican |                                                     | 0,06%                                   |                                                  |         |                                        |                             | 1 |
| 3  | Австрия         | 4                                                                                   | 22                     | 12       | 46                                  | 84               |                                                     | 0,04%                                   |                                                  |         |                                        |                             | 1 |
| 4  | Азербайджан     | 52                                                                                  | 223                    | 169      | 673                                 | 1117             |                                                     | 0,48%                                   |                                                  |         |                                        |                             | 1 |
| 5  | Албания         | 1                                                                                   | 5                      | 6        | 32                                  | 44               |                                                     | 0,02%                                   |                                                  |         |                                        |                             |   |
| 6  | Андорра         | 1                                                                                   | .7                     | 3        | 21                                  | 32               |                                                     | 0,01%                                   |                                                  |         |                                        |                             |   |
| 7  | Аргентина       | 1                                                                                   | 2                      | 5        | 26                                  | 34               |                                                     | 0,01%                                   |                                                  |         |                                        |                             |   |
| 8  | Армения         | 27                                                                                  | 141                    | 100      | 324                                 | 592              |                                                     | 0,25%                                   |                                                  |         |                                        |                             |   |
| 9  | Бангладеш       | 0                                                                                   | 5                      | 3        | 12                                  | 20               |                                                     | 0,01%                                   |                                                  |         |                                        |                             |   |
| 10 | Бахрейн         | 0                                                                                   | 5                      | 4        | 8                                   | 17               |                                                     | 0,01%                                   |                                                  |         |                                        |                             |   |
| 11 | Беларусь        | 168                                                                                 | 742                    | 682      | 2798                                | 4390             |                                                     | 1,89%                                   |                                                  |         |                                        |                             |   |
| 12 | Бельгия         | 1                                                                                   | 8                      | 6        | 21                                  | 36               |                                                     | 0,02%                                   |                                                  |         |                                        |                             |   |
| 13 | Болгария        | 15                                                                                  | 65                     | 65       | 179                                 | 324              |                                                     | 0.14%                                   |                                                  |         |                                        |                             |   |

Рис. 1.20. Использование кнопки с меню

В некоторых случаях выбор команды меню кнопки вызывает диалоговое окно.

Флажки используются для применения какого-либо параметра. Например, флажки группы **Параметры листа** вкладки **Разметка страницы** (<u>рис. 1.21</u>) определяют особенности печати листа.

| 0   | 1 . · · · ·                                      | ) =                          |                      |                     |            | Статистия          | ca - Microso        | ft Excel                                                          |                                             |                                          |                                 | -                                                   | σx                                     |
|-----|--------------------------------------------------|------------------------------|----------------------|---------------------|------------|--------------------|---------------------|-------------------------------------------------------------------|---------------------------------------------|------------------------------------------|---------------------------------|-----------------------------------------------------|----------------------------------------|
|     | Главная І                                        | Вставка                      | Разметка стран       | мцы Фор             | мулы Д     | анные Р            | ецензирован         | ние Вид Разработ                                                  | NUK                                         |                                          |                                 | U                                                   | _ = ×                                  |
| Ter | а)<br>А)<br>Шрифты -<br>ани<br>Эффекты -<br>Темы | Rona<br>T                    | Сриентация Раз<br>Па | область<br>печати - | Разрывы По | дложка Печ<br>заго | атать<br>мозки<br>С | Ширина: Авто -<br>Высота: Авто -<br>Macurta6: 100% С<br>Вписать - | Сетка<br>Сетка<br>Вид<br>Печать<br>Параметр | Заголовки<br>У Вид<br>Печать<br>ни листа | Gg Ha no<br>Gg Ha sa<br>Sg O6na | гредний пл<br>дний план<br>кть выделен<br>Упорядочи | en * LD *<br>• ID •<br>Hoes I∆ *<br>To |
|     | A1                                               |                              | ∫≈ Cτp               | аны                 |            | 1.00               | 1                   |                                                                   |                                             | 12                                       |                                 | 1                                                   | 3                                      |
| 1   | A                                                |                              | В                    | C                   | D          | E                  | F                   | G                                                                 | H                                           | 1.0                                      | 1                               | K                                                   | Sec.                                   |
| 1   | Страны                                           |                              | 2003                 | 2004                | 2005       | 2006 E             | Bcero               | В процентах                                                       |                                             |                                          |                                 |                                                     |                                        |
| 2   | Австралия                                        |                              | 3                    | 33                  | 26         | 82                 | 144                 | 0,06%                                                             |                                             |                                          |                                 |                                                     |                                        |
| 3   | Австрия                                          |                              | 4                    | 22                  | 12         | 46                 | 84                  | 0,04%                                                             | 5                                           |                                          |                                 |                                                     |                                        |
| 4   | Азербайджан                                      |                              | 52                   | 223                 | 169        | 673                | 1117                | 0,48%                                                             | 5 ·                                         |                                          |                                 |                                                     |                                        |
| 5   | Албания                                          |                              | 1                    | 5                   | 6          | 32                 | 44                  | 0,02%                                                             |                                             |                                          |                                 |                                                     |                                        |
| 6   | Андорра                                          |                              | 1                    | 7                   | 3          | 21                 | 32                  | 0,01%                                                             | 5                                           |                                          |                                 |                                                     |                                        |
| 7   | Аргентина                                        |                              | 1                    | 2                   | 5          | 26                 | 34                  | 0,01%                                                             | 6                                           |                                          |                                 |                                                     |                                        |
| 8   | Армения                                          |                              | 27                   | 141                 | 100        | 324                | 592                 | 0,25%                                                             | 6                                           |                                          |                                 |                                                     |                                        |
| 9   | Бангладеш                                        |                              | 0                    | 5                   | 3          | 12                 | 20                  | 0,01%                                                             | 6                                           |                                          |                                 |                                                     |                                        |
| 10  | Бахрейн                                          |                              | 0                    | 5                   | 4          | 8                  | 17                  | 0,01%                                                             |                                             |                                          |                                 |                                                     |                                        |
| 11  | Беларусь                                         |                              | 168                  | 742                 | 682        | 2798               | 4390                | 1,89%                                                             |                                             |                                          |                                 |                                                     |                                        |
| 12  | Бельгия                                          |                              | 1                    | 8                   | 6          | 21                 | 36                  | 0,02%                                                             | 6                                           |                                          |                                 |                                                     |                                        |
| 13  | Болгария                                         |                              | 15                   | 65                  | 65         | 179                | 324                 | 0,14%                                                             |                                             |                                          |                                 |                                                     |                                        |
| 14  | Босния-Герцего                                   | вина                         | 1                    | 1                   | 2          | 5                  | 9                   | 0,00%                                                             |                                             |                                          |                                 |                                                     | 1.1                                    |
| 15  | Бразилия                                         |                              | 1                    | 3                   | 1          | 18                 | 23                  | 0,01%                                                             |                                             |                                          |                                 |                                                     | a second                               |
| 16  | Бруней                                           |                              | 0                    | 0                   | 4          | 20                 | 24                  | 0,01%                                                             |                                             |                                          |                                 |                                                     |                                        |
| 17  | Великобритания                                   | <ul> <li>Contract</li> </ul> | 5                    | 21                  | 11         | 47                 | 84                  | 0,04%                                                             | 5                                           |                                          |                                 |                                                     |                                        |

Рис. 1.21. Использование флажков

Для установки или снятия флажка достаточно щелкнуть по нему мышью.

Значок (кнопка) группы – маленький квадрат в правом нижнем углу группы элементов во вкладке. Щелчок по значку открывает соответствующее этой группе диалоговое окно или область задач для расширения функциональных возможностей. Например, значок группы Шрифт вкладки Главная открывает диалоговое окно Формат ячейки (рис. 1.22).

| Bc | rasersa<br>Brasesa<br>Brasesa<br>Calibri<br>Rasersa<br>Calibri<br>Rasersa<br>Calibri<br>Rasersa<br>Uli | Разметка стра<br>• 11 • А*<br>— Ов - А<br>онфт | ницы Фор |                        | Значо<br>групп | - Містозоft Ехс<br>ензирование<br>К<br>Ы | еі<br>Вид Разра<br>Условное формат<br>Форматировать к<br>Стили ячеек *<br>Стили | ботчик<br>ирование *<br>ак таблицу * | ј™ Вставить<br>ј¥ Удалить 1<br>[]] Формат 1<br>Ячегіка |           | Найт |
|----|----------------------------------------------------------------------------------------------------|------------------------------------------------|----------|------------------------|----------------|------------------------------------------|---------------------------------------------------------------------------------|--------------------------------------|--------------------------------------------------------|-----------|------|
|    | A1 - 🕒                                                                                                 | fx d                                           | раны     | Формат яче             | ¢κ             |                                          |                                                                                 |                                      |                                                        | 2 ×       | 1    |
| 2  | Α                                                                                                    | В                                              | С        | Число                  | Выравнивания   | шрифт Г                                  | раница Заливка                                                                  | Защита                               |                                                        |           |      |
| L  | Страны                                                                                                 | 2003 2                                         | 004 21   | Шрифт:                 |                |                                          |                                                                                 | Начертание:                          |                                                        | Вазнер:   | 11   |
|    | Австралия                                                                                              | 3                                              | 33       | Calbri                 |                |                                          |                                                                                 | полужирны                            | à                                                      | 11        |      |
|    | Австрия                                                                                                | 4                                              | 22       | Tr Cambri              | а (Заголовки)  | 1.111                                    |                                                                                 | обычный                              | *                                                      | 8 .       |      |
|    | Азербайджан                                                                                            | 52                                             | 223      | T Acenco               | FB             | (11)                                     |                                                                                 | куроне                               |                                                        | 9         |      |
|    | Албания                                                                                                | 1                                              | 5        | T Aharon               | (              |                                          |                                                                                 | полужирные                           | куров                                                  | 11        | 11   |
|    | Андорра                                                                                                | 1                                              | 7        | T Algeria<br>Tr Andalu | n<br>s         |                                          |                                                                                 |                                      |                                                        | 12        |      |
|    | Аргентина                                                                                              | 1                                              | 2        | Подчеркие              | anne:          |                                          |                                                                                 | Uper:                                |                                                        |           | 11   |
|    | Армения                                                                                                | 27                                             | 141      | Her                    |                |                                          |                                                                                 | 1                                    |                                                        | П Обычный | 11.  |
|    | Бангладеш                                                                                              | 0                                              | 5        | Butoutere              | HENRIC         |                                          |                                                                                 | Образец                              |                                                        |           | 11.  |
| )  | Бахрейн                                                                                                | 0                                              | 5        | (1) 10 March 10        | in the second  |                                          |                                                                                 |                                      |                                                        |           | 11   |
| L  | Беларусь                                                                                               | 168                                            | 742      | HADC                   | DOVERNI I      |                                          |                                                                                 |                                      |                                                        |           | 11   |
| 2  | Бельгия                                                                                                | 1                                              | 8        | E noact                | DO-PEN         |                                          |                                                                                 |                                      |                                                        |           | 11.  |
| 8  | Болгария                                                                                               | 15                                             | 65       |                        |                |                                          |                                                                                 |                                      |                                                        |           | 11   |
|    | Босния-Герцеговина                                                                                     | 1                                              | 1        |                        |                |                                          |                                                                                 |                                      |                                                        |           | Ш.   |
| 5  | Бразилия                                                                                               | 1                                              | 3        | Шрифт ти               | ta TrueType. U | Орифт будет ист                          | тользован как для                                                               | вывода на экра                       | н, так и для п                                         | ечати.    |      |
| 5  | Бруней                                                                                                 | 0                                              | 0        |                        |                |                                          |                                                                                 |                                      |                                                        |           |      |
| 7  | Великобритания                                                                                         | 5                                              | 21       |                        |                |                                          |                                                                                 |                                      |                                                        |           |      |
| 1  | Венгрия                                                                                                | 0                                              | 6        |                        |                |                                          |                                                                                 |                                      |                                                        |           |      |
| )  | Венесуэла                                                                                              | 0                                              | 5        |                        |                |                                          |                                                                                 |                                      |                                                        |           |      |
| 0  | Вьетнам                                                                                                | 2                                              | 8        |                        |                |                                          |                                                                                 | N                                    | 0                                                      | К Отнена  |      |
| 1  | Гаити                                                                                                  | 0                                              | 6        | <u></u>                | 24             | 41                                       | 0,02%                                                                           |                                      |                                                        |           |      |
| 2  | Гвинея                                                                                                 | 0                                              | 3        | 4                      | 15             | 22                                       | 0,01%                                                                           | N                                    | (14)<br>(14)                                           |           |      |
| 3  | Германия                                                                                               | 18                                             | 135      | 88                     | 264            | 505                                      | 0,22%                                                                           |                                      |                                                        |           |      |
|    | Гибралтар                                                                                              | 0                                              | 8        | 7                      | 27             | 42                                       | 0,02%                                                                           |                                      |                                                        |           |      |
| 5  | Гон-Конг                                                                                               | 0                                              | 6        | 6                      | 30             | 42                                       | 0,02%                                                                           |                                      |                                                        |           |      |
|    |                                                                                                    |                                                |          |                        |                |                                          |                                                                                 |                                      |                                                        |           |      |

Рис. 1.22. Использование значка группы

А значок группы Буфер обмена отображает область задач Буфер обмена (рис. 1.23).

| Главны       Вставить       Польмения       Оррупы       Данные       Реценсирование       Вид       Разработник         Вставить       Сыбн       Пурпы       Павны       Гормулы       Общий       Пусловное форматирование       Профилать       Профилать       Профилат |            |                     |
|----------------------------------------------------------------------------------------------------|------------|---------------------|
| Знанок<br>руппы       Савет       Савет                                                                                                    | e          |                     |
| AI       //       //       A       B       C       D       E       F       G         ig/dep oбмена (2 из 24)       ×       A       B       C       D       E       F       G         ig/dep oбмена (2 из 24)       ×       A       B       C       D       E       F       G         ig/dep oбмена (2 из 24)       ×       A       ABCTPANA       3       33       32       2005       2006       Bceroo       B процентах         ig/dep of construction       2       ABCTPANA       3       33       32       2       44       0,05         2006 from 2018       5       Andanxa       1       5       6       32       44       0,02         2000 from 2018       5       Andanxa       1       7       3       21       32       0,01         i       Apprentmea       1       2       5       26       34       0,01         8       Apmentua       27       141       100       324       592       0,25         9       Бактрадеш       0       5       4       8       17       0,01         10       Бакрейн       0       5                                                                                                    | Е - АТ<br> | Найти и<br>выделить |
| Буфер обмена (2 из 24)         ×         A         B         C         D         E         F         G           Вставить все         1         Странны         2003         2004         2005         2006         Вссего         В процентах           2         Австрилия         3         33         26         82         144         0,065           3         Австрия         4         22         12         466         844         0,044           3         Австрия         4         22         12         466         844         0,044           3         Австрия         4         22         12         466         844         0,044           4         Авербайджан         52         2223         169         673         1117         0,48           2006 Игого ар 18         5         Албания         1         5         6         32         44         0,02           2164 463 4078 6795 19         6         Андорра         1         7         3         21         32         0,01           8         Армения         27         141         100         324         592         0,25           9 </th <th></th> <th></th>                                                                                                    |            |                     |
| 1       Страны       2003       2004       2005       2006       Всего       В процентах         2       Австрилия       3       33       26       82       144       0,06         3       Австрилия       4       22       12       46       84       0,04         3       Вохраст 2003 2004 2005<br>2006 Игого 40 18 55<br>2164 468 0726 6795 19       5       Албания       1       5       6       32       44       0,02         6       Андорра       1       7       3       211       32       0,01         7       Аргентина       1       2       5       266       34       0,01         8       Арлентина       1       2       5       266       34       0,01         8       Арлентина       1       2       5       26       34       0,01         9       Бангладеш       0       5       4       8       17       0,01         10       Бахрейн       0       5       4       8       17       0,01         10       Бахрейн       0       5       5       9       0,001         11       Беларусь       168       742<                                                                                                    | H I        | and there           |
| 2         Австралия         3         33         26         82         144         0,06           3         Австрия         4         22         12         46         84         0,04           4         Азербайджан         52         223         169         673         1117         0,48           3         33         21         52         223         169         673         1117         0,48           3         2006 Итого во 18 85         2164 468 4078 6795 19         5         Албания         1         2         5         266         34         0,01           7         Ардорра         1         7         3         21         32         0,01           7         Аргентина         1         2         5         26         34         0,01           8         Ардорра         1         7         3         12         20         0,01           8         Армения         27         141         100         324         592         0,25           9         Бангладеш         0         5         4         8         17         0,01           10         Балдения         1 <td></td> <td></td>                                                                                                    |            |                     |
| 3       Австрия       4       22       12       46       84       0,04         Собсите вставленый объект:       4       Азербайджан       52       223       169       673       1117       0,48         3       Возост 2003 2004 2005       5       Албания       1       5       6       32       44       0,002         6       Мидорра       1       7       3       221       32       0,01         6       Андорра       1       7       3       221       32       0,01         7       3       21       32       0,01       324       592       0,25         9       Бамения       27       141       100       324       592       0,25         9       Бамения       27       141       100       324       592       0,25         9       Бамения       1       8       17       0,01       15       Бахерейн       0       5       4       8       17       0,01         10       Бахерейн       0       5       5       5       19       9,000       15       Базанлия       1       1       2       5       9       0,0                                                                                                    | <b>%</b>   | 1.1                 |
| Возраст 2003 2004 2005<br>2164 468 4078 6795 19       4       Азербайджан       52       223       169       673       1117       0,48         Возраст 2003 2004 2005<br>2164 468 4078 6795 19       5       Албания       1       5       6       32       44       0,02         Возраст 2003 2004 2005<br>2164 468 4078 6795 19       6       Андорра       1       7       3       21       32       0,01         Возраст 2003 2004 2005<br>2164 468 4078 6795 19       6       Андорра       1       7       3       21       32       0,01         Возраст 2003 2004 2005<br>2164 468 4078 6795 19       6       Андорра       1       7       3       21       32       0,01         Возраст 2003 2004 2005<br>2164 468 4078 6795 19       8       Армения       27       141       100       324       592       0,22         В Армения       27       141       100       324       592       0,22       18       18       18       18       18       18       18       14       5       5       16       12       2       0,01       14       5       5       179       324       0,01       14       5       5       11       18       23       0,01                                                                                                    | 196        | 1.11                |
| 5         Албания         1         5         6         32         44         0,02           2006 Игола 61 8 55         19         6         Андорра         1         7         3         21         32         0,01           7         Аргентина         1         2         5         26         34         0,01           8         Армения         27         141         100         324         592         0,25           9         Бангладеш         0         5         3         12         20         0,01           10         Бангладеш         0         5         4         8         17         0,01           11         Беларусь         168         742         682         2798         4390         1.89           12         Беларусь         168         742         682         2798         4390         1.89           13         Болгария         1         5         65         5179         324         0,01           14         Босния-Герцеговина         1         1         2         5         9         0,00           15         Бранлия         1         3         1                                                                                                    | 196        |                     |
| 6         Андорра         1         7         3         21         32         0,01           7         Аргентина         1         2         5         26         34         0,01           8         Армения         27         141         100         324         592         0,25           9         Бангладеш         0         5         3         12         20         0,01           10         Бахрейн         0         5         4         8         17         0,01           11         Беларусь         168         742         682         2798         4390         1,89           12         Беларусь         168         742         682         2798         4390         1,89           12         Беларусь         168         742         682         2798         4390         1,89           12         Беларика         1         1         8         6         21         36         0,02           13         Болгария         1         3         1         18         23         0,01           16         Бранкобританкя         5         21         11         47         8                                                                                                    | 196        | 1111                |
| 7         Аргентина         1         2         5         26         34         0,01           8         Армения         27         141         100         324         592         0,25           9         Бангладеш         0         5         3         12         20         0,01           10         Бахрейн         0         5         4         8         17         0,01           10         Бахрейн         0         5         4         8         17         0,01           11         Беларусь         168         742         682         2798         4390         1.89           12         Бельгия         1         8         6         21         36         0,02           13         Болгария         15         65         65         179         324         0,14           14         Босния-Герцеговина         1         1         2         5         9         0,00           15         Бразилия         1         3         1         18         23         0,01           16         Бруней         0         0         4         20         24         0,01 <td>%</td> <td>1.11</td>                                                                                                    | %          | 1.11                |
| 8         Армения         27         141         100         324         592         0,25           9         Бангладеш         0         5         3         12         20         0,01           10         Бахрейн         0         5         3         12         20         0,01           10         Бахрейн         0         5         4         8         17         0,01           11         Беларусь         168         742         682         2798         4390         1,89           12         Белария         1         8         6         21         36         0,02           13         Болгария         15         65         65         179         324         0,14           14         Босния-Герцеговина         1         1         2         5         9         0,00           15         Бразилия         1         3         1         18         23         0,01           16         Бруней         0         0         4         20         24         0,01           17         Великобритания         5         21         11         47         84         0,04                                                                                                    | .%         | 1977 N. 19          |
| 9         Бангладеш         0         5         3         12         20         0,01           10         Бахрейн         0         5         4         8         17         0,01           10         Бахрейн         0         5         4         8         17         0,01           11         Белрусь         168         742         682         2798         4390         1,89           12         Белгия         1         8         6         21         36         0,02           13         Болгария         15         65         65         179         324         0,14           14         Босния-Герцеговина         1         1         2         5         9         0,00           15         Бразилия         1         3         1         18         23         0,01           16         Бруней         0         0         4         20         24         0,01           17         Великобритания         5         21         11         47         84         0,04           18         Венграя         0         5         6         12         23         0,01 <td>3%</td> <td>1.1</td>                                                                                                    | 3%         | 1.1                 |
| 10         Бахрейн         0         5         4         8         17         0,01           11         Беларусь         168         742         682         2798         4390         1,89           12         Беларусь         168         742         682         2798         4390         1,89           12         Беларусь         1         8         6         21         36         0,02           13         Болгария         15         655         655         179         324         0,14           14         Босния-Герцеговина         1         1         2         5         9         0,000           15         Бразилия         1         3         1         18         23         0,011           16         Бруней         0         0         4         20         24         0,01           17         Великобритания         5         21         11         47         84         0,04           18         Венгрия         0         6         6         18         30         0,01           19         Венесузла         0         5         6         12         23 <t< td=""><td>.%</td><td></td></t<>                                                                                                    | .%         |                     |
| 11         Беларусь         168         742         682         2798         4390         1,89           12         Бельгия         1         8         6         21         36         0,02           13         Болгария         15         65         65         179         324         0,14           14         Босния-Герцеговина         1         1         2         5         9         0,000           15         Бразилия         1         3         1         18         23         0,010           16         Бруней         0         0         4         20         24         0,011           17         Великобритания         5         21         11         47         84         0,044           18         Венгрия         0         6         6         18         30         0,011           19         Венесуэла         0         5         6         12         23         0,013           20         Вентнам         2         8         13         57         80         0,033           21         Гати         0         6         11         24         41         0,02 <td>.%</td> <td></td>                                                                                                    | .%         |                     |
| 12         Бельгия         1         8         6         21         36         0,02           13         Болгария         15         65         65         179         324         0,14           14         Босния-Герцеговина         1         1         2         5         9         0,00           15         Бразилия         1         3         1         18         23         0,01           16         Бруней         0         0         4         20         24         0,01           17         Великобритания         5         21         11         47         84         0,04           18         Венгрия         0         6         6         18         30         0,01           19         Венесуэла         0         5         6         12         23         0,01           10         Вентам         2         8         13         57         80         0,03           21         Ганти         0         6         11         24         41         0,02                                                                                                    | 1%         | 1.1.1.1             |
| 13         Болгария         15         65         65         179         324         0,14           14         Босния-Герцеговина         1         1         2         5         9         0,00           15         Бразилия         1         3         1         18         23         0,01           16         Бруней         0         0         4         20         24         0,01           17         Великобритания         5         21         11         47         84         0,04           18         Венгрия         0         6         6         18         30         0,01           19         Венесуэла         0         5         6         12         23         0,01           20         Вьетнам         2         8         13         57         80         0,03           21         Ганти         0         6         11         24         41         0,02                                                                                                    | 196        |                     |
| 14         Босния-Герцеговина         1         1         2         5         9         0,00           15         Бразилия         1         3         1         18         23         0,01           16         Бруней         0         0         4         20         24         0,01           17         Великобритания         5         21         11         47         84         0,04           18         Венгрия         0         6         6         18         30         0,01           19         Венесуэла         0         5         6         12         23         0,01           20         Вьетнам         2         8         13         57         80         0,03           21         Ганти         0         6         11         24         41         0,02                                                                                                    | 196        |                     |
| 15         Бразилия         1         3         1         18         23         0,01           16         Бруней         0         0         4         20         24         0,01           17         Великобритания         5         21         11         47         84         0,04           18         Венгрия         0         6         6         18         30         0,01           19         Венесуэла         0         5         6         12         23         0,01           20         Вьетнам         2         8         13         57         80         0,03           21         Гати         0         6         11         24         41         0,02                                                                                                    | 196        |                     |
| 16         Бруней         0         0         4         20         24         0,01           17         Великобритания         5         21         11         47         84         0,04           18         Венгрия         0         6         6         18         30         0,01           19         Венесуэла         0         5         6         12         23         0,01           20         Вьетнам         2         8         13         57         80         0,03           21         Гати         0         6         11         24         41         0,02                                                                                                    | %          |                     |
| 17         Великобритания         5         21         11         47         84         0,04           18         Венгрия         0         6         6         18         30         0,01           19         Венесурла         0         5         6         12         23         0,01           20         Вьетнам         2         8         13         57         80         0,03           21         Гати         0         6         11         24         41         0,02                                                                                                    | .%         |                     |
| 18         Венгрия         0         6         6         18         30         0,01           19         Венесуэла         0         5         6         12         23         0,01           20         Вьетнам         2         8         13         57         80         0,03           21         Ганти         0         6         11         24         41         0,02                                                                                                    | 196        |                     |
| 19         Венесуэла         0         5         6         12         23         0,01           20         Вьетнам         2         8         13         57         80         0,03           21         Гаити         0         6         11         24         41         0,02                                                                                                    | .96        |                     |
| 20 Вьетнам 2 8 13 57 80 0,03<br>21 Ганти 0 6 11 24 41 0,02                                                                                                    | .96        | 111 111             |
| 21 Ганти 0 6 11 24 41 0,02                                                                                                    | 196        |                     |
|                                                                                                    | 196        |                     |
| 22 Гвинея 0 3 4 15 22 0,01                                                                                                    | .96        |                     |
| 23 Германия 18 135 88 264 505 0.22                                                                                                    | 296        |                     |
| 24 Гибралтар 0 8 7 27 42 0,02                                                                                                    | 196        |                     |
| 25 Гон-Конг 0 6 6 30 42 0,02                                                                                                    | 196        |                     |
| Параметры * 26 Госилозиние 1 2 5 15 22 0.01                                                                                                    | <b>K</b>   |                     |
| н ( ) н По странан / Возраст / Образование / Область деятельн н                                                                                                    |            | •                   |

Рис. 1.23. Использование значка группы

Не каждая группа имеет значок.

Для каждого элемента управления можно отобразить всплывающую подсказку о назначении этого элемента. Для этого достаточно навести на него и на некоторое время зафиксировать указатель мыши. Примеры всплывающих подсказок приведены на <u>рис. 1.24</u> – <u>рис. 1.26</u>.

| 0  |                                  |                                                 |        |            | Статистика              | - Microsoft            | Excel                                                                |                          |                                                                    |                                     | -                                    | e x                  |
|----|----------------------------------|-------------------------------------------------|--------|------------|-------------------------|------------------------|----------------------------------------------------------------------|--------------------------|--------------------------------------------------------------------|-------------------------------------|--------------------------------------|----------------------|
|    | У Главная Вставка                | Разметка страни                                 | цы Фор | мулы Дани  | ible Per                | цензировани            | е Вид Разраб                                                         | отчик                    |                                                                    |                                     |                                      | - = x                |
| B  | Сайон<br>ставить<br>рер обм Г Шр | • 11 • (A* *<br>(⊞ *) (∆* • <u>A</u> •<br>∞or 0 | = = -  |            | 部 06m<br>第一 1分<br>第一 1分 | - Kau<br>000 %-<br>\$2 | 🔛 Условное формати<br>🗃 Форматировать ка<br>🚽 Стили ячеек *<br>Стили | фование *<br>к таблицу * | Вча Вставить +<br>В <sup>№</sup> Удалить +<br>В Формат +<br>Ячейки | Σ ·<br>④ ·<br>② · Co<br>② · H<br>Pi | ятировка<br>фильтр - в<br>сдактирова | найти и<br>маслить * |
|    | A1 - 🕤                           | <i>f</i> * Стра                                 | ны     | Ориентац   | ия                      |                        |                                                                      |                          |                                                                    |                                     |                                      | ×                    |
| 4  | A                                | В                                               | C      | С Поворот  | текста таки             | м образом,             | чтобы он располагало                                                 | a no                     | J                                                                  | K                                   | L. L.                                | N                    |
| 1  | Страны                           | 2003 200                                        | 4 20   | О5 диагона | ли или по ве            | ертикали.              |                                                                      |                          |                                                                    |                                     |                                      |                      |
| 2  | Австралия                        | 3                                               | 33     | Часто ис   | пользуется ,            | аля размеще            | ния заголовков узких о                                               | толбцов.                 |                                                                    |                                     |                                      |                      |
| 3  | Австрия                          | 4                                               | 22     | Чтобы в    | осстановить             | нормальнук             | о ориентацию текста, г                                               | щелкните                 |                                                                    |                                     |                                      | 1                    |
| 4  | Азербайджан                      | 52                                              | 223    | выделен    | ную ориент              | ацию текста            | eщe pas.                                                             |                          |                                                                    |                                     |                                      |                      |
| 5  | Албания                          | 1                                               | 5      | 😡 Для п    | олучения д              | ополнитель             | ных сведений нажмит                                                  | е клавишу Р              | L                                                                  |                                     |                                      | 1.000                |
| 6  | Андорра                          | 1                                               | 7      |            |                         |                        | VIVATV                                                               |                          |                                                                    |                                     |                                      |                      |
| 7  | Аргентина                        | 1                                               | 2      | 5          | 26                      | 34                     | 0,01%                                                                |                          |                                                                    |                                     |                                      |                      |
| 8  | Армения                          | 27                                              | 141    | 100        | 324                     | 592                    | 0,25%                                                                |                          |                                                                    |                                     |                                      |                      |
| 9  | Бангладеш                        | 0                                               | 5      | 3          | 12                      | 20                     | 0,01%                                                                |                          |                                                                    |                                     |                                      |                      |
| 10 | Бахрейн                          | 0                                               | 5      | 4          | 8                       | 17                     | 0,01%                                                                |                          |                                                                    |                                     |                                      |                      |
| 11 | Беларусь                         | 168                                             | 742    | 682        | 2798                    | 4390                   | 1,89%                                                                |                          |                                                                    |                                     |                                      | 1                    |
| 12 | Бельгия                          | 1                                               | 8      | 6          | 21                      | 36                     | 0,02%                                                                |                          |                                                                    |                                     |                                      |                      |
| 13 | Болгария                         | 15                                              | 65     | 65         | 179                     | 324                    | 0,14%                                                                |                          |                                                                    |                                     |                                      |                      |
| 14 | Босния-Герцеговина               | 1                                               | 1      | 2          | 5                       | 9                      | 0,00%                                                                |                          |                                                                    |                                     |                                      |                      |
| 15 | Бразилия                         | 1                                               | 3      | 1          | 18                      | 23                     | 0,01%                                                                |                          |                                                                    |                                     |                                      |                      |
| 16 | Бруней                           | 0                                               | 0      | 4          | 20                      | 24                     | 0,01%                                                                |                          |                                                                    |                                     |                                      |                      |
| 17 | Великобритания                   | 5                                               | 21     | 11         | 47                      | 84                     | 0,04%                                                                |                          |                                                                    |                                     |                                      |                      |
| 18 | Венгрия                          | 0                                               | 6      | 6          | 18                      | 30                     | 0,01%                                                                |                          |                                                                    |                                     |                                      |                      |
| 19 | Венесуэла                        | 0                                               | 5      | 6          | 12                      | 23                     | 0,01%                                                                |                          |                                                                    |                                     |                                      |                      |
| 20 | Вьетнам                          | 2                                               | 8      | 13         | 57                      | 80                     | 0,03%                                                                |                          |                                                                    |                                     |                                      |                      |
| 21 | Гаити                            | 0                                               | 6      | 11         | 24                      | 41                     | 0,02%                                                                |                          |                                                                    |                                     |                                      |                      |
| 22 | Гвинея                           | 0                                               | 3      | 4          | 15                      | 22                     | 0,01%                                                                |                          |                                                                    |                                     |                                      | 1.1                  |
| 23 | Германия                         | 18                                              | 135    | 88         | 264                     | 505                    | 0,22%                                                                |                          |                                                                    |                                     |                                      |                      |
| 24 | Гибралтар                        | 0                                               | 8      | 7          | 27                      | 42                     | 0,02%                                                                |                          |                                                                    |                                     |                                      |                      |
| 25 | Гон-Конг                         | 0                                               | 6      | 6          | 30                      | 42                     | 0,02%                                                                |                          |                                                                    |                                     |                                      |                      |

Рис. 1.24. Всплывающая подсказка для элемента управления

| 9   |                                                                                                    |                                                        |                               | Стат                                        | истика - Місп                    | osoft Excel                                                              |                                                      |                                                                                 |           | -                                      | = X                     |
|-----|----------------------------------------------------------------------------------------------------|--------------------------------------------------------|-------------------------------|---------------------------------------------|----------------------------------|--------------------------------------------------------------------------|------------------------------------------------------|---------------------------------------------------------------------------------|-----------|----------------------------------------|-------------------------|
|     | Главная Вставка                                                                                                    | Разметка страница                                      | ы Формулы                     | Данные                                      | Рецензиро                        | ование Вид                                                               | Разработчик                                          |                                                                                 |           | <b>1</b> -                             | e x                     |
| В   | Calibri<br>Calibri<br>(Calibri<br>(Calibr | • 11 • [A' A']<br>= 0+• <u>A</u> •<br>= 0+• <u>A</u> • | = = = (<br>= = = (<br>Бырасни | <b>≫-) ∰</b><br>⊯ ∰ ∭-<br>ание <sup>0</sup> | Общий<br>- % (<br>% \$%<br>Число | <ul> <li>Условное фи</li> <li>Форматиров</li> <li>Стили ячеек</li> </ul> | орматирование *<br>вать как таблицу *<br>к *<br>тили | З <sup>на</sup> Вставить *<br>З <sup>ак</sup> Удалить *<br>В Формат *<br>Вчейки | Σ · /<br> | ировка На<br>ильтр т выд<br>актировани | А<br>айти и<br>делить - |
|     | A1 🕶 🕙                                                                                                    | <i>∫</i> ∗ Стран                                       | ы                             |                                             |                                  | Формат с разделите/                                                      | лями                                                 |                                                                                 |           |                                        | ¥                       |
| 1   | А<br>Страны                                                                                                    | B<br>2003 2004                                         | C D<br>2005                   | 2006                                        | F<br>Bcero                       | Использование раз,<br>отображении значи                                  | делителя тысяч при<br>ения ячейки.                   | J                                                                               | K         | L                                      | N                       |
| 2   | Австралия                                                                                                    | 3                                                      | 33                            | 26                                          | 82                               | Формат ячейки изм                                                        | енится на финансов                                   | Read                                                                            |           |                                        | ·                       |
| 3   | Австрия                                                                                                    | 4                                                      | 22                            | 12                                          | 46 L                             | des obosnavenikk ge                                                      | спежной единица.                                     |                                                                                 |           |                                        | ·                       |
| 4   | Азербайджан                                                                                                    | 52                                                     | 223                           | 169 6                                       | 73 11                            | 17 0,48%                                                                 |                                                      |                                                                                 |           |                                        | ·                       |
| 5   | Албания                                                                                                    | 1                                                      | 5                             | 6                                           | 32                               | 44 0,02%                                                                 | 6                                                    |                                                                                 |           |                                        |                         |
| 0   | Андорра                                                                                                    | 1                                                      | 7                             | 3                                           | 21                               | 32 0,01%                                                                 | 6                                                    |                                                                                 |           |                                        | · · · · ·               |
| 7   | Аргентина                                                                                                    | 1                                                      | 2                             | 5                                           | 26                               | 34 0,01%                                                                 | 6                                                    |                                                                                 |           |                                        |                         |
| 8   | Армения                                                                                                    | 21                                                     | 141                           | 100 3                                       | 124 3                            | 92 0,25%                                                                 | 6                                                    |                                                                                 |           |                                        |                         |
| 30  | Бангладеш                                                                                                    | 0                                                      | 5                             | 3                                           | 0                                | 20 0,01%                                                                 | 2                                                    |                                                                                 |           |                                        |                         |
| 11  | Балреин                                                                                                    | 169                                                    | 742                           | 4<br>692 22                                 | 0 00                             | 1/ 0,01%                                                                 | 2                                                    |                                                                                 |           |                                        |                         |
| 12  | Бельгия                                                                                                    | 100                                                    | 8                             | 6 6                                         | 21 45                            | 36 0.029                                                                 | ۷<br>۲                                               |                                                                                 |           |                                        |                         |
| 13  | Fonranua                                                                                                    | 15                                                     | 65                            | 65 1                                        | 79 3                             | 0.14%                                                                    | ٠<br>د                                               |                                                                                 |           |                                        |                         |
| 14  | Босния-Герцеговина                                                                                                    | 1                                                      | 1                             | 2                                           | 5                                | 9 0.009                                                                  | s                                                    |                                                                                 |           |                                        |                         |
| 15  | Бразилия                                                                                                    | 1                                                      | 3                             | 1                                           | 18                               | 23 0.019                                                                 | 6                                                    |                                                                                 |           |                                        | 1.11                    |
| 16  | Бруней                                                                                                    | 0                                                      | 0                             | 4                                           | 20                               | 24 0.01%                                                                 | 6                                                    |                                                                                 |           |                                        |                         |
| 17  | Великобритания                                                                                                    | 5                                                      | 21                            | 11                                          | 47                               | 84 0,04%                                                                 | 6                                                    |                                                                                 |           |                                        |                         |
| 18  | Венгрия                                                                                                    | 0                                                      | 6                             | 6                                           | 18                               | 30 0,01%                                                                 | 6                                                    |                                                                                 |           |                                        | -                       |
| 19  | Венесуэла                                                                                                    | 0                                                      | 5                             | 6                                           | 12                               | 23 0,01%                                                                 | 6                                                    |                                                                                 |           |                                        |                         |
| 20  | Вьетнам                                                                                                    | 2                                                      | 8                             | 13                                          | 57                               | 80 0,03%                                                                 | 6                                                    |                                                                                 |           |                                        |                         |
| 21  | Гаити                                                                                                    | 0                                                      | 6                             | 11                                          | 24                               | 41 0,02%                                                                 | 6                                                    |                                                                                 |           |                                        |                         |
| 22  | Гвинея                                                                                                    | 0                                                      | 3                             | 4                                           | 15                               | 22 0,01%                                                                 | 6                                                    |                                                                                 |           |                                        |                         |
| 23  | Германия                                                                                                    | 18                                                     | 135                           | 88 2                                        | 64 5                             | 05 0,22%                                                                 | 6                                                    |                                                                                 |           |                                        | -                       |
| 24  | Гибралтар                                                                                                    | 0                                                      | 8                             | 7                                           | 27                               | 42 0,02%                                                                 | 6                                                    |                                                                                 |           |                                        | 1                       |
| 25  | Гон-Конг                                                                                                    | 0                                                      | 6                             | 6                                           | 30                               | 42 0,02%                                                                 | 6                                                    |                                                                                 |           |                                        |                         |
| 26  |                                                                                                    | 1                                                      | 2                             | 5                                           | 15 Kuncu                         | 72 0.019                                                                 | <u>دا</u>                                            |                                                                                 |           | Internet state                         |                         |
| For | oso 🔛                                                                                                    | operore and                                            | Somecre                       | Active support of                           | 1 Hypes 1                        |                                                                          |                                                      | 000                                                                             | 100% 😑    | J                                      | •                       |

| Рис. 1.25. | Всплывающая | подсказка | для элемента | управления |
|------------|-------------|-----------|--------------|------------|
|------------|-------------|-----------|--------------|------------|

| 6         | ) G 19 - (m - ) =              |                                                              |                           |         | Статистика - Містоя                                                                                                    | oft Excel                                                                                                    |                                                          |                                                                                 |                                                                     | _ 5 X                                          |
|-----------|--------------------------------|--------------------------------------------------------------|---------------------------|---------|----------------------------------------------------------------------------------------------------|----------------------------------------------------------------------------------------------------|----------------------------------------------------------|---------------------------------------------------------------------------------|---------------------------------------------------------------------|------------------------------------------------|
| E         | Главная Вставк                 | а Разметка страни                                            | цы Формуль                | . д     | анные Рецензиров                                                                                                    | ание Вид                                                                                                    | Разработчик                                              |                                                                                 |                                                                     | 🕑 _ = X                                        |
| B4<br>By4 | Савен<br>тавить у<br>нер обм С | - <mark>II - А` А`</mark><br>- Щ - <u>А` А</u> -<br>Шрифт 70 | = = =<br>= = =<br>Быраени | ≫<br>译译 | 06mpiñ<br>- % 000<br>- % 0000<br>- % 000<br>- % 000<br>- % | 👫 Условное ф<br>😹 Форматиро<br>🗐 Стили ячее                                                                     | форматирование *<br>овать как таблицу *<br>ск *<br>Стили | 3 <sup>№</sup> Вставить *<br>3 <sup>№</sup> Удалить *<br>[]] Формат *<br>Вчейки | Σ - А<br>. Я<br>. Сорти<br>. сорти<br>. сорти<br>. и фил<br>. Редан | ровка Найти и<br>пътр выделить -<br>ктирование |
| -         | A1 -                           | (° <i>J</i> <sub>*</sub> Стра                                | ны                        |         | Перенос текста                                                                                                    |                                                                                                    |                                                          |                                                                                 |                                                                     | \$                                             |
|           | A                              | В                                                            | C                         |         | 1 Microsoft E:                                                                                                    | Отображение все                                                                                                 | его содержимого яч                                       | нейки на                                                                        | K                                                                   | L N                                            |
| 1         | Страны                         | 2003 200                                                     | 4 2005                    | 2       | 2                                                                                                    | recommente coprov                                                                                               |                                                          |                                                                                 |                                                                     |                                                |
| 2         | Австралия                      | 3                                                            | 33                        | 26      |                                                                                                    |                                                                                                    |                                                          | and the state of the second                                                     |                                                                     |                                                |
| 3         | Австрия                        | 4                                                            | 22                        | 12      | Microsoft                                                                                                    |                                                                                                    |                                                          |                                                                                 |                                                                     |                                                |
| 4         | Азербайджан                    | 52                                                           | 223                       | 169     | 1 Excel                                                                                                    |                                                                                                    |                                                          | and the second second                                                           |                                                                     | ·····                                          |
| 5         | Албания                        | 1                                                            | 5                         | 6       | 2                                                                                                    |                                                                                                    |                                                          |                                                                                 |                                                                     |                                                |
| 6         | Андорра                        | 1                                                            | 7                         | 3       |                                                                                                    |                                                                                                    |                                                          |                                                                                 |                                                                     |                                                |
| 7         | Аргентина                      | 1                                                            | 2                         | 5       | 😰 Для получения,                                                                                                    | дополнительных                                                                                                  | сведений нажмите                                         | клавишу F1.                                                                     |                                                                     |                                                |
| 8         | Армения                        | 27                                                           | 141                       | 100     | 5/4 37                                                                                                    | U.23                                                                                                    | 78                                                       | the second second second                                                        |                                                                     |                                                |
| 9         | Бангладеш                      | 0                                                            | 5                         | 3       | 12 2                                                                                                    | 0,01                                                                                                    | 96                                                       |                                                                                 |                                                                     |                                                |
| 10        | Бахрейн                        | 0                                                            | 5                         | 4       | 8 1                                                                                                    | 7 0,01                                                                                                    | 96                                                       |                                                                                 |                                                                     |                                                |
| 11        | Беларусь                       | 168                                                          | 742                       | 682     | 2798 439                                                                                                    | 1,89                                                                                                    | 96                                                       |                                                                                 |                                                                     |                                                |
| 12        | Бельгия                        | 1                                                            | 8                         | 6       | 21 3                                                                                                    | 5 0,02                                                                                                    | %                                                        |                                                                                 |                                                                     |                                                |
| 13        | Болгария                       | 15                                                           | 65                        | 65      | 179 32                                                                                                    | 0,14                                                                                                    | %                                                        |                                                                                 |                                                                     |                                                |
| 14        | Босния-Герцеговина             | 1                                                            | 1                         | 2       | 5                                                                                                    | 9 0,00                                                                                                    | %                                                        |                                                                                 |                                                                     |                                                |
| 15        | Бразилия                       | 1                                                            | 3                         | 1       | 18 2                                                                                                    | 3 0,01                                                                                                    | %                                                        |                                                                                 |                                                                     |                                                |
| 16        | Бруней                         | 0                                                            | 0                         | 4       | 20 2                                                                                                    | 4 0,01                                                                                                    | %                                                        |                                                                                 |                                                                     |                                                |
| 17        | Великобритания                 | 5                                                            | 21                        | 11      | 47 8                                                                                                    | 4 0,04                                                                                                    | 96                                                       |                                                                                 |                                                                     |                                                |
| 18        | Венгрия                        | 0                                                            | 6                         | 6       | 18 3                                                                                                    | 0,01                                                                                                    | %                                                        |                                                                                 |                                                                     |                                                |
| 19        | Венесуэла                      | 0                                                            | 5                         | 6       | 12 2                                                                                                    | 3 0,01                                                                                                    | %                                                        |                                                                                 |                                                                     |                                                |
| 20        | Вьетнам                        | 2                                                            | 8                         | 13      | 57 8                                                                                                    | 0,03                                                                                                    | 96                                                       |                                                                                 |                                                                     | ·                                              |
| 21        | Гаити                          | 0                                                            | 6                         | 11      | 24 4                                                                                                    | 1 0,02                                                                                                    | 96                                                       |                                                                                 |                                                                     |                                                |
| 22        | Гвинея                         | 0                                                            | 3                         | 4       | 15 2                                                                                                    | 2 0,01                                                                                                    | 96                                                       |                                                                                 |                                                                     |                                                |
| 23        | Германия                       | 18                                                           | 135                       | 88      | 264 50                                                                                                    | 5 0,22                                                                                                    | %                                                        |                                                                                 |                                                                     |                                                |
| 24        | Гибралтар                      | 0                                                            | 8                         | 7       | 27 4                                                                                                    | 2 0,02                                                                                                    | %                                                        |                                                                                 |                                                                     |                                                |
| 25        | Гон-Конг                       | 0                                                            | 6                         | 6       | 30 4.                                                                                                    | 2 0,02                                                                                                    | %                                                        |                                                                                 |                                                                     |                                                |
| 26        | Enguesueue                     | Bosoart Ofossoar                                             | 2060200                   | 5       | 15 2                                                                                                    | 0.01                                                                                                    | sc                                                       |                                                                                 |                                                                     |                                                |
| for       | 080                            | outpeter / outpetoter                                        | ine 2 condette            | Henrey  | THIS THE THE THE                                                                                                    | a la facto de la companya de la companya de la companya de la companya de la companya de la companya de la comp |                                                          |                                                                                 | 100%                                                                | 7                                              |

Рис. 1.26. Всплывающая подсказка для элемента управления

В некоторых случаях в подсказке отображается текст Для получения дополнительных сведений нажмите клавишу F1. В этом случае при нажатии клавиши F1 появляется окно справочной системы со справкой, относящейся непосредственно к выбранному элементу.

# Кнопка "Office"

Кнопка "Office" расположена в левом верхнем углу окна. При нажатии кнопки отображается меню основных команд для работы с файлами, список последних документов, а также команда для настройки параметров приложения (например, **Параметры Excel**) (<u>рис. 1.27</u>).

| (- >)                                                                                                    |                                                                                                    |                 |                                                                                             | oft Ex  | cel                                                                                                    |                                        |                                                                                |         |                                                | e x                 |
|----------------------------------------------------------------------------------------------------|----------------------------------------------------------------------------------------------------|-----------------|---------------------------------------------------------------------------------------------|---------|----------------------------------------------------------------------------------------------------|----------------------------------------|--------------------------------------------------------------------------------|---------|------------------------------------------------|---------------------|
| C.                                                                                                    |                                                                                                    | Кнопка          | «Office»                                                                                    | ine     | Вид Ра                                                                                                  | зработчик                              |                                                                                |         |                                                | . = x               |
| Создать<br>Создать<br>Открыть                                                                                                    | Последние документы 1 Статистика 2 Институт 3 Студенты                                                                                              | ·               | 다<br>다<br>다                                                                                 | 10 M 10 | Условное фор<br>Форматироват<br>Стили ячеек *<br>Стил                                                   | матирование *<br>њ как таблицу *<br>ти | З <sup>на</sup> Вставить *<br>З <sup>#</sup> Удалить *<br>⊡ Формат *<br>Ячейки | Σ ·<br> | ят<br>ртировка Н<br>рильтр * вы<br>дактировані | кайти и<br>целить * |
| Сохранить                                                                                                    | 4 Фирма                                                                                                    |                 |                                                                                             | F       |                                                                                                    |                                        |                                                                                |         |                                                | 8                   |
| Сохранить дак ><br>Сохранить дак ><br>Сохранить дак ><br>Пецать ><br>Подсотовить ><br>Сохранить дак ><br>Подсотовить ><br>Сохранить дак ><br>Сохранить дак ><br>Сохранить ><br>Сохранить ><br>Сохранить ><br>Сохранить закодить > | <ul> <li>2 Сотрудники</li> <li>4 Аштога</li> <li>2 Фирма</li> <li>3 Отели, New</li> <li>9 Испания</li> <li>Страны</li> <li>Институт_2000</li> </ul> |                 | 1<br>1<br>1<br>1<br>1<br>1<br>1<br>1<br>1<br>1<br>1<br>1<br>1<br>1<br>1<br>1<br>1<br>1<br>1 |         | G<br>pouentax<br>0,06%<br>0,04%<br>0,48%<br>0,02%<br>0,01%<br>0,25%<br>0,01%<br>0,01%<br>1,89%<br>0,02% | H                                      |                                                                                | K       |                                                |                     |
|                                                                                                    |                                                                                                    | Параметры Excel | × Berrog via Excel                                                                          | i –     | 0,14%                                                                                                   |                                        |                                                                                |         |                                                |                     |
| 15 Enaturne                                                                                                    | N                                                                                                    | 3 1             | 18 2                                                                                        |         | 0,01%                                                                                                   |                                        |                                                                                |         |                                                |                     |
| 16 Бруней                                                                                                    | 0 31                                                                                                    | 0 4             | 20 2                                                                                        | 4       | 0,01%                                                                                                   |                                        |                                                                                |         |                                                |                     |
| 17 Великобритания                                                                                                    | U 5                                                                                                    | 21 11           | 47 8                                                                                        | 4       | 0,04%                                                                                                   |                                        |                                                                                |         |                                                |                     |
| 18 Венгрия                                                                                                    | 0                                                                                                    | 6 6             | 18 3                                                                                        | 0       | 0,01%                                                                                                   |                                        |                                                                                |         |                                                |                     |
| 19 Венесуэла                                                                                                    | 0                                                                                                    | 5 6             | 12 2                                                                                        | 3       | 0,01%                                                                                                   |                                        |                                                                                |         |                                                |                     |
| 20 Вьетнам                                                                                                    | 2                                                                                                    | 8 13            | 57 8                                                                                        | 0       | 0,03%                                                                                                   |                                        |                                                                                |         |                                                |                     |
| 21 Гаити                                                                                                    | 0                                                                                                    | 6 11            | 24 4                                                                                        | 1       | 0,02%                                                                                                   |                                        |                                                                                |         |                                                |                     |
| 22 Гвинея                                                                                                    | 0                                                                                                    | 3 4             | 15 2                                                                                        | 2       | 0,01%                                                                                                   |                                        |                                                                                |         |                                                |                     |
| 23 Германия                                                                                                    | 18 1                                                                                                    | 35 88           | 264 50                                                                                      | 5       | 0,22%                                                                                                   |                                        |                                                                                |         |                                                |                     |
| 24 Гибралтар                                                                                                    | 0                                                                                                    | 8 7             | 27 4                                                                                        | 2       | 0,02%                                                                                                   |                                        |                                                                                |         |                                                |                     |
| 25 Гон-Конг                                                                                                    | 0                                                                                                    | 6 6             | 30 4                                                                                        | 2       | 0,02%                                                                                                   |                                        |                                                                                |         |                                                |                     |
| 26 Frauesueus                                                                                                    | Burgh (Burgh) (B)                                                                                                    | 2 5             | 15 7                                                                                        | 3       | 0.01%                                                                                                   |                                        |                                                                                | 1       |                                                | *                   |
| Готово                                                                                                    | Juncia / Juncia / Ca                                                                                                    |                 |                                                                                             |         |                                                                                                    |                                        |                                                                                | 100%    | - 0                                            |                     |

Рис. 1.27. Кнопка и меню "Office"

Некоторые из команд меню кнопки "Office" имеют подчиненные меню.

# Панель быстрого доступа

Панель быстрого доступа по умолчанию расположена в верхней части окна Excel и предназначена для быстрого доступа к наиболее часто используемым функциям.

По умолчанию панель содержит всего три кнопки: Сохранить, Отменить, Вернуть (Повторить). Панель быстрого доступа можно настраивать, добавляя в нее новые элементы или удаляя существующие.

1. Нажмите кнопку Настройка панели быстрого доступа.

2. В меню выберите наименование необходимого элемента (<u>рис. 1.28</u>). Элементы, отмеченные галочкой, уже присутствуют на панели.

3. Для добавления элемента, отсутствующего в списке, выберите команду Другие команды (см. <u>рис. 1.28</u>).

| 8           | <b>a</b> 10 - Cr - | -            |                    |              |                | Ha   | строй     | а панели        |           |        |                         |      |                   | -       | ه د<br>ا | K |
|-------------|--------------------|--------------|--------------------|--------------|----------------|------|-----------|-----------------|-----------|--------|-------------------------|------|-------------------|---------|----------|---|
|             | Главная В          | 1            | Сознать            | рого доступа | Данн           | бь   | ICTDOR    | лоступа         | ботчик    |        |                         |      |                   | w -     |          | ~ |
|             | Calibr             |              | Создать            |              | 2.             | 00   | orpore    | Hooryna         | кровани   | e ~    | <sup>244</sup> Вставить | - Σ  | · A7              |         | 2        |   |
|             |                    |              | Открыть            |              |                | . 3  | - % 000   | Форматировати   | как табли | W *    | З* Удалить              | •    | Contra            |         |          |   |
| 1           | - J -              | V            | Сохранить          |              | - <b>P P</b> ( | M. 7 | 00<br>4,0 | 🗐 Стили ячеек * |           |        | Ормат ч                 | 2.   | и филь            | трт вы  | делить   | • |
| <b>By</b> ¢ | рер обы 🐨          |              | Электронная почта  |              | same           | 6    | Число G   | Стил            | м         |        | Ячейки                  |      | Редакт            | ировани | ие       |   |
|             | A1                 |              | быстрая печать     |              | 83 I.          |      |           |                 |           |        |                         |      |                   |         |          | ¥ |
|             | А                  |              | Предварительный г  | просмотр     |                | E    | F         | G               | н         | 1      |                         | 1100 | ĸ                 | L       | N        | P |
| 1           | Страны             |              | Орфография         |              | 200            | 6 1  | Bcero     | В процентах     |           |        |                         | 1    | -                 |         |          | a |
| 2           | Австралия          | $\checkmark$ | Отменить           |              | 26             | 82   | 144       | 0,06%           |           |        |                         |      |                   |         |          |   |
| 3           | Австрия            | $\checkmark$ | Вернуть            |              | 12             | 46   | 84        | 0,04%           |           |        |                         |      |                   |         |          | H |
| 4           | Азербайджан        |              | Сортировка по воз  | растанию     | 159            | 673  | 1117      | 0,48%           |           |        |                         |      |                   |         |          |   |
| 5           | Албания            |              | Сортировка по убы  | ванию        | 6              | 32   | 44        | 0,02%           |           |        |                         |      |                   |         |          |   |
| 6           | Андорра            | 1.1          | Другие команды     |              | 3              | 21   | 32        | 0,01%           |           |        |                         |      |                   |         |          |   |
| 7           | Аргентина          |              | Patwarture nos and | mä           | N S            | 26   | 34        | 0,01%           |           |        |                         |      |                   |         |          |   |
| 8           | Армения            | 1.00         | Entree und ven     |              | - N            | 324  | 592       | 0,25%           |           |        |                         |      |                   |         |          | 8 |
| 9           | Бангладеш          | 1            | Сдернуть ленту     |              | - 13           | 12   | 20        | 0,01%           |           |        |                         |      |                   |         |          |   |
| 10          | Бахрейн            |              | 0                  | 5            | 4              | 8    | 17        | 0,01%           |           |        |                         |      |                   |         |          | 8 |
| 11          | Беларусь           |              | 168                | 742          | 682            | 2798 | 4390      | 1,89%           |           |        |                         |      |                   |         |          |   |
| 12          | Бельгия            |              | 1                  | 8            | 6              | 21   | 36        | 0,02%           |           |        |                         |      |                   |         |          |   |
| 13          | Болгария           |              | 15                 | 65           | 65             | 179  | 324       | 0,14%           |           |        |                         |      |                   |         |          | 2 |
| 14          | Босния-Герцегови   | ина          | 1                  | 1            | 2              | 5    | 9         | 0,00%           |           |        |                         |      |                   |         |          |   |
| 15          | Бразилия           |              | 1                  | 3            | 1              | 18   | 23        | 0,01%           |           |        |                         |      |                   |         |          |   |
| 16          | Бруней             |              | 0                  | 0            | 4              | 20   | 24        | 0,01%           |           |        |                         |      |                   |         |          |   |
| 17          | Великобритания     |              | 5                  | 21           | 11             | 47   | 84        | 0,04%           |           |        |                         |      |                   |         |          |   |
| 18          | Венгрия            |              | 0                  | 6            | 6              | 18   | 30        | 0,01%           |           |        |                         |      |                   |         |          |   |
| 19          | Венесуэла          |              | 0                  | 5            | 6              | 12   | 23        | 0,01%           |           |        |                         |      |                   |         |          |   |
| 20          | Вьетнам            |              | 2                  | 8            | 13             | 57   | 80        | 0,03%           |           |        |                         |      |                   |         |          | 8 |
| 21          | Гаити              |              | 0                  | 6            | 11             | 24   | 41        | 0,02%           |           |        |                         |      |                   |         |          | 8 |
| 22          | Гвинея             |              | 0                  | 3            | 4              | 15   | 22        | 0,01%           |           |        |                         |      |                   |         |          |   |
| 23          | Германия           |              | 18                 | 135          | 88             | 264  | 505       | 0,22%           |           |        |                         |      |                   |         |          |   |
| 24          | Гибралтар          |              | 0                  | 8            | 7              | 27   | 42        | 0,02%           |           |        |                         |      |                   |         |          |   |
| 25          | Гон-Конг           |              | 0                  | 6            | 6              | 30   | 42        | 0,02%           |           |        |                         |      |                   |         |          |   |
| 26          | Гланарилия         | . 6          | NCT1 (DHCT3 29)    | 2            | 5              | 15   | 72        | 0.01%           |           | 102.54 |                         | 1    | Concession in the |         |          |   |
| For         | roso 🎦             |              |                    |              |                |      |           |                 |           | ×      |                         | 100% | 0                 |         | (        | Ð |

Рис. 1.28. Настройка панели быстрого доступа

4. В разделе **Настройка** окна **Параметры Excel** в раскрывающемся списке **Выбрать** команды из выберите вкладку, в которой расположен добавляемый элемент, затем выделите элемент в списке и нажмите кнопкуДобавить (рис. 1.29).

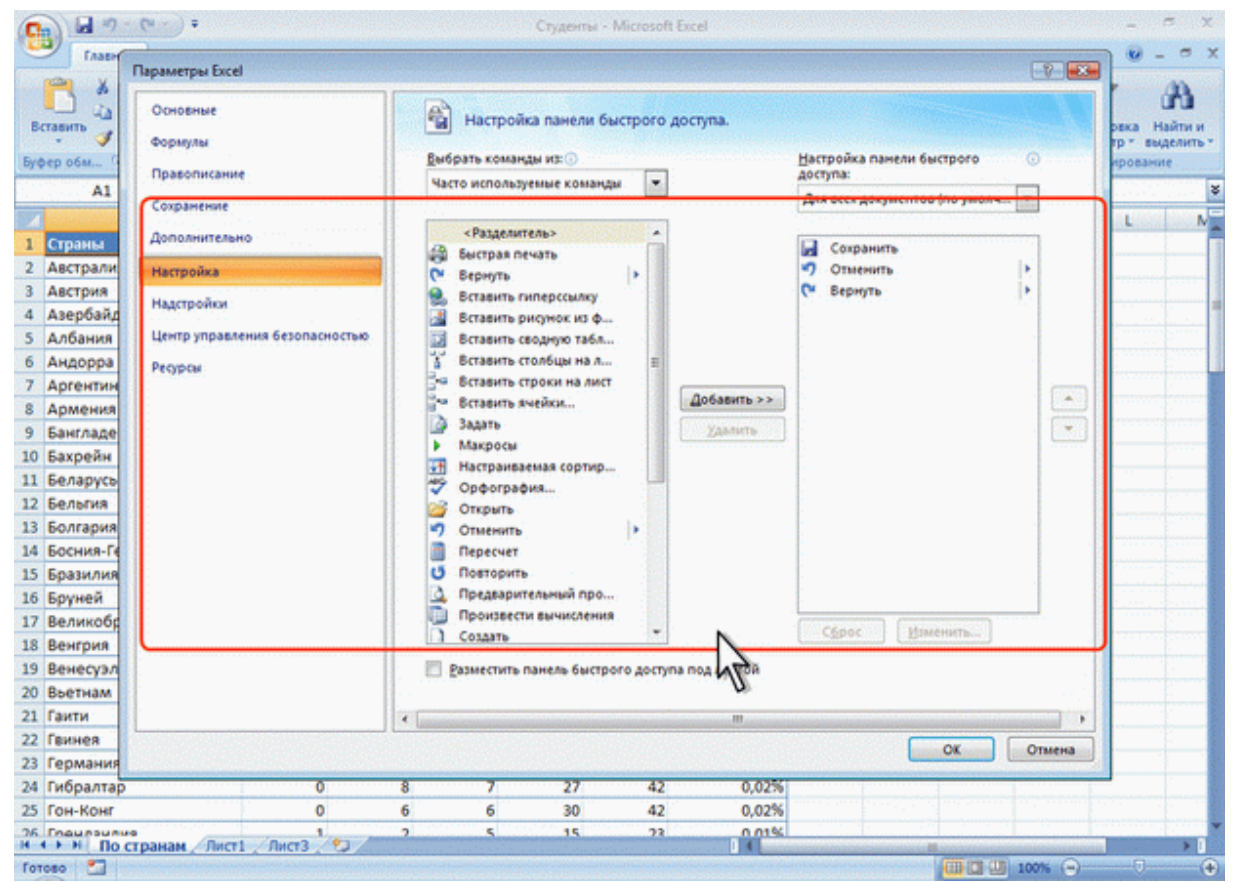

Рис. 1.29. Настройка панели быстрого доступа

Для добавления на панель любого элемента из любой вкладки можно также щелкнуть по этому элементу правой кнопкой мыши и в контекстном меню выбрать команду Добавить на панель быстрого доступа.

Для удаления элемента из панели достаточно щелкнуть по нему правой кнопкой мыши и в контекстном меню выбрать команду Удалить с панели быстрого доступа.

#### Мини-панель инструментов

Мини-панель инструментов содержит основные наиболее часто используемые элементы для оформления данных.

В отличие от других приложений Office 2007 (Word, PowerPoint и др.) в Excel 2007 минипанель не отображается автоматически при выделении фрагмента листа. Для отображения панели щелкните правой кнопкой по выделенной области (<u>рис. 1.30</u>).

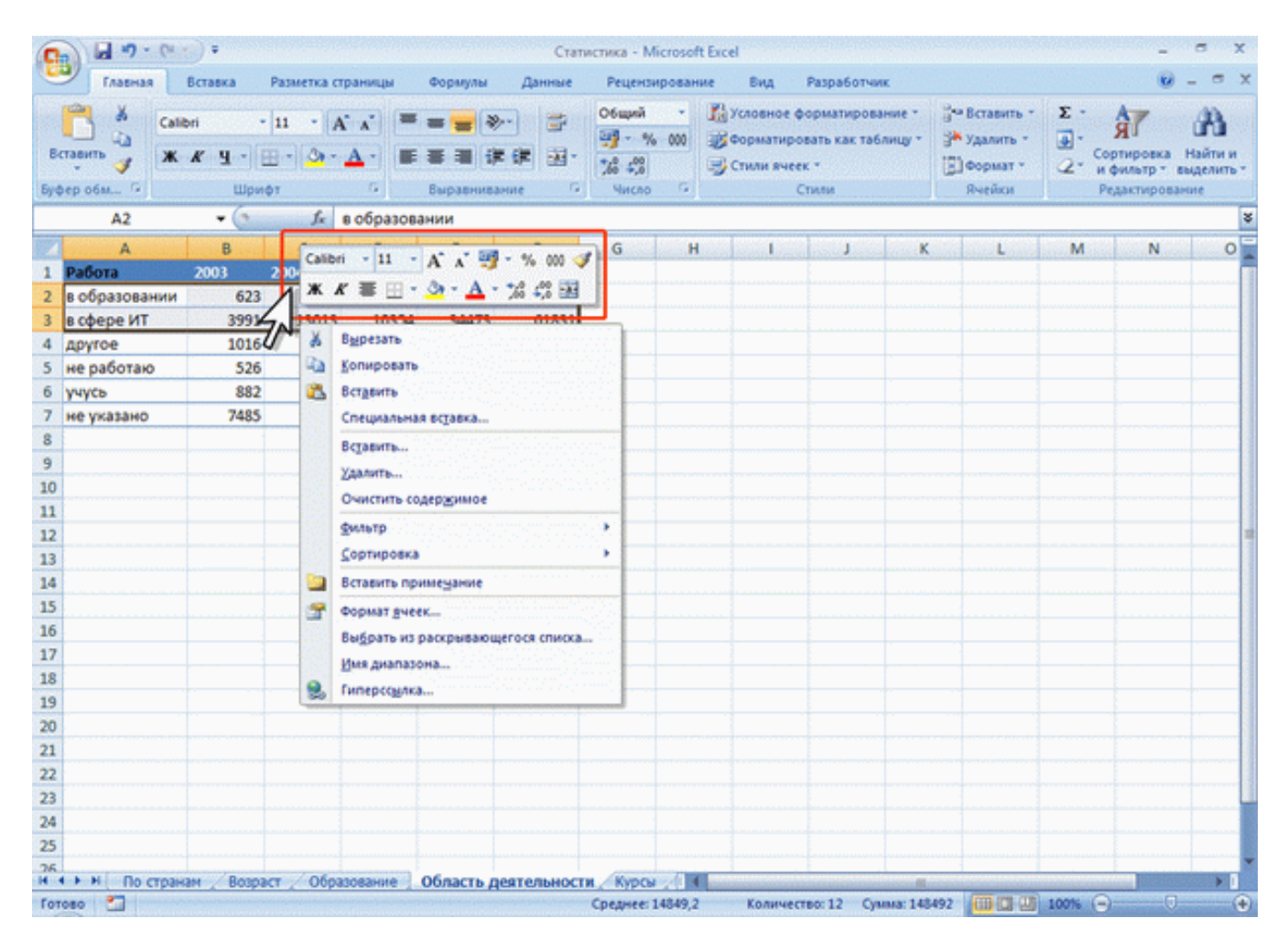

Рис. 1.30. Отображение мини-панели инструментов

# Строка формул

В Excel 2007 удобнее, чем в предыдущих версиях организована работа со строкой формул. Для просмотра и редактирования содержимого выделенной ячейки можно увеличить высоту строки формул. Для этого щелкните по кнопке **Развернуть строку форму**л (<u>рис. 1.31</u>).

| Image: A the second second |                       | c        | татистика -    | Microsoft    | Excel                                  |                                                            |                                                        | - o x                                                                                                    |
|----------------------------------------------------------------------------------------------------|-----------------------|----------|----------------|--------------|----------------------------------------|------------------------------------------------------------|--------------------------------------------------------|----------------------------------------------------------------------------------------------------|
| Главная Вставка Разметка страницы                                                                                                    | Формулы               | Данны    | е Реце         | кзировани    | не Вид                                 | Разработчик                                                |                                                        | 😧 _ 🗢 X                                                                                                    |
| X         Calibri         10         A'         X           Bcrasuru         X         X'         Y         Y                                                                                                    | <b>— —</b><br>Выравни | ≫ 🔂      | 06upi<br>      | 4 -<br>% 000 | 🥻 Условное<br>🎯 Форматиј<br>🚽 Стили яч | форматирование *<br>ровать как таблицу *<br>еек *<br>Стили | ў™ Вставить ~<br>ЭЖ Удалить ~<br>Щ Формат ~<br>Яченіки | 2 - Я Аналание<br>Сортировка Найти и<br>и филотр - выделить -<br>Редактирование                                 |
| A1 C D D D D D D D                                                                                                    | в                     | в интерн | ет-универ<br>D | ситет ин     | формацион<br>Р                         | чных технологии:                                           | здесь вы наиде                                         | ле много весплатных                                                                                             |
| Добро пожаловать в Интернет-Университет<br>Информационных Технологий! Здесь Вы найдете<br>много бесплатных учебных курсов, которые<br>помогут получить новые знания и повысить<br>профессиональную квалификацию с<br>1 максимальным для Вас комфортом.                                                                                                    |                       |          |                |              |                                        |                                                            | Разверну                                               | ть строку формул (Ctrl+Shi <mark>r</mark> )                                                                     |
| 2                                                                                                    |                       |          |                |              |                                        |                                                            |                                                        |                                                                                                    |
| 3                                                                                                    |                       |          |                |              |                                        |                                                            |                                                        |                                                                                                    |
| 4                                                                                                    |                       |          |                |              |                                        |                                                            |                                                        |                                                                                                    |
| 5                                                                                                    |                       |          |                |              |                                        |                                                            |                                                        | e de la companya de la companya de la companya de la companya de la companya de la companya de la companya de l |
| 6                                                                                                    |                       |          |                |              |                                        |                                                            |                                                        |                                                                                                    |
| 7                                                                                                    |                       |          |                |              |                                        |                                                            |                                                        |                                                                                                    |
| 8                                                                                                    |                       |          |                |              |                                        |                                                            |                                                        |                                                                                                    |
| 10                                                                                                    |                       |          |                |              |                                        |                                                            |                                                        |                                                                                                    |
| 11                                                                                                    |                       |          |                |              |                                        |                                                            |                                                        |                                                                                                    |
| 12                                                                                                    |                       |          |                |              |                                        |                                                            |                                                        |                                                                                                    |
| 13                                                                                                    |                       |          |                |              |                                        |                                                            |                                                        |                                                                                                    |
| 14                                                                                                    |                       |          |                |              |                                        |                                                            |                                                        |                                                                                                    |
| 15                                                                                                    |                       |          |                |              |                                        |                                                            |                                                        |                                                                                                    |
| 16                                                                                                    |                       |          |                |              |                                        |                                                            |                                                        |                                                                                                    |
| 17                                                                                                    |                       |          |                |              |                                        |                                                            |                                                        |                                                                                                    |

Рис. 1.31. Увеличение высоты строки формул

Если и в этом случае отображается не все содержимое ячейки, можно воспользоваться полосой прокрутки (<u>puc. 1.32</u>).

| 0  |                                                                                           | (° · · ) =                                                                                                    |                                                                         |                         | Ст                                       | атистика -             | Microsoft            | Excel                                  |                                                |                    |                                                    |                     | -                                         | σx                    |
|----|-------------------------------------------------------------------------------------------|----------------------------------------------------------------------------------------------------|-------------------------------------------------------------------------|-------------------------|------------------------------------------|------------------------|----------------------|----------------------------------------|------------------------------------------------|--------------------|----------------------------------------------------|---------------------|-------------------------------------------|-----------------------|
|    | Главная                                                                                   | Вставка Раз                                                                                                    | метка страницы                                                          | Формулы                 | Данные                                   | е Рецен                | зировани             | е Вид                                  | Разработч                                      | UNK                |                                                    |                     | U                                         | - = x                 |
| B  | ставить                                                                                   | Calibri - 10<br>Ж. Ж. Ц 10<br>Шрифт                                                                                                | • A • A •                                                               | Eupachur                | ان ان ان ان ان ان ان ان ان ان ان ان ان ا | Общий<br>              | * 000                | 🕌 Условное<br>👿 Форматиј<br>🚽 Стили яч | еформатирон<br>ровать как та<br>еек т<br>Стили | вание *<br>блицу * | Вставить -<br>В Удалить -<br>В Формат -<br>Яченіки | Σ ·<br>④·<br>②·     | Сортировка<br>и фильтр * и<br>Редактирова | Найти и<br>выделить * |
| 1  | A1                                                                                        | - (9                                                                                                    | 🔏 Добро по<br>учебных                                                   | ожаловать<br>курсов, ко | в Интерне<br>торые пом                   | т-Универс<br>югут полу | итет Инс<br>чить нов | формацион<br>ые знания                 | ных Техно<br>и повысить                        | логий! 3<br>профес | десь Вы най,<br>сиональную                         | цете мно<br>квалифи | ого бесплат<br>икацию с                   | ных 🙎                 |
|    |                                                                                           |                                                                                                    | максима                                                                 | льным для               | я Вас комфо                              | ортом.                 |                      |                                        |                                                |                    |                                                    |                     |                                           | 1                     |
| 27 |                                                                                           | Α                                                                                                    |                                                                         | 8                       | 6                                        | D                      | 6                    | F                                      | C                                              |                    | -                                                  | -                   | K.                                        | -4.                   |
| 1  | Добро пожал<br>Информацион<br>много беспла<br>помогут полу<br>профессионал<br>максимальны | овать в Интернет-Ун<br>нных Технологий! 3;<br>тных учебных курсс<br>чить новые знания и<br>льную квалификаци<br>им для Вас комфорт | иверситет<br>десь Вы найдете<br>ив, которые<br>и повысить<br>ю с<br>ом. |                         |                                          |                        |                      |                                        |                                                |                    |                                                    |                     |                                           | 7                     |
| 2  |                                                                                           |                                                                                                    |                                                                         |                         |                                          |                        |                      |                                        |                                                |                    |                                                    |                     |                                           |                       |
| 3  |                                                                                           |                                                                                                    |                                                                         |                         |                                          |                        |                      |                                        |                                                |                    |                                                    |                     |                                           |                       |
| 4  |                                                                                           |                                                                                                    |                                                                         |                         |                                          |                        |                      |                                        |                                                |                    |                                                    |                     |                                           |                       |
| 5  |                                                                                           |                                                                                                    |                                                                         |                         |                                          |                        |                      |                                        |                                                |                    |                                                    |                     |                                           |                       |
| 6  |                                                                                           |                                                                                                    |                                                                         |                         |                                          |                        |                      |                                        |                                                |                    |                                                    |                     |                                           |                       |
| 7  |                                                                                           |                                                                                                    |                                                                         |                         |                                          |                        |                      |                                        |                                                |                    |                                                    |                     |                                           |                       |
| -  |                                                                                           |                                                                                                    |                                                                         |                         |                                          |                        |                      |                                        |                                                |                    |                                                    |                     |                                           |                       |
| 0  |                                                                                           |                                                                                                    |                                                                         |                         |                                          |                        |                      |                                        |                                                |                    |                                                    |                     |                                           |                       |
| 3  |                                                                                           |                                                                                                    |                                                                         |                         |                                          |                        |                      |                                        |                                                |                    |                                                    |                     |                                           |                       |
| 10 |                                                                                           |                                                                                                    |                                                                         |                         |                                          |                        |                      |                                        |                                                |                    |                                                    |                     |                                           |                       |
| 11 |                                                                                           |                                                                                                    |                                                                         |                         |                                          |                        |                      |                                        |                                                |                    |                                                    |                     |                                           |                       |
| 12 |                                                                                           |                                                                                                    |                                                                         |                         |                                          |                        |                      |                                        |                                                |                    |                                                    |                     |                                           |                       |
| 13 |                                                                                           |                                                                                                    |                                                                         |                         |                                          |                        |                      |                                        |                                                |                    |                                                    |                     |                                           |                       |
| 14 |                                                                                           |                                                                                                    |                                                                         |                         |                                          |                        |                      |                                        |                                                |                    |                                                    |                     |                                           |                       |
| 15 |                                                                                           |                                                                                                    |                                                                         |                         |                                          |                        |                      |                                        |                                                |                    |                                                    |                     |                                           |                       |
| 16 |                                                                                           |                                                                                                    |                                                                         |                         |                                          |                        |                      |                                        |                                                |                    |                                                    |                     |                                           |                       |
| 17 |                                                                                           |                                                                                                    |                                                                         |                         |                                          |                        |                      |                                        |                                                |                    |                                                    |                     |                                           |                       |
| 18 |                                                                                           |                                                                                                    |                                                                         |                         |                                          |                        |                      |                                        |                                                |                    |                                                    |                     |                                           |                       |
| 19 | D 1                                                                                       | <b>20</b> H                                                                                                    |                                                                         |                         |                                          | J                      |                      | 1                                      |                                                |                    |                                                    |                     |                                           |                       |

Рис. 1.32. Просмотр содержимого ячейки в строке формул

Для того, чтобы привести строку формул в исходное состояние щелкните по кнопке Свернуть строку формул (см. <u>рис. 1.32</u>).

### О файлах Microsoft Office Excel 2010

В Microsoft Office 2010 введен новый формат файлов, основанный на языке XML. По умолчанию документы, создаваемые в Excel 2010, сохраняются с новым расширением имени файла, которое получается путем добавления суффикса "x" или "m" к привычному расширению. Суффикс "x" указывает на то, что XML-файл не содержит макросов, а суффикс "m" – что XML-файл макросы содержит. Таким образом, имена обычных файлов Excel 2010 имеют расширение xlsx, а не xls.

XML-форматы предоставляют целый ряд преимуществ – не только для разработчиков и создаваемых ими продуктов, но также для отдельных пользователей и организаций.

Файлы автоматически сжимаются, и в некоторых случаях их размер может сокращаться на 75 процентов по сравнению с предыдущими версиями Excel.

Формат обеспечивает улучшенное восстановление поврежденных файлов. Файлы построены по модульному принципу, при котором разные компоненты данных хранятся в файле отдельно друг от друга. Это позволяет открывать файлы даже при разрушении или повреждении какоголибо компонента файла (например, диаграммы или таблицы).

Обеспечивается более легкое обнаружение документов, содержащих макросы. Файлы, которые сохраняются с расширением xlsx, не могут содержать макросы, написанные на языке VBA (Visual Basic для приложений) или элементы управления ActiveX, следовательно, в них отсутствует угроза безопасности, связанная с такого рода внедренными кодами. Только файлы, с расширением xlsm могут содержать макросы на языке VBA и элементы управления ActiveX, хранящиеся в обособленных частях файла. Различные расширения имен файлов позволяют легко отличать файлы, содержащие макрос, от файлов, которые его не содержат, и облегчают обнаружение антивирусными программами файлов, содержащих потенциально опасный код. Кроме того, системные администраторы могут заблокировать документы, содержащие нежелательные макросы или элементы управления, что повышает безопасность открытия документов.

Следует отметить, что файлы новых форматов недоступны для работы в предыдущих версиях Excel. Для того чтобы можно было открывать и изменять файлы Excel 2007 в более ранних версиях, в них следует загрузить необходимые конвертеры файлов.

#### Окна для работы с файловой системой в Excel 2007

Многочисленные окна для работы с файловой системой в Excel 2007, выглядят примерно одинаково. Внешний вид этих окон зависит от операционной системы. Некоторые из окон при работе в операционной системе Windows Vista показаны на <u>рис. 2.1</u>,

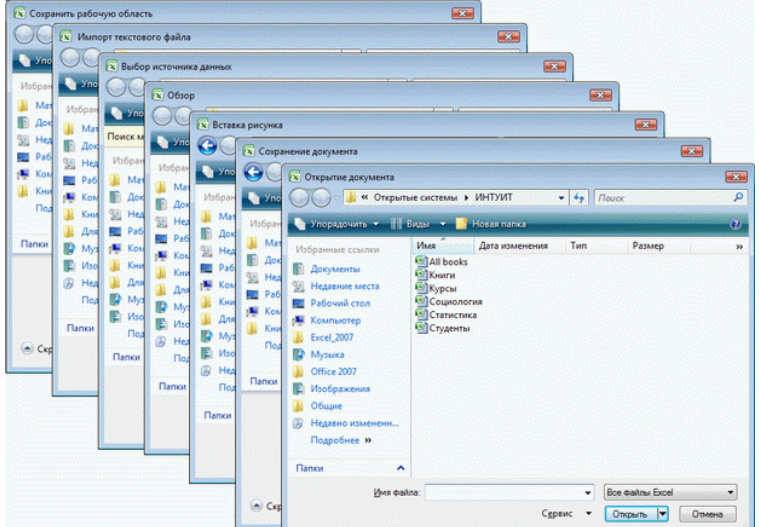

#### Рис. 2.1. Окна для работы с файловой системой

Размер окна можно изменить перетаскиванием его границ. При уменьшении размера окна могут скрываться некоторые его элементы.

В верхней части окна в поле с раскрывающимся списком (1 на <u>рис. 2.2</u>) отображается имя текущей папки и имя (имена) вышерасположенных папок. Например, на <u>рис. 2.2</u> текущей папкой является папка ИНТУИТ, которая расположена в папке Открытые системы.

| 4 | З<br>Сткрытие документа<br>СССССССССССССССССССССССССССССССССССС                                                                                                    | 1<br>ые системы > ИНТУИТ • • • Поиск<br>Виды • Новая палка<br>Имя Дата изме. Тип Размер Ключевые | <u>م</u><br>م |
|---|----------------------------------------------------------------------------------------------------|--------------------------------------------------------------------------------------------------|---------------|
| 8 | <ul> <li>Документы</li> <li>Недавние м</li> <li>Рабочий стох.</li> <li>Рабочий стох.</li> <li>Компьютер</li> <li>Excel_2007</li> <li>Музыка</li> <li>Office 2007</li> <li>Изображения</li> <li>Общие</li> <li>Недавно измененн<br/>Подробнее »</li> </ul> | Ан роокя<br>Книги<br>Курсы<br>Социология<br>Статистика<br>Студенты<br>10                         | ז             |
|   | <u>И</u> мя файг                                                                                                    | ала: Социология   Все файлы Excel Сереис                                                         | мена          |

Рис. 2.2. Элементы окна для работы с файловой системой

Для перехода в вышерасположенную папку достаточно щелкнуть по ее имени. Если щелкнуть по стрелке справа от имени папки, будет отображен список всех содержащихся в ней папок (рис. 2.3). Для перехода в нужную папку достаточно щелкнуть по ее имени.

| 💽 Открытие документа                                                                                                    |                                                                                                    | × |
|----------------------------------------------------------------------------------------------------|----------------------------------------------------------------------------------------------------|---|
| Открытые                                                                                                    | е системы • ИНТУИТ • • • •                                                                                                    | Q |
| <ul> <li>Упорядочит с Папки</li> <li>Избранные ссылки</li> <li>Документы</li> <li>Недавние миста</li> <li>Рабочий стол</li> <li>Компьютер</li> <li>Ехсеl_2007</li> <li>Музыка</li> <li>Office 2007</li> <li>Изображения</li> <li>Общие</li> <li>Недавно измененн<br/>Подробнее »</li> </ul> | Имя<br>Имя<br>Интуит<br>АШ в<br>Курс<br>Кни<br>Курс<br>Мои тесты<br>Курс<br>Новые курсы<br>Соц<br>Новый курс - Безопасность<br>разные материалы<br>Упражнения |   |
| <u>И</u> мя файла                                                                                                    | а: Все файлы Excel<br>С <u>е</u> рвис <b>т</b> Открыть <b>т</b> Отмена                                                                                        |   |

Рис. 2.3. Просмотр списка и переход в вышерасположенные папки

Если щелкнуть по двойной стрелке в левой части поля, будет отображен список вышерасположенных папок и специальных папок Windows (<u>рис. 2.4</u>). Для перехода в нужную папку достаточно щелкнуть по ее имени.

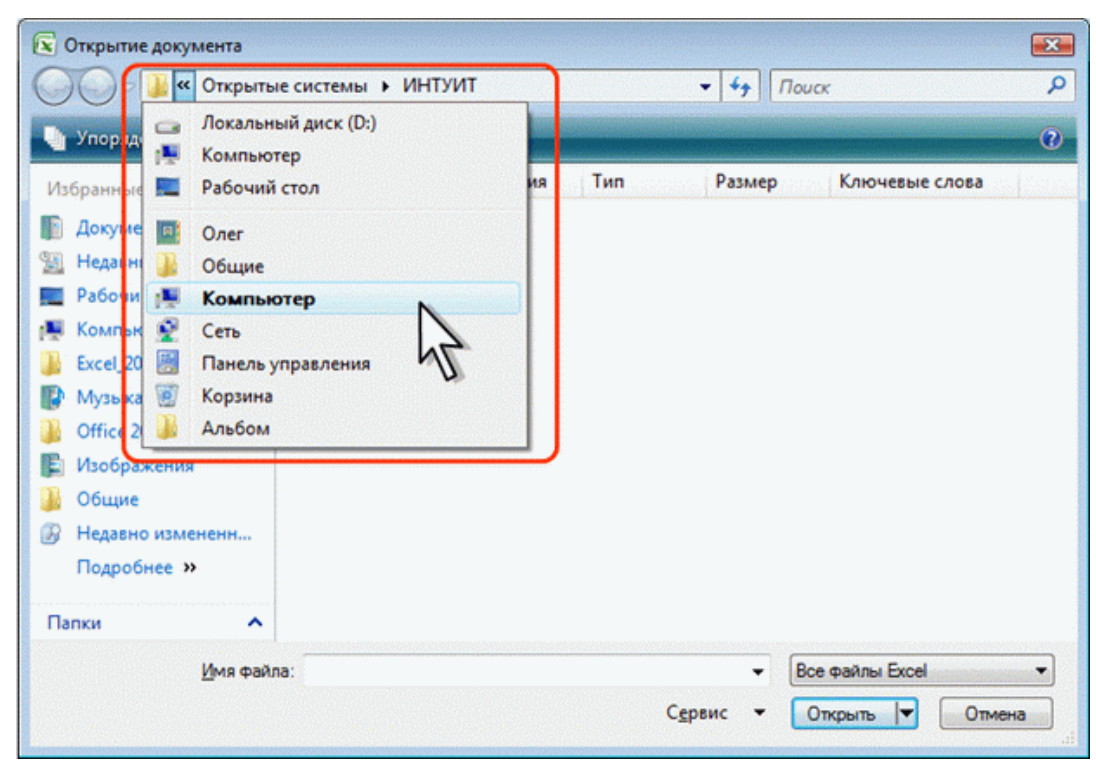

Рис. 2.4. Просмотр списка и переход в вышерасположенные и системные папки

Поле Поиск (2 на <u>рис. 2.2</u>) предназначено для поиска файлов в текущей папке и во всех вложенных папках.

Кнопки **Назад** и Далее (3 на <u>рис. 2.2</u>) позволяют перейти к предыдущей папке или вернуться в только что покинутую. Если щелкнуть по стрелке, расположенной справа от этих кнопок, отобразится список всех папок, которые были отображены в текущем окне.

Щелчок по кнопке **Упорядочить** (4 на <u>рис. 2.2</u>) отображает меню (<u>рис. 2.5</u>). Меню содержит команды для работы с файлами (Вырезать, Копировать, Удалить и др.), свойствами файлов, а также команды для настройки внешнего вида окна (Раскладка). Команды подчиненного меню Раскладка позволяют отобразить или скрыть **Панель навигации** (расположена в левой части окна – 8 на <u>рис. 2.2</u>), **Панель подробностей**, предназначенную для отображения некоторых свойств файла (в окне на <u>рис. 2.2</u> отсутствует), **Панель просмотра**, предназначенную для предварительного просмотра файла (в окне на <u>рис. 2.2</u> отсутствует).

| 🐼 Открытие документа                                                                                                    |                                                                          | × |
|----------------------------------------------------------------------------------------------------|--------------------------------------------------------------------------|---|
| Упорядочить 🔪 🏭 Виды 👻                                                                                                    | Сотрудники • • Лоиск                                                     | 0 |
| Новая папка<br>Вырезать<br>Копировать<br>Вставить<br>Отменить<br>Вернуть<br>Выделить все<br>Раскладка<br>Свойства папок и поиска | Дата изменения Тип Размер Ключевые слова                                 |   |
| Удалить<br>Переименовать<br>Удалить свойства<br>Свойства<br>Закрыть                                                              | <ul> <li>Все файлы Excel</li> <li>С<u>е</u>рвис</li> <li>Отме</li> </ul> | • |

Рис. 2.5. Меню Упорядочить

Кнопка Виды (5 на рис. 2.2) предназначена для выбора режима отображения значков папок и файлов в окне. Как и в **Проводнике Windows** может быть выбран один из семи режимов: Огромные значки, Крупные значки,Обычные значки, Мелкие значки, Список, Таблица, Плитка. Для практической работы чаще всего используют режимы Мелкие значки и Список, в которых в окне отображается максимальное количество значков. В режимеТаблица можно просмотреть некоторые свойства файлов.

Независимо от выбранного режима отображения значков папок и файлов, их можно сортировать, используя кнопки **Имя**, **Дата изменения**, **Тип**, **Размер**, **Ключевые слова** (6 на <u>рис. 2.2</u>). При щелчке правой кнопкой мыши по любой из этих кнопок, отображается контекстное меню, в котором можно выбрать и другие поля сортировки, например, Авторы, Заголовок и др. Помимо сортировки, указанные кнопки можно использовать и как фильтр. Для этого необходимо навести указатель мыши на кнопку, и щелкнуть по появившейся стрелке. Например, можно фильтровать файлы по дате изменения (<u>рис. 2.6</u>).

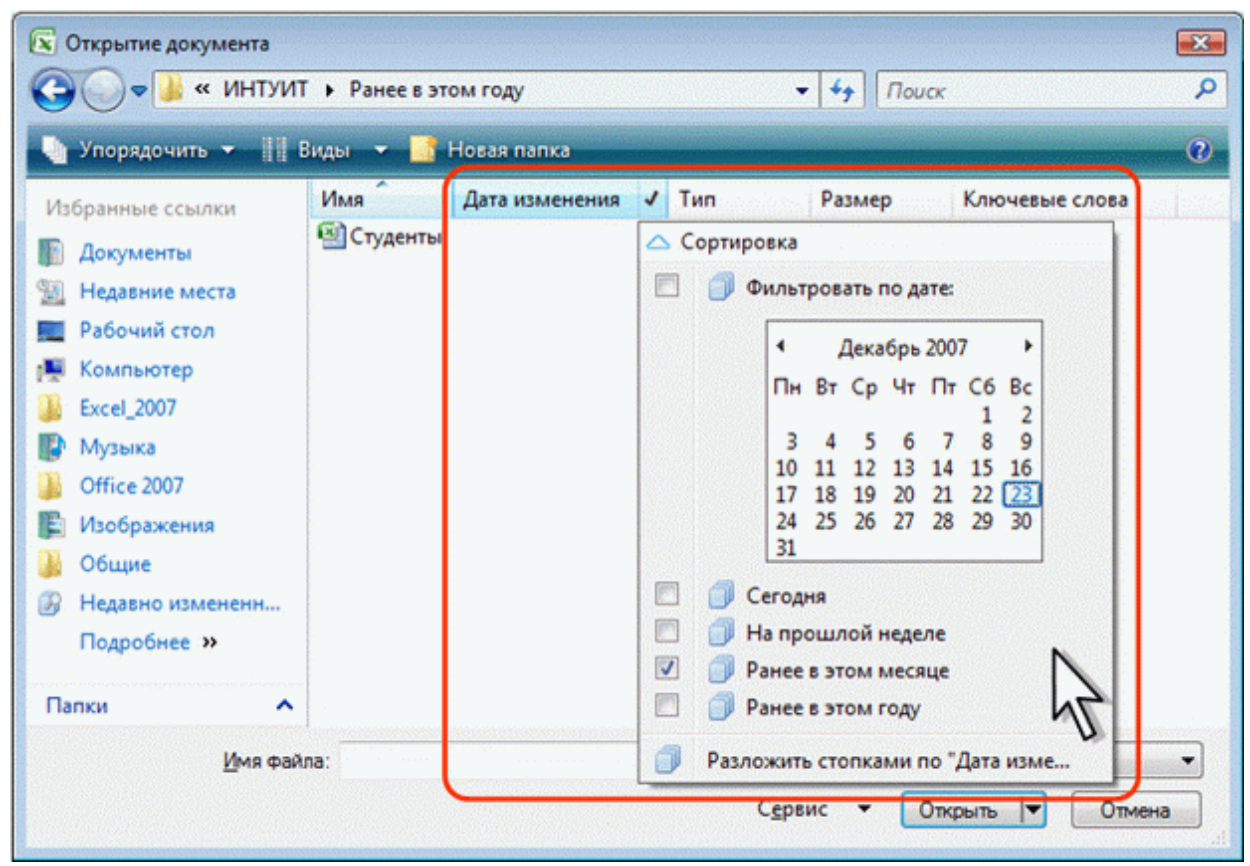

Рис. 2.6. Фильтрация файлов по дате изменения

Щелчок по кнопке **Новая папка** (7 на <u>рис. 2.2</u>) создает новую папку в текущей папке. После создания папки следует ввести ее имя.

Панель навигации, которая называется также Область переходов (8 на <u>рис. 2.2</u>), содержит ссылки на некоторые папки пользователя (C:\Users\Имя\_пользователя), специальные папки Windows, а также папки поиска. Для удобства работы границу между Панелью навигации и остальной частью окна можно перетащить вправо или влево.

Щелчок по ссылке Недавние места открывает в окне виртуальную папку с ярлыками папок, недавно открывавшихся пользователем. Щелчок по ссылке Недавно измененные открывает в окне виртуальную папку с ярлыками файлов, недавно открывавшихся пользователем.

Поле **Имя файла** (9 на <u>рис. 2.2</u>) предназначено для указания имени файла при открытии или сохранении.

Кнопка с указанием типа файла (10 на <u>рис. 2.2</u>) открывает меню, в котором можно выбрать тип файла.

Окно сохранения документа, в отличие от других окон, имеет область свойств документа (<u>рис. 2.7</u>). В ней можно указать автора документа и ключевые слова.

| 💽 Сохранение докум                                                                                                    | ента          |                                                                           |                |             |                                                                                                    |                       |     |
|----------------------------------------------------------------------------------------------------|---------------|---------------------------------------------------------------------------|----------------|-------------|----------------------------------------------------------------------------------------------------|-----------------------|-----|
| 0 » 🌡 « 0                                                                                                    | крыть         | е системы                                                                 | ИНТУИТ         |             | <ul> <li>←</li> <li>←</li></ul> | риск                  | ٩   |
| 🌗 Упорядочить 👻                                                                                                    | 111 6         | виды 👻 📑 і                                                                | Новая папка    |             |                                                                                                    |                       | 0   |
| Избранные ссылки<br>Документы<br>Недавние места<br>Рабочий стол<br>Компьютер<br>Ехсеl_2007<br>Музыка<br>Оffice 2007<br>Изображения<br>Общие<br>Подробнее » | ~             | Имя<br>All books<br>Книги<br>Курсы<br>Социологи<br>Статистика<br>Студенты | Дата изменения | Тип         | Размер                                                                                                    | Ключевые слова        |     |
| <u>И</u> мя файла:<br><u>Т</u> ип файла:                                                                                                    | Сотр<br>Книга | удники<br>Excel                                                           |                |             |                                                                                                    |                       | •   |
| Авторы:                                                                                                    | Spirido       | опоч<br>кранить эскиз                                                     | Ключевые сл    | Добавьте кл | ючевое слово<br>ервис 🔻 [                                                                                                    | <u>С</u> охранить Отм | ена |

Рис. 2.7. Окно Сохранение документа

В этой же области имеется ссылка Скрыть папки. Щелчок по ней скрывает **Панель навига**ции и отображает более полный список свойств документа (<u>рис. 2.8</u>). Если список свойств не отображается, увеличьте размер окна по вертикали. Для заполнения свойств документа щелкните мышью в соответствующем поле и введите информацию с клавиатуры или извлеките из буфера обмена. Для отображения **Панели навигации** щелкните по ссылке Обзор папок.

| <u>И</u> мя файла: | Сотрудники              |
|--------------------|-------------------------|
| <u>Т</u> ип файла: | Книга Excel             |
| Авторы:            | Spiridonov              |
| Ключевые сл        | Добавьте ключевое слово |
| Заголовок:         | Добавьте заголовок      |
| Тема:              | Обучение                |
| Руководитель:      | Укажите руководителя    |
| Организация:       | интуит                  |
| Категории:         | Добавьте категорию      |
| Комментарии:       | Учебный файл            |
| and the second     | Сохранить эскиз         |

Рис. 2.8. Окно Сохранение документа со свернутой Панелью навигации

# Открытие файлов

- Для открытия файла выполните следующие действия.
- 1. Нажмите кнопку Office и выберите команду Открыть (<u>рис. 2.9</u>).

| Создать         Последние документы         Image: Constant Point Constant Point Con | 🔊 🖬 19 - (H - ) = |                                                   | Книга2 - Microsoft | Excel |                     |                                          |                  |                  |                   | _ = >                                        |
|----------------------------------------------------------------------------------------------------|-------------------|---------------------------------------------------|--------------------|-------|---------------------|------------------------------------------|------------------|------------------|-------------------|----------------------------------------------|
| Открыть       2       Список       3       Сортировал излиси       3       Урасти       2       Сортировал излиси       3       2       Сортировал излиси       3       2       Сортировал излиси       3       2       Сортировал излиси       3       2       Сортировал излиси       3       2       Сортировал излиси       3       2       Сортировал излиси       3       2       Сортировал излиси       3       2       Сортировал излиси       3       2       Сортировал излиси       3       2       Сортировал излиси       3       2       Сортировал излиси       3       2       Сортировал излиси       3       2       Сортировал излиси       3       3       3       3       3       3       3       3       3       3       3       3       3       3       3       3       3       3       3       3       3       3       3       3       3       3       3       3       3       3       3       3       3       3       3       3       3       3       3       3       3       3       3       3       3       3       3       3       3       3       3       3       4       4       4       4                                                                                                    | Создать           | Последние документы 1 Список сотраников           | ÷                  | ине В | ид Раз<br>вное форт | аработчик<br>матирование *               | ge Be            | тавить *         | Σ· Α<br>R . σ     | · · · ·                                      |
| Согранить gak       5       Фирмаа       6         Согранить gak       7       Амболя2230249_PowerPoint       6         Пецать       8       Амболя223021049_PowerPoint       6         Пецать       9       Фирмаа       6         Поставки       11       J       K       L       M       N       O         Поставки       6       Амболяда (ставки)       6       6       6       6       6       6         Поставки       9       Фирмаа       6       6       6       6       6       6       6       6       6       6       6       6       6       6       6       6       6       6       6       6       6       6       6       6       6       6       6       6       6       6       6       6       6       6       6       6       6       6       6       6       6       6       6       6       6       6       6       6       6       6       6       6       6       6       6       6       6       6       6       6       6       6       6       6       6       6       6       6       <                                                                                                    | 🖉 Открыть         | 2 Список<br>3 Сотрудники<br>4 Филика              | 金 立 立              | Crief | и ячеек т<br>Стил   | u an an an an an an an an an an an an an | 3 %<br>9 00<br>9 | армат *<br>еейки | 2° и фил<br>Редал | ровка Найти и<br>њтр * выделить<br>тирование |
| 8 AM101864291033_Excel       4         9 Outpass       0         Nogrossure       0         Ottpasgte       4         Ottpasgte       44         Modgorosure       0         Ottpasgte       44         Ottpasgte       44         Ottpasgte       44         Ottpasgte       44         Modgorosure       44         Ottpasgte       44         Mona       44         Mona       44                                                                                                    | 📊 Сохранить 🐴     | 2 Фирма<br>6 Фирма<br>7 AMI01923921049 PowerPoint | 合 位 定              | 1     | J                   | K                                        | L                | М                | N                 | 0                                            |
| Поддотовить         Фирма,3         На         На                                                                                                    | Пеуать 🔸          | § АМ101864291033_Excel<br>9 Фирма<br>Поставки     | 金 章 章              |       |                     |                                          |                  |                  |                   |                                              |
| Испания_2                                                                                                    | Подготовить +     | Фирма,3<br>Фирма<br>Автовибник                    | · 年<br>年<br>日      |       |                     |                                          |                  |                  |                   |                                              |
| Закруть Новые поставки                                                                                                    | ど Опубликовајь 🔸  | Испания_2<br>Поставки товаров                     | 中<br>中<br>日        |       |                     |                                          |                  |                  |                   |                                              |
|                                                                                                    | Закр <u>и</u> ть  | Носнавки тоскаров<br>Новые поставки               |                    |       |                     |                                          |                  |                  |                   |                                              |
|                                                                                                    |                   |                                                   |                    |       |                     |                                          |                  |                  |                   |                                              |
|                                                                                                    |                   |                                                   |                    |       |                     |                                          |                  |                  |                   |                                              |
|                                                                                                    |                   |                                                   |                    |       |                     |                                          |                  |                  |                   |                                              |

Рис. 2.9. Открытие файла

2. В окне Открытие документа (<u>рис. 2.10</u>) перейдите к папке, содержащей нужный файл, и щелкните два раза по значку открываемого файла или выделите этот файл и нажмите кнопку Открыть. При необходимости можно открыть сразу несколько файлов одной папки. Выделите значки требуемых файлов и нажмите кнопку Открыть.

| Kewral - Microsoft Excel                                                                                                    | - ~ ×                                 |
|----------------------------------------------------------------------------------------------------|---------------------------------------|
| Главная Вставка Разметка страницы Формулы Данные Рецензирование Вид Разработчик                                                                  | 😺 – 🖛 🗙                               |
| Сайоні • 11 • А́ ⋆́ = = → ↔ ↔ ☐ Общий • № Условное форматирование • № Вставить • Σ •<br>Вставить ↓ ★ ≮ Ч • → ↓ ↓ ↓ ↓ ↓ ↓ ↓ ↓ ↓ ↓ ↓ ↓ ↓ ↓ ↓ ↓ ↓ ↓ | ят на                                 |
| . Открытие документа                                                                                                    | фильтр * выделить *                   |
| Бубер обя                                                                                                    | дактирование                          |
|                                                                                                    | *                                     |
| 🗾 🗛 🛛 В 🛛 С 🗳 Упорядочить 🕶 🔢 Виды 🔹 🎽 Ноезя папка 🛛 😯 🙀                                                                                         | 0                                     |
| 1 Има Дата изме Тип Размер Ключевые                                                                                                    | and a second set of                   |
| 2 Gi All books                                                                                                    |                                       |
| 3 Документы СПКнити                                                                                                    |                                       |
| 4 Недавние места                                                                                                    |                                       |
| 5 Рабочній стол                                                                                                    |                                       |
| 6 те компьютер                                                                                                    |                                       |
| 7 B Excel_2007                                                                                                    |                                       |
| 8 Di Mytaixa                                                                                                    | · · · · · · · · · · · · · · · · · · · |
| 9 B Office 2007                                                                                                    |                                       |
| 10 Коображения                                                                                                    |                                       |
|                                                                                                    |                                       |
| 12<br>R Hearrow whereas                                                                                                    |                                       |
|                                                                                                    |                                       |
| 14 Hogoures #                                                                                                    |                                       |
| 13 Namoi A                                                                                                    |                                       |
|                                                                                                    |                                       |
| 17 VMR GARNS: KjpOsi • Boe GaRnu Excel •                                                                                                    |                                       |
| ао Сервис • Опрыть • Опяна                                                                                                    |                                       |
| 20                                                                                                    |                                       |
| 21                                                                                                    |                                       |
| 22                                                                                                    |                                       |
| 73                                                                                                    | 11. 11.11.1.1. L.                     |
| 24                                                                                                    | and second second                     |
| 25                                                                                                    |                                       |
| 36                                                                                                    | · · · · · · · · · · · · · · · · · · · |
|                                                                                                    |                                       |

Рис. 2.10. Выбор открываемого файла

Для открытия недавно открывавшегося файла можно выбрать его в списке Последние документы меню **Office** (см. <u>рис. 2.9</u>). Кроме того, можно воспользоваться списком Недавние документы Главного меню Windows.

Для открытия файла можно также щелкнуть по его значку в окне Проводника Windows.

Ехсеl позволяет открывать файлы разных форматов. По умолчанию в окне **Открытие документа** (см. <u>рис. 2.10</u>) отображаются только файлы Excel. Для открытия файла другого формата щелкните по кнопке, на которой указан тип открываемых файлов (<u>рис. 2.11</u>) и выберите необходимый формат или режим Все файлы.

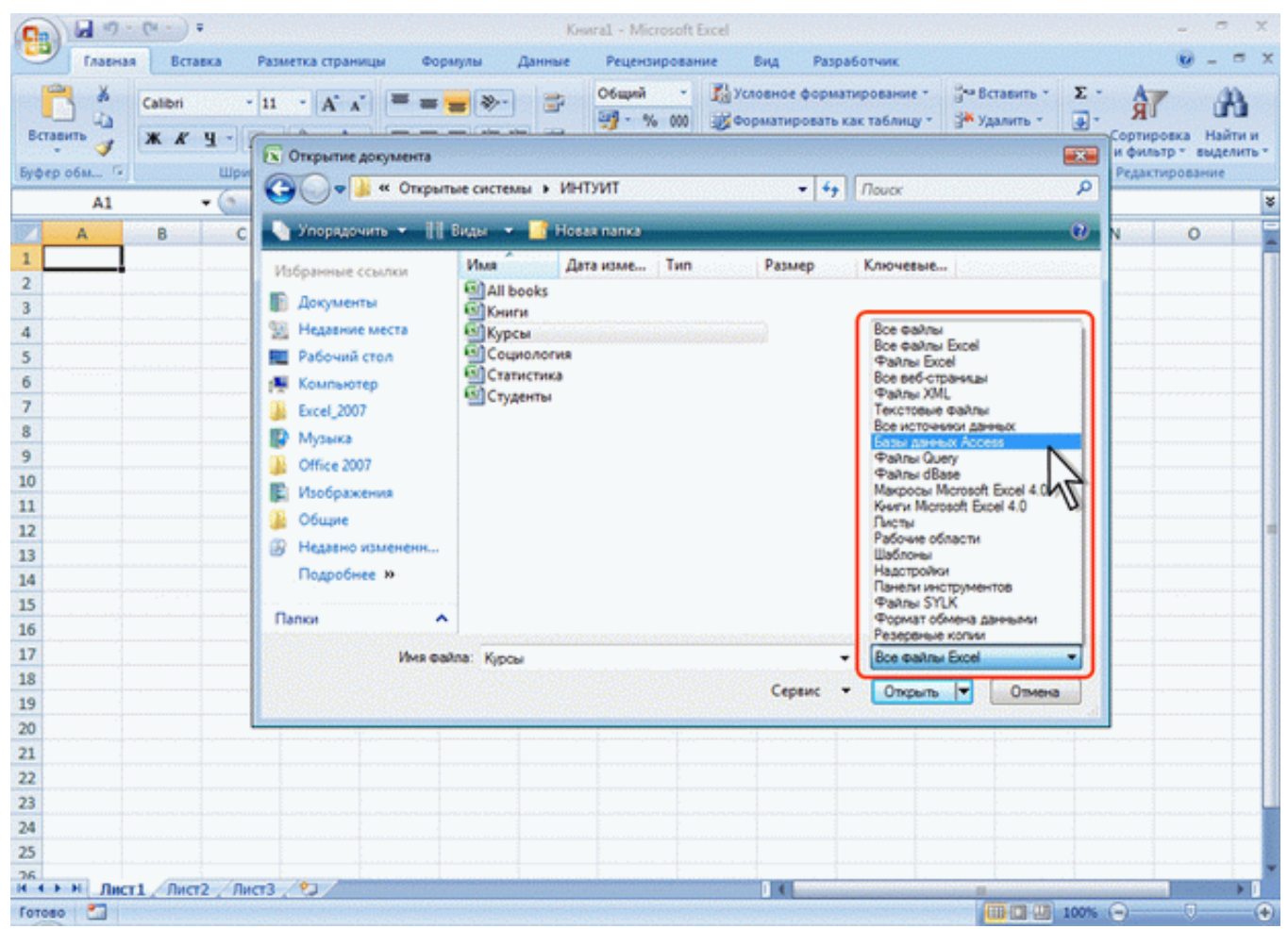

Рис. 2.11. Выбор типа открываемого файла

Таким образом, например, можно открывать базы данных Access, текстовые файлы и др. При открытии файлов других форматов может появиться запрос на преобразование файла.

При открытии в Excel 2007 документа, созданного в Excel 2003, Excel 2002 или Excel 2000, автоматически включается режим совместимости, а в строке заголовка окна документа отображается надпись Режим совместимости. Включение режима совместимости не гарантирует, что при работе с документом не будут использоваться новые и расширенные возможности Excel 2007, однако при попытке сохранения такого файла выйдет окно предупреждения со списком несовместимых элементов.

# Создание документов

Новый документ создается автоматически сразу после запуска Excel.

Новый пустой документ или документ на основе шаблона можно создать в процессе работы. 1. Нажмите кнопку **Office** и выберите команду Создать (см. <u>рис. 2.9</u>).

2. В окне Создание документа (рис. 2.12) для создания пустого документа выберите группу шаблонов Пустые и последние и дважды щелкните по значку Новый документ.

| оздание книги           |                                                                                                    |             | 62 |
|-------------------------|----------------------------------------------------------------------------------------------------|-------------|----|
| Шаблоны                 | 🕒 📀 🧿 Поиск шаблона на веб-узле Microsoft Office Onli 🔿                                                                                                    | Новая книга |    |
| Пустые и последние      | Province and and a second second seco |             |    |
| шаблоны                 | Пустые и последние                                                                                                    |             |    |
| Мои шаблоны             |                                                                                                    |             |    |
| Из существующего        |                                                                                                    |             |    |
| Microsoft Office Online | Новая книга                                                                                                    |             | 1  |
| Готовые                 | 4                                                                                                    |             |    |
| Бланки                  | Последние исполовавшиеся шаблоны                                                                                                    |             |    |
| Бюджеты                 |                                                                                                    |             |    |
| Ведомости               |                                                                                                    |             |    |
| Календари               | Personal and the second second se                                                                                                    |             |    |
| Наряды на работу        |                                                                                                    |             |    |
| Отчеты                  |                                                                                                    |             |    |
| Отчеты о расходах       | Список продуктов Расписание                                                                                                    |             |    |
| Планировщики            | пятидневного события                                                                                                    |             |    |
| Планы                   |                                                                                                    |             |    |
| Расписания              |                                                                                                    |             |    |
| Списки                  | Личный боднет на                                                                                                    |             |    |
| Счета                   |                                                                                                    | (           |    |
| 3'ver                   |                                                                                                    |             |    |
| Другие категории        | Личний болжет на Каленлаль на                                                                                                    |             |    |
|                         | месяц 2006-2007 учебный го                                                                                                    |             |    |
|                         |                                                                                                    |             |    |

Рис. 2.12. Создание нового пустого документа (пустой книги)

3. Для создания документа на основе шаблона выберите группу Установленные шаблоны. Прокручивая список (<u>рис. 2.13</u>) выберите нужный шаблон и дважды щелкните по его значку.

| оздание книги                        |                                                                                                    |                                                                                                    |
|--------------------------------------|----------------------------------------------------------------------------------------------------|----------------------------------------------------------------------------------------------------|
| Шаблоны                              | 📀 🧿 Понск шаблона на веб-узле Microsoft Office Onli 🔿                                                                                                    | Личный бюджет на месяц                                                                                                    |
| Пустые и последние                   | Versuon sound to make sound                                                                                                    |                                                                                                    |
| шаблоны                              | Установленные шаблоны                                                                                                    |                                                                                                    |
| Мои шаблоны                          | A summer and a summer and a s                                                                                                    |                                                                                                    |
| Из существующего                     |                                                                                                    |                                                                                                    |
| AOKYMENTA<br>Microsoft Office Online |                                                                                                    |                                                                                                    |
| Готовые                              | Авансовый отчет Рассрочка                                                                                                    |                                                                                                    |
| Базыки                               |                                                                                                    |                                                                                                    |
| Entreme                              |                                                                                                    | and the second second second second                                                                                                    |
| Валански                             |                                                                                                    | A                                                                                                    |
| Бедомости                            | Artsuch Gozart na                                                                                                    | Turnin in framework up                                                                                                    |
| календари                            | A Constant Section 2014 A Constant Section 2014 A Cons | , личный оюджет на                                                                                                    |
| Наряды на работу                     | Landstein annual Landstein Linear                                                                                                    | 3<br>4 America 1                                                                                                    |
| Отчеты                               |                                                                                                    | 5 ПЛАНОВЫЙ МЕСИЧНЫЙ ДОХОД Дополнопальный до<br>мотовый месичный доход Иноговый не сичный                                                                                                    |
| Отчеты о расходах                    | Личный бюджет на Отчет о продажах                                                                                                    | 7 Amag 1                                                                                                    |
| Планировщики                         |                                                                                                    | 1 and a decision of the second second |
| Планы                                | 1                                                                                                    |                                                                                                    |
| Расписания                           |                                                                                                    |                                                                                                    |
| Списки                               |                                                                                                    |                                                                                                    |
| Счета                                | Creases                                                                                                    |                                                                                                    |
| Yver                                 |                                                                                                    |                                                                                                    |
| Другие категории                     | Рабочий листок                                                                                                    |                                                                                                    |
|                                      |                                                                                                    |                                                                                                    |
|                                      | 11 (*1                                                                                                    |                                                                                                    |
|                                      |                                                                                                    | Создать Отмена                                                                                                    |

Рис. 2.13. Создание документа на основе установленного шаблона

4. При наличии подключения к Интернету можно обратиться к шаблонам, расположенным на сайте Microsoft Office Online. Выберите соответствующую группу шаблонов, дождитесь, пока они загрузятся в окне Создание документа. Прокручивая список (рис. 2.13) выберите нужный шаблон и дважды щелкните по его значку.

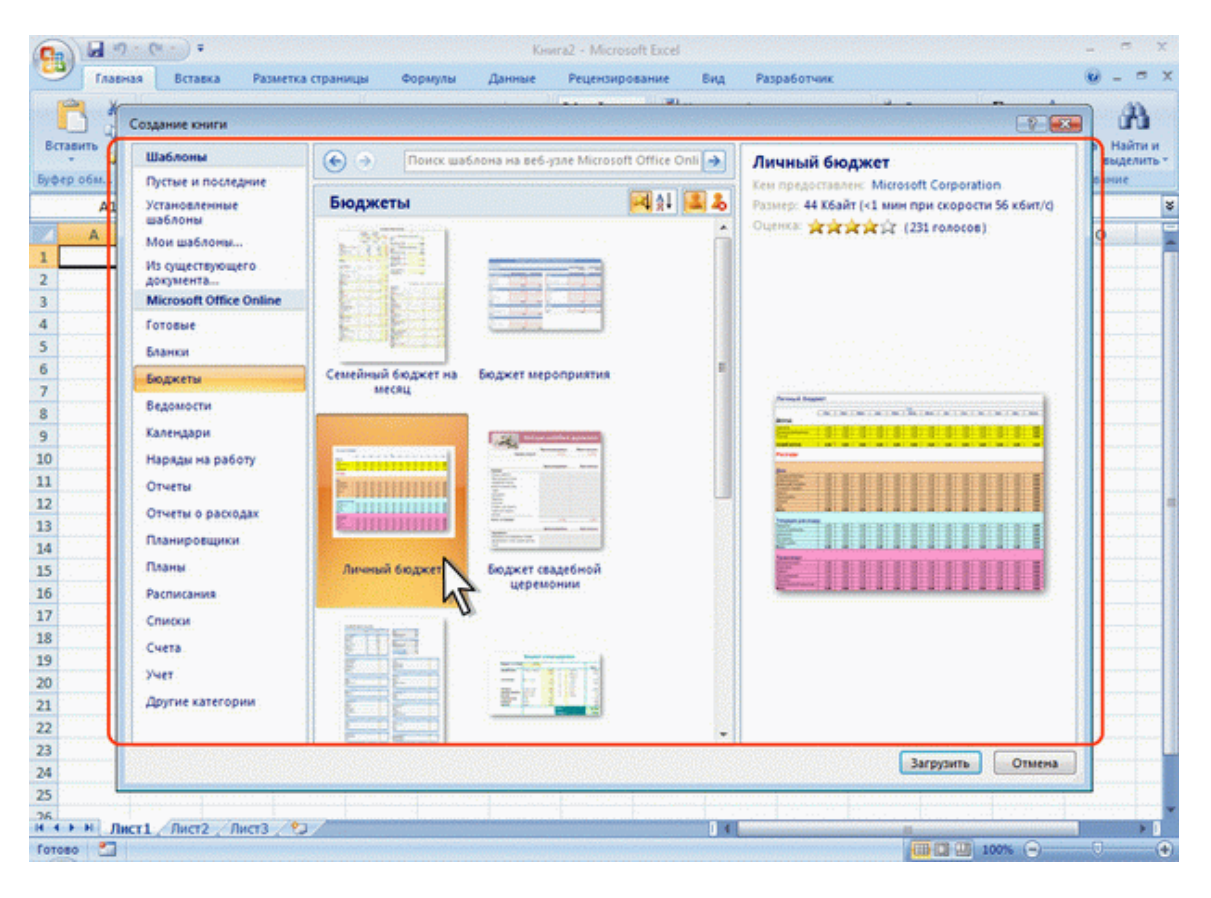

Рис. 2.14. Создание документа на основе шаблона с сайта Microsoft Office Online

В процессе загрузки шаблона будет произведена проверка подлинности установленной на компьютере версии Excel, о чем появится соответствующее сообщение (<u>рис. 2.15</u>). Нажмите кнопку **Продолжить**. Для того чтобы такое сообщение более не появлялось, в окне сообщения установите соответствующий флажок.

| 0           | 1 - 0-  | (M - ) =          |              |                              |                     |                       | Kes                | nra3 - Micro                  | soft Excel   |                                   |                                       |                            |                               |                                        |                                        | -                                   | s x                |
|-------------|---------|-------------------|--------------|------------------------------|---------------------|-----------------------|--------------------|-------------------------------|--------------|-----------------------------------|---------------------------------------|----------------------------|-------------------------------|----------------------------------------|----------------------------------------|-------------------------------------|--------------------|
| •           | Главная | вставка           | Размет       | ка страниц                   | ы Фо                | рмулы                 | Данные             | Рецензир                      | ование       | Вид                               | Paspat                                | ботчик                     |                               |                                        |                                        | 0 -                                 | a x                |
| Bcr<br>Byør | авить 🖌 | Calibri<br>XK X Y | - 11<br>- 11 | • A* A*<br>• <u>A</u> •<br>• | = =<br>= =<br>Bu    | 😑 🗞-<br>Э (равнивании | ∰<br>■ 32 -<br>• 0 | Общий<br>- %<br>% 4%<br>Число | • 5          | Условное<br>Форматир<br>Стили яче | форматі<br>ювать ка<br>тек *<br>Стили | ирование *<br>ак таблицу * | 3~ 80<br>3* ya<br>(3) 40<br>8 | тавить *<br>алить *<br>ормат *<br>ейки | Σ - А<br>Я<br>2 - Я<br>2 - ифи<br>Реда | гровка Н<br>льтр т выр<br>ктировани | айти и<br>делить * |
|             | A1      | • (3              | J.           | ·                            |                     |                       |                    |                               | 1            |                                   |                                       |                            | 1.1                           |                                        |                                        | 111                                 | \$                 |
|             | A       | B                 | C            | D                            | E                   | F                     | G                  | H                             | a and a      | (1) (1) (1)                       | Service and                           | K                          | Land                          | M                                      | N.S.                                   | 0                                   |                    |
| 1           |         |                   |              |                              |                     |                       |                    |                               |              |                                   |                                       |                            |                               |                                        |                                        |                                     |                    |
| 2           |         |                   |              |                              |                     |                       |                    |                               |              |                                   |                                       |                            |                               |                                        |                                        |                                     |                    |
| 4           |         |                   |              |                              |                     |                       |                    |                               |              |                                   |                                       |                            |                               |                                        |                                        |                                     |                    |
| 5           |         |                   |              | (C)                          |                     |                       | 1                  |                               |              |                                   |                                       |                            |                               |                                        |                                        | -                                   |                    |
| 6           |         |                   |              | Провер                       | эка подли           | инности Міс           | rosoft Offic       | ce                            |              |                                   |                                       |                            |                               |                                        | -2                                     | - X-                                |                    |
| 7           |         |                   |              | 1                            | Для загр<br>Оffice. | узки шаблон           | ов необход         | ины подлине                   | elle riporpa | нны Містоя                        | oft                                   |                            |                               |                                        |                                        |                                     |                    |
| 8           |         |                   |              |                              | Состовни            | -                     | cowe Micro         | soft Office fo                |              |                                   |                                       |                            |                               |                                        |                                        |                                     |                    |
| 9           |         |                   |              |                              | каждой з            | нагрузке шаб          | понов. Что         | бы начать п                   | оверку Ми    | rosoft Off                        | ice,                                  |                            |                               |                                        |                                        |                                     |                    |
| 10          |         |                   |              |                              | нажните             | кнопку Тро            | должить .          |                               |              | and the second                    |                                       | R-10                       |                               |                                        |                                        |                                     |                    |
| 11          |         |                   |              |                              | Kopnopa             | un Mainpoc            | офт не испо        | льзует собр                   | анные при    | проверке                          | V PART OF                             | -                          |                               |                                        |                                        |                                     |                    |
| 12          |         |                   |              | -                            | сведения            | я для иденти          | фикации по         | пьзователя                    | и общения    | CHIPI.                            |                                       |                            |                               |                                        |                                        |                                     |                    |
| 13          |         |                   |              | -                            | Дополния            | TERMINE CBR           | genna or. e        | 389876464 0                   | конфиден     | циальност                         | N RDOBEC                              | CHARACTER INCO             | CTH ROOM                      | ханн корпоз                            | Sauper Maileopo                        | COOT.                               |                    |
| 14          |         |                   |              | -                            |                     |                       |                    |                               |              |                                   |                                       |                            | 6                             | Тродолжит                              | Отне                                   |                                     |                    |
| 15          |         |                   |              | Elibon                       | ше не по            | казывать эти          | о сообщени         | e.                            |              |                                   |                                       |                            |                               |                                        | 7                                      |                                     |                    |
| 17          |         |                   |              |                              |                     |                       |                    | -                             |              | _                                 |                                       |                            |                               |                                        | 1                                      | _                                   |                    |
| 18          |         |                   |              |                              |                     |                       |                    |                               |              |                                   |                                       |                            |                               |                                        | V                                      |                                     |                    |
| 19          |         |                   |              |                              |                     |                       |                    |                               |              |                                   |                                       |                            |                               |                                        |                                        |                                     |                    |
| 20          |         |                   |              |                              |                     |                       |                    |                               |              |                                   |                                       |                            |                               |                                        |                                        |                                     |                    |
| 21          |         |                   |              |                              |                     |                       |                    |                               |              |                                   |                                       |                            |                               |                                        |                                        |                                     |                    |
| 22          |         |                   |              |                              |                     |                       |                    |                               |              |                                   |                                       |                            |                               |                                        |                                        |                                     |                    |
| 23          |         |                   |              |                              |                     |                       |                    |                               |              |                                   |                                       |                            |                               |                                        |                                        |                                     |                    |

Рис. 2.15. Сообщение о проверке подлинности программного обеспечения

# Сохранение файлов

# Сохранение изменений в существующем файле

Для сохранения изменений в существующем файле достаточно нажать кнопку Сохранить панели быстрого доступа.

# Сохранение изменений в виде нового файла

Для сохранения нового документа в виде файла или существующего документа в виде нового файла (с другим именем и/или в другой папке) выполните следующие действия.

1. Нажмите кнопку Office и выберите команду Сохранить как (см. <u>рис. 2.9</u>).

2. В окне Сохранение документа (см. например, <u>рис. 2.7</u>) перейдите к нужной папке.

3. В поле **Имя файла** введите (при необходимости) имя файла (расширение имени вводить не следует) и нажмите кнопку **Сохранить**.

# Сохранение файлов в других форматах

По умолчанию все файлы сохраняются в том же формате, в котором были открыты. Новые документы и файлы Excel 2007 сохраняются в формате Документ Excel, файлы предыдущих версий сохраняются в формате Документ Excel 97 2003.

При сохранении можно изменить формат файла. Для этого в окне **Сохранение документа** щелкните по кнопке с указанием типа файла и в появившемся меню выберите необходимый формат (<u>рис. 2.16</u>).

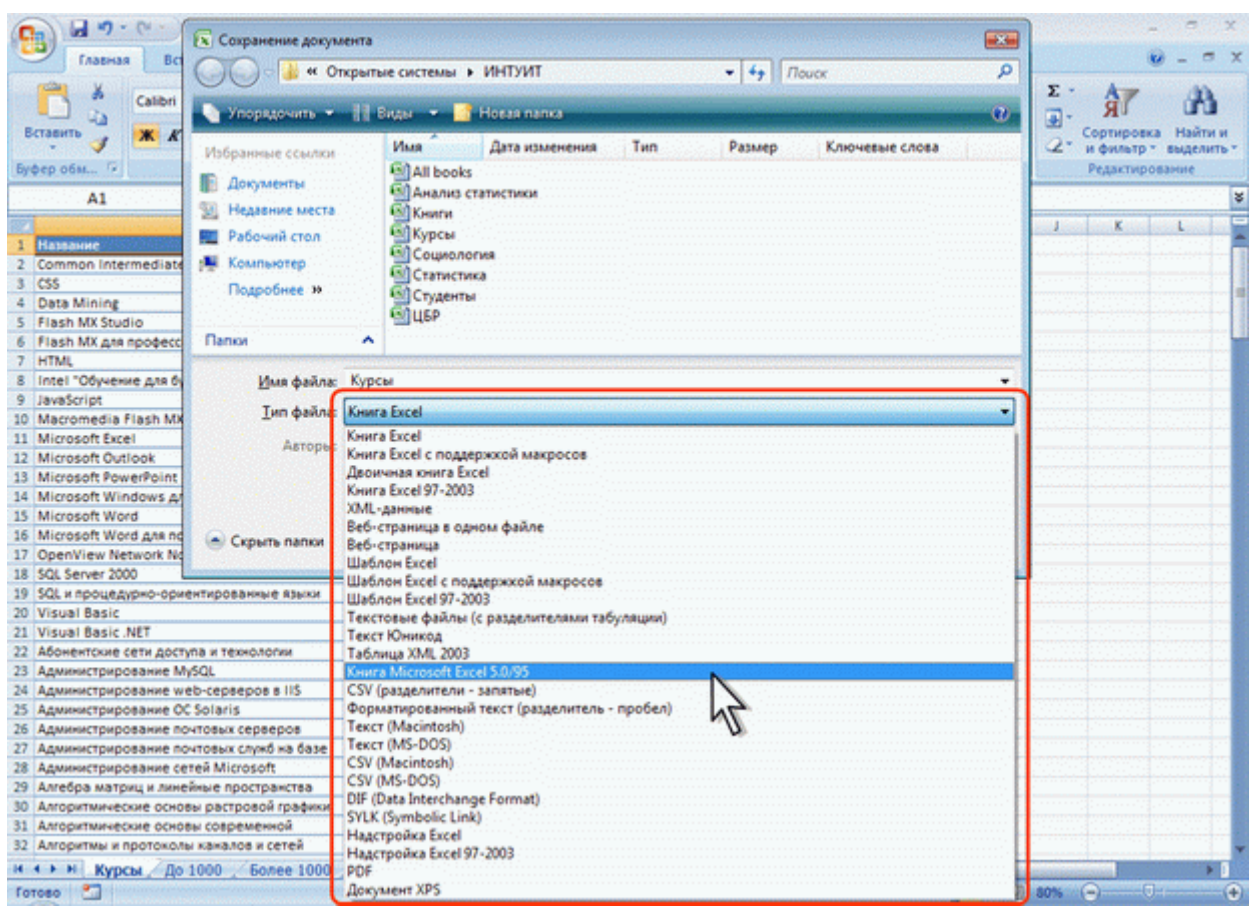

Рис. 2.16. Сохранение файла в другом формате

## **Особенности сохранения документов Excel 2007 в формате предыдущих версий Excel** Многие возможности Excel 2007 не поддерживаются в более ранних версиях.

При сохранении документа, созданного в Excel 2007, в формате Документ Excel 97-2003 в нем будут произведены изменения.

Для проверки совместимости текущего документа с предыдущими версиями Excel нажмите кнопку **Office**, выберите команду Подготовить и в появившемся подчиненном меню – команду Проверка совместимости.

В окне результатов проверки совместимости (рис. 2.17) будет отображен список несовместимых элементов.

| C                                                                                                    | Курсы - Microsoft Excel Ф Х                                                                                                    |
|----------------------------------------------------------------------------------------------------|----------------------------------------------------------------------------------------------------|
| Главная Вставка Разметка страницы                                                                                                    | Формулы Данные Рецензирование Вид Разработчик 🤨 – 🗇 🔿                                                                               |
| Calibri 11 · A' A'<br>BCTABURD J<br>BCTABURD J<br>BCTABURD G<br>BCTABURD G<br>BCT |                                                                                                    |
|                                                                                                    | Capacitation - Classic Address - Classic Address - Classic Address                                                                  |
| AI • Hasbar                                                                                                    | Ae                                                                                                    |
| A B                                                                                                    | C D E F G H I J K L M                                                                                                    |
| Common Intermediate Language #                                                                                                    | Студентов за Выпускников Средники балл Средники                                                                                     |
| a rec 144                                                                                                    | 2 24 4,00 4,00 4,00                                                                                                    |
| 4 Data Mining 461                                                                                                    | Microsoft Office Excel - проверка совместимости                                                                                     |
| 5 Flash MX Studio                                                                                                    |                                                                                                    |
| 6 Flash MX для профессиональных 348                                                                                                    | пекспорые своиства деннои конти не поддерживаются солее ранноми<br>в ресоням Ехсей. Сохранные конти не поддерживаются солее ранноми |
| 7 HTML 63                                                                                                    | приведет к потере или ограничению функциональности этих свойств.                                                                    |
| 8 Intel "Обучение для будущего" 3 7                                                                                                    | Сводка Число экзенпляров                                                                                                    |
| 9 JavaScript 12                                                                                                    |                                                                                                    |
| 10 Macromedia Flash MX и 343                                                                                                    | Существенная потеря функциональности                                                                                                |
| 11 Microsoft Excel 4                                                                                                    | Hexatopue sueños suero atemat vanence 1                                                                                             |
| 12 Microsoft Word 50                                                                                                    | форматирование, которое не поддерживается найти, станати                                                                            |
| 13 SQL Server 2000 48                                                                                                    | более ранники вероижи Ехсеl, напринер, савтия элеавля                                                                               |
| 14 Visual Basic 543                                                                                                    | пистогранны, цветовые шкалы или наборы                                                                                              |
| 15 Visual Basic .NET 28                                                                                                    | Pachaokanese: Sonee 1000', vcnoskoe                                                                                                 |
| 16 Администрирование web-серверов 3 3                                                                                                    | форнатирование                                                                                                    |
| 17 Администрирование OC Solaris 3                                                                                                    | Hexotopie sveliku copeciat 2 *                                                                                                    |
| 18 Администрирование почтовых 21                                                                                                    | Выполнять порявоку совместичности пои сохраничени княти.                                                                            |
| 19 Администрирование почтовых служб 335                                                                                                    |                                                                                                    |
| 20 Анализ требований к 316                                                                                                    | Копировать на новый лист                                                                                                    |
| 21 Антивирусная защита компьютерных 871                                                                                                    |                                                                                                    |
| 22 Apxirtektypa naatoopii IBM eServer 180                                                                                                    | 8 14 3,93 4,64                                                                                                    |
| 23 Архитектуры и топологии 665                                                                                                    | 3 509 3,73 4,22                                                                                                    |
| 24 Беспроводные сети WI-FI 318                                                                                                    | 156 102 4,33 4,46                                                                                                    |
| 25 введение в анализ, синтез и 605                                                                                                    | 27 118 3,79 4,49                                                                                                    |
| 20 введение в защиту информации от 441                                                                                                    | 0% 230 3,92 4,05                                                                                                    |
| 27 DECEMBER & MATCHATURY 750                                                                                                    | 000 114 3,40 4                                                                                                    |
| 20 DEELENNE & MATEMATINAECKOE 133                                                                                                    | 111 27 3.7 3.0 4.0 1                                                                                                    |
| 29 Deedening a woldene dansex ordr 236                                                                                                    | 44 97 9,4 9,0                                                                                                    |

Рис. 2.17. Сводка проверки совместимости документа с предыдущими версиями Excel

Такое же окно появляется и при попытке сохранения файла формата Excel 2007 в формате Excel 97-2003 (<u>рис. 2.18</u>).

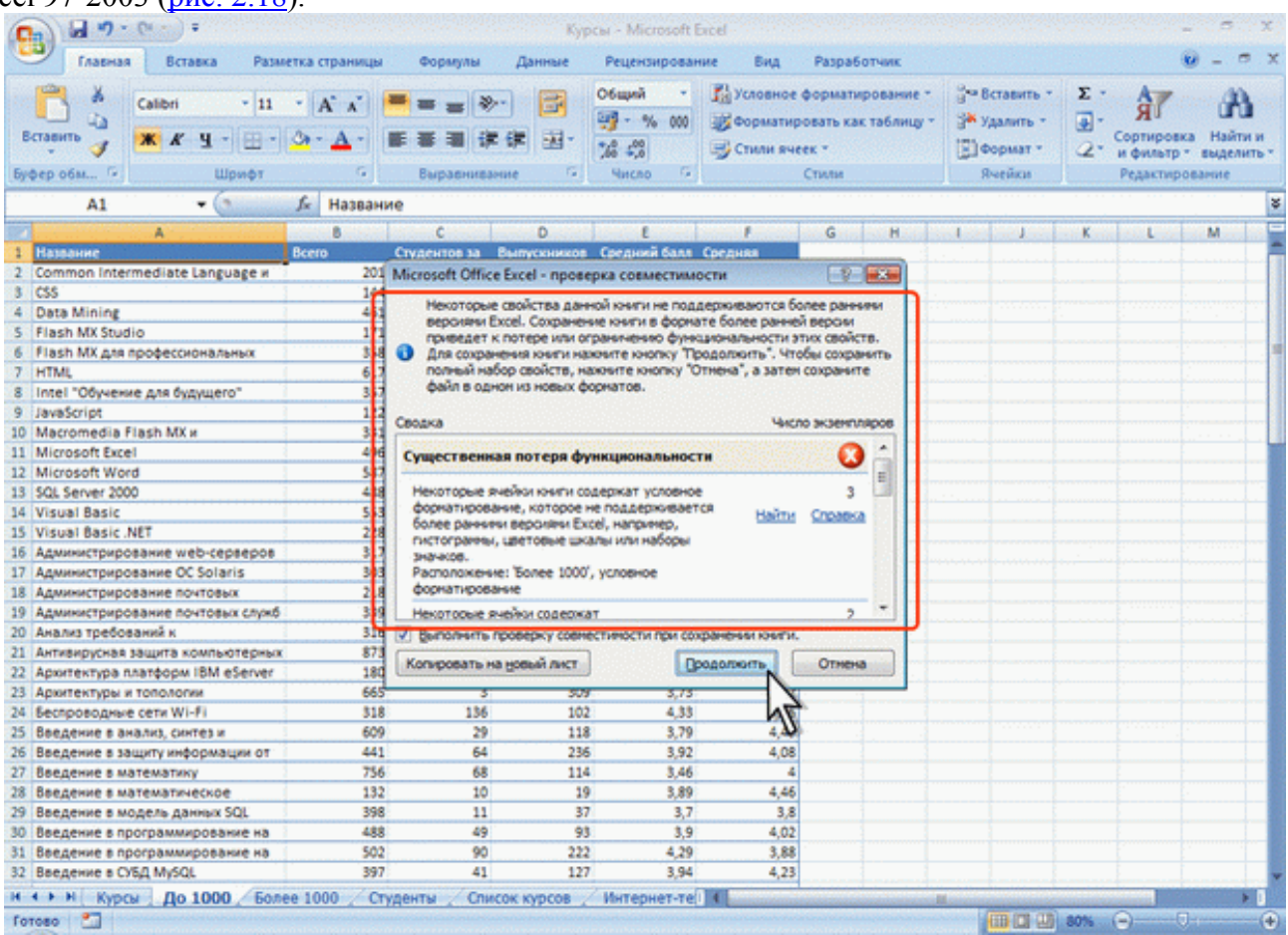

**Рис. 2.18.** Сводка проверки совместимости документа с предыдущими версиями Excel Необходимо внести изменения в книгу или для сохранения с потерями функциональности нажать кнопку **Продолжить** (см. <u>рис. 2.18</u>).

# Преобразование файлов предыдущих версий Excel в формат Excel 2007

При сохранении файла, созданного в одной из предыдущих версий Excel, в файл Excel 2007, появляется новый файл, а исходный файл остается в той же папке. Вместо этого можно преобразовать файл таким образом, чтобы файл формата Excel 2007 заменил старый файл.

1. Нажмите кнопку Office и выберите команду Преобразовать (<u>рис. 2.19</u>).

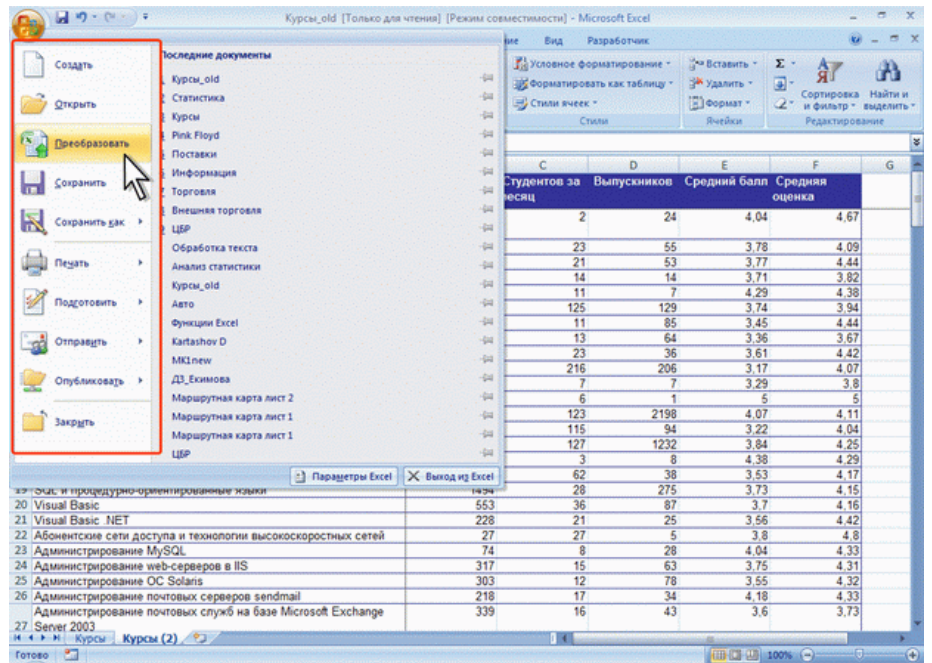

Рис. 2.19. Преобразование файлов предыдущих версий Excel в формат Excel 2007

2. В окне предупреждения о возможных изменениях в разметке документа (<u>рис. 2.20</u>) нажмите кнопку **ОК**. Для удобства дальнейшей работы можно установить флажок Больше не задавать вопрос о преобразовании документов.

|                                                                                                    | рсия трежим соемес                                                       |                                                              |                                                                     |                                                                                   | COMPANY AND                                                                                 |                 |
|----------------------------------------------------------------------------------------------------|--------------------------------------------------------------------------|--------------------------------------------------------------|---------------------------------------------------------------------|-----------------------------------------------------------------------------------|---------------------------------------------------------------------------------------------|-----------------|
| 🥙 Главная Вставка Разметка страницы Формулы Дані                                                                                                    | ные Рецензирова                                                          | ние Вид                                                      | Разработчик                                                         |                                                                                   | ۲                                                                                           |                 |
| Anal 10 A A' = = = ⊗<br>TABETO →<br>★ K Y - ⊡ - Or A -<br>E = = ⊗<br>E = = 2 F E =<br>brp ofM G Bapathusanue                                                                                                    | Сбарой -<br>- % 000<br>- % 4%<br>- % 000<br>- % 4%<br>- % 000<br>- % 000 | 👫 Условное фи<br>😹 Форматиров<br>🥪 Стили яческ<br>С          | орматирование *<br>нать как таблицу *<br>. *<br>гили                | ў™ Вставить *<br>З№ Удалить *<br>Вчейки<br>Ячейки                                 | Σ - Я<br>- Я<br>- Сортировка<br>и фильтр - и<br>Редактирова                                 | найти<br>выдели |
| А1 - 🕞 🏂 Название                                                                                                    |                                                                          |                                                              |                                                                     |                                                                                   |                                                                                             | 2010            |
| A                                                                                                    | В                                                                        | С                                                            | D                                                                   | E                                                                                 | F                                                                                           | G               |
| Название                                                                                                    | Всего<br>студентов                                                       | Студентов за<br>месяц                                        | Выпускников                                                         | Средний балл                                                                      | Средняя<br>оценка                                                                           |                 |
| Common Intermediate Language и системное программирование в<br>Microsoft .NET                                                                                                    | 201                                                                      | 2                                                            | 24                                                                  | 4,04                                                                              | 4,67                                                                                        |                 |
| CSS                                                                                                    | 144                                                                      | 23                                                           | 55                                                                  | 3,78                                                                              | 4,09                                                                                        |                 |
| Data Mining                                                                                                    | 461                                                                      | 21                                                           | 53                                                                  | 3,77                                                                              | 4,44                                                                                        |                 |
| Flash MX Studio Microsoft Office Excel                                                                                                    |                                                                          |                                                              |                                                                     | 2                                                                                 | 3.82                                                                                        |                 |
| гизэл үүх длж про<br>HTML В результате выполнения этого действия книга будет л<br>HTML возможности Excel и уменьшит размер файла. После прес<br>Intel "Обучение д                                                                                                    | реобразована в текуш<br>образования исходная                             | ий форнат файла, к<br>книга будет удале                      | юторый позволит и<br>на без возножности                             | пользовать все нов<br>восстановления.                                             | 4,30<br>3,94<br>4,44                                                                        |                 |
| JavaScript<br>Macromodia Electi                                                                                                    |                                                                          |                                                              |                                                                     |                                                                                   | 3.07                                                                                        |                 |
| Містовой Excel                                                                                                    |                                                                          |                                                              |                                                                     |                                                                                   | 4,42                                                                                        |                 |
| Microsoft Outlook Copaexa                                                                                                    |                                                                          |                                                              |                                                                     | ОК Отне                                                                           | 3.8                                                                                         |                 |
| Microsoft PowerPe                                                                                                    |                                                                          |                                                              |                                                                     |                                                                                   | 5                                                                                           |                 |
| Microsoft Windows для пользователя                                                                                                    | 2994                                                                     | 123                                                          | 2198                                                                | 4.07                                                                              | 4,11                                                                                        |                 |
| Microsoft Word                                                                                                    | 587                                                                      | 115                                                          | 94                                                                  | 3,22                                                                              | 4.04                                                                                        |                 |
| Microsoft Word для пользователя                                                                                                    | 1897                                                                     | 127                                                          | 1232                                                                | 3,84                                                                              | 4.25                                                                                        |                 |
| Construction of the de the second second sec | 91                                                                       |                                                              |                                                                     |                                                                                   |                                                                                             |                 |
| OpenView Network Node Manager                                                                                                    | 40                                                                       | 3                                                            | 8                                                                   | 4,38                                                                              | 4,29                                                                                        |                 |
| OpenView Network Node Manager<br>SQL Server 2000                                                                                                    | 488                                                                      | 3                                                            | 8                                                                   | 4,38 3,53                                                                         | 4,29 4,17                                                                                   |                 |
| Openview Network Node Manager<br>SQL Server 2000<br>SQL и процедурно-ориентированные языки                                                                                                    | 488 1494                                                                 | 3<br>62<br>28                                                | 8<br>38<br>275                                                      | 4,38<br>3,53<br>3,73                                                              | 4,29<br>4,17<br>4,15                                                                        |                 |
| Upentview tretwork rode Manager<br>SQL Server 2000<br>SQL и процедурно-орментированные языки<br>Visual Basic                                                                                                    | 488<br>1494<br>553                                                       | 3<br>62<br>28<br>36                                          | 8<br>38<br>275<br>87                                                | 4,38<br>3,53<br>3,73<br>3,7                                                       | 4,29<br>4,17<br>4,15<br>4,16                                                                |                 |
| орепличи тиетиот клоае маладет<br>SQL server 2000<br>SQL и процедурно-ориентированные языки<br>Visual Basic<br>Visual Basic .NET                                                                                                    | 488<br>488<br>1494<br>553<br>228                                         | 3<br>62<br>28<br>36<br>21                                    | 8<br>38<br>275<br>87<br>25                                          | 4,38<br>3,53<br>3,73<br>3,7<br>3,56                                               | 4,29<br>4,17<br>4,15<br>4,16<br>4,42                                                        |                 |
| орепличи текногі клоае маладег<br>SQL server 2000<br>SQL и процадурно-ориентированные языки<br>Visual Basic<br>Visual Basic .NET<br>Абочентских сети доступа и технологии высокоскоростных сетей                                                                                                    | 488<br>1494<br>553<br>228<br>27                                          | 3<br>62<br>28<br>36<br>21<br>27                              | 8<br>38<br>275<br>87<br>25<br>5                                     | 4,38<br>3,53<br>3,73<br>3,7<br>3,56<br>3,8                                        | 4,29<br>4,17<br>4,15<br>4,16<br>4,42<br>4,8                                                 |                 |
| оренскием текнолт клоое маладет<br>SQL server 2000<br>SQL и процедурно-орментированные языки<br>Visual Basic<br>Visual Basic. NET<br>Абонентские сети доступа и технопогии высокоскоростных сетей<br>Администрурование MySQL                                                                                                    | 488<br>1494<br>553<br>228<br>27<br>74                                    | 3<br>62<br>28<br>36<br>21<br>27<br>8                         | 8<br>38<br>275<br>87<br>25<br>5<br>28                               | 4.38<br>3,53<br>3,73<br>3,7<br>3,56<br>3,8<br>4,04                                | 4,29<br>4,17<br>4,15<br>4,16<br>4,42<br>4,8<br>4,33                                         |                 |
| Ореплием текноотк поое маладет<br>SQL server 2000<br>SQL и процедурно-ориентированные языки<br>Visual Basic<br>Visual Basic NET<br>Абоченские сети доступа и технологии высокоскоростных сетей<br>Администрирование MySQL<br>Администрирование web-серверов в IIS                                                                                                    | 488<br>1494<br>553<br>228<br>27<br>74<br>317                             | 3<br>62<br>28<br>36<br>21<br>27<br>8<br>15                   | 8<br>38<br>275<br>87<br>25<br>5<br>28<br>28<br>63                   | 4,38<br>3,53<br>3,73<br>3,7<br>3,56<br>3,8<br>4,04<br>3,75                        | 4,29<br>4,17<br>4,15<br>4,16<br>4,48<br>4,8<br>4,33<br>4,31                                 |                 |
| Ореплием текноотк поое маладее<br>SQL server 2000<br>SQL и процедурно-ориентированные языко<br>Visual Basic<br>Visual Basic .NET<br>Абочентские сети доступа и технопогии высокоскоростных сетей<br>Администрирование MySQL<br>Администрирование MySQL<br>Администрирование web-серверов в IIS<br>Администрирование OC Solaris                                                                                                    | 488<br>1494<br>553<br>228<br>27<br>74<br>317<br>303                      | 3<br>62<br>28<br>36<br>21<br>27<br>8<br>15<br>12             | 8<br>38<br>275<br>87<br>25<br>5<br>5<br>28<br>63<br>63<br>78        | 4,38<br>3,53<br>3,73<br>3,7<br>3,56<br>3,8<br>4,04<br>3,75<br>3,55                | 4,29<br>4,17<br>4,15<br>4,16<br>4,42<br>4,8<br>4,33<br>4,31<br>4,31<br>4,32                 |                 |
| Ореплием текноотк поое маладет<br>SQL server 2000<br>SQL и процедурно-ориентированные языки<br>Visual Basic NET<br>Абочентские сети доступа и технопогни высокоскоростных сетей<br>Администрорование MySQL<br>Администрирование MySQL<br>Администрирование MySQL<br>Администрирование MySQL<br>Администрирование MySQL                                                                                                    | 488<br>1494<br>553<br>228<br>27<br>74<br>317<br>303<br>218               | 3<br>62<br>28<br>36<br>21<br>27<br>8<br>15<br>15<br>12<br>17 | 8<br>38<br>275<br>87<br>25<br>5<br>28<br>63<br>63<br>78<br>34       | 4,38<br>3,53<br>3,73<br>3,7<br>3,56<br>3,8<br>4,04<br>3,75<br>3,55<br>4,18        | 4.29<br>4.17<br>4.15<br>4.16<br>4.42<br>4.8<br>4.33<br>4.31<br>4.32<br>4.33                 |                 |
| Ореплиени гевноот плоде маладет<br>SQL Server 2000<br>SQL и процедурно-ориентированные языки<br>Visual Basic<br>Visual Basic NET<br>Абонентские сети доступа и технопотии высокоскоростных сетей<br>Администрирование MySQL<br>Администрирование MySQL<br>Администрирование Notrobux серверов в IIS<br>Администрирование Notrobux серверов sendmail<br>Администрирование почтовых серверов sendmail<br>Администрирование почтовых служб на базе Microsoft Exchange<br>Server 2003                                                                                                    | 488<br>1494<br>563<br>228<br>27<br>74<br>4<br>317<br>303<br>218<br>339   | 3<br>62<br>28<br>36<br>21<br>27<br>8<br>15<br>12<br>17<br>16 | 8<br>38<br>275<br>87<br>25<br>5<br>28<br>63<br>78<br>34<br>34<br>43 | 4,38<br>3,53<br>3,73<br>3,7<br>3,56<br>3,8<br>4,04<br>3,75<br>3,55<br>4,18<br>3,6 | 4.29<br>4.17<br>4.15<br>4.16<br>4.42<br>4.8<br>4.33<br>4.33<br>4.31<br>4.32<br>4.33<br>3.73 |                 |

Рис. 2.20. Преобразование файлов предыдущих версий Excel в формат Excel 2007

# Закрытиефайлов

Для закрытия файла нажмите кнопку Закрыть в строке названия окна Excel 2007. Для закрытия единственного открытого файла без завершения работы с Excel 2007 нажмите кнопку Office и выберите команду Закрыть. При закрытии файла, созданного в старых версиях Microsoft Excel, даже если в нем не производилось никаких действий, выходит предупреждение о пересчете формул (<u>рис. 2.21</u>). Для сохранения результатов пересчета следует нажать кнопку Да. Формат файла при этом не изменяется.

| 0  | Курсы_old [Только для -                                                       | чтения] [Режим со                      | вместимости] - М                                     | licrosoft Excel                                      |                                                      | -                                                      | σ x                   |                                                                                                    |
|----|-------------------------------------------------------------------------------|----------------------------------------|------------------------------------------------------|------------------------------------------------------|------------------------------------------------------|--------------------------------------------------------|-----------------------|----------------------------------------------------------------------------------------------------|
| -  | 🥙 Главная Вставка Разметка страницы Формулы Данны                             | е Рецензирова                          | ние Вид                                              | Разработчик                                          |                                                      | ۷                                                      | - = x                 | ¢                                                                                                    |
| B  | Calleri * 11 * A* A* = = * * *                                                | Общий -<br>- % 000<br>- % 4%<br>- % 4% | 👫 Условное фи<br>😹 Форматиров<br>😴 Стили яческ<br>Ст | орматирование *<br>saть как таблицу *<br>; *<br>пили | Во Вставить *<br>В Удалить *<br>В Формат *<br>Ячейки | Σ - Я<br>Э - Сортировка<br>и фильтр - в<br>Редактирова | Найти и<br>наделить - | and a subscription of the subscription of the  |
|    |                                                                               |                                        |                                                      |                                                      |                                                      |                                                        | 3                     | 8                                                                                                    |
|    | A                                                                             | В                                      | С                                                    | D                                                    | E                                                    | F                                                      | G                     | -                                                                                                    |
| 1  | Название                                                                      | Всего<br>студентов                     | Студентов за<br>месяц                                | Выпускников                                          | Средний балл                                         | Средняя<br>оценка                                      |                       | And Real Property lies, or well with the left of the left of the l |
| 2  | Common Intermediate Language и системное программирование<br>в Microsoft .NET | 201                                    | 2                                                    | 24                                                   | 4,04                                                 | 4,67                                                   |                       |                                                                                                    |
| 3  | CSS                                                                           | 144                                    | 23                                                   | 55                                                   | 3,78                                                 | 4,09                                                   |                       |                                                                                                    |
| 4  | Data Mining                                                                   | 461                                    | 21                                                   | 53                                                   | 3,77                                                 | 4,44                                                   | Second .              |                                                                                                    |
| 5  | Flash MX Studio                                                               | 171                                    | 14                                                   | 14                                                   | 3,71                                                 | 3,82                                                   | 10.000                |                                                                                                    |
| 6  | Flash MX для профессионал Microsoft Office Excel                              |                                        |                                                      |                                                      | .29                                                  | 4,38                                                   | 0.000                 |                                                                                                    |
| 7  | HTML Contract Terror                                                          | 4.4475                                 |                                                      |                                                      | - 4                                                  | 3,94                                                   | 1000                  |                                                                                                    |
| 8  | Intel "Обучение для будущ                                                     | 0.05 f                                 |                                                      |                                                      | .45                                                  | 4,44                                                   |                       |                                                                                                    |
| 9  | JavaScript Microsoft Office Excel nepec-wrt-sear                              | ет форнулы при отк                     | рытии файлов, сохр                                   | аненных в предыду                                    | щей верони , 6                                       | 3,67                                                   | 111111                |                                                                                                    |
| 10 | Macromedia Flash MX и про                                                     |                                        |                                                      |                                                      | .01                                                  | 4,42                                                   | 100 C 100 C           |                                                                                                    |
| 11 | Microsoft Excel Aa                                                            | ency Heroise                           | Отнена                                               |                                                      | ,17                                                  | 4,07                                                   |                       |                                                                                                    |
| 12 | Microsoft Outlook                                                             | 51                                     | /                                                    | /                                                    | 3,29                                                 | 3,8                                                    |                       |                                                                                                    |
| 13 | Microsoft PowerPoint                                                          | 28                                     | 6                                                    | 1                                                    | 5                                                    | 5                                                      |                       |                                                                                                    |
| 14 | Microsoft Windows для пользователя                                            | 2994                                   | 123                                                  | 2198                                                 | 4,07                                                 | 4,11                                                   | (anglar)              |                                                                                                    |

Рис. 2.21. Предупреждение о пересчете формул при закрытии файла

# Работа с несколькими открытыми файлами

# Просмотр двух книг

Можно одновременно просматривать две открытых книги.

1. В группе Окно вкладки Вид нажмите кнопку Рядом.

2. В окне Сравнить рядом (<u>рис. 2.22</u>) выберите книгу, которая будет отображаться одновременно с текущей, и нажмите кнопку **ОК**.

| 3)                                          |                                   |                                          | Nypus -                          |                                          |                                      |             |          |                      |                    |                      | -            |
|---------------------------------------------|-----------------------------------|------------------------------------------|----------------------------------|------------------------------------------|--------------------------------------|-------------|----------|----------------------|--------------------|----------------------|--------------|
| Главная Вставка Размети                     | а страницы Фо                     | рмулы Д                                  | анные Ре                         | цензирование                             | Вид                                  | Разработчик |          |                      |                    |                      | <u>w</u> - ' |
| ичный<br>Разметка<br>Режины просмотра книги | ли Сэ<br>Показать<br>или схрыть • | <b>Q С</b><br>Масштаб 100                | у Масшта<br>выделення<br>Масштаб | оровать<br>ай фрагмент                   | - Новое ок<br>Э Упорядоч<br>Закрепит | но С        | <b>P</b> | Сохрания<br>бочую об | ть По<br>ласть дру | ерейти в<br>гое окно | Maxy         |
| A1 - (* )                                   | Название                          |                                          |                                  |                                          |                                      |             |          |                      |                    |                      |              |
| A                                           | 8                                 | c                                        | D                                | £                                        | . E                                  | G H         | 1        | J                    | K                  | L                    | м            |
| Название В                                  | сего Студе                        | нтов за Выл                              | ускников Сре                     | дний балл Ср                             | сдняя                                |             |          |                      |                    |                      |              |
| Common Intermediate Language #              | 201                               | 2                                        | 24                               | 4,04                                     | 4,67                                 |             |          |                      |                    |                      |              |
| CSS                                         | 144                               | 23                                       | 55                               | 3,78                                     | 4,09                                 |             |          |                      |                    |                      |              |
| Data Mining                                 | 461                               | 21                                       | 53                               | 3,77                                     | 4,44                                 |             |          |                      |                    |                      |              |
| Flash MX Studio                             | 171                               | _14                                      | 14                               | 3.71                                     | 3.82                                 |             |          |                      |                    |                      |              |
| Flash MX для профессиональных               | 358                               | Сравнит                                  | ь рядом                          |                                          | 2 ×                                  |             |          |                      |                    |                      |              |
| HTML                                        | 617                               | Comments                                 | 0000000                          | 10 10 10 10 10 10 10 10 10 10 10 10 10 1 | and a second                         |             |          |                      |                    |                      |              |
| Intel "Обучение для будущего"               | 357                               | Cpaperson II                             | o postion ci                     |                                          |                                      |             |          |                      |                    |                      |              |
| JavaScript                                  | 122                               | Pink Ploy                                | 8                                |                                          |                                      |             |          |                      |                    |                      |              |
| Macromedia Flash MX и                       | 331                               | CTATING                                  | INCO D                           |                                          |                                      | 1           |          |                      |                    |                      |              |
| Microsoft Excel                             | 496                               |                                          |                                  |                                          |                                      |             |          |                      |                    |                      |              |
| Microsoft Word                              | 587                               |                                          | 6                                | 6                                        |                                      |             |          |                      |                    |                      |              |
| SQL Server 2000                             | 488                               |                                          | .0                               | e -                                      |                                      |             |          |                      |                    |                      |              |
| Visual Basic                                | 553                               |                                          |                                  |                                          |                                      |             |          |                      |                    |                      |              |
| Visual Basic .NET                           | 228                               |                                          |                                  |                                          |                                      |             |          |                      |                    |                      |              |
| Администрирование web-серверов              | 317                               |                                          |                                  |                                          |                                      |             |          |                      |                    |                      |              |
| Администрирование OC Solaris                | 303                               |                                          | 1222                             |                                          | -                                    |             |          |                      |                    |                      |              |
| Администрирование почтовых                  | 218                               | 1.1.1.1.1.1.1.1.1.1.1.1.1.1.1.1.1.1.1.1. | 1212                             | OK                                       | Отнена                               |             |          |                      |                    |                      |              |
| Администрирование почтовых служб            | 339                               | 10                                       | 45                               | 5,5                                      | 5,75                                 |             |          |                      |                    |                      |              |
| Анализ требований к                         | 316                               | 68                                       | 35                               | 3,63                                     | 4,21                                 |             |          |                      |                    |                      |              |
| Антивирусная защита компьютерных            | 873                               | 137                                      | 232                              | 3,59                                     | 4,07                                 |             |          |                      |                    |                      |              |
| Аркитектура платформ IBM eServer            | 180                               | 8                                        | 14                               | 3,93                                     | 4,64                                 |             |          |                      |                    |                      |              |
| Аркитектуры и топологии                     | 665                               | 3                                        | 309                              | 3,73                                     | 4,22                                 |             |          |                      |                    |                      |              |
| Беспроводные сети WI-FI                     | 318                               | 136                                      | 102                              | 4,33                                     | 4,46                                 |             |          |                      |                    |                      |              |
| Введение в анализ, синтез и                 | 609                               | 29                                       | 118                              | 3,79                                     | 4,49                                 |             |          |                      |                    |                      |              |
| Введение в защиту информации от             | 441                               | 64                                       | 236                              | 3,92                                     | 4,08                                 |             |          |                      |                    |                      |              |
| Введение в математику                       | 756                               | 68                                       | 114                              | 3.46                                     | 4                                    |             |          |                      |                    |                      |              |
| Введение в математическое                   | 132                               | 10                                       | 19                               | 3,89                                     | 4,46                                 |             |          |                      |                    |                      |              |
| Введение в модель данных SQL                | 398                               | 11                                       | 37                               | 3,7                                      | 3,8                                  |             |          |                      |                    |                      |              |
| Введение в программирование на              | 488                               | 49                                       | 93                               | 3.9                                      | 4.02                                 |             |          |                      |                    |                      |              |
| Введение в программирование на              | 502                               | 90                                       | 222                              | 4,29                                     | 3,88                                 |             |          |                      |                    |                      |              |
|                                             |                                   |                                          |                                  |                                          |                                      |             |          |                      |                    |                      |              |

Рис. 2.22. Выбор книги для одновременного отображения

В окне Excel две книги будут расположены одна над другой (<u>рис. 2.23</u>). Если книги не отобразились рядом или отображаемые книги занимают не все пространство окна Microsoft Excel, следует в группе **Окно** вкладки **Ви**днажать кнопку **Восстановить расположение окна**.

| 1                                  | (t + ) =                                      |                                             |                     |            |          |                   |              | м                        | icrosoft Excel             |                                 |                                |                     |                      |                        |                 | -                     | 5      | x          |
|------------------------------------|-----------------------------------------------|---------------------------------------------|---------------------|------------|----------|-------------------|--------------|--------------------------|----------------------------|---------------------------------|--------------------------------|---------------------|----------------------|------------------------|-----------------|-----------------------|--------|------------|
| Главная                            | Вставка                                       | a Pa                                        | азметка             | а страни   | цы       | Формулы           | Данны        | e P                      | Рецензирование             | Вид                             | Paspa6o                        | тчик                |                      |                        |                 |                       |        |            |
| Обычный<br>Разме<br>Стран<br>Режим | Стри<br>Стри<br>тка<br>ищы Вов<br>и просмотра | аничный<br>дставлен<br>несь экра<br>н клиги | й режи<br>ния<br>ин | Пан        | Сарыть - | 9<br>Масштаб      | 100% .<br>Ma | Масш<br>ыделен<br>ісштаб | табировать<br>ный фрагмент | Новое (<br>Э Упоряд<br>Ш Закреп | окно<br>очить все<br>ить облас |                     | এর<br>এর pat<br>Oxeo | Сохраният<br>Бочую обл | њ Г<br>насть др | ерейти в<br>угое окно | Макр   | осы<br>осы |
| <b>БЛ</b> Курсы                    | senses sense                                  | -                                           |                     | nitra to a |          |                   |              | openers.                 |                            | hour constants                  | and trees                      | and the second      | sin series           |                        | -               |                       |        | ×          |
| The local division of the          | 4                                             |                                             |                     | 8          |          | 0                 | D            |                          | F                          |                                 |                                | н                   |                      |                        |                 | 1                     | M      | 10         |
| 1 Название                         |                                               |                                             | B                   | cero       | Ch       | ACHITOD 34        | Berryces     | (HK00 (                  | Сосаний бала               | DEAMAR                          |                                | and the local state |                      |                        |                 |                       |        | -          |
| 2 Common Inte                      | ermediate La                                  | nguage                                      | И                   |            | 201      | 2                 |              | 24                       | 4,04                       | 4,67                            |                                |                     |                      |                        |                 |                       |        | 1          |
| 3 CSS                              |                                               |                                             | -                   |            | 144      | 23                |              | 55                       | 3,78                       | 4,09                            |                                |                     |                      |                        |                 |                       |        |            |
| 4 Data Mining                      |                                               |                                             |                     |            | 461      | 21                |              | 53                       | 3,77                       | 4,44                            |                                |                     |                      |                        |                 |                       |        |            |
| 5 Flash MX Stu                     | dio                                           |                                             |                     |            | 171      | 14                |              | 14                       | 3,71                       | 3,82                            |                                |                     |                      |                        |                 |                       |        |            |
| 6 Flash MX gas                     | профессион                                    | альных                                      |                     |            | 358      | 11                |              | 7                        | 4,29                       | 4,38                            |                                |                     |                      |                        |                 |                       |        |            |
| 7 HTML                             |                                               |                                             |                     |            | 617      | 125               |              | 129                      | 3,74                       | 3,94                            |                                |                     |                      |                        |                 |                       |        | - 21       |
| 8 Intel "Obyver                    | ние для буду                                  | meto.                                       | _                   |            | 357      | 11                |              | 85                       | 3,45                       | 4,44                            |                                |                     |                      |                        |                 |                       |        |            |
| 9 JavaScript                       | Frank 187                                     |                                             |                     |            | 122      | 13                |              | 64                       | 3,36                       | 3,67                            |                                |                     |                      |                        |                 |                       |        | -8         |
| 10 Macromedia                      | FIBSTI MX H                                   |                                             |                     |            | 331      | 23                |              | 36                       | 3,61                       | 4,42                            | -                              |                     |                      |                        |                 |                       |        | - 2        |
| 11 Microsoft Exc                   | e:                                            |                                             |                     |            | 490      | 116               |              | 200                      | 3,17                       | 4,07                            |                                |                     |                      |                        |                 |                       |        | - 2        |
| 13 SOI Server 20                   | 00                                            |                                             |                     |            | 488      | 62                |              | 2.8                      | 3.53                       | 4.17                            |                                |                     |                      |                        |                 |                       |        | 1          |
| H + + H Kyp                        | сы До 10                                      | 000 /                                       | Более               | 1000       | Студея   | ITM CON           | сок курс     | 08                       | Интернет-т                 | -                               |                                |                     | 14                   |                        |                 | and a state           |        | 1          |
|                                    | and a second second                           |                                             | 201203              |            |          | Service of the    |              |                          | 1. 1. A                    | A CONTRACTOR                    |                                |                     |                      | (********              | 100.00          |                       |        |            |
| Статистика                         |                                               |                                             |                     |            |          |                   |              |                          |                            |                                 |                                |                     |                      |                        |                 |                       |        |            |
| A                                  | 8                                             | c                                           | 100                 | D          | E        | F                 | G            | H                        | 0.000                      | - K -                           | - L -                          | M                   | N N                  | 0                      | P               | Q                     | R      |            |
| 1 Работа                           | 2003                                          | 2004                                        | 2                   | 005        | 2006     | Итого             |              |                          |                            |                                 |                                |                     |                      |                        |                 |                       |        |            |
| 2 в образовани                     | им 6                                          | 23 2                                        | 466                 | 1865       | 7461     | 12415             |              |                          |                            |                                 |                                |                     |                      |                        |                 |                       |        |            |
| 3 в сфере ИТ                       | 39                                            | 91 13                                       | 013                 | 10354      | 34473    | 61831             |              |                          |                            |                                 |                                |                     |                      |                        |                 |                       |        |            |
| 4 другое                           | 10                                            | 10 3                                        | 921                 | 2893       | 11238    | 19068             |              |                          |                            |                                 |                                |                     |                      |                        |                 |                       |        |            |
| 5 не расотаю                       |                                               | 20                                          | 779                 | 579        | 2/65     | 9097              |              |                          |                            |                                 |                                |                     |                      |                        |                 |                       |        |            |
| 7                                  |                                               | 95 5                                        | 321                 | 27802      | 50467    | 100115            |              |                          |                            |                                 |                                |                     |                      |                        |                 |                       |        |            |
| 8                                  |                                               |                                             |                     | 21076      | 33407    | 100113            |              |                          |                            |                                 |                                |                     |                      |                        |                 |                       |        |            |
| 9                                  |                                               |                                             |                     |            |          |                   |              |                          |                            |                                 |                                |                     |                      |                        |                 |                       |        |            |
| 10                                 |                                               |                                             |                     |            |          |                   |              |                          |                            |                                 |                                |                     |                      |                        |                 |                       |        |            |
| 11                                 |                                               |                                             |                     |            |          |                   |              |                          |                            |                                 |                                |                     |                      |                        |                 |                       |        |            |
| 12                                 |                                               |                                             |                     |            |          |                   |              |                          |                            |                                 |                                |                     |                      |                        |                 |                       |        |            |
| 13                                 |                                               |                                             |                     |            |          |                   |              |                          |                            |                                 |                                |                     |                      |                        |                 |                       |        |            |
| нары 🛒 В                           | озраст 🗌 Об                                   | бласть                                      | деяте               | ильнос     | ти , 🛲   | <b>BERGERSHAR</b> | Курсь        | Ky                       | рсы (2) / Гра              | фы и алгори                     | итны 🟒                         | Графы и             | их прим              | енение                 | Инт             | еллектуал             | ные си | стени      |
| Готово 🎦                           |                                               |                                             |                     |            | -        |                   | -            |                          |                            |                                 |                                |                     | 6                    |                        | 80%             |                       | 1      | ۲          |

Рис. 2.23. Расположение книг при сравнении

В отображенных книгах можно выбрать любые листы для просмотра. Для каждого листа можно установить любой режим просмотра (Обычный или Разметка страницы) и любой масштаб отображения.

Одновременно активным может быть только лист одной из книг. Заголовок окна активной книги выделен более ярким цветом, в нем имеются кнопки управления окном. Для перехода к окну другой книги следует щелкнуть в любом месте этого окна.

По умолчанию кнопка Синхронная прокрутка группы Окно вкладки Вид уже нажата, что позволяет при прокрутке листа одной книги одновременно прокручивать отображаемый лист другой книги. Если такой режим не требуется, кнопку следует нажать кнопку еще раз.

Для окончания одновременного просмотра двух книг кнопку в группе Окно вкладки Вид следует нажать кнопку Рядом.

# Просмотр нескольких книг

Одновременно можно отобразить все одновременно открытые книги.

1. В группе Окно вкладки Вид следует нажмите кнопку Упорядочить все.

2. В диалоговом окне **Расположение окон** (<u>рис. 2.24</u>) выберите способ упорядочивания листов в окне.

| Contraction         Contraction                                                                                                    | A 9 - 00 - 1                                                                                                    |                                 |                         | Кург                                   | сы - Microsoft E                                   | xcel                                   |                                         |                                         |                       |                |                         | - 0                  |      |
|----------------------------------------------------------------------------------------------------|----------------------------------------------------------------------------------------------------|---------------------------------|-------------------------|----------------------------------------|----------------------------------------------------|----------------------------------------|-----------------------------------------|-----------------------------------------|-----------------------|----------------|-------------------------|----------------------|------|
| A1   A  A  B  C  C  Cyclences as  Cyclences as  Cyclences                                                                                  | Обычный<br>Обычный<br>Сбычный<br>страницы<br>Режима просмотра сниги                                                                                                    | ежин Сэ<br>Показат<br>или скрыт | еормулы<br>Я<br>Масштаб | данные<br>100% Мак<br>выделя<br>Масшта | рецензирован<br>Сштабировать<br>енный фрагмен<br>6 | не Бид<br>Новое<br>Упоряд<br>т ШЗакреп | разработчи<br>окно<br>осно<br>ить облас |                                         | Сохрани<br>рабочую об | пь<br>іласть д | Перейти е<br>ругое окни | Max                  | Kpoc |
| A         B         C         D         E         P         G         H         J         K         L         M           2         Common Intermediate Language #         201         2         24         Paconanoxenue coon         Paconanoxenue coon         Paconanoxenue coon         Paconanoxenue coon         Paconanoxenue coon         Paconanoxenue coon         Paconanoxenue coon         Paconanoxenue coon         Paconanoxenue coon         Paconanoxenue coon         Paconanoxenue coon         Paconanoxenue coon         Paconanoxenue coon         Paconanoxenue         Paconanoxenue         Pa                                                                                                    | A1 - 🔿                                                                                                    | <i>f</i> Название               |                         |                                        |                                                    |                                        |                                         |                                         |                       |                |                         |                      |      |
| Bestaviur         Berny Culture 1         Burny Culture 1         Genome Intermediate Language #         201         2         24           Common Intermediate Language #         104         23         55         Flash MK Studio         171         14         14           6         Flash MK Studio         171         14         14         16         Genomo Intermediate Oxone Result         Deta Mining         6617         125         129           1         HTML         6617         125         129         Genomo Intermediate Oxone Result         Genomo Intermediate Oxone Result         Genomo Intermediate Oxone Oxone Provemo Intermediate Oxone Oxone Result                                                                                                    | A                                                                                                    | 8                               | c                       | D                                      | E                                                  | F.                                     | G                                       | H I                                     | 1                     | K              | L                       | м                    |      |
| 2 Common Intermediate Language # 201 2 2 24<br>9 CS5 CS5 CAN CONTRACT STATUS CONTRACT STATUS CONTRES STATUS CONTRACT STATUS CONT                                                                               | 1 Название                                                                                                    | Bcero C                         | тудентов за             | Выпускников                            | Средний балл                                       | Средняя                                |                                         | i standing i                            |                       |                |                         |                      |      |
| 3         055         144         23         55           4         Data Mining         461         21         53           5         Flash MX Studio         171         14         14           6         Flash MX studio         171         14         14           6         Flash MX studio         171         14         14           6         Flash MX studio         171         14         14           7         MTML         617         125         129           8         Intel "Obyeewe and Gyayuero"         357         11         85           9         JavaScript         122         13         64         0           10         Microsoft Word         547         7.7         4,16           11         Microsoft Word         547         3.7         4,16           12         Microsoft Word         548         62         38           13         Scitesever 2000         448         62         38           14         Visual Basic         73         3,7         4,16           15         Visual Basic         127         53         3,55         4,21           17                                                                                                    | 2 Common Intermediate Language и                                                                                                    | 201                             | 2                       | 24                                     | Pac                                                | положение ока                          | 0H 2 -                                  | 1                                       |                       |                |                         |                      |      |
| 4 Deta Mining 463 21 53<br>Flash MX pts npodeconshanesx 558 11 7<br>HTML 6 Flash MX pts npodeconshanesx 558 11 7<br>HTML 617 125 129<br>JavaScript 122 13 64<br>Ø Detawn explored by the set of the set of the s                                                                       | 3 C55                                                                                                    | 144                             | 23                      | 55                                     |                                                    |                                        | and a second                            | <b>h</b>                                |                       |                |                         |                      |      |
| 5         Flash MK Studio         171         14         14           6         Flash MK Studio         171         14         14           7         HTML         617         125         129         Ggexxy peus           8         Intel*Odywawe gas dysupero*         357         11         85         Ggexxy peus           9         JavaScript         122         13         64         Sponadom           10         Macromedia Flash MK #         331         23         36         Tonexo poss style           11         Microsoft Word         587         115         94         OK         Ormera           12         Microsoft Word         587         115         94         OK         Ormera           14         Yisual Basic         553         56         87         3,7         4,16           13         SQL Server 2000         488         62         38         4,42         5,55         4,31           14         Aumersproposame movrosk         575         4,31         7         4,84         4,33           16         Agawarchypposame movrosk         218         17         34         4,86         3,73         4,21 <tr< td=""><td>4 Data Mining</td><td>461</td><td>21</td><td>53</td><td>Pac</td><td>оложить</td><td></td><td>i dente</td><td></td><td></td><td></td><td></td><td></td></tr<>                                                                                                    | 4 Data Mining                                                                                                    | 461                             | 21                      | 53                                     | Pac                                                | оложить                                |                                         | i dente                                 |                       |                |                         |                      |      |
| 6       Fish MX μn προφοςυοισιατικικα       358       11       7         HTML       617       125       129       0 gepxy best         8       Intel "Oбучение для будущего"       357       11       85       0 gepxy best         9       JavaScript       122       13       64       0 gepxy best       0 gepxy best         9       JavaScript       122       13       64       0 gepxy best       0 gepxy best         10       Microsoft Excel       496       216       206       0 gepxy best       0 gepxy best         11       Microsoft Excel       496       216       206       0 gepxy best       0 gepxy best         12       Microsoft Excel       496       216       206       0 gepxy best       0 gepxy best         12       Microsoft Excel       496       216       206       0 gepxy best       0 gepxy best         13       Microsoft Excel       553       356       877       3,7       4,16         14       Visual Basic       17       15       63       3,75       4,31         14       Agamenctpuposame novtrobax       218       17       54       4,18       4,33         20       Ananas                                                                                                    | 5 Flash MX Studio                                                                                                    | 171                             | 14                      | 14                                     |                                                    | DRAON                                  |                                         |                                         |                       |                |                         |                      |      |
| 7       HTML       617       125       129                                                                                                    | 6 Flash MX для профессиональных                                                                                                    | 358                             | 11                      | 7                                      |                                                    | CREDXY BHM                             |                                         | -                                       |                       |                |                         |                      |      |
| 8 Intel "Ofyverwe для будущего" 357 11 85<br>9 Jav&Sript 122 13 64<br>10 Macromedia Flash MX и 331 23 36<br>11 Microsoft Excel 4496 226 206<br>12 Microsoft Excel 4496 226 206<br>13 SQL Server 2000 4488 62 38<br>14 Visual Basic NET 228 21 25 3,56 4,42<br>15 Visual Basic NET 228 21 25 3,56 4,42<br>16 Aдиимистрирование Oc Solaris 303 12 78 3,55 4,31<br>17 Aдиимистрирование Oc Solaris 303 12 78 3,55 4,31<br>18 Aдиимистрирование Octobex 218 17 34 4,18 4,33<br>19 Aдиимистрирование почтовых 218 17 34 4,18 4,33<br>19 Aдиимистрирование почтовых 218 17 34 4,18 4,33<br>19 Aдиимистрирование почтовых 218 17 24 4,18 4,33<br>19 Aдиимистрирование почтовых 873 157 232 3,59 4,07<br>24 Antriangochas adulta somhootephax 873 157 232 3,59 4,07<br>24 Aputrekrypa nathopu ISM 65erver 180 8 14 3,33 4,66<br>25 Becgenue в аналия, cimtes и 609 29 118 3,73 4,22<br>26 Becgenue в аналия, cimtes и 609 29 118 3,79 4,49<br>27 Becgenue в аналия, cimtes и 609 29 118 3,79 4,49<br>28 Becgenue в аналия, cimtes и 609 29 118 3,79 4,49<br>29 Becgenue в аналия, cimtes и 609 29 118 3,79 4,49<br>29 Becgenue в аналия, cimtes и 609 29 118 3,79 4,49<br>29 Becgenue в аналия, cimtes и 609 29 118 3,79 4,49<br>20 Becgenue в аналия, cimtes и 609 29 118 3,79 4,49<br>29 Becgenue в аналия, cimtes и 609 29 118 3,79 4,49<br>29 Becgenue в аналия, cimtes и 609 29 118 3,79 4,49<br>29 Becgenue в аналия, cimtes и 609 29 118 3,79 4,49<br>20 Becgenue в аналия, cimtes и 609 29 118 3,79 4,49<br>29 Becgenue в аналия, cimtes и 609 29 118 3,79 4,49<br>29 Becgenue в аналия, cimtes и 609 29 118 3,79 4,49<br>39 Becgenue в аналия, cimtes и 609 29 118 3,79 4,49<br>39 Becgenue в аналия, cimtes и 609 29 113 3,71 3,7 3,8<br>30 Becgenue в аналия, cimtes и 488 49 93 3,9 4,02<br>30 Becgenue в порграмиярование на 448 49 93 3,9 4,02<br>30 Becgenue в порграмиярование на 448 49 93 3,9 4,02<br>30 Becgenue в порграмиярование на 448 49 93 3,9 4,02<br>30 Becgenue в ородель дания 50L 397 41 127 3,94 4,23<br>30 Becgenue в ородель дания 50L 397 41 127 3,94 4,23<br>30 Becgenue в ородель дания 50L 397 41 127 3,94 4,23<br>30 Becgenue в субд МубоL 397 41 127 3,94 4,23<br>30 Becgenue в | 7 HTML                                                                                                    | 617                             | 125                     | 129                                    |                                                    | Constant of States of States           | 10 C - 10 C                             | in the second                           |                       |                |                         |                      |      |
| 9 JavaScript 122 13 64 Kervadors<br>10 Macromedia Flash MX # 331 23 36<br>11 Microsoft Excel 466 216 206<br>12 Microsoft Word 587 115 94<br>13 SQL Server 2000 488 62 38<br>14 Visual Basic NET 228 21 25 3,56 4,42<br>15 Visual Basic NET 228 21 25 3,56 4,42<br>16 AdversertpepoBarker web-ceptepoe 317 15 63 3,75 4,31<br>17 AdversertpepoBarker web-ceptepoe 319 15 64 3,55 4,32<br>18 AdversertpepoBarker web-ceptepoe 319 15 64 3,55 4,32<br>18 AdversertpepoBarker web-ceptepoe 319 15 64 3,55 4,32<br>18 AdversertpepoBarker web-ceptepoe 319 16 44 3,56 3,73<br>20 Ananus TpeCoBarker Contosex Could 68 35 3,63 4,21<br>14 Amanus TpeCoBarker Controlesx Could 68 35 3,63 4,21<br>14 Amanus TpeCoBarker 000 8 14 3,36 3,73<br>20 Ananus TpeCoBarker 000 8 14 3,38 4,64<br>23 Appuntertype nandpool IBM Server 180 8 14 3,38 4,64<br>24 Appuntertype nandpool IBM Server 180 8 14 3,38 4,64<br>25 Beegene 8 Banans, centres # 609 29 118 3,79 4,49<br>26 Beegene 8 Banans, centres # 609 29 118 3,79 4,49<br>26 Beegene 8 Banans, centres # 609 29 118 3,79 4,49<br>26 Beegene 8 Banans, centres # 609 29 01 18 3,79 4,49<br>27 Beegene 8 Banans, centres # 609 29 01 18 3,79 4,49<br>28 Beegene 8 Banans, centres # 609 29 01 18 3,79 4,49<br>29 Beegene 8 Banans, centres # 609 29 01 18 3,79 4,49<br>29 Beegene 8 Banans, centres # 609 29 01 18 3,79 4,49<br>20 Beegene 8 Banans, centres # 609 29 01 18 3,79 4,49<br>20 Beegene 8 Banans, centres # 609 29 01 18 3,79 4,49<br>20 Beegene 8 Banans, centres # 609 29 01 18 3,79 4,49<br>20 Beegene 8 Banans, centres # 609 29 01 18 3,79 4,49<br>20 Beegene 8 Banans, centres # 609 29 01 18 3,79 4,49<br>20 Beegene 8 Banans, centres # 600 29 01 19 3,89 4,465<br>39 Beegene 8 Banans, centres # 600 29 01 22 4,29 3,88<br>30 Beegene 8 Danans, centres # 600 29 02 22 4,29 3,88<br>30 Beegene 8 Danans, centres # 500 90 02 22 4,29 3,88<br>30 Beegene 8 Danans, centres # 500 90 02 22 4,29 3,88<br>30 Beegene 8 Danans, centres # 500 90 02 22 4,29 3,88<br>30 Beegene 8 Danans, centres # 500 90 02 22 4,29 3,88<br>30 Beegene 8 Danans, centres # 500 90 02 22 4,29 3,88<br>30 Beegene 8 Danans, centres # 500 90 02 22 4,29 3,88<br>30 Be  | 8 Intel "Обучение для будущего"                                                                                                    | 357                             | 11                      | 85                                     |                                                    | Clean Har Page                         | 1.1.1.1.1.1.1.1                         | 1.1.1.1.1.1.1.1                         |                       |                |                         |                      |      |
| 10       Marcomedia Fiash MX w       331       23       36       Constant Street         11       Microsoft Word       587       115       94       OK       Othera         12       Microsoft Word       587       115       94       OK       Othera         13       SQL Server 2000       448       62       38        Othera       Othera         14       Visual Basic       553       356       87       3,7       4,16           15       Visual Basic       053       12       78       3,55       4,32            14       Адимистрирование Costanis       339       16       43       3,6       3,73                                                                                                    | 9 JavaScript                                                                                                    | 122                             | 13                      | 64                                     |                                                    | Reckagon                               | 7                                       | 1                                       |                       |                |                         |                      |      |
| 11       Microsoft Excel       496       216       206         12       Microsoft Excel       587       115       94       OK       Othera         13       SQL Server 2000       448       62       38       OK       Othera         14       Visual Basic       553       35       87       3,7       4,16         15       Visual Basic       553       35       87       3,7       4,16         15       Visual Basic       553       35       87       3,7       4,16         16       Autwartpupobanke web-cepseppe       317       15       68       8,75       4,31         17       AdvemmetTpupobanke no+tobax       218       17       34       4,18       4,33         18       AdvemmetTpupobanke no+tobax       218       17       34       4,18       4,33         19       AdvemmetTpupobanke no+tobax       218       17       34       4,18       4,33         19       AdvemmetTpupobanke no+tobax       316       68       35       3,63       3,73         21       Antranprokes sauptra isouhotopenkak       873       157       232       8,59       4,07         24       Apor                                                                                                    | 10 Macromedia Flash MX и                                                                                                    | 331                             | 23                      | 36                                     | F11                                                | OTEKO OKHA TO                          | Lei Neri                                | 1. 1. 1. 1.                             |                       |                |                         |                      |      |
| 12       Microsoft Word       587       115       94       OK       OTHENS         13       SQL Server 2000       488       62       38       OK       OTHENS         14       Visual Basic       553       36       87       3,7       4,16         15       Visual Basic       553       36       87       3,7       4,16         15       Visual Basic       228       21       25       3,55       4,31         16       AdvanceTpupoBarne reb       600       533       12       78       3,55       4,32         17       AdvanceTpupoBarne rebordsex coxed       339       16       43       3,6       3,73         12       AdvanceTpupoBarne rebordsex coxed       339       16       43       3,6       3,73         20       Ananus TpeSoBarne rebordsex coxed       316       68       35       3,63       4,21         14       Antrespyces Bautyma sontheortepresk       873       137       232       5,59       4,07         12       Antrespyces Bautyma sontheortepresk       873       139       16       43       3,6       6,64         23       Appuretrype Anadrope Biske Sorver       180       8                                                                                                    | 11 Microsoft Excel                                                                                                    | 496                             | 216                     | 206                                    |                                                    |                                        | V                                       | <b>-</b>                                |                       |                |                         |                      |      |
| 13       SQL Server 2000       488       62       38         Visual Basic       553       36       87       5,7       4,16         15       Visual Basic       553       36       87       5,7       4,16         15       Visual Basic       12       28       2,1       25       3,56       4,42         16       Администрирование 0×-cepsepos       317       15       63       3,75       4,31         7       Администрирование 0×-cepsepos       317       15       63       3,75       4,31         18       Администрирование по×-rosex       218       17       34       4,18       4,33         19       Администрирование по×-rosex       218       17       34       4,18       4,31         10       Аналистрирование по×-rosex       218       17       24       4,18       4,31         10       Аналистребозаний к       316       68       35       3,55       4,21         21       Антивнирусна пацита компьютерных       873       137       232       3,59       4,07         22       Аригестуриро и топологии       665       3       509       3,73       4,22        24 <t< td=""><td>12 Microsoft Word</td><td>587</td><td>115</td><td>94</td><td></td><td>OK</td><td>Отнена</td><td>1</td><td></td><td></td><td></td><td></td><td></td></t<>                                                                                                    | 12 Microsoft Word                                                                                                    | 587                             | 115                     | 94                                     |                                                    | OK                                     | Отнена                                  | 1                                       |                       |                |                         |                      |      |
| 14       Visual Basic       553       36       87       3,7       4,16         15       Visual Basic. NET       228       21       25       5,56       4,42         15       Visual Basic. NET       228       21       25       5,56       4,42         17       Agummetrpuposamue web-depeepoe       317       15       63       8,75       4,31         17       Agummetrpuposamue Co Solaris       303       12       78       3,55       4,32         18       Agummetrpuposamue no-trobux       218       17       34       4,18       4,33         19       Agummetrpuposamue no-trobux       218       17       34       4,18       4,33         19       Agummetrpuposamue no-trobux       218       17       34       4,18       4,33         20       Antranpychas augurta isomhiotephiox       873       157       232       8,59       4,07         21       Antriseppoint andopoint Bibli eserver       180       8       14       3,93       4,64         23       Appartentyppi in toononoria       665       3       509       3,73       4,22         24       Becqenie e sisansid, contre i       609       29       1                                                                                                    | 13 SQL Server 2000                                                                                                    | 488                             | 62                      | 38                                     | 10.0                                               |                                        |                                         | 1111                                    |                       |                |                         |                      |      |
| 15         Visual Basic /NET         228         21         25         3,56         4,42           16         Адмилистрирование web-tepsepos         317         15         63         3,75         4,31           16         Адмилистрирование web-tepsepos         317         15         63         3,75         4,31           17         Адмилистрирование foortobax         218         17         34         4,18         4,33           18         Адмилистрирование foortobax         218         17         34         4,18         4,33           19         Адмилистрирование foortobax         218         17         34         4,18         4,33           19         Адмилистрирование foortobax         218         17         34         4,18         4,33           10         Annus typeCosawak         315         68         35         3,63         4,21           21         Аритектуры nantoppul IBM deServer         180         8         14         3,93         4,64           22         Аритектуры и tonononu         665         3         309         3,73         4,22           24         Беспроводиние сти WI-I         318         136         102         4,33         4                                                                                                    | 14 Visual Basic                                                                                                    | 553                             | -36                     | 87                                     | 3,7                                                | 4,16                                   | 100 B 100 B                             | - 1 - 1 - 1 - 1 - 1 - 1 - 1 - 1 - 1 - 1 |                       |                |                         |                      |      |
| 16       Αдминистрирование veb-cepeepoe       317       15       63       3,75       4,31         17       Администрирование OC Solaris       303       12       78       3,55       4,32         18       Администрирование OC Tolaris       303       12       78       3,55       4,32         19       Администрирование OC Tolaris       303       12       78       3,55       4,32         19       Администрирование OC Tolaris       316       64       3,6       3,73         19       Администрирование OC Tolaxis       316       68       35       4,61         20       Анликитрирование OC Tolaxis       873       157       232       5,59       4,07         21       Антивирускав защита компьютерных       873       157       232       5,59       4,64         21       Аритектура платфоры IDM Generee       180       8       14       3,93       4,64         21       Аритектуры и топологии       665       3       309       3,73       4,22         24       Бесдение в защиту информация от       441       64       236       3,52       4,08         25       Весдение в математическое       132       10       19                                                                                                    | 15 Visual Basic .NET                                                                                                    | 228                             | 21                      | 25                                     | 3,56                                               | 4,42                                   |                                         |                                         |                       |                |                         |                      |      |
| 17       Αμμиνικτριφοραμικε OC Solaris       303       12       78       3,55       4,32         18       Αμμινικτριφοραμικε συντοφικ       218       17       34       4,18       4,33         18       Αμμινικτριφοραμικε συντοφικ       218       17       34       4,18       4,33         19       Αμμινικτριφοραμικε συντοφικ       339       16       43       3,6       3,73         10       Ακολικαι τρεδοσαμικά κ       336       68       35       3,65       4,21         21       Αντικατριφοσαμικα συντοφικ       873       157       232       3,59       4,64         21       Αντικατριφο πιατόφορι ΙΒΜ 65erver       180       8       14       3,93       4,64         23       Αριστεκτηρμι ιποπολοτικι       665       3       309       3,73       4,22         24       Беспроводиние сети Wi-Fi       318       136       102       4,33       4,46         25       Введение в заπализ, синтез и       609       29       118       3,79       4,49         25       Введение в матемалич       756       68       114       3,46       4         27       Введение в подели данных SQL       398       11 <t< td=""><td>16 Администрирование web-серверов</td><td>317</td><td>15</td><td>63</td><td>3,75</td><td>4,31</td><td></td><td></td><td></td><td></td><td></td><td></td><td></td></t<>                                                                                                    | 16 Администрирование web-серверов                                                                                                    | 317                             | 15                      | 63                                     | 3,75                                               | 4,31                                   |                                         |                                         |                       |                |                         |                      |      |
| 18       Αμανικιστριφοσθαικέ ποντοθως αγικά       218       17       34       4,18       4,38         19       Αμανικιστριφοσθαικέ ποντοθως αγικά       339       16       43       3,6       3,73         19       Αμανικιστριφοσθαικά κ       336       68       35       3,65       4,21         Ο Αμαικά τριφοσθαικά κ       336       68       35       3,65       4,21         21       Αντικατριφτικά τριφοματιστικά       873       137       232       3,59       4,07         22       Αρματικτηρώ ποποτοικ       665       3       509       3,73       4,22         24       Εκτοροδορικώς στη WI-FI       318       136       102       4,33       4,46         25       Βεσματικά ε καιδιτικά, Cintrös #       609       29       118       3,79       4,49         26       Βεσματικά ε καιδιτικά, Cintrös #       609       29       118       3,79       4,49         27       Βεσματικά ε καιδιτικά, Cintrös #       609       29       118       3,77       4,46         28       Βεσματικά ε καιδιατικόςτος       132       10       19       3,89       4,46         29       Βεσματικά ε πορορπαικη δΩ       137       3,7                                                                                                    | 17 Администрирование OC Solaris                                                                                                    | 303                             | 12                      | 78                                     | 3,55                                               | 4,32                                   |                                         |                                         |                       |                |                         |                      |      |
| 19 Администрирование почтовых служб 339 16 43 3,6 3,73<br>20 Анлия требований к 316 68 35 3,63 4,21<br>21 Антикаруская зацита компьютерных 873 137 232 3,59 4,07<br>22 Архитектура латформ IBM eServer 180 8 14 3,93 4,64<br>23 Архитектуры и топологии 665 3 509 3,73 4,22<br>24 Беспроворание сетя WI-// 318 106 102 4,33 4,46<br>25 Введение в защиту информации от 441 64 236 3,592 4,08<br>25 Введение в защиту информации от 441 64 236 3,592 4,08<br>26 Веедение в защиту информации от 441 64 236 3,592 4,08<br>27 Введение в математику 756 668 114 3,46 4<br>28 Введение в математику 756 668 114 3,46 4<br>29 Введение в математику 756 668 111 37 3,7 3,8<br>30 Введение в математику 0,0 398 11 37 3,7 3,8<br>30 Введение в программирование на 488 49 93 3,9 4,02<br>31 Введение в программирование на 502 90 222 4,29 3,88<br>32 Введение в Субд МубQL 397 41 127 3,94 4,23                                                                                                    | 18 Администрирование почтовых                                                                                                    | 218                             | 17                      | 34                                     | 4,18                                               | 4,33                                   |                                         |                                         |                       |                |                         |                      |      |
| 20 Анализ требований к 316 68 35 3,63 4,21<br>21 Антивируская защита компьютерных 873 137 232 3,59 4,07<br>21 Антивируская защита компьютерных 873 137 232 3,59 4,07<br>22 Арилтектура и топологии 665 3 100 4,33 4,64<br>23 Арилтектура и топологии 665 3 100 4,33 4,64<br>25 Веседине в аналия, ситея и 609 29 118 3,79 4,49<br>26 Веседине в аналия, ситея и 609 29 118 3,79 4,49<br>26 Веседине в аналия, ситея и 609 29 118 3,79 4,49<br>27 Веседине в математику 756 68 114 3,46 4<br>28 Веседине в математику 756 68 114 3,46 4<br>29 Веседине в математику 756 68 114 3,46 4<br>29 Веседине в математику 756 68 111 37 3,7 3,8<br>30 Веседине в программирование на 488 49 93 3,9 4,45<br>31 Веседине в программирование на 502 90 222 4,29 3,88<br>32 Веседине в Субд МубQL 397 41 127 3,94 4,23                                                                                                    | 19 Администрирование почтовых служб                                                                                                    | 339                             | 16                      | 43                                     | 3,6                                                | 3,73                                   |                                         |                                         |                       |                |                         |                      |      |
| 21       Antrespiperses 3auurts sowhebridgenesk       873       137       232       5,59       4,07         22       Apurtekryps nanatopski SM eServer       180       8       14       5,93       4,64         22       Apurtekryps in tononorwik       665       3       509       3,73       4,22         24       Secoposogawe cerk WI-FI       318       136       102       4,33       4,46         25       Becgenike s avalanks, cointes #       609       29       118       3,79       4,49         26       Becgenike s saturty indoponaujus of       441       64       236       5,92       4,08         27       Becgenike s saturty indoponaujus of       441       64       236       5,92       4,08         28       Becgenike s saturty indoponaujus of       441       64       236       5,92       4,08         28       Becgenike s saturty indoponaujus of       132       10       19       3,89       4,46         29       Becgenike s sporpsawneponaureknoe       132       10       19       3,89       4,46         29       Becgenike s sporpsawneponaureknoe       302       90       222       4,29       3,88         29       Bec                                                                                                    | 20 Анализ требований к                                                                                                    | 316                             | 68                      | 35                                     | 3,63                                               | 4,21                                   |                                         |                                         |                       |                |                         |                      |      |
| 22         Архитектура латформ IBM eserver         180         8         14         3,93         4,64           23         Архитектуры и топологии         665         3         509         5,73         4,22           24         Беспроводние сетк WI-//I         318         136         102         4,33         4,46           25         Введение в защиту информации от         441         64         236         3,592         4,08           25         Введение в математику         756         68         114         3,46         4           28         Веедение в математику         756         68         114         3,46         4           28         Введение в математику         756         68         114         3,46         4           29         Введение в математику         756         68         114         3,46         4           29         Введение в програмикрование на         488         49         93         3,9         4,02           29         Введение в субд МубQL         397         41         127         3,94         4,23           4         +         H         Курсы         До 1000         Сонисок курсов         Интернет-те                                                                                                    | 21 Антивирусная защита компьютерных                                                                                                    | 873                             | 137                     | 232                                    | 3,59                                               | 4,07                                   |                                         |                                         |                       |                |                         |                      |      |
| 23       Архитектуры и топологии       665       3       509       3,73       4,22         24       Беспроводные сент WI-FI       318       136       102       4,33       4,46         25       Беседние в заналия, синтез и       609       29       118       3,79       4,49         25       Беседние в заналия, синтез и       609       29       118       3,79       4,69         26       Веседние в заналия, синтез и       609       29       118       3,79       4,69         26       Веседние в заналия, синтез и       609       29       118       3,79       4,69         26       Веседние в заналия, синтез и       609       29       118       3,79       4,69         26       Веседние в заналия, синтез и       64       236       3,92       4,08         27       Веседние в матемальноское       132       10       19       3,89       4,46         28       Веседние в просраммирование на       502       90       222       4,29       3,88         30       Веседние в Слобд МубОL       397       41       127       3,94       4,23         32       Веседние в Слобд МубОL       397       41       127                                                                                                    | 22 Архитектура платформ IBM eServer                                                                                                    | 180                             | 8                       | 14                                     | 3,93                                               | 4,64                                   |                                         |                                         |                       |                |                         |                      |      |
| 24 Secono Bolgawe Ceta WI-Fi 318 136 102 4,33 4,46<br>25 Becarrie a anà.no, cimita ai 609 29 118 3,79 4,49<br>26 Becarrie a suarty indyonaugua or 441 64 236 3,92 4,08<br>27 Becarrie a watematiney 756 68 114 3,46 4<br>28 Becarrie a watematiney 756 68 114 3,46 4<br>29 Becarrie a watematiney 756 68 11 37 3,7 3,8<br>39 Becarrie a songena gamma SQL 398 11 37 3,7 3,8<br>30 Becarrie a songena gamma SQL 398 11 37 3,7 3,8<br>18 Becarrie a songena gamma SQL 398 11 37 3,7 3,8<br>18 Becarrie a songena gamma SQL 398 11 37 3,7 3,8<br>18 Becarrie a songena gamma SQL 398 11 37 3,7 3,8<br>18 Becarrie a songena gamma SQL 398 11 37 3,7 3,8<br>18 Becarrie a songena gamma SQL 398 11 37 3,7 3,8<br>18 Becarrie a songena gamma SQL 398 11 37 4,23<br>4 4 + H Kypcu IQ 1000 Sonee 1000 Crygentia Chircok kypcos / Mintepiet-ref 4                                                                                                    | 23 Аркитектуры и топологии                                                                                                    | 665                             | 3                       | 309                                    | 3,73                                               | 4,22                                   |                                         |                                         |                       |                |                         |                      |      |
| 25       Введение в защиту информации от       441       64       236       3,92       4,49         26       Введение в защиту информации от       441       64       236       3,92       4,08         27       Введение в математику       756       68       114       3,46       4         28       Введение в математику       756       68       114       3,46       4         28       Введение в математику       10       19       3,89       4,45         29       Введение в математику       3,7       3,8       11       37       3,7       3,8         10       Введение в программирование на       488       49       93       3,9       4,02         10       Введение в програмикрование на       502       90       222       4,29       3,88         12       Введение в Субд МубQL       397       41       127       3,94       4,23         4       +       Н       Курсы       До 1000       Более 1000       Список курсов       Интернет-те       Список курсов       Китериет-те                                                                                                    | 24 Беспроводные сети Wi-Fi                                                                                                    | 318                             | 136                     | 102                                    | 4,33                                               | 4,46                                   |                                         |                                         |                       |                |                         |                      |      |
| 26 Введение в защиту информации от 441 64 236 3,92 4,08<br>27 Введение в математику 756 68 114 3,46 4<br>28 Введение в математику 756 132 10 19 3,89 4,46<br>29 Введение в математику 501 398 11 37 3,7 3,8<br>30 Введение в программирование на 488 49 93 3,9 4,02<br>31 Введение в программирование на 502 90 222 4,29 3,88<br>32 Введение в Субд Му501 397 41 127 3,94 4,23                                                                                                    | 25 Введение в анализ, синтез и                                                                                                    | 609                             | 29                      | 118                                    | 3,79                                               | 4,49                                   |                                         |                                         |                       |                |                         |                      |      |
| 27 Введение в математику 756 68 114 3,46 4<br>88 Введение в математикское 132 10 19 3,89 4,46<br>199 Введение в модель данних SQL 398 11 37 3,7 3,8<br>10 Введение в программирование на 448 49 93 3,9 4,02<br>10 Введение в программирование на 502 90 222 4,29 3,88<br>12 Введение в СУБД МуSQL 397 41 127 3,94 4,23<br>4 4 → H Курсы До 1000 Более 1000 Студенты Список курсов Интернет-те                                                                                                    | 26 Введение в защиту информации от                                                                                                    | 441                             | 64                      | 236                                    | 3,92                                               | 4,08                                   |                                         |                                         |                       |                |                         |                      |      |
| 28       Введение в математическое       132       10       19       3,89       4,46         19       Весдение в модель данных SQL       398       11       37       3,7       3,8         10       Введение в программирование на       488       49       93       3,9       4,02         13       Введение в программирование на       502       90       222       4,29       3,88         13       Введение в СУБД МубQL       397       41       127       3,94       4,23         4       +       H       Курсы       До 1000       Более 1000       Список курсов       Интернет-те       Потерна по сострания                                                                                                    | 27 Введение в математику                                                                                                    | 756                             | 68                      | 114                                    | 3,46                                               | 4                                      |                                         |                                         |                       |                |                         |                      |      |
| 29 Веедение в модель данных SQL 398 11 37 3,7 3,8<br>10 Веедение в программирование на 488 49 93 3,9 4,02<br>11 Веедение в программирование на 502 90 222 4,29 3,88<br>12 Веедение в СУБД МуSQL 397 41 127 3,94 4,23<br>4 4 → H Курсы До 1000 Более 1000 / Студенты Список курсов / Интернет-те                                                                                                    | 28 Введение в математическое                                                                                                    | 132                             | 10                      | 19                                     | 3,89                                               | 4,46                                   |                                         |                                         |                       |                |                         |                      |      |
| 10 Введение в программирование на 488 49 93 3,9 4,02<br>81 Введение в программирование на 502 90 222 4,29 3,88<br>82 Введение в ОББ МубОL 397 41 127 3,94 4,23<br>4 4 → H Курсы До 1000 Более 1000 / Студенты / Список курсов / Интернет-те                                                                                                    | 29 Введение в модель данных SQL                                                                                                    | 398                             | 11                      | 37                                     | 3,7                                                | 3,8                                    |                                         |                                         |                       |                |                         |                      |      |
| 31 Веедение в программирование на 502 90 222 4,29 3,88<br>32 Веедение в СУБД Му5QL 397 41 127 3,94 4,23<br>4 4 → H Курсы До 1000 Более 1000 Студенты Список курсов / Интернет-те                                                                                                    | 30 Введение в программирование на                                                                                                    | 488                             | 49                      | 93                                     | 3,9                                                | 4,02                                   |                                         |                                         |                       |                |                         |                      |      |
| 32 Веедение в СУБД Му5QL 397 41 127 3,94 4,23<br>4 4 → Н Курсы До 1000 Более 1000 / Студенты / Список курсов / Интернет-тер 4 ///////////////////////////////////                                                                                                    | 31 Введение в программирование на                                                                                                    | 502                             | 90                      | 222                                    | 4,29                                               | 3,88                                   |                                         |                                         |                       |                |                         |                      |      |
| н 4 → H Курсы До 1000 / Более 1000 / Студенты / Список курсов / Интернет-те! 4                                                                                                    | 32 Введение в СУБД МуSQL                                                                                                    | 397                             | 41                      | 127                                    | 3,94                                               | 4,23                                   |                                         |                                         |                       |                |                         |                      |      |
|                                                                                                    | 4 4 b H Kunny Ro 1000 / For                                                                                                    | aa 1000 (Crus                   | outu / Cou              |                                        | Mutenuet.te                                        | 1                                      |                                         | -                                       |                       |                |                         | and the second state |      |
|                                                                                                    | A DE CONTRACTORIO DE CONTRACTORIO DE CONTRACTO | ce root / ciya                  | chie 2 Chie             | con hypeos 2                           | nancepater-re;                                     | -                                      |                                         |                                         | 1000 CTR              | 1              | 0                       |                      | -    |

Рис. 2.24. Выбор режима отображения нескольких книг

Обычно используют расположение листов сверху вниз или слева направо (рис. 2.25).

| 👝 🖬 🤊 - (M) =                                                                                                  | Microsoft Excel                                               |                                                                              |                               |                                       | - 0                                |
|----------------------------------------------------------------------------------------------------|---------------------------------------------------------------|------------------------------------------------------------------------------|-------------------------------|---------------------------------------|------------------------------------|
| Главная Вставка Разметка страницы                                                                              | Формулы Данные Рецензирование                                 | Вид Разра                                                                    | ботчик                        |                                       |                                    |
| Сбанчный Разметка<br>Разметка<br>Разметка<br>Разметка<br>Разметка<br>В в ессь экран<br>Режима просмотра конгли | Расштаб 100% Масштабировать<br>веделенный фрагмент<br>Масштаб | <ul> <li>Новое окно</li> <li>Упорядочить в</li> <li>Закрепить обл</li> </ul> | се ЦЦ Со<br>асти - Со<br>Окно | аранить Перей<br>кую область другое о | р<br>пи в<br>окно - Макро<br>Макро |
| А1 + 🕤 🏂 Валюта                                                                                                |                                                               |                                                                              |                               |                                       |                                    |
| 🕲 ЦБР – 🖛 🗴                                                                                                    | Курсы                                                         |                                                                              | Статистика                    |                                       |                                    |
| A                                                                                                    | A                                                             | · · · · · · · · · · · · · · · · · · ·                                        | 102 A                         | 8 . C                                 | . D                                |
| 1 Banota                                                                                                    | 1 Название                                                    | Всего Дат                                                                    | 1 Pa6ota                      | 2003 2004                             | 2005 2006                          |
| 2 Aerroseuŭrvuŭ ecesso 2                                                                                       | 2 Microsoft Windows для                                       | 2994                                                                         | 2 в образовании               | 623 2466                              | 1865 74                            |
| 2 Австралинский доллар 2                                                                                       | 3 Microsoft Word для пользователя                             | 1897                                                                         | 3 в сфере ИТ                  | 3991 13013                            | 10354 344                          |
| 3 Доллар США 2                                                                                                 | 4 SQL и процедурно-                                           | 1494                                                                         | 4 другое                      | 1016 3921                             | 2893 112                           |
| 4 Espo 3                                                                                                    | 5 Администрирование сетей Microsoft                           | 2757                                                                         | 5 не работаю                  | 526 779                               | 579 27                             |
| 5 Канадский доллар 2                                                                                           | 6 Архитектура и организация ЭБМ                               | 1971                                                                         | б учусь                       | 882 6828                              | 5839 243                           |
| 6 Китайский юань Жэньминьби 3                                                                                  | 7 Безопасность сетея                                          | 1592                                                                         | 7 же указано                  | 7485 5271                             | 27892 594                          |
| 7 Hoese Turney 20 5003                                                                                         | S DEELENNE S CGI                                              | 3048                                                                         | 8                             |                                       |                                    |
| 7 Hosan Typethan Jupa 2                                                                                        | 10 Benneure a Investoriet                                     | 20010                                                                        | 10                            |                                       |                                    |
| 8 Норвежская крона 4                                                                                           | 11 Bascause a untooustracy                                    | 1216                                                                         | 11                            |                                       |                                    |
| 9 Украинская гривня 4                                                                                          | 12 Bassaure a sooroauuroosaure                                | 2345                                                                         | 12                            |                                       |                                    |
| 10 Фунт стерлингов Соединенного Королев 4                                                                      | 13. Вледение в перещилиние базы                               | 1808                                                                         | 13                            |                                       |                                    |
| 11 Японская йена 0                                                                                             | 14 Kontrorpadeveckee ockote                                   | 2091                                                                         | 14                            |                                       |                                    |
| 13                                                                                                    | 15 Лопические и арифметические                                | 2194                                                                         | 15                            |                                       |                                    |
| 12                                                                                                    | 16 Нотация и семантика языка UML                              | 1516                                                                         | 16                            |                                       |                                    |
| 13 30.12.2007                                                                                                  | 17 Операционная система Linux                                 | 4737                                                                         | 17                            |                                       |                                    |
| 14                                                                                                    | 18 Операционная система Microsoft                             | 2514                                                                         | 18                            |                                       |                                    |
| 15                                                                                                    | 19 Операционная система UNIX                                  | 2264                                                                         | 19                            |                                       |                                    |
| 16                                                                                                    | 20 Основы SQL                                                 | 6508                                                                         | 20                            |                                       |                                    |
| 17                                                                                                    | 21 Основы информационной                                      | 9673                                                                         | 21                            |                                       |                                    |
| 10                                                                                                    | 22 Основы конфигурирования в системе                          | 2415                                                                         | 22                            |                                       |                                    |
| 18                                                                                                    | 23 Основы локальных сетей                                     | 8756                                                                         | 23                            |                                       |                                    |
| 19                                                                                                    | 24 Основы менеджмента программных                             | 1596                                                                         | 24                            |                                       |                                    |
| 20                                                                                                    | 25 Основы микропроцессорной                                   | 1814                                                                         | 25                            |                                       |                                    |
| 21                                                                                                    | 26 Основы операционных систем                                 | 6154                                                                         | 26                            |                                       |                                    |
| 22                                                                                                    | 27 Основы программирования                                    | 1070                                                                         | 27                            |                                       |                                    |
| 22                                                                                                    | 28 Основы программирования на С#                              | 2642                                                                         | 28                            |                                       |                                    |
| 43                                                                                                    | 29 Основы программирования на                                 | 2564                                                                         | 29                            |                                       |                                    |
| 24                                                                                                    | DU UCHOSH PROTH & Photoshop                                   | 1285                                                                         | 30                            |                                       |                                    |
| курс і Валюты ни т                                                                                             | волее 1000 Студент                                            | ы 🖉 Список курс                                                              | Bospa                         | область дея                           | пельности                          |
| Готово                                                                                                    |                                                               |                                                                              |                               | 100% (-)-                             |                                    |

Рис. 2.25. Просмотр нескольких книг (упорядочивание окон слева направо)

Одновременно активным может быть только лист одной из книг. Заголовок окна активной книги выделен более ярким цветом, в нем имеются кнопки управления окном. Для перехода к окну другой книги следует щелкнуть в любом месте этого окна. Для каждого листа можно установить любой режим просмотра и любой масштаб отображения.
## Сохранение режима отображения нескольких книг

В некоторых случаях приходится часто обращаться к режиму отображения нескольких книг или нескольких листов одной книги. Для того чтобы можно было возобновить работу с теми же размерами и положениями окон, масштабом и другими параметрами следует сохранить информацию о параметрах отображения.

- 1. В группе Окно вкладки Вид следует нажмите кнопку Сохранить рабочую область.
- 2. В окне Сохранить рабочую область (рис. 2.26) сохранить эту информацию как файл.

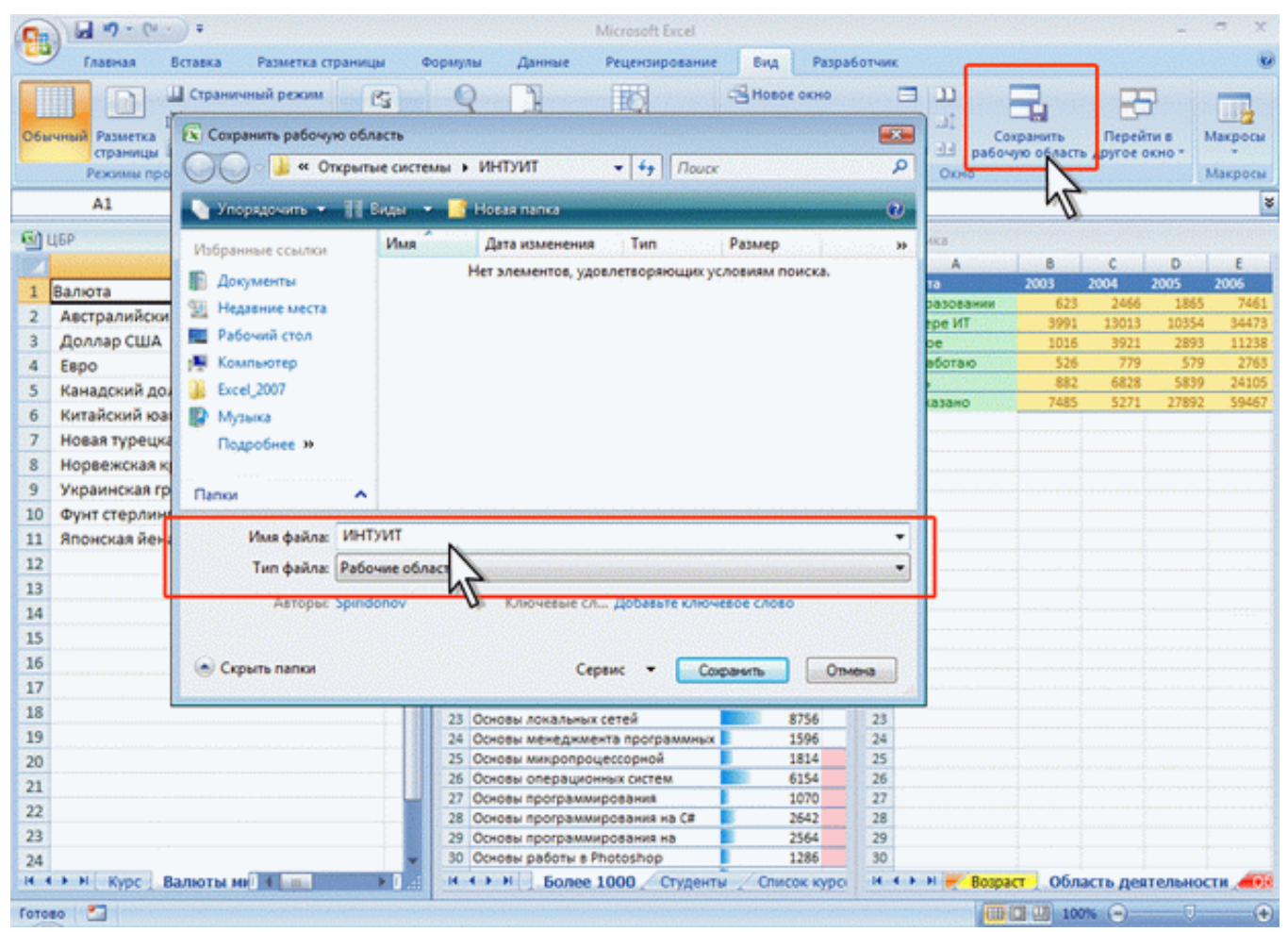

Рис. 2.26. Сохранение рабочей области

Файл рабочей области не содержит включенные в нее книги, а является своего рода ярлыком, открывающим все книги, сохраненные в рабочей области. Файл имеет расширение .xlw и значок, отличный от обычного значка файла Microsoft Excel. Имя файла и место его сохранения никак не связаны с именами и местами расположения открываемых им книг.

## Структура документа

Документ Microsoft Excel называют книгой (иногда используют термин "рабочая книга").

Книга Microsoft Excel состоит из отдельных листов (иногда используют термин "рабочий лист"). Вновь создаваемая книга обычно содержит 3 листа. Листы можно добавлять в книгу. Максимальное количество листов не ограничено. Листы можно удалять. Минимальное количество листов в книге – один.

Листы в книге можно располагать в произвольном порядке. Можно копировать и перемещать листы, как в текущей книге, так и из других книг.

Каждый лист имеет имя. Имена листов в книге не могут повторяться.

Ярлыки листов расположены в нижней части окна Microsoft Excel.

Листы могут содержать таблицы, диаграммы, рисунки и другие объекты. Могут быть листы, содержащие только диаграмму.

Лист состоит из ячеек, объединенных в столбцы и строки.

Лист содержит 16384 столбцов. Столбцы именуются буквами английского алфавита. Заголовок столбца содержит от одного до трех символов. Первый столбец имеет имя A, последний – XFD.

Лист содержит 1048576 строк. Строки именуются арабскими цифрами.

Каждая ячейка имеет адрес (ссылку), состоящий из заголовка столбца и заголовка строки. Например, самая левая верхняя ячейка листа имеет адрес A1, а самая правая нижняя – XFD1048576. Кроме того, ячейка (или диапазон ячеек) может иметь имя.

Ячейка может содержать данные (текстовые, числовые, даты, время и т.п.) и формулы. Ячейка может иметь примечание.

## Просмотр листов

#### Изменение режима просмотра листа

Выбрать режим просмотра листаможно при работе в любой вкладке Excel 2007.

Ярлыки выбора основных режимов просмотра книги расположены в правой части строки состояния (<u>рис. 3.1</u>). Если ярлыки не отображаются, щелкните правой кнопкой мыши в любом месте строки состояния и в появившемся контекстном меню выберите команду Ярлыки режимов просмотра.

| 0              | a                                                         | татистика - Містози                            | oft Excel                                                                                                    |                                                      |                                                         | -                                                                                                    | a x                                                                                                    |
|----------------|-----------------------------------------------------------|------------------------------------------------|----------------------------------------------------------------------------------------------------|------------------------------------------------------|---------------------------------------------------------|----------------------------------------------------------------------------------------------------|----------------------------------------------------------------------------------------------------|
| -              | 🥙 Главная Вставка Разметка страницы Формулы Данны         | е Рецензирова                                  | ние Бид I                                                                                                    | Разработчик                                          |                                                         | 0                                                                                                    | - = ×                                                                                                    |
| B              | Сайbri - 11 - А' А' = = = 🗞 - 🔂<br>ставить                | Общий •<br>••••••••••••••••••••••••••••••••••• | Карана<br>Каралария<br>Каралария<br>Каралари | орматирование *<br>saть как таблицу *<br>; *<br>тили | ў™ Вставить *<br>В№ Удалить *<br>[]] Формат *<br>Ячейки | Σ - Я<br>- Я<br>- Сортировка<br>- и фильтр -<br>Редактирова                                                     | Найти и выделить -                                                                                                    |
| ta ata<br>a se | А1 - 🗇 🎜 Название                                         | en de sources                                  |                                                                                                    |                                                      |                                                         | tin de la composition de la composition de la composition de la composition de la composition de la composition | ×                                                                                                    |
| 182            | Α                                                         | В                                              | с                                                                                                    | D                                                    | E                                                       | F                                                                                                    | G                                                                                                    |
| 1              | Название                                                  | Всего<br>студентов                             | Студентов за<br>месяц                                                                                                    | Выпускников                                          | Средний балл                                            | Средняя<br>оценка                                                                                               |                                                                                                    |
| 2              | Введение в HTML                                           | 20618                                          | 769                                                                                                    | 6777                                                 | 3,93                                                    | 4,19                                                                                                    | a state                                                                                                    |
| 3              | Язык программирования С++                                 | 10591                                          | 359                                                                                                    | 974                                                  | 3,51                                                    | 4,02                                                                                                    | a de la composición de la composición de la composición de la composición de la composición de la composición d                                                                                                    |
| 4              | Основы информационной безопасности                        | 9673                                           | 284                                                                                                    | 2505                                                 | 3,62                                                    | 4,35                                                                                                    | Sec. 2                                                                                                    |
| 5              | Основы локальных сетей                                    | 8756                                           | 422                                                                                                    | 1363                                                 | 3,62                                                    | 4,38                                                                                                    | 1111                                                                                                    |
| 6              | Основы сетей передачи данных                              | 8239                                           | 203                                                                                                    | 1468                                                 | 3,76                                                    | 4,33                                                                                                    | 11. The second second s |
| 7              | Ochobia SQL                                               | 6508                                           | 235                                                                                                    | 273                                                  | 3,43                                                    | 4,05                                                                                                    |                                                                                                    |
| 8              | Основы операционных систем                                | 6154                                           | 203                                                                                                    | 618                                                  | 3,74                                                    | 4,49                                                                                                    |                                                                                                    |
| 9              | Язык программирования РНР                                 | 4925                                           | 252                                                                                                    | 468                                                  | 3,74                                                    | 4,35                                                                                                    |                                                                                                    |
| 10             | Программирование на Java                                  | 4904                                           | 252                                                                                                    | 463                                                  | 3,58                                                    | 4,32                                                                                                    |                                                                                                    |
| 11             | Операционная система Linux                                | 4737                                           | 242                                                                                                    | 422                                                  | 3,57                                                    | 4,26                                                                                                    |                                                                                                    |
| 12             | Применение каскадных таблиц стилей (CSS)                  | 4645                                           | 145                                                                                                    | 1738                                                 | 4,06                                                    | 4,06                                                                                                    |                                                                                                    |
| 13             | Работа в современном офисе                                | 3808                                           | 208                                                                                                    | 864                                                  | 3,76                                                    | 4,44                                                                                                    |                                                                                                    |
| 14             | Введение в JavaScript                                     | 3229                                           | 106                                                                                                    | 873                                                  | 3,84                                                    | 3,95                                                                                                    | Contraction of the                                                                                                    |
| 15             | Введение в CGI                                            | 3048                                           | 65                                                                                                    | 568                                                  | 3,78                                                    | 4                                                                                                    | 1990. A                                                                                                    |
| 16             | Microsoft Windows для пользователя                        | 2994                                           | 123                                                                                                    | 2198                                                 | 4,07                                                    | 4,11                                                                                                    | Section 1                                                                                                    |
| 17             | Администрирование сетей Microsoft Windows XP Professional | 2757                                           | 214                                                                                                    | Genu                                                 | 3,56                                                    | 4,31                                                                                                    |                                                                                                    |
| 18             | Основы программирования на СМ                             | 2642                                           | 205                                                                                                    | лрны                                                 | 3,43                                                    | 4,32                                                                                                    |                                                                                                    |
| 19             | Основы программирования на языке С                        | 2564                                           | 119                                                                                                    | режим                                                | OB 3,33                                                 | 3.88                                                                                                    |                                                                                                    |
| 20             | Onepaционная система Microsoft Windows XP                 | 2514                                           | 184                                                                                                    | IDOCHO                                               | 102                                                     | Регулято                                                                                                    | QC                                                                                                    |
| 21             | Основы конфигурирования в системе "1С:Предприятие 8.0"    | 2415                                           | 136                                                                                                    | просмо                                               | ipa 4                                                   | Macurat                                                                                                    |                                                                                                    |
| 22             | Операционная система UNIX                                 | 2264                                           | 72                                                                                                    | ЛИСТА                                                | a 13                                                    | Macuia                                                                                                    |                                                                                                    |
| 23             | Программирование на языке Pascal                          | 2253                                           | 108                                                                                                    | 62                                                   | 3,39                                                    | 3                                                                                                    |                                                                                                    |
| 24             | Введение в программирование                               | 2245                                           | 52                                                                                                    | 24                                                   | 3,83                                                    | 4,2                                                                                                    | /                                                                                                    |
|                | Полицалица и эпифијатицалица основы и почицилы поботы BRM | 21 93 2194                                     | 69                                                                                                    | 257                                                  | 285                                                     | 12                                                                                                    |                                                                                                    |
| For            | roso                                                      |                                                |                                                                                                    |                                                      | (m (n (n)                                               | 00%                                                                                                    | •                                                                                                    |

Рис. 3.1. Выбор режима просмотра листа

По умолчанию для вновь создаваемых документов установлен режим просмотра **Обычный**. Этот режим используется для выполнения большинства задач Microsoft Excel, таких, как ввод и обработка данных, форматирование данных и ячеек, вычисления, построение диаграмм и т. д.

Режим **Разметка страницы** позволяет изменять данные и при этом видеть их так, как они будут напечатаны на бумаге (<u>рис. 3.2</u>). В этом режиме обычно создают и оформляют колонтитулы.

| C               | (M - ) = Статистика - Містоз                                                                                                    | soft Excel                                                                                                    | _ = x                                                                                                    |
|-----------------|----------------------------------------------------------------------------------------------------|----------------------------------------------------------------------------------------------------|----------------------------------------------------------------------------------------------------|
| Главная         | Вставка Разметка страницы Формулы Данные Рецензиров                                                                                           | ание Вид Разработчик                                                                                                    | 😧 _ 🗆 X                                                                                                    |
| Вставить        | Calibri * 11 * A* A* = = = ≫**<br>★ A* ⊈ * ⊕ * Ŏ* ▲ * ■ = = ≫**<br>□□ □ 0* * ▲ * ■ = = ₩ ₩ ₩ ₩ *<br>□□ 0* ₩ ₩ ₩ ₩ * ₩ ₩ * ₩ * ₩ * ₩ * ₩ * ₩ * | Условное форматирование *     З <sup>со</sup> Вставить *     З <sup>со</sup> Вставить *      З <sup>со</sup> Вставить *      З <sup>со</sup> Вставить *      З <sup>со</sup> Встави | Σ - Я В В<br>Э - Сортнровка Найти и<br>и фильтр - выделить -<br>Редактирование                                                                                                    |
| A1              | • 🤄 💪 Название                                                                                                    |                                                                                                    |                                                                                                    |
| 1 1 1           |                                                                                                    |                                                                                                    | M                                                                                                    |
|                 | A                                                                                                    | B                                                                                                    | c                                                                                                    |
|                 | Верхний колонтитул<br>Название                                                                                                    | Bcero                                                                                                    | Студентов з                                                                                                    |
| 1               | Pro source of UTM                                                                                                    | студентов                                                                                                    | месяц                                                                                                    |
| - 2             | Beckenne e nime                                                                                                    | 10591                                                                                                    |                                                                                                    |
|                 | Основы информационной безопасности                                                                                                    | 9672                                                                                                    | a second second                                                                                                    |
| 5               | Основы алформационной освонасности                                                                                                    | 8756                                                                                                    |                                                                                                    |
| 6               | Основы сетей передачи данных                                                                                                    | 8239                                                                                                    |                                                                                                    |
| - 7             | OCHOBЫ SQL                                                                                                    | 6508                                                                                                    |                                                                                                    |
| - 8             | Основы операционных систем                                                                                                    | 6154                                                                                                    |                                                                                                    |
| . 9             | Язык программирования РНР                                                                                                    | 4925                                                                                                    |                                                                                                    |
| - 10            | Программирование на Java                                                                                                    | 4904                                                                                                    |                                                                                                    |
| - 11            | Операционная система Linux                                                                                                    | 4737                                                                                                    |                                                                                                    |
| 12              | Применение каскадных таблиц стилей (CSS)                                                                                                    | 4645                                                                                                    |                                                                                                    |
| F 13            | Работа в современном офисе                                                                                                    | 3808                                                                                                    |                                                                                                    |
| 14              | Введение в JavaScript                                                                                                    | 3229                                                                                                    |                                                                                                    |
| <sup>-</sup> 15 | Введение в CGI                                                                                                    | 3048                                                                                                    | and the second second sec |
| 16              | Microsoft Mindows and Anna Sonastone                                                                                                    | 2004                                                                                                    |                                                                                                    |

Рис. 3.2. Отображение листа в режиме Разметка страницы

В режиме Страничный (<u>рис. 3.3</u>) в окне отображается только собственно сама таблица. Остальные ячейки листа не отображаются. Зато отображены границы страниц. Перетаскиванием этих границ можно изменять порядок разделения таблицы между страницами при печати. Кроме того, только в этом режиме можно эффективно работать с разрывами страниц.

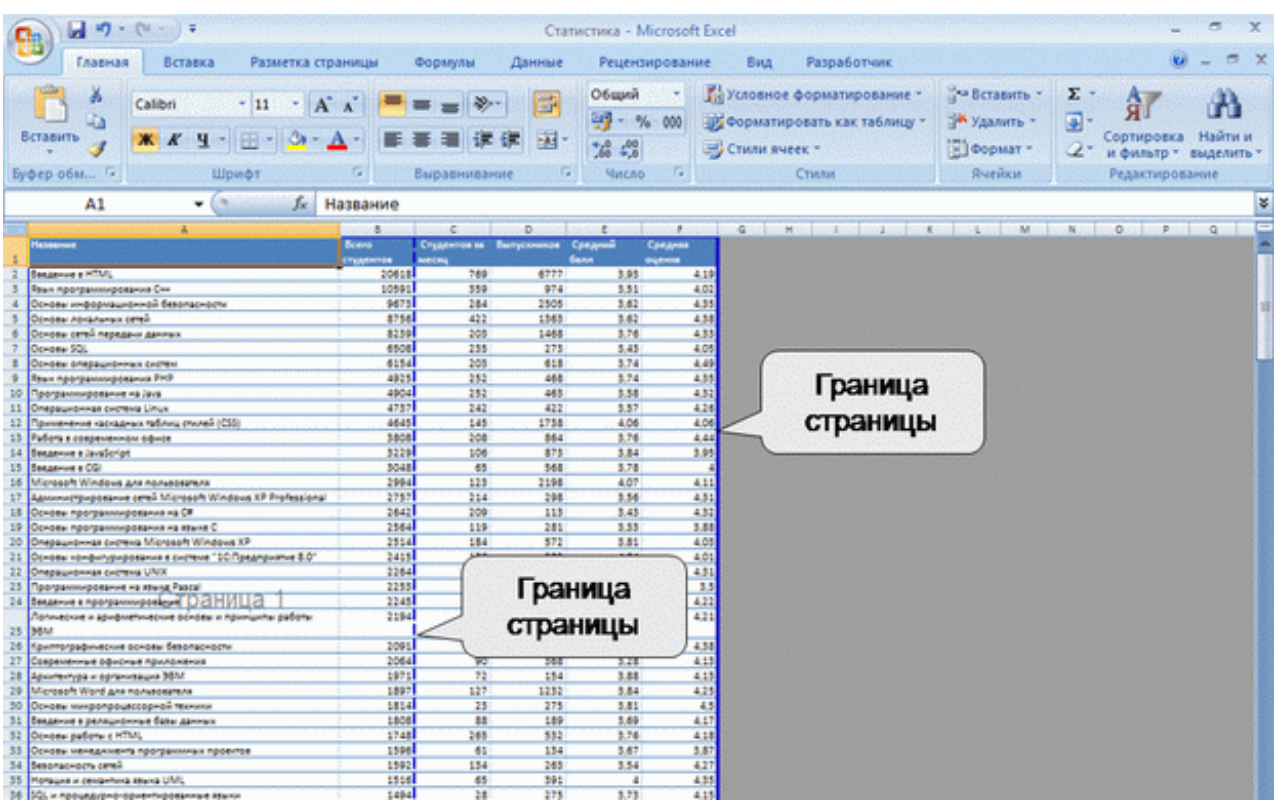

Рис. 3.3. Отображение листа в режиме Страничный

При переходе в режим Страничный обычно появляется информационное окно Страничный режим. Для дальнейшей работы следует нажать кнопку ОК. Перед этим можно поставить флажок Больше не показывать это окно.

Во вкладке **Вид** в группе **Режимы просмотра книги** можно выбрать еще один режим просмотра – **Во весь экран**. Этот режим обеспечивает скрытие большинства элементов окна для увеличения видимой части документа (<u>рис. 3.4</u>).

|    | Δ                     | B           | c          | D           | F      | E       | G           | н | 1 | 1.00 | ĸ | -     |     | Ē |
|----|-----------------------|-------------|------------|-------------|--------|---------|-------------|---|---|------|---|-------|-----|---|
| 1  | Страны                | 2003        | 2004       | 2005        | 2006   | Bcero   | В процентах |   |   |      |   |       |     | A |
| 2  | Австралия             | 3           | 33         | 26          | 82     | 144     | 0,06%       |   |   |      |   |       |     |   |
| 3  | Австрия               | 4           | 22         | 12          | 46     | 84      | 0,04%       |   |   |      |   |       |     |   |
| 4  | Азербайджан           | 52          | 223        | 169         | 673    | 1117    | 0,48%       |   |   |      |   |       |     | Н |
| 5  | Албания               | 1           | 5          | 6           | 32     | 44      | 0,02%       |   |   |      |   |       |     | H |
| 6  | Андорра               | 1           | 7          | 3           | 21     | 32      | 0,01%       |   |   |      |   |       |     |   |
| 7  | Аргентина             | 1           | 2          | 5           | 26     | 34      | 0,01%       |   |   |      |   |       |     | П |
| 8  | Армения               | 27          | 141        | 100         | 324    | 592     | 0,25%       |   |   |      |   |       |     | П |
| 9  | Бангладеш             | 0           | 5          | 3           | 12     | 20      | 0,01%       |   |   |      |   |       |     | Н |
| 10 | Бахрейн               | 0           | 5          | 4           | 8      | 17      | 0,01%       |   |   |      |   |       |     | П |
| 11 | Беларусь              | 168         | 742        | 682         | 2798   | 4390    | 1,89%       |   |   |      |   |       |     | 1 |
| 12 | Бельгия               | 1           | 8          | 6           | 21     | 36      | 0,02%       |   |   |      |   |       |     |   |
| 13 | Болгария              | 15          | 65         | 65          | 179    | 324     | 0,14%       |   |   |      |   |       |     |   |
| 14 | Босния-Герцеговина    | 1           | 1          | 2           | 5      | 9       | 0,00%       |   |   |      |   |       |     |   |
| 15 | Бразилия              | 1           | 3          | 1           | 18     | 23      | 0,01%       |   |   |      |   |       |     |   |
| 16 | Бруней                | 0           | 0          | 4           | 20     | 24      | 0,01%       |   |   |      |   |       |     |   |
| 17 | Великобритания        | 5           | 21         | 11          | 47     | 84      | 0,04%       |   |   |      |   |       |     |   |
| 18 | Венгрия               | 0           | 6          | 6           | 18     | 30      | 0,01%       |   |   |      |   |       |     |   |
| 19 | Венесуэла             | 0           | 5          | 6           | 12     | 23      | 0,01%       |   |   |      |   |       |     |   |
| 20 | Вьетнам               | 2           | 8          | 13          | 57     | 80      | 0,03%       |   |   |      |   |       |     |   |
| 21 | Гаити                 | 0           | 6          | 11          | 24     | 41      | 0,02%       |   |   |      |   |       |     |   |
| 22 | Гвинея                | 0           | 3          | 4           | 15     | 22      | 0,01%       |   |   |      |   |       |     |   |
| 23 | Германия              | 18          | 135        | 88          | 264    | 505     | 0,22%       |   |   |      |   |       |     |   |
| 24 | Гибралтар             | 0           | 8          | 7           | 27     | 42      | 0,02%       |   |   |      |   |       |     |   |
| 25 | Гон-Конг              | 0           | 6          | 6           | 30     | 42      | 0,02%       |   |   |      |   |       |     |   |
| 26 | Гренландия            | 1           | 2          | 5           | 15     | 23      | 0,01%       |   |   |      |   |       |     |   |
| 27 | Греция                | 1           | 11         | 12          | 32     | 56      | 0,02%       |   |   |      |   |       |     |   |
| 28 | Грузия                | 26          | 99         | 84          | 383    | 592     | 0,25%       |   |   |      |   |       |     |   |
| 29 | Дания                 | 0           | 5          | 5           | 21     | 31      | 0,01%       |   |   |      |   |       |     |   |
| 30 | Египет                | 0           | 3          | 4           | 5      | 12      | 0,01%       |   |   |      |   |       |     |   |
| 31 | Заир                  | 0           | 2          | 1           | 3      | 6       | 0,00%       |   |   |      |   |       |     |   |
| 32 | Замбия                | 0           | 1          | 2           | 3      | 6       | 0,00%       |   |   |      |   |       |     |   |
| 33 | Зимбабве              | 0           | 5          | 1           | 30     | 36      | 0,02%       |   |   |      |   |       |     |   |
| 34 | Израиль               | 44          | 292        | 184         | 577    | 1097    | 0,47%       |   |   |      |   |       |     | + |
|    | н н По странам Возрас | T / Ofoasos | ание / Обл | асть деятел | ыности | KYDON / | (           |   | - |      |   | 1.000 | > 0 |   |

Рис. 3.4. Отображение листа в режиме Во весь экран

В отличие от других режимов просмотра, режим Во весь экран устанавливается для всех листов книги и всех открытых файлов.

Чтобы вернуться в исходный режим, следует нажать клавишу Esc.

# Изменение масштаба отображения листа

Изменить масштаб отображения листа можно при работе в любой вкладке Excel 2007. Щелкните по кнопке со знаком + (плюс) для увеличения масштаба или по кнопке со знаком – (минус) для уменьшения (см. <u>рис. 3.1</u>). Масштаб можно также изменять перетаскиванием ползунка линейки масштаба. Если линейка масштаба не отображаются, щелкните правой кнопкой мыши в любом месте строки состояния и в появившемся контекстном меню выберите команду Масштаб.

Минимальный масштаб отображения – 10 %, максимальный – 400 %.

Масштаб отображения листа можно изменять также во вкладке Вид (рис. 3.5).

| 0  | 1 - (1 - (1                    | =                               |                               |                       |            | Статисти            | ca - Microsof            | It Excel                               |                                |     |                        |                         | -                      | 5      | ×  |
|----|--------------------------------|---------------------------------|-------------------------------|-----------------------|------------|---------------------|--------------------------|----------------------------------------|--------------------------------|-----|------------------------|-------------------------|------------------------|--------|----|
|    | Главная                        | Вставка                         | Разметка ст                   | границы               | Формулы Да | нные Р              | ецензирован              | не Вид                                 | Разработчи                     | ¢   |                        |                         |                        |        | ×  |
| 00 | Бычный<br>Разметка<br>страницы | Ш Страния<br>Предста<br>Во весь | чный режим<br>вления<br>экран | Показать или скрыть - | Я          | 6 Масшт<br>выделени | абировать<br>ный фрагмен | В Новое ок<br>Э Упорядоч<br>Ш Закрепит | но<br>чить все<br>гь области * |     | Сохранит<br>рабочую об | ть Пере<br>ласть другое | р<br>айти в<br>сокно - | Макрос | 24 |
|    | Режимы пр                      | осмотра кня                     | ITM .                         | Leans and             |            | Масштаб             | ~                        |                                        |                                | OXH | 0                      |                         |                        | Макрос | M  |
| -  | A1                             | - <del>-</del> (*               | fx .                          | Страны                |            |                     | 12                       |                                        |                                |     |                        |                         |                        |        | ¥  |
|    | A                              |                                 | В                             | C                     | D          | E                   | h                        | G                                      | H                              | . I | J                      | K                       | L                      | 1      |    |
| 1  | Страны                         |                                 | 200                           | 3 2004                | 2005       | 2006 1              | Bcero                    | В процентах                            |                                |     |                        |                         |                        |        |    |
| 2  | Австралия                      |                                 |                               | 3 33                  | 26         | 82                  | 144                      | 0,06%                                  | 6                              |     |                        |                         |                        |        |    |
| 3  | Австоия                        |                                 | 1                             | 1 22                  | 12         | 46                  | 84                       | 0.04%                                  | 6                              |     |                        |                         |                        |        |    |

Рис. 3.5. Изменение масштаба отображения документа во вкладке Вид

Нажав кнопку **Масштаб** (см. <u>рис. 3.5</u>) в диалоговом окне **Масштаб** (<u>рис. 3.6</u>) можно установить требуемый масштаб отображения листа.

| -  | Главная Вставка                                                  | Разметка стра                | аницы Фо             | ормулы Дан | ные Рецензировани                                      | е Вид                                         | Разработник                     |            |                        |                          |   | - = x                                   | f |
|----|------------------------------------------------------------------|------------------------------|----------------------|------------|--------------------------------------------------------|-----------------------------------------------|---------------------------------|------------|------------------------|--------------------------|---|-----------------------------------------|---|
| 06 | ачный<br>Разметка<br>страницы В весь за<br>Режимы просмотра книг | ный режим<br>тения<br>сран и | Показать ни скрыть - | Q          | Цо<br>Масштабировать<br>выделенный фрагмент<br>Масштаб | 🖓 Новое он<br>Э Упорядо<br>()) Закрепи        | сно<br>чить все<br>ть области * |            | Сохрании<br>рабочую об | пь Пере<br>бласть другое |   | Макросы<br>Макросы                      |   |
|    | A1 • (*                                                          | fe C                         | граны                |            |                                                        | 1999 - A. A. A. A. A. A. A. A. A. A. A. A. A. | en genere.                      | 11. HH 11. |                        |                          |   | व                                       | ş |
|    | A                                                                | В                            | с                    | D          | E F                                                    | G                                             | Н                               | 1          | J                      | К                        | L | N                                       | į |
| 1  | Страны                                                           | 2003                         | 2004                 | 2005       | 2006 Bcero B                                           | процентах                                     | 1.000                           |            |                        |                          |   |                                         | 1 |
| 2  | Австралия                                                        | 3                            | 33                   | 26         | Масштаб                                                | 9 065                                         | 6                               |            |                        |                          |   | 1 Sec.                                  |   |
| 3  | Австрия                                                          | 4                            | 22                   | 12         | C Harris                                               | 045                                           | 6                               |            |                        |                          |   | 1.1111                                  | 1 |
| 4  | Азербайджан                                                      | 52                           | 223                  | 169        | Macuitao                                               | 485                                           | 6                               |            |                        |                          |   |                                         |   |
| 5  | Албания                                                          | 1                            | 5                    | 6          | 0 202%                                                 | C29                                           | 6                               |            |                        |                          |   |                                         |   |
| 6  | Андорра                                                          | 1                            | 7                    | 3          | 0 100%                                                 | <b>C1</b> 9                                   | 6                               |            |                        |                          |   | 1 - 1 - 1 - 1 - 1 - 1 - 1 - 1 - 1 - 1 - | 1 |
| 7  | Аргентина                                                        | 1                            | 2                    | 5          | 0 504                                                  | C19                                           | 6                               |            |                        |                          |   |                                         |   |
| 8  | Армения                                                          | 27                           | 141                  | 100        | 0 25%                                                  | 259                                           | 6                               |            |                        |                          |   |                                         |   |
| 9  | Бангладеш                                                        | 0                            | 5                    | 3          | C no muteomeno                                         | C19                                           | 6                               |            |                        |                          |   | t preserve a                            |   |
| 10 | Бахрейн                                                          | 0                            | 5                    | 4          | Произвольный:                                          | 75 46 019                                     | 6                               |            |                        |                          |   | 1.11.1                                  |   |
| 11 | Беларусь                                                         | 168                          | 742                  | 682        |                                                        | 095                                           | 6                               |            |                        |                          |   | 1 Contraction                           |   |
| 12 | Бельгия                                                          | 1                            | 8                    | 6          | OK O                                                   | тнена 029                                     | 6                               |            |                        |                          |   | 1 A CONTRACT                            |   |
| 13 | Болгария                                                         | 15                           | 65                   | 65         | 117                                                    | 0,149                                         | 6                               |            |                        |                          |   | 1.1.1.1                                 |   |
| 14 | Босния-Герцеговина                                               | 1                            | 1                    | 2          | 5 N                                                    | 0,009                                         | 6                               |            |                        |                          |   |                                         |   |

Рис. 3.6. Изменение масштаба отображения документа в диалоговом окне Масштаб

Можно подобрать масштаб отображения листа.

1. Выделите фрагмент листа, который должен быть полностью отображен.

2. Нажмите кнопку Масштабировать выделенный фрагмент (см. <u>рис. 3.5</u>) в группе Масштаб вкладки Вид.

Для отображения листа в масштабе 100 % нажмите кнопку 100%.

# Одновременный просмотр различных частей листа

## Разделение листа

Для того чтобы независимо просматривать и прокручивать различные части листа, можно разделить лист по горизонтали и по вертикали на отдельные области. Разделение листа на области позволяет просматривать различные части одного и того же листа друг рядом с другом и может оказаться полезным, например, при необходимости вставить данные из одной области большого листа в другую.

1. Наведите указатель мыши на вешку, расположенную в верхней части вертикальной полосы прокрутки или в правой части горизонтальной полосы прокрутки (<u>рис. 3.7</u>).

2. Когда указатель примет вид двунаправленной стрелки, перетащите его вниз или влево.

| 1.   | A1 - (                | , fx  | модель |                                                                                                    |                                                                                                    |           |                 |                   |             | 2      |
|------|-----------------------|-------|--------|----------------------------------------------------------------------------------------------------|----------------------------------------------------------------------------------------------------|-----------|-----------------|-------------------|-------------|--------|
|      | A                     | В     | C      | D                                                                                                    | E                                                                                                    | F         | G               | Н                 |             | 1      |
| 1    | модель                | цена  | год    | одометр                                                                                                    | цвет                                                                                                    | двигатель | коробка передач | аудио             | 3000        |        |
| 2    | Audi A4               | 16200 | 1999   | 195000                                                                                                    | синий                                                                                                    | 2,40      | АКЛП типтроник  | Marsuttona        | / Ahs       | awk, i |
| 3    | BMW 520               | 35400 | 2003   | 64514                                                                                                    | синий металлик                                                                                                   | 2,20      | мклп            | Beuk              | a           | pep    |
| 4    | BMW X3                | 39950 | 2004   | 103200                                                                                                    | серый металлик                                                                                                   | 3,00      | АКЛП            | Dagagou           |             | 68,    |
| 5    | BMW X5                | 40900 | 2003   | 54456 миль                                                                                                    | черный                                                                                                    | 3,00      | АКЛП            | разделен          | ИЯ ПО       | 48.    |
| 6    | Chevrolet TrailBlazer | 26500 | 2003   | 148720                                                                                                    | темно-серый металлик                                                                                             | 4,20      | AKNN            | горизонт          | али         | 18.    |
| 7    | Chrysler 300C         | 30000 | 2004   | 61000 миль                                                                                                    | споновая кость                                                                                                   | 2,70      | АКЛП            | СД-чейнджер, с    | а с. штатна | я, им  |
| 8    | Chrysler 300M         | 16700 | 2001   | 115124                                                                                                    | синий                                                                                                    | 2,70      | AKND            | магнитопа, CD-ч   | сигнализа   | ация,  |
| 9    | Chrysler Cirrus       | 6400  | 1995   | 1                                                                                                    | зеленый металлик                                                                                                 | 2,50      | АКПП            | СД-чейнджер К     | е сигнализа | яция   |
| 10   | Citroen C2            | 15900 | 2006   | 28600                                                                                                    | черный                                                                                                    | 1,60      | АКЛП            | магнитопа (cd)    | сигнализа   | яция   |
| 11   | Dodge Neon            | 12500 | 2003   | 93643 мили                                                                                                    | серый                                                                                                    | 2,00      | АКЛП            | магнитопа (cd)    |             |        |
| 12   | Ford Excursion        | 36500 | 2001   | 225429 миль                                                                                                    | черный                                                                                                    | 6,80      | АКЛП            | магнитопа (cd)    | сигнализа   | щия,   |
| 13   | Ford Focus            | 9900  | 2001   | 49306                                                                                                    | серебристый                                                                                                    | 2,00      | АКЛП            | магнитопа         | сигнализа   | яция   |
| 14   | Ford Focus            | 16300 | 2006   | 26400                                                                                                    | вишневый металлик                                                                                                | 1,60      | МКЛП            | магнитопа (cd)    | сигнализа   | щия    |
| 15   | Honda Element         | 23200 | 2003   | 39167 миль                                                                                                    | серебристый металлик                                                                                             | 2,40      | АКЛП            | магнитопа (cd)    |             |        |
| 16   | Hyundai Elantra       | 13500 | 2005   | 81256                                                                                                    | синий                                                                                                    | 1,60      | мклл            | SONY              | c. Alligato | r c ne |
| 17   | Hyundai Santa Fe      | 16800 | 2001   | 93385 миль                                                                                                    | вишневый металлик                                                                                                | 2,40      | мклп            | магнитопа (cd)    | сигнализа   | ация   |
| 18   | Hyundai Sonata        | 15200 | 2002   | 54062                                                                                                    | серебристый металлик                                                                                             | 2,00      | АКПП типтроник  | JVC (cd)          | сигнализа   | ация,  |
| 19   | Hyundai Tiburon       | 14200 | 2002   | 63624 миль                                                                                                    | синий                                                                                                    | 2,00      | мклп            | магнитопа (cd)    | сигнализа   | яция   |
| 20   | Jeep Grand Cherokee   | 23700 | 2001   | 129222                                                                                                    | зопотистый метаплик                                                                                              | 4,70      | АКЛП            | Bouw              | -           | нзер   |
| 21   | Kia Magentis          | 13500 | 2004   | 61838                                                                                                    | серый металлик                                                                                                   | 2,00      | мклп            | Беши              |             | 50, F  |
| 22   | Kia Rio               | 11000 | 2002   | 87820 миль                                                                                                    | фиопетовый металлик                                                                                              | 1,50      | АКЛП            | разделен          | ОП RNI      |        |
| 23   | Kia Spectra           | 10300 | 2001   | 89904 мили                                                                                                    | серо-синий металлик                                                                                              | 1,60      | АКПП            | вертика           | али         |        |
| 24   | Kia Spectra           | 10000 | 2002   | 82104 мили                                                                                                    | серый металлик                                                                                                   | 1,80      | АКЛП            | м. штатная (со):  | - पगर       | 08     |
| 25   | Kia Sportage          | 12900 | 2001   | 111006                                                                                                    | черный                                                                                                    | 2,00      | мклп            | Pioneer (cd) c yr | IC. Par     |        |
| R.   | + н Разные Япония     | Kopen | 0000   | *20000                                                                                                    | 1                                                                                                    | 1.        | 1000            | 4 . B.            |             |        |
| [ or | 080                   |       |        | and the second second second second second second second second second second second second second second second | and the second second second second second second second second second second second second second second second |           |                 | 11 (I) 100% (     |             |        |

Рис. 3.7. Вешки разделения окна

Можно также выделить ячейку, относительно которой следует разделить лист, и нажать кнопку Разделить в группе Окно вкладки Вид.

Например, в таблице на <u>рис. 3.8</u> можно просматривать в левой области листа данные столбцов A:D, а в правой части – K:Q. В верхней части можно просматривать данные строк 1:11, в то время как в нижних областях будут отображаться последние строки таблицы.

| 0   |                                                   | · ) =              |                 |                                   |                                                                                                    | Asto - Microsoft Ex                                                                                                    | cel                                             |                                                          |                                            |                                                     | _ σ x                                      |
|-----|---------------------------------------------------|--------------------|-----------------|-----------------------------------|----------------------------------------------------------------------------------------------------|----------------------------------------------------------------------------------------------------|-------------------------------------------------|----------------------------------------------------------|--------------------------------------------|-----------------------------------------------------|--------------------------------------------|
|     | Главная                                           | Вставка            | Разметка        | страницы Ф                        | ормулы Данн                                                                                                    | ные Рецензирован                                                                                                    | ие Вид                                          | Разработчик                                              |                                            |                                                     | 🕑 - 🗢 X                                    |
| B   | аланть у Алананананананананананананананананананан | al Cyr<br>Ar Ч     | - 10 - (<br>- ( | A' A' = =<br>- A - = = =<br>- = = | E III (F (F )                                                                                                    | Сбщий ·<br>- % 000<br>- % 4%<br>- % 000<br>- % 000<br>- % | 👫 Условное о<br>1950 Форматир<br>1950 Стили яче | форматирование *<br>овать как таблицу *<br>ек *<br>Стили | Вставит<br>В Удалить<br>В Формат<br>Ячейки | ь • Σ • А<br>• ⊒ • Сортир<br>• 2 • и филе<br>Редакт | овка Найти и<br>прт выделить т<br>прование |
|     | A1                                                | • (                | fx fx           | модель                            |                                                                                                    |                                                                                                    |                                                 |                                                          |                                            |                                                     | *                                          |
|     | A                                                 | ning of the second | В               | C                                 | and the second second se                                                                                                    | Jees                                                                                                    | distantia dal                                   | M                                                        | Sec. Sec.                                  | N O                                                 | P A                                        |
| 1   | модель                                            |                    | цена            | год                               | дополнитель                                                                                                    | ьно                                                                                                    |                                                 | код сал                                                  | она нов                                    | ый п. взнос                                         |                                            |
| 2   | Audi A4                                           |                    | 16200           | 1999                              | велюровый са                                                                                                    | алон, ГУР, регулиров                                                                                                    | ка руля, клим                                   | иат-контро/8                                             |                                            | 0                                                   |                                            |
| 3   | BMW 520                                           |                    | 35400           | 2003                              | ГУР, разделы                                                                                                    | ный климат-контроль                                                                                                    | кондиционе                                      | р, навигац 8                                             |                                            | 0                                                   |                                            |
| 4   | BMW X3                                            |                    | 39950           | 2004                              | полный приво                                                                                                    | д. кр                                                                                                    |                                                 | руля, 18                                                 |                                            | 0                                                   |                                            |
| 5   | BMW X5                                            |                    | 40900           | 2003                              | полный приво                                                                                                    | д. к                                                                                                    | ния                                             | ировка 8                                                 |                                            | 0                                                   |                                            |
| 6   | <b>Chevrolet Trail</b>                            | Blazer             | 26500           | 2003                              | полный приво                                                                                                    | л.в разде                                                                                                    | ления                                           | ca pyn: 8                                                |                                            | 0                                                   | States and the                             |
| 7   | Chrysler 300C                                     |                    | 30000           | 2004                              | ГУР, регулиро                                                                                                    |                                                                                                    |                                                 | Hep, 6(8                                                 |                                            | 0                                                   |                                            |
| 8   | Chrysler 300M                                     |                    | 16700           | 2001                              | кожаный сало                                                                                                    | ж. г. потори                                                                                                    |                                                 | Атроль, 8                                                | er III. Maa                                | 0                                                   |                                            |
| 9   | Chrysler Cirrus                                   |                    | 6400            | 1995                              | кожаный сало                                                                                                    | эн, ГУР, регулировка                                                                                                    | ру ондиц                                        | ионер, АБ 8                                              |                                            | 0                                                   | 1                                          |
| 10  | Citroen C2                                        |                    | 15900           | 2006                              | TYP. ABC. 2 r                                                                                                    | подушки безопаснос                                                                                                    | т климат-кон                                    | пропь. кон 8                                             |                                            | 0                                                   | ×                                          |
| 340 | 2113                                              |                    | R165000         | 2005                              | 2 электростек                                                                                                    | лоподъемника, тони                                                                                                    | ровка                                           | 11                                                       |                                            | 0,1                                                 | · · · · · · · · · · · · ·                  |
| 341 | 2114                                              |                    | R145000         | 2004                              | 2 электростек                                                                                                    | лоподъемника                                                                                                    |                                                 | 11                                                       |                                            | 0,1                                                 |                                            |
| 342 | 2114                                              |                    | R173000         | 2005                              | 2 электростек                                                                                                    | лоподъемника                                                                                                    |                                                 | 11                                                       |                                            | 0,1                                                 |                                            |
| 343 | 2115                                              |                    | R175000         | 2004                              | 2 электростек                                                                                                    | лоподъемника                                                                                                    |                                                 | 11                                                       |                                            | 0,1                                                 |                                            |
| 344 | 2115                                              |                    | R175000         | 2004                              | 2 электростек                                                                                                    | лоподъемника, мари                                                                                                    | ирутный комп                                    | ьютер, тон 11                                            |                                            | 0,1                                                 |                                            |
| 345 | Chery Amulet                                      |                    | 11000           | 2006                              | ГУР, кондици                                                                                                    | онер, 4 электростекл                                                                                                    | оподъемника                                     | , противот 11                                            |                                            | 0,1                                                 | 1.1                                        |
| 346 | Daewoo Nexia                                      |                    | R225000         | 2006                              | тонировка                                                                                                    | Пин                                                                                                    |                                                 | 11                                                       |                                            | 0,1                                                 |                                            |
| 347 | Mazda Protege                                     |                    | 4500            | 1992                              | TYP ARA                                                                                                    |                                                                                                    | ЮЯ                                              | 11                                                       | Sec. Sec.                                  | 0,1                                                 |                                            |
| 348 | Renault Clio S                                    | ymbol              | R225000         | 2004                              | ГУР, подушка                                                                                                    | бе раздел                                                                                                    | ения                                            | ектростекі 11                                            |                                            | 0,1                                                 |                                            |
| 349 | Volkswagen Ca                                     | addy               | R145000         | 2001                              | LAb Laboration Laboration Laboratio Laboration Laboration Laboration Laboration Laboration Laborati |                                                                                                    | WRANK                                           | 11                                                       |                                            | 0,1                                                 |                                            |
| 350 | Volkswagen G                                      | olf                | 5400            | 1994                              | ГУР, люк, тон                                                                                                    | HPOBH                                                                                                    | икали                                           | 11                                                       |                                            | 0,1                                                 |                                            |
| 351 | Volkswagen Po                                     | olo                | 7500            | 1999                              | ГУР, 2 подуш                                                                                                    | ки безопасности, 2 з                                                                                                    | пектростекло                                    | подъемни 11                                              |                                            | 0,1                                                 |                                            |
| 352 | 21053                                             |                    | 1700            | 2000                              | 1                                                                                                    |                                                                                                    |                                                 | 55                                                       |                                            | 0,1                                                 |                                            |
| 353 | 21053                                             |                    | 3000            | 2004                              | чехлы                                                                                                    |                                                                                                    |                                                 | 55                                                       |                                            | 0,1                                                 |                                            |
| 354 | 2107                                              |                    | R65000          | 2002                              | 1                                                                                                    |                                                                                                    |                                                 | 55                                                       |                                            | 0,1                                                 |                                            |
| н   | ны Разные                                         | Япония             | KIL             |                                   | 4                                                                                                    |                                                                                                    |                                                 |                                                          |                                            | 6                                                   |                                            |
| For | 080 20                                            |                    |                 |                                   |                                                                                                    |                                                                                                    |                                                 | Concorrection of the                                     | (III) (III)                                | 100%                                                |                                            |

Рис. 3.8. Таблица с разделением листа

При необходимости линии разделения листа можно перемещать перетаскиванием.

Для прекращения режима разделения листа следует нажать кнопку **Разделить** в группе **Окно** вкладки **Вид**.

Закрепление областей листа

Закрепление строк, столбцов и областей листа используется при просмотре больших таблиц для того, чтобы при прокрутке листа закрепленные строки и столбцы оставались в окне. Закреплять можно только строки, только столбцы или и строки и столбцы одновременно.

Для закрепления областей листа используют кнопку Закрепить области группы Окно вкладки Вид.

Обычно требует закрепить верхнюю строку листа (названия столбцов таблицы) или первый столбец (названия строк таблицы).

1. Щелкните по кнопке Закрепить области.

2. В меню (рис. 3.9) выберите соответствующую команду.

| 0   |                                                           |                                                |                          |               | Asto - Microsoft Excel                                |                  |                                                                   |                             | - a x                              |
|-----|-----------------------------------------------------------|------------------------------------------------|--------------------------|---------------|-------------------------------------------------------|------------------|-------------------------------------------------------------------|-----------------------------|------------------------------------|
| 9   | Главная Вставка                                           | Разметка с                                     | траницы Ф                | рормулы Данни | ые Рецензирование                                     | Вид              | Разработчик                                                       |                             | 🕑 - 🗢 X                            |
| 0   | рачный<br>Разметка<br>страницы Вове<br>Режимы просмотра и | илчный режим<br>ставления<br>сь экран<br>очиси | Показать<br>или скрыть * | Я             | ЩО<br>Масштабировать<br>выделенный фрагмент<br>асштаб | З Ново<br>Э Упор | е окно  адочить все  со со со со со со со со со со со со со       | аранить<br>кранить другое и | Эти в<br>окно - Макросы<br>Макросы |
|     | C2 -                                                      | 9 fx                                           | 1999                     |               |                                                       |                  | Быделенные строки и столбцы в<br>видны на экране во время прок    | ртки листа.                 | 8                                  |
| 882 | A                                                         | B                                              | С                        | D             | E                                                     | -                | Закрепить верхнюю строку                                          |                             |                                    |
| 1   | модель                                                    | цена                                           | год                      | одометр       | цвет                                                  |                  | Верхняя строка всегда будет вид<br>экране во время прокрутки лист | 15                          | защита                             |
| 2   | Audi A4                                                   | 16200                                          | 1999                     | 195000        | синий                                                 |                  | Закрепить первый столбец                                          |                             | c. Tomahawk, i                     |
| 3   | BMW 520                                                   | 35400                                          | 2003                     | 64514         | синий металлик                                        |                  | Первый столбец всегда будет ви                                    | аен на (cd) c               | иммобилайзер                       |
| 4   | BMW X3                                                    | 39950                                          | 2004                     | 103200        | серый металлик                                        |                  | 1181 AKLET                                                        | татыянияхор                 | сигнализация,                      |
| 5   | BMW X5                                                    | 40900                                          | 2003                     | 54456 миль    | черный                                                |                  | 3,00 AKNI                                                         | CD-чейнджер с и             | в сигнализация,                    |
| 6   | Chevrolet TrailBlazer                                     | 26500                                          | 2003                     | 148720        | темно-серый металля                                   | AK .             | 4,20 AKNN                                                         | магнитопа                   | сигнализация,                      |
| 7   | Chrysler 300C                                             | 30000                                          | 2004                     | 61000 миль    | слоновая кость                                        |                  | 2,70 AKNN                                                         | СD-чейнджер, сл             | ас. штатная, им                    |
| 8   | Chrysler 300M                                             | 16700                                          | 2001                     | 115124        | синий                                                 |                  | 2,70 AKNN                                                         | магнитопа, CD-ч             | є сигнализация,                    |
| 9   | Chrysler Cirrus                                           | 6400                                           | 1995                     |               | зепеный металлик                                      |                  | 2,50 AKNIT                                                        | СD-чейнджер Ке              | сигнализация                       |
| 10  | Citroen C2                                                | 15900                                          | 2006                     | 28600         | черный                                                |                  | 1,60 AKNN                                                         | магнитопа (cd)              | сигнализация                       |
| 11  | Dodge Neon                                                | 12500                                          | 2003                     | 93643 мили    | серый                                                 |                  | 2,00 AKNN                                                         | магнитопа (cd)              |                                    |
| 12  | Ford Excursion                                            | 36500                                          | 2001                     | 225429 миль   | черный                                                | [                | 6,80 AKNN                                                         | магнитопа (cd)              | сигнализация,                      |
| 13  | Ford Focus                                                | 9900                                           | 2001                     | 49306         | серебристый                                           |                  | 2,00 AKTIT                                                        | магнитопа                   | сигнализация                       |
| 14  | Ford Focus                                                | 16300                                          | 2006                     | 26400         | вишневый металлик                                     |                  | 1,60 MK/I/I                                                       | магнитопа (cd)              | сигнализация                       |
| 15  | Honda Element                                             | 23200                                          | 2003                     | 39167 миль    | серебристый металл                                    | ик               | 2,40 AKNIT                                                        | магнитопа (cd)              | 1                                  |
| 16  | Hyundai Elantra                                           | 13500                                          | 2005                     | 81256         | синий                                                 |                  | 1,60 MK/N/I                                                       | SONY                        | c. Alligator c ne                  |
| 17  | Hyundai Santa Fe                                          | 16800                                          | 2001                     | 93385 миль    | вишневый металлик                                     |                  | 2,40 MK/I/I                                                       | магнитопа (cd)              | сигнализация                       |
| 18  | Hyundai Sonata                                            | 15200                                          | 2002                     | 54062         | серебристый металл                                    | ик               | 2,00 АКПП типтроник                                               | JVC (cd)                    | сигнализация,                      |
| 19  | Hyundai Tiburon                                           | 14200                                          | 2002                     | 63624 миль    | синий                                                 |                  | 2,00 MKNN                                                         | магнитопа (cd)              | сигнализация                       |
| 20  | Jeep Grand Cherokee                                       | 23700                                          | 2001                     | 129222        | зопотистый металлик                                   | :                | 4,70 AKNN                                                         | магнитопа                   | иммобилайзер                       |
| 21  | Kia Magentis                                              | 13500                                          | 2004                     | 61838         | серый металлик                                        |                  | 2,00 MKNN                                                         | магнитопа                   | c. Mongoose, P                     |
| 22  | Kia Rio                                                   | 11000                                          | 2002                     | 87820 миль    | фиопетовый металли                                    | к                | 1,50 AKNN                                                         | магнитопа (cd)              |                                    |
| 23  | Kia Spectra                                               | 10300                                          | 2001                     | 89904 мили    | серо-синий металлик                                   | 1                | 1,60 AKNN                                                         | магнитопа                   |                                    |
| 24  | Kia Spectra                                               | 10000                                          | 2002                     | 82104 мили    | серый металлик                                        |                  | 1,80 AKTITI                                                       | м. штатная (cd),            | 6 динамиков                        |
| 25  | Kia Sportage                                              | 12900                                          | 2001                     | 111006        | черный                                                |                  | 2,00 MKNI                                                         | Pioneer (cd) c yn           | c. Pantera                         |
| H   | + н Разные Япония                                         | корея                                          | 5                        | 400000        | *                                                     | 0 4              | 0.00 1/00                                                         | 1. B                        |                                    |
| For | 080 🞦                                                     |                                                |                          |               |                                                       |                  | <u></u>                                                           | 🖬 🛄 100% 🕤 –                | 0 📀                                |

Рис. 3.9. Закрепление областей листа

Для закрепления произвольной области следует выделить ячейку ниже закрепляемой строки (строк) и правее закрепляемого столбца (столбцов) и в меню (см. <u>рис. 3.9</u>) выбрать команду Закрепить области.

Например, при работе с таблицей на <u>рис. 3.10</u> на листе закреплена область столбцов с наименованием модели автомобиля и ценой (столбцы А и В) и строки с названиями столбцов таблицы (строка 1).

| C                                                           |                                             |                   | Авто -                              | Microsoft Excel         |                                 |                                                                           | - a x                                            |
|-------------------------------------------------------------|---------------------------------------------|-------------------|-------------------------------------|-------------------------|---------------------------------|---------------------------------------------------------------------------|--------------------------------------------------|
| Главная Вставка                                             | Разметка с                                  | траницы Формулы   | Данные Ре                           | цензирование            | Вид                             | Разработчик                                                               | 🥶 - 🗢 X                                          |
| Обычный<br>Разметка<br>страницы Во ве<br>Режимы просмотра к | ичный режим<br>тавления<br>сь экрам<br>ниги | Показать Имасштаб | 100% Масшта<br>выделення<br>Масштаб | бировать<br>ый фрагмент | 🕞 Новое<br>📄 Упоряд<br>🖽 Закреп | окно Ш Ц Согранить<br>дочить все Ц Ц Согранить<br>рабочую области<br>Окно | Перейти в<br>другое окно -<br>Макросы<br>Макросы |
| A1 - (                                                      | e fx                                        | модель            |                                     |                         |                                 |                                                                           | 8                                                |
| A                                                           | В                                           | G                 | Н                                   |                         |                                 | 1                                                                         | -                                                |
| 1 модель                                                    | цена                                        | коробка передач   | аудио                               | защита                  |                                 |                                                                           | дополнительно                                    |
| 194 Subaru Impreza                                          | 4600                                        | мклп              | магнитопа                           | сигнализаци             | 119                             |                                                                           | попный привод, ГУІ                               |
| 195 Toyota Estima Lucida                                    | 8600                                        | АКПП              | SONY (md/cd)                        | сигнализаци             | RN                              |                                                                           | правый руль, ГУР,                                |
| 196 Toyota Camry Gracia                                     | 7500                                        | АКПП              |                                     | -                       |                                 |                                                                           | правый руль                                      |
| 197 Volkswagen Passat                                       | 5500                                        | мклп              | магнитопа                           | сигнализаци             | RN .                            |                                                                           | TYP                                              |
| 198 Volkswagen Vento                                        | 6200                                        | мклп              | магнитопа                           | сигнализаци             | RN                              |                                                                           |                                                  |
| 199 21043                                                   | 1100                                        |                   |                                     |                         |                                 |                                                                           |                                                  |
| 200 21043                                                   | 4300                                        | 5                 | магнитопа (cd)                      | сигнализаци             | RN                              |                                                                           |                                                  |
| 201 21043                                                   | 3600                                        | 5                 | магнитопа                           | сигнализаци             | Rh                              |                                                                           |                                                  |
| 202 21074                                                   | 3000                                        | 5                 | магнитопа                           | сигнализаци             | AN N                            |                                                                           | противотуманные ¢                                |
| 203 21074                                                   | 3800                                        | 5                 | магнитопа                           | сигнализаци             | Rh                              |                                                                           |                                                  |
| 204 21213                                                   | 3600                                        | 5                 | магнитопа                           | сигнализаци             | AN .                            |                                                                           | попный привод                                    |
| 205 21214                                                   | 5400                                        | 5                 | магнитопа (cd)                      | сигнализаци             | AIR                             |                                                                           | попный привод, тон                               |
| 206 210931                                                  | 5200                                        | 5                 |                                     | сигнализаци             | AN                              |                                                                           |                                                  |
| 207 21099                                                   | 3200                                        | 5                 | LG                                  | сигнализаци             | RN                              |                                                                           | фаркоп, тонировка                                |
| 208 210991                                                  | 5600                                        | 5                 | магнитопа                           | сигнализаци             | ASR                             |                                                                           | 2 электростеклопод                               |
| 209 2110                                                    | 3500                                        | 5                 | магнитопа                           | сигнализаци             | R                               |                                                                           | 4 электростеклопод                               |
| 210 21102                                                   | 5000                                        | 5                 |                                     |                         |                                 |                                                                           |                                                  |
| 211 21111                                                   | 5700                                        | 5                 | the second second second            |                         |                                 |                                                                           |                                                  |
| 212 2114                                                    | 2500                                        | 5                 | Marhutona (cd)                      | сигнализаци             | ля<br>                          |                                                                           | литые диски                                      |
| 213 214143 CBHTOP                                           | 2500                                        | 0                 | MarHutona (cd)                      | сигнализаци             | NH                              |                                                                           |                                                  |
| 214 2/1/ HX                                                 | 1300                                        | 5                 |                                     |                         |                                 |                                                                           |                                                  |
| 216 BMW 520                                                 | 4800                                        | мкол              | MarMittona                          | CHENDERSON              |                                 |                                                                           | DVP TOURDARY BY                                  |
| 217 Daewoo Espero                                           | 4200                                        | мкпп              | Machurtona                          | сигнализаци             | 19                              |                                                                           | CVP, rownpoera, nit                              |
| ALO D F                                                     | 0000                                        | LIVOD.            | nai mirutia                         | Chinabhaada             | 14                              |                                                                           | n yr, kongrigionep, v                            |
| И 4 Р И Разные Япония                                       | Корея /                                     |                   |                                     |                         | 0 (                             |                                                                           |                                                  |
| Готово 🎦                                                    |                                             |                   |                                     |                         |                                 |                                                                           | . 😑 💎 🔶                                          |

Рис. 3.10. Таблица с закрепленной областью

Для отмены закрепления строк, столбцов или областей листа щелкните по кнопке Закрепить области, в меню выберите команду Снять закрепление областей.

Следует отметить, что одновременно разделить лист и закрепить области листа невозможно Скрытие и отображение столбцов и строк

Временно ненужные для работы столбцы и строки листа можно скрыть.

1. Щелкните правой кнопкой мыши по заголовку столбца или строки. Если требуется скрыть несколько столбцов или строк, то следует их выделить.

2. В контекстном меню выберите команду Скрыть.

Например, в таблице (рис. 3.11) для работы временно не нужны столбцы D:G.

| 06 | ичный<br>Разметка<br>страницы Ш Во ве<br>Режимы просмотра х | ичный режим<br>тавления<br>сь экран<br>экиги | С <u>с</u><br>Показать<br>или скрыть * | Recurran | 6 100%          | Macura6uposats<br>Macura6uposats<br>Macatemail dearment | Новое ок<br>Упорядо<br>Закрепит | но<br>шть все<br>в области -<br>Окно | охранить Переі<br>чую область другое | ти в<br>окно - Макросы<br>Макросы |
|----|-------------------------------------------------------------|----------------------------------------------|----------------------------------------|----------|-----------------|---------------------------------------------------------|---------------------------------|--------------------------------------|--------------------------------------|-----------------------------------|
|    | D1 - (                                                      | n fx                                         | одометр                                | ж        | K 🖀 🗄           | - <u>3</u> - A - ½ 4% 🖬                                 |                                 |                                      |                                      | ¥                                 |
|    | A                                                           | В                                            | C                                      | -        | D               |                                                         |                                 | G                                    | н                                    | -                                 |
| 1  | модель                                                      | цена                                         | год                                    | 01 *     | Bepesate        |                                                         | тате                            | ль коробка передач                   | аудио                                | защита 📕                          |
| 2  | Audi A4                                                     | 16200                                        | 1999                                   | 114 -0   | Копиров         | ать                                                     |                                 | 2,40 АКПП типтроник                  | магнитопа                            | c. Tomahawk, r                    |
| 3  | BMW 520                                                     | 35400                                        | 2003                                   | 61 🕰     | Встдеить        |                                                         |                                 | 2,20 MK/I/I                          | магнитопа (cd) c                     | иммобилайзер                      |
| 4  | BMW X3                                                      | 39950                                        | 2004                                   | 11       | Специал         | ыная вставка                                            |                                 | 3,00 AKIIII                          | СD-чейнджер                          | сигнализация,                     |
| 5  | BMW X5                                                      | 40900                                        | 2003                                   | 54       | Вставить        |                                                         |                                 | 3,00 AKNIT                           | СD-чейнджер с                        | в сигнализация,                   |
| 6  | Chevrolet TrailBlazer                                       | 26500                                        | 2003                                   | 14       | Удалить         |                                                         |                                 | 4,20 AKNN                            | магнитопа                            | сигнализация,                     |
| 7  | Chrysler 300C                                               | 30000                                        | 2004                                   | 610      | Очистит         | CORECXUMOR                                              | 100                             | 2,70 AKNN                            | СD-чейнджер, с                       | а с. штатная, им                  |
| 8  | Chrysler 300M                                               | 16700                                        | 2001                                   | 11       |                 |                                                         | -                               | 2,70 AKNN                            | магнитопа, CD-4                      | е сигнализация,                   |
| 9  | Chrysler Cirrus                                             | 6400                                         | 1995                                   | a.       | Формат в        | 466K                                                    |                                 | 2,50 AKNN                            | СD-чейнджер К                        | е сигнализация                    |
| 10 | Citroen C2                                                  | 15900                                        | 2006                                   | 21       | Ширина          | столбца                                                 | -                               | 1,60 AKIIII                          | магнитопа (cd)                       | сигнализация                      |
| 11 | Dodge Neon                                                  | 12500                                        | 2003                                   | 98       | Скрыть          | N                                                       |                                 | 2,00 AKITIT                          | магнитопа (cd)                       |                                   |
| 12 | Ford Excursion                                              | 36500                                        | 2001                                   | 22       | <u>Q</u> тобраз | m                                                       |                                 | 6,80 AKIIII                          | магнитопа (cd)                       | сигнализация,                     |
| 13 | Ford Focus                                                  | 9900                                         | 2001                                   | 45300    |                 | серебристый М                                           | _                               | 2,00 AKTIT                           | магнитопа                            | сигнализация                      |
| 14 | Ford Focus                                                  | 16300                                        | 2006                                   | 26400    |                 | вишневый металлик                                       |                                 | 1,60 MKNN                            | магнитопа (cd)                       | сигнализация                      |
| 15 | Honda Element                                               | 23200                                        | 2003                                   | 39167    | миль            | серебристый металлик                                    |                                 | 2,40 AKIIII                          | малнитопа (cd)                       |                                   |
| 16 | Hyundai Elantra                                             | 13500                                        | 2005                                   | 81256    |                 | синий                                                   |                                 | 1,60 MK/III                          | SONY                                 | c. Alligator c ne                 |
| 17 | Hyundai Santa Fe                                            | 16800                                        | 2001                                   | 93385 1  | миль            | вишневый металлик                                       |                                 | 2,40 MK/I/I                          | магнитопа (cd)                       | сигнализация                      |
| 18 | Hyundai Sonata                                              | 15200                                        | 2002                                   | 54062    |                 | серебристый металлик                                    |                                 | 2,00 АКПП типтроник                  | JVC (cd)                             | сигнализация,                     |
| 19 | Hyundai Tiburon                                             | 14200                                        | 2002                                   | 63624    | миль            | синий                                                   |                                 | 2,00 MK/I/I                          | магнитопа (cd)                       | сигнализация                      |
| 20 | Jeep Grand Cherokee                                         | 23700                                        | 2001                                   | 129222   |                 | зопотистый металлик                                     |                                 | 4,70 AKNIN                           | магнитопа                            | иммобилайзер                      |
| 21 | Kia Magentis                                                | 13500                                        | 2004                                   | 61838    |                 | серый металлик                                          |                                 | 2,00 MKNN                            | магнитопа                            | c. Mongoose, P                    |
| 22 | Kia Rio                                                     | 11000                                        | 2002                                   | 87820    | миль            | фиолетовый металлик                                     |                                 | 1,50 AKIIII                          | магнитопа (cd)                       |                                   |
| 23 | Kia Spectra                                                 | 10300                                        | 2001                                   | 89904    | мили            | серо-синий металлик                                     |                                 | 1,60 AKITIT                          | магнитопа                            |                                   |
| 24 | Kia Spectra                                                 | 10000                                        | 2002                                   | 82104    | мили            | серый металлик                                          |                                 | 1,80 AKIIII                          | м. штатная (cd),                     | 6 динамиков                       |
| 25 | Kia Sportage                                                | 12900                                        | 2001                                   | 111006   |                 | черный                                                  |                                 | 2,00 MK/I/I                          | Pioneer (cd) c yr                    | ij c. Pantera                     |
| H. | н Разные Япония                                             | Kopen /                                      |                                        | Lacoan   |                 |                                                         | 14                              | A DA AUCTOR                          |                                      |                                   |

Рис. 3.11. Таблица до скрытия столбцов

После скрытия этих столбцов таблица будет выглядеть так, как показано на рис. 3.12.

|    | A1 - 🍯                | fx      | модель |                    |                                                                                                    | 3                           |
|----|-----------------------|---------|--------|--------------------|----------------------------------------------------------------------------------------------------|-----------------------------|
|    | A                     | В       | С      | Н                  | and the second second second second second second second second second second second second second second second |                             |
| 1  | модель                | цена    | год    | аудио              | защита                                                                                                    | дополнительно               |
| 2  | Audi A4               | 16200   | 1999   | магнитола          | с. Tomahawk, иммобилайзер, механический замок на КПП                                                             | велюровый салон, ГУР, регу  |
| 3  | BMW 520               | 35400   | 2003   | магнитопа (cd) c   | иммобилайзер                                                                                                    | ГУР, раздельный климат-кон  |
| 4  | BMW X3                | 39950   | 2004   | СD-чейнджер        | сигнализация, иммобилайзер                                                                                       | полный привод, кожаный са   |
| 5  | BMW X5                | 40900   | 2003   | СД-чейнджер с в    | сигнализация, иммобилайзер                                                                                       | полный привод, кожаный са   |
| 6  | Chevrolet TrailBlazer | 26500   | 2003   | магнитопа          | сигнализация, иммобилайзер                                                                                       | полный привод, велюровый    |
| 7  | Chrysler 300C         | 30000   | 2004   | СД-чейнджер, са    | с. штатная, иммобилайзер                                                                                         | ГУР, регулировка руля, клиг |
| 8  | Chrysler 300M         | 16700   | 2001   | магнитопа, CD-че   | сигнализация, иммобилайзер                                                                                       | кожаный салон, ГУР, регули  |
| 9  | Chrysler Cirrus       | 6400    | 1995   | СД-чейнджер Ке     | сигнализация                                                                                                    | кожаный салон, ГУР, регули  |
| 10 | Citroen C2            | 15900   | 2006   | магнитопа (cd)     | сигнализация                                                                                                    | ГУР, АБС, 2 подушки безоп   |
| 11 | Dodge Neon            | 12500   | 2003   | магнитопа (cd)     |                                                                                                    | ГУР, регулировка руля, кон  |
| 12 | Ford Excursion        | 36500   | 2001   | магнитопа (cd)     | сигнализация, иммобилайзер                                                                                       | полный привод, ГУР, регули  |
| 13 | Ford Focus            | 9900    | 2001   | магнитопа          | сигнализация                                                                                                    | велюровый салон, ГУР, регу  |
| 14 | Ford Focus            | 16300   | 2006   | магнитопа (cd)     | сигнализация                                                                                                    | велюровый салон, ГУР, регу  |
| 15 | Honda Element         | 23200   | 2003   | магнитопа (cd)     |                                                                                                    | ГУР, регулировка руля, клиг |
| 16 | Hyundai Elantra       | 13500   | 2005   | SONY               | с. Alligator с пейджером                                                                                         | ГУР, регулировка руля, кон  |
| 17 | Hyundai Santa Fe      | 16800   | 2001   | магнитола (cd)     | сигнализация                                                                                                    | полный привод, ГУР, велюр   |
| 18 | Hyundai Sonata        | 15200   | 2002   | JVC (cd)           | сигнализация, иммобилайзер                                                                                       | велюровый салон, ГУР, регу  |
| 19 | Hyundai Tiburon       | 14200   | 2002   | магнитопа (cd)     | сигнализация                                                                                                    | велюровый салон, ГУР. регу  |
| 20 | Jeep Grand Cherokee   | 23700   | 2001   | магнитопа          | иммобилайзер                                                                                                    | полный привод, ГУР, регули  |
| 21 | Kia Magentis          | 13500   | 2004   | магнитопа          | с. Mongoose, иммобилайзер                                                                                        | велюровый салон, ГУР, регу  |
| 22 | Kia Rio               | 11000   | 2002   | магнитопа (cd)     |                                                                                                    | ГУР, регулировка руля, кон  |
| 23 | Kia Spectra           | 10300   | 2001   | магнитопа          |                                                                                                    | велюровый салон, ГУР, кон,  |
| 24 | Kia Spectra           | 10000   | 2002   | м. штатная (cd), ( | 5 динамиков                                                                                                    | велюровый салон, ГУР, регу  |
| 25 | Kia Sportage          | 12900   | 2001   | Pioneer (cd) c yng | c. Pantera                                                                                                    | полный привод, ГУР, регули  |
| H  | + н Разные Япония     | Kopen / |        | 7 n                | 4                                                                                                    | +1                          |

Рис. 3.12. Таблица после скрытия столбцов

При просмотре листа всегда можно обнаружить факт скрытия столбцов или строк по нарушению последовательности заголовков (см. <u>рис. 3.12</u>).

Для отображения скрытых столбцов можно выделить столбцы слева и справа от скрытых, щелкнуть правой кнопкой мыши по заголовку любого выделенного столбца и выбрать команду контекстного меню **Отобразить**. Аналогично можно отобразить и скрытые строки.

Для отображения всех скрытых столбцов или строк необходимо выделить все ячейки листа. Затем для отображения скрытых столбцов необходимо щелкнуть правой кнопкой мыши по заголовку любого столбца и выполнить команду контекстного меню **Отобразить**. А для отображения скрытых строк следует щелкнуть правой кнопкой мыши по заголовку любой строки и выбрать команду контекстного меню **Отобразить**.

Скрыть столбец можно также перетаскиванием влево его правой границы между заголовками столбцов до тех пор, пока ширина столбца не будет равна нулю. Аналогично для скрытия строк можно перетаскивать вверх нижнюю границу строки.

## Перемещение по документу

## Перемещение по книге

Для перехода к нужному листу книги достаточно щелкнуть мышью по соответствующему ярлыку листа в нижней части окна книги (<u>рис. 3.13</u>).

| (***) *               |                                                              |                             |             | Статистик  | a - Microsof                           | ft Excel                                                            |                                                |              |                                                                     |                                 | -                                  | σx                |
|-----------------------|--------------------------------------------------------------|-----------------------------|-------------|------------|----------------------------------------|---------------------------------------------------------------------|------------------------------------------------|--------------|---------------------------------------------------------------------|---------------------------------|------------------------------------|-------------------|
| Буфер обм             | Разметка страни<br>11 - А' А' А'<br>- <u>О</u> - А -<br>от G | цы Фор<br>= =<br>= =<br>Выр | мулы Да     | HHARE PE   | цензирован<br>• % 000<br>4%<br>исло 7- | ние Вид Ри<br>М Условное фор<br>Форматирова<br>Стили ячеек *<br>Сти | ізработчик<br>матировани<br>ть как табли<br>ли | не *<br>цу * | ў™ Вставить +<br>Э <sup>№</sup> Удалить +<br>[]] Формат +<br>Ячейки | Σ -<br>Q - Cop<br>Q - μ q<br>Pe | тировка<br>мильтр * в<br>дактирова | Найти и мделить - |
| A1 - 🕤                | <i>f</i> <sub>*</sub> Стра                                   | ны                          |             |            |                                        |                                                                     |                                                |              |                                                                     |                                 |                                    | 3                 |
| A                     | B                                                            | C                           | D           | E          | F                                      | G                                                                   | H                                              | 1            | J                                                                   | К                               | Sec. Las                           | N                 |
| 1 Страны              | 2003                                                         | 2004                        | 2005        | 2006 B     | cero                                   | В процентах                                                         |                                                |              |                                                                     |                                 |                                    |                   |
| 2 Австралия           | 3                                                            | 33                          | 26          | 82         | 144                                    | 0,06%                                                               |                                                |              |                                                                     |                                 |                                    |                   |
| 3 Австрия             | 4                                                            | 22                          | 12          | 46         | 84                                     | 0,04%                                                               |                                                |              |                                                                     |                                 |                                    |                   |
| 4 Азербайджан         | 52                                                           | 223                         | 169         | 673        | 1117                                   | 0,48%                                                               |                                                |              |                                                                     |                                 |                                    | 1.1               |
| 5 Албания             | 1                                                            | 5                           | 6           | 32         | 44                                     | 0,02%                                                               |                                                |              |                                                                     |                                 |                                    |                   |
| 6 Андорра             | 1                                                            | 7                           | 3           | 21         | 32                                     | 0,01%                                                               |                                                |              |                                                                     |                                 |                                    |                   |
| 7 Аргентина           | 1                                                            | 2                           | 5           | 26         | 34                                     | 0,01%                                                               |                                                |              |                                                                     |                                 |                                    |                   |
| 8 Армения             | 27                                                           | 141                         | 100         | 324        | 592                                    | 0,25%                                                               |                                                |              |                                                                     |                                 |                                    |                   |
| 9 Бангладеш           | 0                                                            | 5                           | 3           | 12         | 20                                     | 0,01%                                                               |                                                |              |                                                                     |                                 |                                    |                   |
| 10 Бахрейн            | 0                                                            | 5                           | 4           | 8          | 17                                     | 0,01%                                                               |                                                |              |                                                                     |                                 |                                    |                   |
| 11 Беларусь           | 168                                                          | 742                         | 682         | 2798       | 4390                                   | 1,89%                                                               |                                                |              |                                                                     |                                 |                                    |                   |
| 12 Бельгия            | 1                                                            | 8                           | 6           | 21         | 36                                     | 0,02%                                                               |                                                |              |                                                                     |                                 |                                    |                   |
| 13 Болгария           | 15                                                           | 65                          | 65          | 179        | 324                                    | 0,14%                                                               |                                                |              |                                                                     |                                 |                                    |                   |
| 14 Босния-Герцеговина | 1                                                            | 1                           | 2           | 5          | 9                                      | 0,00%                                                               |                                                |              |                                                                     |                                 |                                    |                   |
| 15 Бразилия           | 1                                                            | 3                           | 1           | 18         | 23                                     | 0,01%                                                               |                                                |              |                                                                     |                                 |                                    | 1                 |
| 16 Бруней             | 0                                                            | 0                           | 4           | 20         | 24                                     | 0,01%                                                               |                                                |              |                                                                     |                                 |                                    |                   |
| 17 Великобритания     | .5                                                           | 21                          | 11          | 47         | 84                                     | 0,04%                                                               |                                                |              |                                                                     |                                 |                                    |                   |
| 18 000000             | 0                                                            | 6                           | 6           | 18         | 30                                     | 0,01%                                                               |                                                |              |                                                                     |                                 |                                    |                   |
| Кнопки                | 0                                                            | 5                           | 6           | 12         | 23                                     | 0,01%                                                               |                                                |              |                                                                     |                                 |                                    |                   |
| III DOVDUTIVI         | 2                                                            | 8                           | 13          | 57         |                                        | Dauma                                                               |                                                |              |                                                                     |                                 |                                    |                   |
| прокрутки             |                                                              | 4                           | 11          | 24         | 1200                                   | вешка                                                               | 10.00                                          |              |                                                                     |                                 |                                    |                   |
| ярлыков               | Ярл                                                          | ыки                         | 4           | 15         | 2225                                   | ярлыков                                                             | 144                                            |              |                                                                     |                                 |                                    |                   |
| ЛИСТОВ                | ЛИС                                                          | TOB                         | 88          | 264        | 1222                                   | INCTOR                                                              |                                                |              |                                                                     |                                 |                                    |                   |
| 2mg pp                |                                                              |                             | 7           | 27         | 5                                      | THE OB                                                              |                                                |              |                                                                     |                                 |                                    |                   |
| 25 rd OHr             | 0                                                            |                             | 6           | 30         | 4                                      | 0,02%                                                               |                                                |              |                                                                     |                                 |                                    |                   |
| In Indun unus         | a (0600000                                                   |                             |             | IN INCOME  | 1 14                                   | 0.01%                                                               |                                                |              |                                                                     |                                 | -                                  | diama and         |
| forese                | U / UUpabosar                                                | ine joon                    | асть деятел | DHUCTH 2 N |                                        | ana mana mana mana mana mana mana mana                              |                                                |              | (TR (TR (TR)                                                        | 100%                            | 0                                  |                   |

Рис. 3.13. Перемещение между листами книги

Если необходимый ярлык не отображен в строке ярлыков, то для перехода к ярлыку нужного листа можно воспользоваться кнопками прокрутки ярлыков, расположенными в левой части строки ярлыков (см. <u>рис. 3.13</u>). При этом прокручиваются только ярлыки, а не листы книги.

С целью увеличения числа отображаемых ярлыков листов можно перетащить вправо вешку ярлыков, расположенную между ярлыками и горизонтальной полосой прокрутки (см. <u>рис. 3.13</u>).

Можно просмотреть полный список листов книги.

- 1. Щелкните правой кнопкой мыши по любой кнопке прокрутки ярлыков.
- 2. В контекстном меню (рис. 3.14) выберите нужный лист.

| Q    | 96.              | 9 - (* - ) =                           | C                                                                                                    | татистика - Містоз                                                       | oft Excel                                |                                                      |                                                   | -                                                            | a x                                                                                                    |
|------|------------------|----------------------------------------|----------------------------------------------------------------------------------------------------|--------------------------------------------------------------------------|------------------------------------------|------------------------------------------------------|---------------------------------------------------|--------------------------------------------------------------|----------------------------------------------------------------------------------------------------|
| -    | Глан             | вная Вставка Разметка стран            | ицы Формулы Данны                                                                                                    | ие Рецензирова                                                           | ание Вид                                 | Разработчик                                          |                                                   | ۷                                                            | - = x                                                                                                    |
| Bc   | тавить<br>ер обм | Calibri - 11 - A A<br>K K Y A<br>Wpmor | · = =                                                                                                    | Общий •<br>•<br>•<br>•<br>•<br>•<br>•<br>•<br>•<br>•<br>•<br>•<br>•<br>• | Условное фи<br>Форматиров<br>Стили ячеек | орматирование *<br>вать как таблицу *<br>с *<br>пили | Вставить *<br>В Удалить *<br>В Формат *<br>Ячейки | Σ - Я<br>- Я<br>- сортировка<br>2 * и фильтр *<br>Редактиров | найти и<br>выделить -                                                                                                    |
|      | AI               | • (* fr Has                            | вание                                                                                                    |                                                                          |                                          |                                                      |                                                   |                                                              | 2                                                                                                    |
| 8971 |                  | A                                      |                                                                                                    | в                                                                        | с                                        | D                                                    | F                                                 | F                                                            | G                                                                                                    |
|      | Названи          | e                                      |                                                                                                    | Bcero                                                                    | Студентов за                             | Выпускников                                          | Средний балл                                      | Средняя                                                      |                                                                                                    |
| 1    |                  |                                        |                                                                                                    | студентов                                                                | месяц                                    |                                                      |                                                   | оценка                                                       |                                                                                                    |
| 2    | Введени          | IE B HTML                              |                                                                                                    | 20618                                                                    | 769                                      | 6777                                                 | 3,93                                              | 4,19                                                         |                                                                                                    |
| 3    | Язык пр          | ограммирования С++                     |                                                                                                    | 10591                                                                    | 359                                      | 974                                                  | 3,51                                              | 4,02                                                         | ·                                                                                                    |
| 4    | Основы           | информационной безопасности            | 1                                                                                                    | 9673                                                                     | 284                                      | 2505                                                 | 3,62                                              | 4,35                                                         | the second                                                                                                    |
| 2    | Основы           | локальных сетеи                        |                                                                                                    | 8/50                                                                     | 422                                      | 1303                                                 | 3,02                                              | 4,38                                                         | the state of the state of the s |
| 0    | Основы           | сетеи передачи данных                  |                                                                                                    | 8239                                                                     | 203                                      | 1408                                                 | 3,70                                              | 4,33                                                         | 10.11.1.1.<br>                                                                                                    |
| 0    | October          | N.B.                                   | 3                                                                                                    | 6154                                                                     | 253                                      | 2/3                                                  | 3,43                                              | 4,05                                                         |                                                                                                    |
| 0    | 010              | По странам                             |                                                                                                    | 4035                                                                     | 205                                      | 460                                                  | 3,74                                              | 4,45                                                         |                                                                                                    |
| 10   | Doo              | Возраст                                | -                                                                                                    | 4923                                                                     | 252                                      | 400                                                  | 3,74                                              | 4,33                                                         |                                                                                                    |
| 11   | 000              | Образование                            |                                                                                                    | 4737                                                                     | 242                                      | 403                                                  | 3,50                                              | 4,52                                                         |                                                                                                    |
| 12   | 0.0              | Область деятельности                   | 101                                                                                                    | 4645                                                                     | 145                                      | 1738                                                 | 4.05                                              | 4,20                                                         |                                                                                                    |
| 13   | Pas              | Курсы                                  |                                                                                                    | 3808                                                                     | 208                                      | 864                                                  | 3,76                                              | 4.44                                                         |                                                                                                    |
| 14   | Ree              | Курсы (2)                              |                                                                                                    | 3229                                                                     | 106                                      | 873                                                  | 3.84                                              | 3.95                                                         | and a state of the                                                                                                    |
| 15   | Bee              | Графы и алгори                         | -                                                                                                    | 3048                                                                     | 65                                       | 568                                                  | 3.78                                              | 4                                                            |                                                                                                    |
| 16   | Mit              | Графы и их применение                  | and the second second sec | 2994                                                                     | 123                                      | 2198                                                 | 4.07                                              | 4.11                                                         |                                                                                                    |
| 17   | Apv              | Интеллектуальные системы               | ows XP Professional                                                                                                    | 2757                                                                     | 214                                      | 298                                                  | 3,56                                              | 4,31                                                         | 1                                                                                                    |
| 18   | Oct              | Metones a company white someone        |                                                                                                    | 2642                                                                     | 209                                      | 113                                                  | 3,43                                              | 4,32                                                         | ********                                                                                                    |
| 19   | Oca              | пстория и социальные вопросы           |                                                                                                    | 2564                                                                     | 119                                      | 281                                                  | 3,33                                              | 3,88                                                         |                                                                                                    |
| 20   | Ore              | Безопасность сетей                     | X XP                                                                                                    | 2514                                                                     | 184                                      | 572                                                  | 3,81                                              | 4,03                                                         |                                                                                                    |
| 21   | Oc4              | дискретные структуры                   | Предприятие 8.0"                                                                                                    | 2415                                                                     | 136                                      | 592                                                  | 4,04                                              | 4,01                                                         |                                                                                                    |
| 22   | One              | Введение в теорию множеств             |                                                                                                    | 2264                                                                     | 72                                       | 224                                                  | 3,58                                              | 4,31                                                         |                                                                                                    |
| 23   | Про              | Логические нейронные сети              |                                                                                                    | 2253                                                                     | 108                                      | 62                                                   | 3,39                                              | 3,5                                                          |                                                                                                    |
| 24   | 882,             | Основы дискретной математики           |                                                                                                    | 2245                                                                     | 52                                       | 24                                                   | 3,83                                              | 4,22                                                         |                                                                                                    |
| н. н | 100              | Все листы                              | ониципы работы авм                                                                                                    | оти Курсы И                                                              | бурсы (2) 4                              | 257                                                  | 2.85                                              | 4 21                                                         |                                                                                                    |
| Гот  | 000              |                                        |                                                                                                    |                                                                          |                                          |                                                      |                                                   | 100%                                                         |                                                                                                    |

Рис. 3.14. Переход к произвольному листу книги

Если в книге более 15 листов, для перехода к листу, ярлык которого не отображается в контекстном меню, следует выбрать команду Все листы, а затем в диалоговом окне **Переход к листу текущей книги** выбрать нужный лист (<u>рис. 3.15</u>).

| Par 2 . Co .                                      | <u>,</u>                                                                                                    | татистика - Містор          | oft Excel     |               |                                              | -                                                       | o x                                                                                                    |
|---------------------------------------------------|----------------------------------------------------------------------------------------------------|-----------------------------|---------------|---------------|----------------------------------------------|---------------------------------------------------------|----------------------------------------------------------------------------------------------------|
| Главная Вставка Разметка стран                    | лцы Формулы Данны                                                                                               | ие Рецензирова              | ание Вид      | Разработчик   |                                              |                                                         | - = ×                                                                                                    |
| Calibri 11 · A A<br>Bcraento V<br>Federa ofia     |                                                                                                    | Общий Калана Сорматирование |               |               | 3** Вставить *<br>3* Удалить *<br>Э Формат * | ∑ - Я<br>Сортировка<br>2 - и фильтр - и<br>Резактировка | Найти и выделить *                                                                                              |
| A1 - (3 & Haa                                     | 000000000000000000000000000000000000000                                                                         | ancre                       | -             |               | in second                                    | - shines a second                                       |                                                                                                    |
|                                                   | 50H/HE                                                                                                    |                             | <i>c</i>      | 0             | e                                            | e                                                       |                                                                                                    |
| Названно                                          |                                                                                                    | Brero                       | CTV/DENTOR 33 | BLIDSCRIPTION | Сполинії балл                                | Coonves                                                 |                                                                                                    |
| 1                                                 |                                                                                                    | студентов                   | месяц         | Designation   | cheffunn oann                                | оценка                                                  |                                                                                                    |
| 2 Введение в HTML                                 |                                                                                                    | 20618                       | 769           | 6777          | 3.93                                         | 4,19                                                    |                                                                                                    |
| 3 Язык программирования С++                       | ····, · ··· · · · · · · · · · · · · · ·                                                                         | 10591                       | 359           | 974           | 3,51                                         | 4,02                                                    | 1                                                                                                    |
| 4 Основы информационной безопасности              | r                                                                                                    | 9673                        | 284           | 2505          | 3,62                                         | 4,35                                                    | 1                                                                                                    |
| 5 Основы локальных сетей                          |                                                                                                    | 8756                        | 422           | 1363          | 3,62                                         | 4,38                                                    | A                                                                                                    |
| 6 Основы сетей передачи данных                    |                                                                                                    | 8239                        | 203           | 1468          | 3,76                                         | 4,33                                                    | a second a second a second a second a second a second a second a second a second a second a second a second a s |
| 7 Основы SQL                                      |                                                                                                    | 6508                        | 235           | 273           | 3,43                                         | 4,05                                                    |                                                                                                    |
| 8 Основы операционных систем                      |                                                                                                    | 6154                        | 203           | 618           | 3,74                                         | 4,49                                                    | S                                                                                                    |
| 9 Язык программирования PHP                       |                                                                                                    | 4925                        | 252           | 468           | 3,74                                         | 4,35                                                    |                                                                                                    |
| 10 Программирование на Java                       |                                                                                                    | 4904                        | 252           | 463           | 3,58                                         | 4,32                                                    | Contraction (Contraction)                                                                                       |
| 11 Операционная система Linux                     |                                                                                                    | 4737                        | 242           | 422           | 3,57                                         | 4,26                                                    |                                                                                                    |
| 12 Применение каскадных таблиц стилей (           | CSS)                                                                                                    | 4645                        | 145           | 1738          | 4,06                                         | 4,06                                                    |                                                                                                    |
| 13 Работа в современном офисе                     |                                                                                                    | 3808                        | 208           | 864           | 3,76                                         | 4,44                                                    |                                                                                                    |
| 14 Введение в JavaScript                          |                                                                                                    | 3229                        | 106           | 873           | 3,84                                         | 3,95                                                    |                                                                                                    |
| Переход к листу текущей книги                     |                                                                                                    | 3048                        | 65            | 568           | 3,78                                         | 4                                                       |                                                                                                    |
| Перейти к листу текущей книги:                    | design and the second                                                                                           | 2994                        | 123           | 2198          | 4,07                                         | 4,11                                                    | 1.1.1                                                                                                    |
| Область деятельности 🔹                            | dows XP Professional                                                                                            | 2757                        | 214           | 298           | 3,56                                         | 4,31                                                    | (*1*)<br>1                                                                                                    |
| Kyposi<br>Kyposi (2)                              |                                                                                                    | 2642                        | 209           | 113           | 3,43                                         | 4,32                                                    |                                                                                                    |
| Графы и алгоритны                                 | (provinsion of the second second second second second second second second second second second second second s | 2564                        | 119           | 281           | 3,33                                         | 3,88                                                    |                                                                                                    |
| Графы и их приненение<br>Интеллектуальные системы | vs XP                                                                                                    | 2514                        | 184           | 572           | 3,81                                         | 4,03                                                    |                                                                                                    |
| Исторня и социальные вопросы                      | Предприятие 8.0"                                                                                                | 2415                        | 136           | 592           | 4,04                                         | 4,01                                                    | (11) (11) (11) (11) (11) (11) (11) (11)                                                                         |
| Диохретные структуры                              | 2264                                                                                                    | 72                          | 224           | 3,58          | 4,31                                         |                                                         |                                                                                                    |
| Ведение в теорию иножеств                         |                                                                                                    | 2253                        | 108           | 62            | 3,39                                         | 3,5                                                     |                                                                                                    |
| Основы диофетной натенатики                       |                                                                                                    | 2245                        | 52            | 24            | 3,83                                         | 4,22                                                    |                                                                                                    |
|                                                   | ие Область деятельно                                                                                            | СТИ КУРСЫ                   | (VDCH (2 1    | 357           | 2.85                                         | 4 21                                                    |                                                                                                    |
| OK Othera                                         |                                                                                                    |                             |               |               | (III (III (III)                              | 100%                                                    |                                                                                                    |

Рис. 3.15. Выбор произвольного листа

Чтобы облегчить поиск нужных ярлыков, их можно пометить разными цветами.

1. Щелкните по ярлыку листа правой кнопкой мыши.

2. В контекстном меню выберите команду Цвет ярлычка, а затем выберите цвет в палитре цветов (<u>рис. 3.16</u>).

| 0          | 🖌 🖬 🤊 - 🔍 - 🗧 🗶 Cratilicrosoft Excel 💷 🗇 🗙 |            |         |                      |                       |                            |                          |                                    |                                     |                                 |            |                                                     |                                   |                                      |                         |
|------------|--------------------------------------------|------------|---------|----------------------|-----------------------|----------------------------|--------------------------|------------------------------------|-------------------------------------|---------------------------------|------------|-----------------------------------------------------|-----------------------------------|--------------------------------------|-------------------------|
|            | Главная Вставка                            | Разметка с | траницы | Формулы              | Данные                | Реце                       | нзировани                | е Вид                              | Pat                                 | аработчик                       |            |                                                     |                                   |                                      | = x                     |
| B4<br>Eyr4 | Сайон<br>такить у<br>рер обм С Шр          | - 11 - 7   | A -     | F 🗯 📷 (1<br>Бырасния | ≫- ∰<br>≇ ∰ 22        | 06ши<br>- 7,8 4<br>- 7,8 4 | ã -<br>% 000<br>8<br>№ G | 👫 Условно<br>😿 Формат<br>🍠 Стили я | не форт<br>ироват<br>ческ *<br>Стил | матировани<br>ъ как таблин<br>м | e-<br>19'- | № Вставить *<br>№ Удалить *<br>В Формат *<br>Ячейки | Σ - /<br>Ξ - S<br>2 - μ φι<br>Pta | ировка Н<br>ильтр таци<br>актировани | А<br>айти и<br>делить * |
|            | A1 - 🕙                                     | fx.        | Уровень | образован            | ия                    |                            |                          |                                    |                                     |                                 |            |                                                     | ,                                 |                                      | ¥                       |
|            | A                                          | В          | C       | D                    | E.C.                  |                            | G                        | dere dares                         | Harris                              | and a located                   | 1          | www.sector.K.ssec                                   | and Land                          | М                                    |                         |
| 1          | Уровень образования                        | 2003       | 2004    | 2005                 | 2006                  | Итого                      | Столбе                   | μ                                  |                                     |                                 |            |                                                     |                                   |                                      |                         |
| 2          | аспирантура                                | 412        | 1523    | 1042                 | 3535                  | 6512                       | 2,8                      |                                    |                                     |                                 |            |                                                     |                                   |                                      |                         |
| 3          | высшее                                     | 3415       | 12427   | 9612                 | 33546                 | 59000                      | 25,0                     |                                    |                                     |                                 |            |                                                     |                                   |                                      |                         |
| 4          | незаконченное высшее                       | 1812       | 7255    | 6190                 | 25155                 | 40412                      | 17,1                     |                                    |                                     |                                 |            |                                                     |                                   |                                      |                         |
| 5          | среднее                                    | 733        | 2024    | 2100                 | 8/03                  | 14286                      | 0,1                      |                                    |                                     |                                 |            |                                                     |                                   |                                      |                         |
| 7          | среднее специальное                        | 7628       | 2000    | 20744                | 60960                 | 102601                     | 3,0                      |                                    |                                     |                                 |            |                                                     |                                   |                                      |                         |
| 0          | не указано                                 | /020       | 0443    | 20144                | 00000                 | 103001                     | ,0                       |                                    |                                     |                                 |            |                                                     |                                   |                                      |                         |
| 9          |                                            |            |         |                      |                       |                            |                          |                                    |                                     |                                 |            |                                                     |                                   |                                      |                         |
| 10         |                                            |            |         |                      |                       |                            |                          |                                    |                                     |                                 |            |                                                     |                                   |                                      |                         |
| 11         |                                            |            |         |                      |                       |                            |                          |                                    |                                     |                                 |            |                                                     |                                   |                                      |                         |
| 12         |                                            |            |         |                      |                       |                            |                          |                                    |                                     |                                 |            |                                                     |                                   |                                      |                         |
| 13         |                                            |            |         |                      |                       |                            |                          |                                    |                                     |                                 |            |                                                     |                                   |                                      |                         |
| 14         |                                            |            |         |                      |                       |                            |                          |                                    |                                     |                                 |            |                                                     |                                   |                                      |                         |
| 15         |                                            |            | CENT    | -                    | 1. 1. T. C. L. L. L.  |                            |                          |                                    |                                     |                                 |            |                                                     |                                   |                                      |                         |
| 16         |                                            |            |         | вставите             |                       | 1666                       |                          |                                    |                                     |                                 |            |                                                     |                                   |                                      |                         |
| 17         |                                            |            | 1.00    | <u>удалить</u>       |                       | 100                        |                          |                                    |                                     |                                 |            |                                                     |                                   |                                      |                         |
| 18         |                                            |            |         | Переумено            | бать                  | 1998                       | Цеста тем                | H                                  | 1992                                |                                 |            |                                                     |                                   |                                      |                         |
| 19         |                                            |            |         | Перемести            | пь/скопиров           | Tb                         |                          |                                    |                                     |                                 |            |                                                     |                                   |                                      |                         |
| 20         |                                            |            | Q.1     | Искодный т           | EKCT                  | 10742                      |                          |                                    | 100                                 |                                 |            |                                                     |                                   |                                      |                         |
| 21         |                                            |            |         | Защитить л           | ист                   | 1.000                      |                          |                                    |                                     |                                 |            |                                                     |                                   |                                      |                         |
| 22         |                                            |            |         | Цвет ярлыч           | ica .                 |                            |                          |                                    |                                     |                                 |            |                                                     |                                   |                                      |                         |
| 23         |                                            |            |         | Скрыть               |                       |                            | Commence                 |                                    |                                     |                                 |            |                                                     |                                   |                                      |                         |
| 24         |                                            |            |         | <u>Отобразит</u>     | a service and         |                            |                          |                                    |                                     |                                 |            |                                                     |                                   |                                      |                         |
| 25         |                                            |            | -       | Выделить в           | се листы              |                            | N.                       |                                    |                                     |                                 |            |                                                     |                                   |                                      |                         |
| H          | Bose Bose Bose Bose Bose                   | oact _O6pa | зование | Область              | деятельнос            | THE                        | hr-                      | cid .                              |                                     |                                 | nie ine    | -                                                   |                                   |                                      | 14                      |
| For        | 080 🔄                                      |            | -       |                      | energy and the second |                            | D AMO                    | е цвета                            |                                     |                                 |            |                                                     | 100% -                            |                                      |                         |

Рис. 3.16. Выбор цвета ярлыка листа

Для последовательного перехода между листами можно использовать и клавиши клавиатуры. Комбинация клавиш Ctrl + Page Up – переход к листу, расположенному справа от активного листа, a Ctrl + PageDown – к листу, расположенному слева.

## Перемещение по листу

# С использованием мыши

Перейти к определенной ячейке листа можно с использованием мыши. Для этого достаточно навести на эту ячейку указатель мыши в виде белого креста и один раз щелкнуть левой кнопкой мыши.

С использованием клавиатуры

Для перехода к нужной ячейке можно использовать клавиатуру. Клавиши  $\rightarrow u \leftarrow$  производят переход на одну ячейку вправо или влево, а клавиши  $\downarrow u \uparrow -$  на одну ячейку вниз или вверх. Клавиши **Page Up** и **Page Down** – на один экран вниз или вверх. Клавиша **Home** переводит к первой ячейке строки.

Комбинация клавиш Ctrl +  $\rightarrow$  производит переход к правому краю текущей области, Ctrl +  $\leftarrow$  – к левому краю, Ctrl +  $\downarrow$  – к нижнему краю, а Ctrl +  $\uparrow$  – к верхнему краю.Комбинация клавиш Ctrl + Home производит переход в начало листа, а Ctrl + End – переход в последнюю ячейку на листе, расположенную в самой нижней используемой строке крайнего справа используемого столбца. Комбинация клавиш Alt + Page Up производит переход на экран вправо, а Alt + Page Down – на экран влево.

С использованием средств Microsoft Excel

Для перехода к ячейкам с определенным адресом, а также к именованным ячейкам и диапазонам следует использовать средства Microsoft Excel. Раскрывающийся список **Имя** в строке формул (<u>рис. 3.17</u>) содержит имена ячеек и диапазонов ячеек. Достаточно открыть список и выбрать требуемое имя. Следует отметить, что именованные ячейки и диапазоны могут находиться на любом листе текущей книги.

Можно также ввести с использованием клавиатуры адрес нужной ячейки и нажать клавишу Enter.

| 0   | · · · · · · · · ·     |            |           |                                                      | Aato - Microsoft Excel _                                                                                                    |                                                            |  |  |  |  |  |
|-----|-----------------------|------------|-----------|------------------------------------------------------|----------------------------------------------------------------------------------------------------|------------------------------------------------------------|--|--|--|--|--|
|     | Главная Вставка       | Разметка с | траницы Ф | ормулы Данны                                         | е Рецензирование Вид Разработчик                                                                                                    | 🕑 _ 🖻 X                                                    |  |  |  |  |  |
| B   | Craserto J            | - 10 - //  |           | = <mark>→</mark> ≫) 🔄<br>Е = (# (# )#<br>ыравнивание | Общий * № Условное форматирование * № Вста<br>№ • № 000 № Форматирование * № Вста<br>№ • № 000 № Форматирование * № Фор<br>№ • № • № № № № № № № № № № № № № № № № | няить * Σ * ЯТ Ай<br>нять *<br>мат *<br>йки Редактирование |  |  |  |  |  |
| AC  | 777 . • (3            | fx         | модель    |                                                      |                                                                                                    | 8                                                          |  |  |  |  |  |
|     |                       | В          | C         | Н                                                    |                                                                                                    |                                                            |  |  |  |  |  |
| 1   | 7                     | INCHA      | 100       | 84040                                                | 1000070                                                                                                    | RODORHUTERLUO                                              |  |  |  |  |  |
| 2   | Audi A4               | 16200      | 1999      | марнитора                                            | с Тотаћачк имиобирайзер механический замок на КПП                                                                                                    | вероровый сарон IVP рер                                    |  |  |  |  |  |
| 3   | BMW 520               | 35400      | 2003      | Marwittona (cd) c                                    | иммобилайзер                                                                                                    | СУР. раздельный климат-кон                                 |  |  |  |  |  |
| 4   | BMW X3                | 39950      | 2004      | СД-чейнджер                                          | сигнализация, иммобилайзер                                                                                                    | полный привод, кожаный са                                  |  |  |  |  |  |
| 5   | BMW X5                | 40900      | 2003      | СД-чейнджер с в                                      | сигнализация, иммобилайзер                                                                                                    | полный привод, кожаный са                                  |  |  |  |  |  |
| 6   | Chevrolet TrailBlazer | 26500      | 2003      | магнитопа                                            | сигнализация, иммобилайзер                                                                                                    | попный привод, велюровый                                   |  |  |  |  |  |
| 7   | Chrysler 300C         | 30000      | 2004      | СД-чейнджер, са                                      | с. штатная, иммобилайзер                                                                                                    | ГУР, регулировка руля, клиг                                |  |  |  |  |  |
| 8   | Chrysler 300M         | 16700      | 2001      | магнитопа, CD-чи                                     | сигнализация, иммобилайзер                                                                                                    | кожаный салон, ГУР, регули                                 |  |  |  |  |  |
| 9   | Chrysler Cirrus       | 6400       | 1995      | СД-чейнджер Ке                                       | сигнализация                                                                                                    | кожаный салон, ГУР, регули                                 |  |  |  |  |  |
| 10  | Citroen C2            | 15900      | 2006      | магнитопа (cd)                                       | сигнализация                                                                                                    | ГУР, АБС, 2 подушки безоп                                  |  |  |  |  |  |
| 11  | Dodge Neon            | 12500      | 2003      | магнитопа (cd)                                       |                                                                                                    | ГУР, регулировка руля, кон                                 |  |  |  |  |  |
| 12  | Ford Excursion        | 36500      | 2001      | магнитопа (cd)                                       | сигнализация, иммобилайзер                                                                                                    | полный привод, ГУР, регули                                 |  |  |  |  |  |
| 13  | Ford Focus            | 9900       | 2001      | магнитопа                                            | сигнализация                                                                                                    | велюровый салон, ГУР, регу                                 |  |  |  |  |  |
| 14  | Ford Focus            | 16300      | 2006      | магнитопа (cd)                                       | сигнализация                                                                                                    | велюровый салон, ГУР, регу                                 |  |  |  |  |  |
| 15  | Honda Element         | 23200      | 2003      | магнитопа (cd)                                       |                                                                                                    | ГУР, регулировка руля, клиг                                |  |  |  |  |  |
| 16  | Hyundai Elantra       | 13500      | 2005      | SONY                                                 | с. Alligator с пейджером                                                                                                    | ГУР, регулировка руля, кон                                 |  |  |  |  |  |
| 17  | Hyundai Santa Fe      | 16800      | 2001      | магнитопа (cd)                                       | сигнализация                                                                                                    | полный привод, ГУР, велюр                                  |  |  |  |  |  |
| 18  | Hyundai Sonata        | 15200      | 2002      | JVC (cd)                                             | сигнализация, иммобилайзер                                                                                                    | велюровый салон, ГУР, регу                                 |  |  |  |  |  |
| 19  | Hyundai Tiburon       | 14200      | 2002      | магнитопа (cd)                                       | сигнализация                                                                                                    | велюровый салон, ГУР. регу                                 |  |  |  |  |  |
| 20  | Jeep Grand Cherokee   | 23700      | 2001      | магнитопа                                            | иммобилайзер                                                                                                    | полный привод, ГУР, регули                                 |  |  |  |  |  |
| 21  | Kia Magentis          | 13500      | 2004      | магнитопа                                            | с. Mongoose, иммобилайзер                                                                                                    | велюровый салон, ГУР, регу                                 |  |  |  |  |  |
| 22  | Kia Rio               | 11000      | 2002      | магнитопа (cd)                                       |                                                                                                    | ГУР, регулировка руля, коң                                 |  |  |  |  |  |
| 23  | Kia Spectra           | 10300      | 2001      | магнитопа                                            |                                                                                                    | велюровый салон, ГУР, кон,                                 |  |  |  |  |  |
| 24  | Kia Spectra           | 10000      | 2002      | м. штатная (cd),                                     | б динамиков                                                                                                    | велюровый салон, ГУР, регу                                 |  |  |  |  |  |
| 25  | Kia Sportage          | 12900      | 2001      | Pioneer (cd) c yn                                    | c. Pantera                                                                                                    | попный привод, ГУР, регули                                 |  |  |  |  |  |
| H   | • • • Разные Япония   | Корея      | 27        |                                                      | Carrier Construction                                                                                                    | •                                                          |  |  |  |  |  |
| For | 1080                  |            |           |                                                      |                                                                                                    | 10 100% (=) (+)                                            |  |  |  |  |  |

Рис. 3.17. Переход к ячейкам с использованием списка Имя

Для перехода к конкретной ячейке можно использовать также нажать кнопку **Найти и выде**лить группы **Редактирование** вкладки **Вид** и в появившемся меню выбрать команду Перейти. Вместо выбора команды достаточно нажать клавишу клавиатуры **F5**. В диалоговом окне **Переход** (<u>рис. 3.18</u>) в списке **Перейти к** отображен список именованных ячеек и диапазонов, а также четыре последних ссылок, из которых использовалась командаПерейти. Можно выбрать необходимую ячейку или диапазон. Кроме того, необходимый адрес ячейки можно ввести в поле **Ссылка**.

| 11 | A1 🔫 🕥             | <i>∫</i> ∗ Стра | ны   | 3                  |
|----|--------------------|-----------------|------|--------------------|
| R. | A                  | В               | C I  | E F G H I J K L N  |
| 1  | Страны             | 2003            | 2004 | 20' Denema         |
| 2  | Австралия          | 3               | 33   |                    |
| 3  | Австрия            | 4               | 22   | Перейтика          |
| 4  | Азербайджан        | 52              | 223  | 4 \$4\$10 A        |
| 5  | Албания            | 1               | 5    | TDADE              |
| 6  | Андорра            | 1               | 7    |                    |
| 7  | Аргентина          | 1               | 2    | 5                  |
| 8  | Армения            | 27              | 141  |                    |
| 9  | Бангладеш          | 0               | 5    |                    |
| 10 | Бахрейн            | 0               | 5    | Counta:            |
| 11 | Беларусь           | 168             | 742  | б Содержание       |
| 12 | Бельгия            | 1               | 8    |                    |
| 13 | Болгария           | 15              | 65   | Выделить ОК Отнена |
| 14 | Босния-Герцеговина | 1               | 1    | 2 5 9 0.00%        |

Рис. 3.18. Переход к ячейкам с использованием диалогового окна Переход Выделение фрагментов документа

Большинство действий при работе с книгами выполняются с выделенными элементами: листами, ячейками и диапазонами ячеек, диаграммами и т.д.

#### Выделение листов

Листы выделяют с использованием их ярлыков.

У выделенного листа цвет ярлыка ярче, чем у остальных листов.

Выделенным всегда является текущий лист.

Для выделения нескольких рядом расположенных листов щелкните мышью по ярлыку первого листа из группы, а затем при нажатой клавише **Shift** щелкните мышью по ярлыку последнего листа из группы.

Для выделения нескольких произвольно расположенных листов щелкните мышью по ярлыку первого листа из группы, а затем при нажатой клавише **Ctrl** щелкайте мышью по ярлыкам необходимых листов.

Для выделения всех листов книги щелкните правой кнопкой мыши по ярлыку любого листа и в контекстном меню выберите команду Выделить все листы.

При выделении нескольких листов в заголовке окна Microsoft Excel после имени файла появляется текст [Группа].

Для снятия выделения с группы листов щелкните мышью по ярлыку любого листа, не входящего в нее. Если выделены все листы книги, щелкните мышью по ярлыку любого листа. Можно также щелкнуть правой кнопкой мыши по ярлыку любого выделенного листа и в контекстном меню выберать команду Разгруппировать листы.

## Выделение элементов листов

Выделение фрагментов листа

Хотя бы одна ячейка на листе всегда выделена. Эта ячейка обведена толстой линией. Одиночный выделенный фрагмент листа также обведен толстой линией. Ячейки выделенного фрагмента затенены, кроме одной, как правило, самой левой верхней ячейки. Цвет шрифта, цвет заливки и рамок ячеек при выделении не изменяются (<u>рис. 3.19</u>).

| 0       | · · · · · · · · · · · · · · · · · · ·                                                                                                    | татистика - Місл                                             | osoft Excel                                                                                    |                  |                                                                                                    |                                                 | _ σ x                                         |
|---------|----------------------------------------------------------------------------------------------------|--------------------------------------------------------------|------------------------------------------------------------------------------------------------|------------------|----------------------------------------------------------------------------------------------------|-------------------------------------------------|-----------------------------------------------|
|         | 🎐 Главная Вставка Разметка страницы Формулы Данны                                                                                                    | ие Рецензиро                                                 | вание Вид                                                                                      | Разработчик      |                                                                                                    |                                                 | 🕑 - 🗢 🗙                                       |
| B<br>By | Самоні — 11 — А. к.<br>ставить<br>фер обы<br>Шрифт<br>Биравниканике                                                                                                    | Oómpañ<br>- % 0<br>- % 0<br>- % 0<br>- % 0<br>- % 0<br>- % 0 | Общий         Да Условное форматирование ~           - % 000         - % 000           - % 000 |                  | <ul> <li>З<sup>44</sup> Вставити</li> <li>з<sup>44</sup> Удалить</li> <li>Формат</li> <li>Ячейки</li> </ul> | - Σ - Я<br>- Э - Сортир<br>- 2 - ифиле<br>Редак | овка Найти и<br>ктр * выделить *<br>пирование |
| 200     | В1 • 🤄 🛵 Всего студентов                                                                                                    |                                                              | ·                                                                                              |                  | 1                                                                                                    | and the second                                  | 3                                             |
| 892     | Α                                                                                                    | 8                                                            | С                                                                                              | D                | E                                                                                                    | F                                               | G                                             |
| 1       | Название                                                                                                    | Всего<br>студентов                                           | Студентов за<br>месяц                                                                          | Выпускников      | Средний балл                                                                                                | Средняя<br>оценка                               |                                               |
| 2       | Common Intermediate Language и системное программирование                                                                                                    | 201                                                          | 2                                                                                              | 24               | 4,04                                                                                                    | 4,67                                            |                                               |
| 3       | CSS                                                                                                    | 144                                                          | 23                                                                                             | 55               | 3,78                                                                                                    | 4,09                                            | 11111                                         |
| 4       | Data Mining                                                                                                    | 461                                                          | 21                                                                                             | 53               | 3,77                                                                                                    | 4,44                                            | 1                                             |
| 5       | Flash MX Studio                                                                                                    | 171                                                          | 14                                                                                             | 14               | 3,71                                                                                                    | 3,82                                            | 1                                             |
| 6       | Flash MX для профессиональных программистов                                                                                                    | 358                                                          | 11                                                                                             | 7                | 4,29                                                                                                    | 4,38                                            |                                               |
| 7       | HTML                                                                                                    | 617                                                          | 125                                                                                            | 129              | 3,74                                                                                                    | 3,94                                            |                                               |
| 8       | Intel "Обучение для будущего"                                                                                                    | 357                                                          | 11                                                                                             | 85               | 3,45                                                                                                    | 4,44                                            |                                               |
| 9       | JavaScript                                                                                                    | 122                                                          | 13                                                                                             | 64               | 3,36                                                                                                    | 3,67                                            |                                               |
| 10      | Macromedia Flash MX и программирование на ActionScript                                                                                                    | 331                                                          | 23                                                                                             | 36               | 3,61                                                                                                    | 4,42                                            |                                               |
| 11      | Microsoft Excel                                                                                                    | 496                                                          | 216                                                                                            | 206              | 3,17                                                                                                    | 4,07                                            |                                               |
| 12      | Microsoft Outlook                                                                                                    | 51                                                           | 7                                                                                              | 7                | 3,29                                                                                                    | 3,8                                             |                                               |
| 13      | Microsoft PowerPoint                                                                                                    | 28                                                           | 6                                                                                              | 1                | 5                                                                                                    | 5                                               |                                               |
| 14      | Microsoft Windows для пользователя                                                                                                    | 1 2994                                                       | 123                                                                                            | 2198             | 4,07                                                                                                    | 4,11                                            |                                               |
| 15      | Microsoft Word                                                                                                    | 587                                                          | 115                                                                                            | 94               | 3,22                                                                                                    | 4,04                                            | 1                                             |
| 16      | Microsoft Word для пользователя                                                                                                    | 1897                                                         | 127                                                                                            | 1232             | 3,84                                                                                                    | 4,25                                            |                                               |
| 17      | OpenView Network Node Manager                                                                                                    | 49                                                           | 3                                                                                              | 8                | 4,38                                                                                                    | 4,29                                            | 1.1.1.1.1.1.1.1.1.1.1.1.1.1.1.1.1.1.1.1.      |
| 18      | SQL Server 2000 Выделенны                                                                                                    | IŇ 488                                                       | 62                                                                                             | 38               | 3,53                                                                                                    | 4,17                                            |                                               |
| 19      | SQL и процедурно-ориентированные язы пиралазон                                                                                                    | 1494                                                         | 28                                                                                             | 275              | 3,73                                                                                                    | 4,15                                            |                                               |
| 20      | Visual Basic Andreason                                                                                                    | 553                                                          | 36                                                                                             | 87               | 3,7                                                                                                    | 4,16                                            |                                               |
| 21      | Visual Basic .NET                                                                                                    | 228                                                          | 21                                                                                             | 25               | 3,56                                                                                                    | 4,42                                            |                                               |
| 22      | Абонентские сети доступа и технологии высокоскоростных сетей                                                                                                    | 27                                                           | 27                                                                                             | 5                | 3,8                                                                                                    | 4,8                                             |                                               |
| 23      | Администрирование MySQL                                                                                                    | 74                                                           | 8                                                                                              | 28               | 4,04                                                                                                    | 4,33                                            |                                               |
| 24      | Администрирование web-серверов в IIS                                                                                                    | 317                                                          | 15                                                                                             | 63               | 3,75                                                                                                    | 4,31                                            | 1.1                                           |
| 25      | A AMMUNITANA A AND A AND | 202<br>Kuncu (2)                                             | Enader of 17                                                                                   | 78               | 2 55                                                                                                    | 4 32                                            |                                               |
| Fo      | тово                                                                                                    | Среднее: 153,0                                               | 341429 Количес                                                                                 | тво: 75 Сумма: 1 | 0712,39                                                                                                    | 100% 🕤                                          |                                               |

Рис. 3.19. Выделенный фрагмент листа

Для выделения элементов листа можно использовать мышь или клавиши клавиатуры или и то и другое одновременно.

Для выделения одной ячейки достаточно навести на нее указатель мыши в виде белого креста и один раз щелкнуть левой кнопкой мыши.

Для выделения диапазона смежных ячеек необходимо навести указатель мыши в виде белого креста на крайнюю ячейку выделяемого диапазона, нажать на левую кнопку мыши и, не отпуская ее, распространить выделение на смежные ячейки. При описании диапазона смежных ячеек указывают через двоеточие левую верхнюю и правую нижнюю ячейки, например, A1:C12.

Для выделения нескольких несмежных ячеек нужно выделить первую ячейку, а затем каждую следующую – при нажатой клавише клавиатуры **Ctrl**. Точно так же можно выделить и несколько несмежных диапазонов. Первый диапазон выделяется обычным образом, а каждый следующий – при нажатой клавише клавиатуры **Ctrl**. При описании диапазона несмежных ячеек указывают через точку с запятой каждый диапазон, например, A1:C12; E4:H8.

Для выделения столбца листа достаточно щелкнуть левой кнопкой мыши по заголовку столбца. Для выделения нескольких смежных столбцов необходимо навести указатель мыши (в виде вертикальной черной стрелки, направленной вниз) на заголовок столбца, нажать на левую кнопку мыши и, не отпуская ее, распространить выделение на смежные столбцы. При выделении несмежных столбцов следует выделить первый столбец или диапазон столбцов, а затем каждый следующий столбец или диапазон столбцов выделять при нажатой клавише клавиатуры Ctrl.

Строки на листе выделяют аналогично столбцам. Для выделения строки достаточно щелкнуть левой кнопкой мыши по заголовку строки. Для выделения нескольких смежных строк необходимо навести указатель мыши в виде горизонтальной черной стрелки, направленной вправо, на заголовок строки, нажать на левую кнопку мыши и, не отпуская ее, распространить выделение на смежные строки. При выделении несмежных строк нужно выделить первую строку или диапазон строк, а затем каждую следующую строку или диапазон строк выделять при нажатой клавише клавиатуры **Ctrl**.

Для выделения всех ячеек листа необходимо один раз щелкнуть левой кнопкой мыши по прямоугольнику левее заголовков столбцов (<u>рис. 3.20</u>).

| Q.                |             |                                                                                   |                        |                                                                            |                       |             |                                        |                   |                       |             |  |  |
|-------------------|-------------|-----------------------------------------------------------------------------------|------------------------|----------------------------------------------------------------------------|-----------------------|-------------|----------------------------------------|-------------------|-----------------------|-------------|--|--|
| 2                 | Главная     | Вставка Разметка страници                                                         | и Формулы Данны        | е Рецензиро                                                                | вание Вид             | Разработчик |                                        |                   | 0 - 0                 | 2 X         |  |  |
| Be                | абить 🗸     | Calibri • 11 • A' A'<br><b>X</b> <u>Y</u> • <u></u> • <u></u> • <u></u> • <u></u> | = = >· 3<br>■ = = 读律 3 | общий • № Условное форматирование •<br>• • • • • • • • • • • • • • • • • • |                       |             | • 🚰 Вставит<br>• 🚰 Удалить<br>📳 Формат | ъ• Σ• А<br>Я<br>  | ровка Найти<br>выдели | ии<br>ить - |  |  |
| Буф               | ер обм 🐨    | Шрифт                                                                             | Выравнивание           | Гај Число                                                                  | <u>.</u>              | Стили       | สิงสมันท                               | Реда              | тирование             |             |  |  |
| А1 - С б Название |             |                                                                                   |                        |                                                                            |                       |             |                                        |                   |                       |             |  |  |
| 4                 |             | A                                                                                 |                        | В                                                                          | С                     | D           | E                                      | F                 | G                     |             |  |  |
| 1                 | Назва       | Кнопка                                                                            |                        | Всего<br>студентов                                                         | Студентов за<br>месяц | Выпускников | Средний<br>балл                        | Средняя<br>оценка | Section 1             |             |  |  |
| 2                 | Common In   | «Вылелить                                                                         | программирование       | 201                                                                        | 2                     | 24          | 4,04                                   | 4,67              |                       |             |  |  |
| 3                 | CSS         | «Водание                                                                          |                        | 144                                                                        | 23                    | 55          | 3,78                                   | 4,09              |                       |             |  |  |
| 4                 | Data Mining | BCe»                                                                              | )                      | 461                                                                        | 21                    | 53          | 3,77                                   | 4,44              |                       |             |  |  |
| 5                 | Flash MX St | udio                                                                              |                        | 171                                                                        | 14                    | 14          | 3,71                                   | 3,82              |                       |             |  |  |
| 6                 | Flash MX д/ | ия профессиональных програми                                                      | иистов                 | 358                                                                        | 11                    | 7           | 4,29                                   | 4,38              |                       |             |  |  |
| 7                 | HTML        |                                                                                   |                        | 617                                                                        | 125                   | 129         | 3,74                                   | 3,94              |                       |             |  |  |
| 8                 | Intel "Обуч | ение для будущего"                                                                |                        | 357                                                                        | 11                    | 85          | 3,45                                   | 4,44              |                       |             |  |  |
| 9                 | JavaScript  |                                                                                   |                        | 122                                                                        | 13                    | 64          | 3,36                                   | 3,67              |                       |             |  |  |
| 10                | Macromedi   | a Flash MX и программировани                                                      | е на ActionScript      | 331                                                                        | 23                    | 36          | 3,61                                   | 4,42              |                       |             |  |  |
| 11                | Microsoft E | kcel                                                                              |                        | 496                                                                        | 216                   | 206         | 3,17                                   | 4,07              |                       |             |  |  |
| 12                | Microsoft O | utlook                                                                            |                        | 51                                                                         | 7                     | 7           | 3,29                                   | 3,8               |                       |             |  |  |
| 13                | Microsoft P | owerPoint                                                                         |                        | 28                                                                         | 6                     | 1           | 5                                      | 5                 |                       |             |  |  |
| 14                | Microsoft W | /indows для пользователя                                                          |                        | 2994                                                                       | 123                   | 2198        | 4,07                                   | 4,11              |                       |             |  |  |
| 15                | Microsoft W | /ord                                                                              |                        | 587                                                                        | 115                   | 94          | 3,22                                   | 4,04              |                       |             |  |  |
| 16                | Microsoft W | /ord для пользователя                                                             |                        | 1897                                                                       | 127                   | 1232        | 3,84                                   | 4,25              |                       |             |  |  |
| 17                | OpenView    | Network Node Manager                                                              |                        | 49                                                                         | 3                     | 8           | 4,38                                   | 4,29              |                       |             |  |  |
| 18                | SQL Server  | 2000                                                                              |                        | 488                                                                        | 62                    | 38          | 3,53                                   | 4,17              |                       |             |  |  |
| 19                | SQL и проц  | едурно-ориентированные язын                                                       | DM                     | 1494                                                                       | 28                    | 275         | 3,73                                   | 4,15              |                       |             |  |  |

Рис. 3.20. Выделение всех ячеек листа (кнопка Выделить все)

Выделять фрагменты листа можно перемещением курсора клавишами клавиатуры при нажатой клавише **Shift**. При этом можно использовать все известные комбинации клавиш для перехода по листу.

Кроме того, для выделения ячеек листа можно использовать также кнопку Найти и выделить группы Редактирование вкладки Вид.

1. Щелкните по кнопке Найти и выделить.

2. В меню (рис. 3.21) выберите признак, по которому необходимо выделить ячейки.

| 0   | ) 🖬 🤊 - (***) = (****)                                                                | татистика - Місто       | soft Excel                                                                                                    |             |         | - a x                                            |
|-----|---------------------------------------------------------------------------------------|-------------------------|----------------------------------------------------------------------------------------------------|-------------|---------|--------------------------------------------------|
|     | Главная Вставка Разметка страницы Формулы Данны                                       | е Рецензиров            | ание Вид                                                                                                    | Разработчик |         | 🥲 _ 🖶 X                                          |
| Bi  | Calbri - 11 - A' x' = = = ≫- □<br>Taerro →<br>★ X 및 - □ - △ - A - ■ ■ ■ 準律            | Сбщий<br>- % 00<br>% 40 | Общий * Хловное форматирование * 3**Вст<br>- № 000 № Форматировать как таблицу * 3**Уда<br>- № 001 № Стили ячеек * |             |         | Σ - ЯТ<br>В - Сортировка<br>- и фильтр - Вылгани |
| Бy¢ | ер обм 🧐 Шрифт 🤄 Выравнивание                                                         | G Число                 | -                                                                                                    | Стили       | A Siers | Найти                                            |
|     | А1 - 🥵 🦾 Название                                                                     |                         |                                                                                                    |             | eine .  | Заменить                                         |
| 12  | A                                                                                     | В                       | с                                                                                                    | D           | E 🔿     | Перейти                                          |
| 1   | Название                                                                              | редний<br>алл           | Быделение <u>г</u> руппы ячеек                                                                                     |             |         |                                                  |
| 2   | Common Intermediate Language и системное программирование                             | 201                     | 2                                                                                                    | 24          | 4,      | Понименания                                      |
| 3   | CSS                                                                                   | 144                     | 23                                                                                                    | 55          | 3, 7    | Verannua Accustuccesure                          |
| 4   | Data Mining                                                                           | 461                     | 21                                                                                                    | 53          | 3,      | Zoroenoe wopmanipoeanie                          |
| 5   | Flash MX Studio                                                                       | 171                     | 14                                                                                                    | 14          | 3,7     | Powerswith                                       |
| 6   | Flash MX для профессиональных программистов                                           | 358                     | 11                                                                                                    | 7           | 4,      | Продерка данн                                    |
| 7   | HTML                                                                                  | 617                     | 125                                                                                                    | 129         | 3, 🐴 🗟  | Выбор объектов 🕖                                 |
| 8   | Intel "Обучение для будущего"                                                         | 357                     | 11                                                                                                    | 85          | 3, 🖬 🖧  | Область выделения                                |
| 9   | JavaScript                                                                            | 122                     | 13                                                                                                    | 64          | 3,16    | 3,67                                             |
| 10  | Macromedia Flash MX и программирование на ActionScript                                | 331                     | 23                                                                                                    | 36          | 3,61    | 4,42                                             |
| 11  | Microsoft Excel                                                                       | 496                     | 216                                                                                                    | 206         | 3,17    | 4,07                                             |
| 12  | Microsoft Outlook                                                                     | 51                      | 7                                                                                                    | 7           | 3,29    | 3,8                                              |
| 13  | Microsoft PowerPoint                                                                  | 28                      | 6                                                                                                    | 1           | 5       | 5                                                |
| 14  | Microsoft Windows для пользователя                                                    | 2994                    | 123                                                                                                    | 2198        | 4,07    | 4,11                                             |
| 15  | Microsoft Word                                                                        | 587                     | 115                                                                                                    | 94          | 3,22    | 4,04                                             |
| 16  | Microsoft Word для пользователя                                                       | 1897                    | 127                                                                                                    | 1232        | 3,84    | 4,25                                             |
| 17  | OpenView Network Node Manager                                                         | 49                      | 3                                                                                                    | 8           | 4,38    | 4,29                                             |
| 18  | SQL Server 2000                                                                       | 488                     | 62                                                                                                    | 38          | 3,53    | 4,17                                             |
| 19  | SQL и процедурно-ориентированные языки                                                | 1494                    | 28                                                                                                    | 275         | 3,73    | 4,15                                             |
| 20  | Visual Basic                                                                          | 553                     | 36                                                                                                    | 87          | 3,7     | 4,16                                             |
| 21  | Visual Basic .NET                                                                     | 228                     | 21                                                                                                    | 25          | 3,56    | 4,42                                             |
| 22  | Абонентские сети доступа и технологии высокоскоростных сетей                          | 27                      | 27                                                                                                    | 5           | 3,8     | 4,8                                              |
| 23  | Администрирование MySQL                                                               | 74                      | 8                                                                                                    | 28          | 4,04    | 4,33                                             |
| 24  | Администрирование web-серверов в IIS                                                  | 317                     | 15                                                                                                    | 63          | 3,75    | 4,31                                             |
| 75  | Алминистоноование ОС Solaris<br>► Н Возраст (Полостиние) Область деятельности / Курсы | Курсы (2)               | Графы и                                                                                                    | 78          | 2.55    | 4 32                                             |

Рис. 3.21. Выделение ячеек по какому-либо признаку

Для расширения возможностей выделения ячеек выберите в меню (см. <u>рис. 3.21</u>) команду **Выделение группы ячеек**. Установите необходимый переключатель и/или флажок в окне **Выде**ление группы ячеек (<u>рис. 3.22</u>).

| 0  | · · · · · · · · ·                                                                   | Статист                            | uxa - Microso                          | ft Excel                                                        |                       |                                                                                 |                                                    | - 7 X                              |
|----|-------------------------------------------------------------------------------------|------------------------------------|----------------------------------------|-----------------------------------------------------------------|-----------------------|---------------------------------------------------------------------------------|----------------------------------------------------|------------------------------------|
|    | 🥙 Главная Вставка Разметка страницы Фор                                             | мулы Данные                        | Рецензирова                            | ние Вид Разрабо                                                 | NIK                   |                                                                                 |                                                    | 🕑 - 🗢 X                            |
| B  | Сайон 11 - А' А'<br>ставить Сайон 11 - А' А'<br>ж К Ц - О- А - Е Выр<br>Шрифт - Выр |                                    | общий -<br>- % 000<br>%8 4%<br>Чиско Ф | Казаное форматир<br>Форматировать как<br>Стили ячеек *<br>Стили | ование *<br>габлицу * | 3 <sup>44</sup> Вставить<br>3 <sup>44</sup> Удалить *<br>()) Формат *<br>Ячейки | • E • А<br>. Я<br>. Сорти<br>. 2• и фил<br>. Редан | ровка Найти и<br>вътр - выделить - |
|    | А1 - 🕼 Название                                                                     |                                    |                                        |                                                                 |                       |                                                                                 |                                                    | 8                                  |
|    | A                                                                                   | Выделение группы яч                | ieex                                   |                                                                 | x                     | E                                                                               | F                                                  | G                                  |
| 1  | Название                                                                            | Выделить                           |                                        | OT DISASS DO CTOOKAN                                            | • G                   | оедний С<br>илл о                                                               | редняя<br>ценка                                    |                                    |
| 2  | Common Intermediate Language и системное прого                                      | Константы                          | e                                      | отличия по столбцан                                             | 4                     | 4,04                                                                            | 4,67                                               |                                    |
| 3  | CSS                                                                                 | <ul> <li>форнулы</li> </ul>        | 0                                      | рлияющие ячейки                                                 |                       | 3,78                                                                            | 4,09                                               |                                    |
| 4  | Data Mining                                                                         | У унсла                            | 0                                      | завионые ячейог                                                 | 1                     | 3,77                                                                            | 4,44                                               |                                    |
| 5  | Flash MX Studio                                                                     | Zexcr                              |                                        | () только непосредствен                                         | H0 4                  | 3,71                                                                            | 3,82                                               |                                    |
| 6  | Flash MX для профессиональных программистов                                         | 2 DOUNEOONE                        |                                        | 🔿 на всех уровнях                                               | 1                     | 4,29                                                                            | 4,38                                               |                                    |
| 7  | HTML                                                                                | 🖉 одибки                           | 6                                      | последнюю ячейку                                                | 19                    | 3,74                                                                            | 3,94                                               |                                    |
| 8  | Intel "Обучение для будущего"                                                       | 🔿 пустые ячеўся                    | (                                      | только видинује ячейки                                          | 5                     | 3,45                                                                            | 4,44                                               |                                    |
| 9  | JavaScript                                                                          | 🗇 текушую дбласть                  |                                        | условные форматы                                                | 4                     | 3,36                                                                            | 3,67                                               |                                    |
| 10 | Macromedia Flash MX и программирование на Act                                       | <ul> <li>текуший дасона</li> </ul> | (                                      | Ороверка данных                                                 | e                     | 3,61                                                                            | 4,42                                               |                                    |
| 11 | Microsoft Excel                                                                     | 🔿 объекты                          |                                        | (e) ecex                                                        | He                    | 3,17                                                                            | 4,07                                               |                                    |
| 12 | Microsoft Outlook                                                                   |                                    | ~                                      | C) STICK NO                                                     |                       | 3,29                                                                            | 3,8                                                |                                    |
| 13 | Microsoft PowerPoint                                                                |                                    | 51                                     | 06 07000                                                        | 1                     | 5                                                                               | 5                                                  |                                    |
| 14 | Microsoft Windows для пользователя                                                  |                                    | .U                                     |                                                                 | 18                    | 4,07                                                                            | 4,11                                               |                                    |
| 15 | Microsoft Word                                                                      |                                    | 587                                    | 115                                                             | 94                    | 3,22                                                                            | 4,04                                               |                                    |
| 16 | Microsoft Word для пользователя                                                     |                                    | 1897                                   | 127                                                             | 1232                  | 3.84                                                                            | 4.25                                               |                                    |

Рис. 3.22. Выделение ячеек по какому-либо признаку

# Отмена действий

# Отмена и возврат действий

При работе в Excel существует возможность отмены действий, выполненных с книгами.

Для отмены последнего выполненного действия нажмите кнопку **Отменить** в **Панели быстрого доступа** (<u>рис. 3.24</u>).

| 0  | a <b>a</b> g - ∞ - = c                                    | татистика - Місто                                                                               | soft Excel                                  |                                                       |                                                                                                    |                                                 | - • ×                                             |  |  |  |  |  |  |
|----|-----------------------------------------------------------|-------------------------------------------------------------------------------------------------|---------------------------------------------|-------------------------------------------------------|----------------------------------------------------------------------------------------------------|-------------------------------------------------|---------------------------------------------------|--|--|--|--|--|--|
|    |                                                           | е Рецензиро                                                                                     | вание Вид                                   | Разработчик                                           |                                                                                                    |                                                 | 🕑 - 🖛 🗙                                           |  |  |  |  |  |  |
| Bi |                                                           | Общий<br>- % о<br>- % с<br>- % с<br>- % с<br>- % с<br>- % с<br>- % с<br>- % с<br>- % с<br>- % с | • 👫 Условное<br>Ю 🐺 Форматир<br>Э Стили ячи | форматирование<br>ровать как таблиц<br>сек *<br>Стили | <ul> <li>З<sup>щ</sup> Вставити</li> <li>З<sup>щ</sup> Удалить</li> <li>Формат</li> <li>Ячейки</li> </ul> | · Σ· А<br>· Д· Я<br>· Сорт<br>· 2· н фи<br>Реда | гровка Найти и<br>пътр * выделить *<br>ктирование |  |  |  |  |  |  |
| -  | А1 • ( 14 Название 8                                      |                                                                                                 |                                             |                                                       |                                                                                                    |                                                 |                                                   |  |  |  |  |  |  |
| 1  | A                                                         | В                                                                                               | С                                           | D                                                     | E                                                                                                    | F                                               | G                                                 |  |  |  |  |  |  |
| 1  | Название                                                  | Всего<br>студентов                                                                              | Студентов за<br>месяц                       | Выпускников                                           | Средний балл б                                                                                            | Средняя<br>оценка                               |                                                   |  |  |  |  |  |  |
| 2  | Common Intermediate Language и системное программирование | 201                                                                                             | 2                                           | 24                                                    | 4,04                                                                                                    | 4,67                                            |                                                   |  |  |  |  |  |  |
| 3  | CSS                                                       | 144                                                                                             | 23                                          | 55                                                    | 3,78                                                                                                    | 4,09                                            |                                                   |  |  |  |  |  |  |
| 4  | Data Mining                                               | 461                                                                                             | 21                                          | 53                                                    | 3,77                                                                                                    | 4,44                                            |                                                   |  |  |  |  |  |  |
| 5  | Flash MX Studio                                           | 171                                                                                             | 14                                          | 14                                                    | 3,71                                                                                                    | 3,82                                            | Section 199                                       |  |  |  |  |  |  |
| 6  | Flash MX для профессиональных программистов               | 358                                                                                             | 11                                          | 7                                                     | 4,29                                                                                                    | 4,38                                            |                                                   |  |  |  |  |  |  |
| 7  | HTML                                                      | 617                                                                                             | 125                                         | 129                                                   | 3,74                                                                                                    | 3,94                                            | 1997                                              |  |  |  |  |  |  |
| 8  | Intel "Обучение для будущего"                             | 357                                                                                             | 11                                          | 85                                                    | 3,45                                                                                                    | 4,44                                            |                                                   |  |  |  |  |  |  |
| 9  | JavaScript                                                | 122                                                                                             | 13                                          | 64                                                    | 3,36                                                                                                    | 3,67                                            | and the second second                             |  |  |  |  |  |  |
| 10 | Macromedia Flash MX и программирование на ActionScript    | 331                                                                                             | 23                                          | 36                                                    | 3,61                                                                                                    | 4,42                                            |                                                   |  |  |  |  |  |  |
| 11 | Microsoft Excel                                           | 496                                                                                             | 216                                         | 206                                                   | 3,17                                                                                                    | 4,07                                            |                                                   |  |  |  |  |  |  |
| 12 | Microsoft Outlook                                         | 51                                                                                              | 7                                           | 7                                                     | 3,29                                                                                                    | 3,8                                             |                                                   |  |  |  |  |  |  |
| 13 | Microsoft PowerPoint                                      | 28                                                                                              | 6                                           | 1                                                     | 5                                                                                                    | 5                                               |                                                   |  |  |  |  |  |  |
| 14 | Microsoft Windows для пользователя                        | 2994                                                                                            | 123                                         | 2198                                                  | 4,07                                                                                                    | 4,11                                            |                                                   |  |  |  |  |  |  |
| 15 | Microsoft Word                                            | 587                                                                                             | 115                                         | 94                                                    | 3,22                                                                                                    | 4,04                                            | The street states                                 |  |  |  |  |  |  |
| 16 | Microsoft Word для пользователя                           | 1897                                                                                            | 127                                         | 1232                                                  | 3,84                                                                                                    | 4,25                                            |                                                   |  |  |  |  |  |  |
| 17 | OpenView Network Node Manager                             | 49                                                                                              | 3                                           | 8                                                     | 4,38                                                                                                    | 4,29                                            | Alexandre and                                     |  |  |  |  |  |  |
| 18 | SQL Server 2000                                           | 488                                                                                             | 62                                          | 38                                                    | 3,53                                                                                                    | 4,17                                            | the stranger of                                   |  |  |  |  |  |  |
| 19 | SQL и процедурно-ориентированные языки                    | 1494                                                                                            | 28                                          | 275                                                   | 3,73                                                                                                    | 4,15                                            |                                                   |  |  |  |  |  |  |

Рис. 3.23. Отмена последнего действия

Можно отменить сразу несколько последних действий.

1. Щелкните по стрелке кнопки Отменить (см. рис. 3.23).

2. Выберите действие, начиная с которого следует отменить все действия, расположенные

выше него в списке (<u>рис. 3.24</u>). Возможно, для его поиска потребуется прокрутить список.

| 0          | 1                                          | c                                                                                                    | татистика - Містоз     | oft Excel    |                    |                | - a x                                                             |
|------------|--------------------------------------------|----------------------------------------------------------------------------------------------------|------------------------|--------------|--------------------|----------------|-------------------------------------------------------------------|
|            | изменение ширины столбца                   | Формулы Данны                                                                                                    | е Рецензиров           | ание Бид     | Разработчик        |                | 🖌 – 🗸                                                             |
| 1          | ввод 'Средняя оценка' в F1                 | and the second second s | Of until .             | К условное с |                    | Sta Betanata * | Σ· 4- 40                                                          |
|            | ввод 'Средний балл' в Ез                   | = = >- =                                                                                                    |                        | The document | AND ANY TREASURE T | Vanuero -      | . R uta                                                           |
| Встав      | ить ввод 'Всего студентов' в 81            | 著書 读读 医                                                                                                    | 0 .00                  | Course out   | av T               | 101 damage a   | Сортировка Найти и                                                |
| Futer      | изменение ширины столбца                   | Runssmussine                                                                                                    | (,00 +,0)<br>G Nuran ( | - Cinem Aver | Crushe             | Quedrus        | <ul> <li>и фильтр * выделить *</li> <li>Резактирование</li> </ul> |
| ( of the b | изменение ширины столбца                   | Calbanuneaunt                                                                                                    | - Incho                | -1           | C. I PULLS         | T waters       | r eppering versione                                               |
|            | Преобразовать таблицу в диапазон —         |                                                                                                    |                        |              |                    |                | •                                                                 |
|            | применение стиля таблицы                   |                                                                                                    | B                      | C            | D                  | E              | F G                                                               |
| Ha         | зва и ввод "Студентов за месяц" в С1       |                                                                                                    | Bcero (                | Студентов за | Выпускников Ср     | редний Сре     | дняя                                                              |
| 1          | выравнивание по левому краю                |                                                                                                    | студентов п            | месяц        | 03                 | inn oqe        | HRA                                                               |
| 2 00       | выравнивание по центру по вертикали        | рограммирование                                                                                                    | 201                    | 2            | 24                 | 4,04           | 4,07                                                              |
| 3 03       | перенос по словам                          | Patrick and the second second                                                                                                    | 144                    | 23           | 50                 | 3,78           | 4,09                                                              |
| 4 Da       | изменение высоты строки                    | Di da bigun u eyeng                                                                                                    | 401                    | 21           | 33                 | 3,77           | 9,99                                                              |
| S FL       | очистку                                    |                                                                                                    | 1/1                    | 14           | 14                 | 3,71           | 3,02                                                              |
| 7 117      | Определить имя                             | 06                                                                                                    | 538                    | 11           | 120                | 4,29           | 4,38                                                              |
| 0 10       | Определить имя                             | a standard and a standard and a standard a standard a standard a standard a standard a standard a standard a s                                                                                                    | 017                    | 125          | 125                | 3,74           | 3,34                                                              |
| 0 11       | иас Цвет ярлычка                           | and the standard burner burner of                                                                                                    | 122                    | 12           | 64                 | 2.26           | 2.67                                                              |
| 10 M       | асти, Преобразовать таблицу в да зон       | ActionScript                                                                                                    | 331                    | 23           | 36                 | 3,50           | 4.42                                                              |
| 11 M       | применение стиля таблици                   | neeron series                                                                                                    | 496                    | 216          | 206                | 3.17           | 4.07                                                              |
| 12 M       | ите очистку стиля таблицы                  | Renard States and States and States and States and States and States and States and States and States and States                                                                                                    | 51                     | 7            | 7                  | 3.29           | 3.8                                                               |
| 13 M       | сток применение стиля таблицы              |                                                                                                    | 28                     | 6            | 1                  | 5              | 5                                                                 |
| 14 M       | стов отмена 17 действий                    | 212722222200000                                                                                                    | 2994                   | 123          | 2198               | 4.07           | 4.11                                                              |
| 15 M       | icrosoft Word                              |                                                                                                    | 587                    | 115          | 94                 | 3.22           | 4,04                                                              |
| 16 M       | icrosoft Word для пользователя             | a a la constante de la constante de la constante de la constante de la constante de la constante de la constant                                                                                                    | 1897                   | 127          | 1232               | 3,84           | 4,25                                                              |
| 17 0       | enView Network Node Manager                |                                                                                                    | 49                     | 3            | 8                  | 4,38           | 4,29                                                              |
| 18 SC      | L Server 2000                              |                                                                                                    | 488                    | 62           | 38                 | 3,53           | 4,17                                                              |
| 19 50      | L и процедурно-ориентированные языки       |                                                                                                    | 1494                   | 28           | 275                | 3,73           | 4,15                                                              |
| 20 VI      | sual Basic                                 |                                                                                                    | 553                    | 36           | 87                 | 3,7            | 4,16                                                              |
| 21 Vi      | sual Basic .NET                            |                                                                                                    | 228                    | 21           | 25                 | 3,56           | 4,42                                                              |
| 22 A       | бонентские сети доступа и технологии высок | оскоростных сетей                                                                                                    | 27                     | 27           | 5                  | 3,8            | 4,8                                                               |
| 23 AJ      | министрирование MySQL                      |                                                                                                    | 74                     | 8            | 28                 | 4,04           | 4,33                                                              |
| 24 A       | министрирование web-серверов в IIS         |                                                                                                    | 317                    | 15           | 63                 | 3,75           | 4,31                                                              |
| 25 44      | Munuerrounceause OC Solaris                |                                                                                                    | 303                    | 12           | 79                 | 3.55           | A 32                                                              |

Рис. 3.24. Отмена нескольких действий

В Excel допускается отмена не более чем 100 последних действий, причем учитываются все действия, произведенные во всех открытых книгах.

Некоторые действия, в первую очередь, связанные с листами, являются необратимыми, и отменить их нельзя.

## Возврат действий

Отмененные действия можно вернуть. Для возврата последнего отмененного действия нажмите кнопку **Вернуть** в **Панели быстрого доступа** (см <u>рис. 3.24</u>).

Можно возвратить сразу несколько последних действий.

1. Щелкните по стрелке кнопки Вернуть (см. рис. 3.23).

2. Выберите действие, начиная с которого следует возвратить отмененные действия, расположенные выше в списке (рис. 3.25).

| 0 0 7                 | (° • ) =         |                    |                |             | Статист               | nca - Microso | ft Excel        |                       |       |              |        | -          | e x      |
|-----------------------|------------------|--------------------|----------------|-------------|-----------------------|---------------|-----------------|-----------------------|-------|--------------|--------|------------|----------|
| Главныя               | Цвет ярлычка     |                    | -              | улы Д       | анные                 | Рецензирова   | ние вид Р       | азработчик            |       |              |        |            | x        |
| COM X                 | Цвет ярлычка     |                    |                |             | 0                     | · Guund       | K Vransuna Ana  |                       | 11.04 | Retainin +   | 5.     | 4-         | -        |
|                       | применение ст    | иля таблицы        |                | <b>*</b>    |                       | - 94 000      | Te donustunosta | The way tak name      | - 34  | Vaaaura r    |        | R          | ura 👘    |
| Вставить              | применение ст    | иля таблицы        |                | 書 课 律       |                       | 00, 00        | Construction    | ть как таслицу        | 101   | Constant -   | Cop    | тировка Н  | айти и   |
| Suben of M. G         | очистку стиля т  | аблицы             |                | THUR DOLLAR | 6                     | Nuran G       | CT              |                       |       | Quedru       | CZ HQ  | лактирован | делить * |
|                       | применение ст    | иля таблицы        |                |             | and the second second | andre         | 1               |                       |       | in the local |        |            |          |
| AI                    | Преобразовать    | таблицу в диапазо  | H              |             |                       |               |                 |                       |       | 1            |        |            | •        |
|                       | Цвет ярлычка     |                    |                | D           | E                     | F             | G               | Н                     | 1     | June June 1  | K      | L          | N        |
| 1 Страны              | Определить им    | LA                 | diamin .       | 2005        | 2006                  | Bcero         | В процентах     |                       |       |              |        |            |          |
| 2 Австралия           | Определить им    | LA                 |                | 26          | 82                    | 144           | 0,06%           |                       |       |              |        |            |          |
| 3 Австрия             | очистку          |                    |                | 12          | 46                    | 84            | 0,04%           |                       |       |              |        |            | 2        |
| 4 Азероаиди           | изменение выс    | оты строки         | and the second | 169         | 6/3                   | 1117          | 0,48%           |                       |       |              |        |            |          |
| 5 Албания             | перенос по сло   | 6344               |                | 0           | 32                    | 44            | 0,02%           |                       |       |              |        |            |          |
| 6 Андорра 7 Аргантина | выравнивание     | по центру по верти | кали           | 5           | 21                    | 32            | 0,01%           |                       |       |              |        |            |          |
| 3 Армения             | выравнивание     | по левому краю     |                | 100         | 324                   | 592           | 0.25%           |                       |       |              |        |            |          |
| 9 Saurnaner           | ввод Студентов   | в за месяц' в С1   |                | 3           | 12                    | 20            | 0.01%           |                       |       |              |        |            |          |
| 10 Бахрейн            | применение ст    | иля таблицы        |                | 4           | 8                     | 17            | 0.01%           |                       |       |              |        |            |          |
| 11 Беларусь           | Преобразовать    | таблущу в диапазо  | н              | 682         | 2798                  | 4390          | 1,89%           |                       |       |              |        |            |          |
| 12 Бельгия            | изменение шир    | рины абца          |                | 6           | 21                    | 36            | 0,02%           |                       |       |              |        |            |          |
| 13 Болгария           | изменение шир    | рины Кобца         |                | 65          | 179                   | 324           | 0,14%           |                       |       |              |        |            |          |
| 14 Босния-Гер         | ввод "Всего сту; | дентов' в 81       | -              | 2           | 5                     | 9             | 0,00%           |                       |       |              |        |            |          |
| 15 Бразилия           | повтор 18 дейс   | теий               | 1221474        | 1           | 18                    | 23            | 0,01%           |                       |       |              |        |            |          |
| 16 Бруней             |                  | 0                  | 0              | 4           | 20                    | 24            | 0,01%           |                       |       |              |        |            |          |
| 17 Великобри          | тания            | 5                  | 21             | 11          | 47                    | 84            | 0,04%           |                       |       |              |        |            |          |
| 18 Венгрия            |                  | 0                  | 6              | 6           | 18                    | 30            | 0,01%           |                       |       |              |        |            |          |
| 19 Венесуэла          |                  | 0                  | 5              | 6           | 12                    | 23            | 0,01%           |                       |       |              |        |            |          |
| 20 Вьетнам            |                  | 2                  | 8              | 13          | 57                    | 80            | 0,03%           |                       |       |              |        |            |          |
| 21 Гаити              |                  | 0                  | 6              | 11          | 24                    | 41            | 0,02%           |                       |       |              |        |            |          |
| 22 Гвинея             |                  | 0                  | 3              | 4           | 15                    | 22            | 0,01%           |                       |       |              |        |            |          |
| 23 Германия           |                  | 18                 | 135            | 88          | 264                   | 505           | 0,22%           |                       |       |              |        |            |          |
| 24 Гибралтар          |                  | 0                  | 8              | 7           | 27                    | 42            | 0,02%           |                       |       |              |        |            |          |
| 25 Гон-Конг           | -                | 0                  | 6              | 6           | 30                    | 42            | 0,02%           |                       |       |              |        |            |          |
| H + + H No C          | транам Возр      | аст / Образован    | ie / 06        | ласть деяте | льности               | KYPCH K       | PCH (2 1        | and the second second |       |              |        |            | •        |
| Готово                |                  |                    |                |             |                       |               |                 |                       |       |              | 100% 😑 |            | •        |

Рис. 3.25. Возврат нескольких действий

#### Ввод данных с использованием клавиатуры

#### Общие правила ввода данных

Данные можно вводить непосредственно в ячейку или в строку формул.

- 1. Выделите ячейку.
- 2. Введите данные с клавиатуры непосредственно в ячейку или в строку формул.

3. Подтвердите ввод. Подтвердить ввод можно одним из трех способов: нажать клавишу

Enter или Tab; нажать кнопку Ввод (галочка) в строке формул (<u>рис. 4.1</u>); выделить любую другую ячейку на листе (нельзя использовать при вводе формул).

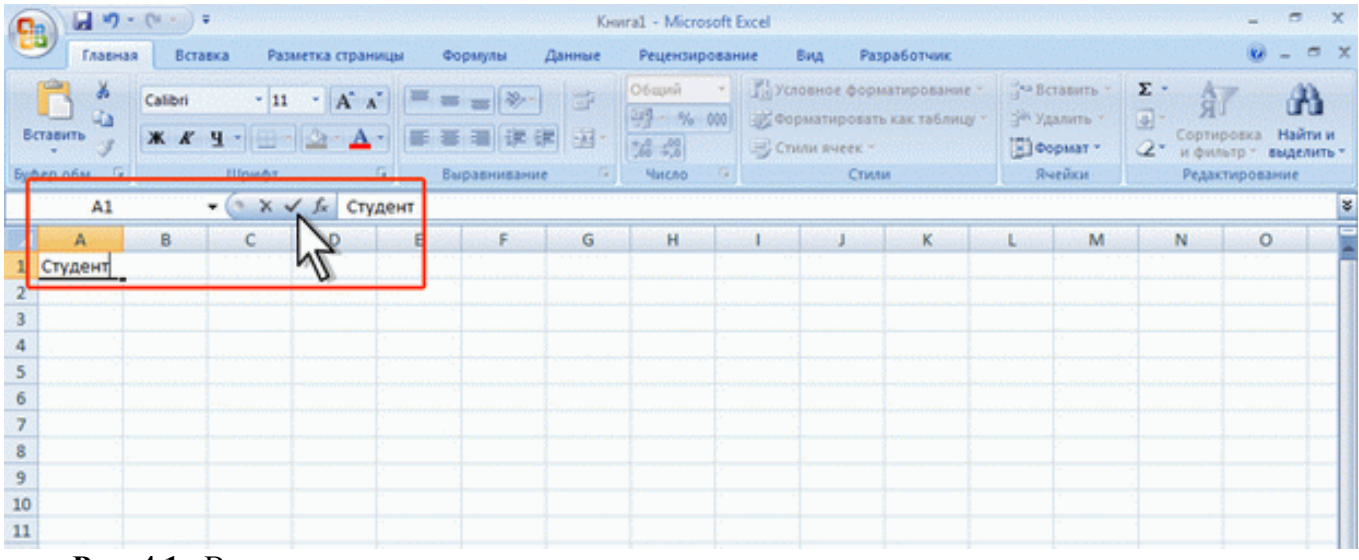

Рис. 4.1. Ввод данных с клавиатуры

При вводе неправильного символа его можно удалить. Для удаления символа слева от текстового курсора надо нажать клавишу **Back Space**.

При вводе данных переводить текстовый курсор в ячейке клавишами клавиатуры нельзя. Это можно сделать только с использованием мыши. Необходимо навести указатель мыши и один раз щелкнуть левой кнопкой мыши.

По умолчанию все данные в ячейке вводятся одной строкой. Для перехода к новой строке (новому абзацу) в ячейке необходимо нажать клавишу Enter при нажатой клавише Alt (<u>рис. 4.2</u>).

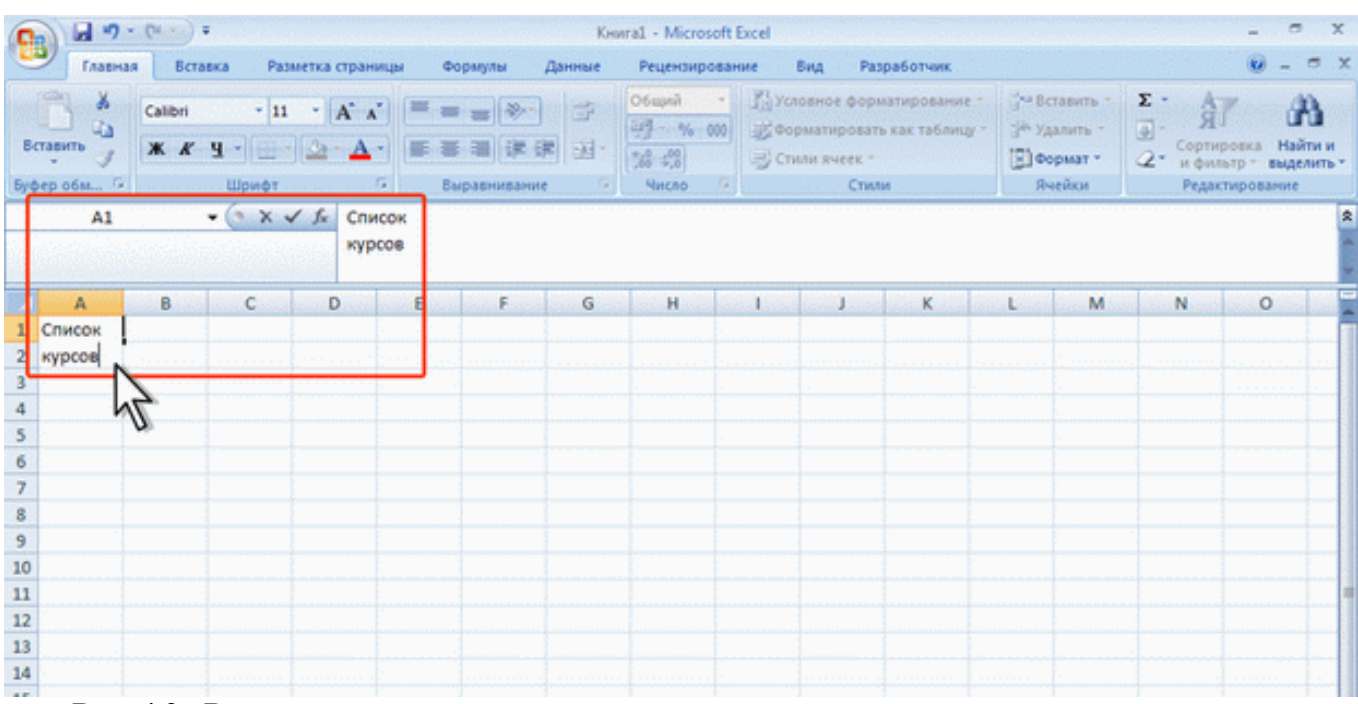

Рис. 4.2. Ввод данных в ячейку в две строки

Также текст с несколько строк в ячейке можно будет расположить при оформлении ячейки.

Для отказа от ввода данных в ячейку следует нажать клавишу **Esc** или кнопку **Отмена** (крестик) в строке формул (см. <u>рис. 4.1</u>).

В ячейке может находиться до 32767 символов. Исключение составляют формулы. Длина записи для формулы – 8192 символа.

Одни и те же данные можно ввести одновременно в несколько различных ячеек одного листа. Для этого следует выделить ячейки, в которые необходимо ввести данные (не обязательно смежные), ввести данные и нажать клавиши **Ctrl + Enter** или, при нажатой клавише **Ctrl**, щелкнуть по кнопке **Ввод** в строке формул (см. <u>рис. 4.1</u>).

Одни и те же данные можно ввести одновременно в одноименные ячейки различных листов. Для этого следует выделить ярлыки листов, в которые необходимо ввести данные, ввести данные и подтвердить ввод.

Чтобы заполнить активную ячейку содержимым ячейки, расположенной выше (заполнить вниз), можно нажать комбинацию клавиш **Ctrl** + **B**. Чтобы заполнить содержимым ячейки, расположенной слева (заполнить вправо), можно нажать комбинацию клавиш **Ctrl** + **K**.

Microsoft Excel обычно распознает вводимые в ячейку данные (текст, числа, даты, время) и автоматически устанавливает соответствующий формат данных.

#### Ввод текста

Если весь текст ячейки не помещается по ширине столбца, а ячейки справа не содержат данных, то текст отображается на листе на соседних ячейках справа (ячейка A1 на <u>рис. 4.3</u>). Если же ячейки справа содержат какие-либо данные, то весь текст на листе не отображается (ячейка A2 на <u>рис. 4.3</u>). При этом текст в строке формул отображается полностью.

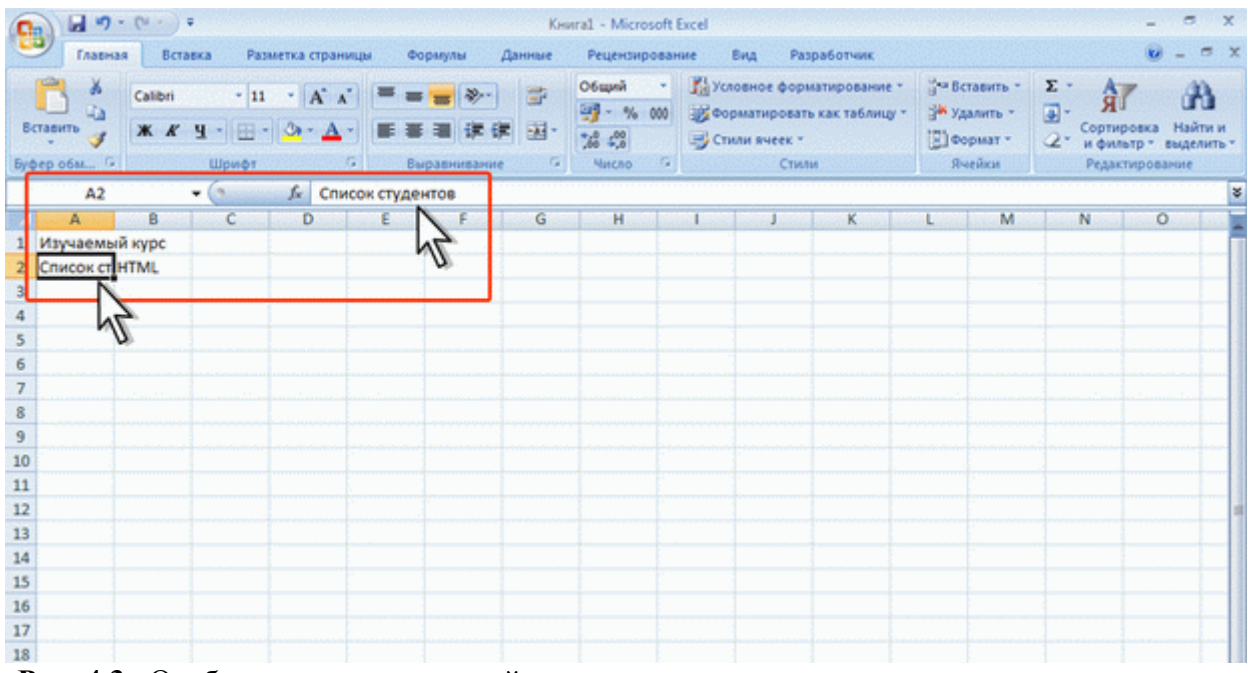

Рис. 4.3. Отображение текста в ячейках

При вводе текста нельзя расставлять переносы в словах с использованием клавиши дефис (-). Это может затруднить последующую работу с данными (сортировки, выборки и т. п.).

### Использование автозавершения

При вводе текстовых данных в непрерывный ряд ячеек одного столбца можно воспользоваться автозавершением.

Если несколько первых символов, вводимых в ячейку, совпадают с символами записи, ранее введенной в этом столбце, то эта запись при вводе отображается в ячейке (<u>рис. 4.4</u>) и недостающая часть записи может быть введена автоматически. Для этого достаточно нажать клавишу Enter. Если же необходимо ввести другую информацию, то следует продолжать ввод данных. Автоматический ввод производится только для записей, которые содержат текст или текст в сочетании с числами. Записи, полностью состоящие из чисел, дат или времени, необходимо вводить самостоятельно.

| 💽 🖬 🤊 - (M - ) =                                                                                            |                                                                                                | Keural - Microsoft B | xcel                                                                                       |                                                                               | - e x                                                                                  |
|----------------------------------------------------------------------------------------------------|------------------------------------------------------------------------------------------------|----------------------|--------------------------------------------------------------------------------------------|-------------------------------------------------------------------------------|----------------------------------------------------------------------------------------|
| Главная Вставка                                                                                             | Разметка страницы Формулы                                                                      | Данные Рецензирован  | ие Вид Разработчик                                                                         |                                                                               | 🕑 - 🗢 X                                                                                |
| Вставить Сайон<br>Вставить Вуфер обы Г. Шри                                                                 | н к к к = = = ≫-<br>- <u></u> • <u>А</u> к<br>= = = ≫-<br>= = ; ⇒-<br>= = = ; ⇒-<br>= = = ; ⇒- | Сбщий •<br>В         | № Условное форматирование *<br>20 Форматировать как таблицу *<br>20 Стили ячеек *<br>Стили | 3 <sup>44</sup> Вставить *<br>3 <sup>46</sup> Удалить *<br>Пормат *<br>Ячейки | <ul> <li>2. Сортировка Найти и<br/>и фильтр - выделить -<br/>Редактирование</li> </ul> |
| A5 👻 🗨                                                                                                    | Х ✓ ƒ <sub>×</sub> Иванов                                                                      |                      |                                                                                            |                                                                               | *                                                                                      |
| А 8 С<br>1 Студент Курс<br>2 Иванов НТМL<br>3 Петров НТМL<br>4 Сидоров НТМL<br>5 Ибанов<br>6<br>7<br>8<br>9 | D E F                                                                                          | G H                  | I J K                                                                                      |                                                                               | N 0                                                                                    |
| 10<br>11<br>12<br>13<br>14                                                                                  |                                                                                                |                      |                                                                                            |                                                                               |                                                                                        |
| 16<br>17<br>18<br>19<br>20                                                                                  |                                                                                                |                      |                                                                                            |                                                                               |                                                                                        |
| 21<br>22<br>23<br>24<br>25                                                                                  |                                                                                                |                      |                                                                                            |                                                                               |                                                                                        |
| 26<br>н 4 + Н Лист1 Лист2 Ли<br>Ввод 🛄                                                                      | cr3 💽                                                                                          |                      | 0.41                                                                                       |                                                                               | 1007%                                                                                  |

Рис. 4.4. Автозавершение ввода данных

Для ввода данных, уже имеющихся в ячейках данного столбца, можно выделить ячейку и нажать комбинацию клавиш Alt  $+ \downarrow$  или щелкнуть по ячейке правой кнопкой мыши и выбрать команду контекстного меню Выбрать из раскрывающегося списка. В результате в ячейке откроется своеобразный раскрывающийся список (рис. 4.5), в котором отображены записи, уже имеющиеся в столбце. Необходимую для ввода запись можно выбрать щелчком мыши или перевести выделение клавишами клавиатуры и нажать клавишу Enter.

| ······································ |                                                                                                    | Keural - N            | Aicrosoft Exc                   | el                                                    |                                       |                                                                                |                                                | - 🗆 X                                       |
|----------------------------------------|----------------------------------------------------------------------------------------------------|-----------------------|---------------------------------|-------------------------------------------------------|---------------------------------------|--------------------------------------------------------------------------------|------------------------------------------------|---------------------------------------------|
| Главная Вставка                        | Разметка страницы Формулы                                                                                                    | Данные Реце           | нзирование                      | Вид Раз                                               | работчик                              |                                                                                |                                                | 0 - = x                                     |
| Bydep of M.                            | <ul> <li>11 • А' х'</li> <li>= =</li></ul>                                                                                                    |                       | a - 1<br>% 000 4<br>8 9<br>40 9 | Условное фор<br>Форматироват<br>Стили ячеек *<br>Стил | латирование *<br>ь как таблицу *<br>и | З <sup>на</sup> Вставить +<br>З <sup>№</sup> Удалить +<br>Э Формат +<br>Ячейки | Σ - А<br>Я<br>Сортире<br>2 - и фильт<br>Редакт | нака Найти и<br>гр * выделить *<br>прование |
| B12 - 🤇                                | f.c.                                                                                                    |                       |                                 |                                                       |                                       |                                                                                |                                                | *                                           |
| A                                      | R                                                                                                    |                       | C                               | DE                                                    | F                                     | G                                                                              | Constant States                                | and Long Long                               |
| 1 Студент Курс                         |                                                                                                    |                       |                                 |                                                       |                                       |                                                                                |                                                |                                             |
| 2 Иванов Введение в Н                  | TML                                                                                                    |                       |                                 |                                                       |                                       |                                                                                |                                                |                                             |
| 3 Петров Язык програм                  | мирования С++                                                                                                    | 1                     |                                 |                                                       |                                       |                                                                                |                                                |                                             |
| 4 Сидоров Основы инфо                  | рмационной безопасности                                                                                                    |                       |                                 |                                                       |                                       |                                                                                |                                                |                                             |
| 5 Иванов Основы лока/                  | льных сетей                                                                                                    |                       |                                 |                                                       |                                       |                                                                                |                                                |                                             |
| 6 Иванов Основы сетей                  | передачи данных                                                                                                    |                       |                                 |                                                       |                                       |                                                                                |                                                |                                             |
| 7 Петров Основы SQL                    |                                                                                                    |                       |                                 |                                                       |                                       |                                                                                |                                                |                                             |
| 8 Сидоров Основы опера                 | ационных систем                                                                                                    |                       |                                 |                                                       |                                       |                                                                                |                                                |                                             |
| 9 Иванов Язык програм                  | мирования РНР                                                                                                    |                       |                                 |                                                       |                                       |                                                                                |                                                |                                             |
| 10 Иванов Программиро                  | вание на Java                                                                                                    |                       |                                 |                                                       |                                       |                                                                                |                                                |                                             |
| 11 Петров Операционна                  | я система Linux                                                                                                    |                       |                                 |                                                       |                                       |                                                                                |                                                | 1.1.1.1.1.1.1.1                             |
| 12 Сидоров                             |                                                                                                    | 111 Production of the |                                 |                                                       |                                       |                                                                                |                                                | 1.1.1.1.1.1.1.1.1.1.1.1.1.1.1.1.1.1.1.1.    |
| 13 Введение в НТМ.                     |                                                                                                    | ^                     |                                 |                                                       |                                       |                                                                                |                                                |                                             |
| 14 Операционная о                      | ACTENA LINUX                                                                                                    |                       |                                 |                                                       |                                       |                                                                                |                                                |                                             |
| 15 October 500                         | same ferreran                                                                                                    |                       |                                 |                                                       |                                       |                                                                                |                                                |                                             |
| 16 Основы локальн                      | ых сетей                                                                                                    |                       |                                 |                                                       |                                       |                                                                                |                                                |                                             |
| 17 Основы операция                     |                                                                                                    |                       |                                 |                                                       |                                       |                                                                                |                                                |                                             |
| 18                                     | Server and a server server s |                       |                                 |                                                       |                                       |                                                                                |                                                |                                             |
| 10                                     |                                                                                                    |                       |                                 |                                                       |                                       |                                                                                |                                                | and the second part of the                  |

Рис. 4.5. Выбор записи из списка

Следует отметить, что и автозавершение и выбор из списка эффективно работают только при условии, что данные в ячейках столбца составляют непрерывный ряд, а заполняемая ячейка нахо-

дится непосредственно под ними. Если в ряде данных есть пустые ячейки, то будут использоваться только записи, расположенные ниже последней пустой ячейки.

Если заполняемая ячейка находится ниже любой пустой ячейки, то воспользоваться возможностью автозавершения не удастся.

## Ввод чисел

При первоначальном вводе числа (до изменения ширины столбцов) в ячейку может отобразиться число из 11 цифр. При этом ширина столбца может автоматически увеличиться (ячейка A1 на <u>рис. 4.6</u>). При вводе большего числа число будет отображено в экспоненциальном формате (ячейка B1 на <u>рис. 4.6</u>).

Если же ширина столбца была уменьшена и число не помещается в ячейке, то вместо числа в ячейке отображаются символы # (ячейка C1 на <u>рис. 4.6</u>). При этом число можно увидеть в строке формул или в виде всплывающей подсказки при наведении указателя мыши на ячейку. В ячейке число может быть отображено при увеличении ширины столбца или при уменьшении размера шрифта.

|                                                                                        | Кн<br>ормулы Данные      | ига1 - Microsoft E<br>Рецензировани    | xcel<br>не Вид Разработчик                                                        |                                                       | - = ×                                                                       |
|----------------------------------------------------------------------------------------|--------------------------|----------------------------------------|-----------------------------------------------------------------------------------|-------------------------------------------------------|-----------------------------------------------------------------------------|
| Calibri 11 - A' A' = =<br>Bcrasuro X A' Y Ca - A - E =<br>Bypert                       | ■ 後年 回・<br>(равниканик 9 | Общий •<br>- % 000<br>%6 4%<br>Число Ф | Караное форматирование *<br>Форматировать как таблицу *<br>Стили ячеек *<br>Стили | З™ Вставить *<br>З™ Удалить *<br>В Формат *<br>Ячейки | Σ -<br>Ο -<br>Сортировка Найти и<br>и фильтр - выделить -<br>Редактирование |
| C1 • fz 1234567890                                                                     |                          |                                        |                                                                                   |                                                       | 2                                                                           |
| A B C D E<br>1 1234567890 1,23457E+11 mmm<br>1 234567890 1,23457E+11 mmm<br>1234567890 | FG                       | Н                                      | I J K                                                                             | LM                                                    | N O                                                                         |

Рис. 4.6. Отображение чисел в ячейке

Наибольшее число, которое можно ввести в ячейку составляет 9,999999999999999999\*10<sup>307</sup>. Точность представления чисел – 15 разрядов (значащих цифр).

При вводе с клавиатуры десятичные дроби от целой части числа отделяют запятой.

Можно вводить числа с простыми дробями. При вводе с клавиатуры простую дробь от целой части числа отделяют пробелом. В строке формул простая дробь отображается как десятичная (рис. 4.7).

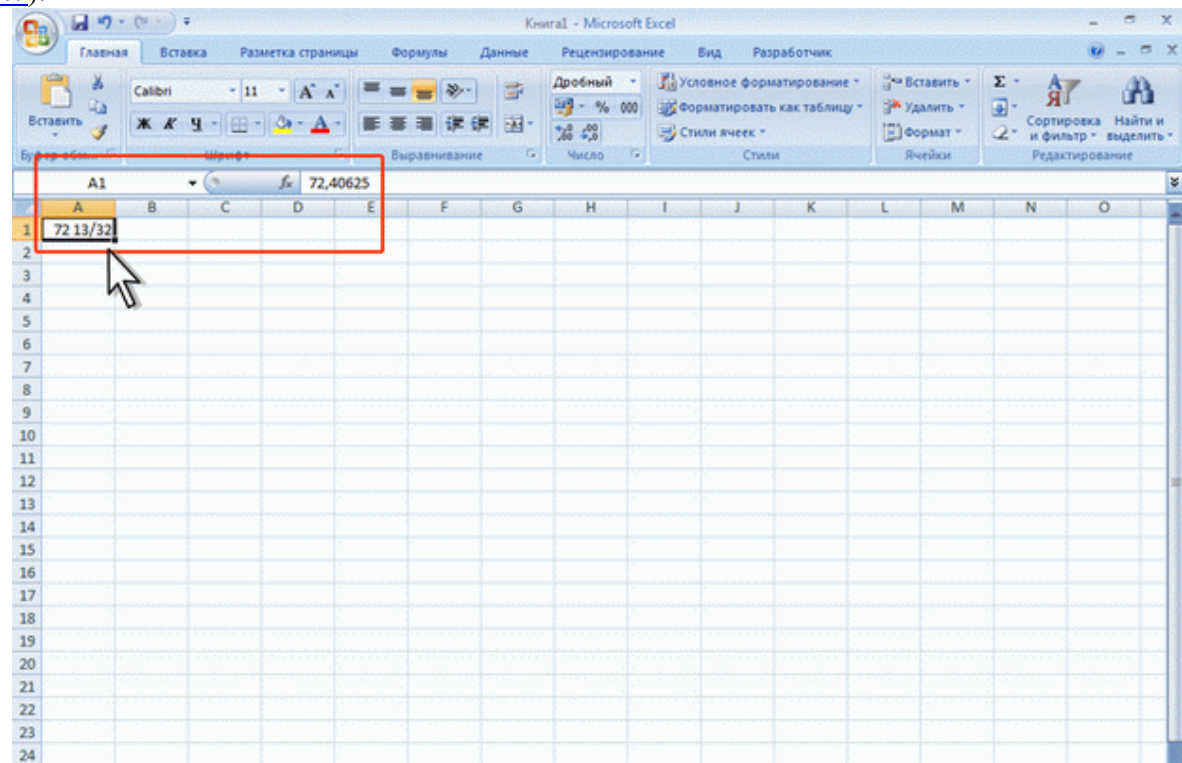

Рис. 4.7. Отображение простой дроби на листе и в строке формул

Для удобства представления больших чисел группы разрядов при вводе можно отделять пробелами. Например, число 12345678 можно ввести как 12 456 789. В строке формул при этом число будет отображаться без пробелов между разрядами (<u>рис. 4.8</u>).

| 😱 🖬 🤊 - 🕅 - Microsoft Excel                                                                                                    | - a x                                                        |
|----------------------------------------------------------------------------------------------------|--------------------------------------------------------------|
| Главная Вставка Разметка страницы Формулы Данные Рецензирование Вид Разработчик                                                                                                    | 🕑 _ 🔿 X                                                      |
| Х         Сайоні         11         А'         =         Эна         Числовой         За Условное форматирование *         За           Вставить         X         X         Y         *         X         Y         *         Y         Y | Вставить -<br>Удалить -<br>Формат -<br>Rveiku Редактирование |
| A1 • (* fr 12345678000                                                                                                    | 8                                                            |
| A B C D E F G H I J K                                                                                                    | L M N O                                                      |
| 1 12 345 678 000                                                                                                    |                                                              |
| 2                                                                                                    |                                                              |
| 3 12                                                                                                    |                                                              |
| 4 · · · · · · · · · · · · · · · · · · ·                                                                                                    |                                                              |
| 6                                                                                                    |                                                              |
| 7                                                                                                    |                                                              |
| 8                                                                                                    |                                                              |
| 9                                                                                                    |                                                              |
| 10                                                                                                    |                                                              |
| 11                                                                                                    |                                                              |
| 12                                                                                                    |                                                              |
| 14                                                                                                    |                                                              |
| 15                                                                                                    |                                                              |
| 16                                                                                                    |                                                              |
| 17                                                                                                    |                                                              |
| 18                                                                                                    |                                                              |
| 19                                                                                                    |                                                              |
| 20                                                                                                    |                                                              |
| 22                                                                                                    | ******                                                       |
| 23                                                                                                    |                                                              |
| 24                                                                                                    |                                                              |
| 25                                                                                                    |                                                              |
| 26                                                                                                    |                                                              |
|                                                                                                    | · · · · · · · · · · · · · · · · · · ·                        |

Рис. 4.8. Ввод чисел с разделителем разрядов

Группы разрядов числа (за исключением первой группы) должны обязательно включать три знака. В противном случае данные в ячейке не будут восприниматься как число. Формат с разделителем разрядов запоминается в ячейке. После очистки содержимого ячейки и ввода новой числовой информации (включая даты и время) к ней автоматически будет применяться установленный числовой формат. Для возможности ввода другой числовой информации необходимо очистить формат ячейки.

В большинстве случаев следует вводить числа без указания размерности. В противном случае такая информация не воспринимается как число. Исключение составляет обозначение рубля (следует вводить число, а затем букву р с точкой), а также процентов (следует вводить число, а затем символ процента %). Обозначение рубля и процентов запоминается в ячейке. После очистки содержимого ячейки и ввода другого числа, к нему автоматически будет применяться установленное обозначение. Для возможности ввода другой числовой информации необходимо очистить формат ячейки.

В отдельных случаях необходимо вводить числа, которые, по сути, являются текстом и не должны распознаваться как числа. Это могут быть, например, номера банковских счетов, номера телефонов, коды и артикулы, почтовые индексы, номера домов и квартир и т. п. Для того чтобы Microsoft Excel автоматически назначал таким числам текстовый формат, перед числом необходимо ввести знак апострофа ('). Этот знак отображается только в строке формул, но не отображается в ячейке (<u>рис. 4.9</u>). Такая ячейка будет помечена в левом верхнем углу зеленым треугольником. При выделении такой ячейки слева может появляться кнопка **Источник ошибки**. Если ввод апострофа перед числом произведен специально, то следует щелкнуть по кнопке и выбрать команду Пропустить ошибку. Если апостроф перед числом введен ошибочно, то следует щелкнуть по кнопке и выбрать команду преобразовать в число.

| Transistion       Extration       Postukriza cipannuque       Coponyniti       Alaminue       Postukriza cipannuque       Coponyniti       Alaminue       Postukriza cipannuque       Coloritation       Coloritation <thcoloritation< th=""> <thcoloritation< th=""></thcoloritation<></thcoloritation<> | 9      |      | 7 - (* - ) =        |                                                         |                                   | Кня      | nral - Micros                    | oft Excel                   |                                           |                                          |                    |                                               |                | -                             | σx                    |
|----------------------------------------------------------------------------------------------------|--------|------|---------------------|---------------------------------------------------------|-----------------------------------|----------|----------------------------------|-----------------------------|-------------------------------------------|------------------------------------------|--------------------|-----------------------------------------------|----------------|-------------------------------|-----------------------|
| A       Cale       III       A       III       IIII       IIII       IIII       IIII       IIII       IIII       IIII       IIII       IIII       IIII       IIII       IIII       IIIIIIIII       IIIIIIIIIIIIIIIIIIIIIIIIIIIIIIIIIIII                                                                                                    | -      | Глав | ная Вставка         | Разметка страницы                                       | Формулы                           | Данные   | Рецензир                         | ование                      | BHA P                                     | Разработчик                              |                    |                                               |                |                               | - = ×                 |
| 6.         ·         1/2         2/2         1/2         1/2         1/2         1/2         1/2         1/2         1/2         1/2         1/2         1/2         1/2         1/2         1/2         1/2         1/2         1/2         1/2         1/2         1/2         1/2         1/2         1/2         1/2         1/2         1/2         1/2         1/2         1/2         1/2         1/2         1/2         1/2         1/2         1/2         1/2         1/2         1/2         1/2         1/2         1/2         1/2         1/2         1/2         1/2         1/2         1/2         1/2         1/2         1/2         1/2         1/2         1/2         1/2         1/2         1/2         1/2         1/2         1/2         1/2         1/2         1/2         1/2         1/2         1/2         1/2         1/2         1/2         1/2         1/2         1/2         1/2         1/2         1/2         1/2         1/2         1/2         1/2         1/2         1/2         1/2         1/2         1/2         1/2         1/2         1/2         1/2         1/2         1/2         1/2         1/2         1/2         1/2         1/2                                                                                                    | Встас  | обм  | Calibri<br>3K & Y - | • 11 • (A* * )  <br>  = • (A* * )  <br>  = • (A* * A* ) | = <mark>=</mark> »<br>= = ::<br>: | · *      | Общий<br>- % (<br>% 4,0<br>Число | • 👫 Yo<br>300 🐼 60<br>30 Cr | ловное фо<br>орматиров<br>или ячеек<br>Ст | рматировани<br>ать как табли<br>~<br>или | ne * 3*<br>wy * 3* | Вставить *<br>Удалить *<br>Формат *<br>Ячейки | Σ·<br>@·<br>@· | ат<br>ортировка<br>фильтр - п | Найти и<br>выделить * |
| A       B       C       D       E       F       G       H       I       J       K       L       M       N         1       Cuer       1237650000012762376       1       1       1       1       1       1       1       1       1       1       1       1       1       1       1       1       1       1       1       1       1       1       1       1       1       1       1       1       1       1       1       1       1       1       1       1       1       1       1       1       1       1       1       1       1       1       1       1       1       1       1       1       1       1       1       1       1       1       1       1       1       1       1       1       1       1       1       1       1       1       1       1       1       1       1       1       1       1       1       1       1       1       1       1       1       1       1       1       1       1       1       1       1       1       1       1       1       1       1       1 </th <th></th> <th>8</th> <th>- (3</th> <th><i>∫</i>∗ '2335450</th> <th>000008772137</th> <th>3</th> <th></th> <th></th> <th></th> <th></th> <th></th> <th></th> <th></th> <th></th> <th>×</th>                                                                                                    |        | 8    | - (3                | <i>∫</i> ∗ '2335450                                     | 000008772137                      | 3        |                                  |                             |                                           |                                          |                    |                                               |                |                               | ×                     |
| 1     Cver     1237650000012762376       3     (*)       12376500000067721373       6       7       8       9       10       11       12       13       14       15       16       17       18       19       10       13       14       15       16       17       18       19       20       21       22       23       24       25       26                                                                                                    | 1      | A    | B                   | С                                                       | D                                 | Elizabet | F                                | G                           | Hereit                                    | و ترواليو                                | . James            |                                               | and Long       |                               | N                     |
| 2     1237650000012762376       3     0       23354500000087721373     1       5     1       6     1       7     1       8     1       9     1       10     1       11     1       12     1       13     1       14     1       15     1       16     1       17     1       18     1       19     1       20     1       21     1       22     2       23     1       24     1       25     1                                                                                                    | 1      |      | Cuer                |                                                         |                                   |          |                                  |                             |                                           |                                          |                    |                                               |                |                               |                       |
| 3     •     23354500000007721373       4     -       5     -       6     -       7     -       8     -       9     -       10     -       11     -       12     -       13     -       14     -       15     -       16     -       17     -       18     -       19     -       20     -       21     -       22     -       23     -       24     -       25     -                                                                                                    | 2      |      | 1237650000001       | 2762376                                                 |                                   |          |                                  |                             |                                           |                                          |                    |                                               |                |                               |                       |
| 4     1       5     1       6     1       7     1       8     1       9     1       10     1       11     1       12     1       13     1       14     1       15     1       16     1       17     1       18     1       19     1       20     1       21     1       22     1       23     1       24     1       25     1                                                                                                    | 3      | Ø    | 233545000008        | 7721373                                                 |                                   |          |                                  |                             |                                           |                                          |                    |                                               |                |                               |                       |
| 5     6       7     6       8     9       10     10       11     11       12     10       13     11       14     11       15     11       16     11       17     11       18     11       19     11       20     12       21     12       22     12       23     14       24     14                                                                                                    | 4      |      |                     | 7                                                       |                                   | -        |                                  |                             |                                           |                                          |                    |                                               |                |                               |                       |
| 0     0     0     0     0     0     0     0     0     0     0     0     0     0     0     0     0     0     0     0     0     0     0     0     0     0     0     0     0     0     0     0     0     0     0     0     0     0     0     0     0     0     0     0     0     0     0     0     0     0     0     0     0     0     0     0     0     0     0     0     0     0     0     0     0     0     0     0     0     0     0     0     0     0     0     0     0     0     0     0     0     0     0     0     0     0     0     0     0     0     0     0     0     0     0     0     0     0     0     0     0     0     0     0     0     0     0     0     0     0     0     0     0     0     0     0     0     0     0     0     0     0     0     0     0     0     0     0     0     0     0     0     0     0     0     0 <th>5</th> <th></th> <th></th> <th>N</th> <th></th> <th></th> <th></th> <th></th> <th></th> <th></th> <th></th> <th></th> <th></th> <th></th> <th></th>                                                                                                    | 5      |      |                     | N                                                       |                                   |          |                                  |                             |                                           |                                          |                    |                                               |                |                               |                       |
| 8     9       9     9       10     9       11     10       12     10       13     10       14     10       15     10       16     10       17     10       18     10       19     10       20     10       21     10       22     10       23     10       24     10       25     10                                                                                                    | 7      |      |                     |                                                         |                                   |          |                                  |                             |                                           |                                          |                    |                                               |                |                               |                       |
| 9     0     0       10     0     0       11     0     0       12     0     0       13     0     0       14     0     0       15     0     0       16     0     0       17     0     0       18     0     0       19     0     0       20     0     0       21     0     0       22     0     0       23     0     0       24     0     0       25     0     0                                                                                                    | 8      |      |                     |                                                         |                                   |          |                                  |                             |                                           |                                          |                    |                                               |                |                               |                       |
| 10     11       12     13       13     14       14     14       15     14       16     14       17     18       19     14       20     14       21     14       22     14       23     14       24     14                                                                                                    | 9      |      |                     |                                                         |                                   |          |                                  |                             |                                           |                                          |                    |                                               |                |                               |                       |
| 11     12     13       13     14     15       14     16     16       15     16     16       16     16     16       17     18     19       20     21     22       23     24     25                                                                                                    | 10     |      |                     |                                                         |                                   |          |                                  |                             |                                           |                                          |                    |                                               |                |                               |                       |
| 12     13     14     15       14     16     16       15     16     16       17     18     16       18     19     16       20     11     11       21     12     12       23     13     14       24     14     15                                                                                                    | 11     |      |                     |                                                         |                                   |          |                                  |                             |                                           |                                          |                    |                                               |                |                               |                       |
| 13     14       14     15       15     16       16     1       17     1       18     1       19     1       20     1       21     1       22     1       23     1       24     1       25     1                                                                                                    | 12     |      |                     |                                                         |                                   |          |                                  |                             |                                           |                                          |                    |                                               |                |                               | 1                     |
| 14     15       15     16       16     10       17     10       18     10       19     10       20     10       21     10       22     10       23     10       24     10       25     10                                                                                                    | 13     |      |                     |                                                         |                                   |          |                                  |                             |                                           |                                          |                    |                                               |                |                               |                       |
| 15     16       16     17       17     18       18     19       20     11       21     11       22     11       23     11       24     11       25     11                                                                                                    | 14     |      |                     |                                                         |                                   |          |                                  |                             |                                           |                                          |                    |                                               |                |                               |                       |
| 16     17       17     18       18     19       20     10       21     10       22     10       23     10       24     10       25     10                                                                                                    | 15     |      |                     |                                                         |                                   |          |                                  |                             |                                           |                                          |                    |                                               |                |                               |                       |
| 17     18       18     19       20     11       21     11       22     11       23     11       24     11       25     11                                                                                                    | 16     |      |                     |                                                         |                                   |          |                                  |                             |                                           |                                          |                    |                                               |                |                               |                       |
| 18     19       20     21       21     22       23     23       24     25       25     26                                                                                                    | 17     |      |                     |                                                         |                                   |          |                                  |                             |                                           |                                          |                    |                                               |                |                               |                       |
| 15       20       21       22       23       24       25       26                                                                                                    | 18     |      |                     |                                                         |                                   |          |                                  |                             |                                           |                                          |                    |                                               |                |                               |                       |
| 20<br>21<br>22<br>23<br>24<br>25<br>26                                                                                                    | 19     |      |                     |                                                         |                                   |          |                                  |                             |                                           |                                          |                    |                                               |                |                               |                       |
| 22<br>23<br>24<br>25                                                                                                    | 20     |      |                     |                                                         |                                   |          |                                  |                             |                                           |                                          |                    |                                               |                |                               | 1.1.1                 |
| 23<br>24<br>25<br>26                                                                                                    | 22     |      |                     |                                                         |                                   |          |                                  |                             |                                           |                                          |                    |                                               |                |                               |                       |
| 24<br>25<br>26                                                                                                    | 23     |      |                     |                                                         |                                   |          |                                  |                             |                                           |                                          |                    |                                               |                |                               |                       |
| 25                                                                                                    | 24     |      |                     |                                                         |                                   |          |                                  |                             |                                           |                                          |                    |                                               |                |                               |                       |
| 26                                                                                                    | 25     |      |                     |                                                         |                                   |          |                                  |                             |                                           |                                          |                    |                                               |                |                               |                       |
|                                                                                                    | 26     |      | 1                   |                                                         |                                   |          |                                  |                             |                                           |                                          |                    |                                               |                | 1                             | -                     |
|                                                                                                    | 14 4 3 | н л  | ист1 / Лист2 /      | Лист3 / Лист4 / Лист                                    | 15 / Листб / Л                    | ист7 Лис | 18 2                             |                             |                                           |                                          |                    |                                               | 1000 (         |                               |                       |

Рис. 4.9. Число, введенное как текст

Например, только таким образом в ячейку можно ввести двадцатизначный номер счета. При вводе номера как обычного числа он будет округлен до 15 значащих цифр и преобразован в экспоненциальный формат.

# Ввод дат и времени

Microsoft Excel воспринимает даты начиная с 1 января 1900 года. Даты до 1 января 1900 года воспринимаются как текст. Наибольшая возможная дата – 31 декабря 9999 года.

Произвольную дату следует вводить в таком порядке: число месяца, месяц, год. В качестве разделителей можно использовать точку (.), дефис (-), дробь (/). При этом все данные вводятся в числовом виде. Точка в конце не ставится. Например, для ввода даты 12 августа 1918 года с клавиатуры в ячейку следует ввести:

- 12.8.1918 или
- 12-8-1918 или
- 12/8/1918.

При вводе года можно ограничиться двумя цифрами, если речь идет о датах с 1 января 1930 года по 31 декабря 2029 года. Например, для ввода даты 12 апреля 1961 года с клавиатуры в ячейку достаточно ввести:

- 12.4.61 или
- 12-4-61 или
- 12/4/61.

Для дат текущего десятилетия год можно указывать одной цифрой. Например, для ввода даты 2 ноября 2002 года с клавиатуры в ячейку достаточно ввести:

- 2.11.2 или
- 2-11-2 или
- 2/11/2.

Независимо от способа ввода, первоначально дата в ячейке отображается в полном формате (ячейки A1:A3 на <u>рис. 4.10</u>).

При вводе даты текущего года можно ограничиться вводом только числа месяца и месяца с использованием тех же разделителей. Например, для ввода даты 2 ноября сего года с клавиатуры в ячейку достаточно ввести:

- 2.11 или
- 2-11 или
- 2/11.

Но тогда и дата в ячейке первоначально будет отображена в кратком формате (ячейки B1:B3 на <u>puc. 4.10</u>).

| B  | ставить и  | Calibri<br>XK A' S | -  11<br>1 -   [ ] - ]<br>Wenter | • A*  |           | a a<br>a a<br>Supas | • ≫••)<br>  i≢ i≢ | 1<br>1<br>1<br>1<br>1<br>1<br>1<br>1<br>1<br>1<br>1<br>1<br>1<br>1<br>1<br>1<br>1<br>1<br>1 | (все форма<br>) - % (<br>) 6 4,0<br>Чиско | услов<br>Форм<br>Стили | ное форма<br>атировать<br>в ячеек *<br>Стили | атирование *<br>как таблицу * | ј⊷ Всп<br>ј≯ Уда<br>(€) Фор<br>Яче | авить *<br>лить *<br>мат *<br>йки | Σ ·<br>2· | Сортиро<br>и фильт<br>Редакти | ака Най<br>р тандел<br>рование | а<br>мињ- |
|----|------------|--------------------|----------------------------------|-------|-----------|---------------------|-------------------|---------------------------------------------------------------------------------------------|-------------------------------------------|------------------------|----------------------------------------------|-------------------------------|------------------------------------|-----------------------------------|-----------|-------------------------------|--------------------------------|-----------|
|    | B3         | -                  | (*                               | fx 31 | 1.12.2007 |                     |                   |                                                                                             |                                           | <br>                   |                                              |                               |                                    |                                   |           |                               |                                | ¥         |
| 82 | A          | В                  | с                                | D     |           | 1000                | F                 | G                                                                                           | Н                                         | 1                      | J                                            | K                             | L                                  | M                                 |           | N                             | 0                              |           |
| 1  | 25.02.1917 |                    |                                  |       |           |                     |                   |                                                                                             |                                           |                        |                                              |                               |                                    |                                   |           |                               |                                | 1         |
| 2  | 12.04.1962 |                    |                                  |       |           | 1                   |                   |                                                                                             |                                           |                        |                                              |                               |                                    |                                   |           |                               |                                |           |
| 3  | 31.12.2007 | 31.дея             | c                                |       |           |                     |                   |                                                                                             |                                           |                        |                                              |                               |                                    |                                   |           |                               |                                |           |
| 4  |            |                    | · · ·                            |       | -         |                     |                   |                                                                                             |                                           |                        |                                              |                               |                                    |                                   |           |                               |                                |           |
| 5  |            |                    | 4                                |       |           |                     |                   |                                                                                             |                                           |                        |                                              |                               |                                    |                                   |           |                               |                                |           |
| 6  |            |                    | <i>U</i>                         |       |           |                     |                   |                                                                                             |                                           |                        |                                              |                               |                                    |                                   |           |                               |                                |           |

Рис. 4.10. Отображение дат при вводе

Текущую дату можно ввести комбинацией клавиш Ctrl + Shift + 4.

Независимо от способа ввода и последующего форматирования дата в строке формул всегда отображается в полном формате: ДД.ММ.ГГГГГ.

Время следует вводить в таком порядке: час, минуты, секунды. Впрочем, секунды вводить не обязательно. В качестве разделителей следует использовать двоеточие (:). Точка в конце не ставится. Например, для ввода времени 14 часов 12 минут 00 секунд в ячейку достаточно ввести: 14:12.

Для отображения времени суток в 12-часовом формате следует ввести букву а или р (обязательно в английской раскладке клавиатуры), отделенную пробелом от значения времени, например 9:00 р. После ввода время будет отображено с обозначением РМ (<u>рис. 4.11</u>).

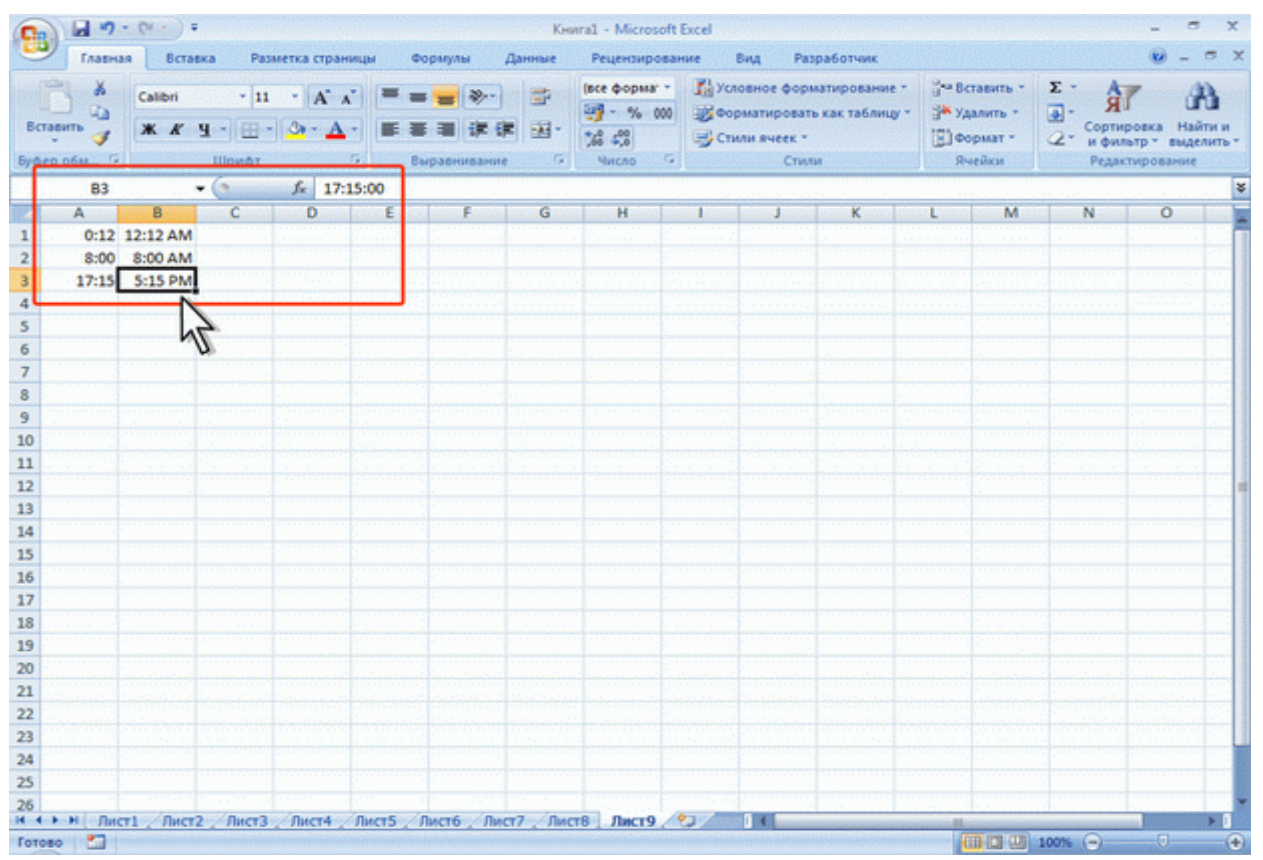

Рис. 4.11. Отображение времени при вводе

Чтобы ввести текущее время, можно нажать комбинацию клавиш Ctrl + Shift + 6.

Ячейка может содержать одновременно дату и время. Для этого необходимо ввести дату, ввести пробел, а затем ввести время. Можно вводить и в обратной последовательности: сначала время, а потом дату, но пробел должен быть обязательно.

Формат даты (времени) запоминается в ячейке. После очистки содержимого ячейки и ввода другой числовой информации, она автоматически будет приобретать вид даты (времени). Для возможности ввода другой числовой информации необходимо очистить формат ячейки.

### Использование автозаполнения

## Использование стандартных списков

Автозаполнение можно использовать для ввода в смежные ячейки одного столбца или одной строки последовательных рядов календарных данных (даты, дни недели, месяцы), времени, чисел, комбинаций текста и чисел. Кроме того, можно создать собственный список автозаполнения.

- 1. В первую из заполняемых ячеек введите начальное значение ряда.
- 2. Выделите ячейку.

3. Наведите указатель мыши на маркер автозаполнения (маленький черный квадрат в правом нижнем углу выделенной ячейки). Указатель мыши при наведении на маркер принимает вид черного креста.

4. При нажатой левой кнопке мыши перетащите маркер автозаполнения в сторону изменения значений. При перетаскивании вправо или вниз значения будут увеличиваться (<u>рис. 4.12</u> – <u>рис.</u> <u>4.13</u>), при перетаскивании влево или вверх – уменьшаться.

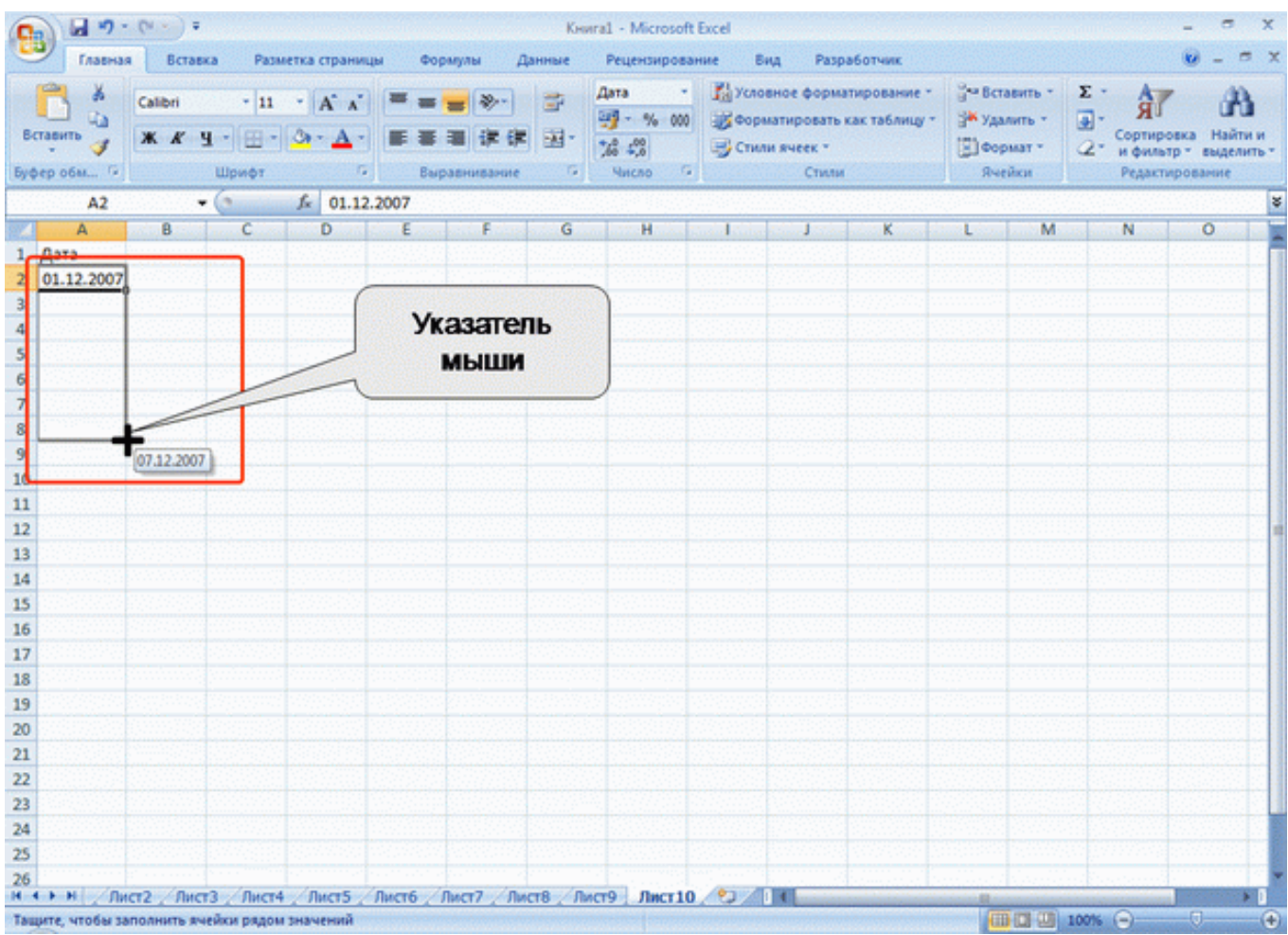

Рис. 4.12. Автозаполнение по столбцу с возрастанием

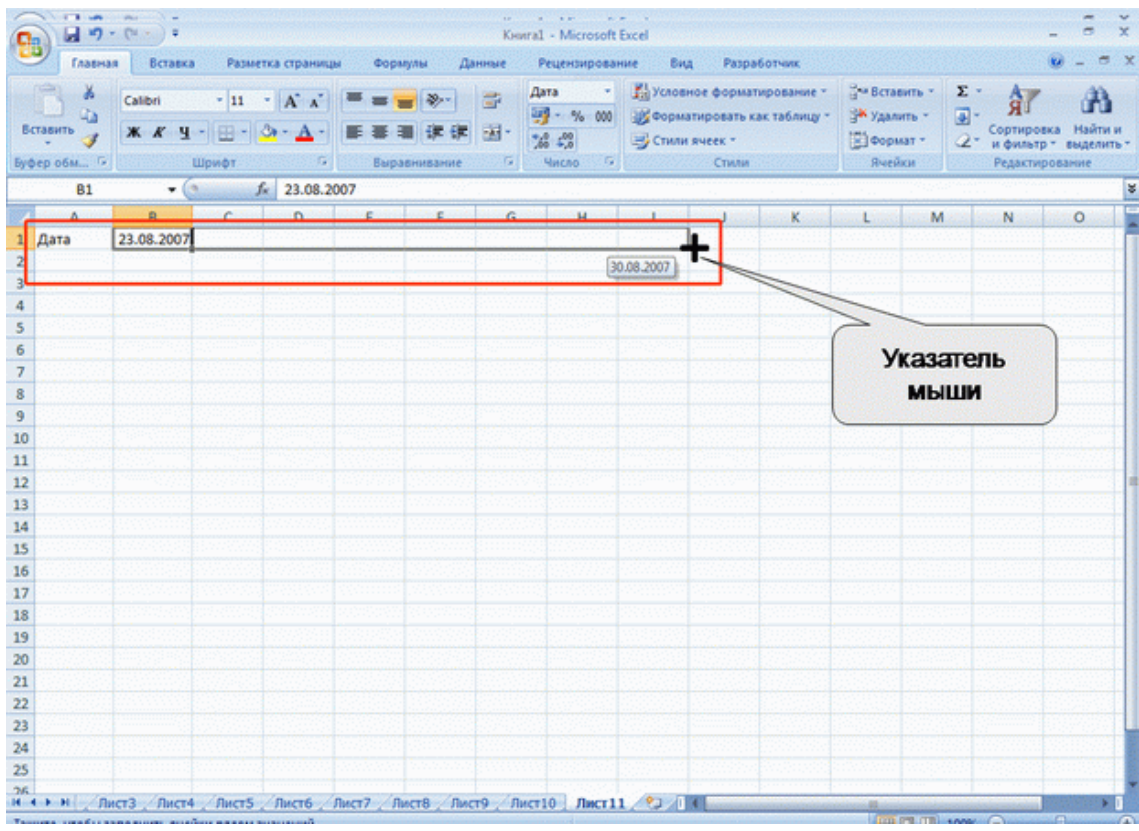

Рис. 4.13. Автозаполнение по строке с возрастанием

По окончании перетаскивания рядом с правым нижним углом заполненной области появляется кнопка Параметры автозаполнения (рис. 4.14).

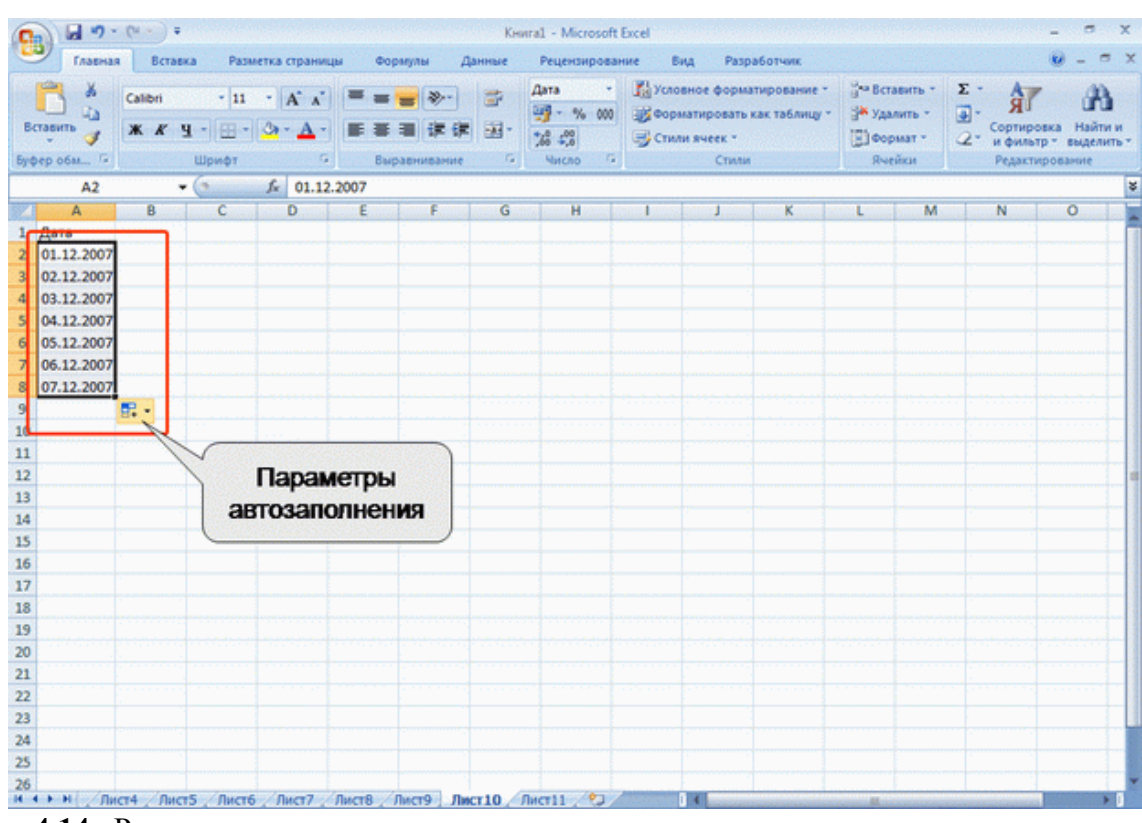

Рис. 4.14. Результат автозаполнения

При автозаполнении числовыми данными первоначально будут отображены одни и те же числа. Для заполнения последовательным рядом чисел необходимо щелкнуть левой кнопкой мыши по кнопке **Параметры автозаполнения** (см. <u>рис. 4.14</u>) и выбрать команду Заполнить (<u>рис. 4.15</u>).

| Главная         Вставка         Разметка страницы         Формулы         Данные         Рецеклирование         Вид         Разработчик         Вид         Сайон         Сайон           | 0     |                   | . 04 | () Ŧ                                        |         |                                                       | Кня    | ara1 - Micros                    | oft E | xcel              |                                                |                              |                             |                                   |                                                                         | _ =                                       | x                |
|----------------------------------------------------------------------------------------------------|-------|-------------------|------|---------------------------------------------|---------|-------------------------------------------------------|--------|----------------------------------|-------|-------------------|------------------------------------------------|------------------------------|-----------------------------|-----------------------------------|-------------------------------------------------------------------------|-------------------------------------------|------------------|
| А         Сайоні         11         А         Image: Calibri i i i i i i i i i i i i i i i i i i                                                                                                     |       | Главна            | R    | Вставка Разметка стр                        | аницы Ф | рормулы Д                                             | Данные | Рецензиро                        | ован  | ne l              | Вид Раз                                        | работчик                     |                             |                                   |                                                                         |                                           | e x              |
| A2     -     fr     100       A     B     C     D     E     F     G     H     I     J     K     L     M     N     O       1     Homep     101     1     J     K     L     M     N     O       2     100     1     101     1     J     K     L     M     N     O       3     101     1     1     J     K     L     M     N     O       3     101     1     1     1     J     K     L     M     N     O       4     102     103     1     1     1     1     1     1     1     1     1     1     1     1     1     1     1     1     1     1     1     1     1     1     1     1     1     1     1     1     1     1     1     1     1     1     1     1     1     1     1     1     1     1     1     1     1     1     1     1     1     1     1     1     1     1     1     1     1     1     1     1     1     1     1     1     <                                                                                                    | Berra | робм <sup>С</sup> | К    | ibri • 11 • А́<br>А́ Ч • 🖂 • 🖄 • 4<br>Шрмфт |         | = <mark>- (</mark> )<br>5 - () (р. ()<br>Сырасникание |        | Общий<br>- % (<br>% 4,0<br>Чиско | •     | усл<br>Фор<br>Сти | овное форм<br>матировате<br>ли ячеек *<br>Стил | атировани<br>как таблиц<br>и | e- 3⊶8<br>y- 3*y<br>⊡¢<br>Я | ставить *<br>далить *<br>хормат * | Е - А<br>. Я<br>. Сорти<br>. сорти<br>. сорти<br>. сорти<br>. сорти<br> | гровка Найл<br>потр * выдел<br>ктирование | а<br>тин<br>инъ- |
| A         B         C         D         E         F         G         H         I         J         K         L         M         N         O           1         HOMED         I         J         K         L         M         N         O           2         100         I         I </th <th></th> <th>A2</th> <th></th> <th>- (* <i>f</i>r 10</th> <th>00</th> <th></th> <th></th> <th></th> <th></th> <th></th> <th></th> <th></th> <th></th> <th></th> <th></th> <th></th> <th>\$</th> |       | A2                |      | - (* <i>f</i> r 10                          | 00      |                                                       |        |                                  |       |                   |                                                |                              |                             |                                   |                                                                         |                                           | \$               |
| 1       Homep         2       100         3       101         4       102         5       103         6       104         7       105         8       106         9       107         10       Free         11       O         12       Sanonnyme         13       O         14       O         15       3anonnyme                                                                                                    | 4     | A                 | 1    | B C D                                       | E       | F.                                                    | G      | H                                | 1.2.2 | 1                 | Sec. Jacob                                     | K.                           | STOCE OF                    | M                                 | N                                                                       | 0                                         | -                |
| 2 100<br>3 101<br>4 102<br>5 103<br>6 104<br>7 105<br>8 106<br>9 107<br>10 F<br>1 O Konuposata sueŭku<br>1 O Konuposata sueŭku<br>1 O Sanonugra                                                                                                    | 1 1   | Томер             |      |                                             |         |                                                       |        |                                  |       |                   |                                                |                              |                             |                                   |                                                                         |                                           |                  |
| 3       101         4       102         5       103         6       104         7       105         8       106         9       107         10       F         11       O         12       O         13       O         14       O         15       3anonyura                                                                                                    | 2     | 100               |      |                                             |         |                                                       |        |                                  |       |                   |                                                |                              |                             |                                   |                                                                         |                                           |                  |
| 4     102       5     103       6     104       7     105       8     106       9     107       10     Secondaria       11     Control Secondaria       12     Sanonum       13     Oligo Sanonum to topo dopi                                                                                                    | 3     | 101               |      |                                             |         |                                                       |        |                                  |       |                   |                                                |                              |                             |                                   |                                                                         |                                           |                  |
| 5     103       6     104       7     105       8     106       9     107       10     日       11     О       12     Заполнить только форм       13     О       14     Заполнить только форм                                                                                                    | 4     | 102               |      |                                             |         |                                                       |        |                                  |       |                   |                                                |                              |                             |                                   |                                                                         |                                           |                  |
| 6     104       7     105       8     106       9     107       10                                                                                                    | 5     | 103               |      |                                             |         |                                                       |        |                                  |       |                   |                                                |                              |                             |                                   |                                                                         |                                           |                  |
| 7         105           8         106           9         107           10         日           11         О           12         Заполнить только форм           13         О           14         О           15         Заполнить только форм                                                                                                    | 6     | 104               |      |                                             |         |                                                       |        |                                  |       |                   |                                                |                              |                             |                                   |                                                                         |                                           |                  |
| 8         106           9         107           10         🗗 -           11         О Копировать ячейки           12         Заполнить только форм           13         О Заполнить только форм                                                                                                    | 7     | 105               |      |                                             |         |                                                       |        |                                  |       |                   |                                                |                              |                             |                                   |                                                                         |                                           |                  |
| 9 107<br>10<br>11<br>0 Копировать ячейки<br>12<br>0 Заполнить только форм                                                                                                    | 8     | 106               |      |                                             |         |                                                       |        |                                  |       |                   |                                                |                              |                             |                                   |                                                                         |                                           |                  |
| 10<br>11<br>С Копировать ячейки<br>12<br>3аполнить только форм<br>13<br>О Заполнить только форм<br>14<br>О Заполнить только форм<br>15<br>О Заполнить только форм<br>16<br>О Заполнить только форм<br>17<br>О Заполнить только форм<br>18<br>О Заполнить только форм<br>19<br>О Заполнить только форм<br>10<br>О Заполнить только форм<br>10<br>О Заполнить только форм<br>10<br>О Заполнить только форм<br>10<br>О Заполнить только форм<br>10<br>О Заполнить только форм<br>10<br>О Заполнить только форм<br>10<br>О Заполнить только форм<br>10<br>О Заполнить только форм<br>10<br>О Заполнить только форм<br>10<br>О Заполнить только форм<br>10<br>О Заполнить только форм<br>10<br>10<br>10<br>10<br>10<br>10<br>10<br>10                                                                                                    | 9     | 107               |      |                                             |         |                                                       |        |                                  |       |                   |                                                |                              |                             |                                   |                                                                         |                                           |                  |
| 11 О Копировать ячейки<br>12 О Заполнить<br>13 О Заполнить только форм                                                                                                    | 10    |                   | Π.   |                                             | 1       |                                                       |        |                                  |       |                   |                                                |                              |                             |                                   |                                                                         |                                           |                  |
| 12<br>13<br>0 Заполнить только форм                                                                                                    | 1     |                   | 0    | Копировать ячейки                           |         |                                                       |        |                                  |       |                   |                                                |                              |                             |                                   |                                                                         |                                           | -                |
| 13 О Заполнить только форм                                                                                                    | 4     |                   | 0    | Заполнить                                   |         |                                                       |        |                                  |       |                   |                                                |                              |                             |                                   |                                                                         |                                           | 1                |
|                                                                                                    | 1     |                   | 0    | Заполнить только форм                       |         |                                                       |        |                                  |       |                   |                                                |                              |                             |                                   |                                                                         |                                           |                  |
|                                                                                                    | 4     |                   | 0    | 2.0000000 100000 10000                      | 2       |                                                       |        |                                  |       |                   |                                                |                              |                             |                                   |                                                                         |                                           |                  |
|                                                                                                    | 1     |                   | -    | заполните толеко значен                     | U I     |                                                       |        |                                  |       |                   |                                                |                              |                             |                                   |                                                                         |                                           |                  |

Рис. 4.15. Меню автозаполнения при работе с числами

Автозаполнение последовательным рядом чисел можно также получить, если маркер автозаполнения перетаскивать при нажатой клавише Ctrl.

Для выбора способа заполнения календарными рядами после перетаскивания необходимо щелкнуть левой кнопкой мыши по кнопке **Параметры автозаполнения** (см. <u>рис. 4.14</u>) и выбрать требуемый режим автозаполнения. В меню ряда календарных значений (<u>рис. 4.16</u>) можно выбрать следующие варианты заполнения:

- Заполнить по рабочим дням только рабочие дни без учета праздников;
- Заполнить по месяцам одно и то же число последовательного ряда месяцев;

• Заполнить по годам – одно и то же число одного и того же месяца последовательного ряда

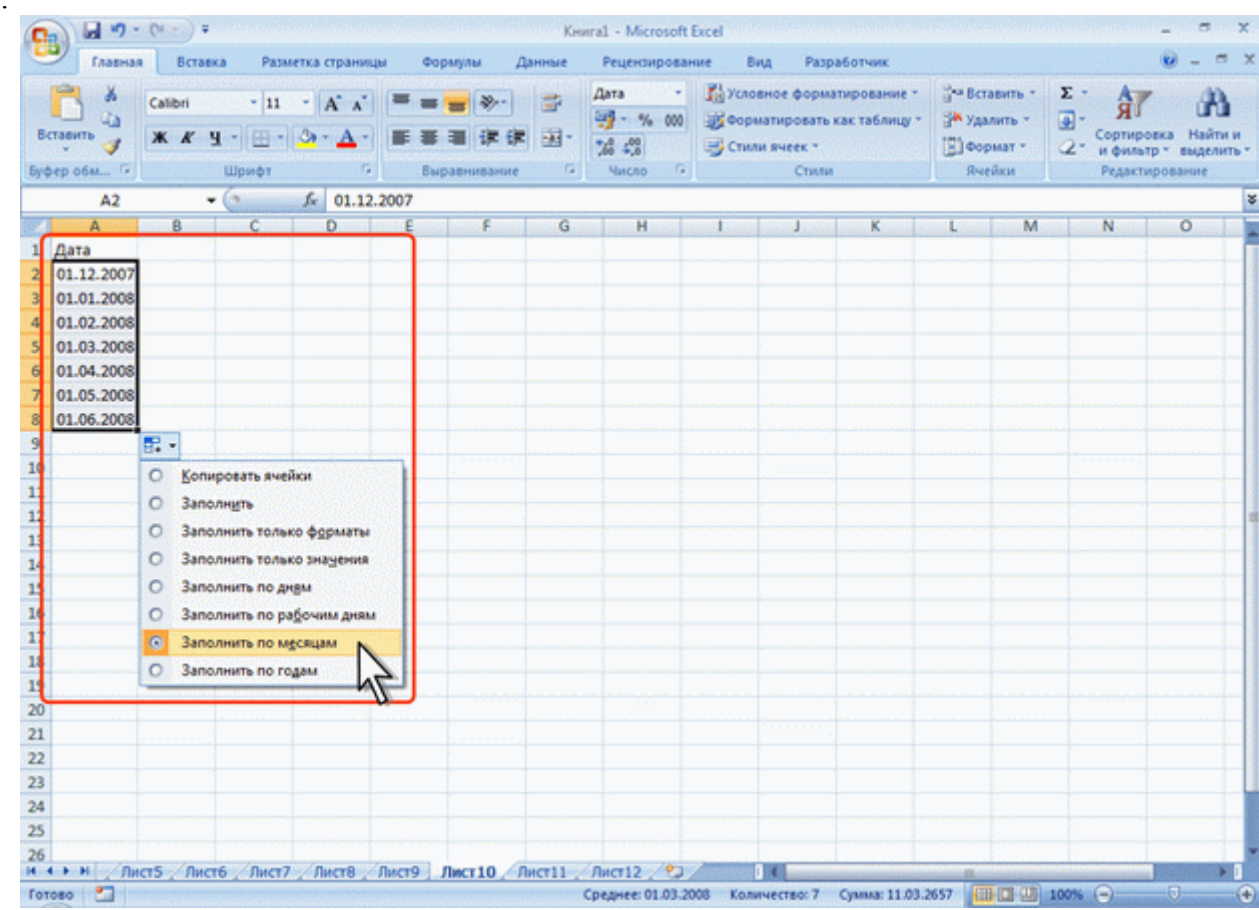

Рис. 4.16. Меню автозаполнения при работе с датами

лет.

Список примеров некоторых данных, для которых можно использовать автозаполнение, приведен в таблице.

| Начальное значение | Последующие    | значения       |                |                |                |
|--------------------|----------------|----------------|----------------|----------------|----------------|
| 1                  | 2              | 3              | 4              | 5              | 6              |
| 01.01.2004         | 02.01.2004     | 03.01.2004     | 04.01.2004     | 05.01.2004     | 06.01.2004     |
| 01.янв             | 02.янв         | 03.янв         | 04.янв         | 05.янв         | 06.янв         |
| Понедельник        | Вторник        | Среда          | Четверг        | Пятница        | Суббота        |
| Пн                 | Вт             | Ср             | Ч <sub>Т</sub> | Пт             | Сб             |
| Январь             | Февраль        | Март           | Апрель         | Май            | Июнь           |
| Янв                | Фев            | Мар            | Апр            | Май            | Июн            |
| 1 кв               | 2 кв           | 3 кв           | 4 кв           | 1 кв           | 2 кв           |
| 1 квартал          | 2 квартал      | 3 квартал      | 4 квартал      | 1 квартал      | 2 квартал      |
| 1 кв 2004          | 2 кв 2004      | 3 кв 2004      | 4 кв 2004      | 1 кв 2005      | 2 кв 2005      |
| 1 квартал 2004     | 2 квартал 2004 | 3 квартал 2004 | 4 квартал 2004 | 1 квартал 2005 | 2 квартал 2005 |
| 2004 г             | 2005 г         | 2006 г         | 2007 г         | 2008 г         | 2009 г         |
| 2004 год           | 2005 год       | 2006 год       | 2007 год       | 2008 год       | 2009 год       |
| 8:00               | 9:00           | 10:00          | 11:00          | 12:00          | 13:00          |
| Участок 1          | Участок 2      | Участок 3      | Участок 4      | Участок 5      | Участок 6      |
| 1 стол             | 2 стол         | 3 стол         | 4 стол         | 5 стол         | 6 стол         |
| 1-й раунд          | 2-й раунд      | 3-й раунд      | 4-й раунд      | 5-й раунд      | 6-й раунд      |

Во всех этих случаях автозаполнение происходит рядом данных со стандартным шагом. При необходимости заполнения рядом данных с произвольным шагом необходимо в две смежные ячейки ввести два первых значения, затем выделить обе ячейки и перетащить маркер автозаполнения (<u>puc. 4.17</u>) при нажатой левой кнопке мыши.

| Fratewas<br>Beratewas<br>Beratewas<br>Beratewas<br>Bythep of Market<br>Al | ека Разметка стра<br>• 11 • А°,<br>Ч • Ө • О • А<br>Шрифт | ницы Фо<br>л <sup>*</sup> = =<br>G = =<br>Ba | ормулы Данны<br>• <mark>-                                   </mark> | Книга1 - Microsoft<br>е Рецензирова<br>Общий •<br>•<br>•<br>•<br>•<br>•<br>•<br>•<br>•<br>•<br>•<br>•<br>•<br>• | Ехсеі<br>ние Вид Ри<br>Ва Условное фор<br>В Форматирова<br>Стили яческ<br>Сти | изработчик<br>матирование *<br>ть как таблицу *<br>ли | Вставить +<br>№ Удалить +<br>В Формат +<br>Вчесйки | ∑ - А<br> | _ о х<br>_ о х<br>ровка Найти и<br>пътр - выделить -<br>стирование |
|---------------------------------------------------------------------------|-----------------------------------------------------------|----------------------------------------------|---------------------------------------------------------------------|----------------------------------------------------------------------------------------------------|-------------------------------------------------------------------------------|-------------------------------------------------------|----------------------------------------------------|-----------|--------------------------------------------------------------------|
| A 8<br>1 12<br>2 24<br>3 4<br>5 6<br>6 7<br>8 95<br>9 10                  | C D                                                       | Указ                                         | ғ G<br>атель                                                        | н                                                                                                    |                                                                               | ĸ                                                     | LM                                                 | N         | 0                                                                  |

Рис. 4.17. Автозаполнение с произвольным шагом

# Создание пользовательских списков

Для удобства работы можно создать собственный список автозаполнения.

- 1. Введите список в смежные ячейки одного столбца или одной строки
- 2. Выделите ячейки со списком.
- 3. Щелкните значок Кнопка Microsoft Office, а затем выберите команду Параметры Excel.

4. В окне Параметры Excel выберите группу Основные. Нажмите кнопку Изменить списки.

5. В окне Списки убедитесь, что ссылка на ячейки в выделенном списке элементов отображается в поле Импорт списка из ячеек, и нажмите кнопку Импорт (<u>рис. 4.18</u>). Элементы выделенного списка будут добавлены в поле Списки, а его элементы будут отображаться в поле Элементы списка.

- 6. В окне Списки нажмите кнопку ОК.
- 7. В окне Параметры Excel нажмите кнопку ОК.

| 0              |                                                                                                    | Кур                                                                                           | сы - Microsoft D                            | cel                                                                                                    |                                                                          | _ = x               |
|----------------|----------------------------------------------------------------------------------------------------|-----------------------------------------------------------------------------------------------|---------------------------------------------|----------------------------------------------------------------------------------------------------|--------------------------------------------------------------------------|---------------------|
|                | Лавная Вставка Разметка страница                                                                           | я Формулы Данные                                                                              | Рецензировани                               | не Вид Разработи                                                                                                    | ent.                                                                     | 😧 – 🗢 X             |
| B4<br>Eyrd     | Calibri 11 · A A<br>Tasuro 4<br>ep 064 6<br>Ulpupt 6                                                       | =                                                                                             | Общий •<br>- % 000<br>% 4%<br>Число •       | <ul> <li>Условное форматиро</li> <li>Форматировать как та</li> <li>Стили ячеек *</li> <li>Стили</li> </ul>           | вание т ў** Вставить т<br>зблицу т ў* Удалить т<br>[] Формат т<br>Ячейки | Σ -                 |
|                | A1 V Hash 1                                                                                                | VIX Studio (Adobe)                                                                            | 8                                           | C D F                                                                                                    | E G                                                                      | е<br>Н I I I I I I  |
| 1<br>2<br>3    | Flash MX Studio (Adobe)<br>Flash MX для профессиональных програми<br>Macromedia Flash MX и программировани | Списки                                                                                        |                                             |                                                                                                    |                                                                          |                     |
| 4<br>5<br>6    | Администрирование web-серверов в IIS<br>Администрирование почтовых серверов s<br>Безопасность IIS          | Срюзи:<br>Новый СПИСОК<br>Пи, Вт. Ср. Чт. Пт. Сб. Вс<br>Понедельных, Вторных, Среди           | а, Четверг, Г                               | Элененты стиска:<br>Flash MX Studio (Adobe)<br>Flash MX для профессиона<br>програннистов (Adobe)                     | льных                                                                    | ідбавить<br>Ударить |
| 7<br>8<br>9    | Введение в CGI<br>Введение в HTML<br>Введение в JavaScript                                                 | sies, фев, нар, апр, най, июн,<br>Areape, Февраль, Март, Апре<br>Rash MX Studio (Adobe), Rash | июл, авг, се<br>яъ, Май, Июк<br>МК для прос | Macromedia Flash MX и про<br>на ActionScript (Adobe)<br>Администрирование web-<br>Администрирование почто<br>sendmal | герверов в IIS<br>зерок серверов                                         |                     |
| 10<br>11<br>12 | Конфигурирование и настройка Microsoft .<br>Основы WAP/WML и WMLScript<br>Основы XML                       |                                                                                               | -                                           | Безопасность IIS<br>Введение в CG1<br>Введение в НТМ,<br>Введение в JavaScript                                       |                                                                          |                     |
| 13<br>14<br>15 | Основы программирования на JavaScript<br>Основы работы в Dreamweaver (Adobe)<br>Основы работы с CSS        | Идпорт списка из ячеек:                                                                       |                                             | \$A\$1:\$A\$24                                                                                                    | <b>1</b>                                                                 | Ингорт              |
| 16<br>17       | Основы работы с HTML<br>Основы работы с XHTML и CSS<br>Практика разработик Web-страниц                     |                                                                                               |                                             |                                                                                                    |                                                                          | <u> </u>            |
| 19<br>20       | Практикум по программированию на Java<br>Применение каскадных таблиц стилей (CS                            | S)                                                                                            |                                             |                                                                                                    | OK                                                                       | Отнена              |
| 21 22 22       | Программирование в IIS<br>Спецификация CSS2<br>Спецификация сазыка ИТМ                                     |                                                                                               |                                             |                                                                                                    |                                                                          |                     |
| 24<br>25       | специульция языка птис.<br>Языки информационного обмена                                                    |                                                                                               |                                             |                                                                                                    |                                                                          |                     |
| 26             | Н Курсы / Список курсов Интернет-<br>око / Полисок курсов / Интернет-                                      | технологии 🖉                                                                                  |                                             |                                                                                                    |                                                                          |                     |
|                |                                                                                                    |                                                                                               |                                             |                                                                                                    | TIN DO SO                                                                |                     |

Рис. 4.18. Создание списка автозаполнения

Для удаления созданного списка следует в окне Списки в поле Списки выделить ненужный список и нажать кнопку Удалить.

## Правка содержимого ячеек

#### Замена содержимого

Для замены содержимого ячейки достаточно выделить ее, ввести новые данные и подтвердить ввод.

Следует иметь в виду, что при вводе некоторых типов числовых данных (даты, время, числа с разделителями разрядов, проценты и др.) автоматически устанавливается формат данных в ячейке. Ввод новых числовых данных вместо существовавших может привести к их неправильному отображению. Так, если в ячейке была ранее введена дата, то после ввода обычного числа Microsoft Excel преобразует его в дату. Например, число 178 будет отображено как дата 26.06.1900. В этом случае следует очистить формат ячейки.

## Редактирование содержимого

Содержимое ячейки можно редактировать непосредственно в ячейке или в строке формул.

При правке содержимого непосредственно в ячейке необходимо щелкнуть по ней два раза левой кнопкой мыши так, чтобы текстовый курсор начал мигать в ячейке, или выделить ячейку и нажать клавишу F2. После этого произвести необходимое редактирование и подтвердить ввод данных.

При правке содержимого ячейки в строке формул необходимо щелкнуть в строке формул левой кнопкой мыши так, чтобы в ней начал мигать текстовый курсор. После этого произвести необходимое редактирование и подтвердить ввод данных. Для удаления символа, стоящего справа от текстового курсора, следует нажать клавишу **Delete**, для удаления символа, стоящего слева от текстового курсора, – клавишу **BackSpace**. Для удобства работы в режиме редактирования ячейки можно выделять фрагменты текста. Для выделения одного слова достаточно дважды щелкнуть по нему левой кнопкой мыши. Для выделения произвольного фрагмента следует провести по нему указателем мыши при нажатой левой кнопке мыши. Кроме того, фрагменты текста ячеек можно выделять перемещением курсора клавишами клавиатуры при нажатой клавише **Shift**.

# Проверка правописания в документе

Microsoft Excel позволяет проверять орфографию текста, введенного в ячейки, а также надписей на листе. Грамматическая и стилистическая проверка не производится. Орфографию можно проверять на всем листе или в выделенной области листа, например, только в некоторых столбцах или строках.

1. Во вкладке Рецензирование в группе Правописание нажмите кнопку Орфография.

2. При обнаружении орфографической ошибки появится диалоговое окно **Орфография**. В заголовке окна будет указан также язык проверки (<u>рис. 4.19</u>).

| 0   | ) 🖬 🤊 - (V - ) =                                          | Ку                                                               | рсы - Містозо                                                                                                  | ft Excel      |                    |                    |                   |                                                                                                    |                                                       |                         |                     | 0     | X    |
|-----|-----------------------------------------------------------|------------------------------------------------------------------|----------------------------------------------------------------------------------------------------|---------------|--------------------|--------------------|-------------------|----------------------------------------------------------------------------------------------------|-------------------------------------------------------|-------------------------|---------------------|-------|------|
| 6   | У Главная Вставка Разметка страницы Фор                   | кулы Данные                                                      | Рецензиро                                                                                                    | вание         | Вид                | Paspa6or           | чик               |                                                                                                    |                                                       |                         |                     |       | ×    |
| Ор  | АВС Справочники<br>фография<br>а) Перевод<br>Правописание | Показать или с<br>Показать все п<br>Показать руког<br>Примечания | крыть примеч<br>римечания<br>місные приме                                                                      | ание<br>Чания | Защитить З<br>лист | ащитить<br>книгу * | Доступ<br>к книге | 🚰 Зац<br>💕 Раз<br>🎾 Ист<br>Измен                                                                                                    | цитить книгу и<br>решить измен<br>правления *<br>ения | дать общи<br>ение диага | ий доступ<br>азонов |       |      |
|     | А23 - 🕼 Языки информи                                     | ционного обмее                                                   | на                                                                                                    |               |                    |                    |                   |                                                                                                    |                                                       |                         |                     |       | ¥    |
| 22  | A                                                         |                                                                  | В                                                                                                    | С             | D                  | E                  | Section 1         | F                                                                                                    | G                                                     | н                       | desert.             |       |      |
| 1   | Flash MX Studio (Adobe)                                   |                                                                  |                                                                                                    |               |                    |                    |                   |                                                                                                    |                                                       |                         |                     |       |      |
| 2   | Flash MX для профессиональных программистов (A            | dobe)                                                            |                                                                                                    |               |                    |                    |                   |                                                                                                    |                                                       |                         |                     |       | .11  |
| 3   | Macromedia Flash MX и программирование на Actio           | nScript (Adobe)                                                  |                                                                                                    |               | 1                  |                    |                   |                                                                                                    |                                                       |                         | 1.11                |       |      |
| 4   | Администрирование web-серверов в IIS                      | Орфография: Русск                                                | ий (Россия)                                                                                                    |               |                    |                    |                   |                                                                                                    |                                                       |                         | 2 <b>X</b>          |       |      |
| 5   | Администрирование почтовых серверов sendman               | Нет в словаре:                                                   | a secondaria                                                                                                   | 2.22          | 1.000              | 1.1                | 1.11              | 12.22                                                                                                    | 100,000,000                                           |                         | 12012               | n –   | .11  |
| 6   | Безопасность IIS                                          | обнеена                                                          |                                                                                                    |               |                    |                    |                   |                                                                                                    | (Ipon)                                                | стить                   | -                   |       | -11  |
| 7   | Введение в CGI                                            |                                                                  |                                                                                                    |               |                    |                    |                   |                                                                                                    |                                                       |                         |                     |       | -11  |
| 8   | Введение в HTML                                           |                                                                  |                                                                                                    |               |                    |                    |                   | 100                                                                                                    | i ponyci                                              | NUP DOD                 | Concerned.          |       | -11  |
| 9   | Введение в JavaScript                                     |                                                                  |                                                                                                    |               |                    |                    |                   | - 200                                                                                                    | Добаенть                                              | в словарь               | and the second      | -     | -11  |
| 10  | Конфигурирование и настройка Microsoft ASP.NET            | Варуанты:                                                        |                                                                                                    |               |                    |                    |                   | 1.1                                                                                                    |                                                       |                         |                     | -     | -11  |
| 11  | Ochobbi WAP/WML и WMLScript                               | обнена                                                           |                                                                                                    |               |                    |                    |                   | *                                                                                                    | Jane                                                  | нять м                  |                     |       | - 11 |
| 12  | Ochoesi XML                                               | обненена                                                         |                                                                                                    |               |                    |                    |                   |                                                                                                    | 7                                                     | -                       |                     |       | -11  |
| 14  | Основы программирования на зачазспре                      | обнерена                                                         |                                                                                                    |               |                    |                    |                   |                                                                                                    | 50101                                                 | To bug                  | 71                  |       | -11  |
| 15  |                                                           | обнечена                                                         |                                                                                                    |               |                    |                    |                   | - 100                                                                                                    | Автоз                                                 | алена                   |                     |       | -11  |
| 16  | Основы работы с НТМІ                                      | Взык словаря: Рус                                                | розяй (Россня)                                                                                                 |               |                    |                    |                   | -                                                                                                    |                                                       |                         | 1222                | 1.1   |      |
| 17  | Основы работы с ХНТМL и CSS                               | Crowner                                                          | -                                                                                                    | 7.600         |                    |                    |                   |                                                                                                    | 011                                                   |                         |                     | 1     |      |
| 18  | Практика разработки Web-страниц                           | Debanent                                                         | All and a second second second second second second second second second second second second second second se |               | Contra ricela      | and and a          |                   |                                                                                                    | Un                                                    | 0.0                     |                     | 1.111 |      |
| 19  | Практикум по программированию на JavaScript               |                                                                  | 1.000                                                                                                    |               | 1000               |                    |                   |                                                                                                    | a section and a section of the                        |                         |                     | 11.1  |      |
| 20  | Применение каскадных таблиц стилей (CSS)                  |                                                                  |                                                                                                    |               |                    |                    |                   |                                                                                                    |                                                       |                         |                     |       | 1    |
| 21  | Программирование в IIS                                    |                                                                  |                                                                                                    |               |                    |                    |                   |                                                                                                    |                                                       |                         |                     |       |      |
| 22  | Спецификация языка HTML                                   |                                                                  |                                                                                                    |               |                    |                    |                   |                                                                                                    |                                                       |                         |                     |       |      |
| 23  | Языки информационного обмеена                             |                                                                  |                                                                                                    |               |                    |                    |                   |                                                                                                    |                                                       |                         |                     |       |      |
| 24  |                                                           |                                                                  | 1                                                                                                    |               |                    |                    |                   |                                                                                                    |                                                       |                         |                     |       |      |
| 25  |                                                           |                                                                  |                                                                                                    |               |                    |                    |                   |                                                                                                    |                                                       |                         |                     |       |      |
| 26  | N.N. Margaret Company and Margaret                        |                                                                  |                                                                                                    |               |                    | 1                  |                   |                                                                                                    |                                                       |                         |                     | 1     | *    |
| For | ото установ список курсов интернет-технолог               | MM / Ca                                                          |                                                                                                    | -             |                    |                    |                   | Constanting of the local division of the local division of the loc | (TTR (TR (TR) ) 1                                     | -                       |                     |       |      |
| 101 |                                                           |                                                                  |                                                                                                    |               |                    |                    |                   | and the second                                                                                                    |                                                       |                         |                     | 10000 | U    |

Рис. 4.19. Выявленная орфографическая ошибка

3. В верхней части диалогового окна **Орфография** отображено ошибочное слово. В нижней части окна могут быть приведены правильные варианты написания слова (см. <u>рис. 4.19</u>).

4. Для исправления ошибки нужно выбрать правильный вариант написания и нажать кнопку Заменить или Заменить все (см. <u>рис. 4.19</u>).

5. Если в нижней части окна нет правильных вариантов написания слова, то ошибку следует исправлять самостоятельно. Это можно сделать в верхней части окна, после чего, в зависимости от вида ошибки, необходимо нажать кнопку Заменить или Заменить все.

Слово в документе может быть написано правильно, но оно отсутствует в словарях. Во избежание дальнейшего определения его как ошибочного, слово следует добавить во вспомогательный словарь. Для добавления слова в словарь нажмите кнопку Добавить (см. <u>рис. 4.19</u>).

## Организация данных на листе

## Способы организации данных

Существует два способа организации данных на листе: таблица и список.

При организации данных в виде таблицы формируются строки и столбцы с записями, для которых в ячейку на пересечении строки и столбца помещаются данные. Например, на <u>рис. 5.1</u> показана таблица уровня образования студентов Интернет-Университета по годам: года размещены в строках, а количество студентов соответствующего уровня образования – в столбцах.

| Статистика - Microsoft Excel                                                                                                    | _                                                                       |
|----------------------------------------------------------------------------------------------------|-------------------------------------------------------------------------|
| Главная Вставка Разметка страницы Формулы Данные Рецензирование Вид Разработчик<br>Данные Рецензирование Вид Разработчик<br>Сайон - 11 - А | егавить • Σ • Ау ДА                                                     |
| Вставить 🗳 🗰 К. Ц Ш Д Д Ш. = = = : : ::::::::::::::::::::::::::                                                                            | (далить * 🛃 * ХІ ЦГЦІ<br>Сортировка Найти и<br>2° и фильтр * выделить * |
| Буфер обы 9 Шрифт 9 Выравнивание 9 Число 9 Стили 1                                                                                         | Редактирование                                                          |
| А1 • (* <i>f</i> * Уровень образования                                                                                                    | ¥                                                                       |
| A B C D E F                                                                                                    | G H                                                                     |
| Уровень образования аспирантура высшее незаконченное среднее среднее специальное специальное                                               | не указано                                                              |
| 2 2003 412 3415 1812 733 55                                                                                                    | 3 7628                                                                  |
| 3 2004 <u>1523 12427</u> 7255 2624 200                                                                                                    | 0 6449                                                                  |
| 4 2005 1042 9612 6190 2166 166                                                                                                    | 8 28744                                                                 |
| 5 2006 3535 33546 25155 8763 764                                                                                                    | 8 60860                                                                 |
| 6                                                                                                    | · · · · · · · · · · · · · · · · ·                                       |
|                                                                                                    | · · · · · · · · · · · · · · · · · · ·                                   |
| 8                                                                                                    | · · · · · · · · · · · · · · · · · · ·                                   |
| 3<br>3<br>3<br>4                                                                                                    |                                                                         |
|                                                                                                    |                                                                         |
| 12                                                                                                    |                                                                         |
| 13                                                                                                    |                                                                         |
| 14                                                                                                    | a a a a a a a a a a a a a a a a a a a                                   |
| 15                                                                                                    |                                                                         |
| 16                                                                                                    |                                                                         |
| 17                                                                                                    |                                                                         |
| 18                                                                                                    |                                                                         |
| 19                                                                                                    |                                                                         |
| 20                                                                                                    | ·                                                                       |
| 21                                                                                                    |                                                                         |
| 22                                                                                                    |                                                                         |
| 23                                                                                                    |                                                                         |
| 24                                                                                                    | a hara and a second and and a second                                    |
| 25 И. 4. 5. М. Образование спинателей (Образование спинателей (О) / Образование спинател                                                   |                                                                         |
|                                                                                                    |                                                                         |

Рис. 5.1. Табличный способ организации данных

Таблицы могут быть иметь весьма сложную структуру с несколькими уровнями записей в строках и столбцах.

Табличный способ обеспечивает, как правило, более компактное размещение данных на листе. Для данных, организованных табличным способом, удобнее создавать диаграммы; в отдельных случаях удобнее производить вычисления. С другой стороны, данные, организованные в виде таблицы, сложнее обрабатывать: производить выборки, сортировки и т. п.

Другой способ организации данных – список. Список – набор строк листа, содержащий однородные данные; первая строка содержит заголовки столбцов, остальные строки содержат однотипные данные в каждом столбце.

В виде списка можно представлять как данные информационного характера (номера телефонов, адреса и т. п.), так и данные, подлежащие вычислениям.

Представление данных в виде списка обеспечивает большее удобство при сортировках, выборках, подведении итогов и т. п. С другой стороны, в этом случае затруднено построение диаграмм, снижается наглядность представления данных на листе.

Одни и те же данные можно представить как в виде таблицы, так и в виде списка. Например, в списке на <u>рис. 5.2</u> представлены данные, организованные как таблица на <u>рис. 5.1</u>.

| 0   |                                           |                                                  | Стат                                  | астика - Міс                                           | rosof    | t Excel                             |                                                  |                     |                                                     |         | -                                           | a x                              |
|-----|-------------------------------------------|--------------------------------------------------|---------------------------------------|--------------------------------------------------------|----------|-------------------------------------|--------------------------------------------------|---------------------|-----------------------------------------------------|---------|---------------------------------------------|----------------------------------|
|     | Лавная Вставка                            | Разметка страницы Фор                            | мулы Данные                           | Рецензир                                               | ован     | не Вид                              | Разработч                                        | ext.c               |                                                     |         |                                             | _ = ×                            |
| B   | Сайоні<br>ставить 3<br>рер обы Г          | • 11 • (A* x*) = =<br>□ • △ • ▲ •<br>₩01 · □ Bap | ● ● ● ● ● ● ● ● ● ● ● ● ● ● ● ● ● ● ● | Общий<br>- %<br>:0:-:::::::::::::::::::::::::::::::::: | -<br>000 | 👫 Условно<br>💥 Формати<br>😴 Стили я | е форматиро<br>ировать как та<br>чеек *<br>Стили | вание *<br>«блицу * | З™ Вставить -<br>З№ Удалить -<br>Формат -<br>Ячейки | Σ ·<br> | АТ<br>ортировка<br>фильтр = в<br>сдактирова | Найти и<br>найти и<br>зыделить * |
|     | A1 - 💿                                    | ∫к Год                                           |                                       | in the second                                          |          |                                     |                                                  |                     |                                                     |         |                                             | ×                                |
| 874 | А                                         | B                                                | С                                     | D                                                      | E        | F                                   | G                                                | н                   |                                                     | 1       | K                                           | L                                |
| 1   | Год                                       | Уровень образования                              | Количество                            |                                                        |          |                                     |                                                  |                     |                                                     |         |                                             |                                  |
| 2   | 2003                                      | аспирантура                                      | 412                                   |                                                        |          |                                     |                                                  |                     |                                                     |         |                                             | 1.1.1.1                          |
| 3   | 2003                                      | высшее                                           | 3415                                  |                                                        |          |                                     |                                                  |                     |                                                     |         |                                             |                                  |
| 4   | 2003                                      | незаконченное высшее                             | 1812                                  |                                                        |          |                                     |                                                  |                     |                                                     |         |                                             |                                  |
| 5   | 2003                                      | среднее                                          | 733                                   |                                                        |          |                                     |                                                  |                     |                                                     |         |                                             | 1.1.1.1                          |
| 6   | 2003                                      | среднее специальное                              | 523                                   |                                                        |          |                                     |                                                  |                     |                                                     |         |                                             | 1.1.1.1                          |
| 7   | 2003                                      | не указано                                       | 7628                                  |                                                        |          |                                     |                                                  |                     |                                                     |         |                                             |                                  |
| 8   | 2004                                      | аспирантура                                      | 1523                                  |                                                        |          |                                     |                                                  |                     |                                                     |         |                                             | 1.1.1.1                          |
| 9   | 2004                                      | высшее                                           | 12427                                 |                                                        |          |                                     |                                                  |                     |                                                     |         |                                             | Sec. 1                           |
| 10  | 2004                                      | незаконченное высшее                             | 7255                                  |                                                        |          |                                     |                                                  |                     |                                                     |         |                                             | 1                                |
| 11  | 2004                                      | среднее                                          | 2624                                  |                                                        |          |                                     |                                                  |                     |                                                     |         |                                             |                                  |
| 12  | 2004                                      | среднее специальное                              | 2000                                  |                                                        |          |                                     |                                                  |                     |                                                     |         |                                             |                                  |
| 13  | 2004                                      | не указано                                       | 6449                                  |                                                        |          |                                     |                                                  |                     |                                                     |         |                                             |                                  |
| 14  | 2005                                      | аспирантура                                      | 1042                                  |                                                        |          |                                     |                                                  |                     |                                                     |         |                                             |                                  |
| 15  | 2005                                      | высшее                                           | 9612                                  |                                                        |          |                                     |                                                  |                     |                                                     |         |                                             |                                  |
| 16  | 2005                                      | незаконченное высшее                             | 6190                                  |                                                        |          |                                     |                                                  |                     |                                                     |         |                                             |                                  |
| 17  | 2005                                      | среднее                                          | 2166                                  |                                                        |          |                                     |                                                  |                     |                                                     |         |                                             |                                  |
| 18  | 2005                                      | среднее специальное                              | 1668                                  |                                                        |          |                                     |                                                  |                     |                                                     |         |                                             |                                  |
| 19  | 2005                                      | не указано                                       | 28744                                 |                                                        |          |                                     |                                                  |                     |                                                     |         |                                             |                                  |
| 20  | 2006                                      | аспирантура                                      | 3535                                  |                                                        |          |                                     |                                                  |                     |                                                     |         |                                             |                                  |
| 21  | 2006                                      | высшее                                           | 33546                                 |                                                        |          |                                     |                                                  |                     |                                                     |         |                                             |                                  |
| 22  | 2006                                      | незаконченное высшее                             | 25155                                 |                                                        |          |                                     |                                                  |                     |                                                     |         |                                             | 1.11                             |
| 23  | 2006                                      | среднее                                          | 8763                                  |                                                        |          |                                     |                                                  |                     |                                                     |         |                                             |                                  |
| 24  | 2006                                      | среднее специальное                              | 7648                                  |                                                        |          |                                     |                                                  |                     |                                                     |         |                                             | · · · · ·                        |
| 25  | 2006                                      | не указано                                       | 60860                                 |                                                        |          |                                     |                                                  |                     |                                                     |         |                                             |                                  |
| 26  | ( ) N 06000000000000000000000000000000000 |                                                  | A (7) (7)                             | 100                                                    |          |                                     |                                                  | de la cara          | A. Carl                                             |         |                                             |                                  |
| For | тово                                      | ишателен (z) / Ооразовани                        | е слушателен (3)                      | 10                                                     |          |                                     |                                                  |                     |                                                     | 100%    |                                             | •                                |

Рис. 5.2. Организация данных в виде списка

Нет каких-либо конкретных рекомендаций по использованию того или иного способа организации данных на листе. В каждом случае оптимальный способ выбирают исходя из решаемых задач.

Поскольку термин "таблица" является более традиционным, здесь и далее массив данных будет называться таблицей, кроме тех случаев, когда способ организации имеет принципиальное значение.

### Размещение данных

Как правило, на листе размещают одну таблицу.

Таблицу обычно помещают в левом верхнем углу листа. Первый столбец таблицы размещается в столбце А, соответственно следующие столбцы таблицы занимают следующие столбцы листа. Первая строка таблицы размещается в строке 1, соответственно следующие строки таблицы занимают следующие строки листа. При необходимости несколько первых строк листа могут быть заняты названием таблицы. Иное размещение затруднит печать таблицы.

При создании таблиц нельзя оставлять пустые столбцы и строки внутри таблицы.

### Перемещение и копирование фрагментов листа

# Перемещение и копирование перетаскиванием

Перемещать и копировать перетаскиванием можно одну ячейка, несколько смежных ячеек, столбец, несколько смежных столбцов, строку, несколько смежных строк.

1. Выделите фрагмент листа.

2. Наведите указатель мыши на любую границу этого фрагмента так, чтобы указатель выглядел в виде стрелки, повернутой влево-вверх (<u>рис. 5.3</u>).

| e  | B 9.0.                                                 |                                                                               | Стат              | естика - М                       | licrosof | t Excel                                                 |                                                      |                          |                                     |         | -                              | •                | × |
|----|--------------------------------------------------------|-------------------------------------------------------------------------------|-------------------|----------------------------------|----------|---------------------------------------------------------|------------------------------------------------------|--------------------------|-------------------------------------|---------|--------------------------------|------------------|---|
| B  | Сайон<br>Сайон<br>Вставить Сайон<br>Ж. К. Ц<br>Фер обы | Разметка страница<br>• II. • A* A*<br>III. • Δ• • ▲ •<br>Барр<br>Барр<br>Барр | аулы данные<br>   | Общий<br>9 - %<br>36 4%<br>Число | - 000    | ие вид<br>Мусловное ф<br>В Форматиро<br>Стили ячее<br>( | Разработч<br>юрматиров<br>вать как та<br>к *<br>Тили | ик<br>зание *<br>блицу * | Вчавить *<br>Вк удалить *<br>Вчейки | Σ ·<br> | АТ<br>фильтр * е<br>кдактирова | Найти и рыделита |   |
| 1. | B2 - 🕤                                                 | <b>f</b> аспирантура                                                          | a second a second |                                  | ·        |                                                         | 1.11                                                 |                          | and the state                       |         |                                |                  | ¥ |
|    | A                                                      | B                                                                             | C                 | D                                | E.       | Farmer Farmer                                           | G                                                    | Н                        | an and and                          | Jame    |                                | and L            | - |
| 1  | Год                                                    | Уровень образования                                                           | Количество        |                                  |          |                                                         |                                                      |                          |                                     |         |                                |                  | П |
| 2  | 2003                                                   | аспирантура                                                                   | 412               |                                  |          |                                                         |                                                      |                          |                                     |         |                                |                  |   |
| 3  | 2003                                                   | высшее                                                                        | 3415              |                                  |          |                                                         |                                                      |                          |                                     |         |                                |                  |   |
| 4  | 2003                                                   | незаконченное высшее                                                          | 1812              |                                  |          |                                                         |                                                      |                          |                                     |         |                                |                  |   |
| 5  | 2003                                                   | среднее                                                                       | 733               | (                                | 1000     | West and sold                                           | 101141120                                            | 1                        |                                     |         |                                |                  |   |
| 6  | 2003                                                   | среднее специальное                                                           | 523               |                                  | 2633     | Указате                                                 | ЛЬ                                                   |                          |                                     |         |                                |                  |   |
| 7  | 2003                                                   | не указано                                                                    | 7628              |                                  |          | , nabal o                                               |                                                      | ·····                    |                                     |         |                                |                  |   |
| 8  | 2004                                                   | - N                                                                           | 1523              |                                  |          | мыши                                                    |                                                      | 3                        |                                     |         |                                |                  |   |
| 9  | 2004                                                   | h                                                                             | 12427             | 1                                | 2000     |                                                         | 1000                                                 |                          |                                     |         |                                |                  |   |
| 10 | 2004                                                   | v                                                                             | 7255              |                                  |          |                                                         |                                                      |                          |                                     |         |                                |                  |   |
| 1  | 2004                                                   |                                                                               | 2624              |                                  |          |                                                         |                                                      |                          |                                     |         |                                |                  |   |
| 1: | 2004                                                   |                                                                               | 2000              |                                  |          |                                                         |                                                      |                          |                                     |         |                                |                  |   |
| 1  | 2004                                                   |                                                                               | 6449              |                                  |          |                                                         |                                                      |                          |                                     |         |                                |                  |   |
| 14 | 2005                                                   |                                                                               | 1042              |                                  |          |                                                         |                                                      |                          |                                     |         |                                |                  |   |
| 1  | 2005                                                   |                                                                               | 9612              |                                  |          |                                                         |                                                      |                          |                                     |         |                                |                  |   |
| 10 | 2005                                                   |                                                                               | 6190              |                                  |          |                                                         |                                                      |                          |                                     |         |                                |                  |   |
| 1  | 2005                                                   |                                                                               | 2166              |                                  |          |                                                         |                                                      |                          |                                     |         |                                |                  | Л |
| 18 | 2005                                                   |                                                                               | 1668              |                                  |          |                                                         |                                                      |                          |                                     |         |                                |                  | Л |
| 19 | 2005                                                   |                                                                               | 28744             |                                  |          |                                                         |                                                      |                          |                                     |         |                                |                  |   |
| 20 | 2006                                                   |                                                                               | 3535              |                                  |          |                                                         |                                                      |                          |                                     |         |                                |                  |   |
| 21 | 2006                                                   | 1                                                                             | 33546             |                                  |          |                                                         |                                                      |                          |                                     |         |                                |                  |   |
| 22 | 2006                                                   |                                                                               | 25155             |                                  |          |                                                         |                                                      |                          |                                     |         |                                |                  |   |
| 23 | 2006                                                   |                                                                               | 8763              |                                  |          |                                                         |                                                      |                          |                                     |         |                                |                  |   |

Рис. 5.3. Подвод указателя мыши

3. Нажмите на левую кнопку мыши и переместите фрагмент в другое место. Для копирования при этом следует держать нажатой клавишу Ctrl.

4. На листе будет выделена область, на которую перемещаются ячейки, а рядом с указателем мыши в виде всплывающей подсказки будет указан адрес предполагаемой вставки (<u>puc. 5.4</u>).

| 6   |                                            |                                                 | Стат          | истика - М                      | ficrosoft  | Excel                                       |                                             |                   |                                                      |                 | -                                         | o x                |
|-----|--------------------------------------------|-------------------------------------------------|---------------|---------------------------------|------------|---------------------------------------------|---------------------------------------------|-------------------|------------------------------------------------------|-----------------|-------------------------------------------|--------------------|
|     | У Главная Вставка                          | Разметка страницы Фор                           | мулы Данные   | Реценз                          | ировани    | не Вид                                      | Разработч                                   | ИК                |                                                      |                 | ø                                         | >                  |
| В   | Сайон<br>ставить У К. К. Ц<br>фер обы 9 Шр | • 11 • A ★<br>□ • △ • ▲ •<br>□ • ○ • ▲ •<br>Bup | <mark></mark> | Общий<br>- у<br>38 400<br>Число | -<br>6 000 | 👫 Условное о<br>😹 Форматирі<br>🚽 Стили ячен | форматиров<br>овать как та<br>ек *<br>Стили | ание *<br>блицу * | З™ Вставить -<br>З№ Удалить -<br>Эформат -<br>Ячейки | Σ ·<br>@·<br>Q· | Сортировка<br>и фильтр - и<br>Редактирова | Найти и выделить - |
| 1.1 | B2 (*                                      | <i>f</i> аспирантура                            |               |                                 |            | 1.00                                        |                                             |                   | 1.1 C 1.1 C                                          | 1.1.1.1         | ·                                         |                    |
| 327 | A                                          | 8                                               | C I           | D                               | E          | F                                           | G                                           | H                 |                                                      | 1               | K                                         | L                  |
| 1   | Год                                        | Уровень образования                             | Количество    | 1.1.1.1.1.1                     |            |                                             |                                             |                   |                                                      |                 |                                           |                    |
| 2   | 2003                                       | аспирантура                                     | 412           |                                 |            |                                             |                                             |                   |                                                      |                 |                                           |                    |
| 3   | 2003                                       | высшее                                          | 3415          |                                 |            |                                             |                                             |                   |                                                      |                 |                                           | 1.1.1              |
| 4   | 2003                                       | незаконченное высшее                            | 1812          |                                 |            |                                             |                                             |                   |                                                      |                 |                                           | 1.1                |
| 5   | 2003                                       | среднее                                         | 733           |                                 |            |                                             |                                             |                   |                                                      |                 |                                           |                    |
| 6   | 2003                                       | среднее специальное                             | 523           |                                 |            |                                             |                                             |                   |                                                      |                 |                                           |                    |
| 7   | 2003                                       | не указано                                      | 7628          | 1 - D                           |            |                                             |                                             |                   |                                                      |                 |                                           | 1.1.1.1.1.1.1      |
| 8   | 2004                                       |                                                 | 1523          | 1.1.1.1                         |            |                                             |                                             |                   |                                                      |                 |                                           | 1.11               |
| 9   | 2004                                       |                                                 | 12427         | 1000                            |            |                                             |                                             |                   |                                                      |                 |                                           |                    |
| 10  | 2004                                       |                                                 | 7255          | 1.000                           |            |                                             |                                             |                   |                                                      |                 |                                           | 1.1.1.1.1.1        |
| 1   | 2004                                       |                                                 | 2624          | 1.000                           |            |                                             |                                             |                   |                                                      |                 |                                           | 1.1.1              |
| 1   | 2004                                       |                                                 | 2000          | 1.1.1                           |            |                                             |                                             |                   |                                                      |                 |                                           | 1.1.1.1.1          |
| 1   | 2004                                       | N <sup>+</sup>                                  | 6449          | 1.1                             |            |                                             |                                             |                   |                                                      |                 |                                           |                    |
| 14  | 2005                                       | B8-813                                          | 1042          |                                 |            |                                             |                                             |                   |                                                      |                 |                                           |                    |
| 1   | 2005                                       | ~                                               | 9612          | 1.00                            |            |                                             |                                             |                   |                                                      |                 |                                           |                    |
| 10  | 2005                                       |                                                 | 6190          | 1.00                            |            |                                             |                                             |                   |                                                      |                 |                                           | 1.1.1.1.1          |
| 1   | 2005                                       |                                                 | 2166          | 1.00                            |            |                                             |                                             |                   |                                                      |                 |                                           |                    |
| 18  | 2005                                       |                                                 | 1660          |                                 |            |                                             |                                             |                   |                                                      |                 |                                           | -                  |
| 19  | 2005                                       |                                                 | 28744         |                                 |            |                                             |                                             |                   |                                                      |                 |                                           | 1.1.1.1.1.1        |
| 20  | 2006                                       |                                                 | 3535          |                                 |            |                                             |                                             |                   |                                                      |                 |                                           |                    |

Рис. 5.4. Копирование ячеек перетаскиванием

Следует обратить внимание, что при копировании данных на непустую ячейку старые данные в ней автоматически заменяются новыми. При перемещении данных на непустую ячейку выходит предупреждение. Для подтверждения замены следует нажать кнопку **ОК**, для отказа – кнопку **Отмена**.

# Перемещение и копирование с использованием буфера обмена

# Стандартный режим

Перемещать и копировать с использованием буфера обмена можно любой диапазон выделенных ячеек.

1. Выделите перемещаемый (копируемый) фрагмент.

2. Для перемещения щелкните по выделенному фрагменту правой кнопкой мыши и в контекстном меню выберите команду Вырезать или нажмите кнопку **Вырезать** группы **Буфер обмена** вкладки **Главная**. Для копирования щелкните по выделенному фрагменту правой кнопкой мыши и в контекстном меню выберите команду Копировать или нажмите кнопку **Копировать** группы **Буфер обмена** вкладки **Главная**. Вырезанный или скопированный фрагмент будет выделен бегущим пунктиром.

3. Выделите ячейку, в которую перемещается (копируется) фрагмент (ячейку вставки). Нет необходимости выделять область вставки, достаточно одной ячейки (левая верхняя ячейка в области вставки). Ячейки вставляемого диапазона будут располагаться ниже и правее ячейки ставки.

4. Извлеките фрагмент из буфера на лист: щелкните правой кнопкой мыши по ячейке вставки и в контекстном меню выберите команду Вставить или нажмите кнопку Вставить группы Буфер обмена вкладки Главная.

После вставки вырезанный фрагмент на старом месте исчезает, а на новом месте появляется. Скопированный фрагмент после вставки на старом месте остается; остается и выделение бегущим пунктиром. Это означает, что этот фрагмент можно вставить еще раз в другое место. Чтобы убрать бегущий пунктир нажмите клавишу **Esc**.

После вставки ячеек при копировании правее и ниже области вставки появляется кнопка **Па**раметры вставки (<u>рис. 5.5</u>), которую используют при выборе особенностей вставки. При перемещении ячеек кнопка не появляется.

| 6  | - · · · · · · · · · · · ·      |                                                                   | Стати                                 | истика - Microsoft Ex                                                     | cel                                                  |                                       |                                                                        | _                                                              |
|----|--------------------------------|-------------------------------------------------------------------|---------------------------------------|---------------------------------------------------------------------------|------------------------------------------------------|---------------------------------------|------------------------------------------------------------------------|----------------------------------------------------------------|
|    | Главная Вставка                | Разметка страницы Фор                                             | мулы Данные                           | Рецензирование                                                            | BHA Pa                                               | зработчик                             |                                                                        | 😧 – 🖛 X                                                        |
| B  | Cationi<br>Kraeuro<br>pep ofst | * 11 * A* *  = = 1<br>  * <u>A</u> * <u>A</u> *<br>  * <u>Bup</u> | ● ● ● ● ● ● ● ● ● ● ● ● ● ● ● ● ● ● ● | 060000 - 20<br>- % 000<br>- % 000<br>- % 000<br>- % 000<br>- % 000<br>- % | Условное фор<br>Форматироват<br>Стили ячеек *<br>Сти | матирование т<br>ть как таблицу<br>ли | В ча Вставить *<br>* Вставить *<br>В удалить *<br>В Формат *<br>Ячейки | ∑ - ЯТ Вайти и<br>2 - Кортировка Найти и<br>2 - Редактирование |
|    | B2 👻 🤄                         | fx аспирантура                                                    |                                       |                                                                           |                                                      |                                       |                                                                        | 8                                                              |
|    | A                              | B                                                                 | 6                                     | DE                                                                        | F                                                    | G                                     | H                                                                      | J K L                                                          |
| 1  | Год                            | Уровень образования                                               | Количес во                            |                                                                           |                                                      |                                       |                                                                        |                                                                |
| 2  | 2003                           | аспирантура                                                       | 412                                   |                                                                           |                                                      |                                       |                                                                        |                                                                |
| 3  | 2003                           | высшее                                                            | 3415                                  |                                                                           |                                                      |                                       |                                                                        |                                                                |
| 4  | 2003                           | незаконченное высшее                                              | 1812                                  |                                                                           |                                                      |                                       |                                                                        |                                                                |
| 5  | 2003                           | среднее                                                           | 733                                   |                                                                           |                                                      |                                       |                                                                        |                                                                |
| 6  | 2003                           | среднее специальное                                               | 523                                   | Пас                                                                       | аметры                                               |                                       |                                                                        |                                                                |
| 7  | 2003                           | не указано                                                        | 7628                                  |                                                                           | amorpe                                               | and the second                        |                                                                        |                                                                |
| 8  | 2004                           |                                                                   | B .                                   | BC                                                                        | тавки                                                | S                                     |                                                                        |                                                                |
| 9  | 2004                           |                                                                   | 12427                                 |                                                                           | 1000000000000                                        |                                       |                                                                        |                                                                |
| 10 | 2004                           |                                                                   | 7255                                  |                                                                           |                                                      |                                       |                                                                        |                                                                |
| 11 | 2004                           |                                                                   | 2624                                  |                                                                           |                                                      |                                       |                                                                        |                                                                |
| 12 | 2004                           |                                                                   | 2000                                  |                                                                           |                                                      |                                       |                                                                        |                                                                |
| 13 | 2004                           |                                                                   | 6449                                  |                                                                           |                                                      |                                       |                                                                        |                                                                |
| 14 | 2005                           |                                                                   | 1042                                  |                                                                           |                                                      |                                       |                                                                        |                                                                |
| 15 | 2005                           |                                                                   | 9612                                  |                                                                           |                                                      |                                       |                                                                        |                                                                |
| 16 | 2005                           |                                                                   | 6190                                  |                                                                           |                                                      |                                       |                                                                        |                                                                |
| 17 | 2005                           |                                                                   | 2166                                  |                                                                           |                                                      |                                       |                                                                        |                                                                |
| 18 | 2005                           |                                                                   | 1668                                  |                                                                           |                                                      |                                       |                                                                        |                                                                |
| 19 | 2005                           |                                                                   | 28744                                 |                                                                           |                                                      |                                       |                                                                        |                                                                |
| 20 | 2006                           |                                                                   | 3535                                  |                                                                           |                                                      |                                       |                                                                        |                                                                |
| 21 | 2006                           | 1                                                                 | 33546                                 |                                                                           |                                                      |                                       |                                                                        |                                                                |
| 22 | 2006                           |                                                                   | 25155                                 |                                                                           |                                                      |                                       |                                                                        |                                                                |
| 23 | 2006                           |                                                                   | 8763                                  |                                                                           |                                                      |                                       |                                                                        |                                                                |

Рис. 5.5. Меню кнопки Параметры вставки

Следует обратить внимание, что и при копировании, и при перемещении данных на непустую ячейку старые данные в ней автоматически заменяются новыми.

Добавление ячеек

При необходимости вставки ячеек между существующими ячейками, а не вместо них, следует щелкнуть правой кнопкой мыши по ячейке вставки и выбрать соответствующую команду контекстного меню: при перемещении –Вставить вырезанные ячейки, а при копировании – Вставить скопированные ячейки.

При вставке одной ячейки или диапазона ячеек, не образующего целую строку или целый столбец, выходит окно (<u>рис. 5.6</u>), в котором необходимо выбрать действие с существующими ячейками: сдвинуть их вправо или вниз.

| 0         | ) 🖬 🔊 - (° - ) =                      |                      | Статистика - Містоз             | oft Excel                                                                                |                                                                                 | _ = x                                              |
|-----------|---------------------------------------|----------------------|---------------------------------|------------------------------------------------------------------------------------------|---------------------------------------------------------------------------------|----------------------------------------------------|
| E         | Главная Вставка                       | Разметка страницы    | Формулы Данные Рецензирова      | ние Вид Разработчик                                                                      |                                                                                 | 0 - 5 X                                            |
| B4<br>Byd | Calleri<br>TTABHTE Calleri<br>X X Y - | • 11 • A' A'   1<br> | = =                             | Условное форматирование *<br>Эб Форматировать как таблицу *<br>Эб Стили ячеек *<br>Стили | ў™ Вставить * Σ * А<br>Э№ Удалить * Э * Я<br>Э Формат * 2 * и фи<br>Ячейки Реда | ировка Найти и<br>ивтр * выделить *<br>иктирование |
|           | AS - 💿                                | <i>∫</i> ≈ 2006      |                                 |                                                                                          |                                                                                 | *                                                  |
|           | A                                     | B                    | C D                             | E F                                                                                      | G                                                                               | Harris and                                         |
| 1         | Уровень образования                   | аспирантура          | высшее высшее                   | среднее среднее специалы                                                                 | не указано                                                                      |                                                    |
| 2         | 2003                                  | 412                  | 3415 1812                       | 2 733                                                                                    | 523 7628                                                                        |                                                    |
| 3         | 2004                                  | 1523                 | Вставка скопированных ячеек 👘 🎫 | 2624                                                                                     | 2000 6449                                                                       |                                                    |
| 4         | 2005                                  | 1042                 | Добавить                        | 2166                                                                                     | 1668 28744                                                                      |                                                    |
| 5         | 2006                                  | 3585                 | 🔿 диапазон, со сдвигон вораво   | 8763                                                                                     | 7648 60860                                                                      |                                                    |
| 6         | Итого                                 | 6512                 | диапазон, со сденгон вунз       | 14286                                                                                    | 11839 103681                                                                    |                                                    |
| 7         |                                       |                      |                                 | P                                                                                        |                                                                                 |                                                    |
| 8         |                                       |                      | ОК Отнена                       |                                                                                          |                                                                                 |                                                    |
| 9         |                                       |                      | 7                               |                                                                                          |                                                                                 |                                                    |
| 10        |                                       |                      | N                               |                                                                                          |                                                                                 |                                                    |
| 11        |                                       |                      |                                 |                                                                                          |                                                                                 |                                                    |
| 12        |                                       |                      |                                 |                                                                                          |                                                                                 |                                                    |
| 14        |                                       |                      |                                 |                                                                                          |                                                                                 | ·                                                  |
| 15        |                                       |                      |                                 |                                                                                          |                                                                                 |                                                    |
| 16        |                                       |                      |                                 |                                                                                          |                                                                                 |                                                    |
| 17        |                                       |                      |                                 |                                                                                          |                                                                                 |                                                    |
| 18        |                                       |                      |                                 |                                                                                          |                                                                                 |                                                    |
| 19        |                                       |                      |                                 |                                                                                          |                                                                                 |                                                    |
| 20        |                                       |                      |                                 |                                                                                          |                                                                                 |                                                    |
| 21        |                                       |                      |                                 |                                                                                          |                                                                                 |                                                    |
| 22        |                                       |                      |                                 |                                                                                          |                                                                                 |                                                    |

Рис. 5.6. Выбор направления сдвига при добавлении ячеек

Работа с буфером обмена Microsoft Office

В буфере обмена Office может одновременно храниться до 24 фрагментов. Для того чтобы использовать эту возможность, необходимо отобразить область задач **Буфер обмена**.

Для отображения области задач во вкладке Главная щелкните по значку группы Буфер обмена. В некоторых случаях эта область задач может появляться автоматически.

Область задач **Буфер обмена** в Excel 2007 обычно отображается в левой части окна (<u>рис. 5.7</u>). Для удобства границу между областью задач и документом можно перемещать влево или вправо.

| C                                                  |                           | Статистика - Міс                      | rosoft Excel                                  |                                                            |                                 | - a x                                                       |
|----------------------------------------------------|---------------------------|---------------------------------------|-----------------------------------------------|------------------------------------------------------------|---------------------------------|-------------------------------------------------------------|
| Главная Вставка                                    | Разметка страницы Формулы | Данные Рецензир                       | оование Вид                                   | Разработчик                                                |                                 | 0 >                                                         |
| Calibri<br>Bcraeuro<br>Bydep odm @ Upwd            | 11 · A · ·<br>            | ۲۰۰۰۰۰۰۰۰۰۰۰۰۰۰۰۰۰۰۰۰۰۰۰۰۰۰۰۰۰۰۰۰۰۰۰۰ | • 👫 Условное<br>000 🐼 Форматир<br>😴 Стили яче | форматирование *<br>ровать как таблицу *<br>тек *<br>Стили | §™ Вставить * Σ<br>§™ Удалить * | Сортировка Найти и<br>и фильтр выделить -<br>Редактирование |
| A1 - (                                             | fx Уровень образован      | ия                                    |                                               |                                                            |                                 |                                                             |
| Буфер обмена (7 из 24) 🛛 💌 🗙                       | A                         | B                                     | с                                             | D                                                          | E                               | F                                                           |
| Вставить все                                       | уровень образования       | аспирантура вь                        | кшее                                          | незаконченное<br>высшее                                    | среднее                         | среднее н<br>специальное                                    |
| Х Очистить все                                     | 2 2003                    | 412                                   | 3415                                          | 1812                                                       | 733                             | 523                                                         |
| Devoeparte ectaensienean oosekt:                   | 3 2004                    | 1523                                  | 12427                                         | 7255                                                       | 2624                            | 2000                                                        |
| назаконченное высшее                               | 4 2005                    | 1042                                  | 9612                                          | 6190                                                       | 2166                            | 1668                                                        |
| среднее среднее спец                               | 5 2006                    | 3535                                  | 33546                                         | 25155                                                      | 8763                            | 7648                                                        |
| Quint                                              | 6 MTOPO                   | 6512                                  | 59000                                         | 40412                                                      | 14286                           | 11839                                                       |
| образования студентов                              | 7                         |                                       |                                               |                                                            |                                 |                                                             |
| Интернет-Университе                                | 8                         |                                       |                                               |                                                            |                                 |                                                             |
| Same and the second                                | 9                         |                                       |                                               |                                                            |                                 |                                                             |
| -28 29 - 34 crapue 35                              | 10                        |                                       |                                               |                                                            |                                 |                                                             |
|                                                    | 11                        |                                       |                                               |                                                            |                                 |                                                             |
|                                                    | 12                        |                                       |                                               |                                                            |                                 |                                                             |
| Anatol V. Shkred                                   | 13                        |                                       |                                               |                                                            |                                 |                                                             |
|                                                    | 14                        |                                       |                                               |                                                            |                                 |                                                             |
|                                                    | 15                        |                                       |                                               |                                                            |                                 |                                                             |
| SU 👝 👘                                             | 16                        |                                       |                                               |                                                            |                                 |                                                             |
|                                                    | 17                        |                                       |                                               |                                                            |                                 |                                                             |
|                                                    | 18                        |                                       |                                               |                                                            |                                 |                                                             |
| 15 Страны 2003 2004 2005<br>2006 Всего В процентах | 19                        |                                       |                                               |                                                            |                                 |                                                             |
| Австралия 3 33 26 82                               | 20                        |                                       |                                               |                                                            |                                 |                                                             |
|                                                    | 21                        |                                       |                                               |                                                            |                                 |                                                             |
| и астрантура                                       | 22                        |                                       |                                               |                                                            |                                 |                                                             |
|                                                    | 23                        |                                       |                                               |                                                            |                                 |                                                             |
|                                                    | 24                        |                                       |                                               |                                                            |                                 |                                                             |
| Паранетры 🔻                                        | 25                        | Charmenter Charmenter                 | ··· (3)                                       | 0111                                                       |                                 |                                                             |
| Готово 🎦                                           | образование сл            | ушателен 2 Ооразован                  | ие слушателен (2)                             |                                                            | (III (II) 100%                  | 0 7 9                                                       |

Рис. 5.7. Область задач Буфер обмена

В области задач отображаются все накопленные элементы (объекты). Для вставки любого элемента щелкните по нему мышью. Для вставки сразу всех элементов в том порядке, как они помещались в буфер обмена, нажмите кнопку Вставить все.

Отдельные элементы можно удалить из буфера обмена. Щелкните по элементу в области задач правой кнопкой мыши и в контекстном меню выберите команду Удалить. Для удаления сразу всех элементов нажмите в области задач нажмите кнопку **Очистить все** (см. <u>рис. 5.7</u>).

Для скрытия области задач нажмите кнопку Закрыть в правом верхнем углу области.

Копирование с помощью специальной вставки

При копировании могут возникнуть и более сложные задачи: копирование из ячейки части информации; преобразование данных; установки связи между ячейками. Они решаются с использованием возможностей специальной вставки.

Для извлечения из буфера обмена фрагмента с помощью специальной вставки во вкладке **Главная** в группе **Буфер обмена** щелкните стрелку кнопки **Вставить** и в появившемся меню выберите один из способов (<u>рис. 5.8</u>).

| 0     | 🖬 🔊 = (e = ) =               |                                                     |                                      | Статистика - Містозо                        | ft Excel                                                   |                                                         |                     | - a x                            |
|-------|------------------------------|-----------------------------------------------------|--------------------------------------|---------------------------------------------|------------------------------------------------------------|---------------------------------------------------------|---------------------|----------------------------------|
| 9     | Главная Вставка Ра           | зметка страницы                                     | Формулы Дани                         | ные Рецензирован                            | ние Вид Разра                                              | ботчик                                                  |                     | 🥹 - 🗢 X                          |
| Bcrat | Calibri - :                  | а - <mark>А` А`</mark>  <br>- <u>О</u> - <u>А</u> - | = <mark>=</mark> ≫-<br>= = = (≠ (≠ ) | C6mpni •<br>∰ • % 000<br>∭ • % 000<br>%6 4% | 👫 Условное формат<br>Ж Форматировать ки<br>Э Стили ячеек * | ирование т 🖉 Встае<br>ак таблицу т 🚰 Удали<br>(ја) Форм | нть * Σ * А<br>пъ * | овка Найти и<br>вър * выделить * |
| 12    | Встденть                     | 9                                                   | Выравнивание                         | G Чисто G                                   | Стили                                                      | <u>Ячей</u>                                             | ки Редакт           | ирование                         |
| 1.00  | Формулы                      | fx                                                  |                                      |                                             |                                                            |                                                         |                     | 8                                |
|       | Встденть значения            | B                                                   | С                                    | Design Design of the                        | E States                                                   | and the Friday is                                       | G                   | ine Hannes Miles                 |
|       | Без рамок<br>Транспонировать | ирантура                                            | высшее                               | незаконченное<br>высшее                     | среднее                                                    | среднее<br>кпециальное                                  | е указано           |                                  |
|       | Retaining containing of the  | 412                                                 | 3415                                 | 1812                                        | 733                                                        | 523                                                     | 7628                |                                  |
|       | Conserve cagoe               | 1523                                                | 12427                                | 7255                                        | 2624                                                       | 2000                                                    | 6449                |                                  |
| 1     | Специальная вставка          | 1042                                                | 9612                                 | 6190                                        | 2166                                                       | 1668                                                    | 28744               |                                  |
| 1     | Вставить как диперссылку     | 3535                                                | 33546                                | 25155                                       | 8763                                                       | 7648                                                    | 60860               |                                  |
| ( 🛃   | Как рисунок 🕨 🕨              | 6512                                                | 59000                                | 40412                                       | 14286                                                      | 11839                                                   | 103681              |                                  |
| 7     | P                            |                                                     |                                      |                                             |                                                            |                                                         |                     |                                  |

Рис. 5.8. Выбор способа вставки

Результаты выбора различных команд приведены в таблице.

| Команда меню    | Результат выполнения                                                                                    |
|-----------------|----------------------------------------------------------------------------------------------------|
| Формулы         | Вставляются только формулы в том виде, в котором они вводятся в строку формул. Оформление не копируется |
|                 | формул. Эформление не контрустея                                                                        |
| Вставить значе- | Вставляются только значения скопированных ячеек. Оформление и форму-                                    |
| ния             | лы не копируются                                                                                        |
|                 |                                                                                                    |
| Без рамок       | Вставляется содержимое и оформление скопированных ячеек, за исключе-                                    |
|                 | нисм границ                                                                                             |
| Транспонировать | Происходит преобразование данных. Ячейки строк вставляются как столб-                                   |
|                 | цы, ячейки столбцов вставляются как строки                                                              |
| Вставить связь  | Данные вставляются в виде формул, связывающих диапазон вставки с ко-                                    |
|                 | пируемым диапазоном. Оформление не копируется                                                           |
|                 |                                                                                                    |

Для доступа к другим способам в меню (см. <u>рис. 5.8</u>) выберите команду Специальная вставка, в результате чего появится окно Специальная вставка (<u>рис. 5.9</u>).
| Q          | a                                        |                                                                   | Статис                                    | тика - Microsoft Excel                                                      |                                                                                                    |                                                                                 |           | - ~ x                                                                                                    |
|------------|------------------------------------------|-------------------------------------------------------------------|-------------------------------------------|-----------------------------------------------------------------------------|----------------------------------------------------------------------------------------------------|---------------------------------------------------------------------------------|-----------|----------------------------------------------------------------------------------------------------|
| -          | Главная Вставка                          | Разметка страницы                                                 | Формулы Данные                            | Рецензирование Вид                                                          | Разработчик                                                                                                    |                                                                                 |           | 😢 – 🗢 X                                                                                                    |
| B.c<br>Ey@ | Calibri<br>Tasurto J<br>rep of M (?) Ulp | • 11 • (A* A*) = 1<br>• 0 • A* A* = 1<br>= 0 • 0 • A • = 1<br>= 1 | = ● > · · · · · · · · · · · · · · · · · · | Общий · Ку Условно<br>- % 000 - В Форматл<br>- % 423 - Стили я<br>Число - С | е форматирование *<br>ировать как таблицу *<br>чеек *<br>Стили                                                   | З <sup>№</sup> Вставить *<br>З <sup>№</sup> Удалить *<br>[]] Формат *<br>Ячейки | Σ - Я<br> | овка Найти и<br>тр * выделить *<br>ирование                                                                                                    |
| 1.1.1      | A7 🔹 🕤                                   | fx                                                                |                                           |                                                                             |                                                                                                    |                                                                                 |           |                                                                                                    |
|            | A                                        | B                                                                 | c                                         | DE                                                                          | F                                                                                                    | and a state of the                                                              | G         | H H H H H H                                                                                                    |
| 1          | Уровень образования                      | аспирантура вы                                                    | незак<br>Специальная вставка              | онченное                                                                    | соеднее                                                                                                    | не указ                                                                         | ано       |                                                                                                    |
| 2          | 2003                                     | 412                                                               | Вставить                                  |                                                                             | and the second second second second second second second second second second second second second second second | 523                                                                             | 7628      |                                                                                                    |
| 3          | 2004                                     | 1523                                                              | @ acg                                     | 🔘 с исурдной теной                                                          | and the second second second second second second second second second second second second second second second | 2000                                                                            | 6449      |                                                                                                    |
| 4          | 2005                                     | 1042                                                              | 🔿 форнулы                                 | 🔿 без ранул                                                                 | Sector Sector                                                                                                    | 1668                                                                            | 28744     |                                                                                                    |
| 5          | 2006                                     | 3535                                                              | C SHOHENK                                 | 🔿 уурины столбцо                                                            |                                                                                                    | 7648                                                                            | 60860     |                                                                                                    |
| 6          | OTOTO                                    | 6512                                                              | о форматы                                 | о форнуды и форн                                                            | аты чисел                                                                                                    | 11839                                                                           | 103681    | de technica de                                                                                                    |
| 7          |                                          |                                                                   | О применания                              | 🕐 значенив и форм                                                           | аты чисел                                                                                                    |                                                                                 |           | 1991 (1991 (1997 (1997 ( |
| 8          |                                          |                                                                   | Условия на значени                        | A                                                                           | and the second                                                                                                   |                                                                                 |           | 1911 - 1914 - 1914 - 1914 - 1914 - 1914 - 1914 - 1914 - 1914 - 1914 - 1914 - 1914 - 1914 - 1914 - 1914 - 1914 -                                                                                                    |
| 9          |                                          |                                                                   | Операция                                  |                                                                             |                                                                                                    |                                                                                 |           |                                                                                                    |
| 10         |                                          |                                                                   | e Het                                     | Удножить                                                                    | A CARLES AND A CARLES                                                                                            |                                                                                 |           |                                                                                                    |
| 11         |                                          |                                                                   | Спорть                                    | 🔘 дазделить                                                                 | a a construction of the second second second second second second second second second second second second se   |                                                                                 |           |                                                                                                    |
| 12         |                                          |                                                                   | Овечесть                                  |                                                                             |                                                                                                    |                                                                                 |           |                                                                                                    |
| 1.0        |                                          |                                                                   | пропускать пустые                         | ячейки 🔄 транспонировата                                                    |                                                                                                    |                                                                                 |           |                                                                                                    |
| 15         |                                          |                                                                   |                                           |                                                                             |                                                                                                    |                                                                                 |           | phane and a second                                                                                                    |
| 16         |                                          |                                                                   | Вставуть связь                            | OK N                                                                        | Отнена                                                                                                    |                                                                                 |           |                                                                                                    |
| 17         |                                          |                                                                   |                                           | 4                                                                           | Autoral Description                                                                                              |                                                                                 |           | 10000                                                                                                    |
| 18         |                                          |                                                                   |                                           | .0                                                                          |                                                                                                    |                                                                                 |           |                                                                                                    |
| 19         |                                          |                                                                   |                                           |                                                                             |                                                                                                    |                                                                                 |           | 1000                                                                                                    |
| 20         |                                          |                                                                   |                                           |                                                                             |                                                                                                    |                                                                                 |           |                                                                                                    |
| 21         |                                          |                                                                   |                                           |                                                                             |                                                                                                    |                                                                                 |           | 1.000                                                                                                    |
| 22         |                                          |                                                                   |                                           |                                                                             |                                                                                                    |                                                                                 |           | en et la transfere                                                                                                    |
| 23         |                                          |                                                                   |                                           |                                                                             |                                                                                                    |                                                                                 |           | the second second                                                                                                    |
| 24         |                                          |                                                                   |                                           |                                                                             |                                                                                                    |                                                                                 |           | and the second                                                                                                    |
| 25         |                                          |                                                                   |                                           |                                                                             |                                                                                                    |                                                                                 |           | •                                                                                                    |
| No.        | Образование сл                           | ушателей Образовани                                               | е слушателен (2) / О                      | оразование слушател                                                         |                                                                                                    | E                                                                               | 100%      |                                                                                                    |

Рис. 5.9. Выбор параметров специальной вставки

Следует отметить, что с использованием специальной вставки можно вставить только последний из скопированных в буфер обмена фрагментов.

## Копирование автозаполнением

Автозаполнение можно использовать для копирования на рядом расположенные ячейки.

Для копирования следует выделить ячейку с копируемыми данными и перетащить маркер автозаполнения по строке или столбцу (<u>рис. 5.10</u>).

| 6         |                                                                                                    | (01 ···) =                                     |                    |                                              | Ста                                      | тистика - М          | licrosoft     | Exce | 1                                       |                                            |                   |                                                   |         | -                                     | e x                  |
|-----------|----------------------------------------------------------------------------------------------------|------------------------------------------------|--------------------|----------------------------------------------|------------------------------------------|----------------------|---------------|------|-----------------------------------------|--------------------------------------------|-------------------|---------------------------------------------------|---------|---------------------------------------|----------------------|
|           | Главна                                                                                                    | я Встав                                        | ка                 | Разметка страницы Фор                        | мулы Данные                              | Рецензи              | ровани        | e.   | Вид                                     | Разработч                                  | NK                |                                                   |         |                                       | - • ×                |
| Буч       | ставить 🗸                                                                                                    | Calibri<br>Ж. Ж. 1                             | ч<br>Ч -)(-<br>Шри | HI · A' A' = =<br>→ △· · A · E =<br>or G Bag | ■ 後 健 図・<br>35 (# 健 図・<br>35 (# 63 mine) | Общий<br>- %<br>% 4% | *<br>000<br>G | 副が   | словное ф<br>юрматиро<br>тили вчее<br>( | форматиров<br>овать как та<br>к т<br>Стили | ание *<br>6лицу * | Вставить *<br>В Удалить *<br>В Формат *<br>Ячейки | Σ ·<br> | ртировка<br>фильтр * в<br>сдактирован | найти и<br>ыделить - |
| аль.<br>С | AS                                                                                                    | 1999 - San San San San San San San San San San | • (***             | <i>∫</i> ∗ 2004                              |                                          |                      |               |      | -911 P-                                 | 1.11                                       | 11111             |                                                   |         |                                       | 8                    |
| 12        | and a spectrum                                                                                                 | A                                              | Sec. 1             | B                                            | C                                        | D                    | E             |      | F                                       | G                                          | H                 | an ested mark                                     | J       | K                                     | L                    |
| 1         | Год                                                                                                    |                                                |                    | Уровень образования                          | Количество                               |                      |               |      |                                         |                                            |                   |                                                   |         |                                       | · · · · ·            |
| 2         | 1                                                                                                    |                                                | 2003               | аспирантура                                  | 412                                      |                      |               |      |                                         |                                            |                   |                                                   |         |                                       |                      |
| 3         |                                                                                                    |                                                | 2003               | высшее                                       | 3415                                     |                      |               |      |                                         |                                            |                   |                                                   |         |                                       |                      |
| 4         |                                                                                                    |                                                | 2003               | незаконченное высшее                         | 1812                                     |                      |               |      |                                         |                                            |                   |                                                   |         |                                       |                      |
| 5         |                                                                                                    |                                                | 2003               | среднее                                      | 733                                      |                      |               |      |                                         |                                            |                   |                                                   |         |                                       |                      |
| 6         |                                                                                                    |                                                | 2003               | среднее специальное                          | 523                                      |                      |               |      |                                         |                                            |                   |                                                   |         |                                       |                      |
| 7         |                                                                                                    |                                                | 2003               | не указано                                   | 7628                                     |                      |               |      |                                         |                                            |                   |                                                   |         |                                       |                      |
| 8         |                                                                                                    |                                                | 2004               | аспирантура                                  | (                                        |                      |               | 1    |                                         |                                            |                   |                                                   |         |                                       |                      |
| 4         |                                                                                                    |                                                |                    | высше                                        | Ука                                      | зател                | Ь             |      |                                         |                                            |                   |                                                   |         |                                       |                      |
| 1         | the second second second second second second second second second second second second second second second s |                                                | 1.1                | незаконченное высшее                         |                                          |                      |               |      |                                         |                                            |                   |                                                   |         |                                       |                      |
| 1         |                                                                                                    |                                                |                    | среднее                                      |                                          | Dimin                |               |      |                                         |                                            |                   |                                                   |         |                                       |                      |
| 1         | and the set                                                                                                    |                                                | 1.1.1              | среднее спа-                                 |                                          |                      |               | -    |                                         |                                            |                   |                                                   |         |                                       |                      |
| 1         |                                                                                                    |                                                |                    | ночивано                                     |                                          |                      |               |      |                                         |                                            |                   |                                                   |         |                                       |                      |
| 1         |                                                                                                    |                                                |                    | 2004                                         |                                          |                      |               |      |                                         |                                            |                   |                                                   |         |                                       | · · · · ·            |
| 1         |                                                                                                    |                                                |                    | "manned                                      |                                          |                      |               |      |                                         |                                            |                   |                                                   |         |                                       |                      |
| 16        |                                                                                                    |                                                |                    |                                              |                                          |                      |               |      |                                         |                                            |                   |                                                   |         |                                       |                      |
| 17        |                                                                                                    |                                                |                    |                                              |                                          |                      |               |      |                                         |                                            |                   |                                                   |         |                                       |                      |
| 18        |                                                                                                    |                                                |                    |                                              |                                          |                      |               |      |                                         |                                            |                   |                                                   |         |                                       |                      |
| 19        | -                                                                                                    |                                                |                    |                                              |                                          |                      |               |      |                                         |                                            |                   |                                                   |         |                                       |                      |
| 20        |                                                                                                    |                                                |                    |                                              |                                          |                      |               |      |                                         |                                            |                   |                                                   |         |                                       | i                    |
| 21        | Sec. Sec.                                                                                                    |                                                |                    |                                              |                                          |                      |               |      |                                         |                                            |                   |                                                   |         |                                       | 1.1.1                |

Рис. 5.10. Копирование автозаполнением

В некоторых случаях вместо копирования может произойти автозаполнение последовательным рядом значений. В этом случае следует щелкнуть по значку автозаполнения и в меню выбрать команду Копировать ячейки (рис. 5.11).

| <b>C</b>                                                                                                    | Курсы - Microsoft Excel                                                                                                    | _ = ×                                                              |
|----------------------------------------------------------------------------------------------------|----------------------------------------------------------------------------------------------------|--------------------------------------------------------------------|
| Главная Вставка Разметка страницы                                                                                                    | Формулы Данные Рецензирование Вид Разработчик                                                                                                    | 🕑 _ = ×                                                            |
| Сайоні 11 - А́х́<br>Вставить ў<br>Буфер обы Шрифт                                                                                                    |                                                                                                    | равставить *<br>В Удалить *<br>В Формат *<br>Ячейки Редактирование |
| B5 • 19.05.2                                                                                                    | 006                                                                                                    | 8                                                                  |
| А         0           1         Курс         Опубликован           2         НТМL (сертификация)         22.03.2007           3         Спецификация языка НТМL         19.05.2006           4         Введение в НТМL         19.05.2006           5         Основы работы с НТМL         19.05.2006           6         7         8           9         10         11           12         13         14           15         16         17           18         19         19           20         21         14 | С D E G H I<br>Копировать ачейки<br>Заполнить только формата<br>Заполнить только энзуения<br>Заполнить по дядм<br>Заполнить по рабочим днам<br>Заполнить по рабочим днам<br>Заполнить по годам | J K L M                                                            |
| 22                                                                                                    |                                                                                                    |                                                                    |
| 23                                                                                                    |                                                                                                    |                                                                    |
| 25                                                                                                    |                                                                                                    |                                                                    |
| 26                                                                                                    |                                                                                                    |                                                                    |
| Готово                                                                                                    |                                                                                                    | · · · · · · · · · · · · · · · · · · ·                              |

Рис. 5.11. Копирование автозаполнением календарных данных

## Добавление элементов таблицы

# Добавление столбцов и строк

Для добавления столбца (строки) можно щелкнуть правой кнопкой мыши по заголовку столбца (строки) листа, на место которого вставляется новый, и в контекстном меню выбрать команду Вставить.

Можно также выделить любую ячейку, затем в группе **Ячейки** вкладки **Главная** щелкнуть по стрелке кнопки **Вставить** и выбрать требуемую команду (<u>рис. 5.12</u>).

| 0                           |               | (* · ) =                 |                                                           |                                        | Статистика - Microso                                                                              | ft Excel                                                      |                                                    |                                                                                                    | - 5 X                 |
|-----------------------------|---------------|--------------------------|-----------------------------------------------------------|----------------------------------------|---------------------------------------------------------------------------------------------------|---------------------------------------------------------------|----------------------------------------------------|----------------------------------------------------------------------------------------------------|-----------------------|
|                             | Главная       | Вставка                  | Разметка страницы                                         | Формулы Данн                           | ые Рецензирован                                                                                   | ние Вид Разраб                                                | ботчик                                             |                                                                                                    | 0 - = x               |
| B4<br>Byd                   | ставить 🗸     | Calibri<br>Ж. Ж. Ц<br>Шр | • 11 • A A   1<br>= • • • • • • • • • • • • • • • • • • • | 「二日日日日日日日日日日日日日日日日日日日日日日日日日日日日日日日日日日日日 | Сбщий •<br>•<br>•<br>•<br>•<br>•<br>•<br>•<br>•<br>•<br>•<br>•<br>•<br>•<br>•<br>•<br>•<br>•<br>• | Караное формати<br>Сорматировать ка<br>Стили ячеек *<br>Стили | арование т 🛛 🖓 ч Вст<br>к. таблицу т 🗍 ч Ц<br>Зч Ц | гавить <mark>···· Σ··· Α</mark><br>Вставить <u>в</u> чейки…<br>В <u>с</u> тавить строки на лист<br>Вставить стол <u>б</u> цы на лист | найти и<br>въделить - |
| 202                         | No.           | A                        | В                                                         | C                                      | D                                                                                                 | E                                                             | F                                                  | оставить дист                                                                                                    | MC .                  |
| 1                           | Уровень об    | разования                | аспирантура                                               | высшее                                 | незаконченное<br>высшее                                                                           | среднее с                                                     | реднее<br>специальное                              | не указано                                                                                                    |                       |
| 2                           | 2003          |                          | 412                                                       | 3415                                   | 1812                                                                                              | 733                                                           | 523                                                | 7628                                                                                                    |                       |
| 3                           | 2004          |                          | 1523                                                      | 12427                                  | 7255                                                                                              | 2624                                                          | 2000                                               | 6449                                                                                                    |                       |
| 4                           | 2005          |                          | 1043                                                      | 0613                                   | 6100                                                                                              |                                                               |                                                    | 00744                                                                                                    |                       |
| -                           |               |                          | 1042                                                      | 9012                                   | 6190                                                                                              | 2100                                                          | 1668                                               | 28744                                                                                                    |                       |
| 5                           | 2006          |                          | 3535                                                      | 33546                                  | 25155                                                                                             | 2106<br>8763                                                  | 1668<br>7648                                       | 60860                                                                                                    |                       |
| 6                           | 2006<br>Итого |                          | 3535<br>6512                                              | 33546<br>59000                         | 25155<br>40412                                                                                    | 2166<br>8763<br>14286                                         | 1668<br>7648<br>11839                              | 28744<br>60860<br>103681                                                                                                    | ·····                 |
| 5<br>6<br>7                 | 2006<br>Итого |                          | 3535<br>6512                                              | 33546<br>59000                         | 25155<br>40412                                                                                    | 2166<br>8763<br>14286                                         | 1668<br>7648<br>11839                              | 28744<br>60860<br>103681                                                                                                    |                       |
| 5<br>6<br>7<br>8            | 2006<br>Итого |                          | 3535<br>6512                                              | 33546<br>59000                         | 25155<br>40412                                                                                    | 2166<br>8763<br>14286                                         | 1668<br>7648<br>11839                              | 28744<br>60860<br>103681                                                                                                    |                       |
| 5<br>6<br>7<br>8<br>9       | 2006<br>Итого |                          | 3535<br>6512                                              | 33546<br>59000                         | 25155<br>40412                                                                                    | 2166<br>8763<br>14286                                         | 1668<br>7648<br>11839                              | 28744<br>60860<br>103681                                                                                                    |                       |
| 5<br>6<br>7<br>8<br>9<br>10 | 2006<br>Итого |                          | 3535<br>6512                                              | 33546<br>59000                         | 25155<br>40412                                                                                    | 2166<br>8763<br>14286                                         | 1668<br>7648<br>11839                              | 28744<br>60860<br>103681                                                                                                    |                       |

Рис. 5.12. Добавление столбцов или строк

Если выделить несколько столбцов или строк, то такое же число столбцов или строк будет добавлено.

Вставленный столбец (строка) повторяет оформление столбца, расположенного слева (строки, расположенной выше). Если требуется использовать оформление столбца, расположенного справа, или не требуется никакого оформления вообще, то после добавления столбца следует щелкнуть по значку **Параметры добавления** (<u>рис. 5.13</u>) и выбрать соответствующую команду в меню. Аналогично можно поступить при добавлении строк.

| 0         | 0 0 17    | + (N + ) =             |                                                                                                    |                                                | Стат                                                                             | истика - Містоз                     | oft Excel                                                                           |                                                                      |                                                                                             | -                      | σx                    |
|-----------|-----------|------------------------|----------------------------------------------------------------------------------------------------|------------------------------------------------|----------------------------------------------------------------------------------|-------------------------------------|-------------------------------------------------------------------------------------|----------------------------------------------------------------------|---------------------------------------------------------------------------------------------|------------------------|-----------------------|
|           | Главна    | вставка                | Разметка страницы                                                                                                    | Формулы                                        | Данные                                                                           | Рецензиров                          | ание                                                                                | Вид Разработчик                                                      |                                                                                             | ۲                      | - = x                 |
| Be<br>Byd | тавить 🔏  | Calibri<br>Ж. & Ц<br>Ш | <ul> <li>п</li> <li>А́ а́</li> <li>(Á а́)</li> <li>(Á а́)</li> <li>(Á а́)</li> <li>(Á а́)</li> <li>(Á á)</li> <li>(Á á)</li> <li>(Á á)</li> <li>(Á á)</li> <li>(Á á)</li> <li>(Á á)</li> <li>(Á á)</li> <li>(Aí á)</li> <li>(Aí a)</li> <li>(Aí a</li></ul> | = = <mark>- (</mark> )<br>Е = = ()<br>Выравния | - 3<br>- 3<br>- 4<br>- 3<br>- 4<br>- 4<br>- 4<br>- 4<br>- 4<br>- 4<br>- 4<br>- 4 | Общей -<br>- % 000<br>% 4%<br>Число | 1月170<br>1日<br>1日<br>1日<br>1日<br>1日<br>1日<br>1日<br>1日<br>1日<br>1日<br>1日<br>1日<br>1日 | ловное форматирован<br>орматировать как табл<br>или ячеек *<br>Стили | ине * З <sup>на</sup> Вставить *<br>ицу * З <sup>на</sup> Удалить *<br>В Формат *<br>Ячейки | ∑ - Я<br>              | Найти и<br>выделить * |
|           | B3        | - (1                   | fx .                                                                                                    |                                                |                                                                                  |                                     |                                                                                     |                                                                      |                                                                                             |                        | ×                     |
| 4         |           | A                      | B                                                                                                    | and the second                                 | С                                                                                | D                                   |                                                                                     | Ē                                                                    | F                                                                                           | Ğ                      |                       |
| 1         | Уровень о | бразования             |                                                                                                    | аспи                                           | рантура                                                                          | высшее                              |                                                                                     | незаконченное<br>высшее                                              | среднее                                                                                     | среднее<br>специальное | не указ               |
| 2         | 2003      |                        |                                                                                                    |                                                | 43                                                                               | 12                                  | 3415                                                                                | 1812                                                                 | 733                                                                                         | 523                    |                       |
| 3         | 2004      |                        |                                                                                                    |                                                | 15.                                                                              | 23                                  | 12427                                                                               | 7255                                                                 | 2624                                                                                        | 2000                   |                       |
| 4         | 2005      |                        |                                                                                                    | Ø •                                            | 104                                                                              | 42                                  | 9612                                                                                | 6190                                                                 | 2166                                                                                        | 1668                   |                       |
| 5         | 2006      |                        |                                                                                                    |                                                | Форматиров                                                                       | ать как сдева                       | 3546                                                                                | 25155                                                                | 8763                                                                                        | 7648                   |                       |
| 6         | NTORO     |                        |                                                                                                    | 0                                              | Форматиров                                                                       | ать как справа                      | 9000                                                                                | 40412                                                                | 14286                                                                                       | 11839                  |                       |
| 7         |           |                        |                                                                                                    | 0                                              | Очистить фо                                                                      | CMBT                                | N                                                                                   |                                                                      |                                                                                             |                        |                       |
| 8         |           |                        |                                                                                                    | -                                              |                                                                                  |                                     | N                                                                                   |                                                                      |                                                                                             |                        |                       |
| 9         |           |                        |                                                                                                    |                                                | A. Seer, A J. & J. S                                                             |                                     |                                                                                     |                                                                      |                                                                                             |                        |                       |
| 10        |           |                        |                                                                                                    |                                                |                                                                                  |                                     |                                                                                     |                                                                      |                                                                                             |                        |                       |
| 12        |           |                        |                                                                                                    |                                                |                                                                                  |                                     |                                                                                     |                                                                      |                                                                                             |                        |                       |
| 12        |           |                        |                                                                                                    |                                                |                                                                                  |                                     |                                                                                     |                                                                      |                                                                                             |                        |                       |
| 14        |           |                        |                                                                                                    |                                                |                                                                                  |                                     |                                                                                     |                                                                      |                                                                                             |                        |                       |
| 15        |           |                        |                                                                                                    |                                                |                                                                                  |                                     |                                                                                     |                                                                      |                                                                                             |                        |                       |
| 16        |           |                        |                                                                                                    |                                                |                                                                                  |                                     |                                                                                     |                                                                      |                                                                                             |                        |                       |
| 17        |           |                        |                                                                                                    |                                                |                                                                                  |                                     |                                                                                     |                                                                      |                                                                                             |                        |                       |
|           |           |                        |                                                                                                    |                                                |                                                                                  |                                     |                                                                                     |                                                                      |                                                                                             |                        |                       |

Рис. 5.13. Выбор параметров добавления столбцов

## Добавление ячеек

Добавление отдельных ячеек в таблицу используется весьма редко.

1. Щелкните правой кнопкой мыши по ячейке, на место которой вставляется новая, и в контекстном меню выберите команду Вставить. Можно также в группе **Ячейки** вкладки **Главная** щелкнуть по стрелке кнопки**Вставить** и выбрать соответствующую команду (см. рис. 5.12).

2. В окне Добавление ячеек (рис. 5.14) выберите направления сдвига существующих ячеек.

| 9         |                     |                                        |                                        | Статистика - Microsof                                                                                                    | t Excel                                                            |                                                             |                                                                | - o x                                                  |
|-----------|---------------------|----------------------------------------|----------------------------------------|----------------------------------------------------------------------------------------------------|--------------------------------------------------------------------|-------------------------------------------------------------|----------------------------------------------------------------|--------------------------------------------------------|
|           | Главная Вставк      | а Разметка страницы                    | Формулы Дан                            | ные Рецензирован                                                                                                    | ие Вид Разра                                                       | ботчик                                                      |                                                                | 😻 – 🗆 X                                                |
| B4<br>By4 | Calibri<br>Tasurto  | * 11 * A* A*   1<br>  *  <br>  Шрифт 5 | = = >··<br>= = : (注 (注<br>Быравниканик | Ofcupsil         •           Image: a state of the state of the | 🥻 Условное формат<br>😥 Форматировать к<br>🚽 Стили ячеек *<br>Стили | пирование * 🛛 🖓 Вст<br>ак таблицу * 🗃 Уда<br>()) Фор<br>Ячи | авить * Σ * А<br>лить * ⊕ * Я<br>омат * 2* и фил<br>ейки Редал | Г АЗ<br>ровка Найти и<br>ътр * выделить *<br>тирование |
|           | B1 -                | ƒ <sub>x</sub> аспиран                 | тура                                   |                                                                                                    |                                                                    |                                                             |                                                                | ×                                                      |
|           | A                   | B                                      | С                                      | D                                                                                                    | E                                                                  | F                                                           | G                                                              | H                                                      |
| 1         | Уровень образования | аспирантура                            | пысшее                                 | незаконченное<br>высшее                                                                                                    | среднее                                                            | среднее<br>специальное                                      | не указано                                                     |                                                        |
| 2         | 2003                | 412                                    | 3415                                   | 1812                                                                                                    | 733                                                                | 523                                                         | 7628                                                           |                                                        |
| 3         | 2004                | 1523                                   | 12427                                  | 7255                                                                                                    | 2624                                                               | 2000                                                        | 6449                                                           |                                                        |
| 4         | 2005                | 1042                                   | 9612                                   | 6100                                                                                                    | 2166                                                               | 1668                                                        | 28744                                                          |                                                        |
| 5         | 2006                | 3535                                   | 3354                                   | Добавление ячеек 📃                                                                                                    | 8763                                                               | 7648                                                        | 60860                                                          |                                                        |
| 6         | Итого               | 6512                                   | 5900                                   | Добавить                                                                                                    | 14286                                                              | 11839                                                       | 103681                                                         |                                                        |
| 7         |                     |                                        |                                        | ячейки, со сденгон                                                                                                    | oseqpa                                                             |                                                             |                                                                |                                                        |
| 8         |                     |                                        | 1                                      | 🔘 ячейки, со сденгон                                                                                                    | 8993                                                               |                                                             |                                                                |                                                        |
| 9         |                     |                                        | · · · · ·                              | 🔘 строку                                                                                                    |                                                                    |                                                             |                                                                |                                                        |
| 10        |                     |                                        |                                        | 🔿 столбец                                                                                                    | 1. 1. 1. 1. 1. 1. 1. 1. 1. 1. 1. 1. 1. 1                           |                                                             |                                                                |                                                        |
| 11        |                     |                                        | 1                                      |                                                                                                    |                                                                    |                                                             |                                                                | 1                                                      |
| 12        |                     |                                        |                                        | OK ON                                                                                                    | 00                                                                 |                                                             |                                                                |                                                        |
| 13        |                     |                                        | 1                                      | 4                                                                                                    |                                                                    |                                                             |                                                                |                                                        |
| 14        |                     |                                        |                                        | 1                                                                                                    |                                                                    |                                                             |                                                                |                                                        |
| 15        |                     |                                        |                                        |                                                                                                    |                                                                    |                                                             |                                                                |                                                        |

Рис. 5.14. Выбор направления сдвига ячеек при вставке

Вставленная ячейка повторяет оформление ячейки, расположенной слева или сверху (в зависимости от выбранного направления перемещения существующих ячеек). Если требуется использовать оформление ячейки, расположенной справа или снизу, или не требуется никакого оформления вообще, то после добавления строки следует щелкнуть по значку **Параметры добавления** и выбрать соответствующую команду в меню.

# Удаление элементов таблицы

## Удаление столбцов и строк

Для удаления столбца или строки таблицы можно щелкнуть правой кнопкой мыши по заголовку столбца или строки и в контекстном меню выбрать команду Удалить.

Можно также выделить любую ячейку, а затем в группе **Ячейки** вкладки **Главная** щелкнуть по стрелке кнопки **Удалить** и выбрать требуемую команду (<u>рис. 5.15</u>).

|                                                | етка страницы Формулы                                                                                   | Статистика - Містозо<br>Данные Рецензирован           | ft Excel<br>ние Вид Разработчик                                                                                              |                                                                                                | x                     |
|------------------------------------------------|----------------------------------------------------------------------------------------------------|-------------------------------------------------------|----------------------------------------------------------------------------------------------------|------------------------------------------------------------------------------------------------|-----------------------|
| Сайон 11<br>Вставить 2<br>Будер обм 7<br>Шрифт | • (A* (A*)) = = <mark>→</mark> (≫•<br>О• • <u>А</u> • ) = = <b>→</b> (#<br>6 Выравникан<br>6 Выравникан | Сбщий ·<br>- % 000<br>- % 000<br>% 4%<br>не - Число - | <ul> <li>№ Условное форматирование *</li> <li>№ Форматировать как таблицу *</li> <li>Стили ячеек *</li> <li>Стили</li> </ul> | З <sup>щ</sup> Вставить - Σ - А<br>З <sup>щ</sup> Удалить - Я<br>З <sup>щ</sup> Удалить ячейки | Найти и<br>выдалить * |
| B3 • 🕤                                         | fr 1523                                                                                                 |                                                       |                                                                                                    | Удалить столбцы с листа                                                                        | ×                     |
| A                                              | BC                                                                                                    | D                                                     | E F                                                                                                    | Удадить лист                                                                                   |                       |
| Уровень образования аспир                      | рантура высшее                                                                                          | незаконченное<br>высшее                               | среднее специально                                                                                                    | не указано                                                                                     | M2                    |
| 2 2003                                         | 412                                                                                                    | 3415 1812                                             | 733                                                                                                    | 523 7628                                                                                       |                       |
| 3 2004                                         | 1523 1                                                                                                  | 2427 7255                                             | 2624                                                                                                    | 2000 6449                                                                                      |                       |
| 4 2005                                         | 1042                                                                                                    | 9612 6190                                             | 2166                                                                                                    | 1668 28744                                                                                     |                       |

Рис. 5.15. Удаление столбца (строки)

Если требуется удалить несколько столбцов или строк, то следует их выделить.

Невозможно удалять одновременно столбцы и строки.

## Удаление ячеек

Удаление отдельных ячеек из таблицы, как и добавление, используется весьма редко.

1. Щелкните правой кнопкой мыши по ячейке и в контекстном меню выберите команду Удалить.

2. В окне Удаление ячеек выберите направления сдвига существующих ячеек.

## Работа с листами

## Вставка листа

Чтобы быстро вставить новый лист после существующих листов, щелкните ярлык Вставить лист в нижней части экрана (<u>рис. 5.16</u>).

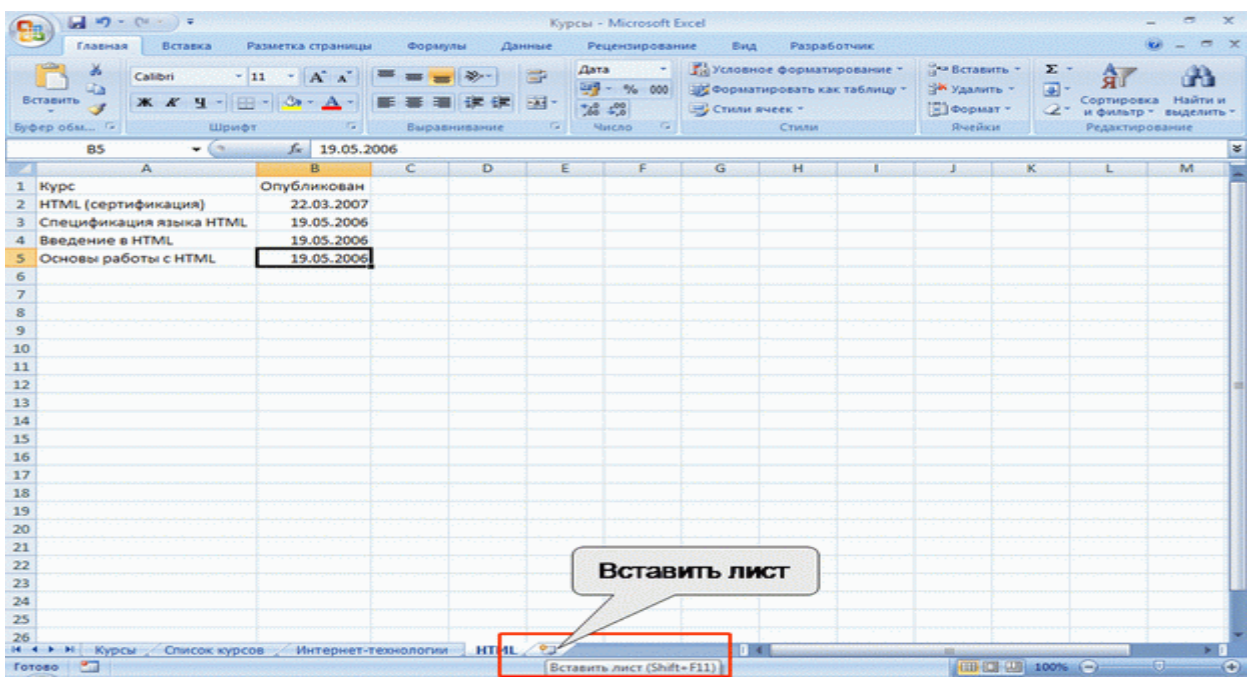

Рис. 5.16. Вставка листа

Чтобы вставить новый лист перед существующим листом, выберите ярлык этого листа, в группе **Ячейки** вкладки **Главная** щелкните по стрелке кнопки **Вставить** и выберите команду Вставить лист (см. <u>рис. 5.12</u>). Если выделить несколько ярлыков листов, то вставится точно такое же количество новых листов.

Вставленный лист имеет имя "Лист...". После имени "Лист" стоит цифра. Если в книге нет других листов с именем "Лист", то новый лист будет иметь имя "Лист 1".

Вставку листов отменить невозможно.

## Переименование листа

1. Дважды щелкните мышью по ярлыку листа, после чего имя листа будет выделено черным фоном. Можно также щелкнуть правой кнопкой мыши по ярлыку листа и в контекстном меню выбрать команду Переименовать.

2. Введите новое имя и для подтверждения нажмите клавишу Enter.

Имя листа не должно содержать более 31 символа. В именах можно использовать любые символы, кроме :(двоеточие) / \ []?\*.

# Переименование листов отменить невозможно.

#### Перемещение и копирование листа в текущей книге

Перемещение и копирование листа в пределах книги обычно производят перетаскиванием ярлыка листа вдоль линии ярлыков при нажатой левой кнопке мыши. Для копирования следует держать нажатой клавишу **Ctrl**. При этом будет перемещаться значок листа и метка вставки (<u>рис.</u> <u>5.17</u>). При доведении метки вставки до нужной позиции в книге следует отпустить левую кнопку мыши.

| 0  |                                       |            |           |                               | Ста        | атистика - Міс                  | rosoft Excel               |                                         |                                          |                                                                                                    |                                               |         | -                                      | σx                   |
|----|---------------------------------------|------------|-----------|-------------------------------|------------|---------------------------------|----------------------------|-----------------------------------------|------------------------------------------|----------------------------------------------------------------------------------------------------|-----------------------------------------------|---------|----------------------------------------|----------------------|
|    | Главная Вставка                       | Разметка с | траницы   | Формулы                       | Данные     | Рецензир                        | ование                     | BHA F                                   | азработчик                               |                                                                                                    |                                               |         |                                        | - ~ x                |
| B  | Сайон<br>ставить у<br>рер обм С Шр    | • 11 • 1/  |           | = <mark>- </mark><br>Выравние |            | Общий<br>- %<br>%8 4%8<br>Число | • 👫 Ya<br>000 😻 Фо<br>🚽 Сп | овное фо<br>рматиров<br>или ячеек<br>Ст | рматировани<br>ать как табли<br>•<br>или | u. 3.                                                                                                    | Вставить *<br>Удалить *<br>Формат *<br>Ячейки | Σ -<br> | ртировка<br>фильтр - ві<br>сдактирован | найти и<br>ыделить - |
| -  | AI •                                  | Jx 0       | уровень с | оразовани                     | 68         | 6                               | 6                          |                                         | less and                                 |                                                                                                    |                                               | 1000    |                                        | •                    |
| 1  | н<br>Уровень образования              | 2003       | 2004      | 2005                          | 2005       | Hroro Dr                        | OHENT                      |                                         |                                          |                                                                                                    | •                                             |         | m                                      | -                    |
| 2  | аспирантура                           | 412        | 1523      | 1042                          | 3535       | 6512                            | 2.8                        |                                         |                                          |                                                                                                    |                                               |         |                                        |                      |
| 3  | высшее                                | 3415       | 12427     | 9612                          | 33546      | 59000                           | 25,0                       |                                         |                                          |                                                                                                    |                                               |         |                                        |                      |
| 4  | незаконченное высшее                  | 1812       | 7255      | 6190                          | 25155      | 40412                           | 17,1                       |                                         |                                          |                                                                                                    |                                               |         |                                        |                      |
| 5  | среднее                               | 733        | 2624      | 2166                          | 8763       | 14286                           | 6,1                        |                                         |                                          |                                                                                                    |                                               |         |                                        | 1.1                  |
| 6  | среднее специальное                   | 523        | 2000      | 1668                          | 7648       | 11839                           | 5,0                        |                                         |                                          |                                                                                                    |                                               |         |                                        | 1.1                  |
| 7  | не указано                            | 7628       | 6449      | 28744                         | 60860      | 103681                          | 44,0                       |                                         |                                          |                                                                                                    |                                               |         |                                        |                      |
| 8  |                                       |            |           |                               |            |                                 |                            |                                         |                                          |                                                                                                    |                                               |         |                                        | 1. 1. 1.             |
| 9  |                                       |            |           |                               |            |                                 |                            |                                         |                                          |                                                                                                    |                                               |         |                                        | · · · · · ·          |
| 10 |                                       |            |           |                               |            |                                 |                            |                                         |                                          |                                                                                                    |                                               |         |                                        |                      |
| 11 |                                       |            |           |                               |            |                                 |                            |                                         |                                          |                                                                                                    |                                               |         |                                        |                      |
| 12 |                                       |            |           |                               |            |                                 |                            |                                         |                                          |                                                                                                    |                                               |         |                                        |                      |
| 13 |                                       |            |           |                               |            |                                 |                            |                                         |                                          |                                                                                                    |                                               |         |                                        |                      |
| 14 |                                       |            |           |                               |            |                                 |                            |                                         |                                          |                                                                                                    |                                               |         |                                        |                      |
| 15 |                                       |            |           |                               |            |                                 |                            |                                         |                                          |                                                                                                    |                                               |         |                                        |                      |
| 16 |                                       |            |           |                               |            |                                 |                            |                                         |                                          |                                                                                                    |                                               |         |                                        |                      |
| 10 |                                       |            |           |                               |            |                                 |                            |                                         |                                          |                                                                                                    |                                               |         |                                        |                      |
| 19 | · · · · · · · · · · · · · · · · · · · |            |           |                               |            |                                 |                            |                                         |                                          |                                                                                                    |                                               |         |                                        |                      |
| 20 |                                       |            |           |                               |            |                                 |                            |                                         |                                          |                                                                                                    |                                               |         |                                        |                      |
| 21 | · · · ·                               |            |           |                               |            |                                 |                            |                                         |                                          |                                                                                                    |                                               |         |                                        |                      |
| 22 |                                       |            |           |                               |            |                                 |                            |                                         |                                          |                                                                                                    |                                               |         |                                        |                      |
| 23 |                                       |            |           |                               |            |                                 |                            |                                         |                                          |                                                                                                    |                                               |         |                                        | 1.000                |
| 24 | 2000 A                                |            |           |                               |            | LN                              |                            |                                         |                                          |                                                                                                    |                                               |         |                                        |                      |
| 25 |                                       |            |           |                               |            | hr                              |                            |                                         |                                          |                                                                                                    |                                               |         |                                        |                      |
| 26 |                                       |            |           |                               |            | <b>•</b> "                      |                            | 1.1.1                                   | 12.141                                   |                                                                                                    | 1                                             | E       |                                        | ×                    |
| H  | Bos                                   | 06pa       | зование   | Область д                     | еятельност | ги Курсы                        | Курсы (2                   |                                         |                                          | and the second second s |                                               |         |                                        |                      |

Рис. 5.17. Перемещение листа

При копировании создается новый лист, являющийся полной копией существующего. Новому листу автоматически присваивается имя копируемого листа с добавлением цифры 2 в круглых скобках. Например, при копировании листа **Зарплата** будет создан новый лист **Зарплата (2)**.

Перемещать и копировать можно не только один лист, но и группу листов.

Перемещение и копирование листов отменить невозможно.

# Перемещение и копирование листа в другие книги

1. Щелкните правой кнопкой мыши по ярлыку листа и в контекстном меню выберите команду Переместить/скопировать.

2. В окне **Переместить/скопировать** (<u>рис. 5.18</u>) в раскрывающемся списке в книгувыберите книгу, в которую будет перемещаться или копироваться лист, в списке перед листомможно выбрать место расположения вставляемого листа. Для копирования листа необходимо установить флажок **Создавать копию**.

| B-<br>Eyd | Calibri 11 · A' A' = = =<br>Calibri 11 · A' A' = = =<br><b>X</b> X' Y · E · Or · A ·<br>Upnot 6 Bapachus | ≫- ∰<br>課課 國-<br>sanute ि   | Общий •<br>- % 000<br>%8 4%8<br>Число Ф | 👫 Усло<br>1990 Фор<br>1990 Спе | вное формат<br>матировать к<br>и ячеек *<br>Стили | ирование *<br>ак таблицу * | ј™ Встави<br>ј™ Удалит<br>[]] Форма<br>Яченик | тьт <u>Σ</u> т<br>тьт <u>—</u><br>пт <u>2</u> т<br>и | Сортира<br>и фильт<br>Редакт | овка Найти и<br>гр.* выделить *<br>ирование |   |
|-----------|----------------------------------------------------------------------------------------------------|-----------------------------|-----------------------------------------|--------------------------------|---------------------------------------------------|----------------------------|-----------------------------------------------|------------------------------------------------------|------------------------------|---------------------------------------------|---|
|           | A1 • 🕞 🌆 Flash MX Studio (Ac                                                                             | lobe)                       |                                         |                                |                                                   |                            |                                               |                                                      |                              | 7                                           | ¥ |
| 102       | A                                                                                                    | dente la la grasp           | B                                       | C                              | D                                                 | E                          | F                                             | G                                                    | H                            | 1.1.1.1.1.1.1.1                             | - |
| 1         | Flash MX Studio (Adobe)                                                                                  |                             | 1                                       |                                |                                                   |                            |                                               |                                                      |                              | 1                                           |   |
| 2         | Flash MX для профессиональных программистов (Adob                                                        | e)                          |                                         |                                |                                                   |                            |                                               |                                                      |                              |                                             |   |
| 3         | Macromedia Flash MX и программирование на ActionSci                                                      | ript (Adobe)                |                                         |                                |                                                   |                            |                                               |                                                      |                              |                                             |   |
| 4         | Администрирование web-серверов в IIS                                                                     |                             |                                         |                                |                                                   | 1.1.1                      |                                               |                                                      |                              | 1.1                                         |   |
| 5         | Администрирование почтовых серверов sendmail                                                             | Переместите                 | ыли скопирова                           | ть                             | 7                                                 |                            |                                               |                                                      |                              |                                             |   |
| 6         | Безопасность IIS                                                                                         | Перенестить                 | выбранные листь                         | 4                              |                                                   |                            |                                               |                                                      |                              |                                             |   |
| 7         | Введение в CGI                                                                                           | E KHEFYI                    |                                         |                                | 0.00 C                                            |                            |                                               |                                                      |                              |                                             |   |
| 8         | Введение в HTML                                                                                          | Статистика.                 | xlsx                                    |                                |                                                   | i                          |                                               |                                                      |                              |                                             |   |
| 9         | Введение в JavaScript                                                                                    | перед листон                | e so se se se s                         |                                |                                                   | · · · · · · · ·            |                                               |                                                      |                              |                                             |   |
| 10        | Конфигурирование и настройка Microsoft ASP.NET                                                           | Образования                 | e.                                      |                                |                                                   | :                          |                                               |                                                      |                              |                                             |   |
| 11        | Основы WAP/WML и WMLScript                                                                               | Курсы (2)                   |                                         |                                |                                                   |                            |                                               |                                                      |                              |                                             |   |
| 12        | Основы ХМL                                                                                               | Tpader in arr               | оритны                                  |                                | 1                                                 | 1                          |                                               |                                                      |                              |                                             | 4 |
| 13        | Основы программирования на JavaScript                                                                    | Интеллекту                  | альные олстены                          |                                |                                                   |                            |                                               |                                                      |                              |                                             |   |
| 14        | Основы работы в Dreamweaver (Adobe)                                                                      | История и со<br>Безорасност | хальные вопрос<br>ь сетей               | ы                              | -                                                 | 1.00                       |                                               |                                                      |                              |                                             |   |
| 15        | Основы работы с CSS                                                                                      | Создать н                   | oerna                                   |                                |                                                   |                            |                                               |                                                      |                              |                                             |   |
| 16        | Основы работы с HTML                                                                                     | and the state               |                                         | -                              |                                                   | • · · · · · · ·            |                                               |                                                      |                              | · · · ·                                     |   |
| 17        | Основы работы с XHTML и CSS                                                                              |                             | OK                                      | N                              | Отнена                                            | 1                          |                                               |                                                      |                              |                                             |   |
| 18        | Практика разработки Web-страниц                                                                          | -                           | 1.                                      | 4                              |                                                   |                            |                                               |                                                      |                              |                                             |   |
| 19        | Практикум по программированию на JavaScript                                                              |                             |                                         | N                              |                                                   |                            |                                               |                                                      |                              |                                             |   |
| 20        | Применение каскадных таолиц стилеи (CSS)                                                                 |                             |                                         |                                |                                                   |                            |                                               |                                                      |                              |                                             |   |
| 21        | Программирование в П5                                                                                    |                             |                                         |                                |                                                   |                            |                                               |                                                      |                              |                                             |   |
| 22        | Спецификация языка НТМL                                                                                  |                             |                                         |                                |                                                   |                            |                                               |                                                      |                              |                                             |   |
| 23        | изыки информационного ормена                                                                             |                             |                                         |                                |                                                   |                            |                                               |                                                      |                              |                                             |   |
| 24        |                                                                                                    |                             |                                         |                                |                                                   |                            |                                               |                                                      |                              | and the second second                       |   |
| 25        |                                                                                                    |                             |                                         |                                |                                                   |                            |                                               |                                                      |                              |                                             | - |
| H         | н Н Курсы Список курсов Интернет-технологии                                                              | HTML / 😏                    | -                                       |                                | 1 (                                               |                            |                                               |                                                      |                              | • •                                         |   |
| For       | 080                                                                                                    |                             |                                         |                                |                                                   |                            |                                               | 100%                                                 |                              | 0 (                                         | Ð |

Рис. 5.18. Перемещение и копирование листов в другие книги

Лист перемещается или копируется в выбранную книгу, при этом именно эта книга становится активной (отображается в окне).

Если в списке в книгу выбрать (новая книга), то будет создана новая книга, содержащая только перемещенные или скопированные в нее листы.

Указанным способом можно перемещать и копировать листы и в текущей книге.

Перемещать и копировать в другую книгу можно не только один лист, но и группу листов.

Перемещение и копирование листов в другие книги отменить невозможно.

## Удаление листов

Для удаления листа следует щелкнуть правой кнопкой мыши по ярлыку листа и в контекстном меню выбрать команду Удалить.

Можно также в группе **Ячейки** вкладки **Главная** щелкнуть по стрелке кнопки **Удалить** и выбрать требуемую команду (см. <u>рис. 5.15</u>).

Пустой лист будет удален безоговорочно. Если же на листе имеются какие-либо данные или когда-либо были какие-либо данные, при попытке удаления выйдет предупреждение( <u>рис. 5.19</u>). Для подтверждения удаления нажмите кнопку **Удалить**.

| B  | Сайон - 11 - А' А' = = = >- (<br>ставить = = (<br>ставить = = = (<br>ставить = = = (<br>ставить = = = (<br>ставить = = = (<br>ставить = = = (<br>ставить = = = (<br>ставить = = = (<br>ставить = = = (<br>ставить = = = (<br>ставить = = = (<br>ставить = = = = = (<br>ставить = = = = = = = = (<br>ставить = = = | 06 upril - % 00<br>33 - % 00<br>7,8 +%<br>9 upril - % | Караное ф<br>Форматиро<br>Стили ячеен | орматирование *<br>вать как таблицу *<br>с *<br>тили | З <sup>№</sup> Вставить *<br>З <sup>№</sup> Удалить *<br>© Формат *<br>Ячейки | Σ - ЯГ<br>        | Найти и<br>выделить *<br>ание |
|----|----------------------------------------------------------------------------------------------------|-------------------------------------------------------|---------------------------------------|------------------------------------------------------|-------------------------------------------------------------------------------|-------------------|-------------------------------|
|    | • 🤄 💪 Название                                                                                                    |                                                       |                                       |                                                      |                                                                               |                   | *                             |
| 4  | A                                                                                                    | В                                                     | С                                     | D                                                    | E                                                                             | F                 | G                             |
| 1  | Название                                                                                                    | Всего<br>студентов                                    | Студентов за<br>месяц                 | Выпускников                                          | Средний балл                                                                  | Средняя<br>оценка |                               |
| 2  | Введение в HTML                                                                                                    | 20618                                                 | 769                                   | 6777                                                 | 3,93                                                                          | 4,19              |                               |
| 3  | Язык программирования С++                                                                                                    | 10591                                                 | 359                                   | 974                                                  | 3,51                                                                          | 4,02              | 124211111                     |
| 4  | Основы информационной безопасности                                                                                                    | 9673                                                  | 284                                   | 2505                                                 | 3,62                                                                          | 4,35              |                               |
| 5  | Основы локальных сетей                                                                                                    | 8756                                                  | 422                                   | 1363                                                 | 3,62                                                                          | 4,38              |                               |
| 6  | Основы сетей передачи данных                                                                                                    | 8239                                                  | 203                                   | 1468                                                 | 3,76                                                                          | 4,33              |                               |
| 7  | Основы SQL                                                                                                    | 6502                                                  | 225                                   | 272                                                  | 3,43                                                                          | 4,05              | den na l                      |
| 8  | Основы операционных си Microsoft Office Excel                                                                                                    |                                                       |                                       |                                                      | 74                                                                            | 4,49              |                               |
| 9  | Язык программирования                                                                                                    |                                                       | The American Little of                | ABRITS ABRIES HA                                     | 1                                                                             | 4,35              |                               |
| 10 | Программирование на Јач 🔥 Удалить".                                                                                                    | na, no yr cymeersono                                  | To Assess - Tooler )                  | Meraline Mercanel Line                               | 58                                                                            | 4,32              |                               |
| 11 | Операционная система Lin                                                                                                    | Vana                                                  | 0                                     |                                                      | \$7                                                                           | 4,26              | 0.000                         |
| 12 | Применение каскадных и                                                                                                    | Aantin                                                | Отнена                                |                                                      |                                                                               | 4,06              |                               |
| 13 | Работа в современном офисе                                                                                                    | 2808                                                  | 208                                   | 864                                                  | 3,76                                                                          | 4,44              |                               |
| 14 | Reenauue a lavaScrint                                                                                                    | 1229                                                  | 106                                   | 873                                                  | 3.84                                                                          | 2.95              | 1. State 1111                 |

Рис. 5.19. Предупреждения о наличии данных на удаляемых листах

Удалять можно не только один лист, но и группу листов.

Удаление листов отменить невозможно.

Нельзя удалить лист, если он является единственным в книге.

#### Работа с элементами листа

## Изменение ширины столбцов

Произвольное изменение ширины

Ширина столбцов в Microsoft Excel устанавливается количеством знаков стандартного шрифта, помещающихся в ячейке.

Первоначальная ширина столбцов обычно равна 8,43. Максимально возможная ширина столбца 255. При установке ширины столбца равной 0 столбец становится скрытым.

Ширину столбца можно изменить, перетащив его правую границу между заголовками столбцов. Например, для того чтобы изменить ширину столбца В, следует перетащить границу между столбцами В и С (<u>рис. 5.20</u>). При этом во всплывающей подсказке отображается устанавливаемая ширина столбца (в знаках и пикселях).

| 9   | ······································                 |                    |                   | Статис                                                                                                    | тика - Міст                       | osoft Excel                       |                                                     |                          |                                           |                                 |         | -                                          | σx                   |
|-----|--------------------------------------------------------|--------------------|-------------------|----------------------------------------------------------------------------------------------------|-----------------------------------|-----------------------------------|-----------------------------------------------------|--------------------------|-------------------------------------------|---------------------------------|---------|--------------------------------------------|----------------------|
|     | Главная Вставка                                        | Разметка страницы  | Формулы           | Данные                                                                                                    | Рецензиро                         | ование Ви                         | нд Разраб                                           | отчик                    |                                           |                                 |         | U                                          | - e x                |
| B   | Сайон<br>ставить 🖉 Сайон<br>ж. К. Ц. –<br>фер обм 🕫 Шр | • 11 • A • •       | = = = *           | <ul> <li>一部</li> <li>日本</li> <li>日本</li> <li< th=""><th>Общий<br/>- % (<br/>% 4% /<br/>Мисло</th><th>• 🦓 Услов<br/>00 🦉 Форм<br/>© Стили</th><th>вное форматі<br/>іатировать ка<br/>и ячеек *<br/>Стили</th><th>фование *<br/>к таблицу *</th><th>јчч Встан<br/>ј№ Удали<br/>()] Форм<br/>Ячей</th><th>бить *<br/>ить *<br/>мат *<br/>іки</th><th>Σ *<br/></th><th>АТ<br/>рировка<br/>рильтр - ві<br/>дактирован</th><th>найти и<br/>нделить *</th></li<></ul> | Общий<br>- % (<br>% 4% /<br>Мисло | • 🦓 Услов<br>00 🦉 Форм<br>© Стили | вное форматі<br>іатировать ка<br>и ячеек *<br>Стили | фование *<br>к таблицу * | јчч Встан<br>ј№ Удали<br>()] Форм<br>Ячей | бить *<br>ить *<br>мат *<br>іки | Σ *<br> | АТ<br>рировка<br>рильтр - ві<br>дактирован | найти и<br>нделить * |
|     | B1 - 💽                                                 | <i>∫</i> ∗ ас Шири | кна: 15,71 (115 п | иксел)                                                                                                    |                                   |                                   |                                                     |                          |                                           |                                 |         |                                            | 8                    |
| 587 | А                                                      | B +                | t c               | D                                                                                                    | E                                 | F                                 | G                                                   | н                        |                                           | 1                               | 1.1     | K                                          | L.                   |
| 1   | Уровень образования                                    | аспирантуравыси    | ee h on           | ченное горед                                                                                                    | нее сред                          | инее специ н                      | е указано                                           |                          |                                           |                                 |         |                                            |                      |
| 2   | 2003                                                   | 412                | 3415              | 1812                                                                                                    | 733                               | 523                               | 7628                                                |                          |                                           |                                 |         |                                            |                      |
| 3   | 2004                                                   | 1523 1             | 2427              |                                                                                                    |                                   | 2000                              | 6449                                                |                          |                                           |                                 |         |                                            |                      |
| 4   | 2005                                                   | 1042               | 612 YI            | казател                                                                                                    | Ь                                 | 1668                              | 28744                                               |                          |                                           |                                 |         |                                            |                      |
| 5   | 2006                                                   | 3535 3             | 3546              | мыши                                                                                                    | 1000                              | 7648                              | 60860                                               |                          |                                           |                                 |         |                                            |                      |
| 6   | Итого                                                  | 6512 55            | bood              | MUM                                                                                                    |                                   | 11839                             | 103681                                              |                          |                                           |                                 |         |                                            |                      |
| 7   |                                                        |                    |                   |                                                                                                    | _                                 |                                   |                                                     |                          |                                           |                                 |         |                                            |                      |
| 8   |                                                        |                    |                   |                                                                                                    |                                   |                                   |                                                     |                          |                                           |                                 |         |                                            |                      |
| 9   |                                                        |                    |                   |                                                                                                    |                                   |                                   |                                                     |                          |                                           |                                 |         |                                            |                      |
| 10  |                                                        |                    |                   |                                                                                                    |                                   |                                   |                                                     |                          |                                           |                                 |         |                                            |                      |
| 11  |                                                        |                    |                   |                                                                                                    |                                   |                                   |                                                     |                          |                                           |                                 |         |                                            |                      |
| 12  |                                                        |                    |                   |                                                                                                    |                                   |                                   |                                                     |                          |                                           |                                 |         |                                            |                      |
| 13  |                                                        |                    |                   |                                                                                                    |                                   |                                   |                                                     |                          |                                           |                                 |         |                                            |                      |
| 19  |                                                        |                    |                   |                                                                                                    |                                   |                                   |                                                     |                          |                                           |                                 |         |                                            |                      |
| 15  |                                                        |                    |                   |                                                                                                    |                                   |                                   |                                                     |                          |                                           |                                 |         |                                            |                      |
| 17  |                                                        |                    |                   |                                                                                                    |                                   |                                   |                                                     |                          |                                           |                                 |         |                                            |                      |
| 18  |                                                        |                    |                   |                                                                                                    |                                   |                                   |                                                     |                          |                                           |                                 |         |                                            |                      |
| 19  |                                                        |                    |                   |                                                                                                    |                                   |                                   |                                                     |                          |                                           |                                 |         |                                            |                      |
| 20  |                                                        |                    |                   |                                                                                                    |                                   |                                   |                                                     |                          |                                           |                                 |         |                                            |                      |
| 21  |                                                        |                    |                   |                                                                                                    |                                   |                                   |                                                     |                          |                                           |                                 |         |                                            |                      |
| 22  |                                                        |                    |                   |                                                                                                    |                                   |                                   |                                                     |                          |                                           |                                 |         |                                            |                      |
| 2.6 |                                                        |                    |                   |                                                                                                    |                                   |                                   |                                                     |                          |                                           |                                 |         |                                            |                      |

Рис. 5.20. Изменение ширины столбца перетаскиванием

Перетаскиванием можно изменять ширину сразу нескольких выделенных столбцов (не обязательно смежных). Ширина столбцов при этом будет одинаковой.

Можно установить точную ширину столбца.

1. Выделите любую ячейку столбца (или нескольких столбцов).

2. В группе **Ячейки** вкладки **Главная** щелкнуть по стрелке кнопки **Формат** и выберите команду Ширина столбца (<u>рис. 5.21</u>). Можно также щелкнуть правой кнопкой мыши по заголовку столбца и в контекстном меню выбрать команду Ширина столбца.

| 9   |                                       |                   |           | Статис          | тика - Місто                           | soft Excel                   |                                   |                | - a x                                          |
|-----|---------------------------------------|-------------------|-----------|-----------------|----------------------------------------|------------------------------|-----------------------------------|----------------|------------------------------------------------|
|     | Главная Вставка                       | Разметка страницы | Форму     | лы Данные       | Рецензиров                             | вание Вид                    | Разработчик                       |                | 😢 – 🛪 X                                        |
| B   | Calibri                               | • 11 • A *        |           | »· 🖻            | Общий<br>🗐 - % 00                      | • 🔏 Условное<br>0 🛞 Форматир | форматировани<br>новать как табли | не * 1<br>цу * | ЧВставить - Σ - АТ АА<br>* Удалить - Э - ЯТ АА |
|     | · · · · · · · · · · · · · · · · · · · |                   |           | 1 14- 14- 13- 1 | ,00 ,00<br>0,0 00,                     | 🚽 Стили ячи                  | тек *                             |                | формат 2" и фильтр т выделить т                |
| Бус | рер обм 🚱 Ш                           | рифт G            | Вырав     | нивание 🚱       | Число                                  | e1                           | Стили                             |                | Размер ячейки                                  |
|     | B2 🕶 🎯                                | fx 412            | er da ser |                 | -1-1-1-1-1-1-1-1-1-1-1-1-1-1-1-1-1-1-1 |                              |                                   |                | Высота строки                                  |
| I.  | A                                     | B                 | C         | D               | E                                      | F                            | G                                 | н              | Автоподбор высоты строки                       |
| 1   | Уровень образования                   | аспирантура       | высшее    | незаконченное   | среднее                                | среднее специ                | не указано                        |                | Ширина столбца                                 |
| 2   | 2003                                  | 412               | 3415      | 1812            | 733                                    | 523                          | 7628                              |                | Автоподвор ширины с 24                         |
| 3   | 2004                                  | 1523              | 12427     | 7255            | 2624                                   | 2000                         | 6449                              |                | шурина по умолчанию                            |
| 4   | 2005                                  | 1042              | 9612      | 6190            | 2166                                   | 1668                         | 28744                             |                | Видимость                                      |
| 5   | 2006                                  | 3535              | 33546     | 25155           | 8763                                   | 7648                         | 60860                             |                | Скрыть или отобразить                          |
| 6   | Итого                                 | 6512              | 59000     | 40412           | 14286                                  | 11839                        | 103681                            |                | Упорядочить листы                              |
| 7   |                                       |                   |           |                 |                                        |                              |                                   |                | Передменовать лист                             |
| 8   |                                       |                   |           |                 |                                        |                              |                                   |                | Переместить или скопировать лист               |
| 9   | 2                                     |                   |           |                 |                                        |                              |                                   |                | Цвет ярлычка 🔸                                 |
| 10  |                                       |                   |           |                 |                                        |                              |                                   |                | Tanuara                                        |
| 11  |                                       |                   |           |                 |                                        |                              |                                   |                | A human and                                    |
| 12  |                                       |                   |           |                 |                                        |                              |                                   |                | al saunne gerta                                |
| 13  |                                       |                   |           |                 |                                        |                              |                                   |                | покировать яченку                              |
| 14  |                                       |                   |           |                 |                                        |                              |                                   |                | Формат дчеек                                   |
| 15  |                                       |                   |           |                 |                                        |                              |                                   |                |                                                |
| 17  |                                       |                   |           |                 |                                        |                              |                                   |                |                                                |
| 18  |                                       |                   |           |                 |                                        |                              |                                   |                |                                                |
| 19  |                                       |                   |           |                 |                                        |                              |                                   |                |                                                |
| 20  |                                       |                   |           |                 |                                        |                              |                                   |                |                                                |
| 21  |                                       |                   |           |                 |                                        |                              |                                   |                | ······································         |
| 22  |                                       |                   |           |                 |                                        |                              |                                   |                |                                                |
| 23  |                                       |                   |           |                 |                                        |                              |                                   |                | and the second second second second second     |
| 24  | S                                     |                   |           |                 |                                        |                              |                                   |                |                                                |
| 25  |                                       | 1                 |           | sector and the  |                                        |                              |                                   |                |                                                |
| H   | • • н / Цифровые фот                  | oannapatu 06pasi  | ование сл | ушателей 🖉 Обр  | азование сл                            | ушателей 4 🔛                 |                                   |                |                                                |
| [OI | 080                                   |                   |           |                 |                                        |                              |                                   |                |                                                |

Рис. 5.21. Переход к установке ширины столбца

3. В окне Ширина столбца (рис. 5.22) установите требуемую ширину.

| 5                | Главная    | Вставка             | Разметка страницы | Форму                   | лы Данные                | Рецензиро              | вание Вид                                                                            | Разработчик                                           |            |                                                  |              | ۲                                     |                            |
|------------------|------------|---------------------|-------------------|-------------------------|--------------------------|------------------------|--------------------------------------------------------------------------------------|-------------------------------------------------------|------------|--------------------------------------------------|--------------|---------------------------------------|----------------------------|
| 8                | ставить    | Calibri<br>XK X Y - | * 11 * A *<br>    | = = =<br>= = =<br>Bupas | ●・ 章<br>律律 通・<br>##88 通・ | Общий<br>- % 0<br>% 4% | <ul> <li>Караланое</li> <li>Условное</li> <li>Форматир</li> <li>Стили ячи</li> </ul> | форматирование<br>ровать как таблиц<br>еек =<br>Стили | 6 a 6 a 11 | • Вставить •<br>Удалить •<br>ЭФормат •<br>Ячейки | Σ ·          | ртировка<br>фильтр * в<br>сдактировал | Найти и<br>наделить<br>ние |
| _                | B2         | - (3                | fx 412            |                         |                          |                        |                                                                                      |                                                       |            |                                                  |              |                                       |                            |
| 4                |            | A                   | В                 | C                       | D                        | E                      | F                                                                                    | G                                                     | H          | and the second                                   | 1 . J. C. C. | K                                     | C L                        |
| 1                | Уровень об | разования           | аспирантура       | высшее                  | незаконченное            | среднее                | среднее специ                                                                        | не указано                                            |            |                                                  |              |                                       |                            |
| 2                | 2003       |                     | 412               | 3415                    | 1812                     | 733                    | 523                                                                                  | 7628                                                  |            |                                                  |              |                                       |                            |
| 3                | 2004       |                     | 1523              | 12427                   | 7255                     | 2624                   | 2000                                                                                 | 6449                                                  |            |                                                  |              |                                       |                            |
| 4                | 2005       |                     | 1042              | 9612                    | 6190                     | 2166                   | 1668                                                                                 | 28744                                                 |            |                                                  |              |                                       |                            |
| 5                | 2006       |                     | 3535              | 33546                   | 25155                    | 8763                   | 7648                                                                                 | 60860                                                 |            |                                                  |              |                                       | 1                          |
| 5<br>7<br>8<br>9 | Итого      |                     | 6512              | 59000                   | Ширин                    | а столбца              | 20                                                                                   | 103681                                                |            |                                                  |              |                                       |                            |
| 0                |            |                     |                   |                         |                          |                        | Отнена                                                                               |                                                       |            |                                                  |              |                                       | -                          |
| 1                |            |                     |                   |                         |                          | N                      |                                                                                      |                                                       |            |                                                  |              |                                       |                            |
| 4                |            |                     |                   |                         |                          |                        |                                                                                      |                                                       |            |                                                  |              |                                       |                            |

Рис. 5.22. Установка ширины столбца

Если необходимо изменить ширину всех столбцов в чистом листе, в группе **Ячейки** вкладки **Главная** щелкните по стрелке кнопки **Формат**, выберите команду Стандартная ширина и в окне **Ширина столбца** (см. рис. 5.22) установите требуемую ширину.

#### Подбор ширины

Для подбора ширины столбца по наибольшему содержимому какой-либо ячейки достаточно дважды щелкнуть мышью по правой границе этого столбца между заголовками столбцов. Например, для того чтобы подобрать ширину столбца В, следует дважды щелкнуть по границе между столбцами В и С (см. <u>рис. 5.20</u>). Если выделено несколько столбцов (не обязательно смежных), подбор ширины будет произведен сразу для всех столбцов.

Можно также выделить столбец или столбцы, для которых необходимо подобрать ширину, в группе **Ячейки** вкладки **Главная** щелкнуть по стрелке кнопки **Формат** и выбрать команду Автоподбор ширины столбца (см. <u>рис. 5.21</u>).

Для подбора ширины столбца по содержимому конкретной ячейки следует выделить эту ячейку, в группе **Ячейки** вкладки **Главная** щелкнуть по стрелке кнопки **Формат** и выбрать команду Автоподбор ширины столбца (см. <u>рис. 5.21</u>).

#### Изменение высоты строк

Произвольное изменение высоты

Высота строк в Microsoft Excel устанавливается в специальных единицах – пунктах. 1 пункт (пт.) равен примерно 0,35 мм.

Первоначальная высота строк обычно равна 12,75. Максимально возможная высота строки 409,5 пт. При установке высоты строки равной 0 строка становится скрытой.

Высоту строки можно изменить, перетащив ее нижнюю границу между заголовками строк. Например, для того чтобы изменить высоту строки 2, следует перетащить границу между строками 2 и 3 (рис. 5.23). При этом во всплывающей подсказке отображается устанавливаемая высота строки.

| Ch                      | <b>9</b> • 7 • (*                | • •                  |                   |              |                 | Стати                   | стика     | - Microsoft I            | Excel                                                          |                                      |                                      |                                    |                     | -                           |                              | ×    |
|-------------------------|----------------------------------|----------------------|-------------------|--------------|-----------------|-------------------------|-----------|--------------------------|----------------------------------------------------------------|--------------------------------------|--------------------------------------|------------------------------------|---------------------|-----------------------------|------------------------------|------|
|                         | Главная                          | Вставка              | Разметка страницы | •            | ормулы          | Данные                  | Реце      | нзировании               | е Вид Раз                                                      | работчик                             |                                      |                                    |                     |                             |                              | ×    |
| Встае                   | ала<br>мпъ у Кал<br>обм ⊙        | ibri<br>Ar y -<br>WD | • 11 • A' A'   *  | E 20         | н <mark></mark> | •) 📑<br>Ф. Ш.•<br>не Ф. | 06.up<br> | 64 - (<br>% 000<br>% 000 | 👫 Условное форм<br>😸 Форматировати<br>😴 Стили ячеек *<br>Стили | атирование *<br>• как таблицу *<br>и | З™ Всті<br>З№ Удаї<br>()) Фор<br>Яча | нанть *<br>лить *<br>нат *<br>ейки | Σ ·<br>④ ·<br>② · H | АТ<br>ортировка<br>фильтр - | Найти и<br>выделить<br>вание | 1.27 |
|                         | B2                               | (*                   | <i>f</i> ≈ 412    |              |                 |                         |           |                          |                                                                |                                      |                                      |                                    |                     |                             |                              | ¥    |
| 997. J                  | Α                                |                      | B                 | a de la come | С               | D                       |           | E                        | F                                                              | G                                    | н                                    | 1                                  | and stars)          | 1                           | K                            | -    |
| Вы                      | сота: 38,25 (51 г<br>ювень образ | пиксел)<br>Ования    | аспирантура       |              | высшее          | незаконче               | нное      | среднее                  | среднее специ                                                  | не указано                           |                                      |                                    |                     |                             |                              |      |
| 2 20                    | 003                              |                      |                   | 412          | 3415            |                         | 1812      | 733                      | 523                                                            | 7628                                 |                                      |                                    |                     |                             |                              |      |
| -20                     | 004                              |                      | 1                 | 523          | 12427           |                         | 7255      | 2624                     | 2000                                                           | 6449                                 |                                      |                                    |                     |                             |                              |      |
| 4 2                     | 25                               |                      | 10                | 042          | 9612            |                         | 6190      | 2166                     | 1668                                                           | 28744                                |                                      |                                    |                     |                             |                              |      |
| 5 20                    | / pr                             |                      | 3                 | 535          | 33546           |                         | 25155     | 8763                     | 7648                                                           | 60860                                |                                      |                                    |                     |                             |                              |      |
| 6 M1                    | foron                            |                      | 6                 | 512          | 59000           |                         | 40412     | 14286                    | 11839                                                          | 103681                               |                                      |                                    |                     |                             |                              |      |
| 7<br>8<br>9<br>10<br>11 | Ука<br>М                         | зател<br>ыши         | ь                 |              |                 |                         |           |                          |                                                                |                                      |                                      |                                    |                     |                             |                              |      |
| 12<br>13                |                                  |                      |                   |              |                 |                         |           |                          |                                                                |                                      |                                      |                                    |                     |                             |                              |      |
| 14                      |                                  |                      |                   |              |                 |                         |           |                          |                                                                |                                      |                                      |                                    |                     |                             |                              |      |
| 16                      |                                  |                      |                   |              |                 |                         |           |                          |                                                                |                                      |                                      |                                    |                     |                             |                              |      |
| 17                      |                                  |                      |                   |              |                 |                         |           |                          |                                                                |                                      |                                      |                                    |                     |                             |                              |      |
| 18                      |                                  |                      |                   |              |                 |                         |           |                          |                                                                |                                      |                                      |                                    |                     |                             |                              |      |
| 19                      |                                  |                      |                   |              |                 |                         |           |                          |                                                                |                                      |                                      |                                    |                     |                             |                              | 1    |
| 20                      |                                  |                      |                   |              |                 |                         |           |                          |                                                                |                                      |                                      |                                    |                     |                             |                              |      |
| 21                      |                                  |                      |                   |              |                 |                         |           |                          |                                                                |                                      |                                      |                                    |                     |                             |                              | L    |
| 22                      |                                  |                      |                   |              |                 |                         |           |                          |                                                                |                                      |                                      |                                    |                     |                             |                              |      |
| 23                      |                                  |                      |                   |              |                 |                         |           |                          |                                                                |                                      |                                      |                                    |                     |                             |                              |      |
| 24                      | N. D. A.                         |                      |                   | 1            |                 |                         |           |                          |                                                                |                                      |                                      | 1                                  |                     |                             |                              |      |
| Forest                  | н <u>цифр</u>                    | овые фото            | аппараты Ооразо   | вани         | е слушат        | елеи / Ос               | pa308a    | ние слушат               | елея                                                           |                                      |                                      |                                    | 100% G              | -                           | 3                            | 0    |
| 101000                  | a presente in carrier            |                      |                   |              |                 |                         |           |                          |                                                                |                                      |                                      | 0.00 0.00                          |                     |                             |                              |      |

Рис. 5.23. Изменение высоты строки перетаскиванием

Перетаскиванием можно изменять высоту сразу нескольких выделенных строк (не обязательно смежных). Высота строк при этом будет одинаковой.

Можно установить точную высоту строк.

1. Выделите любую ячейку строки (или нескольких строк).

2. В группе **Ячейки** вкладки **Главная** щелкните по стрелке кнопки **Формат** и выберите команду Высота строки (см. <u>рис. 5.21</u>). Можно также щелкнуть правой кнопкой мыши по заголовку строки и в контекстном меню выбрать команду Высота строки.

3. В окне **Высота строки** (<u>рис. 5.24</u>) установите требуемую высоту.

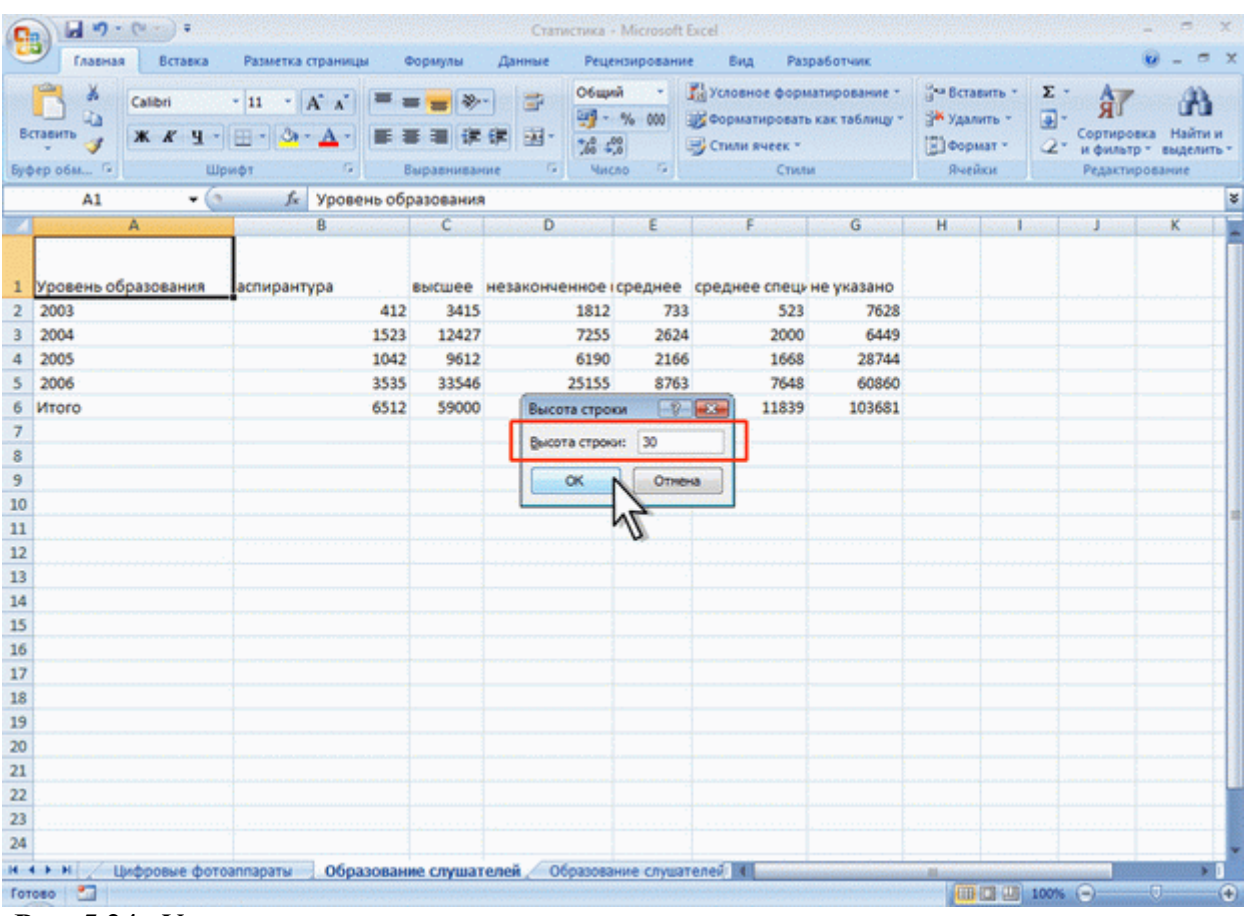

Рис. 5.24. Установка высоты строки

## Подбор высоты

Для подбора высоты строки по наибольшему содержимому какой-либо ячейки достаточно дважды щелкнуть по нижней границе этой строки между заголовками строк. Например, для того чтобы подобрать высоту строки 1, следует дважды щелкнуть по границе между строками 1 и 2 (см. <u>рис. 5.23</u>). Подбор высоты можно произвести и сразу для нескольких строк (не обязательно смежных). Для этого их необходимо выделить, а затем дважды щелкнуть по нижней границе любой выделенной строки.

Можно также выделить столбец или столбцы, для которых необходимо подобрать ширину, в группе **Ячейки** вкладки **Главная** щелкнуть по стрелке кнопки **Формат** и выбрать команду Автоподбор высоты строки (см. <u>рис. 5.21</u>).

## О формулах

#### Структура формулы

Формулы представляют собой выражения, по которым выполняются вычисления. Формула всегда начинается со знака равно (=). Формула может включать функции, ссылки на ячейки или имена, операторы и константы.

Например, в формуле =CVMM(B2:B8)\*30 СУММ() – функция; B2 и B8 – ссылки на ячейки; : (двоеточие) и \* (звездочка) – операторы; 30 – константа.

Функции – заранее определенные формулы, которые выполняют вычисления по заданным величинам, называемым аргументами, и в указанном порядке. Структура функции: имя функции, открывающая скобка, список аргументов, разделенных точками с запятой, закрывающая скобка. Аргументом функции может быть число, текст, логическое значение, массив, значение ошибки, ссылка на ячейку. В качестве аргументов используются также константы, формулы, или функции. В каждом конкретном случае необходимо использовать соответствующий тип аргумента.

Ссылка указывает на ячейку или диапазон ячеек листа, которые требуется использовать в формуле. Можно задавать ссылки на ячейки других листов текущей книги и на другие книги. Ссылки на ячейки других книг называются связями.

Оператором называют знак или символ, задающий тип вычисления в формуле. Существуют математические, логические операторы, операторы сравнения и ссылок.

Константой называют постоянное (не вычисляемое) значение. Формула и результат вычисления формулы константами не являются.

#### Операторы

Арифметические операторы

Арифметические операторы служат для выполнения арифметических операций, таких как сложение, вычитание, умножение. Операции выполняются над числами. Используются следующие арифметические операторы.

| Оператор          | Значение             | Пример |
|-------------------|----------------------|--------|
| + (знак плюс)     | Сложение             | A1+A2  |
| – (знак минус)    | Вычитание            | A1-A2  |
|                   | Отрицание            | -A1    |
| * (звездочка)     | Умножение            | A1*A2  |
| / (косая черта)   | Деление              | A1/A2  |
| % (знак процента) | Процент              | 50%    |
| ^ (крышка)        | Возведение в степень | A1^2   |

#### Операторы сравнения

Операторы сравнения используются для сравнения двух значений. Результатом сравнения является логическое значение: либо ИСТИНА, либо ЛОЖЬ.

| Оператор                 | Значение         | Пример                  |
|--------------------------|------------------|-------------------------|
| = (знак равенства)       | Равно            | (A1=B1)                 |
| > (знак больше)          | Больше           | (A1>B1)                 |
| < (знак меньше)          | Меньше           | (A1 <b1)< th=""></b1)<> |
| >= (знак больше и равно) | Больше или равно | (A1>=B1)                |
| <= (знак меньше и равно) | Меньше или равно | (A1<=B1)                |
| < (знак меньше и больше) | Не равно         | (A1⇔B1)                 |

Текстовый оператор конкатенации

Текстовый оператор амперсанд (&) используется для объединения нескольких текстовых значений.

| Оператор  | Значение                                 | Пример                     |
|-----------|------------------------------------------|----------------------------|
| & (ампер- | Объединение последовательностей знаков в | "Фамилия"&"Имя"&"Отчество" |
| санд)     | одну последовательность                  |                            |

Операторы ссылок

Операторы ссылок используют для описания ссылок на диапазоны ячеек.

| Оператор                 | Значение                                                                         | Пример        |
|--------------------------|----------------------------------------------------------------------------------|---------------|
| : (двоеточие)            | Ставится между ссылками на первую и последнюю ячейки диапазона                   | B5:B15        |
| ; (точка с за-<br>пятой) | Оператор объединения                                                             | B5:B15;D5:D15 |
| (пробел)                 | Оператор пересечения множеств, служит для ссылки на общие ячейки двух диапазонов | B7:D7 C6:C8   |

## Создание и редактирование формул

## Ввод формул с клавиатуры

Формулы можно вводить с использованием клавиатуры и мыши при работе в любой вкладке Excel.

С использованием клавиатуры вводят операторы (знаки действий), константы, скобки и, иногда, функции. С использованием мыши выделяют ячейки и диапазоны ячеек, включаемые в формулу.

- 1. Выделите ячейку, в которую требуется ввести формулу.
- 2. Введите = (знак равенства).
- 3. Выделите мышью ячейку, являющуюся аргументом формулы.
- 4. Введите знак оператора.
- 5. Выделите мышью ячейку, являющуюся вторым аргументом формулы.
- 6. При необходимости продолжайте ввод знаков операторов и выделение ячеек.

7. Подтвердите ввод формулы в ячейку: нажмите клавишу Enter или Tab или кнопку Ввод (галочка) в строке формул.

Например, необходимо создать формулу для расчета стоимости нескольких книг в ячейке D2 таблицы на <u>puc. 6.1</u>:

- 1. выделите ячейку D2,
- 2. введите знак =,
- 3. щелкните мышью по ячейке В2,
- 4. введите знак \*,
- 5. щелкните мышью по ячейке С2,
- 6. нажмите клавишу Enter.

|                                   |           |         | Курсы - Міс                    | rosoft Exc | el                                      |                                    |                      |                                                                   |      | -                              | -     |
|-----------------------------------|-----------|---------|--------------------------------|------------|-----------------------------------------|------------------------------------|----------------------|-------------------------------------------------------------------|------|--------------------------------|-------|
| Главная Вставка Разметка страница | и Формуль | а Данн  | ые Рецена                      | ирования   | Вид                                     | Paspa6on                           | чик                  |                                                                   |      |                                | 0 - 0 |
|                                   |           | ≫       | 7 06apeð<br>9 - 9<br>9 - 14 49 | • 000      | 🛗 Условное<br>🍯 Форматир<br>🚽 Стили яче | форматирі<br>новать как т<br>тек т | ование *<br>аблицу * | 3 <sup>44</sup> Вставить<br>3 <sup>44</sup> Удалить<br>(3) Формат | · Σ· | АЛ<br>Сортировка<br>и фильтр - | Найт  |
| anctp + ( X √ fr =B2*C            | Сыраени   | 184MINE | NUTCH                          |            |                                         | Стили                              |                      | набики                                                            |      | Редактиров                     | anne  |
|                                   | 8         | c       | D                              | E          | E                                       | 6                                  | н                    | 1                                                                 | 1    | ·                              | T     |
| Начиенование                      | CONVECTED | lloua   | CTOHMOSTE                      |            | Contraction of Contraction              | 9                                  |                      |                                                                   |      |                                | 3.    |
|                                   | 17        | 450     | =B2*C2                         |            |                                         |                                    |                      |                                                                   |      |                                |       |
|                                   | 18        | 4.50    | -02 04                         |            |                                         |                                    |                      |                                                                   |      |                                |       |
| Ochobel Maprile 1 2.0             | 21        | 450     |                                | 2          |                                         |                                    |                      |                                                                   |      |                                |       |
|                                   | 21        | 450     | 1                              | 6          |                                         |                                    |                      |                                                                   |      |                                |       |
| Eargoggggguung catu Mi-Ei         | 17        | 200     |                                |            |                                         |                                    |                      |                                                                   |      |                                |       |
| Межатерое виранирование           | 24        | 200     |                                |            |                                         |                                    |                      |                                                                   |      |                                |       |
| пежоетевое экранирование          | 24        | 450     |                                |            |                                         |                                    |                      |                                                                   |      |                                |       |
| Наборномение неиронные сети       | 21        | 930     |                                |            |                                         |                                    |                      |                                                                   |      |                                |       |
| Операционная система Цріх         | 12        | 223     |                                |            |                                         |                                    |                      |                                                                   |      |                                |       |
| Операционная система оппх         | 26        | 450     |                                |            |                                         |                                    |                      |                                                                   |      |                                |       |
| Операционная система сплох        | 20        | 400     |                                |            |                                         |                                    |                      |                                                                   |      |                                |       |
| Основы операционных систем        | 3/        | 270     |                                |            |                                         |                                    |                      |                                                                   |      |                                |       |
| изык программирования ситт        | **        | 270     |                                |            |                                         |                                    |                      |                                                                   |      |                                |       |
|                                   |           |         |                                |            |                                         |                                    |                      |                                                                   |      |                                |       |
|                                   |           |         |                                |            |                                         |                                    |                      |                                                                   |      |                                |       |
| 0 ana                             |           |         |                                |            |                                         |                                    |                      |                                                                   |      |                                |       |
| цата<br>26.12.2007                |           |         |                                |            |                                         |                                    |                      |                                                                   |      |                                |       |
| 20.12.2007                        |           |         |                                |            |                                         |                                    |                      |                                                                   |      |                                |       |
| курс доллара                      |           |         |                                |            |                                         |                                    |                      |                                                                   |      |                                |       |
| 26,5                              |           |         |                                |            |                                         |                                    |                      |                                                                   |      |                                |       |
|                                   |           |         |                                |            |                                         |                                    |                      |                                                                   |      |                                |       |
|                                   |           |         |                                |            |                                         |                                    |                      |                                                                   |      |                                |       |
|                                   |           |         |                                |            |                                         |                                    |                      |                                                                   |      |                                |       |
|                                   |           |         |                                |            |                                         |                                    |                      |                                                                   |      |                                |       |

Рис. 6.1. Ввод формулы с клавиатуры

При вводе с клавиатуры формула отображается как в строке формул, так и непосредственно в ячейке (см. <u>рис. 6.1</u>). Ячейки, использованные в формуле, выделены цветной рамкой, а ссылки на эти ячейки в формуле шрифтом того же цвета.

## Создание формул с использованием мастера функций

Функция – стандартная формула, которая обеспечивает выполнение определенных действий над значениями, выступающими в качестве аргументов. Функции позволяют упростить формулы, особенно если они длинные или сложные. Функции используют не только для непосредственных вычислений, то также и для преобразования чисел, например для округления, для поиска значений, сравнения и т. д.

Для создания формул с функциями обычно используют группу **Библиотека функций** вкладки **Формулы** (<u>рис. 6.2</u>).

| 0        | - M - C -               | •                                          |                                       |                                          |                               | K      | урсы - Міс                                             | rosoft Excel                                   |           |                     |                  |        |   | - | σx    |
|----------|-------------------------|--------------------------------------------|---------------------------------------|------------------------------------------|-------------------------------|--------|--------------------------------------------------------|------------------------------------------------|-----------|---------------------|------------------|--------|---|---|-------|
| 1        | Главная                 | Вставка                                    | Разметка стр                          | аницы                                    | Формулы                       | Данные | Реценз                                                 | ирование                                       | Вид       | Разработчии         | c                |        |   |   | . = x |
| 84<br>Ф) | ƒх<br>Ставить<br>рикцию | на *<br>использова/<br>вые *<br>Библиотека | 🙀 Ли<br>лись - 🚺 Те<br>🎦 Д<br>функций | огические *<br>«кстовые *<br>ата и время | ій-<br>ій-<br>- <u>ій</u> - А | имен В | Э Присвоит<br>Э Использое<br>Э Создать из<br>Определен | имя *<br>ать в форму<br>выделению<br>ные имена | ле -      | та Зависии<br>форму | юсти Вычи<br>и * | сление |   |   |       |
|          | A6                      | · • (*                                     | fx.                                   |                                          | 4                             |        |                                                        |                                                |           |                     |                  |        |   |   | ×     |
|          | A                       | В                                          | С                                     | D                                        | "UE                           | F.     | G                                                      | н                                              | and the s | 1.1                 | K                | L.L.   | M | N |       |
| 1        | Дата                    |                                            |                                       |                                          |                               |        |                                                        |                                                |           |                     |                  |        |   |   |       |
| 2        | 26.12.200               | 7                                          |                                       |                                          |                               |        |                                                        |                                                |           |                     |                  |        |   |   |       |
| 3        | Курс доллара            |                                            |                                       |                                          |                               |        |                                                        |                                                |           |                     |                  |        |   |   |       |
| 4        | 26,5017667              | 3                                          |                                       |                                          |                               |        |                                                        |                                                |           |                     |                  |        |   |   |       |
| 5        | Округленно              |                                            |                                       |                                          |                               |        |                                                        |                                                |           |                     |                  |        |   |   |       |
| 6        |                         |                                            |                                       |                                          |                               |        |                                                        |                                                |           |                     |                  |        |   |   |       |
| 7        |                         |                                            |                                       |                                          |                               |        |                                                        |                                                |           |                     |                  |        |   |   |       |
| 8        |                         |                                            |                                       |                                          |                               |        |                                                        |                                                |           |                     |                  |        |   |   | _     |
| 9        |                         |                                            |                                       |                                          |                               |        |                                                        |                                                |           |                     |                  |        |   |   |       |
| 10       |                         |                                            |                                       |                                          |                               |        |                                                        |                                                |           |                     |                  |        |   |   |       |
| 11       |                         |                                            |                                       |                                          |                               |        |                                                        |                                                |           |                     |                  |        |   |   |       |
| 12       |                         |                                            |                                       |                                          |                               |        |                                                        |                                                |           |                     |                  |        |   |   | - 1   |
| 14       |                         |                                            |                                       |                                          |                               |        |                                                        |                                                |           |                     |                  |        |   |   |       |
| 15       |                         |                                            |                                       |                                          |                               |        |                                                        |                                                |           |                     |                  |        |   |   |       |
| 16       |                         |                                            |                                       |                                          |                               |        |                                                        |                                                |           |                     |                  |        |   |   |       |
| 17       | 1                       |                                            |                                       |                                          |                               |        |                                                        |                                                |           |                     |                  |        |   |   |       |
| 18       | 1 H H                   |                                            |                                       |                                          |                               |        |                                                        |                                                |           |                     |                  |        |   |   |       |
| 19       |                         |                                            |                                       |                                          |                               |        |                                                        |                                                |           |                     |                  |        |   |   |       |
| 20       |                         |                                            |                                       |                                          |                               |        |                                                        |                                                |           |                     |                  |        |   |   |       |
| 21       | 1                       |                                            |                                       |                                          |                               |        |                                                        |                                                |           |                     |                  |        |   |   |       |
| 22       |                         |                                            |                                       |                                          |                               |        |                                                        |                                                |           |                     |                  |        |   |   | 1     |
| 23       |                         |                                            |                                       |                                          |                               |        |                                                        |                                                |           |                     |                  |        |   |   |       |
| 24       |                         |                                            |                                       |                                          |                               |        |                                                        |                                                |           |                     |                  |        |   |   |       |
| 25       |                         |                                            |                                       |                                          |                               |        |                                                        |                                                |           |                     |                  |        |   |   |       |

Рис. 6.2. Вкладка Формулы

1. Выделите ячейку, в которую требуется ввести формулу.

2. Щелкните по кнопке нужной категории функций в группе Библиотека функций и выберите нужную функцию.

3. В окне **Аргументы функции** в соответствующем поле (полях) введите аргументы функции. Ссылки на ячейки можно вводить с клавиатуры, но удобнее пользоваться выделением ячеек мышью. Для этого поставьте курсор в соответствующее поле и на листе выделите необходимую ячейку или диапазон ячеек. Для удобства выделения ячеек окно **Аргументы функции** можно сдвинуть или свернуть. Текст, числа и логические выражения в качестве аргументов обычно вводят с клавиатуры. В качестве подсказки в окне отображается назначение функции, а в нижней части окна отображается описание аргумента, в поле которого в данный момент находится курсор. Следует иметь в виду, что некоторые функции не имеют аргументов.

4. В окне Аргументы функции нажмите кнопку ОК.

Например, в таблице на <u>рис. 6.5</u> в ячейке А6 необходимо создать формулу для округления до двух знаков после запятой значения в ячейке А5:

1. выделите ячейку А6;

2. щелкните по кнопке категории **Математические** в группе **Библиотека функций** и выберите функцию ОКРУГЛ (<u>рис. 6.3</u>);

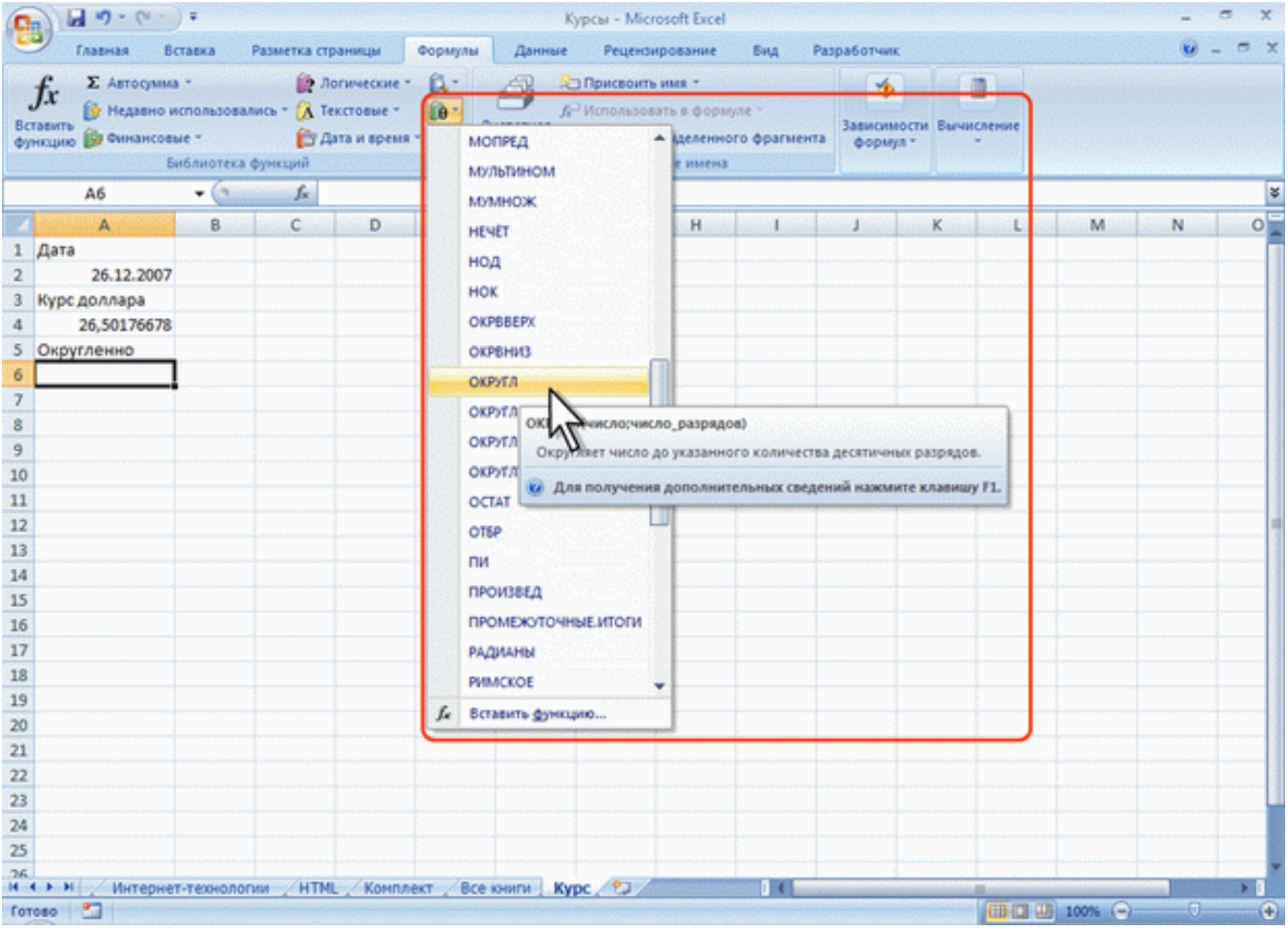

Рис. 6.3. Выбор функции

в окне Аргументы функции (рис. 6.4) установите курсор в поле Число и на листе выделите ячейку А5, затем установите курсор в поле Число разрядов и с клавиатуры введите число 2;
 нажмите кнопку ОК.

| 6        | 140.00                                  | =                                 |                                                                                                    | Курсы                           | - Microsoft Excel                                                              |                     |                           |            |   |   | _ 8 ×    |
|----------|-----------------------------------------|-----------------------------------|----------------------------------------------------------------------------------------------------|---------------------------------|--------------------------------------------------------------------------------|---------------------|---------------------------|------------|---|---|----------|
| E        | Главная Вс                              | тавка і                           | Разметка страницы Фора                                                                                                    | улы Данные І                    | Рецензирование                                                                 | Вид Раз             | работчик                  |            |   |   | n x      |
| BC<br>¢y | fx<br>авить<br>ксрно () Финансовь<br>Бу | спользовал<br>не т<br>16лиотека ф | <ul> <li>Дотические - Д.</li> <li>ись - Д. Текстовые - Д.</li> <li>Дата и время - Д.</li> <li>кункций</li> </ul>                                                                                                    | Анспетчер<br>Имен<br>Опр<br>Опр | исвоить имя ~<br>пользовать в формул<br>дать из выделенног<br>ределенные имена | te -<br>о фрагмента | ормул т                   | Вычисление |   |   |          |
|          | округл                                  | ∵• (*`X                           | ✓ ƒ =ОКРУГЛ(А4;2)                                                                                                    |                                 |                                                                                |                     |                           |            |   |   |          |
|          | A                                       | в                                 | C D                                                                                                    | E F                             | G H                                                                            |                     |                           | K_ L       | M | N | 0        |
| 1        | Дата                                    |                                   | Аргументы функции                                                                                                    |                                 |                                                                                |                     | 2                         | ×          |   | 1 |          |
| 2        | 26.12.2007                              |                                   | ОКРУГЛ                                                                                                    |                                 |                                                                                |                     |                           |            |   |   | 1.11     |
| 3        | Курс доллара                            |                                   | Число                                                                                                    | A4                              | <b>15</b> = 26                                                                 | 50176678            |                           |            |   |   | See.     |
| 4        | 26,50176678                             |                                   | Yacao paspagoa                                                                                                    | k                               | <b>1</b> = 2                                                                   |                     |                           |            |   |   | deres al |
| 5        | Округленно                              |                                   |                                                                                                    | 4                               |                                                                                |                     |                           |            |   |   | 1111     |
| 6        | =ОКРУГЛ(А4;2)                           |                                   |                                                                                                    |                                 | = 26,                                                                          | ,5                  |                           |            |   |   | 1.1.1    |
| 7        |                                         |                                   | округляет часло до ук                                                                                                    | ванного количества де           | сятичных разрядов.                                                             |                     |                           |            |   |   | 1.1.1    |
| 8        |                                         |                                   |                                                                                                    | по_разрядов количе              | оство десятичных раз<br>иль число. Отокцате                                    | DRADE, DO KOTO      | арого нужно<br>в вызывают |            |   |   |          |
| 9        |                                         |                                   |                                                                                                    | округл                          | ение целой части, но                                                           | ль - округлени      | е до бликайше             | ro         |   |   |          |
| 10       |                                         |                                   | And the fact of a set of a set |                                 |                                                                                |                     |                           |            |   |   |          |
| 11       |                                         |                                   | Значение: 26,5                                                                                                    |                                 |                                                                                |                     |                           |            |   |   | ·        |
| 12       |                                         |                                   | Справка по этой функа                                                                                                    | 81                              |                                                                                | OK                  | Отнен                     | Luci I     |   |   | 1        |
| 13       |                                         |                                   |                                                                                                    |                                 |                                                                                |                     | 7                         |            |   |   |          |
| 14       |                                         |                                   |                                                                                                    |                                 |                                                                                |                     | 1                         |            |   |   |          |

Рис. 6.4. Ввод аргументов функции

Для вставки функции не обязательно использовать кнопки категорий функций в группе **Биб**лиотека функций. Для выбора нужной функции можно использовать мастер функций. Причем, это можно сделать при работе в любой вкладке.

1. Нажмите кнопку Вставить функцию в строке формул.

2. В окне Мастер функций: шаг 1 из 2 (рис. 6.5) в раскрывающемся списке Категория выберите категорию функции, затем в списке Выберите функцию выберите функцию.

3. Нажмите кнопку ОК или дважды щелкните мышью по названию выбранной функции.

| (a) 2 · (· · ) -                                                                                                    | Курсы - Microsoft Excel                                                                       | and the second second second second second second second second second second second second second second second |
|----------------------------------------------------------------------------------------------------|-----------------------------------------------------------------------------------------------|----------------------------------------------------------------------------------------------------|
| Главная Вставка Разметка страницы                                                                                                    | Формулы Данные Рецензирование Вид Разработчик                                                 | 🕑 _ = ×                                                                                                    |
| X         Calibri         11         A         A           Bcrasurs         X         Y         -         -         -         -         -         -         -         -         -         -         -         -         -         -         -         -         -         -         -         -         -         -         -         -         -         -         -         -         -         -         -         -         -         -         -         -         -         -         -         -         -         -         -         -         -         -         -         -         -         -         -         -         -         -         -         -         -         -         -         -         -         -         -         -         -         -         -         -         -         -         -         -         -         -         -         -         -         -         -         -         -         -         -         -         -         -         -         -         -         -         -         -         -         -         -         -         - | 日本 学校 学校 学校 学校 学校 学校 学校 学校 学校 学校 学校 学校 学校                                                     | Г <sup>на</sup> Вставить -<br>Р <sup>н</sup> Удалить -<br>В Формат -<br>Вчейки Редактирование                    |
| okpyrn 🗸 🗸 🖍 =                                                                                                    | Мастер функций - шаг 1 из 2                                                                   | 1                                                                                                    |
| A B C D                                                                                                    | Davax функции:                                                                                | L M N O                                                                                                    |
| 1 Дата<br>2 26.12.2007                                                                                                    | Введите краткое описание действия, которое нужно<br>выполнить, и нажните кнопку "Найти"       |                                                                                                    |
| 3 Курс доллара                                                                                                    | Категория: Матенатические                                                                     |                                                                                                    |
| 4 26,50176678                                                                                                    | Выберите функцию:                                                                             |                                                                                                    |
| 5 Округленно<br>6 =<br>7<br>8<br>9                                                                                                    | НОД<br>НОК<br>ОКРВЕРХ<br>ОКРУГЛЕНИЗ                                                           |                                                                                                    |
| 11                                                                                                    | ОКРУГЛ(числорчисло_разрядов)<br>Округляет число до указанного количества десятичных разрядов. |                                                                                                    |
| 12                                                                                                    |                                                                                               |                                                                                                    |
| 14<br>15<br>16                                                                                                    | Справка по этой финицам ОК Отнена                                                             |                                                                                                    |
| 17                                                                                                    |                                                                                               | -                                                                                                    |

Рис. 6.5. Выбор функции в Мастере функций

4. В появившемся окне **Аргументы функции** так же, как и в предыдущем случае (см. <u>рис.</u> <u>6.4</u>) введите аргументы функции. Нажмите кнопку **ОК**.

Если название нужной функции неизвестно, можно попробовать найти ее. Для этого в поле **Поиск функции** диалогового окна **Мастер функций: шаг 1 из 2** (<u>рис. 6.6</u>) введите назначение искомой функции и нажмите кнопку**Найти**. Найденные функции будут отображены в списке **Выберите функцию**.

| (a) 3 · (* · ) ·                                                                                                    | Kypcur - Microsoft Excel                                                                                                    | - c X                                                                                                    |
|----------------------------------------------------------------------------------------------------|----------------------------------------------------------------------------------------------------|----------------------------------------------------------------------------------------------------|
| Главная Вставка Разметка страницы Ф                                                                                                    | ормулы Данные Рецензирование Вид Разработчик                                                                                                    | 🕑 _ = ×                                                                                                    |
| X         Calibri         11         A*         X           Brrasmu         X         X         Y         Y | В В Соций с Стили вческ с Стили                                                                                                    | <ul> <li>Вставить *</li> <li>Удалить *</li> <li>Э формат *</li> <li>Rчейки</li> <li>Σ *</li> <li>У фильт &gt; *</li> <li>Выделить *</li> <li>Редактирование</li> </ul> |
| A6 → (* X √ £ =                                                                                                    | Мастер функций - шаг 1 из 2                                                                                                    | 8                                                                                                    |
| А         В         С         D           1         Дата                                                                                                    | Валок функцаят:<br>округление числа<br>Выберкте функцаю:<br>ОКРУГЛІТ<br>ЧЕТН<br>НЕЧЕТ<br>ОКРУГЛЯТ<br>ЧЕТН<br>НЕЧЕТ<br>ОКРУГЛЯВЕРХ<br>ЦЕЛОВ<br>СССУГЛЯВЕРХ<br>ЦЕЛОВ<br>СССУГЛЯВАЗ<br>ОКРУГЛЯЧАЗ<br>ОКРУГЛАЧАЗ<br>СССУГЛАНАЗ<br>ОКРУГЛАНАЗ<br>ОКРУГЛАНА<br>ОКРУГЛАНАЗ<br>ОКРУГЛАНАЗ<br>ОКРУГЛАНАЗ<br>ОКРУГЛАНАЗ<br>ОКРУГЛАНА<br>ОКРУГЛАНА<br>ОКРУГЛАНА<br>ОКРУГЛАНА<br>ОКРУГЛАНА<br>ОКРУГЛАНА<br>ОКРУГЛАНА<br>ОКРУГЛАНА<br>ОКРУГЛАНА<br>ОКРУГЛАНА<br>ОКРУГЛАНА<br>ОКРУГЛАНА<br>ОСРУГЛАНА<br>ОСРУГЛАНА<br>ОСРОВНАТА<br>ОСРОВНА<br>ОСРОВНА<br>О |                                                                                                    |

Рис. 6.6. Поиск функции

Имена функций при создании формул можно вводить с клавиатуры. Для упрощения процесса создания и снижения количества опечаток используйте автозавершение формул.

1. В ячейку или в строку формул введите знак "=" (знак равенства) и первые буквы используемой функции. По мере ввода список прокрутки возможных элементов отображает наиболее близкие значения. Значки указывают типы вводимых данных, такие как функция или ссылка на таблицу (<u>рис. 6.7</u>).

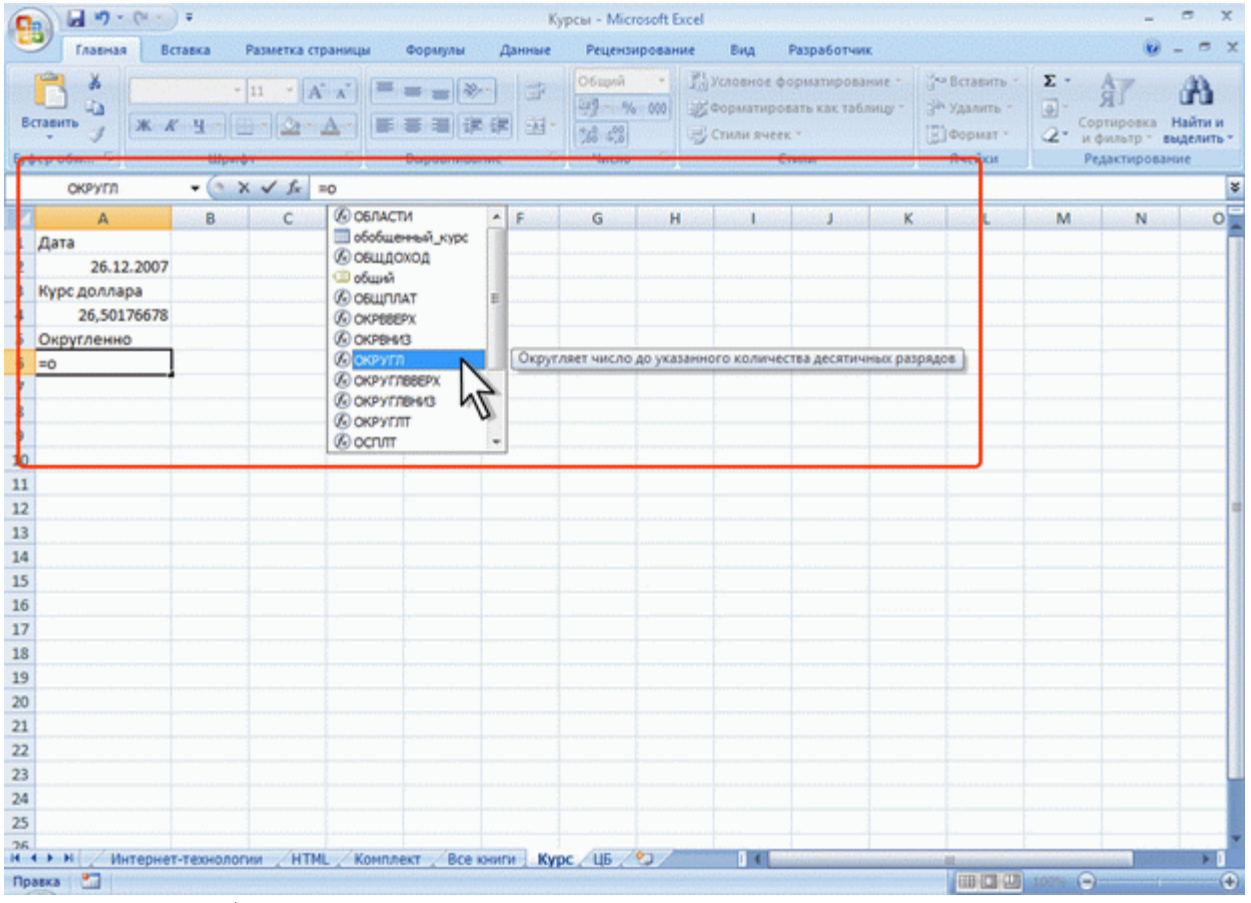

Рис. 6.7. Ввод формулы с использованием автозавершения

2. Выберите нужную функцию, для чего дважды щелкните по ней мышью.

3. С использованием клавиатуры и мыши введите аргументы функции. Подтвердите ввод формулы.

#### Создание формул с использованием кнопки "Сумма"

Для быстрого выполнения некоторых действий с применением функций без запуска мастера функций можно использовать кнопку Сумма. Эта кнопка, помимо группы Библиотека функций вкладки Формулы (там она называется Автосумма), имеется также в группе Редактирование вкладки Главная.

Для вычисления суммы чисел в ячейках, расположенных непрерывно в одном столбце или одной строке, достаточно выделить ячейку ниже или правее суммируемого диапазона и нажать кнопку Сумма. Например, для вычисления суммы значений в ячейках B2:B13 в таблице на <u>рис. 6.8</u> следует выделить ячейку B14 и нажать кнопку **Автосумма**.

| C  |                                          |                                              | Кут                                          | рсы - Microsoft E                             | icel                               |                                                     |         |                                                                            |                | -                                                  | σx                    |
|----|------------------------------------------|----------------------------------------------|----------------------------------------------|-----------------------------------------------|------------------------------------|-----------------------------------------------------|---------|----------------------------------------------------------------------------|----------------|----------------------------------------------------|-----------------------|
| -  | Главная Вставка Разметка страни          | цы Формулы                                   | Данные                                       | Рецензирован                                  | ие Вид                             | Разработ                                            | 6/K     |                                                                            |                |                                                    | - = x                 |
| B  | Сайбні 11 · А́ А́<br>тавить ў<br>рер обм | ( <sup>20</sup> 20 20)<br>(20 20)<br>Вырасни | line and and and and and and and and and and | 06щий •<br>99 • % 000<br>%8 4%<br>Чиско Га    | Да Условн<br>∰Формат<br>⊰у Стили и | ое форматиро<br>тировать как та<br>вчеек т<br>Стили | вание * | З <sup>на</sup> Вставит<br>З <sup>46</sup> Удалить<br>(Э) Формат<br>Ячейки | L <sub>ž</sub> | Али<br>ЯП<br>ортировка<br>и фильтр *<br>Редактиров | Найти и<br>выделить * |
|    | округл • (* Х ✓ ƒ₂ =СУІ                  | MM(82:813)                                   |                                              |                                               |                                    |                                                     |         |                                                                            |                |                                                    | 8                     |
| 4  | A                                        | R                                            | <u> </u>                                     |                                               | F                                  | G                                                   | н       |                                                                            | 1              | K                                                  | L                     |
| 1  | Наименование                             | Стоимость                                    |                                              | -                                             |                                    |                                                     |         |                                                                            |                |                                                    |                       |
| 2  | Основы баз данных                        | 7650                                         |                                              |                                               |                                    |                                                     |         |                                                                            |                |                                                    |                       |
| 3  | Основы ASP.NET 2.0                       | 5400                                         |                                              |                                               |                                    |                                                     |         |                                                                            |                |                                                    |                       |
| 4  | Основы web-технологий                    | 9450                                         |                                              |                                               |                                    |                                                     |         |                                                                            |                |                                                    |                       |
| 0  | Основы локальных сетей                   | 9900                                         |                                              |                                               |                                    |                                                     |         |                                                                            |                |                                                    |                       |
| 0  | ыеспроводные сети wi-Fi                  | 5100                                         |                                              |                                               |                                    |                                                     |         |                                                                            |                |                                                    |                       |
| 0  | Попинаские нейоричные сети               | 9450                                         |                                              |                                               |                                    |                                                     |         |                                                                            |                |                                                    |                       |
| 9  | Нейрокомпьютерина системы                | 5625                                         |                                              |                                               |                                    |                                                     |         |                                                                            |                |                                                    |                       |
| 10 | Openalisionia cucrema Unix               | 3600                                         |                                              | 1                                             |                                    |                                                     |         |                                                                            |                |                                                    |                       |
| 11 | Операционная система Linux               | 11700                                        |                                              |                                               |                                    |                                                     |         |                                                                            |                |                                                    |                       |
| 12 | Основы операционных систем               | 19980                                        |                                              | 1                                             |                                    |                                                     |         |                                                                            |                |                                                    |                       |
| 13 | Язык программирования Си++               | 2970                                         |                                              |                                               |                                    |                                                     |         |                                                                            |                |                                                    |                       |
| 14 | UTOFO                                    | =CYMM(B2:B)                                  | 3)                                           |                                               |                                    |                                                     |         |                                                                            |                |                                                    |                       |
| 15 |                                          | CYMM(40                                      | 21; [число2]; _)                             |                                               |                                    |                                                     |         |                                                                            |                |                                                    |                       |
| 16 |                                          | h                                            | 2                                            |                                               |                                    |                                                     |         |                                                                            |                |                                                    |                       |
| 17 | Дата                                     |                                              | 2                                            | <u>,                                     </u> |                                    |                                                     |         |                                                                            |                |                                                    |                       |
| 18 | 26.12.200                                | 7                                            |                                              |                                               |                                    |                                                     |         |                                                                            |                |                                                    |                       |
| 19 | Курс доллара                             |                                              |                                              |                                               |                                    |                                                     |         |                                                                            |                |                                                    |                       |
| 20 | 26,5017667                               | 3                                            |                                              |                                               |                                    |                                                     |         |                                                                            |                |                                                    |                       |
| 21 |                                          |                                              |                                              |                                               |                                    |                                                     |         |                                                                            |                |                                                    |                       |
| 22 |                                          |                                              |                                              |                                               |                                    |                                                     |         |                                                                            |                |                                                    |                       |
| 23 |                                          |                                              |                                              |                                               |                                    |                                                     |         |                                                                            |                |                                                    | -                     |
| 24 |                                          |                                              |                                              |                                               |                                    |                                                     |         |                                                                            |                |                                                    |                       |
| 25 |                                          |                                              |                                              |                                               |                                    |                                                     |         |                                                                            |                |                                                    |                       |
| H  | • • • • Интернет-технологии / HTML /     | Конплект Ко                                  | мплект (2)                                   | Все книги Ку                                  | с / ЦБ 🛛                           | (                                                   |         |                                                                            |                |                                                    | > 0                   |

Рис. 6.8. Суммирование с использованием кнопки Сумма

Для подтверждения ввода формулы следует нажать клавишу Enter или еще раз нажать кнопку Сумма.

Для вычисления суммы произвольно расположенных ячеек следует выделить ячейку, в которой должна быть вычислена сумма, нажать на кнопку Сумма, а затем на листе выделить суммируемые ячейки и/или диапазоны ячеек. Для подтверждения ввода формулы следует нажать клавишу Enter или еще раз нажать кнопку Сумма.

Кроме вычисления суммы, кнопку **Сумма** можно использовать при вычислении среднего значения, определения количества числовых значений, нахождения максимального и минимального значений. В этом случае необходимо щелкнуть по стрелке кнопки и выбрать необходимое действие:

Среднее – расчет среднего арифметического;

Число – определение количества численных значений;

Максимум – нахождение максимального значения;

Минимум – нахождение минимального значения.

Например, для вычисления среднего значения в ячейках B2:B13 в таблице на <u>рис. 6.9</u> следует выделить ячейку B14, затем щелкнуть по стрелке кнопки **Сумма** и выбрать действие Среднее.

| 0         |                                         |                          |     | Кур                                                                                         | сы - Microsoft                           | Excel                        |                                                |                              |                                                 | - 5 X                        |
|-----------|-----------------------------------------|--------------------------|-----|---------------------------------------------------------------------------------------------|------------------------------------------|------------------------------|------------------------------------------------|------------------------------|-------------------------------------------------|------------------------------|
|           | Главная Вставка Разметка страни         | цы Формул                | ы / | Данные                                                                                      | Рецензирова                              | ние Ви                       | ча Разр                                        | аботчик                      |                                                 | 😧 _ 🗢 X                      |
| Be<br>Byd | Сайон 11 - А' х'<br>тавить у<br>рер обм | = = =<br>= = =<br>Bupace |     | 1<br>1<br>1<br>1<br>1<br>1<br>1<br>1<br>1<br>1<br>1<br>1<br>1<br>1<br>1<br>1<br>1<br>1<br>1 | Общий -<br>- % 000<br>% 4% 00<br>Чиско С | 👫 Услов<br>😹 Форм<br>🚽 Стили | вное форма<br>натировать<br>и ячеек *<br>Стили | тирование *<br>как таблицу * | Вставить *<br>В Удалить *<br>Формат *<br>Ячейки | Е Сунная<br>Срданее<br>Цисло |
|           | B14 - 🤄 🎜                               |                          |     |                                                                                             |                                          |                              |                                                |                              |                                                 | Максимум Л                   |
|           | A                                       | В                        | С   | D                                                                                           | E                                        | F                            | G                                              | Н                            | 1 J                                             | Миницум                      |
| 1         | Наименование                            | Цена                     |     |                                                                                             |                                          |                              |                                                |                              |                                                 | Другие функции               |
| 2         | Основы баз данных                       | 450                      |     |                                                                                             |                                          |                              |                                                |                              |                                                 |                              |
| 3         | Основы ASP.NET 2.0                      | 300                      |     |                                                                                             |                                          |                              |                                                |                              |                                                 |                              |
| 4         | Основы web-технологий                   | 450                      |     |                                                                                             |                                          |                              |                                                |                              |                                                 |                              |
| 5         | Основы локальных сетей                  | 450                      |     |                                                                                             |                                          |                              |                                                |                              |                                                 |                              |
| 6         | Беспроводные сети Wi-Fi                 | 300                      |     |                                                                                             |                                          |                              |                                                |                              |                                                 |                              |
| 7         | Межсетевое экранирование                | 300                      |     |                                                                                             |                                          |                              |                                                |                              |                                                 |                              |
| 8         | Логические нейронные сети               | 450                      |     |                                                                                             |                                          |                              |                                                |                              |                                                 |                              |
| 9         | Нейрокомпьютерные системы               | 225                      |     |                                                                                             |                                          |                              |                                                |                              |                                                 |                              |
| 10        | Операционная система Unix               | 300                      |     |                                                                                             |                                          |                              |                                                |                              |                                                 |                              |
| 11        | Операционная система Linux              | 450                      |     |                                                                                             |                                          |                              |                                                |                              |                                                 |                              |
| 12        | Основы операционных систем              | 540                      |     |                                                                                             |                                          |                              |                                                |                              |                                                 |                              |
| 13        | Язык программирования Си++              | 270                      |     |                                                                                             |                                          |                              |                                                |                              |                                                 |                              |
| 14        | Средняя цена                            |                          |     |                                                                                             |                                          |                              |                                                |                              |                                                 |                              |
| 15        |                                         |                          |     |                                                                                             |                                          |                              |                                                |                              |                                                 |                              |
| 16        | ·                                       | NE                       |     |                                                                                             |                                          |                              |                                                |                              |                                                 |                              |
| 17        | Дата                                    | 4                        |     |                                                                                             |                                          |                              |                                                |                              |                                                 |                              |
| 18        | 26.12.2007                              | 7                        |     |                                                                                             |                                          |                              |                                                |                              |                                                 |                              |
| 19        | Курс доллара                            |                          |     |                                                                                             |                                          |                              |                                                |                              |                                                 |                              |
| 20        | 26,50176678                             | 8                        |     |                                                                                             |                                          |                              |                                                |                              |                                                 |                              |

Рис. 6.9. Вычисление среднего значения с использованием кнопки Сумма

## Редактирование формул

Ячейки с формулой можно редактировать так же, как и ячейки с текстовым или числовым значением: щелкнув мышью два раза по ячейке или в строке формул.

При редактировании ячейки, как и при вводе формулы, ссылки на ячейки и границы вокруг соответствующих ячеек выделяются цветом (см. <u>рис. 6.1</u>).

Для изменения ссылки на ячейки и/или диапазон ячеек достаточно перетащить цветную границу к новой ячейке или диапазону. Для того чтобы изменить размер диапазона ячеек, можно перетащить угол границы (<u>puc. 6.10</u>).

| 0  |                                                       |                  |      | Курсы - Місто                                 | soft Exce    | el                                |                                                |                     |                                                                               |         | -                                           | σx                             |
|----|-------------------------------------------------------|------------------|------|-----------------------------------------------|--------------|-----------------------------------|------------------------------------------------|---------------------|-------------------------------------------------------------------------------|---------|---------------------------------------------|--------------------------------|
|    | Главная Вставка Разметка                              | страницы Формулы | Данн | ые Рецензи                                    | рование      | Вид                               | Разработ                                       | WK                  |                                                                               |         |                                             | ) _ = X                        |
| B  | Callon 11<br>Callon 11<br>K K Y - 2<br>bep o6m. Upwor | A' A'   = = =    | ≫    | Сбарий<br>25 - %<br>38 - %<br>58 - %<br>Унсто | • 33<br>0000 | условно-<br>Б Формати<br>Стили вч | е форматиро<br>ровать как та<br>еек т<br>Стили | вание *<br>аблицу * | 3 <sup>44</sup> Вставить<br>3 <sup>46</sup> Удалить<br>(2) Формат -<br>Ячейки | Σ ·<br> | АТ<br>Сортировки<br>и фильтр –<br>Редактиро | Найти и<br>выделить -<br>вамие |
|    | округл • (• Х 🗸 )•                                    | =CYMM(B2:B10)    |      |                                               |              |                                   |                                                |                     |                                                                               |         |                                             | *                              |
|    | A                                                     | В                | С    | D                                             | E            | F                                 | G                                              | н                   | 1                                                                             | 1       | К                                           | L                              |
| 1  | Наименование                                          | Количество І     | Цена | Стоимость                                     |              | Итого                             |                                                |                     |                                                                               |         |                                             |                                |
| 2  | Основы баз данных                                     | 17               | 450  | 7650                                          |              | =CYMM(                            | B2:B10)                                        | 1.                  |                                                                               |         |                                             |                                |
| 3  | Основы ASP.NET 2.0                                    | 18               | 300  | 5400                                          |              | CYMM(                             | число1; (чис                                   | //02]:)             |                                                                               |         |                                             |                                |
| 4  | Основы web-технологий                                 | 21               | 450  | 9450                                          |              |                                   |                                                |                     | a here at the                                                                 |         |                                             |                                |
| 5  | Основы локальных сетей                                | 22               | 450  | 9900                                          |              |                                   |                                                |                     | 1                                                                             |         |                                             |                                |
| 6  | Беспроводные сети Wi-Fi                               | 17               | 300  | 5100                                          |              |                                   |                                                |                     |                                                                               |         |                                             |                                |
| 7  | Межсетевое экранирование                              | 24               | 300  | 7200                                          |              |                                   |                                                |                     |                                                                               |         |                                             |                                |
| 8  | Логические нейронные сети                             | 21               | 450  | 9450                                          |              |                                   |                                                |                     |                                                                               |         |                                             |                                |
| 9  | Нейрокомпьютерные системы                             | 25               | 225  | 5625                                          |              |                                   |                                                |                     |                                                                               |         |                                             |                                |
| 10 | Операционная система Unix                             | 12               | 300  | 3600                                          |              |                                   |                                                |                     |                                                                               |         |                                             |                                |
| 11 | Операционная система Linux                            | 26               | 450  | 11700                                         |              |                                   |                                                |                     |                                                                               |         |                                             |                                |
| 12 | Основы операционных систем                            | 100              | 540  | 19980                                         |              |                                   |                                                |                     |                                                                               |         |                                             | · · · · · · · ·                |
| 13 | Язык программирования Си++                            | U <sub>11</sub>  | 270  | 2970                                          |              |                                   |                                                |                     |                                                                               |         |                                             |                                |
| 14 |                                                       |                  |      |                                               |              |                                   |                                                | ·                   | <b>_</b>                                                                      |         |                                             |                                |
| 15 |                                                       |                  |      |                                               |              |                                   |                                                |                     |                                                                               |         |                                             |                                |
| 16 |                                                       |                  |      |                                               |              |                                   |                                                |                     |                                                                               |         |                                             | 1                              |
| 17 | Дата                                                  |                  |      |                                               |              |                                   |                                                |                     |                                                                               |         |                                             |                                |
| Т  | (10 II                                                |                  | 1    |                                               |              |                                   |                                                |                     |                                                                               |         |                                             |                                |

Рис. 6.10. Изменения аргумента формулы

Для того чтобы заменить ссылку следует ее удалить, а затем выделить мышью новую ячейку или диапазон ячеек.

В формулу можно добавлять новые операторы и аргументы. Например, в существующую формулу в ячейку В14 в таблице на <u>рис. 6.8</u> можно добавить оператор "/" (деление) и аргумент А20 (<u>рис. 6.11</u>).

| 0  | (* - ) =                              |                             |             | Курсы -                  | Microsoft E                                    | icel                                   |                                              |                       |                                                                        |                          |                                           | . <del>.</del> .      |
|----|---------------------------------------|-----------------------------|-------------|--------------------------|------------------------------------------------|----------------------------------------|----------------------------------------------|-----------------------|------------------------------------------------------------------------|--------------------------|-------------------------------------------|-----------------------|
|    | 7 Главная Вставка Разметка странии    | цы Формулы                  | Дан         | Hue Per                  | цензировани                                    | не Вид                                 | Paspa6o                                      | тчик                  |                                                                        |                          |                                           | 9 - = x               |
| B  | аланты у<br>ставиты у<br>фер обм      | (= = =<br>(= = =<br>Вырални | ≫<br>Э́л (л | 京<br>王<br>· 128<br>· 128 | ций -<br>- % 000<br>с <sup>00</sup><br>исло (2 | 11 Условно<br>25 Форматі<br>25 Стили я | е форматир<br>ировать как<br>чеек *<br>Стили | ювание т<br>таблицу т | ј <sup>на</sup> Встави<br>ј <sup>ак</sup> Удалиг<br>(ј) Форми<br>Ячейх | пь* Σ<br>пь* @*<br>н* 2* | АЛ<br>Сортировки<br>и фильтр<br>Редактири | найти и<br>выделить - |
|    | OKPYFA ▼ (* X ✓ J <sub>*</sub> =CYM   | M(B2:B13)/A2                | 0           |                          |                                                |                                        |                                              |                       |                                                                        |                          |                                           | 8                     |
|    | A                                     | В                           | С           | D                        | E                                              | F                                      | G                                            | н                     |                                                                        | J.                       | К                                         | L                     |
| 1  | Наименование                          | Стоимость                   |             |                          |                                                |                                        |                                              |                       |                                                                        |                          |                                           |                       |
| 2  | Основы баз данных                     | 7650                        |             |                          |                                                |                                        |                                              |                       |                                                                        |                          |                                           |                       |
| 3  | Основы ASP.NET 2.0                    | 5400                        |             |                          |                                                |                                        |                                              |                       |                                                                        |                          |                                           |                       |
| 4  | Основы web-технологий                 | 9450                        |             |                          |                                                |                                        |                                              |                       |                                                                        |                          |                                           |                       |
| 5  | Основы локальных сетей                | 9900                        |             |                          |                                                |                                        |                                              |                       |                                                                        |                          |                                           |                       |
| 6  | Беспроводные сети Wi-Fi               | 5100                        |             |                          |                                                |                                        |                                              |                       |                                                                        |                          |                                           |                       |
| 7  | Межсетевое экранирование              | 7200                        |             |                          |                                                |                                        |                                              |                       |                                                                        |                          |                                           |                       |
| 8  | Логические нейронные сети             | 9450                        |             |                          |                                                |                                        |                                              |                       |                                                                        |                          |                                           |                       |
| 9  | Нейрокомпьютерные системы             | 5625                        |             |                          |                                                |                                        |                                              |                       |                                                                        |                          |                                           |                       |
| 10 | Операционная система Unix             | 3600                        |             |                          |                                                |                                        |                                              |                       |                                                                        |                          |                                           |                       |
| 11 | Операционная система Linux            | 11700                       |             |                          |                                                |                                        |                                              |                       |                                                                        |                          |                                           |                       |
| 12 | Основы операционных систем            | 19980                       |             |                          |                                                |                                        |                                              |                       |                                                                        |                          |                                           | 1                     |
| 13 | Язык программирования Си++            | 2970                        |             |                          |                                                |                                        |                                              |                       |                                                                        |                          |                                           |                       |
| 14 | Итого                                 | =CYMM(82:81                 | 3)/A20      |                          |                                                |                                        |                                              |                       |                                                                        |                          |                                           |                       |
| 15 |                                       |                             |             |                          |                                                |                                        |                                              |                       |                                                                        |                          |                                           |                       |
| 16 | · · · · · · · · · · · · · · · · · · · |                             | h           | ~                        |                                                |                                        |                                              |                       |                                                                        |                          |                                           |                       |
| 17 | Дата                                  |                             | 1           | 2                        |                                                |                                        |                                              |                       |                                                                        |                          |                                           |                       |

Рис. 6.11. Редактирование формулы

В процессе редактирования можно запускать мастер функций. Например, в существующую формулу в ячейку D2 в таблице на <u>рис. 6.1</u> можно добавить оператор "/" (деление) и в качестве аргумента округление значение ячейки A20. В этом случае после ввода знака "/" (деление) следует любым способом функцию ОКРУГЛ и ввести ее аргументы (<u>рис. 6.12</u>).

| 6  |                                  |                |                            | Курс                           | ы - І                 | Microsoft Exc                 | el                                  |                                         |     |                         |                                                                            |              |                     | 1999 ( <b>1</b> 4)         | _ 5              | 12 |
|----|----------------------------------|----------------|----------------------------|--------------------------------|-----------------------|-------------------------------|-------------------------------------|-----------------------------------------|-----|-------------------------|----------------------------------------------------------------------------|--------------|---------------------|----------------------------|------------------|----|
| 1  | Главная Вставка Разметка страния | te ot          | рмул                       | ты Данные                      | Peu                   | ензировани                    | вид                                 | Pasp                                    | 86  | отчик                   |                                                                            |              |                     | U                          |                  | ×  |
| B  | Ставить у Ц А. А. А. А           | (=<br>(=<br>(= | 四<br>石<br>石<br>日<br>日<br>日 | 参一 古<br>使徒 道・                  | 064<br>93<br>78<br>94 | ий •<br>% 000<br>,00<br>сло 5 | 📳 Условно<br>🕑 Форматі<br>🚽 Стили я | е форма<br>провать і<br>чеек т<br>Стили | Car | рование *<br>стаблицу * | 3 <sup>44</sup> Вставит<br>3 <sup>44</sup> Удалити<br>()) Формат<br>Ямейки | њт 3<br>ьт 3 | E -<br>2 - 10<br>Pr | АЛ<br>ртировка<br>фильтр - | Найти<br>выделит | И  |
|    | округл - 🔿 Х 🗸 🛣 =В2*            | са/округ       | л(А                        | (20;2)                         |                       |                               |                                     |                                         |     |                         |                                                                            |              |                     |                            |                  | 1  |
|    | A                                | В              |                            | C D                            | )                     | E                             | F                                   | G                                       |     | н                       | 1                                                                          | 1            | -                   | к                          | L                | -  |
| 1  | Наименование                     | Количес        | 180                        | Цена Стоим                     | лости                 | b                             |                                     |                                         |     |                         |                                                                            |              |                     |                            |                  |    |
| 2  | Основы баз данных                |                | 17                         | 450 =82*C                      | 2/01                  | кругл(А20                     | 2)                                  |                                         |     |                         |                                                                            |              |                     |                            |                  |    |
| 3  | Основы ASP.NET 2.0               |                | 18                         | 300                            |                       |                               |                                     |                                         |     |                         |                                                                            |              |                     |                            |                  |    |
| 4  | Основы web-технологий            |                | 24                         | 400                            | 1000                  | and a second second second    |                                     |                                         |     |                         |                                                                            |              |                     |                            |                  |    |
| 5  | Основы локальных сетей           |                | ~                          | ргументы функции               | -                     |                               |                                     |                                         |     |                         |                                                                            | C.K.J        |                     |                            |                  |    |
| 6  | Беспроводные сети Wi-Fi          |                |                            | ОКРУГЛ                         |                       |                               |                                     | Sec. an                                 |     |                         |                                                                            |              |                     |                            |                  |    |
| 7  | Межсетевое экранирование         |                |                            | Число                          | A2(                   | )                             |                                     | 256                                     |     | 26,501766               | 78                                                                         |              | 100                 |                            |                  |    |
| 8  | Логические нейронные сети        |                |                            | Число_разрядов                 | 2                     |                               |                                     | 186                                     | 1   | 2                       |                                                                            |              |                     |                            |                  |    |
| 9  | Нейрокомпьютерные системы        |                |                            |                                |                       |                               |                                     | 1000                                    |     |                         |                                                                            |              |                     |                            |                  |    |
| 10 | Операционная система Unix        |                | 0                          | жругляет число до у            | Kasa                  | ного количе                   | ства десять                         | PHEN Das                                | IDA | 408.                    |                                                                            |              | 100                 |                            |                  |    |
| 1  | Операционная система Linux       |                |                            |                                |                       | 03100008                      | VARIANTE                            | A AACOTA                                |     |                         |                                                                            |              | 199                 |                            |                  |    |
| 1  | Основы операционных систем       |                | 10                         |                                |                       | Perspective                   | округлить                           | 44CR0. 01                               | TPM | цательные з             | HOHOMAS BUS                                                                | Barot        | 197                 |                            |                  |    |
| 11 | Язык программирования Си++       |                |                            |                                |                       |                               | округления                          | е целой ч                               | аст | ти, ноль - окр          | ругление до б                                                              | nocaiue      | ero                 |                            |                  |    |
| 14 | Итого                            |                |                            |                                |                       |                               |                                     |                                         |     |                         |                                                                            |              |                     |                            |                  |    |
| 1  |                                  |                | 3                          | начение: 200,07924             | 633                   |                               |                                     |                                         |     | 1. Sugar                |                                                                            | 11111        | 100                 |                            |                  |    |
| 10 |                                  |                | 2                          | правка по этой функ            | 1.04                  |                               |                                     |                                         |     | N                       | OK                                                                         | Others       | 0                   |                            |                  |    |
| 11 | Дата                             |                |                            | Contraction of Contract on the | 10.72                 | ing a part of the             | a di secondo                        | and the second                          | -   | and the second          | 4                                                                          | sex de de    |                     |                            |                  |    |
| 11 | 26.12.2007                       |                |                            |                                |                       |                               |                                     |                                         |     | V                       | U                                                                          |              |                     |                            |                  |    |
| 19 | Курс доллара                     |                |                            |                                |                       |                               |                                     |                                         |     |                         |                                                                            |              |                     |                            |                  |    |
| 20 | 26,50176678                      |                |                            |                                |                       |                               |                                     |                                         |     |                         |                                                                            |              |                     |                            |                  |    |
| 21 |                                  |                | -                          |                                |                       | _                             | _                                   | -                                       | -   | -                       | -                                                                          | _            | -                   |                            |                  |    |

**Рис. 6.12.** Использование мастера функций при редактировании формул *Перемещение и копирование формул* 

Перемещать и копировать ячейки с формулами можно точно так же, как и ячейки с текстовыми или числовыми значениями.

Кроме того, при копировании ячеек с формулами можно пользоваться возможностями специальной вставки. Это позволяет копировать только формулу без копирования формата ячейки.

При перемещении ячейки с формулой содержащиеся в формуле ссылки не изменяются. При копировании формулы ссылки на ячейки могут изменяться в зависимости от их типа (относительные или абсолютные).

## Использование ссылок в формулах

## Ссылки на ячейки других листов и книг

При использовании в создаваемых формулах ссылок на ячейки других листов и книг в процессе создания формулы следует перейти на другой лист текущей книги или в другую книгу и выделить там необходимую ячейку.

При каждом переходе на другой лист, его имя автоматически добавляется к ссылке на ячейку. Имя листа и адрес ячейки разделены служебным символом ! (восклицательный знак).

Например, в формуле в ячейке D2 в таблице на <u>рис. 6.13</u> использована ячейка A4 листа **Курс** текущей книги.

| 6  | (* - ) =                         |               |          | Курсы - Місто                                                     | soft Excel                                                      |                                                            |                                                       |                                                                                | _ = X                                            |
|----|----------------------------------|---------------|----------|-------------------------------------------------------------------|-----------------------------------------------------------------|------------------------------------------------------------|-------------------------------------------------------|--------------------------------------------------------------------------------|--------------------------------------------------|
| C  | 7лавная Вставка Разметка страниц | цы Формулы    | Данны    | е Рецензир                                                        | ование Вид                                                      | Разработчик                                                |                                                       |                                                                                | 🕑 - 🖛 🗙                                          |
| B  | ставить / Ц / А А А              |               |          | Общий<br>()<br>()<br>()<br>()<br>()<br>()<br>()<br>()<br>()<br>() | <ul> <li>Условное</li> <li>Формати</li> <li>Стили вч</li> </ul> | форматирование *<br>ровать как таблицу *<br>еек *<br>Стили | ј™ Вставить *<br>ј™ Удалить *<br>© Формат *<br>Ячейки | Σ • А<br>. Я<br>. Сорти<br>. сорти<br>. сорти<br>. сорти<br>. сорти<br>. редал | ровка Найти и<br>вътр * выделить *<br>стирование |
|    | OKPYTH CZ/R                      | о оказания в  | C (5) 18 | 2                                                                 | e e                                                             | C 4                                                        |                                                       |                                                                                | · · · ·                                          |
|    | Hautouconauto                    | Posterior III | 0112 0   | CONTRACT?                                                         | E P                                                             | 0 1                                                        | and second second second                              | and a second second                                                            | Notice and the second building and               |
| 2  | Основы баз данных                | 17            | 450 -    | C2/KunclA4**                                                      | COMP. DONT (SVIB)                                               |                                                            |                                                       |                                                                                |                                                  |
| 3  | OCHOBIN ASP NET 2.0              | 18            | 300      | N                                                                 | (Unit)/EK1 (U) 102                                              |                                                            |                                                       |                                                                                |                                                  |
| 4  | Основы web-технологий            | 21            | 450      | 4                                                                 |                                                                 |                                                            |                                                       |                                                                                |                                                  |
| 5  | Основы локальных сетей           | 22            | 450      | .0                                                                |                                                                 |                                                            |                                                       |                                                                                |                                                  |
| 6  | Беспроводные сети Wi-Fi          | 17            | 300      |                                                                   |                                                                 |                                                            |                                                       |                                                                                |                                                  |
| 7  | Межсетевое экранирование         | 24            | 300      |                                                                   |                                                                 |                                                            |                                                       |                                                                                |                                                  |
| 8  | Логические нейронные сети        | 21            | 450      |                                                                   |                                                                 |                                                            |                                                       |                                                                                |                                                  |
| 9  | Нейрокомпьютерные системы        | 25            | 225      |                                                                   |                                                                 |                                                            |                                                       |                                                                                |                                                  |
| 10 | Операционная система Unix        | 12            | 300      |                                                                   |                                                                 |                                                            |                                                       |                                                                                |                                                  |
| 11 | Операционная система Linux       | 26            | 450      |                                                                   |                                                                 |                                                            |                                                       |                                                                                |                                                  |
| 12 | Основы операционных систем       | 37            | 540      |                                                                   |                                                                 |                                                            |                                                       |                                                                                | 1                                                |
| 13 | Язык программирования Си++       | 11            | 270      |                                                                   |                                                                 |                                                            |                                                       |                                                                                |                                                  |
| 14 | Итого                            |               |          |                                                                   |                                                                 |                                                            |                                                       |                                                                                |                                                  |
| 15 |                                  |               |          |                                                                   |                                                                 |                                                            |                                                       |                                                                                |                                                  |
| 10 |                                  |               |          |                                                                   |                                                                 |                                                            |                                                       |                                                                                |                                                  |
| 1/ | дата                             |               |          |                                                                   |                                                                 |                                                            |                                                       |                                                                                |                                                  |
| 10 | 20.12.2007                       |               |          |                                                                   |                                                                 |                                                            |                                                       |                                                                                |                                                  |
| 20 |                                  |               |          |                                                                   |                                                                 |                                                            |                                                       |                                                                                |                                                  |
| 21 |                                  |               |          |                                                                   |                                                                 |                                                            |                                                       |                                                                                |                                                  |
| 22 |                                  |               |          |                                                                   |                                                                 |                                                            |                                                       |                                                                                |                                                  |
| 23 |                                  |               |          |                                                                   |                                                                 |                                                            |                                                       |                                                                                |                                                  |
| 24 |                                  |               |          |                                                                   |                                                                 |                                                            |                                                       |                                                                                |                                                  |

Рис. 6.13. Ссылка на ячейку другого листа текущей книги

При переходе к ячейке другой книги, имя файла в квадратных скобках автоматически добавляется к ссылке на ячейку. Например, в формуле в ячейке D2 в таблице на <u>рис. 6.14</u> использована ячейка A4 листа **Курс** файлаЦБР.xlsx.

| 0  |                                  |                            |                                                | Курсы - Microsoft Excel                                                                   |                                                                |                                                                                    |            | - a x                       |
|----|----------------------------------|----------------------------|------------------------------------------------|-------------------------------------------------------------------------------------------|----------------------------------------------------------------|------------------------------------------------------------------------------------|------------|-----------------------------|
| C  | Главная Вставка Разметка страния | цы Формула                 | ы Дани                                         | ные Рецензирование Вид                                                                    | Разработчик                                                    |                                                                                    |            | 0 x                         |
| B  | ставить<br>рер обм С Шрифт С     | 프 프 프<br>토 중 램<br>Bupatrio | <ul><li>※・</li><li>注信</li><li>ивание</li></ul> | Сбарей Условно<br>— № 000 № Сорыал<br>№ - % 000 № Сорыал<br>№ - № 000 № Сорыал<br>• Число | е форматирование *<br>ировать как таблицу *<br>чеек *<br>Стили | З <sup>ан</sup> Вставить *<br>З <sup>ак</sup> Удалить *<br>(Е) Формат *<br>Яченіки | Е • АЛ<br> | на Найти и<br>эт выделить - |
|    | округл - (¬ X ✓ ƒ =C2/           | [ЦБР.xlsx]Кур              | c!\$A\$4*B2                                    | 2                                                                                         |                                                                |                                                                                    |            | *                           |
|    | A                                | В                          | с                                              | D                                                                                         | E F                                                            | G F                                                                                | e I        | J                           |
| 1  | Наименование                     | Количество                 | Цена                                           | Стоимость                                                                                 |                                                                |                                                                                    |            |                             |
| 2  | Основы баз данных                | 17                         | 450                                            | =C2/[LI6P.xlsx]Kypcl\$A\$4*B2                                                             |                                                                |                                                                                    |            |                             |
| 3  | OCHORN ASP NET 2.0               | 18                         | 300                                            |                                                                                           |                                                                |                                                                                    |            |                             |
| 4  | Основы web-технологий            | 21                         | 450                                            | ht                                                                                        |                                                                |                                                                                    |            |                             |
| 5  | Основы локальных сетей           | 22                         | 450                                            | U.                                                                                        |                                                                |                                                                                    |            |                             |
| 6  | Беспроводные сети Wi-Fi          | 17                         | 300                                            |                                                                                           |                                                                |                                                                                    |            | 1.1.1.1.1.1.1               |
| 7  | Межсетевое экранирование         | 24                         | 300                                            |                                                                                           |                                                                |                                                                                    |            | 1.11.11.1                   |
| 8  | Логические нейронные сети        | 21                         | 450                                            |                                                                                           |                                                                |                                                                                    |            | 1.1.1.1                     |
| 9  | Нейрокомпьютерные системы        | 25                         | 225                                            |                                                                                           |                                                                |                                                                                    |            |                             |
| 10 | Операционная система Unix        | 12                         | 300                                            |                                                                                           |                                                                |                                                                                    |            |                             |
| 11 | Операционная система Linux       | 26                         | 450                                            |                                                                                           |                                                                |                                                                                    |            |                             |
| 12 | Основы операционных систем       | 37                         | 540                                            |                                                                                           |                                                                |                                                                                    |            | 4                           |
| 13 | Язык программирования Си++       | 11                         | 270                                            |                                                                                           |                                                                |                                                                                    |            |                             |
| 14 | Итого                            |                            |                                                |                                                                                           |                                                                |                                                                                    |            |                             |
| 15 |                                  |                            |                                                |                                                                                           |                                                                |                                                                                    |            | 1.1.1.1.1.1.1               |

**Рис. 6.14.** Ссылка на ячейку другой книги *Относительные и абсолютные ссылки* 

По умолчанию ссылки на ячейки в формулах относительные, то есть адрес ячейки определяется на основе расположения этой ячейки относительно ячейки с формулой. При копировании ячейки с формулой относительная ссылка автоматически изменяется. Именно возможность использования относительных ссылок и позволяет копировать формулы.

Например, при копировании автозаполнением ячейки D2 (<u>рис. 6.15</u>) на нижерасположенные ячейки, в ячейке D3 будет формула =B3\*C3, в ячейке D4 будет формула =B4\*C4 и т. д.

| 6  |                                             |                                   |        | Курсы - Міс | rosoft E   | rcel                                |                                               |                       |                                                                                 |       |                                       | . = x                 |
|----|---------------------------------------------|-----------------------------------|--------|-------------|------------|-------------------------------------|-----------------------------------------------|-----------------------|---------------------------------------------------------------------------------|-------|---------------------------------------|-----------------------|
| 4  | Плавная Вставка Разметка странии            | цы Формуль                        | я Дани | ные Реценз  | ирован     | не Вид                              | Paspa6o                                       | THINK                 |                                                                                 |       |                                       | ) _ = x               |
| 5) | Calibri 11 · A' A'<br>Berasurto<br>(ber o 6 | ₩ <b>= </b> ₩<br>₩ ₩ ₩<br>Быравни | 参      | Сбщий       | •<br>6 000 | 👫 Условно<br>😹 Форматі<br>📑 Стили я | не форматир<br>ировать как<br>чеек *<br>Стили | ование *<br>таблицу * | 3 <sup>44</sup> Вставить<br>3 <sup>44</sup> Удалить 1<br>(2) Формат 1<br>Ячейки | · Σ·  | Сортировки<br>и фильтр *<br>Редактиро | найти и<br>выделить * |
| -  | D2 • (* 54 =82*)                            | C2                                |        |             |            |                                     |                                               |                       |                                                                                 |       |                                       | ×                     |
| 87 | A                                           | в                                 | C      | D           | E          | Leve Free                           | G                                             |                       | and the second                                                                  | 100 J | K                                     | L.L.                  |
| 1  | Наименование                                | Количество                        | Цена   | Стоимость   |            |                                     |                                               |                       |                                                                                 |       |                                       | 1                     |
| 2  | Основы баз данных                           | 17                                | 450    | 7650        |            |                                     |                                               |                       |                                                                                 |       |                                       |                       |
| 3  | Основы ASP.NET 2.0                          | 18                                | 300    | 5400        |            |                                     |                                               |                       |                                                                                 |       |                                       |                       |
| 4  | Основы web-технологий                       | 21                                | 450    | 9450        |            |                                     |                                               |                       |                                                                                 |       |                                       |                       |
| 5  | Основы локальных сетей                      | 22                                | 450    | 9900        |            |                                     |                                               |                       |                                                                                 |       |                                       |                       |
| 6  | Беспроводные сети Wi-Fi                     | 17                                | 300    | 5100        |            |                                     |                                               |                       |                                                                                 |       |                                       |                       |
| 7  | Межсетевое экранирование                    | 24                                | 300    | 7200        |            |                                     |                                               |                       |                                                                                 |       |                                       |                       |
| 8  | Логические нейронные сети                   | 21                                | 450    | 9450        |            |                                     |                                               |                       |                                                                                 |       |                                       |                       |
| 9  | Нейрокомпьютерные системы                   | 25                                | 225    | 5625        |            |                                     |                                               |                       |                                                                                 |       |                                       |                       |
| 10 | Операционная система Unix                   | 12                                | 300    | 3600        |            |                                     |                                               |                       |                                                                                 |       |                                       |                       |
| 1  | Операционная система Linux                  | 26                                | 450    | 11700       |            |                                     |                                               |                       |                                                                                 |       |                                       |                       |
| 1  | Основы операционных систем                  | 37                                | 540    | 19980       |            |                                     |                                               |                       |                                                                                 |       |                                       |                       |
| 13 | Язык программирования Си++                  | 11                                | 270    | 2970        |            | 1                                   |                                               |                       |                                                                                 |       |                                       |                       |
| 14 | Итого                                       |                                   |        |             | P          |                                     |                                               |                       |                                                                                 |       |                                       |                       |
| 1  | L                                           |                                   |        | - 12        |            | J                                   |                                               |                       |                                                                                 |       |                                       |                       |
| 10 | 6                                           |                                   |        | .0          |            |                                     |                                               |                       |                                                                                 |       |                                       |                       |

Рис. 6.15. Копирование формул

В некоторых случаях использование относительных ссылок недопустимо. Например, в таблице на <u>рис. 6.16</u> при копировании ячейки E2 на нижерасположенные ячейки ссылка на ячейки B2 и C2 должны изменяться, а ссылка на ячейку A20 должна оставаться неизменной.

| 0  |                                                                 |                 | are represented | Курсы - Microsoft          | Excel                                               |                                   |                                                   |            | . o x                     |
|----|-----------------------------------------------------------------|-----------------|-----------------|----------------------------|-----------------------------------------------------|-----------------------------------|---------------------------------------------------|------------|---------------------------|
| 1  | Главная Вставка Разметка страници                               | цы Формулы      | Данные          | Рецензирова                | ние Вид Ра                                          | зработчик                         |                                                   |            | 0 - = X                   |
| B  | Сайон - 11 - А' А'<br>ставить - Ж А' Ц - — - Ф - А -<br>фер обм | = = = *         | Anne            | 06щий •<br>- % 000<br>% 4% | Караное фор<br>Форматировал<br>Стили ячеек ч<br>Сти | матирование *<br>ть как таблицу * | Вставить *<br>В Удалить *<br>В Формат *<br>Ячейки | ∑ - ЯГ<br> | а Найти и<br>• выделить • |
|    | D2 • (* fx =B2*0                                                | 2/\$A\$20       |                 |                            |                                                     |                                   |                                                   |            | 8                         |
|    | A                                                               |                 | C               | DE                         | F. F. F.                                            | G H                               | a secolorial of                                   | J K        | a los Las                 |
| 1  | Наименование                                                    | KOA CTBO L      | ена Ст          | оимость                    |                                                     |                                   |                                                   |            |                           |
| 2  | Основы баз данных                                               | 17              | 450             | 288,66                     |                                                     |                                   |                                                   |            |                           |
| 3  | Основы ASP.NET 2.0                                              | 18              | 300             | 203,76                     |                                                     |                                   |                                                   |            |                           |
| 4  | Основы web-технологий                                           | 21              | 450             | 356,58                     |                                                     |                                   |                                                   |            |                           |
| 5  | Основы локальных сетей                                          | 22              | 450             | 373,56                     |                                                     |                                   |                                                   |            |                           |
| 6  | Беспроводные сети Wi-Fi                                         | 17              | 300             | 192,44                     |                                                     |                                   |                                                   |            |                           |
| 7  | Межсетевое экранирование                                        | 24              | 300             | 271,68                     |                                                     |                                   |                                                   |            |                           |
| 8  | Логические нейронные сети                                       | 21              | 450             | 356,58                     |                                                     |                                   |                                                   |            |                           |
| 9  | Нейрокомпьютерные системы                                       | 25              | 225             | 212,25                     |                                                     |                                   |                                                   |            |                           |
| 10 | Операционная система Unix                                       | 12              | 300             | 135,84                     |                                                     |                                   |                                                   |            |                           |
| 11 | Операционная система Linux                                      | 26              | 450             | 441,48                     |                                                     |                                   |                                                   |            |                           |
| 12 | Основы операционных систем                                      | 37              | 540             | 753,912                    |                                                     |                                   |                                                   |            | 5                         |
| 13 | Язык программирования Си++                                      | 11              | 270             | 112,068                    |                                                     |                                   |                                                   |            |                           |
| 14 | Итого                                                           |                 |                 | <b>•••</b>                 |                                                     |                                   |                                                   |            |                           |
| 15 |                                                                 |                 |                 |                            |                                                     |                                   |                                                   |            |                           |
| 16 |                                                                 |                 |                 |                            |                                                     |                                   |                                                   |            |                           |
| 17 | Дата                                                            |                 |                 |                            |                                                     |                                   |                                                   |            |                           |
| 18 | 26.12.2007                                                      |                 |                 |                            |                                                     |                                   |                                                   |            |                           |
| 19 | Курс доллара                                                    |                 |                 |                            |                                                     |                                   |                                                   |            |                           |
| 20 | 26,50176678                                                     |                 |                 |                            | J                                                   |                                   |                                                   |            |                           |
| 21 |                                                                 |                 |                 |                            |                                                     |                                   |                                                   |            |                           |
| 22 |                                                                 |                 |                 |                            |                                                     |                                   |                                                   |            |                           |
| 23 |                                                                 |                 |                 |                            |                                                     |                                   |                                                   |            |                           |
| 24 |                                                                 |                 |                 |                            |                                                     |                                   |                                                   |            |                           |
| 25 | -                                                               |                 |                 |                            |                                                     |                                   |                                                   |            |                           |
| 26 | • • • • Комплект Комплект (2) Комп                              | лект (3) / Конг | плект (4)       | Комплект (5)               | Все кни 4                                           | 1                                 |                                                   |            | × 1                       |
| [o | 1080                                                            |                 |                 | Среднее: 308.234           | 667 Количество:                                     | 2 Cymma: 3698.                    | 81 (CB (CB (CB)                                   | 100%       | 0                         |

Рис. 6.16. Использование абсолютных ссылок

Для того чтобы ссылка на ячейку при копировании не изменялась, необходимо использовать абсолютные ссылки. Абсолютная ссылка ячейки имеет формат \$A\$1, где \$ – служебный символ, показывающий абсолютную ссылку.

Чтобы ссылка на ячейку была абсолютной, после указания ссылки на ячейку следует нажать клавишу **F4**. Ссылку можно преобразовать из относительной в абсолютную и при редактировании ячейки с формулой. К заголовкам столбца и строки в адресе ячейки следует добавить служебный символ \$. Например, для того чтобы ссылка на ячейку A20 стала абсолютной, необходимо ввести \$A\$20.

Ссылка может быть не только относительной или абсолютной, но и смешанной.

Ссылка формата A\$1 является относительной по столбцу и абсолютной по строке, т.е. при копировании ячейки с формулой выше или ниже, ссылка изменяться не будет. А при копировании влево или вправо будет изменяться заголовок столбца.

Ссылка формата \$A1 является относительной по строке и абсолютной по столбцу, т.е. при копировании ячейки с формулой влево или вправо выше или ниже ссылка изменяться не будет. А при копировании выше или ниже будет изменяться заголовок строки.

Например, в ячейке Е2 таблицы на <u>рис. 6.16</u> достаточно было ввести смешанную ссылку G\$2.

# Использование трехмерных ссылок

Трехмерные ссылки используются при выполнения действий с данными из одной и той же ячейки или диапазона ячеек на нескольких листах одной книги. Трехмерная ссылка включает в себя ссылку на ячейку или диапазон, перед которой ставятся имена листов. При этом в формулу включаются все листы, хранящиеся между начальным и конечным именами, указанными в ссылке. Например, формула =СУММ(Июль:Сентябрь!С2) суммирует все значения, содержащиеся в ячейке С2 на всех листах в диапазоне от Июль до Сентябрь включительно (<u>рис. 6.17</u>).

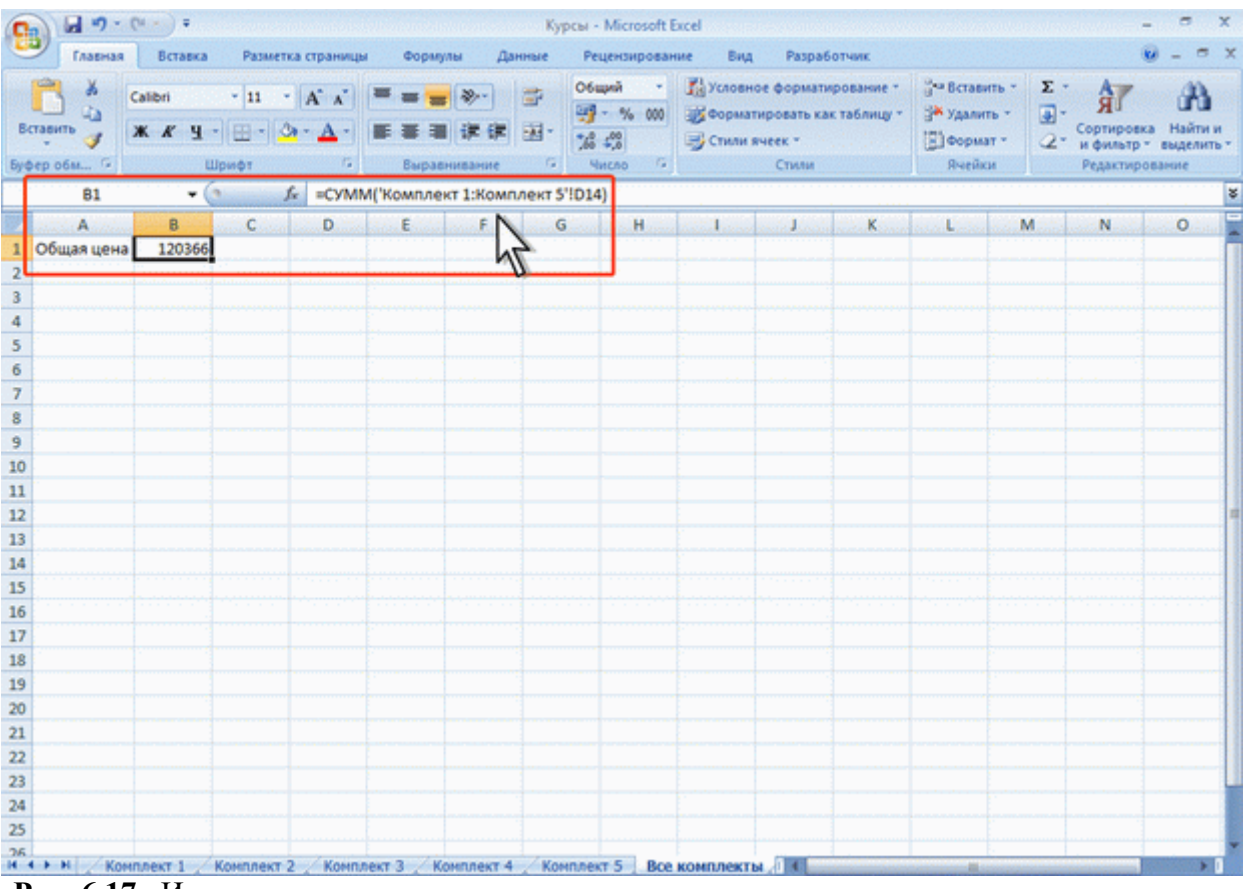

Рис. 6.17. Использование трехмерных ссылок

1. Выделите ячейку, в которую нужно ввести функцию.

- 2. Введите = (знак равенства), имя функции, а затем открывающую круглую скобку.
- 3. Выделите ярлык первого листа, на который нужно создать ссылку.

4. Удерживая нажатой клавишу Shift, выделите ярлык последнего листа, на который необходимо создать ссылку.

- 5. Выделите диапазон ячеек, на которые нужно создать ссылку.
- 6. Подтвердите ввод формулы.

Трехмерные ссылки могут быть использованы для создания ссылок на ячейки на других листах, определения имен и создания формул с использованием следующих функций: СУММ, СРЗНАЧ, СЧЁТ, МАКС, МИН, ПРОИЗВЕД, и некоторых других.

# Использование имен ячеек и диапазонов

#### Использование имен

Имя – слово или строка знаков, представляющих ячейку, диапазон ячеек, формулу или константу. Имена можно использовать в любом листе книги.

Присваивание имен

Имя можно присвоить ячейку или диапазону ячеек.

- 1. Выделите ячейку или диапазон ячеек.
- 2. В группе Определенные имена вкладки Формулы нажмите кнопку Присвоить имя.
- 3. В окне Создание имени в поле Имя введите имя ячейки или диапазона (рис. 6.18).

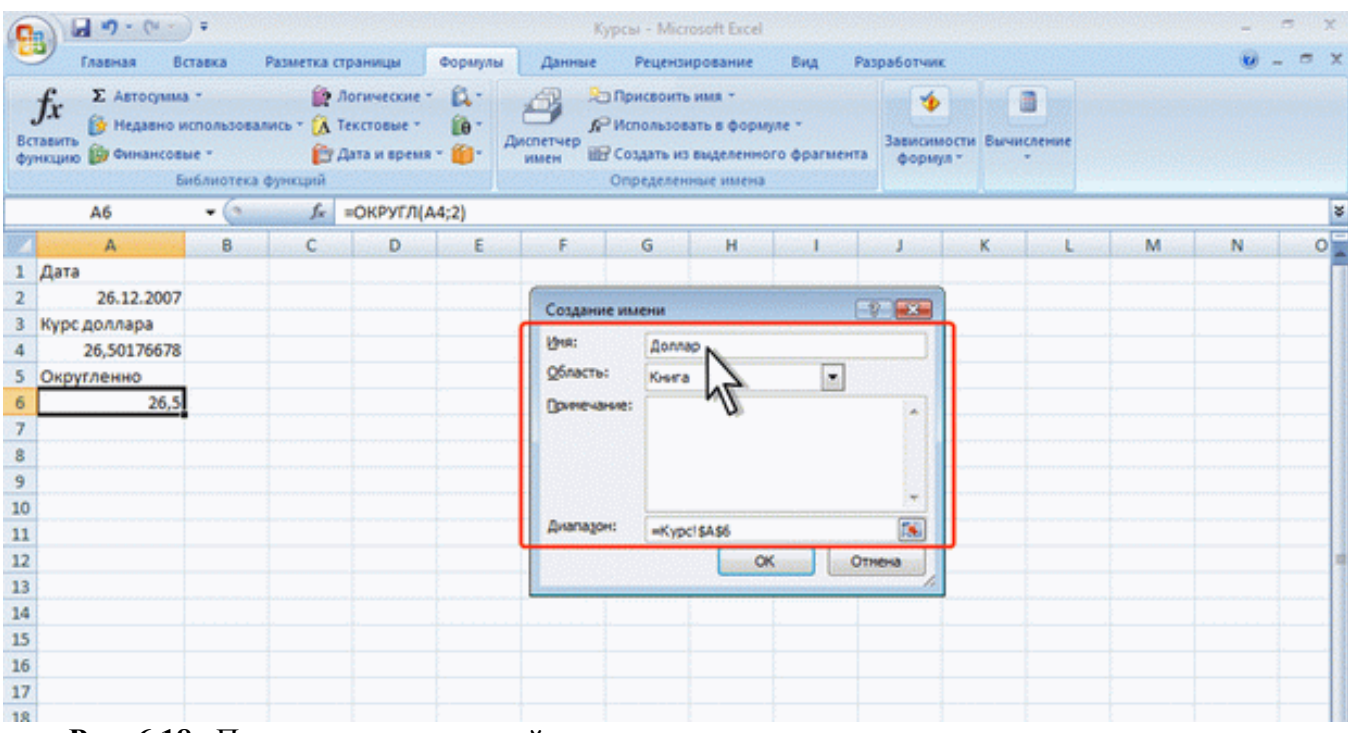

Рис. 6.18. Присвоение имени ячейке

4. Для задания области действия имени в поле со списком Область выберите Книга или имя листа в книге.

5. При желании в поле **Примечание** можно ввести примечание к имени, которое затем будет отображаться в окне **Диспетчера имен**.

Для удобства работы рекомендуется создавать имена короткие и хорошо запоминающиеся. Первый знак в имени должен быть буквой или знаком подчеркивания. Остальные знаки имени могут быть буквами, числами, точками и знаками подчеркивания. Пробелы не допускаются. Также не допускаются имена, которые имеют такой же вид, как и ссылки на ячейки, например Z\$100 или R1C1. В имени может быть больше одного слова. В качестве разделителей слов могут быть использованы знаки подчеркивания и точки, например: Год\_2007 или Год.2007. Имя может содержать до 255 знаков. Имя может состоять из строчных и прописных букв, но Excel их не различает.

Имя можно присвоить формуле или постоянному значению (константе). Например, имя "Скидка", которому присвоено значение 33 процента, можно использовать в любом месте для вычисления цены со скидкой.

Для присвоения имени формуле или константе в поле **Диапазон** окна **Создание имени** следует ввести знак равенства (=) и формулу или константу (<u>рис. 6.19</u>).

| 0        |                                                              |                                 |                                        |                                         |                    | Курсы                   | - Microsoft                                              | Excel                           |           |                                                                                                    |         |        |   | - | _ <del>_</del> <del>/</del> × | ¢ |
|----------|--------------------------------------------------------------|---------------------------------|----------------------------------------|-----------------------------------------|--------------------|-------------------------|----------------------------------------------------------|---------------------------------|-----------|----------------------------------------------------------------------------------------------------|---------|--------|---|---|-------------------------------|---|
|          | 🤊 Главная Вс                                                 | тавка                           | Разметка стр                           | аницы                                   | Формулы            | Данные Р                | ецензирова                                               | ние                             | Вид Р     | азработчик                                                                                                    |         |        |   | Ø | - = x                         | c |
| Bc<br>Φy | ƒx<br>Б Автосумна<br>Б Недавно и<br>ницию  В Финансовь<br>Би | спользовал<br>не =<br>нблиютека | 🔐 Ли<br>пись * 🛆 Те<br>(В Д<br>функций | огические *<br>кстовые *<br>ята и время | Д.<br>Ю.<br>- Ю. А | Спри<br>имен Соз<br>Опр | своить имя<br>ользовать в<br>дать из выде<br>еделенные и | ,<br>формуле<br>ленного<br>мена | фрагмента | зависимос<br>формул -                                                                                                    | пи Вычи | сление |   |   |                               |   |
|          | AS                                                           | - (*                            | f <sub>x</sub>                         |                                         |                    |                         |                                                          |                                 |           |                                                                                                    |         |        |   |   | 3                             | 5 |
| 197      | A                                                            | В                               | С                                      | D                                       | E                  | F                       | G                                                        | н                               | 1         | J                                                                                                    | К       | L      | М | N | 0                             | Ē |
| 1        | Дата                                                         |                                 |                                        |                                         |                    |                         |                                                          |                                 |           |                                                                                                    |         |        |   |   |                               | 1 |
| 2        | 26.12.2007                                                   |                                 |                                        |                                         |                    | Создание им             | CHIM                                                     |                                 |           | 2                                                                                                    |         |        |   |   |                               | 1 |
| 3        | Курс доллара                                                 |                                 |                                        |                                         |                    | Competitive state       | -                                                        |                                 |           |                                                                                                    |         |        |   |   |                               |   |
| 4        | 26,50176678                                                  |                                 |                                        |                                         |                    | Shew:                   | coupea                                                   |                                 | _         |                                                                                                    |         |        |   |   |                               | 1 |
| 5        | Округленно                                                   |                                 |                                        |                                         |                    | Q6ласть:                | Княга                                                    |                                 | -         |                                                                                                    |         |        |   |   | 1                             | 1 |
| 6        |                                                              |                                 |                                        |                                         |                    | Принечание:             |                                                          |                                 |           |                                                                                                    |         |        |   |   |                               | 1 |
| 7        |                                                              |                                 |                                        |                                         |                    |                         |                                                          |                                 |           |                                                                                                    |         |        |   |   |                               | 1 |
| 8        |                                                              |                                 |                                        |                                         |                    |                         |                                                          |                                 |           |                                                                                                    |         |        |   |   |                               | 1 |
| 9        |                                                              |                                 |                                        |                                         |                    |                         |                                                          |                                 |           | -                                                                                                    |         |        |   |   |                               | 1 |
| 10       |                                                              |                                 |                                        |                                         |                    | Duananow:               | Canad                                                    |                                 |           | -                                                                                                    |         |        |   |   |                               | 1 |
| 11       |                                                              |                                 |                                        |                                         |                    | Non-Albert              | -3376                                                    |                                 |           | 1001                                                                                                    |         |        |   |   |                               |   |
| 12       |                                                              |                                 |                                        |                                         |                    |                         | h                                                        | ZOK                             | 0         | тнена                                                                                                    |         |        |   |   |                               |   |
| 13       |                                                              |                                 |                                        |                                         |                    |                         |                                                          | 2                               |           | Concession of the local division of the local division of the loca |         |        |   |   |                               |   |
| 14       |                                                              |                                 |                                        |                                         |                    |                         |                                                          |                                 |           |                                                                                                    |         |        |   |   |                               |   |

Рис. 6.19. Присвоение имени константе

## Применение имен

При создании формул короткие имена можно вводить с клавиатуры.

Во избежание возможных ошибок при использовании имен в процессе создания формулы следует в группе **Определенные имена** вкладки **Формулы** щелкнуть кнопку **Использовать в формуле** и выбрать нужное имя в списке имен (<u>рис. 6.20</u>).

| 6        |                                                                                                    |                                                                          |      |           | Кут | осы - Microsoft E                                        | xcel                |         |                              |            |   |     |       | × |
|----------|----------------------------------------------------------------------------------------------------|--------------------------------------------------------------------------|------|-----------|-----|----------------------------------------------------------|---------------------|---------|------------------------------|------------|---|-----|-------|---|
|          | У Главная Вставка Разме                                                                              | тка страницы                                                             | Форм | улы Данн  | ые  | Рецензирован                                             | не Вид              | Pas     | работчик                     |            |   |     | 0 - 0 | × |
| Bc<br>Φy | ƒx Σ Автосумма *<br>тавить<br>ницию β Чедавно использовались *<br>в Финансовые *<br>Библиотека функц | <ul> <li>Погические</li> <li>Текстовые т</li> <li>Дата и врем</li> </ul> | - A- | Анспетчер | R   | Присвоить има -<br>Использовать в ф<br>абсолют<br>Доллар | 0 <b>0000000000</b> | мента   | 🤹<br>Зависимости<br>формул * | Вычисление |   |     |       |   |
|          | округл 🗸 🗸 🗸                                                                                         | fx =B2*C2/                                                               |      |           |     | KVDC                                                     |                     | 1.1.1.1 |                              |            |   |     |       | × |
| 17       | A                                                                                                    | В                                                                        | C    | D         | Ļ   | общии                                                    | NZ                  | н       | in the Lat                   | 1001       | ĸ | . L | M     |   |
| 1        | Наименование                                                                                         | Количество                                                               | Цена | Стоимость |     | OTHER                                                    |                     |         |                              |            |   |     |       |   |
| 2        | Основы баз данных                                                                                    | 17                                                                       | 450  | =B2*C2/   | 122 | or set                                                   |                     |         |                              |            |   |     |       |   |
| 3        | Основы ASP.NET 2.0                                                                                   | 18                                                                       | 300  |           | 14  | cicidaca                                                 |                     |         |                              |            |   |     |       |   |
| 4        | Основы web-технологий                                                                                | 21                                                                       | 450  |           | 100 | Еставить имен                                            |                     |         |                              |            |   |     |       |   |
| 5        | Основы локальных сетей                                                                               | 22                                                                       | 450  |           |     |                                                          |                     |         |                              |            |   |     |       |   |
| 6        | Беспроводные сети Wi-Fi                                                                              | 17                                                                       | 300  |           |     |                                                          |                     |         |                              |            |   |     |       |   |
| 7        | Межсетевое экранирование                                                                             | 24                                                                       | 300  |           |     |                                                          |                     |         |                              |            |   |     |       |   |
| 8        | Логические нейронные сети                                                                            | 21                                                                       | 450  |           |     |                                                          |                     |         |                              |            |   |     |       |   |
| 9        | Нейрокомпьютерные системы                                                                            | 25                                                                       | 225  |           |     |                                                          |                     |         |                              |            |   |     |       |   |
| 10       | Операционная система Unix                                                                            | 12                                                                       | 300  |           |     |                                                          |                     |         |                              |            |   |     |       |   |
| 11       | Операционная система Linux                                                                           | 26                                                                       | 450  |           |     |                                                          |                     |         |                              |            |   |     |       |   |
| 12       | Основы операционных систем                                                                           | 37                                                                       | 540  |           |     |                                                          |                     |         |                              |            |   |     |       |   |
| 13       | Язык программирования Си++                                                                           | 11                                                                       | 270  |           |     |                                                          |                     |         |                              |            |   |     |       |   |
| 14       |                                                                                                    |                                                                          |      |           |     |                                                          |                     |         |                              |            |   |     |       |   |
|          |                                                                                                    |                                                                          |      |           |     |                                                          |                     |         |                              |            |   |     |       |   |

Рис. 6.20. Вставка имени в формулу

Если нужное имя не отображается в списке, выберите команду Вставить имена (см. <u>рис.</u> <u>6.20</u>), а затем в окне Вставка имени выберите вставляемое имя.

Имена ячеек являются абсолютными ссылками.

## Удаление имени

Ненужное или ошибочное имя можно удалить.

- 1. В группе Определенные имена вкладки Формулы нажмите кнопку Диспетчер имен.
- 2. В окне Диспетчер имен выделите имя и нажните кнопку Удалить (рис. 6.21).

| 6                                               |                                                                                                    | Курсы - Microsoft Excel                                                                                                    | _ <u>_8 ×</u>                         |
|-------------------------------------------------|----------------------------------------------------------------------------------------------------|----------------------------------------------------------------------------------------------------|---------------------------------------|
| 1                                               | Главная Вставка Разметка стра                                                                                                    | ницы Формулы Данные Рецензирование Вид Разработчик                                                                                                    | 0 - ° X                               |
| Be<br>Øj                                        | ∫х Σ Автосуника -                                                                                                    | ические - С С. Присвоить имя                                                                                                    |                                       |
|                                                 | A16 - 6 &                                                                                                    | CONDATE VARANTE VARANTE                                                                                                    | 8                                     |
| 1<br>2<br>3<br>4<br>5<br>6<br>7<br>8<br>9<br>10 | А Коли<br>Основы баз данных<br>Основы баз данных<br>Основы ASP.NET 2.0<br>Основы web-технологий<br>Основы локальных сетей<br>Беспроводные сети Wi-Fi<br>Межсетевое экранирование<br>Логические нейронные сети<br>Нейрокомпьютерные системы<br>Операционная система Unix | Иня         Значение         Диалазон         Область         Принечание           Фоллар         26,5         «Курс!\$А36         Книга           Фобщенный "К         (*26,49006623**2         «ЦБ!\$А351         Книга           Фобщенный "К         (*26,49006623**2         «Вос конги/15К\$2:         Книга           Фобщенный "К         (*26,49006623**2 | K L M                                 |
| 11<br>12<br>13<br>14<br>15<br>16<br>17<br>18    | Операционная система спох<br>Основы операционных систем<br>Язык программирования Си++<br>Дата<br>26.12.2007                                                                                                    | Диаразон:<br>Х. У. нц5/\$А\$2<br>Закрыть                                                                                                    |                                       |
| 19                                              |                                                                                                    |                                                                                                    | · · · · · · · · · · · · · · · · · · · |

Рис. 6.21. Удаление имени

## Проверка ошибок

# Проверка ошибок при создании и редактировании формул

Ошибки синтаксиса

В процессе создания и/или редактирования формул Excel обнаруживает ошибки синтаксиса формулы и приостанавливает дальнейшую работу.

При обнаружении лишних символов операторов, лишних или недостающих скобок и т. п. выводится сообщение об ошибке в окне предупреждения. Например, при вводе формулы в ячейку D2 в таблице на рис. 6.22 ошибочно введено два оператора (умножение и деление). В сообщение предлагается возможный вариант исправления ошибки. Чтобы принять его следует нажать кнопку Да, для самостоятельного исправления ошибки следует нажать кнопку Нет.

| Б  | тавить ў Ц · · · · · · · · · · · · · · · · · ·                                                                   | ===>>・ゴ<br>日本日本(本)<br>日本日本(本)<br>日本(本)<br>日本(本)<br>日本(-)<br>日本(本)<br>日本(本)<br>日本(本)<br>日本(本)<br>日本(本)<br>日本(本)<br>日本(本)<br>日本(本)<br>日本(本)<br>日本(本)<br>日本(本)<br>日本(本)<br>日本(本)<br>日本(本)<br>日本(本)<br>日本(本)<br>日本(本)<br>日本(本)<br>日本(本)<br>日本(本)<br>日本(本)<br>日本(本)<br>日本(本)<br>日本(本)<br>日本(本)<br>日本(本)<br>日本(本)<br>日本(本)<br>日本(本)<br>日本(-)<br>日本(-) | № Условное форматирование *<br>№ Форматировать как таблицу *<br>№ Стили ячеек *<br>Стили | З <sup>№</sup> Вставить т<br>З <sup>№</sup> Удалить т<br>В формах т<br>Ячейки | 1 C C C |
|----|----------------------------------------------------------------------------------------------------|----------------------------------------------------------------------------------------------------|------------------------------------------------------------------------------------------|-------------------------------------------------------------------------------|---------|
|    | округл - (> X ✓ Д =В2                                                                                            | */C2                                                                                                    |                                                                                          |                                                                               | ¥       |
|    | A                                                                                                    | B C D E                                                                                                    | F G H                                                                                    | I J K L                                                                       | E       |
| 1  | Наименование                                                                                                    | Количество Цена Стоимость                                                                                                    |                                                                                          |                                                                               | Π       |
| 2  | Основы баз данных                                                                                                | 17 450 =82*/C2                                                                                                    |                                                                                          |                                                                               | H       |
| 3  | Основы ASP.NET 2.0                                                                                               | 18 300                                                                                                    |                                                                                          |                                                                               | И       |
| .4 | Основы web-технологий                                                                                            | 21 450                                                                                                    |                                                                                          |                                                                               | Н       |
| 5  | Основы локальных сетей                                                                                           | 22 450 V                                                                                                    |                                                                                          |                                                                               |         |
| 6  | Беспроводные сети Wi-Fi                                                                                          | 17 300                                                                                                    |                                                                                          |                                                                               |         |
| 7  | Межсетевое экранирование                                                                                         | t Office Excel                                                                                                    |                                                                                          |                                                                               |         |
| 8  | Логические нейронные сети                                                                                        |                                                                                                    |                                                                                          |                                                                               | 1       |
| 9  | Нейрокомпьютерные системы                                                                                        | Обнаружены ошибки во введенной формуле. При                                                                                                    | нять предлагаеные исправления?                                                           |                                                                               | Н       |
| 10 | Операционная система Unix                                                                                        | =82°C2                                                                                                    |                                                                                          |                                                                               | Н       |
| 11 | Операционная система Linux 🛛 🖤                                                                                   | the former and the second second seco                                                                                                    |                                                                                          |                                                                               | 1       |
| 12 | Основы операционных систем                                                                                       | <ul> <li>чтобы тричить истравления, наконте кнопку у</li> <li>чтобы закрыть сообщение и саностоятельно ис</li> </ul>                                                                                                    | да .<br>править выражение, нажните ююпку                                                 | "Her".                                                                        | 4       |
| 13 | Язык программирования Си++                                                                                       |                                                                                                    |                                                                                          |                                                                               | П       |
| 14 |                                                                                                    |                                                                                                    | rigi                                                                                     |                                                                               |         |
| 15 | and the second second second second second second second second second second second second second second second | 12                                                                                                    |                                                                                          | a and a state sound and a                                                     |         |
| 16 |                                                                                                    | -υ                                                                                                    |                                                                                          |                                                                               |         |
|    | B                                                                                                    |                                                                                                    |                                                                                          |                                                                               |         |

Рис. 6.22. Сообщение об ошибке во введенной формуле

При вводе формул с использованием мастера функций или их редактировании Excel обнаруживает недостаток или избыток аргументов. В этом случае появляется соответствующее окно (рис. 6.23). Следует нажать кнопку ОК, а затем внести исправления в формулу с клавиатуры или нажать кнопку Вставить функцию в строке формул и изменить аргументы функции в окне Аргументы функции (см. рис. 6.4).

| 6<br>Byr | ставить 3 ж К<br>рер обм 6            | ц -)(:<br>Цом | $ \mathbf{n} - [\mathbf{A} \cdot \mathbf{x}] $<br>$ \mathbf{n} - [\mathbf{A} \cdot \mathbf{x}] $<br>$ \mathbf{n} - [\mathbf{A} \cdot \mathbf{x}] $ | 三 二 二<br>王 王 王<br>Bapapan       | 参・<br>使 使 空                | р Общ<br>(у)<br>- ()<br>б<br>Чи | ий •<br>% 000<br>,00<br>сво 5 | Г. Условні<br>1800 Формат<br>1930 Стили в | ое форматир<br>пировать как т<br>гческ =<br>Стили | ование т<br>таблицу т | 3 <sup>44</sup> Вставить<br>3 <sup>46</sup> Удалить -<br>Е) Формат -<br>Яченіки | Σ<br> | Арт<br>Я<br>Сортировка<br>и фильтр *<br>Редактиро | Найти и<br>выделить *<br>вание        |
|----------|---------------------------------------|---------------|----------------------------------------------------------------------------------------------------|---------------------------------|----------------------------|---------------------------------|-------------------------------|-------------------------------------------|---------------------------------------------------|-----------------------|---------------------------------------------------------------------------------|-------|---------------------------------------------------|---------------------------------------|
|          | округл                                | • (* )        | х ✓ ƒ <sub>х</sub> =округ                                                                                                    | гл(А4                           | Sec. 1                     |                                 |                               |                                           |                                                   |                       |                                                                                 |       |                                                   | *                                     |
|          | A                                     | E             | с                                                                                                    | D                               | E                          |                                 | G                             | H                                         |                                                   | J                     | K                                                                               | L     | M                                                 | N                                     |
| 1        | Дата                                  |               | Округленно                                                                                                    |                                 | 1                          |                                 |                               |                                           |                                                   |                       |                                                                                 |       |                                                   |                                       |
| 2        | 26.12.2007                            |               | =ОКРУГЛ(А4                                                                                                    |                                 |                            |                                 |                               |                                           |                                                   |                       |                                                                                 |       |                                                   |                                       |
| 3<br>4   | Курс доллара<br>26,50176678           |               |                                                                                                    |                                 |                            |                                 |                               |                                           |                                                   |                       |                                                                                 |       |                                                   |                                       |
| 5        |                                       |               |                                                                                                    |                                 |                            |                                 |                               |                                           |                                                   |                       |                                                                                 |       |                                                   | Contraction of the                    |
| 6        |                                       |               |                                                                                                    |                                 |                            |                                 |                               |                                           |                                                   |                       |                                                                                 |       |                                                   | 1                                     |
| 7        |                                       |               | 1                                                                                                    |                                 |                            | <u> 1997 - 1997</u>             |                               | 1997 - 1995<br>1997 - 1995                | 1. 1999                                           |                       | 1                                                                               |       |                                                   |                                       |
| 8        | · · · · · · · · · · · · · · · · · · · |               | Microsoft Office                                                                                                    | Excel                           |                            |                                 |                               |                                           |                                                   |                       |                                                                                 |       |                                                   |                                       |
| 9        |                                       |               | Дляц                                                                                                    | санной финкци                   | м введено С                | лишкон нал                      | о аргунент                    | os.                                       |                                                   |                       |                                                                                 |       |                                                   |                                       |
| 10       |                                       |               | A                                                                                                    |                                 |                            |                                 |                               |                                           |                                                   |                       |                                                                                 |       |                                                   |                                       |
| 11       |                                       |               |                                                                                                    | ы закрыть дан<br>ите кнопку "Во | ное сообщен<br>тавка функц | ые и получ<br>зы!" (слева       | ить справк)<br>от знака ра    | венства в фо                              | есция, нажнит<br>орнуле).                         | e kohoriky "O         | N . JATEH                                                                       |       |                                                   | · · · · · · · · · · · · · · · · · · · |
| 12       | · · · · · · · · · · · · · · · · · · · |               | 4                                                                                                    |                                 |                            | _                               |                               | 1                                         |                                                   |                       |                                                                                 |       |                                                   |                                       |
| 13       |                                       |               |                                                                                                    |                                 |                            |                                 | 5                             |                                           |                                                   |                       | 1.1.1                                                                           |       |                                                   | · · · · · · · · · · · · · · · · · · · |
| 14       |                                       |               |                                                                                                    |                                 |                            |                                 | h                             | 4                                         |                                                   |                       |                                                                                 |       |                                                   |                                       |
| 15       |                                       |               |                                                                                                    |                                 |                            |                                 |                               | 0                                         |                                                   |                       |                                                                                 |       |                                                   | *****                                 |
| 10       | the second second for                 |               |                                                                                                    |                                 |                            |                                 |                               |                                           |                                                   |                       |                                                                                 |       |                                                   | and a second second                   |

Рис. 6.23. Сообщение об ошибке в аргументах функции

Ехсеl обнаруживает ошибки, связанные с циклическими ссылками. Циклической ссылкой называется последовательность ссылок, при которой формула ссылается (через другие ссылки или напрямую) сама на себя. Например, в диапазон аргументов формулы СУММ в ячейке B8 в таблице на <u>рис. 6.24</u> включена ячейка B8. При обнаружении циклической ссылки выходит окно сообщения. Нажатие кнопки **ОК** не приведет к исправлению ошибки. Лучше нажать кнопку **Отмена** и внести исправления самостоятельно.

|     | Лавная Вставка Разм                                                                                            | етка страницы       | Формулы                         | Данные                     | Рецензи                               | рование                   | Вид                                   | Разработчи                                    | ĸ                |                                                                       |                     |                           | - = x              |
|-----|----------------------------------------------------------------------------------------------------|---------------------|---------------------------------|----------------------------|---------------------------------------|---------------------------|---------------------------------------|-----------------------------------------------|------------------|-----------------------------------------------------------------------|---------------------|---------------------------|--------------------|
| Буч | аланть<br>ставить<br>рер обм С Шрифт                                                                           |                     | = _= 冬<br>茶 ·=  (※<br>Быраениеа |                            | Общий<br>199 — 1%<br>7,62 4%<br>Число |                           | Условное (<br>Форматири<br>Стили ячен | форматирова<br>овать как таб<br>гк ~<br>Стили | ание т<br>лицу т | ј** Вставить *<br>ј <sup>ан</sup> Удалить *<br>је) Формат *<br>Ячейки | Σ ·<br>④ ·<br>② · " | АТ<br>ортировка<br>фильтр | Найти и выделить - |
|     | B7 • (*                                                                                                    | fx =CYMM(B2         | :87)                            |                            |                                       |                           |                                       |                                               |                  |                                                                       |                     |                           | 3                  |
| 37  | A                                                                                                    | В                   | c                               | D                          | E                                     | F                         | G                                     | H                                             | 1                | J. C.                                                                 | K                   | L.                        | M                  |
| 1   | Наименование                                                                                                   | Количество Ц        | ена Ст                          | симость                    |                                       |                           |                                       |                                               |                  |                                                                       |                     |                           |                    |
| 2   | Нейрокомпьютерные системы                                                                                      | 25                  | 225                             | 212,25                     |                                       |                           |                                       |                                               |                  |                                                                       |                     |                           | 11 A.              |
| 3   | Операционная система Unix                                                                                      | 12                  | 300                             | 135,84                     |                                       |                           |                                       |                                               |                  |                                                                       |                     |                           | Contraction of the |
| 4   | Операционная система Linux                                                                                     | 26                  | 450                             | 441,48                     |                                       |                           |                                       |                                               |                  |                                                                       |                     |                           | 1.11               |
| 5   | Основы операционных систе и                                                                                    | 37                  | 540                             | 753,912                    |                                       |                           |                                       |                                               |                  |                                                                       |                     |                           | 1.1.1.1            |
| 6   | Язык программирования Си++                                                                                     | 11                  | 270                             | 112,068                    |                                       |                           |                                       |                                               |                  |                                                                       |                     |                           | 1.111              |
| 7   | Итого                                                                                                    | =CYMM(82:87)        |                                 | 11111                      |                                       |                           |                                       |                                               |                  |                                                                       |                     |                           | 1.111.1            |
| 8   |                                                                                                    | much Office Frend   |                                 | the second second          | - Contractor                          | Constant State            |                                       |                                               |                  |                                                                       |                     |                           | Contraction of the |
| 9   | WIIC                                                                                                    | rosoft Office Excer |                                 |                            |                                       |                           |                                       |                                               |                  |                                                                       |                     |                           |                    |
| 10  | Дата                                                                                                    | Предупрежи          | tensie o Lancia                 | неской ссыл                | ке                                    |                           |                                       |                                               |                  | 1.1.1.1.1.1                                                           |                     |                           | 1.1                |
| 11  | 26.13                                                                                                    | Одна или не         | околько фор                     | кул содержа                | T LEKAMADON                           | ио ссылку и               | ногут быть                            | BUTHICTERIN P                                 | неправиль        | HD.                                                                   |                     |                           | 1                  |
| 12  | Курс доллара                                                                                                   | Циклически          | е ссылки в фо                   | орнуле - это               | ссылки на яч                          | ופאיסו, אפינפ             | ния которы                            | IX SABUCRT OT                                 | результат        | та                                                                    |                     |                           |                    |
| 13  | 26,501                                                                                                    | на эту же яч        | этой форнул<br>ейку или на л    | ы. напринер<br>другую ячей | , циклически<br>ку, значение          | е ссылки ос<br>которой за | аразуются, е<br>менонт от зн          | если форнула<br>ачения перео                  | R RHERKE         | ссылается                                                             |                     |                           |                    |
| 14  |                                                                                                    | 5 no 000000         |                                 | A DAMAGE CRASH             |                                       |                           |                                       |                                               | Non-             |                                                                       |                     |                           |                    |
| 15  | the second second second second second second second second second second second second second second second s | Если цаклич         | еская ссылка                    | была созда                 | на преднале;                          | ренно, нажи               | ыте кнопку                            | "Отнена" для                                  | продолж          | itista.                                                               |                     |                           | in the second      |
| 16  |                                                                                                    |                     | 2.1.1.269                       |                            | ~                                     | Comm                      |                                       |                                               | 14101            | 10000                                                                 |                     |                           | 1111               |
| 17  |                                                                                                    |                     | 1.1.1.1.1.1                     |                            |                                       | UTHER                     |                                       | 10.00                                         | 1.1.1.1          | 10000                                                                 |                     |                           |                    |
| 18  |                                                                                                    |                     |                                 |                            | hr                                    |                           |                                       |                                               |                  |                                                                       |                     |                           |                    |
| 19  |                                                                                                    |                     |                                 |                            | U                                     |                           |                                       |                                               |                  |                                                                       |                     |                           | - E                |

Рис. 6.24. Сообщение о циклической ошибке

Ошибки в функциях и аргументах

Если формула содержит ошибку функции и/или аргумента, не позволяющую выполнить вычисления или отобразить результат, Excel отобразит сообщение об ошибке. В ячейке с ошибкой в формуле вместо результата вычисления отображается один из кодов ошибки, а в левом верхнем углу ячейки появляется индикатор ошибки (зеленый треугольник).

При выделении ячейки с ошибкой рядом с ней появляется кнопка **Источник ошибки**. Если щелкнуть по кнопке, появится меню, в котором указан тип ошибки, а также команды действий для исправления ошибки (<u>рис. 6.25</u>).

| Ba | Calibri 11 - A' A'<br>Calibri 11 - A' A'<br><b>X</b> K Y | = = = *       | но) ()<br>С () () ()<br>Мине | 06mmi *<br>∰ * % 000<br>∭ * % 000<br>% 4% | 👫 Условное ф<br>Ж Форматиро<br>Э Стили ячее | форматирование *<br>овать как таблицу *<br>ек *<br>Стили | <sup>2</sup> <sup>са</sup> Вставить *<br>З <sup>№</sup> Удалить *<br>(2) Формат *<br>Ячейки | Σ - Я<br>Э - Я<br>2 - и фильтр - в<br>Редактировая | найти и<br>ыделить * |
|----|----------------------------------------------------------|---------------|------------------------------|-------------------------------------------|---------------------------------------------|----------------------------------------------------------|---------------------------------------------------------------------------------------------|----------------------------------------------------|----------------------|
|    | D2 • 5 =B2*                                              | C2            |                              |                                           |                                             |                                                          |                                                                                             |                                                    | \$                   |
|    | A                                                        | B             | С                            | D E                                       | F                                           | G H                                                      | and start in the                                                                            | J K                                                | L                    |
| 1  | Наименование                                             | Количество Це | - en                         | Сточность                                 |                                             |                                                          |                                                                                             |                                                    |                      |
| 2  | Основы баз данных                                        | 17            | • •                          | #MM8?                                     |                                             |                                                          |                                                                                             |                                                    |                      |
| 3  | Основы ASP.NET 2.0                                       | 18            | 1000                         | Outers - use on other                     |                                             |                                                          |                                                                                             |                                                    |                      |
| 4  | Основы web-технологий                                    | 21            | 26.                          | ounous - negotiyerini                     |                                             |                                                          |                                                                                             |                                                    |                      |
| 5  | Основы локальных сетей                                   | 22            | 1 1 1 1                      | Справка по этой оши                       |                                             |                                                          |                                                                                             |                                                    |                      |
| 6  | Беспроводные сети Wi-Fi                                  | 17            | 1 1 1 1                      | Показать этапы вычи                       | ления"U                                     |                                                          |                                                                                             |                                                    |                      |
| 7  | Межсетевое экранирование                                 | 24            | 1                            | Пропустить ошибку                         |                                             |                                                          |                                                                                             |                                                    |                      |
| 8  | Логические нейронные сети                                | 21            | 144                          | Изменить в строке фо                      | pMy/1                                       |                                                          |                                                                                             |                                                    |                      |
| 9  | Нейрокомпьютерные системы                                | 25            | 1                            |                                           | aumbar                                      |                                                          |                                                                                             |                                                    |                      |
| 10 | Операционная система Unix                                | 12            |                              | параметры проверки                        | OTTHOOK                                     |                                                          |                                                                                             |                                                    |                      |
| 11 | Операционная система Linux                               | 26            | 450                          |                                           |                                             |                                                          |                                                                                             |                                                    |                      |
| 12 | Основы операционных систем                               | 37            | 540                          |                                           |                                             |                                                          |                                                                                             |                                                    | -                    |
| 13 | Язык программирования Си++                               | 11            | 270                          |                                           |                                             |                                                          |                                                                                             |                                                    |                      |

**Рис. 6.25.** Кнопка и меню кнопки Источник ошибки Основные ошибки и некоторые возможные причины их появления приведены в таблице.

| Отображение<br>в ячейке | Причина                                                                                     | Пример                                                                                                    |
|-------------------------|---------------------------------------------------------------------------------------------|----------------------------------------------------------------------------------------------------|
| #ЗНАЧ!                  | Использование недопустимого типа аргумента или операнда                                     | В формулу вместо числа или логического зна-<br>чения (ИСТИНА или ЛОЖЬ) введен текст.<br>Для оператора или функции, требующей од-<br>ного значения, указывается диапазон.                                                                                                    |
| #ДЕЛ/0!                 | Деление числа на 0 (ноль).                                                                  | В формуле содержится явное деление на ноль<br>(например, =A1/0). Используется ссылка на<br>пустую ячейку или ячейку, содержащую 0 в<br>качестве делителя                                                                                                    |
| #ИМЯ?                   | Excel не может распознать имя, используемое в формуле                                       | <ul> <li>Используется имя ячейки или диапазона, которое не было определено.</li> <li>Ошибка в написании имени ячейки или диапазона.</li> <li>Ошибка в написании имени функции.</li> <li>В ссылке на диапазон ячеек пропущено двоеточие (:)</li> <li>В формулу введен текст, не заключенный в двойные кавычки.</li> </ul> |
| #Н/Д                    | Значение недоступно функции или формуле                                                     | Не заданы один или несколько необходимых аргументов стандартной или пользователь-<br>ской функции листа                                                                                                    |
| #ССЫЛКА!                | Ссылка на ячейку указана неверно                                                            | Ячейки, на которые ссылаются формулы, бы-<br>ли удалены или в эти ячейки было помещено<br>содержимое других скопированных ячеек.                                                                                                    |
| #ЧИСЛО!                 | Неправильные числовые значе-<br>ния в формуле или функции.                                  | <ul> <li>В функции с числовым аргументом используется неприемлемый аргумент</li> <li>Числовое значение результата вычисления формулы слишком велико или слишком мало, чтобы его можно было представить в Excel</li> </ul>                                                                                                |
| #ПУСТО!                 | Задано пересечение двух обла-<br>стей, которые в действительно-<br>сти не имеют общих ячеек | Используется ошибочный оператор диапазона                                                                                                    |

Помимо критичных ошибок, при которых невозможно вычислить результат, Excel отображает сообщения и о возможных ошибках в формулах. В этом случае также появляется индикатор ошибки, но в ячейке отображается результат.

При выделении ячейки с ошибкой рядом с ней появляется кнопка **Источник ошибки**. Если щелкнуть по кнопке, появится меню, в котором указан тип ошибки, а также команды действий для исправления ошибки (<u>рис. 6.26</u>).

| 6  |                                                                            |                                               |        | Курсы - Microsoft Ex                                                                              | cel                                                                      |                       |                                                       |                | -                                            | 5 7              | K |
|----|----------------------------------------------------------------------------|-----------------------------------------------|--------|---------------------------------------------------------------------------------------------------|--------------------------------------------------------------------------|-----------------------|-------------------------------------------------------|----------------|----------------------------------------------|------------------|---|
|    | 🤊 Главная Вставка Разметка страни                                          | цы Формулы                                    | Данные | е Рецензировани                                                                                   | е Вид Разрабо                                                            | гчик                  |                                                       |                |                                              |                  | × |
| В  | Calibri 11 · A' A'<br>crasmi / A' K' Y · · · · · · · · · · · · · · · · · · | = = <mark>=</mark> »<br>≡ ≡ ≡ й<br>Выраениеан | - 🗊    | Общий •<br>•<br>•<br>•<br>•<br>•<br>•<br>•<br>•<br>•<br>•<br>•<br>•<br>•<br>•<br>•<br>•<br>•<br>• | 👫 Условное форматир<br>😸 Форматировать как 1<br>🚽 Стили ячеек =<br>Стили | ование *<br>габлицу * | З™ Вставить +<br>З№ Удалить +<br>Э Формат +<br>Ячейки | Σ·<br>④·<br>②· | АТ<br>Сортировка<br>и фильтр *<br>Редактиров | Найти и выделить |   |
|    | D2 - CYN                                                                   | 4M(82:810)                                    |        |                                                                                                   |                                                                          |                       |                                                       |                |                                              |                  | ¥ |
| 82 | А                                                                          | B                                             | C      | DE                                                                                                | F G                                                                      | н                     | 1                                                     | June           | K                                            | L                | = |
| 1  | Наименование                                                               | Количество                                    | - 11   | 1010                                                                                              |                                                                          |                       |                                                       |                |                                              |                  | П |
| 2  | Основы баз данных                                                          | 17                                            | • • [  | 177                                                                                               |                                                                          | 1.1                   |                                                       |                |                                              |                  | П |
| 3  | Основы ASP.NET 2.0                                                         | 18                                            |        |                                                                                                   | a cause an and an                                                        |                       |                                                       |                |                                              |                  |   |
| -4 | Основы web-технологий                                                      | 21                                            |        | ормула не охватывае                                                                               |                                                                          |                       |                                                       |                |                                              |                  | П |
| 5  | Основы локальных сетей                                                     | 22                                            | A      | обавить в формулу с                                                                               | VENDINE BARRING                                                          |                       |                                                       |                |                                              |                  |   |
| 6  | Беспроводные сети Wi-Fi                                                    | 17                                            | Qr     | правка по этой ошиб                                                                               | ike N                                                                    | 1                     |                                                       |                |                                              |                  | П |
| 7  | Межсетевое экранирование                                                   | 24                                            | Π;     | ропустить ошибку                                                                                  |                                                                          | 1                     |                                                       |                |                                              |                  | П |
| 8  | Логические нейронные сети                                                  | 21                                            | И      | зменить в строке фо                                                                               | рмул                                                                     |                       |                                                       |                |                                              |                  |   |
| 9  | Нейрокомпьютерные системы                                                  | 25                                            |        |                                                                                                   | ouurfor                                                                  |                       |                                                       |                |                                              |                  | П |
| 10 | Операционная система Unix                                                  | 12                                            |        | apamerpar nposepisi i                                                                             | o Manoo Kaa                                                              |                       |                                                       |                |                                              |                  | U |
| 11 | Операционная система Linux                                                 | 26                                            |        |                                                                                                   |                                                                          |                       |                                                       |                |                                              |                  | H |
| 12 | Основы операционных систем                                                 | 37                                            |        |                                                                                                   |                                                                          |                       |                                                       |                |                                              |                  | 4 |
| 13 | Язык программирования Си++                                                 | 11                                            |        |                                                                                                   |                                                                          |                       |                                                       |                |                                              |                  |   |
| 14 |                                                                            |                                               |        |                                                                                                   |                                                                          |                       |                                                       |                |                                              |                  | H |

Рис. 6.26. Кнопка и меню кнопки Источник ошибки

Если в формуле действительно имеется ошибка, следует исправить ее с помощью команды меню **Источник ошибки** или самостоятельно. Если же создана правильная формула, можно выбрать команду меню Пропустить ошибку. При этом индикатор ошибки исчезнет.

## Трассировка связей между формулами и ячейками

Для удобства поиска причин ошибок, а также и в некоторых других случаях можно графически отобразить связь между ячейками в формуле.

Для отображения ячеек, входящих в формулу в качестве аргументов, необходимо выделить ячейку с формулой и нажать кнопку **Влияющие ячейки** в группе **Зависимости формул** вкладки **Формулы**. Если кнопка не отображается, щелкните сначала по стрелке кнопки **Зависимости формул** вкладки **Формулы** (<u>рис. 6.27</u>).

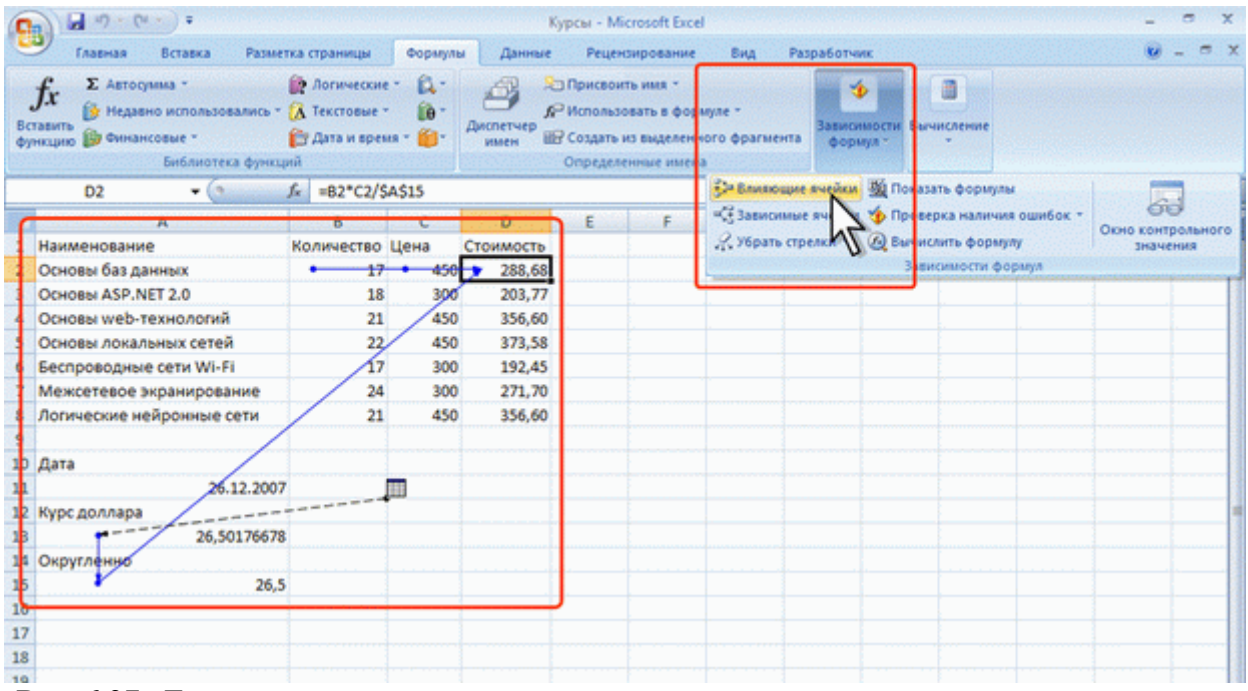

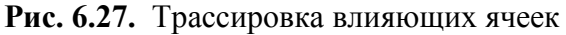

Один щелчок по кнопке **Влияющие ячейки** отображает связи с ячейками, непосредственно определяющими результат вычисления. Если в этих ячейках также находятся формулы, то следующий щелчок отображает связи с ячейками, являющимися аргументами этих формул. И так далее.

Для отображения ячеек, в формулы которых входит какая-либо ячейка, ее следует выделить и нажать кнопку Зависимые ячейки в группе Зависимости формул вкладки Формулы. Если кнопка не отображается, щелкните сначала по стрелке кнопки Зависимости формул вкладки Формулы (<u>рис. 6.28</u>).

| (n) ↓ (n + (n + ) +                                                                        |                                                                                                    | Кур                    | кы - Microsoft Excel                                                                  |                                 | - a x                                 |
|--------------------------------------------------------------------------------------------|----------------------------------------------------------------------------------------------------|------------------------|---------------------------------------------------------------------------------------|---------------------------------|---------------------------------------|
| Главная Вставка Разм                                                                       | етка страницы Формул                                                                                          | ы Данные               | Рецензирование                                                                        | Вид Разработчик                 | 🕑 _ 5 X                               |
| ƒх<br>Бставить<br>функцию № Чедавно использовались ч<br>№ Чинансовые ч<br>Библиотека функц | <ul> <li>Догические * Д. *</li> <li>Д. Текстовые * В. *</li> <li>Дата и время * В. *</li> <li>срий</li> </ul> | Акспетчер<br>Имен ШС С | Присвоить имя -<br>Аспользовать в форм<br>Создать из выделен но<br>Ппределенные имена | уле *<br>иго фрагмента Формул * | псление                               |
| A13 • (*                                                                                   | ∫ <sub>x</sub> =Kypc!A4                                                                                       |                        |                                                                                       | Поваза Влияющие вчейки М Поваза | ть формулы                            |
| C A                                                                                        | 6 C                                                                                                    | 0                      | E F                                                                                   | В Зависимые ячейки 🎲 Провер     | ка наличия ошибок * Окно контрольного |
| Наименование                                                                               | Количество Цена                                                                                               | Стоимость              |                                                                                       | . Убрать стрелки 🖉 Вычисл       | ить формулу значения                  |
| Основы баз данных                                                                          | 17 450                                                                                                    | 288,68                 |                                                                                       | N John                          | имости формул                         |
| Основы ASP.NET 2.0                                                                         | 18 30                                                                                                    | 203,77                 |                                                                                       |                                 |                                       |
| <ul> <li>Основы web-технологий</li> </ul>                                                  | 21 450                                                                                                    | 356,60                 |                                                                                       |                                 |                                       |
| Основы локальных сетей                                                                     | 22 450                                                                                                    | 373,58                 |                                                                                       |                                 |                                       |
| Беспроводные сети Wi-Fi                                                                    | 17 30                                                                                                    | 192,45                 |                                                                                       |                                 |                                       |
| Межсетевое экранирование                                                                   | 24 30                                                                                                    | 271,70                 |                                                                                       |                                 |                                       |
| Я Логические нейронные сети                                                                | 27 45                                                                                                    | 356,60                 |                                                                                       |                                 |                                       |
| 10 Дата                                                                                    |                                                                                                    |                        |                                                                                       |                                 |                                       |
| 10 Kung anganga                                                                            |                                                                                                    |                        |                                                                                       |                                 |                                       |
| 1B 26,5017667                                                                              | 8                                                                                                    |                        |                                                                                       |                                 |                                       |
| 1 Округленно                                                                               |                                                                                                    |                        |                                                                                       |                                 |                                       |
| 15 26,                                                                                     | 5                                                                                                    |                        |                                                                                       |                                 |                                       |
| 18                                                                                         |                                                                                                    | -                      |                                                                                       |                                 |                                       |
| 17                                                                                         |                                                                                                    |                        |                                                                                       |                                 |                                       |
| 18                                                                                         |                                                                                                    |                        |                                                                                       |                                 |                                       |
| 19                                                                                         |                                                                                                    |                        |                                                                                       |                                 |                                       |
| 20                                                                                         |                                                                                                    |                        |                                                                                       |                                 |                                       |
| 22                                                                                         |                                                                                                    |                        |                                                                                       |                                 |                                       |
| 22                                                                                         |                                                                                                    |                        |                                                                                       |                                 |                                       |
| 24                                                                                         |                                                                                                    |                        |                                                                                       |                                 |                                       |
| 25                                                                                         |                                                                                                    |                        |                                                                                       |                                 |                                       |
| 76                                                                                         |                                                                                                    |                        |                                                                                       |                                 |                                       |
| И Сомплект 1 Комплек                                                                       | г 2 / Комплект 3 / Ко                                                                                         | мплект 4 📝 Ком         | nnekt 5 / Koll (                                                                      |                                 |                                       |
|                                                                                            |                                                                                                    |                        |                                                                                       |                                 |                                       |

Рис. 6.28. Трассировка зависимых ячеек

Один щелчок по кнопке **Зависимые ячейки** отображает связи с ячейками, непосредственно зависящими от выделенной ячейки. Если эти ячейки также влияют на другие ячейки, то следующий щелчок отображает связи с зависимыми ячейками. И так далее.

Связи в пределах текущего листа отображаются синими стрелками. Связи с ячейками других листов и книг отображаются черными пунктирными линиями и значком листа. Красные стрелки показывают ячейки, вызывающие ошибки.

Для скрытия стрелок связей следует нажать кнопку **Убрать все стрелки** в группе **Зависимости формул** вкладки **Формулы** (см. <u>рис. 6.27</u> или <u>рис. 6.28</u>).

## Организация вычислений

#### Установка режима вычислений

По умолчанию Microsoft Excel автоматически пересчитывает значения ячеек, которые зависят от других ячеек, содержащих изменившиеся значения. Этот тип пересчета позволяет избежать ненужных вычислений. Пересчет также производится при открытии книги.

Для выбора режима вычислений щелкните по кнопке **Параметры вычислений** в группе **Вычисление** вкладки **Формулы** и выберите нужный режим. Если кнопка не отображается, щелкните сначала по стрелке кнопки**Зависимости формул** вкладки **Формулы** (<u>рис. 6.29</u>).

| 0        |                                                                                                    |                                                         |                             | 3                 | урсы - Міс                                        | crosoft Excel                                        |                         |                                          |       |         | - a x                        |
|----------|----------------------------------------------------------------------------------------------------|---------------------------------------------------------|-----------------------------|-------------------|---------------------------------------------------|------------------------------------------------------|-------------------------|------------------------------------------|-------|---------|------------------------------|
|          | У Главная Вставка Разме                                                                              | тка страницы                                            | Формул                      | а Данные          | Рецена                                            | зирование                                            | Bing Pa                 | зработчик                                | _     | 1201023 | 0 _ = ×                      |
| Bc<br>Φy | fx Σ Автокумма *<br>тавить<br>ницию № Чедавно использовались *<br>№ очнансовые *<br>Библиотека функц | 😭 Логически<br>\lambda Текстовые<br>🎦 Дата и врег<br>ий | - 🕰 -<br>10 -<br>111 - 10 - | Диспетчер<br>имен | Присвоит<br>Р Использо<br>В Создать и<br>Определе | ть имя *<br>вать в форм<br>з выделения<br>нише имена | ауле т<br>ого фрагмента | Зависимости<br>формул *                  | Емчи  | Сление  |                              |
|          | A13 • (*                                                                                             | fx =KypclA4                                             |                             |                   |                                                   |                                                      |                         | 1                                        |       |         | Cepecver 2                   |
|          | A                                                                                                    | B                                                       | c                           | D                 | E                                                 | F                                                    | G                       | H                                        | Пас   | DAMETON | M I                          |
| 1        | Наименование                                                                                         | Количество                                              | Цена                        | Стоимость         |                                                   |                                                      |                         |                                          | 66140 | ислений | Произвести вычисления        |
| 2        | Основы баз данных                                                                                    | 17                                                      | 450                         | 288,68            |                                                   |                                                      |                         |                                          | V     | Автома  | тически                      |
| 3        | Основы ASP.NET 2.0                                                                                   | 18                                                      | 300                         | 203,77            |                                                   |                                                      |                         |                                          |       | Автома  | тически, кроме таблиц данных |
| 4        | Основы web-технологий                                                                                | 21                                                      | 450                         | 356,60            |                                                   |                                                      |                         | 1. 1. 1. 1. 1. 1. 1. 1. 1. 1. 1. 1. 1. 1 |       | Вручни  |                              |
| 5        | Основы локальных сетей                                                                               | 22                                                      | 450                         | 373,58            |                                                   |                                                      |                         | arrent trail                             | Gamer |         |                              |
| 6        | Беспроводные сети Wi-Fi                                                                              | 17                                                      | 300                         | 192,45            |                                                   |                                                      |                         |                                          |       |         | ht                           |
| 7        | Межсетевое экранирование                                                                             | 24                                                      | 300                         | 271,70            |                                                   |                                                      |                         |                                          |       |         | <b>9</b>                     |
| 8        | Логические нейронные сети                                                                            | 21                                                      | 450                         | 356,60            |                                                   |                                                      |                         |                                          |       |         |                              |
| 9        |                                                                                                    |                                                         |                             |                   |                                                   |                                                      |                         |                                          |       |         |                              |
| 10       | Дата                                                                                                 |                                                         |                             |                   |                                                   |                                                      |                         |                                          |       |         |                              |
| 11       | 26.12.2007                                                                                           |                                                         |                             |                   |                                                   |                                                      |                         |                                          |       |         |                              |
| 12       | Курс доллара                                                                                         |                                                         |                             |                   |                                                   |                                                      |                         |                                          |       |         |                              |
| 13       | 26,50176678                                                                                          |                                                         |                             |                   |                                                   |                                                      |                         |                                          |       |         |                              |

Рис. 6.29. Изменение режима вычислений

После этого для пересчета формул во всех листах текущей книги следует нажать кнопку **Пе**ресчет группы Вычисление вкладки Формулы (см. <u>рис. 6.29</u>) или клавишу F9, а для пересчета формул только на текущем листе – кнопку **Пересчет** группы **Произвести вычисления** вкладки Формулы (см. <u>рис. 6.29</u>) или комбинацию клавиш Shift + F9.

# Пересчет книг, созданных более ранними версиями Microsoft Excel

Процесс первого открытия книги, созданной в старых версиях Microsoft Excel, отличается от процесса открытия книги, созданной в текущей версии Microsoft Excel, что позволяет проверить, правильно ли пересчитаны старые книги.

При открытии книги, созданной в текущей версии Microsoft Excel, пересчитываются только формулы, которые зависят от измененных ячеек.

При открытии книги, созданной в более ранней версии Microsoft Excel, все формулы в книге – и те, которые зависят от измененных ячеек, и все остальные – пересчитываются. Это гарантирует полную оптимизацию книги для использования в текущей версии Microsoft Excel.

При закрытии файла, созданного в старых версиях Microsoft Excel, даже если в нем не производилось никаких действий, выходит предупреждение о пересчете формул (<u>рис. 6.30</u>). Для сохранения результатов пересчета следует нажать кнопку Да.

| Be<br>Byd | А         Callori         11         А' А'         = = >>··           Павила         -         11         А' А'         = = >>··           М         А' Ц - = - О - А -         E = = >··         E = = ?·           Фер обм         -         Шрифт         -         Выравникеание | े<br>ख्र  | Общий -<br>- % 000<br>% 4%<br>Число | Каранан Сороловное философия<br>Стили ячеен<br>Сороловное философия<br>Стили ячеен | орматирование *<br>вать как таблицу *<br>к *<br>тили | <sup>3</sup> ™ Вставить *<br>3 <sup>№</sup> Удалить *<br>В Формат *<br>Яченйки | Е - ЯГ<br>Э - Сортировк<br>2 - и фильтр -<br>Редактиро | найти и<br>выделить -<br>вание |
|-----------|----------------------------------------------------------------------------------------------------|-----------|-------------------------------------|------------------------------------------------------------------------------------|------------------------------------------------------|--------------------------------------------------------------------------------|--------------------------------------------------------|--------------------------------|
|           | • (* fx 201                                                                                                    | 1723      |                                     |                                                                                    |                                                      |                                                                                |                                                        | *                              |
|           | A                                                                                                    |           | В                                   | с                                                                                  | D                                                    | E                                                                              | F                                                      | G -                            |
| 1         | Название                                                                                                    | BK<br>CTY | его<br>/дентов                      | Студентов за<br>месяц                                                              | Выпускников                                          | Средний балл                                                                   | Средняя<br>оценка                                      |                                |
| 2         | Common Intermediate Language и системное программирован<br>в Microsoft .NET                                                                                                    | ие        | 201                                 | 2                                                                                  | 24                                                   | 4,04                                                                           | 4,6                                                    | 7                              |
| 3         | CSS                                                                                                    | 200 B.C   | 144                                 | 23                                                                                 | 55                                                   | 3,78                                                                           | 4,0                                                    | 9                              |
| 4         | Data Mining                                                                                                    | 28 N      | 461                                 | 21                                                                                 | 53                                                   | 3,77                                                                           | 4,4                                                    | 1                              |
| 5         | Flash MX Studio                                                                                                    | 222) T.S. | 171                                 | 14                                                                                 | 14                                                   | 3,71                                                                           | 3,8                                                    | 2                              |
| 6         | Flash MX для профессионал Microsoft Office Excel                                                                                                    |           |                                     |                                                                                    |                                                      | .29                                                                            | 4,3                                                    | 8                              |
| 7         | HTML                                                                                                    |           | -                                   | and states and                                                                     | 1000                                                 | , 4                                                                            | 3,94                                                   | 4                              |
| 8         | Intel "Обучение для буду ц                                                                                                    | a_old.xis | 17                                  |                                                                                    |                                                      | ,45                                                                            | 4,4                                                    | 4                              |
| 9         | JavaScript Microsoft Office Excel nepecwm                                                                                                    | ывает ф   | орнулы при откр                     | рытии файлов, сохр                                                                 | овненных в предыду                                   | щей вероки                                                                     | 3,6                                                    | 7                              |
| 10        | Macromedia Flash MX и пре                                                                                                    |           |                                     |                                                                                    |                                                      |                                                                                | 4,4                                                    | 2                              |
| 11        | Microsoft Excel Aa                                                                                                    |           | Her                                 | Отнена                                                                             |                                                      | ,17                                                                            | 4,0                                                    | 7                              |
| 12        | Microsoft Outlook                                                                                                    |           | 51                                  | /                                                                                  | /                                                    | 3,29                                                                           | 3,1                                                    | 8                              |
| 13        | Microsoft PowerPoint                                                                                                    | h         | 28                                  | 6                                                                                  | 1                                                    | 5                                                                              | 1                                                      | 5                              |

Рис. 6.30. Предупреждение о пересчете формул

Поскольку полный пересчет требует больше времени, чем частичный, открытие книги, которая не была сохранена в формате текущей версии Microsoft Excel, может потребовать больше времени. После сохранения книги в формате текущей версии Microsoft Excel ее открытие будет происходить быстрее.

#### Математические вычисления

## О математических функциях

Математические функции используют при выполнении арифметических и тригонометрических вычислений, округлении чисел и в некоторых других случаях.

## Суммирование

Простая сумма Для простейшего суммирования используют функцию СУММ. Синтаксис функции СУММ(A),

где А – список от 1 до 30 элементов, которые требуется суммировать. Элемент может быть ячейкой, диапазоном ячеек, числом или формулой. Ссылки на пустые ячейки, текстовые или логические значения игнорируются.

Фактически данная функция заменяет непосредственное суммирование с использованием оператора сложения (+). Формула =СУММ(В2:В7), указанная в ячейке В8 (рис. 7.1), тождественна формуле =В2+В3+В4+В5+В6+В7. Однако есть и некоторые отличия. При использовании функции СУММ добавление ячеек в диапазон суммирования автоматически изменяет запись диапазона в формуле. Например, если в таблицу вставить строку, то в формуле будет указан новый диапазон суммирования. Аналогично формула будет изменяться и при уменьшении диапазона суммирования.

| B    | Санон<br>ставить у<br>рер обм | і • II • А́ ќ І<br>Ќ Ч • ⊞ • <u>Ф</u> • <u>А</u> • І<br>Шрифт б | ■ = ●  | Общий -<br>- % 000<br>%8 4%8<br>Число Г | Караное форматирование *<br>Форматировать как таблицу *<br>Стили ячеек *<br>Стили | З <sup>№</sup> Вставить *<br>З <sup>№</sup> Удалить *<br>В Формат *<br>Ячейки | <ul> <li>Сортировка Найти и<br/>и фильтр - выделить -<br/>Редактирование</li> </ul> |
|------|-------------------------------|-----------------------------------------------------------------|--------|-----------------------------------------|-----------------------------------------------------------------------------------|-------------------------------------------------------------------------------|-------------------------------------------------------------------------------------|
|      | B8                            | • (* <i>f</i> * =CYMM(                                          | 82:87) |                                         |                                                                                   |                                                                               | ¥                                                                                   |
| 1000 |                               | 8 C                                                             | NC E   | FG                                      | H I J                                                                             | K                                                                             | L M N                                                                               |
| 1    | Bospace                       | Итого                                                           | hà     |                                         |                                                                                   |                                                                               |                                                                                     |
| 2    | до 18                         | 6795                                                            | U      |                                         |                                                                                   |                                                                               |                                                                                     |
| 3    | 19 - 24                       | 41426                                                           |        |                                         |                                                                                   |                                                                               |                                                                                     |
| -4   | 25 - 28                       | 28505                                                           |        |                                         |                                                                                   |                                                                               |                                                                                     |
| 5    | 29 - 34                       | 21776                                                           |        |                                         |                                                                                   |                                                                               |                                                                                     |
| 6    | старше 35                     | 22270                                                           |        |                                         |                                                                                   |                                                                               |                                                                                     |
| 7    | не указано                    | 114958                                                          |        |                                         |                                                                                   |                                                                               |                                                                                     |
| 8    | Bcero                         | 235730                                                          |        |                                         |                                                                                   |                                                                               |                                                                                     |
| 9    |                               | <u> </u>                                                        |        |                                         |                                                                                   |                                                                               |                                                                                     |
| 10   |                               | ht                                                              |        |                                         |                                                                                   |                                                                               |                                                                                     |
| 11   |                               | U.                                                              |        |                                         |                                                                                   |                                                                               |                                                                                     |
| 12   |                               |                                                                 |        |                                         |                                                                                   |                                                                               | 4                                                                                   |
| 13   |                               |                                                                 |        |                                         |                                                                                   |                                                                               |                                                                                     |
| 14   |                               |                                                                 |        |                                         |                                                                                   |                                                                               |                                                                                     |
| 15   |                               |                                                                 |        |                                         |                                                                                   |                                                                               |                                                                                     |
| 16   |                               |                                                                 |        |                                         |                                                                                   |                                                                               |                                                                                     |

Рис. 7.1. Простое суммирование

Выборочная сумма

Иногда необходимо суммировать не весь диапазон, а только ячейки, отвечающие некоторым условиям (критериям). В этом случае используют функцию СУММЕСЛИ.

Синтаксис функции

СУММЕСЛИ(А;В;С),

где А – диапазон вычисляемых ячеек.

В – критерий в форме числа, выражения или текста, определяющего суммируемые ячейки;

С – фактические ячейки для суммирования.

В тех случаях, когда диапазон вычисляемых ячеек и диапазон фактических ячеек для суммирования совпадают, аргумент С можно не указывать.

Можно суммировать значения, отвечающие заданному условию. Например, в таблице на <u>рис.</u> <u>7.2</u> суммированы только студенты по странам, при условии, что число студентов от страны превышает 200.

| 9                             | Главная                          | Вставка                                        | Разметка стра                                    | ницы 4                                | бормуль       | а Данные           | Рецензиро                                                     | вание                              | Вид                                                                                                    | Разработчи                                            | κ                                                                                                    |                     |                 | ۲              | - = x |
|-------------------------------|----------------------------------|------------------------------------------------|--------------------------------------------------|---------------------------------------|---------------|--------------------|---------------------------------------------------------------|------------------------------------|----------------------------------------------------------------------------------------------------|-------------------------------------------------------|----------------------------------------------------------------------------------------------------|---------------------|-----------------|----------------|-------|
| <i>fx</i><br>Встави<br>функца | Σ Автор<br>В Недае<br>по В Финан | уница –<br>но использя<br>исовые –<br>Библиоте | 🙀 Лог<br>звались - 🔥 Тек<br>😭 Дат<br>ска функций | имеские *<br>стовые *<br>та и время * | 6<br>6-<br>6- | Алколетчер<br>имен | Присвоить им<br>Использовать<br>Создать из вы<br>Определенные | в -<br>в форму<br>делению<br>имена | ме -<br>го фрагнен                                                                                             | та Зависия<br>форму                                   | иости Выч<br>ул *                                                                                               | нсление             |                 |                |       |
|                               | суммесли                         | - 6                                            | X X fr =                                         | YMMECA                                | 4/82:81       | 105:">200")        |                                                               |                                    | the second second second second second second second second second second second second second second second s | www.www.chick.co.co.co.co.co.co.co.co.co.co.co.co.co. |                                                                                                    |                     |                 |                | 8     |
| 1007                          | A                                |                                                |                                                  |                                       |               | <i>(</i>           | 0                                                             | c                                  | E                                                                                                    | G                                                     | u                                                                                                    | 1                   | 1               | V              |       |
| 1 01                          | раны                             | 1                                              | Reero                                            | 44                                    | Br            | процентах          | U AND                                                         |                                    | Contract Process                                                                                               |                                                       | 1                                                                                                    | C. LINCOL CO.       | A CONTRACTOR OF | N              | -     |
| 95 He                         | шская Респ                       | <b>ублика</b>                                  |                                                  | ų                                     | 63            | 460.0              |                                                               |                                    |                                                                                                    |                                                       |                                                                                                    | -                   | -               |                |       |
| 96 We                         | ейцария                          |                                                |                                                  |                                       | 19            | Аргументы фу       | нкции                                                         |                                    |                                                                                                    |                                                       |                                                                                                    |                     |                 | 2.2            |       |
| 97 Ше                         | веция                            |                                                |                                                  |                                       | 18            | суммесли           | en de la de                                                   | Q                                  |                                                                                                    |                                                       | 11446201                                                                                                    | a ekz (pol)         | u an an Ar      | a to to Hara   |       |
| 98 Ш¢                         | ои-Ланка                         |                                                |                                                  |                                       | 4             |                    | Диапазон                                                      | 82:810                             | 5                                                                                                    |                                                       | S - (                                                                                                    | 144:84:1117         | 44:32:34:5      | 92:20:17:4     |       |
| 99 <b>Э</b> к                 | вадор                            |                                                |                                                  |                                       | 8             |                    | Критерий                                                      | >2001                              | 1                                                                                                    |                                                       | -                                                                                                    | >200"               |                 | 이 아이지 않는       |       |
| 100 3ct                       | гония                            |                                                |                                                  |                                       | 530           | Лиапален           | CARLONDARIO                                                   |                                    |                                                                                                    |                                                       |                                                                                                    | Change a            |                 | Sec. 1         |       |
| 101 KO4                       | AP                               |                                                |                                                  |                                       | 14            |                    |                                                               | 1000                               |                                                                                                    |                                                       | (ICE)                                                                                                    |                     |                 |                |       |
| 102 Юr                        | ославия                          |                                                |                                                  |                                       | 13            | Common and         |                                                               |                                    |                                                                                                    |                                                       | - 11 m 11                                                                                                    | 30423               |                 | 영상 문화          |       |
| 103 KO                        | кная Корея                       |                                                |                                                  |                                       | 18            | champlet we        | чи, заданные                                                  | nasarra                            | n yoloonen.                                                                                                    | a da ang                                              |                                                                                                    |                     |                 | N. C. C.       |       |
| 104 SM                        | айка                             |                                                |                                                  |                                       | 17            |                    | <b></b>                                                       | итерия                             | условие в о                                                                                                    | форне числа,<br>не ячейки.                            | выражения                                                                                                    | или текста,         | определя        | ощее           |       |
| 105 <b>Я</b> п                | ония                             |                                                |                                                  |                                       | 31            |                    |                                                               |                                    |                                                                                                    |                                                       |                                                                                                    |                     |                 |                |       |
| 106 Bce                       | ero                              |                                                |                                                  | 232                                   | 589           |                    |                                                               |                                    |                                                                                                    |                                                       |                                                                                                    |                     |                 | 1999 (A. 1997) |       |
| 107                           |                                  |                                                | СЛИ(82:8105;*                                    | >200")                                |               | Значение: 230      | 423                                                           |                                    |                                                                                                    |                                                       | 1997 - 1998 - 1998 - 1998 - 1998 - 1998 - 1998 - 1998 - 1998 - 1998 - 1998 - 1998 - 1998 - 1998 - 1998 - 1998 - |                     |                 |                | J     |
| 108                           |                                  |                                                |                                                  |                                       |               | Справка по это     | è duresant                                                    |                                    |                                                                                                    |                                                       |                                                                                                    | 0                   | Kinis (         | Отнена         |       |
| 109                           |                                  |                                                |                                                  |                                       | 1             |                    |                                                               |                                    |                                                                                                    |                                                       |                                                                                                    |                     |                 |                |       |
| 110                           |                                  |                                                |                                                  |                                       |               |                    |                                                               |                                    |                                                                                                    |                                                       |                                                                                                    |                     |                 |                |       |
| 111                           |                                  |                                                |                                                  |                                       |               |                    |                                                               |                                    |                                                                                                    |                                                       |                                                                                                    |                     |                 |                |       |
| 112                           |                                  |                                                |                                                  |                                       |               |                    |                                                               |                                    |                                                                                                    |                                                       |                                                                                                    |                     |                 |                |       |
| 113                           |                                  |                                                |                                                  |                                       |               |                    |                                                               |                                    |                                                                                                    |                                                       |                                                                                                    |                     |                 |                |       |
| 114                           |                                  |                                                |                                                  |                                       |               |                    |                                                               |                                    |                                                                                                    |                                                       |                                                                                                    |                     |                 |                |       |
| 115                           |                                  |                                                |                                                  |                                       |               |                    |                                                               |                                    |                                                                                                    |                                                       |                                                                                                    |                     |                 |                |       |
| 116                           |                                  |                                                |                                                  |                                       |               |                    |                                                               |                                    |                                                                                                    |                                                       |                                                                                                    |                     |                 |                |       |
| 11/                           |                                  |                                                |                                                  |                                       |               |                    |                                                               |                                    |                                                                                                    |                                                       |                                                                                                    |                     |                 |                |       |
| 118                           |                                  |                                                |                                                  |                                       |               |                    |                                                               |                                    |                                                                                                    |                                                       |                                                                                                    |                     |                 |                | -     |
|                               | н По стр                         | анам Во                                        | враст / Област                                   | ть деятельн                           | юсти          | Образование        | KYDCH /                                                       | Курсы (                            | 2 4                                                                                                    |                                                       |                                                                                                    | and House states in |                 |                | *     |

Рис. 7.2. Выборочное суммирование

Можно суммировать значения, относящиеся к определенным значениям в смежных ячейках. Например, в таблице на <u>рис. 7.3</u> суммированы только студенты, изучающие курсы со средней оценкой выше 4. Критерий можно ввести с клавиатуры или выбрать нужную ячейку на листе.

| • · · · · · · ·                                                                                    |                                             | Анализ стати                                                                                                    | стики - Microsoft Excel                                                                   |                                                                                                    |                            |             |
|----------------------------------------------------------------------------------------------------|---------------------------------------------|----------------------------------------------------------------------------------------------------|-------------------------------------------------------------------------------------------|----------------------------------------------------------------------------------------------------|----------------------------|-------------|
| Главная Вставка Разметка ст                                                                        | раницы Ф                                    | ормулы Данные Р                                                                                                    | ецензирование Вид Раз                                                                     | аработчик                                                                                                    |                            | 0 - 5       |
| ƒx<br>Вставить<br>функцию № Недавно использовались - № Д<br>Финансовые - № Д<br>Библиотека функций | огические т<br>екстовые т<br>(ата и время т | A - Anchervep<br>Intern<br>Martin<br>Martin<br>Ma | своить имя -<br>ользовать в формуле -<br>дать из выделенного фрагмента<br>еделенные имена | зависимости<br>формул *                                                                                          | a mendersoor               |             |
| суммесли 🗣 🔿 🗙 🗸 🌈                                                                                 | -СУММЕСЛИ                                   | (B2:B200;">4";C2:C200)                                                                                                    |                                                                                           |                                                                                                    |                            |             |
| A                                                                                                  | В                                           | C D                                                                                                    | E                                                                                         | F                                                                                                    | G H                        |             |
| Название<br>1                                                                                      | Средняя І<br>оценка с                       | всего                                                                                                    | =СУММЕСЛИ(В2:8200;">4                                                                     | ";C2:C200)                                                                                                    |                            |             |
| 2 CSS                                                                                              | 4,09                                        | 144                                                                                                    | Г.<br>Г.                                                                                  |                                                                                                    |                            |             |
| 3 Data Mining                                                                                      | 4,44                                        | Аргументы фун                                                                                                    | одии                                                                                      | an air an the Contract of Contract of Contract of Contract of Contract of Contract of Contract of Contract of C  | and the company the second | -2          |
| 4 Flash MX Studio                                                                                  | 3,82                                        | СУММЕСЛИ                                                                                                    | in the second second                                                                      |                                                                                                    |                            |             |
| 5 Flash MX для профессиональных                                                                    | 4,38                                        | and a strategy of a                                                                                                    | Диапазон 82:8200                                                                          | (4,09):                                                                                                    | 4,44:3,82:4,38:3,9         | 4:4,44:3,6: |
| 6 HTML                                                                                             | 3,94                                        | and the second second s                                                                                                    | Критерий ">4"                                                                             | <b>15</b> = ">4"                                                                                                 |                            | Sector 1    |
| 7 Intel "Обучение для будущего"                                                                    | 4,44                                        | Duana you                                                                                                    | 02000                                                                                     | TE = /144-4                                                                                                    | 61-171-358-617-35          | 7-122-3     |
| 8 JavaScript                                                                                       | 3,67                                        | Hun and                                                                                                    | CELCEDO                                                                                   | and a faire                                                                                                    |                            |             |
| 9 Macromedia Flash MX и                                                                            | 4,42                                        |                                                                                                    |                                                                                           | = 17455                                                                                                    | 2                          |             |
| 10 Microsoft Excel                                                                                 | 4,07                                        | Cyrespyet sies                                                                                                    | и, заданные указанным условнем.                                                           |                                                                                                    |                            |             |
| 11 Microsoft Outlook                                                                               | 3,8                                         | Диапа                                                                                                    | зон_суннирования фактическо                                                               | не ячейни для суннирования.                                                                                      | Если диапазон сун          | PSIDOBAHSIR |
| 12 Microsoft PowerPoint                                                                            | 5                                           | the second second                                                                                                    | диапазон'.                                                                                | оудут истопезоватеся яченно                                                                                      | н, задаваеные пар          | anerpon     |
| 13 Microsoft Windows для                                                                           | 4,11                                        |                                                                                                    |                                                                                           |                                                                                                    |                            |             |
| 14 Microsoft Word                                                                                  | 4,04                                        | Значение: 1745                                                                                                    | 52                                                                                        |                                                                                                    |                            |             |
| 15 Microsoft Word для пользователя                                                                 | 4,25                                        | Company on and                                                                                                    | Anna and a state of the state of the                                                      | and the second second second                                                                                     |                            | OTHER       |
| 16 OpenView Network Node Manager                                                                   | 4,29                                        | Croater in Stor                                                                                                    |                                                                                           | and the second second second second second second second second second second second second second second second |                            | onero I     |
| 17 SQL Server 2000                                                                                 | 4,17                                        | 488                                                                                                    |                                                                                           |                                                                                                    | 11                         |             |
| 18 SQL и процедурно-                                                                               | 4,15                                        | 1494                                                                                                    |                                                                                           |                                                                                                    |                            |             |
| 19 Visual Basic                                                                                    | 4,16                                        | 553                                                                                                    |                                                                                           |                                                                                                    |                            |             |
| 20 Visual Basic .NET                                                                               | 4,42                                        | 228                                                                                                    |                                                                                           |                                                                                                    |                            |             |
| 21 Абонентские сети доступа и                                                                      | 4,8                                         | 27                                                                                                    |                                                                                           |                                                                                                    |                            |             |
| 22 Администрирование MySQL                                                                         | 4,33                                        | 74                                                                                                    |                                                                                           |                                                                                                    |                            |             |
| 23 Администрирование web-серверов                                                                  | 4,31                                        | 317                                                                                                    |                                                                                           |                                                                                                    |                            |             |
| 24 Администрирование OC Solaris                                                                    | 4,32                                        | 303                                                                                                    |                                                                                           |                                                                                                    |                            |             |
| 25 Annuurrnungesuue noutgesiv                                                                      | A 22                                        | 218                                                                                                    | - (2) (5-ch (10)                                                                          |                                                                                                    |                            |             |
| Возраст / Область деятельно                                                                        | ости у Обра                                 | зование курсы Курс                                                                                                    | сы (2) трафы и                                                                            |                                                                                                    |                            |             |

Рис. 7.3. Выборочное суммирование

## Умножение

Для умножения используют функцию ПРОИЗВЕД. Синтаксис функции

ПРОИЗВЕД(А),

где А – список от 1 до 30 элементов, которые требуется перемножить. Элемент может быть ячейкой, диапазоном ячеек, числом или формулой. Ссылки на пустые ячейки, текстовые или логические значения игнорируются.

Фактически данная функция заменяет непосредственное умножение с использованием оператора умножения (\*). Так же как и при использовании функции СУММ, при использовании функции ПРОИЗВЕД добавление ячеек в диапазон перемножения автоматически изменяет запись диапазона в формуле. Например, если в таблицу вставить строку, то в формуле будет указан новый диапазон перемножения. Аналогично формула будет изменяться и при уменьшении диапазона.

## Округление

Округление чисел особенно часто требуется при денежных расчетах. Например, цену товара в рублях, как правило, нельзя устанавливать с точностью более двух знаков после запятой. Если же в результате вычислений получается большее число десятичных разрядов, требуется округление. В противном случае накапливание тысячных и десятитысячных долей рубля приведет в итоге к ошибкам в вычислениях.

Для округления чисел можно использовать целую группу функций.

Наиболее часто используют функции ОКРУГЛ, ОКРУГЛВВЕРХ и ОКРУГЛВНИЗ.

Синтаксис функции ОКРУГЛ

ОКРУГЛ(А;В),

где А – округляемое число;

В – число знаков после запятой (десятичных разрядов), до которого округляется число.

Синтаксис функций ОКРУГЛВВЕРХ и ОКРУГЛВНИЗ точно такой же, что и у функции ОКРУГЛ.

Функция ОКРУГЛ при округлении отбрасывает цифры меньшие 5, а цифры большие 5 округляет до следующего разряда. Функция ОКРУГЛВВЕРХ при округлении любые цифры округляет до следующего разряда. Функция ОКРУГЛВНИЗ при округлении отбрасывает любые цифры. Пример округления до двух знаков после запятой с использованием функций ОКРУГЛ, ОКРУГЛВВЕРХ и ОКРУГЛВНИЗ приведен на рис. 7.4.

| 0          | =                                                                                                    |                               |                                              | ЦБР - Micros                                | oft Excel                                                  |        |                            |           |            | -         |   | x |
|------------|----------------------------------------------------------------------------------------------------|-------------------------------|----------------------------------------------|---------------------------------------------|------------------------------------------------------------|--------|----------------------------|-----------|------------|-----------|---|---|
|            | Главная Вставка Разметка странии                                                                        | ы Фо                          | рмулы Д                                      | инные Рецензир                              | рование Вид                                                | Paspa6 | тчик                       |           |            | 6         |   | × |
| Bct<br>Øyn | ƒx Σ Автосумма *<br>№ Недавно использовались *<br>№ Текстое<br>издию Финансовые *<br>Библиотека функций | ские *  <br>ње *  <br>время * | A -<br>B -<br>Ascner<br>Hitter               | Карисвоить и<br>Создать из с<br>Определения | има *<br>ть в формуле *<br>выделенного фрагмен<br>ше имена | ra 3at | 🤹<br>исимости В<br>ормул * | ычисление | (käljeger) |           |   |   |
|            | А1 🔹 🎓 🕼 Валко                                                                                          | та                            | an je sa sa sa sa sa sa sa sa sa sa sa sa sa |                                             |                                                            |        |                            |           |            |           |   | ¥ |
|            | A                                                                                                    | R                             | C                                            | D                                           | 5                                                          | F      | G                          | H         | Section.   | 100 J 100 | К |   |
| 1          | Валюта                                                                                                  | Курс                          | ОКРУГЛ                                       | ОКРУГЛВВЕРХ                                 | <b>ОКРУГЛВНИЗ</b>                                          |        |                            |           |            |           |   |   |
| 2          | Австралийский доллар                                                                                    | 21,525                        | 21,52                                        | 21,53                                       | 21,52                                                      |        |                            |           |            |           |   |   |
| 3          | Доллар США                                                                                              | 24,546                        | 24,55                                        | 24,55                                       | 24,54                                                      |        |                            |           |            |           |   |   |
| 4          | Евро                                                                                                    | 35,933                        | 35,93                                        | 35,94                                       | 35,93                                                      |        |                            |           |            |           |   |   |
| 5          | Канадский доллар                                                                                        | 25,004                        | 25                                           | 25,01                                       | . 25                                                       |        |                            |           |            |           |   |   |
| 6          | Китайский юань Жэньминьби                                                                               | 3,3604                        | 3,36                                         | 3,37                                        | 3,36                                                       |        |                            |           |            |           |   |   |
| 7          | Новая турецкая лира                                                                                     | 20,937                        | 20,94                                        | 20,94                                       | 20,93                                                      |        |                            |           |            |           |   |   |
| 8          | Норвежская крона                                                                                        | 4,5397                        | 4,54                                         | 4,54                                        | 4,53                                                       |        |                            |           |            |           |   |   |
| 9          | Украинская гривня                                                                                       | 48,236                        | 48,24                                        | 48,24                                       | 48,23                                                      |        |                            |           |            |           |   |   |
| 10         | Фунт стерлингов Соединенного Короле                                                                     | 49,011                        | 49,01                                        | 49,02                                       | 49,01                                                      |        |                            |           |            |           |   |   |
| 11         | Японская йена                                                                                           | 0,2184                        | 0,22                                         | 0,22                                        | 0,21                                                       |        |                            |           |            |           |   |   |
| 12         |                                                                                                    | -                             |                                              | N                                           |                                                            |        |                            |           |            |           |   | 4 |
| 13         | 30.12.2007                                                                                              | 1                             |                                              | 4                                           |                                                            |        |                            |           |            |           |   |   |
| 14         |                                                                                                    |                               |                                              | 1                                           |                                                            |        |                            |           |            |           |   |   |
| 15         |                                                                                                    |                               |                                              |                                             |                                                            |        |                            |           |            |           |   |   |
| 16         |                                                                                                    |                               |                                              |                                             |                                                            |        |                            |           |            |           |   |   |

Рис. 7.4. Округление до заданного количества десятичных разрядов

Функции ОКРУГЛ, ОКРУГЛВВЕРХ и ОКРУГЛВНИЗ можно использовать и для округления целых разрядов чисел. Для этого необходимо использовать отрицательные значения аргумента В.

Для округления чисел в меньшую сторону можно использовать также функцию ОТБР. Синтаксис функции ОТБР(A;B),

где А – округляемое число;

В – число знаков после запятой (десятичных разрядов), до которого округляется число.

Фактически функция ОТБР отбрасывает лишние знаки, оставляя только количество знаков, указанное в аргументе В.

Так же как и функции ОКРУГЛ, ОКРУГЛВВЕРХ и ОКРУГЛВНИЗ, функцию ОТБР можно использовать для округления целых разрядов чисел. Для этого необходимо использовать отрицательные значения аргумента В.

Для округления числа до меньшего целого можно использовать функцию ЦЕЛОЕ.

Синтаксис функции ЦЕЛОЕ(А), где А – округляемое число. Пример использования функции приведен на <u>рис. 7.5</u>.

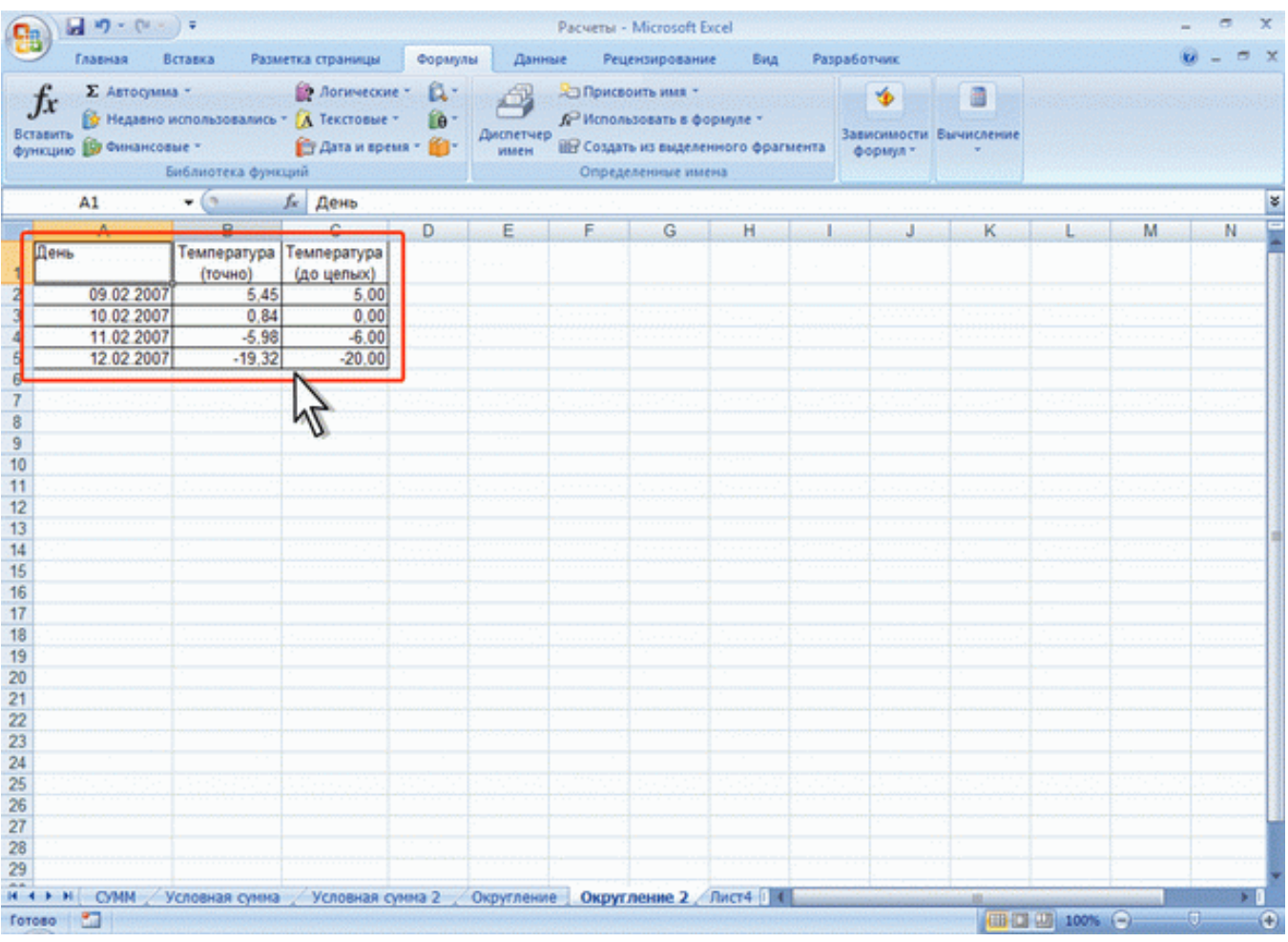

Рис. 7.5. Округление до целого числа

Для округления числа с заданной точностью можно использовать функцию ОКРУГЛТ.

Синтаксис функции ОКРУГЛТ(А;В), где А – округляемое число;

В – точность, с которой требуется округлить число.

Функция ОКРУГЛТ производит округление с избытком. Округление производится в том случае, если остаток от деления числа на точность больше или равен половине точности. Пример использования функции приведен на <u>рис. 7.6</u>.

| 0                                                     | - M - C+ -                                                                      | ) ¥                                                                |                                                                                                    |                  | 1             | Расчеты - Мі                                      | crosoft Exce                                        | l.                     |       |               |   | -     | e x |
|-------------------------------------------------------|---------------------------------------------------------------------------------|--------------------------------------------------------------------|----------------------------------------------------------------------------------------------------|------------------|---------------|---------------------------------------------------|-----------------------------------------------------|------------------------|-------|---------------|---|-------|-----|
|                                                       | Главная Вставка Разметка страницы Формулы Данные Рецензирование Вид Разработчик |                                                                    |                                                                                                    |                  |               |                                                   |                                                     |                        |       |               | ø | - = x |     |
| f.<br>Встак<br>функ                                   | Σ Автосумии                                                                     | а *<br>кспользовались<br>ые *<br>иблиотека функ                    | <ul> <li>Погические *</li> <li>Т Текстовые *</li> <li>Дата и время *</li> <li>дата и время *</li> </ul> | й-<br>Ю-<br>(0)- | испетчер имен | Присвоит<br>Р Использов<br>Создать и<br>Определен | ь имя т<br>вать в форм<br>з выделению<br>иные имена | уле -<br>иго фрагмента | ормул | ти Вычисление |   |       |     |
| :<br>                                                 | A1                                                                              | • (9                                                               | <i>f</i> * День                                                                                         |                  |               |                                                   |                                                     |                        |       |               |   |       | ¥   |
| 1 2 3 4 5 6                                           | ень<br>09.02.2007<br>10.02.2007<br>11.02.2007<br>12.02.2007                     | В<br>Температура<br>(точно)<br>5,557<br>0,843<br>-5,981<br>-19,322 | С<br>Температура (с<br>точностью 0,2)<br>5,60<br>0,80<br>-6,00<br>-19,40                                | D                | E             | F                                                 | G                                                   | н                      | 1     | J K           | L | М     | N   |
| 7<br>8<br>9<br>10<br>11<br>12<br>13<br>14<br>15<br>15 |                                                                                 |                                                                    | 2                                                                                                    |                  |               |                                                   |                                                     |                        |       |               |   |       |     |

Рис. 7.6. Округления с заданной точностью

Наконец, для округления до ближайшего четного или нечетного числа можно использовать функции ЧЕТН и НЕЧЕТН, а для ближайшего кратного большего или меньшего числа – функции ОКРВЕРХ и ОКРВНИЗ.

Синтаксис функции ЧЕТН

ЧЕТН(A),

где А – округляемое число.

Функция НЕЧЕТН имеет такой же синтаксис.

Обе функции округляют положительные числа до ближайшего большего четного или нечетного числа, а отрицательные – до ближайшего меньшего четного или нечетного числа.

Синтаксис функции ОКРВВЕРХ

OKPBBEPX(A;B),

где А – округляемое число;

В – кратное, до которого требуется округлить.

Функция ОКРВНИЗ имеет такой же синтаксис.

Следует обратить внимание на различие в округлении и установке отображаемого числа знаков после запятой с использованием средств форматирования. При использовании числовых форматов изменяется только отображаемое число, а в вычислениях используется хранимое значение.

## Возведение в степень

Для возведения в степень используют функцию СТЕПЕНЬ.

Синтаксис функции

СТЕПЕНЬ(А;В),

где А – число, возводимое в степень;

В – показатель степени, в которую возводится число.

Отрицательные числа можно возводить только в степень, значение которой является целым числом. В остальном ограничений на возведение в степень нет.

Для извлечения квадратного корня можно использовать функцию КОРЕНЬ.

Синтаксис функции

КОРЕНЬ(А),

где А – число, из которого извлекают квадратный корень.

Нельзя извлекать корень из отрицательных чисел.

## Тригонометрические вычисления

В Microsoft Excel можно выполнять как прямые, так и обратные тригонометрические вычисления, то есть, зная значение угла, находить значения тригонометрических функций или, зная значение функции, находить значение угла. Синтаксис всех прямых тригонометрических функций одинаков. Например, синтаксис функции SIN.

SIN(A),

где А – угол в радианах, для которого определяется синус.

Точно так же одинаков и синтаксис всех обратных тригонометрических функций. Например, синтаксис функции ASIN

ASIN(A),

где А – число, равное синусу определяемого угла.

Следует обратить внимание, что все тригонометрические вычисления производятся для углов, измеряемых в радианах. Для перевода в более привычные градусы следует использовать функции преобразования (ГРАДУСЫ,РАДИАНЫ) или самостоятельно переводить значения используя функцию ПИ().

Функция ПИ() вставляет значение числа  $\pi$  (пи). Аргументов функция не имеет, но скобки после названия удалять нельзя.

Например, при необходимости рассчитать значение синуса угла, указанного в градусах, необходимо его умножить на ПИ()/180.

| 0                                                     |                                                                                        |                                                                                                 | Расчеты - Microsoft Excel                                                                                                    | - ~ x   |  |  |  |  |  |
|-------------------------------------------------------|----------------------------------------------------------------------------------------|-------------------------------------------------------------------------------------------------|----------------------------------------------------------------------------------------------------|---------|--|--|--|--|--|
|                                                       | Главная Вставка Размет                                                                 | ка страницы Формулы                                                                             | Данные Рецензирование Вид Разработчик                                                                                                    | 😐 – 🖛 X |  |  |  |  |  |
| Bct<br>dyn                                            | fx<br>авить<br>нкцию № Недавно использовались -<br>№ Финансовые -<br>Библиотека функар | Потические * Д. *<br>А Текстовые * Д. *<br>С Дата и время * Д. *<br>ий                          | Сприсвонть ния *<br>Акспетчер<br>имен<br>Создать из выделенного фрагмента<br>Определенные имена                                                                                                    |         |  |  |  |  |  |
|                                                       | округлт • 🔿 X 🗸 🛵 =SIN(A4*[IИ()/180) 😵                                                 |                                                                                                 |                                                                                                    |         |  |  |  |  |  |
| 1<br>2<br>3<br>4<br>5<br>6<br>7<br>8<br>9<br>10<br>11 | А<br>Таблица синусс<br>Уron<br>0<br>15)<br>30<br>45<br>60<br>75<br>90                  | B<br>Sin<br>0,00000<br>=SIN(A4*ПИ()/180)<br>0.50000<br>0.70711<br>0.86603<br>0.96593<br>1.00000 | С         D         E         F         G         H         I         J         K           Аргументы функции         P         C         C         P         C         C         A         The constant of the constant of the constant of |         |  |  |  |  |  |
| 13<br>14<br>15<br>16<br>17<br>18                      |                                                                                        |                                                                                                 | Справила по этой финкцан                                                                                                    |         |  |  |  |  |  |

Рис. 7.7. Вычисление тригонометрических функций для углов, в градусах

# Преобразование чисел

Преобразование чисел может потребоваться при переводе углов из градусов в радианы и обратно, при определении абсолютной величины числа, при преобразовании арабских цифр в римские.

Для перевода значения угла, указанного в радианах, в градусы используют функцию ГРА-ДУСЫ.

Синтаксис функции

ГРАДУСЫ(А),

где А – угол в радианах, преобразуемый в градусы.

Для перевода значения угла, указанного в градусах, в радианы используют функцию РАДИ-АНЫ.

Синтаксис функции

РАДИАНЫ(А),

где А – угол в градусах, преобразуемый в радианы.

Функции ГРАДУСЫ и РАДИАНЫ удобно использовать с тригонометрическими функциями. Например, при необходимости рассчитать значение синуса угла, указанного в градусах (<u>рис. 7.8</u>), или рассчитать в градусах значение арксинуса (<u>рис. 7.9</u>).
| 0          | ) <u>a 9 - 9 - </u> ;                                                              |                                                                                   | Pacvenia - Microsoft Excel 💷 👼 🕱                                                                                                    |
|------------|------------------------------------------------------------------------------------|-----------------------------------------------------------------------------------|----------------------------------------------------------------------------------------------------|
|            | Главная Вставка Ра                                                                 | зметка страницы Формул                                                            | ы Данные Рецензирование Вид Разработчик 😥 – 🕫 🗙                                                                                                    |
| Вст<br>фун | €x Автосрима -<br>В Недавно использование<br>карио В Финансовые -<br>Библиотеся фи | Догические * Д.*.<br>съ * (Д. Текстовые * ) *<br>П. Дата и время * ) *<br>экспей. | Ванисности<br>инен<br>Создать из выделенного фрагмента<br>Создать из выделенного фрагмента<br>Создать из выделенного фрагмента<br>Создать из выделенного фрагмента |
|            |                                                                                    |                                                                                   |                                                                                                    |
|            | okeynn • • • × •                                                                   |                                                                                   | ))<br>                                                                                                    |
|            | A                                                                                  | 8                                                                                 | C D E F G H I J K L                                                                                                    |
| 1          | Таблица син                                                                        | rycos N                                                                           |                                                                                                    |
| 2          | Yron                                                                               | Sin 🌳                                                                             | Аргументы функции                                                                                                    |
| 3          | 0                                                                                  | 0,00000                                                                           | SIN                                                                                                    |
| 4          | 15                                                                                 | -SIN(РАДИАНЫ(А4))                                                                 |                                                                                                    |
| 5          | 30                                                                                 | 0,50000                                                                           | 48CR0 PADVAH5(A4) [8] = 0,201799388                                                                                                    |
| 6          | 45                                                                                 | 0,70711                                                                           | = 0.258319045                                                                                                    |
| 7          | 60                                                                                 | 0,86603                                                                           | Bossoauaer owyc yraa.                                                                                                    |
| 8          | 75                                                                                 | 0,96593                                                                           |                                                                                                    |
| 9          | 90                                                                                 | 1,00000                                                                           | Числю угол в раднанах, онис которого требуется определить.                                                                                                    |
| 10         |                                                                                    |                                                                                   | i pagycei 1 erg/ teo =pagranei.                                                                                                    |
| 11         |                                                                                    |                                                                                   |                                                                                                    |
| 12         |                                                                                    |                                                                                   | Эначение: 0,25882                                                                                                    |
| 13         |                                                                                    |                                                                                   |                                                                                                    |
| 14         |                                                                                    |                                                                                   | Crossica no anon grivesara                                                                                                    |
| 15         |                                                                                    |                                                                                   |                                                                                                    |

Рис. 7.8. Вычисление тригонометрических функций для углов, в градусах

| C                                               | J 19 - 0                    | (m) ¥                                                      |                                                                                                    |                                      | Pacvetia - Microsoft Excel -                                                                                                    | e x   |
|-------------------------------------------------|-----------------------------|------------------------------------------------------------|----------------------------------------------------------------------------------------------------|--------------------------------------|----------------------------------------------------------------------------------------------------|-------|
|                                                 | Главная                     | Вставка                                                    | Разметка страницы                                                                                    | Формулы                              | Данные Рецензирование Вид Разработчик 😰 -                                                                                                    | . = x |
| fx<br>Вставит<br>функции                        | Σ Автор<br>Недая<br>Ф Финан | има -<br>но использова<br>ковые -<br>Библиотека            | Потические<br>лись - А Текстовые -<br>П Дата и врем<br>функций                                       | 6.<br>60-<br>10-                     | Присвоить имя -<br>Ампетиер<br>имен<br>Определенные имена<br>Определенные имена                                                                                                    |       |
| 0                                               | жруглт                      | • (* X                                                     | 🗸 🖍 =градусы                                                                                         | (ASIN(A4))                           | )                                                                                                    | ¥     |
| 1<br>2<br>3<br>4<br>5<br>6<br>7<br>8<br>9<br>10 | s                           | 4<br>Таблица<br>in<br>0.01<br>0.21<br>0.51<br>0.71<br>1.01 | В<br>угов<br>Угоп<br>00<br>-ГРАДУСЫ(А SIN<br>00<br>00<br>00<br>00<br>00<br>00<br>00<br>00<br>00<br>0 | 0.0<br>(A4))<br>30.0<br>48.6<br>90.0 | С         D         E         F         G         H         I         J         K         L           Аргументы функции              • Реселение               • Реселение |       |
| 12<br>13                                        |                             |                                                            |                                                                                                    |                                      | Спозека по этой функции                                                                                                    |       |

Рис. 7.9. Вычисление углов в градусах при использовании тригонометрических функций

Для определения абсолютной величины числа используют функцию ABS. Абсолютная величина числа – это число без знака.

Синтаксис функции

ABS(A),

где А – число, для которого определяется абсолютное значение.

Функция ABS часто применяется для преобразования результатов вычислений с использованием финансовых функций, которые в силу своих особенностей дают отрицательный результат вычислений. Например, при расчете стоимости инвестиции с использованием функции ПС результат получается отрицательным, поскольку эту сумму необходимо заплатить. Для преобразования результата в положительное число можно использовать функциюABS (<u>рис. 7.10</u>).

| C                                                                                                    | Pacverui - Microsoft Excel =                                                                    |         |  |  |  |  |  |  |
|----------------------------------------------------------------------------------------------------|-------------------------------------------------------------------------------------------------|---------|--|--|--|--|--|--|
| Главная Вставка Разметка страницы Формуль                                                                                                    | Данные Рецензирование Вид Разработчик                                                           | 🕑 - 🖛 🗙 |  |  |  |  |  |  |
| ƒск         Σ         Автосумма *         №         Логические *         №         *         №         *         №         *         №         *         №         *         №         *         №         *         №         *         №         *         №         *         №         *         №         *         №         *         №         *         №         *         №         *         №         *         №         *         №         *         №         *         №         *         №         *         №         *         №         *         №         *         №         *         №         *         №         *         №         %         №         №         №         №         №         №         №         №         №         №         №         №         №         №         №         №         №         №         №         №         №         №         №         №         №         №         №         №         №         №         №         №         №         №         №         №         №         №         №         №         №         №         №< | Эприсвонть имя *<br>Аиспетчер<br>имен<br>Создать из выделенного фрагмента<br>Опроделенные имена |         |  |  |  |  |  |  |
| B5 • (                                                                                                    |                                                                                                 | ¥       |  |  |  |  |  |  |
| AB                                                                                                    | С                                                                                               | -       |  |  |  |  |  |  |
| 1 Требуемый ежегодный доход 1 000,00р.                                                                                                    |                                                                                                 |         |  |  |  |  |  |  |
| <ol> <li>Процентная ставка</li> <li>10%</li> </ol>                                                                                                    |                                                                                                 |         |  |  |  |  |  |  |
| 3 Число лет выплат 10                                                                                                    |                                                                                                 |         |  |  |  |  |  |  |
| 4                                                                                                    |                                                                                                 |         |  |  |  |  |  |  |
| 5 Стоимость инвестиции <u>6 144,57p.</u>                                                                                                    |                                                                                                 |         |  |  |  |  |  |  |
| 6                                                                                                    |                                                                                                 |         |  |  |  |  |  |  |
| 7                                                                                                    |                                                                                                 |         |  |  |  |  |  |  |

Рис. 7.10. Преобразование в положительное число

Для преобразования числа, записанного арабскими цифрами в число, записанное римскими цифрами, используют функцию РИМСКОЕ.

Синтаксис функции

РИМСКОЕ(А; В),

где А – число, записанное арабскими цифрами;

В – форма записи числа.

Если значение аргумента В не указано или указано число 0, то используется классическая форма записи римского числа. При значениях аргумента В от 1 до 4 используются различные формы упрощенной записи римских чисел.

Функцию РИМСКОЕ нельзя использовать для отрицательных чисел, а также для чисел больше 3999.

### Комбинаторика

Для расчета числа возможных комбинаций (групп) из заданного числа элементов используют функцию ЧИСЛКОМБ.

Синтаксис функции

ЧИСЛКОМБ(А; В),

где А – число элементов;

В – число объектов в каждой комбинации.

Во вспомогательных расчетах в комбинаторике может потребоваться расчет факториала числа. Факториал числа – это произведение всех чисел от 1 до числа, для которого определяется факториал. Например, факториал числа 6 (6!) равен 1\*2\*3\*4\*5\*6. Для расчета факториала используют функцию ФАКТР.

Синтаксис функции

 $\Phi AKTP(A),$ 

где А – число, для которого рассчитывается факториал.

Факториал нельзя рассчитать для отрицательных чисел. Факториал число 0 (ноль) равен 1. При расчете факториала дробных чисел десятичные дроби отбрасываются.

## Генератор случайных чисел

В некоторых случаях на листе необходимо иметь число, которое автоматически и независимо от пользователя может принимать различные случайные значения.

Для создания такого числа используют функцию СЛЧИС (). Функция вставляет число, большее или равное 0 и меньшее 1. Новое случайное число вставляется при каждом вычислении в книге. Аргументов функция не имеет, но скобки после названия удалять нельзя.

### Статистические вычисления

## О статистических функциях

Статистические функции используют при анализе данных. Использование большинства функций этой категории требует знания математической статистики и теории вероятностей.

### Расчет средних значений

В самом простом случае для расчета среднего арифметического значения используют функцию СРЗНАЧ.

Синтаксис функции

СРЗНАЧ(А),

где A – список от 1 до 30 элементов, среднее значение которых требуется найти. Элемент может быть ячейкой, диапазоном ячеек, числом или формулой. Ссылки на пустые ячейки, текстовые или логические значения игнорируются.

Если в диапазон, для которого рассчитывают среднее значение, попадают данные, существенно отличающиеся от остальных, расчет простого среднего арифметического может привести к неправильным выводам. В этом случае следует использовать функцию УРЕЗСРЕДНЕЕ. Эта функция вычисляет среднее, отбрасывая заданный процент данных с экстремальными значениями.

Синтаксис функции

### УРЕЗСРЕДНЕЕ(A;B),

где A – список от 1 до 30 элементов, среднее значение которых требуется найти. Элемент может быть ячейкой, диапазоном ячеек, числом или формулой. Ссылки на пустые ячейки, текстовые или логические значения игнорируются;

В – доля данных, исключаемых из вычислений.

Доля данных, исключаемых из вычислений указывается в процентах от общего числа данных. Например, доля 10 % означает, что из данных, содержащих 20 значений, отбрасываются 2 значения: одно наибольшее, другое – наименьшее. В таблице на <u>рис. 7.11</u> величина брака по товару "Луна" (34 %) существенно отличается от остальных значений. Среднее арифметическое значение данных составляет 2,23 % (ячейка E3), что дает несколько искаженную картину реальных значений. Расчет среднего значения с использованием функции УРЕЗСРЕДНЕЕ (ячейка E4) дает более правильное представление о средних величинах брака в партиях товаров (0,58 %).

| 6        | 0 6 12 . 6                     | - ) =                                              |                                                        |                                                                    |                 | Расчеты - Microsoft Exce                                                                                                 | 1000               |                                         |                                          |                                                                                                    |      |           |   | a. | ×   |
|----------|--------------------------------|----------------------------------------------------|--------------------------------------------------------|--------------------------------------------------------------------|-----------------|----------------------------------------------------------------------------------------------------|--------------------|-----------------------------------------|------------------------------------------|----------------------------------------------------------------------------------------------------|------|-----------|---|----|-----|
| 6        | Главная                        | Вставка Ра                                         | азметка страницы                                       | Формулы                                                            | Данн            | ые Рецензирование                                                                                                    | Вид                | Разработч                               | ank.                                     |                                                                                                    |      |           |   |    | ×   |
| Bc<br>¢y | ƒх<br>такить<br>надию ₿ Финана | ина *<br>ю использовали<br>совые *<br>Библиотека ф | 🔐 Логическ<br>сь т 🚖 Текстовы<br>🕞 Дата и вр<br>умкций | иет (Д.т.<br>ет (Д.т.<br>ет (Д.т.<br>ет (Д.т.<br>еня т. (Д.т.<br>А | СЛЕТЧЕР<br>ИМЕН | <ul> <li>Присвоить имя</li> <li>Использовать в форм</li> <li>Создать из виделении</li> <li>Определенные имена</li> </ul> | yae -<br>Pro opara | нента Завис<br>фор                      | 🌢<br>имеости Вычи<br>мкул *              | сление                                                                                                    |      |           |   |    |     |
|          | ОКРУГЛТ                        | • (* X •                                           | Sector Sector                                          | EAHEE(B2:B21                                                       | ;10%)           |                                                                                                    |                    |                                         |                                          |                                                                                                    |      |           |   |    | ¥   |
|          | A                              | В                                                  | C                                                      | 20                                                                 | and and         | E                                                                                                    |                    | F                                       | G                                        | Н                                                                                                    |      | and loose | J | P  | < = |
|          | Наименование                   | Брак                                               |                                                        | N                                                                  |                 |                                                                                                    |                    |                                         |                                          |                                                                                                    |      |           |   |    |     |
| 1        | товара                         |                                                    | <b>1</b>                                               |                                                                    | Средн           | ее значение                                                                                                    |                    |                                         |                                          |                                                                                                    |      |           |   |    | _   |
| 2        | Луна                           | 34,0%                                              | Case                                                   |                                                                    |                 |                                                                                                    | 0.00               | e/                                      |                                          |                                                                                                    |      |           |   |    |     |
| 3        | Bucco                          | 0.076                                              | Сред                                                   | нее арифмети                                                       | Heckbe          | -VDE3CDERNEE/R3-R3                                                                                                    | 1-10%)             | 20                                      |                                          |                                                                                                    |      |           |   |    |     |
| 4        | Марс                           | 0,270                                              | Oper                                                   | hiee (oes khami                                                    | nx) [           | =3PESCPERIEE(D2:D2                                                                                                    | 1,10%              |                                         |                                          |                                                                                                    |      |           |   |    |     |
| 6        | Cuuranc                        | 0,070                                              |                                                        | (.                                                                 |                 |                                                                                                    |                    |                                         | -                                        |                                                                                                    |      |           |   |    | - 3 |
| 7        | Creater                        | 0.5%                                               |                                                        | Аргумен                                                            | ты функ         | ции                                                                                                    | 1.1.1.1.1          |                                         | 8                                        |                                                                                                    |      |           |   |    |     |
| 8        | Писник                         | 0.6%                                               |                                                        | VPE3CP                                                             | ЕДНЕЕ           |                                                                                                    | and the second     | the standard                            | 1.1.1.1.1.1.1.1.1.1.1.1.1.1.1.1.1.1.1.1. | in second                                                                                                    |      |           |   |    |     |
| 9        | Виспа                          | 0.2%                                               |                                                        | Hacor                                                              | 82-82           | 1                                                                                                    | - 6                | 0.34:0.008:0.0                          | 02-0.008-0.00                            | 45:                                                                                                    | -    |           |   |    |     |
| 10       | Пикник                         | 0.6%                                               |                                                        |                                                                    |                 |                                                                                                    |                    |                                         |                                          | in the                                                                                                    |      |           |   |    |     |
| 11       | Луна                           | 0.8%                                               |                                                        | Дon                                                                | H 10%           |                                                                                                    | - 0                | ),1                                     |                                          | 1226                                                                                                    |      |           |   |    | -   |
| 12       | Луна                           | 0.6%                                               |                                                        |                                                                    |                 |                                                                                                    | = 0                | ,005833333                              |                                          |                                                                                                    | 1.11 |           |   |    |     |
| 13       | Виспа                          | 0,6%                                               |                                                        | Возерац                                                            | нет среди       | ее внутренней части множи                                                                                                | ства дан           | ных.                                    |                                          |                                                                                                    |      |           |   |    |     |
| 14       | Баунти                         | 0,6%                                               |                                                        |                                                                    |                 | Marrie Harry                                                                                                    |                    |                                         | DANKEN THE MARKED                        | a.                                                                                                    |      |           |   |    |     |
| 15       | Твикс                          | 0,8%                                               |                                                        |                                                                    |                 |                                                                                                    |                    | ,,,,,,,,,,,,,,,,,,,,,,,,,,,,,,,,,,,,,,, |                                          |                                                                                                    |      |           |   |    |     |
| 16       | Сникерс                        | 0,7%                                               |                                                        |                                                                    |                 |                                                                                                    |                    |                                         |                                          |                                                                                                    | £    |           |   |    |     |
| 17       | Сникерс                        | 0.5%                                               |                                                        |                                                                    |                 |                                                                                                    |                    |                                         |                                          | 1000                                                                                                    |      |           |   |    |     |
| 18       | Баунти                         | 0,5%                                               |                                                        | 310-010                                                            | : 0,58%         |                                                                                                    |                    |                                         |                                          | Contraction of the second second second second second second second second second second second second second s |      |           |   |    |     |
| 19       | Пиюник                         | 0,5%                                               |                                                        |                                                                    |                 |                                                                                                    | 2022/2021          | ~                                       |                                          |                                                                                                    |      |           |   |    |     |
| 20       | Луна                           | 0,8%                                               |                                                        | Справка                                                            | NO PTOH G       | 20HKLAM                                                                                                    |                    | UK                                      | Un                                       | icria                                                                                                    |      |           |   |    | 1   |
| 21       | Сникерс                        | 0.5%                                               |                                                        |                                                                    |                 |                                                                                                    |                    |                                         | 1                                        |                                                                                                    |      |           |   |    |     |
| 22       |                                | L                                                  | -                                                      |                                                                    |                 |                                                                                                    |                    |                                         |                                          |                                                                                                    |      |           |   |    |     |
| 23       |                                |                                                    |                                                        |                                                                    |                 |                                                                                                    |                    |                                         |                                          |                                                                                                    |      |           |   |    |     |
| 24       |                                |                                                    |                                                        |                                                                    |                 |                                                                                                    |                    |                                         |                                          |                                                                                                    |      |           |   |    |     |
| 25       |                                |                                                    |                                                        |                                                                    |                 |                                                                                                    |                    |                                         |                                          |                                                                                                    |      |           |   |    |     |

Рис. 7.11. Расчет среднего значения с отбрасыванием заданного процента данных с экстремальными значениями

В некоторой степени представление о среднем значении множества данных дает медиана. Медиана – это число, которое является серединой множества чисел, то есть половина чисел имеют значения большие, чем медиана, а половина чисел имеют значения меньшие, чем медиана. Для расчета медианы используют функцию МЕДИАНА.

Синтаксис функции:

## МЕДИАНА(А),

где А – список от 1 до 30 элементов, среди которых требуется найти медиану. Элемент может быть ячейкой, диапазоном ячеек, числом или формулой. Ссылки на пустые ячейки, текстовые или логические значения игнорируются.

Например, для данных таблицы на <u>рис. 7.12</u> медиана составит 3,0% (ячейка E3), в то время как среднее значение 4,0 % (ячейка E2).

| · · · · · · · ·                                                    |                                                                       | Pacverui - Microsoft Excel -                                            | . <del>.</del> |
|--------------------------------------------------------------------|-----------------------------------------------------------------------|-------------------------------------------------------------------------|----------------|
| Главная Вставка                                                    | Разметка страницы                                                     | Формулы Данные Рецензирование Вид Разработчик                           | ) _ = X        |
| fx В Автосулна -<br>Вставить<br>функцию № Финансовые -<br>Библиоте | Догические<br>звались • А Текстовые •<br>Э Дата и врем<br>ска функций | Сопреклонть имя -<br>В -<br>В -<br>В -<br>В -<br>В -<br>В -<br>В -<br>В |                |
| округлт 💌 💿                                                        | х 🗸 🖍 =МЕДИАН/                                                        | \(B2:B14)                                                               |                |
| А<br>1 Наименование товара<br>2 Луна<br>3 Марс<br>4 Виспа          | B<br>Havownewa<br>12%<br>4%<br>1%                                     |                                                                         | J              |
| 5 Mapc                                                             | 4%                                                                    | аргументы функции                                                       |                |
| 7 Creatoc                                                          | 3%                                                                    | медиана                                                                 |                |
| 8 Пикник                                                           | 4%                                                                    | Vacno1 82:814 (0,12:0,04:0,01:0,04:0,03:0,03:0,0                        |                |
| 9 Виспа                                                            | 1%                                                                    | 4xcno2 💽 = 4xxcno                                                       |                |
| 10 Пикник                                                          | 3%                                                                    |                                                                         |                |
| 11 Луна                                                            | 4%                                                                    |                                                                         |                |
| 12 Луна                                                            | 9%                                                                    |                                                                         |                |
| 13 Виспа                                                           | 1%                                                                    |                                                                         |                |
| 14 Баунти                                                          | 3%                                                                    |                                                                         |                |
| 15                                                                 |                                                                       | = 0,03                                                                  |                |
| 16                                                                 |                                                                       | оозвращает неднану исходных чисел.                                      |                |
| 17                                                                 |                                                                       | Число1: число1;число2; от 1 до 255 чисел, имен, насоквов или ссылок на  |                |
| 18                                                                 |                                                                       | числовые значения, для которых определяется недиана.                    |                |
| 19                                                                 |                                                                       |                                                                         |                |
| 20                                                                 |                                                                       | Businesses 3.0%                                                         |                |
| 21                                                                 |                                                                       |                                                                         |                |
| 22                                                                 |                                                                       | Справка по этой функции                                                 |                |
| 23                                                                 |                                                                       |                                                                         |                |
| 24                                                                 |                                                                       |                                                                         |                |
| 26                                                                 |                                                                       |                                                                         |                |
| 27                                                                 |                                                                       |                                                                         |                |
| 22                                                                 |                                                                       |                                                                         |                |

Рис. 7.12. Расчет середины множества чисел

Для нахождения значения, которое не является средним, но наиболее часто встречается в множестве данных, используют функцию МОДА.

Синтаксис функции:

МОДА(А),

где A – список от 1 до 30 элементов, среди которых требуется найти наиболее часто встречающееся значение. Элемент может быть ячейкой, диапазоном ячеек, числом или формулой. Ссылки на пустые ячейки, текстовые или логические значения игнорируются.

Например, для данных таблицы на <u>рис. 7.13</u> наиболее часто встречающееся значение (мода) составит 4% (ячейка E3), в то время как среднее значение 2,8 % (ячейка E2).

| (Cm) (d +7 - (* - ) =                                                                                                    | Pacvena - Microsoft Excel                                                                                                    | x       |  |  |  |  |  |  |
|----------------------------------------------------------------------------------------------------|----------------------------------------------------------------------------------------------------|---------|--|--|--|--|--|--|
| Главная Вставка Разметка стр.                                                                                                    | ницы Формулы Данные Рецензирование Вид Разработчик                                                                                                    | 😧 – 🗢 X |  |  |  |  |  |  |
| ƒ <sub>X</sub> Σ Автодинка -<br>Вставить<br>функцию № Недавно использовались -<br>А Тек<br>функцию № Финансовые -<br>Библиотека функций                                                                                                    |                                                                                                    |         |  |  |  |  |  |  |
| OKPYFAT - C X V 🛵 =M                                                                                                    | ода(82:814)                                                                                                    | *       |  |  |  |  |  |  |
| А В<br>1 Наименование товара Некондиция<br>2 Лука 5%<br>3 Марс 4%<br>4 Виспа 1%                                                                                                    | С D E F G H<br>Среднее значение<br>среднее арифметическое<br>Наиболее часто встречается —МОДА(В2:В14)                                                                                                    | I J K   |  |  |  |  |  |  |
| 6         Марс         4%           6         Снижерс         2%           7         Стратос         2%           8         Пижник         4%           9         Виспа         1%           10         Пикник         1%           11         Луна         4%           12         Луна         5%           13         Виспа         1%           14         Евсти         2% | Артументы функции МОДА Часло1 В2:814 (%) = (0,05:0,04:0,01:0,04:0,02:0,02:0,0 Часло2 (%) = массия                                                                                                    |         |  |  |  |  |  |  |
| 14 Баўняя 376<br>15<br>16<br>17<br>18<br>19<br>20<br>21<br>22                                                                                                    | = 0,04<br>Возвращает значение ноды для насонаа или диапазона значений.<br>Число1: часло1раксло2; от 1 до 255 часел, имен, насонаов или соылок на<br>часловые значения, для которых вычасляется нода.<br>Значение: 4,0% |         |  |  |  |  |  |  |
| 23 24                                                                                                    |                                                                                                    | 2       |  |  |  |  |  |  |

Рис. 7.13. Нахождение наиболее часто встречающегося или повторяющегося значения

При расчете средних темпов изменения какого-либо параметра более верное представление дает не среднее арифметическое, а среднее геометрическое значение. Особенно удобно пользоваться средним геометрическим значением при расчете средних темпов роста производства, среднего процента по вкладу и т. д. Для расчета среднего геометрического значения используют функцию СРГЕОМ.

Синтаксис функции:

CPΓEOM(A),

где A – список от 1 до 30 элементов, среднее геометрическое значение которых требуется найти. Элемент может быть ячейкой, диапазоном ячеек, числом или формулой. Ссылки на пустые ячейки, текстовые или логические значения игнорируются.

Например, для данных таблицы на <u>рис. 7.14</u> средний прирост реализации (среднее геометрическое) составит 3,46 % (ячейка E3), в то время как среднее значение 4,33 % (ячейка E2).

| Pacversi - Microsoft Excel                                                                                                    | - a x                                  |
|----------------------------------------------------------------------------------------------------|----------------------------------------|
| Главная Вставка Разметка страницы Формулы Данные Рецензирование Вид Разработчик.                                                                                                    | 🕑 _ 🗆 X                                |
| fx         E Автодиныа *         D Логические *         A           Вставить<br>функцию         Медавно использовались *         А         Текстовые *         A           Вставить<br>функцию         Финансовые *         А         Текстовые *         A           Виблиотека функций         Виблиотека функций         Оприсвоить има *         В           Виблиотека функций         Оприсвоить има *         В         Вичисление           Определенные имена         Определенные имена         *         •                                                                                                    |                                        |
| OKPYF/ITT • ( X ✓ J = CPFEOM(B2:B13)                                                                                                    | 8                                      |
| A         B         C         D         E         F         G         H         I           1         Месяц         Прирост реализации         Гры роста         Среднее арифметическое         4,33%         4,33%         4,33%         Среднее геометрическое         4,33%         Среднее геометрическое         4,33%         1         1         1         1         1         1         1         1         1         1         1         1         1 <th>JKL</th> | JKL                                    |
| 5 Алрель 2,0% Аргументы функции                                                                                                    |                                        |
| 6 Mail 5.0%                                                                                                    |                                        |
| 7 None 6,0%                                                                                                    |                                        |
| 8 Mone 1,0% 00000 0000 0000 0000 0000000000000                                                                                                    | 11 · · · · · · · · · · · · · · · · · · |
| 3 Auryon 1,0% 96202 88 9 96200                                                                                                    |                                        |
| 11 Octable 80%                                                                                                    |                                        |
| 12 Hosfice 9.0%                                                                                                    |                                        |
| 13 Декабрь 4.0%                                                                                                    |                                        |
| 14                                                                                                    |                                        |
| 15 = 0,034559789                                                                                                    |                                        |
| 16 Возвращает среднее геонетрическое для нассива или диапазона из положительных чисел.                                                                                                    |                                        |
| 17 Число1: чеспо1учеспо2; от 1 до 255 чесел, инен, нассивов или ссылок н                                                                                                    | 0                                      |
| 18 числовер жичения, для которых венноляется среднее.                                                                                                    |                                        |
| 13                                                                                                    |                                        |
| 21 3-saverset: 3,46%                                                                                                    |                                        |
| 22                                                                                                    |                                        |
| 23 Croatea no ztoli dotestati                                                                                                    |                                        |
| 24                                                                                                    | _                                      |
| 25                                                                                                    |                                        |
| 26                                                                                                    |                                        |
| 27                                                                                                    |                                        |
| 28                                                                                                    |                                        |
| 20                                                                                                    |                                        |
|                                                                                                    |                                        |
| Правка                                                                                                    | 100% (O)                               |

Рис. 7.14. Расчет среднего геометрического

### Нахождение крайних значений

Для нахождения крайних (наибольшего или наименьшего) значений в множестве данных используют функции МАКС и МИН.

Синтаксис функции МАКС:

## MAKC(A),

где A – список от 1 до 30 элементов, среди которых требуется найти наибольшее значение. Элемент может быть ячейкой, диапазоном ячеек, числом или формулой. Ссылки на пустые ячейки, текстовые или логические значения игнорируются.

Функция МИН имеет такой же синтаксис, что и функция МАКС.

Функции МАКС и МИН только определяют крайние значения, но не показывают, в какой ячейке эти значения находятся.

В тех случаях, когда требуется найти не самое большое (самое маленькое) значение, а значение, занимающее определенное положение в множестве данных (например, второе или третье по величине), следует использовать функции НАИБОЛЬШИЙ или НАИМЕНЬШИЙ.

Синтаксис функции НАИБОЛЬШИЙ:

# НАИБОЛЬШИЙ(А; В),

где A – список от 1 до 30 элементов, среди которых требуется найти значение. Элемент может быть ячейкой, диапазоном ячеек, числом или формулой. Ссылки на пустые ячейки, текстовые или логические значения игнорируются;

В – позиция (начиная с наибольшей) в множестве данных. Если требуется найти второе значение по величине, то указывается позиция 2, если третье, то позиция 3 и т. д.

Функция НАИМЕНЬШИЙ имеет такой же синтаксис, что и функция НАИБОЛЬШИЙ.

Например, для данных таблицы на <u>рис. 7.15</u> второе по величине значение составит 12 % (ячейка E1), а второе из наименьших – 2 % (ячейка E2).

| (a) (a) - (a) - (b) - (b) - |                      | Расчеть                                   | - Microsoft Excel                      |                                                                                                    |                                          | _ = X |  |  |  |  |  |
|----------------------------------------------------------------------------------------------------|----------------------|-------------------------------------------|----------------------------------------|----------------------------------------------------------------------------------------------------|------------------------------------------|-------|--|--|--|--|--|
| Главная Вставк                                                                                                    | а Разметка стра      | аницы Формулы Данные Рі                   | ецензирование Вид Разј<br>своить има * | работчик                                                                                                    |                                          |       |  |  |  |  |  |
| Јх 🔂 Недавно испол                                                                                                    | ISSOBANNES T A Tex   | CTOBME - IA - PHONE                       | льзовать в формуле *                   |                                                                                                    |                                          |       |  |  |  |  |  |
| Вставить очнансовые - С Дата и время - С Диспетчер имен Создать из выделенного фрагмента водинисти Вычисление                                                                                                    |                      |                                           |                                        |                                                                                                    |                                          |       |  |  |  |  |  |
| Библи                                                                                                    | отека функций        | Onpr                                      | деленные имена                         |                                                                                                    |                                          |       |  |  |  |  |  |
| округлт •                                                                                                    | ° X √ <b>f</b> e =H/ | АИБОЛЬШИЙ(82:814;2)                       |                                        |                                                                                                    |                                          | *     |  |  |  |  |  |
| A                                                                                                    | B                    | c D                                       | E                                      | F G                                                                                                    | H I                                      | J     |  |  |  |  |  |
| 1 Наименование товара                                                                                                    | Hennergengen         | Крайни                                    | е значения                             |                                                                                                    |                                          |       |  |  |  |  |  |
| 2 Луна                                                                                                    | 9%                   | Максимальное                              | 13.0                                   | 0%                                                                                                    |                                          |       |  |  |  |  |  |
| 3 Mapc                                                                                                    | 4%                   | Минимальное                               | 1,0                                    | 0%                                                                                                    |                                          |       |  |  |  |  |  |
| 4 Ducha                                                                                                    | 2%                   | Порое по величине                         | =паибольшии(в2:814;2)                  | SOME                                                                                                    |                                          |       |  |  |  |  |  |
| 5 mapc                                                                                                    | 470                  | предпоспеднее по величине                 | 1,5                                    | N/3                                                                                                    |                                          |       |  |  |  |  |  |
| 7 Creatoc                                                                                                    | 3%                   | Аргументы функции                         |                                        |                                                                                                    | ·? •**                                   |       |  |  |  |  |  |
| 8 Пикник                                                                                                    | 4%                   | Наибольшии                                |                                        |                                                                                                    |                                          |       |  |  |  |  |  |
| 9 Виспа                                                                                                    | 3%                   | Macour 02014                              | <b>1</b> - (0 m                        | 0.04-0.015-0.04-0.03-0                                                                                          | 03-0                                     |       |  |  |  |  |  |
| 10 Пикник                                                                                                    | 3%                   | Process 02:014                            |                                        | ,                                                                                                    | 0000,00                                  |       |  |  |  |  |  |
| 11 Луна                                                                                                    | 4%                   | <b>K</b> 2                                | <b>1</b> = 2                           |                                                                                                    |                                          |       |  |  |  |  |  |
| 12 Луна                                                                                                    | 13%                  | a sector process of the shear of the      | = 0.09                                 |                                                                                                    |                                          |       |  |  |  |  |  |
| 13 Bucha                                                                                                    | 1%                   | Возвращает k-ое наибольшее значение       | в иножестве данных (напринер, п        | итое наибольшее).                                                                                               | Martin Carlos                            |       |  |  |  |  |  |
| 14 Баунти                                                                                                    | 376                  | Maccus                                    | нассив или диапазон, для которь        | ок определяется k-ое наи                                                                                        | большее                                  |       |  |  |  |  |  |
| 16                                                                                                    |                      |                                           | shaverste.                             |                                                                                                    | 1.1.1.1.1.1.1.1.1.1.1.1.1.1.1.1.1.1.1.1. |       |  |  |  |  |  |
| 17                                                                                                    |                      |                                           |                                        |                                                                                                    |                                          |       |  |  |  |  |  |
| 18                                                                                                    |                      | 3-10-10-10-10-10-10-10-10-10-10-10-10-10- |                                        |                                                                                                    |                                          |       |  |  |  |  |  |
| 19                                                                                                    |                      | Statute: 2,0078                           |                                        | a state of the second second second second second second second second second second second second second secon | 10 M 10                                  |       |  |  |  |  |  |
| 20                                                                                                    |                      | Справка по этой функции                   | the second second second second second | OK O                                                                                                    | тнена                                    |       |  |  |  |  |  |
| 21                                                                                                    |                      |                                           |                                        |                                                                                                    |                                          |       |  |  |  |  |  |
| 22                                                                                                    |                      |                                           |                                        |                                                                                                    |                                          |       |  |  |  |  |  |
| 24                                                                                                    |                      |                                           |                                        |                                                                                                    |                                          |       |  |  |  |  |  |
| 25                                                                                                    |                      |                                           |                                        |                                                                                                    |                                          |       |  |  |  |  |  |
| 26                                                                                                    |                      |                                           |                                        |                                                                                                    |                                          |       |  |  |  |  |  |
| 27                                                                                                    |                      |                                           |                                        |                                                                                                    |                                          |       |  |  |  |  |  |
| 28                                                                                                    |                      |                                           |                                        |                                                                                                    |                                          |       |  |  |  |  |  |
| 29                                                                                                    |                      |                                           |                                        |                                                                                                    |                                          |       |  |  |  |  |  |
| 30                                                                                                    |                      |                                           |                                        |                                                                                                    |                                          | *     |  |  |  |  |  |
| Н 4 Э Н Среднее 2                                                                                                    | Среднее 3 / Сре      | днее 4 📜 Крайние значения 🖉 Лист          | 18 🖓                                   | E.                                                                                                    |                                          | )     |  |  |  |  |  |
| Tipatka                                                                                                    |                      |                                           |                                        |                                                                                                    |                                          |       |  |  |  |  |  |

Рис. 7.15. Нахождение значений по относительному местоположению

## Расчет количества ячеек

Для определения количества ячеек, содержащих числовые значения, можно использовать функцию СЧЕТ.

Синтаксис функции:

# CЧЕТ(A),

где A – список от 1 до 30 элементов, среди которых требуется определить количество ячеек, содержащих числовые значения. Элемент может быть ячейкой, диапазоном ячеек, числом или формулой. Ссылки на пустые ячейки, текстовые или логические значения игнорируются.

Например, в таблице на рис. 7.16 числовые значения в диапазоне А1:В17 содержат 12 ячеек.

| Главная                                                                | Вставка                                | Разметка страницы                                       | Формулы                                                                                           | Данные                                    | Рецензировании                                                                 | Вид                                                       | Paspa6d                                                           | THINK                                                         |                                                  |                                   |     |
|------------------------------------------------------------------------|----------------------------------------|---------------------------------------------------------|---------------------------------------------------------------------------------------------------|-------------------------------------------|--------------------------------------------------------------------------------|-----------------------------------------------------------|-------------------------------------------------------------------|---------------------------------------------------------------|--------------------------------------------------|-----------------------------------|-----|
| fx Σ Автосу<br>Ставить<br>рихарно () Финан                             | ны использова<br>совые *<br>Библиотека | Догическа<br>ались - А Текстовы<br>Дата и вр<br>функций | кие т (Д. т<br>ие т (Д. т<br>ремя т (Д. т<br>Д. т<br>Д. т<br>Д. т<br>Д. т<br>Д. т<br>Д. т<br>Д. т | спетчер<br>имен                           | Присвоить имя -<br>Использовать в фо<br>Создать из выделен<br>Определенные име | рмуле -<br>ного фрагы<br>на                               | ента Зав                                                          | 🤹<br>исимости В<br>ормул *                                    | вичисление                                       |                                   |     |
| ОКРУГЛТ                                                                | - (* ×                                 | V K =CHĒT                                               | 1:817)                                                                                            |                                           |                                                                                |                                                           |                                                                   |                                                               |                                                  |                                   |     |
| А<br>Наименование<br>Виспа<br>Виспа                                    | товара Объ                             | ем партии<br>12<br>16                                   | р<br>Количество                                                                                   | партий =0                                 | E<br>:4ET(A1:B17)                                                              | F                                                         | G                                                                 | Н                                                             |                                                  | J                                 | К   |
| Виспа                                                                  | -                                      | 13                                                      | Аргументы                                                                                         | бункции                                   |                                                                                |                                                           | in the second                                                     | NICTOR OF                                                     | Children and the second                          | 2                                 | ×   |
| Луна<br>Луна<br>Марс<br>Марс<br>Пикник<br>Пикник<br>Снихерс<br>Стратос |                                        | 15<br>17<br>18<br>12<br>7<br>5<br>12<br>24              | Подечитыва                                                                                        | Значение 1<br>Эначение 2<br>от количество | А1:817<br>о ячеек в диапазоне,<br>Значение1: эначе,<br>только                  | который сод<br>ие 1;3-ючени<br>ать или соы<br>часловые 30 | = (<br>= 1<br>терногт чис<br>е2; от 1.<br>паться на л<br>начения. | Наименован<br>исло<br>2<br>па.<br>до 255 аргун<br>занные разл | ие товара";"О<br>нектов, котори<br>ичењох типов, | бъен п<br>ые когут<br>но учитываю | TC# |
|                                                                        |                                        |                                                         | Значение: 1                                                                                       | 2                                         |                                                                                |                                                           |                                                                   |                                                               |                                                  |                                   |     |
|                                                                        |                                        |                                                         | Справка по з                                                                                      | той финецали                              |                                                                                |                                                           |                                                                   | [                                                             | OK                                               | Отнена                            |     |
|                                                                        |                                        |                                                         |                                                                                                   |                                           |                                                                                |                                                           |                                                                   |                                                               |                                                  |                                   |     |
|                                                                        |                                        |                                                         |                                                                                                   |                                           |                                                                                |                                                           |                                                                   |                                                               |                                                  |                                   |     |

Рис. 7.16. Расчет количества ячеек, содержащих числа

Если требуется определить количество ячеек, содержащих любые значения (числовые, текстовые, логические), то следует использовать функцию СЧЕТЗ.

Синтаксис функции:

СЧЕТЗ(А),

где А – список от 1 до 30 элементов, среди которых требуется определить количество ячеек, содержащих любые значения. Элемент может быть ячейкой, диапазоном ячеек, числом или формулой. Ссылки на пустые ячейки игнорируются.

Наоборот, если требуется определить количество пустых ячеек, следует использовать функцию СЧИТАТЬПУСТОТЫ.

Синтаксис функции:

СЧИТАТЬПУСТОТЫ(А),

где А – список от 1 до 30 элементов, среди которых требуется определить количество пустых ячеек. Элемент может быть ячейкой, диапазоном ячеек, числом или формулой. Ссылки на ячейки с нулевыми значениями игнорируются.

Можно также определять количество ячеек, отвечающих заданным условиям. Для этого используют функцию СЧЕТЕСЛИ.

Синтаксис функции:

СЧЕТЕСЛИ(А;В),

где А – диапазон проверяемых ячеек;

В – критерий в форме числа, выражения или текста, определяющего суммируемые ячейки;

Можно найти количество ячеек со значениями, отвечающими заданному условию. Например, в таблице на <u>рис. 7.17</u> подсчитано количество партий, объем которых превышает 15. Можно найти количество ячеек со значениями, соответствующими заданному. Например, в таблице на <u>рис. 7.18</u> подсчитано количество партий, относящихся к товару "Луна".

| G 2 . C                                                                                                    | Расчеты - Microsoft Excel – 🤝 1                                                                                                    |
|----------------------------------------------------------------------------------------------------|----------------------------------------------------------------------------------------------------|
| Главная Вставка Разметка страницы                                                                                                    | Формулы Данные Рецензирование Вид Разработчик 😻 – 🕾                                                                                                    |
| ƒx         ∑ Автодима •         № Логические •           Вставить<br>функцию         № Недавно использовались •         А Текстовые •           В Мизансовые •         № Дата и время           Библиотека функций         СКРУГЛТ         • (•) Х ✓ [6]         =СЧЕТЕСЛИ(.) | А:<br>Э Содать из выделенного фрагмента<br>Определенные имена<br>А::B13:">15")                                                                                                    |
| AB                                                                                                    | D E F G H I J                                                                                                    |
| 1 Наименование товара Объем партии                                                                                                    |                                                                                                    |
| 2 Виспа 12 V                                                                                                    | Число партий товара более 15 т –СЧЕТЕСЛИ(А1:В13;">15")                                                                                                    |
| 3 Виспа 13                                                                                                    |                                                                                                    |
| 4 Bucha 16                                                                                                    | Аргументы функции                                                                                                    |
| 5 Jiyea 15<br>6 Does 17                                                                                                    | CVÉTEC/U                                                                                                    |
| 7 Луна 22                                                                                                    | Диалазон А1:813 💽 = ("Наменование товара"; "Объен п                                                                                                    |
| 8 Mapc 12                                                                                                    |                                                                                                    |
| 9 Mapc 18                                                                                                    | Name Carlos (19) (19) (19)                                                                                                    |
| 10 Пикник 5                                                                                                    | See the end of the design of the second of the Statistic field of the leader of the second of the second of the |
| 11 Пикник 7                                                                                                    | Подсчитывает количество непустых ячеек в диапазоне, удовлетворяющих заданному условию.                                                                                                    |
| 12 Сникерс 12                                                                                                    | Джапазон диапазон, в которон подсчитывается количество непустых ячеек.                                                                                                    |
| 13 CTPATOC 24                                                                                                    |                                                                                                    |
| 15                                                                                                    |                                                                                                    |
| 16                                                                                                    | Draverve: 5                                                                                                    |
| 17                                                                                                    |                                                                                                    |
| 18                                                                                                    | Croatica no stor dynesian                                                                                                    |
| 19                                                                                                    |                                                                                                    |
| 20                                                                                                    |                                                                                                    |
| 22                                                                                                    |                                                                                                    |
| 23                                                                                                    |                                                                                                    |
| 24                                                                                                    |                                                                                                    |
| 25                                                                                                    |                                                                                                    |
| 26                                                                                                    |                                                                                                    |
| 27                                                                                                    |                                                                                                    |
| 20                                                                                                    |                                                                                                    |
| 30                                                                                                    |                                                                                                    |
| Н 4 + Н Коздина зизнания Количество Коли                                                                                                    |                                                                                                    |
| Правка                                                                                                    |                                                                                                    |

Рис. 7.17. Расчет количества ячеек, отвечающих заданным условиям

|                                                                                                    | Pacvetui - Microsoft Excel                                                                                                    |                                                                                                    | x |
|----------------------------------------------------------------------------------------------------|----------------------------------------------------------------------------------------------------|----------------------------------------------------------------------------------------------------|---|
| Плаемая встаека разметка страници                                                                                                    | сормуны данные Рецензирование вид Ра<br>                                                                                                    | ависимости Вычисление<br>формул т                                                                                                    |   |
| округлт - 🕞 Х 🗸 🖍 =СЧЁТЕСЛІ                                                                                                    | 1(A1:B13;"Луна")                                                                                                    |                                                                                                    | ¥ |
| А В<br>1 Наименование товара Объем партии<br>2 Пикник 5<br>3 Лихник 7                                                                             | D Е<br>Число партий товара Луна =СЧЕТЕСЛИ(А1:В13:"Л                                                                                                    | F G H П                                                                                                    | J |
| 4 Bucna 12                                                                                                    | Annaumu Annun                                                                                                    |                                                                                                    |   |
| 5 Марс 12<br>6 Сникерс 12<br>7 Висла 13<br>8 Луна 15<br>9 Висла 16<br>10 Луна 16<br>10 Луна 17<br>11 Марс 18<br>12 Луна 22<br>13 Стратос 24<br>14 | СчЕТЕСЛИ<br>Джавазон А1:813<br>Критерий "Луна"<br>Подсчитывает количество непустых ячеек в диапазоне, удовл<br>Джавазон диапазон, в которон по<br>Эначение: 3 | <ul> <li>("Наименование товара") "Объем п</li> <li>"Луна"</li> <li>3<br/>етворяющих заданному условию.</li> <li>засчитывается количество непустых ячеек.</li> </ul> |   |
| 17<br>18<br>19<br>20<br>21<br>22<br>23<br>24<br>25<br>26<br>27<br>28                                                                              | Croatesa no stoli divesues                                                                                                    | ОК Отнена                                                                                                    |   |
| 29<br>30                                                                                                    |                                                                                                    |                                                                                                    |   |
| н • • н / Крайние значения / Количество / Ко<br>Правка                                                                                            | личество 2 Количество 3 Лист20 2                                                                                                    |                                                                                                    | • |

Рис. 7.18. Расчет количества ячеек, отвечающих заданным условиям

# О функциях для работы с базами данных

Под базой данных в Microsoft Excel понимают таблицу, организованную по строкам и столбцам. В Microsoft Excel включены функции, используемые для анализа данных из списков или баз данных.

Таблица (база данных) для удобства использования функций должна быть соответствующим образом оформлена. Пример оформления базы данных приведен на <u>рис. 7.19</u>.

| 9        |                                      | • (H • ) =                                                          |                                          |                                                               |                                    | Вычислени                                            | a - Microsoft I                                                               | ixcel                                    |                                      |           |     |   | -          | • | × |
|----------|--------------------------------------|---------------------------------------------------------------------|------------------------------------------|---------------------------------------------------------------|------------------------------------|------------------------------------------------------|-------------------------------------------------------------------------------|------------------------------------------|--------------------------------------|-----------|-----|---|------------|---|---|
| Bc<br>() | fx Σ А<br>Бx В Н<br>тавить<br>нксцию | ия Вставка<br>втосумма *<br>едавно исполь:<br>инансовые *<br>Библио | Разметка<br>зовались * 🐊<br>тека функций | страницы Ф<br>Логические *<br>Текстовые *<br>7 Дата и время * | ормулы<br>Са-<br>Со-<br>Дист<br>ин | Данные Рес<br>Присе<br>Р Испол<br>вен Созда<br>Опред | цензирование<br>юить имя *<br>њзовать в фор<br>ть из выделени<br>еленные имен | Вид Ра<br>муле -<br>кого фрагмента<br>(а | аработчик<br>Зависимости<br>формул * | Вычислени | e   |   |            |   | × |
|          | A1                                   | - (3                                                                | fx                                       | Товар                                                         |                                    |                                                      |                                                                               |                                          |                                      |           |     |   |            |   | ¥ |
| 837      | A                                    | В                                                                   | С                                        | D                                                             | E                                  | F                                                    | G                                                                             | Н                                        | and the second second                | J         | K   | L | M          |   | E |
| 1        | Товар                                | Партия                                                              | Партия                                   | Затраты                                                       | Брак                               | Выручка                                              | Потери                                                                        | Прибыль                                  |                                      |           |     |   |            |   | P |
| 2 3 4    | Teesa                                | - Constant                                                          | Haus                                     | 2                                                             | Ener                               | 0                                                    | 0                                                                             | Deufrum                                  |                                      |           |     |   |            |   |   |
| 5        | товар                                | партия                                                              | цена                                     | затраты                                                       | Брак                               | выручка                                              | потери                                                                        | приоыль                                  |                                      |           |     |   |            |   |   |
| 6        | Mapc                                 | 23                                                                  | 7 854,00p.                               | 180 642,00p.                                                  | 1,10                               | 206 385,57p.                                         | 1 445,14p.                                                                    | 25 743,57p.                              |                                      |           |     |   |            |   |   |
| 7        | Луна                                 | 34                                                                  | 5 984,00p.                               | 203 456,00p.                                                  | 0,41                               | 241 228,85p.                                         | 406,91p.                                                                      | 37 772,85p.                              |                                      |           |     |   |            |   |   |
| 0        | Стертос                              | 34                                                                  | 9 350 000                                | 247 962,00p.<br>336 600 00p                                   | 1.1/                               | 201 322,200                                          | 1 115,63p.<br>1 514 70p                                                       | 59 300,20p.<br>53 422 30p.               |                                      |           |     |   |            |   |   |
| 10       | Пикник                               | 45                                                                  | 9.350.000                                | 420 750 00p                                                   | 2.07                               | 481 751 870                                          | 2 524 50p                                                                     | 61 001 870                               |                                      |           |     |   |            |   |   |
| 11       | Луна                                 | 76                                                                  | 5 610.00p.                               | 426 360.00p.                                                  | 3.65                               | 487 293.61p.                                         | 3 410,88p.                                                                    | 60 933.61p.                              |                                      |           |     |   |            |   | 1 |
| 12       |                                      |                                                                     |                                          |                                                               |                                    |                                                      |                                                                               |                                          |                                      |           |     |   |            |   | 1 |
| 13       |                                      |                                                                     |                                          |                                                               |                                    |                                                      |                                                                               |                                          |                                      |           |     |   |            |   |   |
| 14       |                                      |                                                                     |                                          |                                                               |                                    |                                                      |                                                                               |                                          |                                      |           |     |   |            |   | 1 |
| 15       |                                      |                                                                     |                                          |                                                               |                                    |                                                      |                                                                               |                                          |                                      |           |     |   |            |   |   |
| 10       |                                      |                                                                     |                                          |                                                               |                                    |                                                      |                                                                               |                                          |                                      |           |     |   |            |   |   |
| 18       |                                      |                                                                     |                                          |                                                               |                                    |                                                      |                                                                               |                                          |                                      |           |     |   |            |   |   |
| 19       |                                      |                                                                     |                                          |                                                               |                                    |                                                      |                                                                               |                                          |                                      |           |     |   |            |   | 1 |
| 20       |                                      |                                                                     |                                          |                                                               |                                    |                                                      |                                                                               |                                          |                                      |           |     |   |            |   | 1 |
| 21       |                                      |                                                                     |                                          |                                                               |                                    |                                                      |                                                                               |                                          |                                      |           |     |   |            |   | Н |
| 22       |                                      |                                                                     |                                          |                                                               |                                    |                                                      |                                                                               |                                          |                                      |           |     |   |            |   |   |
| 23       |                                      |                                                                     |                                          |                                                               |                                    |                                                      |                                                                               |                                          |                                      |           |     |   |            |   |   |
| 24       |                                      |                                                                     |                                          |                                                               |                                    |                                                      |                                                                               |                                          |                                      |           |     |   |            |   |   |
| 20       |                                      |                                                                     |                                          |                                                               |                                    |                                                      |                                                                               |                                          |                                      |           |     |   |            |   |   |
| 27       |                                      |                                                                     |                                          |                                                               |                                    |                                                      |                                                                               |                                          |                                      |           |     |   |            |   | U |
| 28       |                                      |                                                                     |                                          |                                                               |                                    |                                                      |                                                                               |                                          |                                      |           |     |   |            |   |   |
| 29       |                                      |                                                                     |                                          |                                                               |                                    |                                                      |                                                                               |                                          |                                      |           |     |   |            |   |   |
| H        | + H CV                               | низоные зато                                                        | аты База                                 | ланных 🖭                                                      | -                                  |                                                      |                                                                               | 1.                                       |                                      | 100 m     |     |   | The second | * |   |
| For      | 080 2                                |                                                                     |                                          |                                                               |                                    |                                                      |                                                                               |                                          |                                      |           | 100 |   |            |   | • |

Рис. 7.19. Пример таблицы, организованной для работы с функциями баз данных

Любая из функций работы с базами данных использует три аргумента:

• А – база данных – интервал ячеек, формирующих список или базу данных. База данных представляет собой список связанных данных, в котором строки данных являются записями, а столбцы – полями. Верхняя строка списка содержит названия всех столбцов. На <u>рис. 7.19</u> база данных – интервал ячеек А5:H11;

• В – поле – столбец, используемый функцией. Аргумент "поле" может быть задан как ячейка или как текст с названием столбца в двойных кавычках. На <u>рис. 7.19</u> поля – ячейки A1, B1, C1, D1 и т. д. или названия столбцов: "Товар", "Партия", "Цена", "Затраты" и т. д.;

• С – критерий – интервал ячеек, который содержит задаваемые условия. Любой интервал, который содержит по крайней мере одно название столбца и по крайней мере одну ячейку под названием столбца с условием, может быть использован как аргумент "критерий". В таблице на рис. 7.19 для критериев выделен интервал ячеек А1:Н3.

Практически все функции для работы с базами данных имеют свои аналоги в категориях "Математические" и "Статистические". Отличие их в том, что они позволяют легко и просто производить выборки необходимых данных из базы и производить вычисления только выбранных данных.

## Использование функций для работы с базами данных

Использование функций для работы с базами данных можно рассмотреть на примере суммирования выбранных данных из базы данных используют функцию БДСУММ.

Например, в базе данных (см. <u>рис. 7.19</u>) необходимо суммировать затраты только на товары, объем партии которых меньше 40. При создании формулы (<u>рис. 7.20</u>) следует указать ячейки базы данных (А5:Н11), ячейку поля, по которому суммируются данные (D5) и ячейки критерия (B1:B2).

|            | Главная                           | Вставка                                    | Разметка стр                                | аницы Фора                                                                                                    | аулы Данн         | we P                              | ецензировани                                                     | не Вид                           | Pat  | зработч      | ик              |             |            |                                         |   | <b>W</b> | - 5 | ×    |
|------------|-----------------------------------|--------------------------------------------|---------------------------------------------|----------------------------------------------------------------------------------------------------|-------------------|-----------------------------------|------------------------------------------------------------------|----------------------------------|------|--------------|-----------------|-------------|------------|-----------------------------------------|---|----------|-----|------|
| Bct<br>dyp | fx № Авт<br>В Нед<br>корно () Фин | авно использова<br>ансовые -<br>Библиотека | 😥 Ло<br>имсь - (Д. Тен<br>(П. Да<br>функций | кстовые т 👸<br>кстовые т 🔞                                                                                                    | Диспетчер<br>умен | A Rein<br>A Mon<br>HE Cosy<br>One | своить имя «<br>ользовать в фи<br>дать из выделе<br>еделенные им | ормуле -<br>никого фрагме<br>сма | нта  | Завио<br>фор | имости<br>мул * | Вычн        | сление     |                                         |   |          |     |      |
|            | ОКРУГЛТ                           | - (* X                                     | √ <u>f</u> =5                               | ДСУММ(А5:Н1                                                                                                    | 1;D5;B1:B2)       |                                   |                                                                  |                                  |      |              |                 |             |            |                                         |   |          |     | ¥    |
| 1997       | Α.                                | В                                          | c                                           |                                                                                                    | C                 | F                                 | G                                                                | н                                | 1    | 1            |                 | J           | к          | 1                                       |   | М        | 1   | N    |
| 1          | Товар                             | Партия                                     |                                             | hr                                                                                                    |                   |                                   | -                                                                |                                  |      |              | 1               |             |            |                                         |   |          |     | 1    |
| 2          |                                   | <40                                        |                                             | U                                                                                                    |                   |                                   |                                                                  |                                  |      |              |                 |             |            |                                         |   |          |     |      |
| 3          |                                   |                                            |                                             |                                                                                                    |                   |                                   |                                                                  |                                  |      |              |                 |             |            |                                         |   |          |     |      |
| 4          |                                   | -                                          |                                             | -                                                                                                    |                   |                                   |                                                                  |                                  | 1    |              |                 |             |            |                                         |   |          |     |      |
| 5          | Товар                             | Партия                                     | Цена                                        | Затраты                                                                                                    | Брак Выру         | чка                               | Потери                                                           | Прибыль                          |      |              |                 |             |            |                                         |   |          |     |      |
| 6          | Марс                              | 42                                         | 7 854,00p.                                  | 180 642,00p.                                                                                                    | 1,10 206 3        | 85,57p.                           | 1 445,14p.                                                       | 25 743,57p                       |      |              |                 |             |            |                                         |   |          |     |      |
| 7          | Луна                              | 17                                         | 5 984,00p.                                  | 203 456,00p.                                                                                                    | 0.41 241 2        | 28,85p.                           | 406,91p.                                                         | 37 772.85p                       |      |              |                 |             |            |                                         |   |          |     |      |
| 8          | Mapc                              | 39                                         | 7 293,00p.                                  | 247 962,00p.                                                                                                    | 1,17 287 3        | 22,26p.                           | 1 115,83p.                                                       | 39 360.26p                       |      |              |                 |             |            |                                         |   |          |     |      |
| 9          | Стратос                           | 36                                         | 9 350,00p.                                  | 336 600,00p.                                                                                                    | 1,24 390 0        | 22,30p.                           | 1 514,70p.                                                       | 53 422,30p                       | +    |              |                 |             |            |                                         |   |          |     |      |
| 10         | Пикник                            | 45                                         | 9 350,00p.                                  | 420 750,00p.                                                                                                    | 2,07 481 7        | 51,87p.                           | 2 524,50p.                                                       | 61 001,87p                       | ÷    |              |                 |             |            |                                         |   |          |     | -11  |
| 11         | Луна                              | /6                                         | 5 610,00p.                                  | 426 360,00p.                                                                                                    | 3,65 487 2        | 93,61p.                           | 3 410,88p.                                                       | 60 933,61p                       |      |              |                 |             |            |                                         |   |          |     | - 11 |
| 12         | Cumanua                           |                                            |                                             | Annas                                                                                                    | euros dosersos    |                                   |                                                                  |                                  |      | 010/06)      |                 | aniro ao ye | 19         |                                         |   |          |     |      |
| 13         | затоаты                           | :D5:B1:B2)                                 |                                             | (Carlot and Carlot and |                   |                                   |                                                                  |                                  |      |              |                 |             |            |                                         | 6 |          |     | 18   |
| 14         |                                   |                                            |                                             | БДСУ                                                                                                    | MM                |                                   |                                                                  |                                  |      |              |                 |             |            |                                         |   |          |     |      |
| 15         |                                   |                                            |                                             | 1. 1. 1. 1.                                                                                                    | База_данных       | A5:H11                            |                                                                  | 26                               | ۰.   | {"Toeap"     | ; Парт          | ия";"Це     | на";"Затрі | эт                                      |   |          |     |      |
| 16         |                                   |                                            |                                             | 1.11                                                                                                    | Поле              | D5                                |                                                                  | 160                              | -    | Затрат       | ы               |             |            | 1.000                                   |   |          |     |      |
| 17         |                                   |                                            |                                             |                                                                                                    | Контерий          | 81:82                             |                                                                  |                                  | -    | 81:82        |                 |             |            | 12.2                                    |   |          |     | _ 1  |
| 18         |                                   |                                            |                                             | ·                                                                                                    |                   | ware a                            |                                                                  | (real)                           |      |              |                 |             |            |                                         |   |          |     |      |
| 19         |                                   |                                            |                                             |                                                                                                    |                   | 1.1                               |                                                                  |                                  | •    | 788018       |                 |             |            | 1.11                                    |   |          |     |      |
| 20         |                                   |                                            |                                             | Cynneg                                                                                                    | уует числа в пол  | е (столбь                         | ас) записей баз                                                  | ы данных, удов                   | Inen | Bobiecom     | NOK YERK        | ereo.       |            | $r = r_{\rm eff}^{-1} r_{\rm eff}^{-1}$ |   |          |     | -11  |
| 21         |                                   |                                            |                                             |                                                                                                    |                   | Basa_g                            | анных диала                                                      | зон базы данны                   | к. Б | аза дане     | њих пре         | дставл      | яет собой  | набор                                   |   |          |     |      |
| 22         |                                   |                                            |                                             |                                                                                                    |                   |                                   | CBR38H                                                           | ењох данењох.                    |      |              |                 |             |            | 1.24                                    |   |          |     | -13  |
| 23         |                                   |                                            |                                             |                                                                                                    |                   |                                   |                                                                  |                                  |      |              |                 |             |            |                                         |   |          |     |      |
| 25         |                                   |                                            |                                             | 3000                                                                                                    |                   | 88.018.00                         | n                                                                |                                  |      |              |                 |             |            | 1.1.1                                   |   |          |     |      |
| 26         |                                   |                                            |                                             | 100                                                                                                    |                   | 00 0 20,00                        |                                                                  |                                  | _    |              | -               |             |            |                                         | J |          |     |      |
| 27         |                                   |                                            |                                             | Cripate                                                                                                    | а по этой функ    | 251                               |                                                                  |                                  |      |              | -               | ж           | Отн        | CH3 (1)                                 |   |          |     |      |
| 28         |                                   |                                            |                                             |                                                                                                    |                   |                                   |                                                                  |                                  | -    |              |                 |             |            | -                                       |   |          |     |      |
| H 4        | н н Одно                          | условие Ба                                 | за данных                                   | 2                                                                                                    |                   |                                   |                                                                  |                                  | -    |              |                 |             |            |                                         |   |          |     |      |

Рис. 7.20. Суммирование с одним условием по одному столбцу

Можно использовать более сложные критерии. Например, в базе данных на <u>рис. 7.21</u> суммированы затраты только на товар "Марс", объем партии которого меньше 40.

| ƒх ΣАВ<br>СТАВИТЬ<br>УНКЦИЮ В ФИ | тосулима -<br>давно использов<br>нансовые -<br>Библиотек. | 😭 Ло<br>ались - (Д. Те<br>(П. Д.)<br>а функций | пические * 🔒<br>кстовые * 🔞<br>па и время * 👘 | Ди                                                                                                    | СП При<br>СП При<br>СП При<br>СП При<br>СП При<br>СП При<br>СП При<br>СП При<br>СП При<br>СП При<br>СП При<br>СП При<br>СП При<br>СП При<br>СП При<br>СП При<br>СП СП При<br>СП СП СП СП СП СП СП СП СП СП СП СП СП С | своить имя т<br>ользовать в ф<br>дать из выделе<br>еделенные им | ормуле -<br>ниого ф<br>сна | рагмен      | в Завин<br>фор | 🤹<br>симости Выч<br>рмул *                | исление                                                                                                    |      |   |       |
|----------------------------------|-----------------------------------------------------------|------------------------------------------------|-----------------------------------------------|----------------------------------------------------------------------------------------------------|----------------------------------------------------------------------------------------------------|-----------------------------------------------------------------|----------------------------|-------------|----------------|-------------------------------------------|----------------------------------------------------------------------------------------------------|------|---|-------|
| ОКРУГЛТ                          | - (3.3                                                    | < 🗸 🖍 =6                                       | CYMM(AS:H                                     | 11;D5;A                                                                                                    | 1:B2)                                                                                                    |                                                                 |                            |             |                |                                           |                                                                                                    |      |   |       |
| A                                | B                                                         | C                                              | 2                                             |                                                                                                    | F                                                                                                    | G                                                               | in the second              | and a state | and the        | J                                         | K                                                                                                    | Line | М | a mar |
| товар                            | партия                                                    |                                                | 2                                             |                                                                                                    |                                                                                                    |                                                                 |                            |             |                |                                           |                                                                                                    |      |   |       |
| Mapc                             | <40                                                       |                                                |                                               |                                                                                                    |                                                                                                    |                                                                 |                            |             |                |                                           |                                                                                                    |      |   |       |
|                                  |                                                           |                                                |                                               |                                                                                                    |                                                                                                    |                                                                 |                            |             |                |                                           |                                                                                                    |      |   |       |
| Товар                            | Партия                                                    | Цена                                           | Затраты                                       | Брак                                                                                                    | Выручка                                                                                                    | Потери                                                          | Прибь                      | ль          |                |                                           |                                                                                                    |      |   |       |
| Mapc                             | 42                                                        | 7 854.000                                      | 180 642.00p                                   | 1.10                                                                                                    | 206 385.57p                                                                                                    | 1 445,14p.                                                      | 25 74                      | 3.57p.      |                |                                           |                                                                                                    |      |   |       |
| Луна                             | 17                                                        | 5 984,00p.                                     | 203 456,00p.                                  | 0,41                                                                                                    | 241 228,85p.                                                                                                    | 406,91p.                                                        | 37 77                      | 2,85p.      |                |                                           |                                                                                                    |      |   |       |
| Mapc                             | 39                                                        | 7 293.00p                                      | 247 962.00p.                                  | 1,17                                                                                                    | 287 322.26p.                                                                                                    | 1 115,83p.                                                      | 39 36                      | 0.26p.      |                |                                           |                                                                                                    |      |   |       |
| Стратос                          | 36                                                        | 9 350.00p.                                     | 336 600.00p.                                  | 1.24                                                                                                    | 390 022,30p.                                                                                                    | 1 514,70p.                                                      | 53 42                      | 2.30p.      |                |                                           |                                                                                                    |      |   |       |
| Пикник                           | 45                                                        | 9 350,00p.                                     | 420 750,00p.                                  | 2,07                                                                                                    | 481 751,87p.                                                                                                    | 2 524,50p.                                                      | 61 00                      | 1,87p.      |                |                                           |                                                                                                    |      |   |       |
| Луна                             | 76                                                        | 5 610,00p.                                     | 426 360,00p.                                  | 3,65                                                                                                    | 487 293,61p.                                                                                                    | 3 410,88p.                                                      | 60 93                      | 3.61p.      |                |                                           |                                                                                                    |      |   |       |
| Суммарные                        |                                                           | 1                                              | Annuerout                                     | Contraction of the local division of the local division of the loc |                                                                                                    |                                                                 |                            | 0.014 (100  |                |                                           | 19100                                                                                                    |      |   |       |
| затраты                          | (D5;A1:B2)                                                |                                                | contract of                                   | Jurahun                                                                                                    |                                                                                                    |                                                                 |                            |             |                |                                           |                                                                                                    | h    |   |       |
|                                  |                                                           |                                                | вдсумм                                        |                                                                                                    |                                                                                                    |                                                                 | -                          |             |                |                                           |                                                                                                    |      |   |       |
|                                  |                                                           |                                                | 6asa_                                         | данных                                                                                                    | A5:H11                                                                                                    |                                                                 | 18                         | - (To       | sap"; "Tlap    | тия";"Цена";"3                            | атрат                                                                                                    |      |   |       |
|                                  |                                                           |                                                | 1.1.1.1.1.1.1.1                               | Поле                                                                                                    | DS                                                                                                    |                                                                 | 1                          | - "Зат      | раты"          |                                           |                                                                                                    |      |   |       |
|                                  |                                                           |                                                |                                               | -                                                                                                    | 41.02                                                                                                    |                                                                 |                            |             |                |                                           |                                                                                                    |      |   |       |
|                                  |                                                           |                                                | -                                             | harehan                                                                                                    | ALIDZ                                                                                                    |                                                                 | (144)                      |             | •              |                                           |                                                                                                    |      |   |       |
|                                  |                                                           |                                                | and an and                                    |                                                                                                    |                                                                                                    |                                                                 |                            | = 2479      | 62             |                                           |                                                                                                    |      |   |       |
|                                  |                                                           |                                                | Суннырует чи                                  | cha e no                                                                                                    | ле (столбце) запи                                                                                                    | юей базы данн                                                   | ых, удов                   | летворя     | юших усл       | OBVIO.                                    |                                                                                                    |      |   |       |
|                                  |                                                           |                                                | Sec. 2.                                       |                                                                                                    | База_данных                                                                                                    | диапазон баз                                                    | ы данны                    | х. База д   | анных пр       | едставляет о                              | обой набор                                                                                                    |      |   |       |
|                                  |                                                           |                                                | 1000                                          |                                                                                                    | 1.1.1.1.1.1.1                                                                                                    | связанных да                                                    | PHENK.                     |             |                |                                           | 1.1.1.1.1                                                                                                    | -    |   |       |
|                                  |                                                           |                                                | Sec. Sec.                                     |                                                                                                    |                                                                                                    |                                                                 |                            |             |                |                                           |                                                                                                    |      |   |       |
|                                  |                                                           |                                                | 1.00                                          | 1.1.1                                                                                                    | 1.1.1.1.1.1.1.1                                                                                                    |                                                                 |                            |             |                |                                           |                                                                                                    |      |   |       |
|                                  |                                                           |                                                | Значение:                                     | 100                                                                                                    | 247 962,00p.                                                                                                    |                                                                 | 1.1.1                      | 1. 11       | 1.1.1          | 5-19-19-19-19-19-19-19-19-19-19-19-19-19- | 1997 - 1997 - 1997 - 1997 - 1997 - 1997 - 1997 - 1997 - 1997 - 1997 - 1997 - 1997 - 1997 - 1997 - 1997 - 1997 - |      |   |       |
| -                                |                                                           |                                                | Cripanka no at                                | roii drives                                                                                                    | 100                                                                                                    |                                                                 |                            |             |                | OK and a                                  | Отнена                                                                                                    |      |   |       |
|                                  |                                                           |                                                | 1 1 1 1 1 1                                   |                                                                                                    | and the second second                                                                                                    |                                                                 |                            |             | -              |                                           |                                                                                                    |      |   |       |

Рис. 7.21. Суммирование с двумя условиями по двум столбцам

Или, например, в базе данных на <u>рис. 7.22</u> суммированы затраты только на товары, объем партии которых меньше 40, но больше 30.

| 6          | 100-                                 | (4 - ) =                                               |                                           |                                                |           | Вычисле                                | иля - Microsof                                                  | t Excel                           |                   |                    |              |                |                | σx    |
|------------|--------------------------------------|--------------------------------------------------------|-------------------------------------------|------------------------------------------------|-----------|----------------------------------------|-----------------------------------------------------------------|-----------------------------------|-------------------|--------------------|--------------|----------------|----------------|-------|
|            | Главная                              | Вставка                                                | Разметка стр                              | аницы Фора                                     | тулы      | Данные Р                               | ецензировани                                                    | не Вид                            | Разработч         | ик                 |              |                |                | - = x |
| Bcr<br>¢yr | fx Σ ART<br>Saturts<br>Incurno 🖗 Φια | осумма *<br>(авно использов<br>зансовые *<br>Библиотек | 😭 Ла<br>ались - 🚡 Те<br>🖹 Ді<br>а функций | итические - 🔒<br>кстовые - 🔞<br>па и время - 🟐 | Дист<br>и | С При<br>Летчер<br>Мен<br>Шесоз<br>Опр | своить имя -<br>ользовать в ф<br>дать из выделе<br>еделенные им | ормуле т<br>никого фрагмен<br>ема | та Зависи<br>форм | мости Выч<br>нул т | нсление      |                |                |       |
|            | ОКРУГЛТ                              | - (37)                                                 | K √ <u>K</u> =6                           | ДСУММ(А5:Н1                                    | 1;D5;B1   | l:C2)                                  |                                                                 |                                   |                   |                    |              |                |                | 2     |
|            | A                                    | B                                                      | C                                         | 4                                              | C         | F                                      | G                                                               | Н                                 | 1                 | J                  | K            | . Land         | M              | N     |
| 1          | товар                                | партия                                                 | партия                                    | 2                                              |           |                                        |                                                                 |                                   |                   |                    |              |                |                |       |
| 2          |                                      | <40                                                    | >30                                       |                                                |           |                                        |                                                                 |                                   |                   |                    |              |                |                |       |
| 3          |                                      |                                                        |                                           |                                                |           |                                        |                                                                 |                                   |                   |                    |              |                |                |       |
| 5          | Товар                                | Партия                                                 | Цена                                      | Затраты                                        | Брак І    | Выручка                                | Потери                                                          | Прибыль                           | 1                 |                    |              |                |                |       |
| 6          | Марс                                 | 42                                                     | 7 854,00p.                                | 180 642,00p.                                   | 1,10      | 206 385,57p.                           | 1 445,14p.                                                      | 25 743,57p.                       |                   |                    |              |                |                |       |
| 7          | Луна                                 | 17                                                     | 5 984,00p.                                | 203 456,00p.                                   | 0,41      | 241 228,85p.                           | 406,91p.                                                        | 37 772,85p.                       |                   |                    |              |                |                |       |
| 8          | Марс                                 | 39                                                     | 7 293,00p.                                | 247 962,00p.                                   | 1,17      | 287 322,26p.                           | 1 115,83p.                                                      | 39 360,26p.                       |                   |                    |              |                |                |       |
| 9          | Стратос                              | 36                                                     | 9 350,00p.                                | 336 600,00p.                                   | 1,24      | 390 022,30p.                           | 1 514,70p.                                                      | 53 422,30p.                       |                   |                    |              |                |                |       |
| 10         | Пикник                               | 45                                                     | 9 350,00p.                                | 420 750,00p.                                   | 2,07      | 481 751,87p.                           | 2 524,50p.                                                      | 61 001,87p.                       |                   |                    |              |                |                |       |
| 11         | Луна                                 | 76                                                     | 5 610,00p.                                | 426 360.00p.                                   | 3,65      | 487 293,61p.                           | 3 410,88p.                                                      | 60 933,61p.                       | 1                 |                    |              |                |                |       |
| 12         | Суммарные                            |                                                        | 1                                         | Аргументы                                      | diversion | и                                      |                                                                 |                                   |                   | i.                 | 2            |                |                |       |
| 13         | затраты                              | :D5;B1:C2)                                             |                                           | 600000                                         |           |                                        |                                                                 |                                   |                   |                    | Carling Carl | -h             |                |       |
| 14         |                                      |                                                        |                                           | БДСУММ                                         |           |                                        |                                                                 | -                                 |                   |                    |              |                |                |       |
| 15         |                                      |                                                        |                                           | База                                           | данных    | x A5:H11                               |                                                                 | <b>1</b> - (*                     | Tosap"; "Tlap     | тия";"Цена";       | "Затрат      |                |                |       |
| 16         |                                      |                                                        |                                           |                                                | Поле      | e 05                                   |                                                                 | 18 - 3                            | атраты"           |                    |              |                |                |       |
| 17         |                                      |                                                        |                                           |                                                | Сритерий  | B1:C2                                  |                                                                 | <b>(%)</b> - 81                   | 1:C2              |                    |              |                |                |       |
| 10         |                                      |                                                        |                                           |                                                |           |                                        | 1 1 1 1 1 1 1 1 1 1 1 1 1 1 1 1 1 1 1                           |                                   |                   |                    |              | 8              |                |       |
| 20         |                                      |                                                        |                                           | -                                              |           |                                        |                                                                 | = 58                              | 84962             | 1.1                |              |                |                |       |
| 21         |                                      |                                                        |                                           | Chambles                                       | HUND DITU | ane (cronode) se                       | MUCH VOID AN                                                    | мых, удовлетно                    | former to         | NONIO,             |              |                |                |       |
| 22         |                                      |                                                        |                                           | 1 1 1 1 1 1 1 1                                |           | База_данны                             | ок диапазон би                                                  | азы данных. Баз                   | а данных пр       | едставляет         | собой набор  |                |                |       |
| 23         |                                      |                                                        |                                           |                                                |           |                                        | CENSOPPECK /                                                    | Editation.                        |                   |                    |              |                |                |       |
| 24         |                                      |                                                        |                                           |                                                |           |                                        |                                                                 |                                   |                   |                    |              |                |                |       |
| 25         |                                      |                                                        |                                           | Экачение:                                      |           | 584 562,00p.                           |                                                                 |                                   |                   |                    |              | S              |                |       |
| 26         |                                      |                                                        |                                           | 4                                              |           | 1.00.000                               | . The surface of the                                            | State State                       |                   | ~                  | -            | 1              |                | -     |
| 27         |                                      |                                                        |                                           | Cripatica no 3                                 | той фун   | enter de la compañía                   |                                                                 |                                   | 1.1.1             | CK                 | Отнена       | ]              |                |       |
| 28         |                                      |                                                        |                                           |                                                | 1         |                                        |                                                                 |                                   | 1                 |                    | E            |                |                |       |
| H 4        | н Одно                               | условие 🖉 Д                                            | ва условия                                | Одно условие                                   | (2)       | База данных                            | /to/                                                            |                                   |                   |                    | -Bassiers    | and the second | and the second |       |
| Пра        | вка 🔛                                |                                                        |                                           |                                                |           |                                        |                                                                 |                                   |                   |                    |              | 100% (-        | )              |       |

Рис. 7.22. Суммирование с двумя условиями по одному столбцу

Аналогично функции БДСУММ можно использовать и другие функции для работы с базами данных.

#### Финансовые вычисления

### О финансовых функциях

Финансовые функции используют в планово-экономических расчетах. Всего в категории "Финансовые" имеется 53 функции.

### Расчет амортизационных отчислений

Для расчета амортизационных отчислений необходимо знать, по крайней мере, три параметра:

1. начальная стоимость имущества;

2. остаточная стоимость по окончании эксплуатации;

3. продолжительность эксплуатации.

Для расчета амортизационных отчислений могут быть использованы различные принципы и методики. В зависимости от этого могут быть применены и различные функции.

Линейный метод

В простейшем случае амортизация разносится равномерно на каждый год эксплуатации имущества. Для расчета величины амортизационных отчислений в этом случае используют функцию АПЛ.

Синтаксис функции: АПЛ(А;В;С), где А – начальная стоимость имущества; В- остаточная стоимость имущества;

С – продолжительность эксплуатации.

Например, приобретено оборудование стоимостью 97000 руб. Продолжительность эксплуатации оборудования – 8 лет. Остаточная стоимость – 7500 руб. Величина амортизационных отчислений составит 11187,50 руб. за каждый и любой год эксплуатации (рис. 8.1).

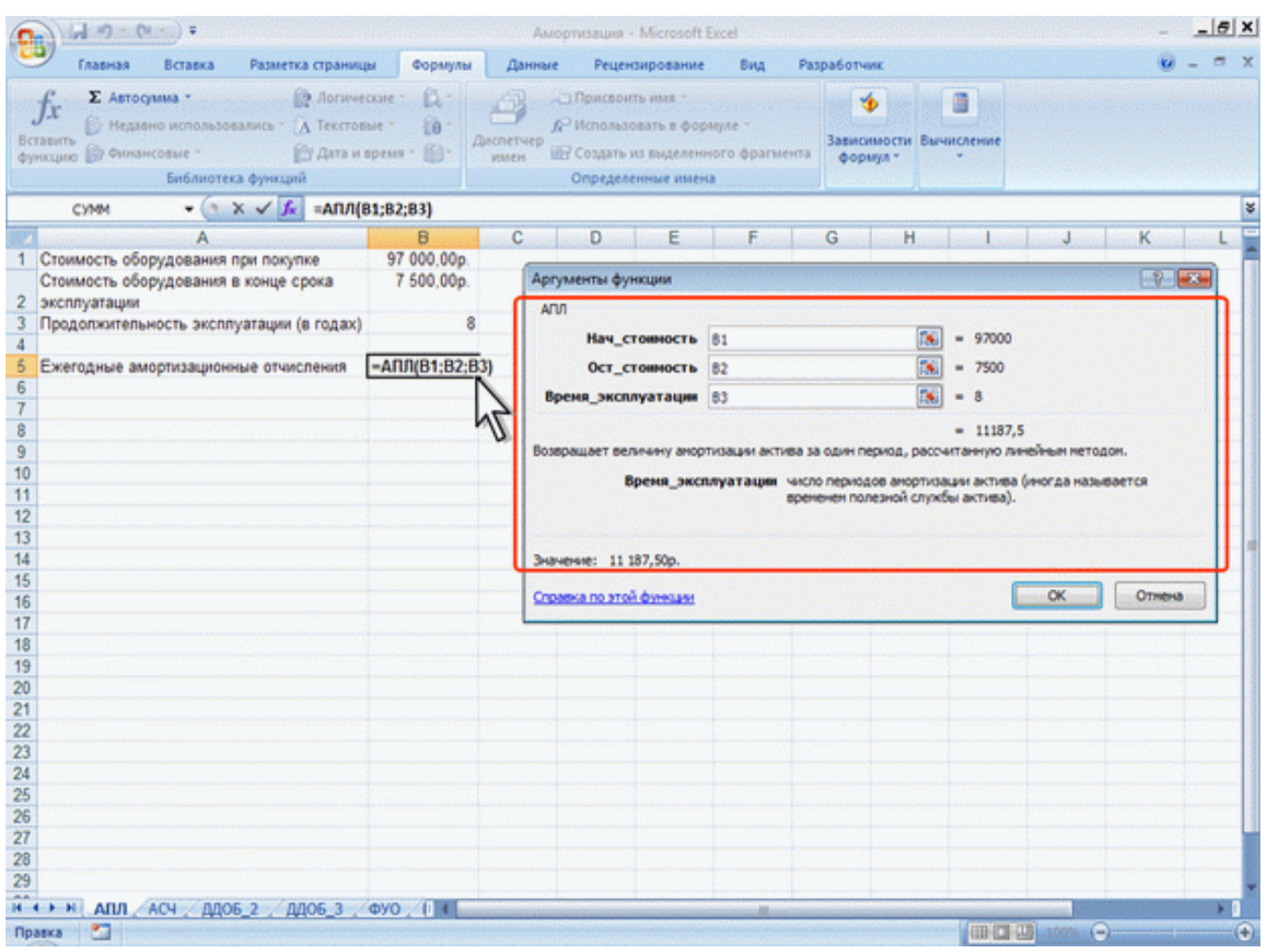

Рис. 8.1. Расчет амортизационных отчислений линейным методом

Метод "суммы чисел"

В более сложном случае необходимо учитывать, что стоимость имущества в процессе его эксплуатации уменьшается. Следовательно, с каждым годом эксплуатации должны уменьшаться и амортизационные отчисления. Однако суммарно величина амортизационных отчислений должна составить разницу между начальной и остаточной стоимостью имущества. Для расчета величины амортизационных отчислений в этом случае используют функцию АСЧ.

Синтаксис функции:

АСЧ(А;В;С;D),

где А – начальная стоимость имущества;

В- остаточная стоимость имущества;

С – продолжительность эксплуатации;

D – год, для которого рассчитывается величина амортизационных отчислений.

Например, приобретено оборудование стоимостью 100000 руб. Продолжительность эксплуатации оборудования – 8 лет. Остаточная стоимость – 12000 руб. Величина амортизационных отчислений за первый год эксплуатации составит 19 555,56 руб., за второй год – 17 111,11 руб. и т. д. (рис. 8.2).

| 8c<br>\$y                                                                           | Главная Вставка Рас<br>Главная Вставка Рас<br>ƒχ Σ Автосумма -<br>В Недавно использовалис<br>тавить № Недавно использовалис<br>подато № Очинансовые - | аметка страницы Формулы<br>Элотические - Д<br>ь - Д. Текстовые - Д<br>Эл Дита и время - Д<br>Дита и время - Д                                          | Ам<br>Данны<br>СЭ<br>кспетчер<br>имен                                                  | кортизация - Microsoft Ex<br>е Рецензирование<br>Присвоить имя -<br>6 <sup>-</sup> Использовать в форму<br>Ш Создать из выделению | се!<br>Вид Раз<br>уле т<br>го фрагмента                       | аработчик<br>Формул *                              | Бычисление                                                                                                    |                                                                         |           | - <del>6</del> x |
|-------------------------------------------------------------------------------------|----------------------------------------------------------------------------------------------------|----------------------------------------------------------------------------------------------------|----------------------------------------------------------------------------------------|----------------------------------------------------------------------------------------------------|---------------------------------------------------------------|----------------------------------------------------|----------------------------------------------------------------------------------------------------|-------------------------------------------------------------------------|-----------|------------------|
|                                                                                     | Библиотека фу                                                                                                    |                                                                                                    |                                                                                        | Определенные имена                                                                                                    |                                                               | lessinians,                                        | n la constante de la constante de la constante de la constante de la constante de la constante de la constante<br>La constante de la constante de la constante de la constante de la constante de la constante de la constante de |                                                                         |           |                  |
| 10107                                                                               |                                                                                                    | AC4(5851;5852;5853;/                                                                                                    | 46)<br>C                                                                               | D                                                                                                    |                                                               | F                                                  |                                                                                                    | F G                                                                     | н         | ¥                |
| 1<br>2<br>3<br>4<br>5<br>6<br>7<br>8<br>9<br>10<br>11<br>12<br>13<br>14<br>15<br>16 | Начальная стоимость<br>Остаточная стоимость<br>Время эксплуатации (в годах)<br>Год эксплуатации<br>1<br>2<br>4<br>4<br>5<br>6<br>7<br>8<br>Итого      | 100 000<br>12 000<br>-Асч(\$B\$1;\$B\$2;\$B\$3;А6)<br>17 111,11<br>14 666,67<br>12 222,22<br>9 777,78<br>7 333,33<br>4 888,89<br>2 444,44<br>88 000,00 | )p. Α<br>8<br>8<br>9<br>9.<br>9.<br>9.<br>9.<br>9.<br>9.<br>9.<br>9.<br>9.<br>9.<br>9. | рлументы функции<br>АСЧ<br>Нач_стояность<br>Ост_стояность<br>Время_эксплуатация<br>Период<br>Козвращает величину анор<br>исел.    | \$851<br>\$852<br>\$853<br>Аб<br>Пизации актива<br>Пернод пер | за данный пери<br>мод; должен ук<br>ния_желлуатаца | 5         =         10           5         =         12           5         =         12           5         =         13           5         =         14           000, paccentra         abustation of st.                     | 20000<br>2000<br>2555, 55556<br>нную нетодон сунн<br>тех же единицах, ч | ы Годовых |                  |
| 17<br>18<br>19<br>20                                                                |                                                                                                    |                                                                                                    | \$                                                                                     | начение: 19 555,56p.<br>Правка по этой финкции                                                                                    |                                                               |                                                    |                                                                                                    | ОК                                                                      | Отнена    |                  |

Рис. 8.2. Расчет амортизационных отчислений методом "суммы чисел"

Метод двойного уменьшения остатка

Метод двойного уменьшения остатка вычисляет амортизацию, используя увеличенный коэффициент. Амортизация максимальна в первый период, в последующие периоды уменьшается. Для расчета величины амортизационных отчислений в этом случае используют функцию ДДОБ.

Синтаксис функции: ДДОБ(А;В;С;D;Е),

где А – начальная стоимость имущества;

В– остаточная стоимость имущества;

С – продолжительность эксплуатации;

D – год, для которого рассчитывается величина амортизационных отчислений;

Е – коэффициент, учитывающий процентную ставку снижающегося остатка. Если коэффициент опущен, то он полагается равным 2.

Например, приобретено оборудование стоимостью 100000 руб. Продолжительность эксплуатации оборудования – 8 лет. Остаточная стоимость – 12000 руб. Величина амортизационных отчислений за первый год эксплуатации составит 25000 руб., за второй год – 18 750,00 руб. и т. д. (рис. 8.3, рис. 8.1).

| 6        | 11-10-0                                 | (m) =                               |                       |                                                         |                        |          | мортнзация - Microsoft                                                                                                    | Excel                       |                                  |           |                         |              |               |          | _ <del>5</del> × |
|----------|-----------------------------------------|-------------------------------------|-----------------------|---------------------------------------------------------|------------------------|----------|----------------------------------------------------------------------------------------------------|-----------------------------|----------------------------------|-----------|-------------------------|--------------|---------------|----------|------------------|
|          | Главная                                 | Вставка                             | Размет                | ка страницы                                             | Формулы                | Данн     | ные Рецензирование                                                                                                    | Вид                         | Разработчик                      |           |                         |              |               |          | . = x            |
| Bc<br>Φy | ƒх Σ Автосу<br>тавить<br>нкадню ∰ Финан | но использо<br>совые *<br>Библиотен | вались -<br>ка функці | 😰 Логические<br>(А. Текстовые –<br>(Д Дата и врем<br>ий | : Д.:<br>Ю:<br>а: Ю: А | испетчер | <ul> <li>Присвоить имя</li> <li>         Оспользовать в фор     </li> <li>         Создать из выделен     </li> <li>         Определенные име     </li> </ul> | омуле -<br>ного фрагі<br>18 | аента Зависимости<br>формул *    | Вычисл    | ьение                   |              |               |          |                  |
|          | CYMM                                    | 💿                                   | X V J                 | =ддоб(\$8                                               | \$1;\$8\$2;\$8\$       | 3;A6)    |                                                                                                    |                             |                                  |           |                         |              |               |          |                  |
|          |                                         | Α                                   | Sec. 20               | B                                                       |                        |          | C D                                                                                                    |                             | E                                |           | in and                  | F            | G             | H        |                  |
| 1        | Начальная сто                           | имость                              |                       |                                                         | 100 00                 | 0p. (    | Annance Announ                                                                                                    |                             |                                  |           | In the second           |              |               | 1916     |                  |
| 2        | Остаточная сто                          | имость                              |                       |                                                         | 12 00                  | 0p.      | мртументы функции                                                                                                    |                             |                                  |           |                         | a ha dhad    |               |          | ~                |
| 3        | время эксплуа                           | гации (в го,                        | дах)                  |                                                         |                        | ° []     | ддов                                                                                                    |                             |                                  |           |                         |              |               |          | - 1 I I          |
| 4        | Con average atta                        |                                     | A .                   |                                                         | 0.00000000             |          | Нач_стояноста                                                                                                    | \$8\$1                      |                                  | 18        | 1000                    | 000          |               |          |                  |
| 6        | год эксплуатац                          | hun                                 | 1                     | 1005/\$B\$1-\$B                                         | \$2-\$R\$3-A61         | <u> </u> | Ост стояности                                                                                                    | 4842                        |                                  |           | 1200                    | 00           |               |          |                  |
| 7        |                                         |                                     | 2                     | N                                                       | 18 750.0               | Do.      | and the second second                                                                                                    |                             |                                  | (****)    | 1.1                     | 1912.4       |               |          | 2.5              |
| 8        |                                         |                                     | 3                     | 12                                                      | 14 062.5               | 00.      | Бреня_эксплуатация                                                                                                    | \$8\$3                      |                                  | 1411      |                         |              |               |          |                  |
| 9        |                                         |                                     | 4                     | N                                                       | 10 546,8               | 8p.      | Период                                                                                                    | A6                          |                                  | <b>1</b>  | 1.1                     |              |               |          |                  |
| 10       |                                         |                                     | 5                     | V                                                       | 7 910,10               | 6p.      | Коэффициент                                                                                                    |                             |                                  | -         | <ul> <li>NBC</li> </ul> | 80           |               |          |                  |
| 11       |                                         |                                     | 6                     |                                                         | 5 932.62               | 2p.      |                                                                                                    |                             |                                  |           | 121                     | da da        |               |          |                  |
| 12       |                                         |                                     | 7                     |                                                         | 4 449,40               | 6p.      |                                                                                                    | Sec. 25                     | and a second                     | 1.1.1     | 2500                    | 20           | in the second | 1444 A.  | ÷. []            |
| 13       |                                         |                                     | 8                     |                                                         | 1 348,35               | 9p.      | остатка или иной явно ук                                                                                                    | ртизации ан<br>азменый нет  | ктива за данный пери<br>тод.     | од, испол | пьзуя и                 | NETOD GROUP  | soro ymer     | PMGHPUS  |                  |
| 14       | Итого                                   |                                     |                       |                                                         | 88 000,0               | 0p.      |                                                                                                    | 1000                        | <ul> <li>Section 2018</li> </ul> |           |                         | e fer er f   |               |          | C                |
| 15       |                                         |                                     |                       |                                                         |                        |          | Ko                                                                                                    | оффициен                    | т коэффициент унен               | ышения о  | OCTATK!                 | а. Если коэф | омициент      | не указа | M                |
| 16       |                                         |                                     |                       |                                                         |                        |          |                                                                                                    |                             | остатка).                        | orion z y | ACT MAR A               | to here and  | o prici da    |          |                  |
| 17       |                                         |                                     |                       |                                                         |                        |          |                                                                                                    |                             |                                  |           |                         |              |               |          | ÷                |
| 18       |                                         |                                     |                       |                                                         |                        |          | Значение: 25 000,00р.                                                                                                    |                             |                                  |           |                         |              |               |          |                  |
| 19       |                                         |                                     |                       |                                                         |                        | 1        | and the state of the state of the                                                                                                    |                             | the second second                | Sec. 1    | 1000                    | -            | 1             | 0        |                  |
| 20       |                                         |                                     |                       |                                                         |                        |          | Справка по этой функцая                                                                                                    |                             |                                  |           |                         | OK           | - Le          | отнена   |                  |
| 21       |                                         |                                     |                       |                                                         |                        |          |                                                                                                    |                             |                                  |           | -                       |              |               | -        |                  |

Рис. 8.3. Расчет амортизационных отчислений методом двойного уменьшения остатка

При другом значении коэффициента уменьшения остатка, получатся другие значения амортизационных отчислений. Например, при уменьшении остатка в три раза, величина амортизационных отчислений за первый год эксплуатации составит 37500 руб., за второй год – 23 437,50 руб. и т. д. (рис. 8.4, рис. 8.1).

|                                                                                                    |                                                                                                    | Амортизация - Microsoft Ex                                                                                                    | cel                                                                                           |                                                                     |                     |                                                                                            | 15                                         |
|----------------------------------------------------------------------------------------------------|----------------------------------------------------------------------------------------------------|----------------------------------------------------------------------------------------------------|-----------------------------------------------------------------------------------------------|---------------------------------------------------------------------|---------------------|--------------------------------------------------------------------------------------------|--------------------------------------------|
| Главеная Вставка Ра<br>ƒx ∑ Автосуника -<br>Павить № Недавню использовали<br>пкцию № Финансовые -<br>Библиотека фу | азметка страницы Формулы Дл<br>2 Логические - С<br>С А. Текстовые - С<br>С А. Текстовые - С<br>- Алслет<br>имен<br>мисти<br>мисти<br>ми | нные Рецензирование<br>Присвоить имя -<br>Л <sup>2</sup> Использовать в форм<br>ер<br>Создать из выделению<br>Определенные имена               | Вид Раз<br>уле "<br>го фрагмента                                                              | зработчик<br>Зависимости Ви<br>формул *                             | ычислени            | e<br>                                                                                      | <b>U</b> - 3                               |
| сумм • (* Х •                                                                                                    | / fk =ддоб(\$8\$1;\$8\$2;\$8\$3;A7;                                                                                                    | \$8\$4)                                                                                                    |                                                                                               | _                                                                   | -                   |                                                                                            |                                            |
| А<br>Начальная стоимость<br>Остаточная стоимость                                                                   | B<br>100 000p.<br>12 000p.                                                                                                    | С D Дргументы функции                                                                                                    |                                                                                               | E                                                                   | F                   | G                                                                                          | H I                                        |
| Коэффициент<br>Год эксплуатации<br>1<br>2<br>3<br>4<br>5<br>6<br>7<br>8<br>Итого                                   | З<br>-ЛЛОБ(\$B\$1;\$B\$2;\$B\$3;А7;\$B\$4)<br>23 437;50р.<br>14 648,44р.<br>9 155;27р.<br>3 258,79р.<br>0,00р.<br>0,00р.<br>0,00р.<br>88 000,00р.                                                                                                    | Нач_стояность<br>Ост_стояность<br>Время_эксплуатация<br>Период<br>Коэффициент<br>Возвращает значение апор<br>остатка или иной явно уках<br>Коэ | \$851<br>\$852<br>\$853<br>А7<br>\$854<br>тизация актива<br>анный нетод.<br>ффициент ко<br>ок | за данный периог<br>эффизиент уненни<br>приникается раен<br>татка). |                     | 100000<br>8<br>1<br>157500<br>уя нетод двойного<br>атка. Если коэффи.<br>ад двукратного ум | уленьшения<br>алент не указан,<br>еньшения |
|                                                                                                    |                                                                                                    | Значение: 37 500,00р.                                                                                                    |                                                                                               | n Principalita.<br>Thata an an                                      | ang fan<br>Terreter | teriorite de la composition<br>La composition                                              |                                            |
|                                                                                                    |                                                                                                    | Справна по этой финнцин                                                                                                    |                                                                                               |                                                                     |                     | <u> </u>                                                                                   | Отнена                                     |
| н н АПЛ АСЧ ДДОБ_2                                                                                                 | ДДОБ_3 ФУО / 1 1                                                                                                    |                                                                                                    |                                                                                               |                                                                     | -                   |                                                                                            | •                                          |

Рис. 8.4. Расчет амортизационных отчислений методом тройного уменьшения остатка

Метод фиксированного уменьшения остатка

В тех случаях, когда имущество приобретается в середине года и необходимо рассчитывать амортизацию за несколько месяцев первого календарного года эксплуатации, а также за несколько месяцев последнего календарного года эксплуатации, следует применять функцию ФУО.

Синтаксис функции

ФУО(А;В;С;D;Е),

где А – начальная стоимость имущества;

В- остаточная стоимость имущества;

- С продолжительность эксплуатации;
- D год, для которого рассчитывается величина амортизационных отчислений;
- Е месяцы первого календарного года эксплуатации.

Например, приобретено оборудование стоимостью 100000 руб. Продолжительность эксплуатации оборудования – 8 лет. Остаточная стоимость – 12000 руб. Величина амортизационных отчислений за три месяца первого календарного года эксплуатации составит 5 825,00 руб., за второй год – 21 942,78 руб. и т. д. За девять месяцев последнего (девятого) года эксплуатации – 2 569,92 руб. (рис. 8.5).

| 6                                                                               | 360-0                                     | Minis) =                                                    |                                                                                                    |                                                                                                    | Аморт                  | нзация - Microsoft E                                                                                                    | cel                                                                           |                                                            |                                                                                                    |                                                              | - <u>-</u> 8× |
|---------------------------------------------------------------------------------|-------------------------------------------|-------------------------------------------------------------|----------------------------------------------------------------------------------------------------|----------------------------------------------------------------------------------------------------|------------------------|----------------------------------------------------------------------------------------------------|-------------------------------------------------------------------------------|------------------------------------------------------------|----------------------------------------------------------------------------------------------------|--------------------------------------------------------------|---------------|
|                                                                                 | Главная                                   | Вставка                                                     | Разметка страницы                                                                                                    | Формулы                                                                                                    | Данные                 | Рецензирование                                                                                                    | Вид                                                                           | Разработчик                                                |                                                                                                    |                                                              | 0 - = >       |
| Bc<br>¢y                                                                        | fx № Авто<br>матрио<br>СУММ               | сунина -<br>вно использова<br>исовые -<br>Библиотека<br>- ( | <ul> <li>№ Логические</li> <li>А Текстовые -</li> <li>№ Дата и врем</li> <li>фунсций</li> <li>✓ Г. =ФУО(\$8\$;</li> </ul> | 1;5852;5853;A                                                                                                    | арана<br>петчер<br>мен | Присвоить имя -<br>Использовать в форм<br>Создать из выделению<br>Определенные имена                                          | уле -<br>кто фрагые                                                           | нта Зависимости<br>формул *                                | Вычисление                                                                                                    |                                                              | 3             |
| 1                                                                               | Начальная ст                              | оимость                                                     |                                                                                                    | 100 000p                                                                                                    |                        | U                                                                                                    |                                                                               | E                                                          |                                                                                                    | G                                                            | n 1           |
| 2                                                                               | Остаточная ст                             | тоимость                                                    |                                                                                                    | 12 000p                                                                                                    | Apr                    | ументы функции                                                                                                    |                                                                               |                                                            |                                                                                                    |                                                              | 2             |
| 3<br>4<br>5<br>6<br>7<br>8<br>9<br>10<br>11<br>12<br>13<br>14<br>15<br>16<br>17 | Время эксплуата<br>Год эксплуата<br>Итого | атации (е года                                              | ах)<br><u>Амортизационна</u><br>1<br><u>-ФУО(\$B\$1;\$85</u><br>2<br>3<br>4<br>5<br>6<br>7<br>8<br>9                      | <u>е отчисления</u><br>225833;46;6)<br>20585,55р<br>15789,12р<br>12110,25р<br>9288,56р<br>7124,33р<br>5464,36р<br>4191,16р<br>1607,31р<br>87810,65р | Boss                   | О<br>Нач_стоиность<br>Ост_стоиность<br>эеки_эксплуатации<br>Период<br>Месяцы<br>пращает величину апор<br>сированного уненьшен | \$8\$1<br>\$8\$2<br>\$8\$3<br>Аб<br>б<br>тисяцыя ак<br>ня остатка.<br>Месяцыя | тива для заданного і<br>в чакло несяцев в пе<br>равным 12. | Image: 0       0         Image: 0       120         Image: 0       8         Image: 0       1         Image: 0       1 | 000<br>00<br>150<br>игтанную нетодон<br>зи не указано, прини | нается        |
| 18                                                                              |                                           |                                                             |                                                                                                    |                                                                                                    | 3-0                    | нение: 11650,00р.                                                                                                    | ah sahari s                                                                   | esta se transfilla                                         | an an thairt an thairt an thairt an thairt an thairt an thairt an thairt an thairt an thairt an thairt an thair                                                                                                    |                                                              | 1.1.1.1.1.1.1 |
| 20<br>21<br>22<br>23<br>24<br>25<br>26<br>27<br>28<br>29<br>30                  |                                           |                                                             |                                                                                                    |                                                                                                    | COR                    | ина по этой финеции                                                                                                    |                                                                               |                                                            |                                                                                                    | <u> </u>                                                     | Отнена        |
| Ĥ.                                                                              | ны АПЛ                                    | АСЧ ДДОБ                                                    | 2 ДДОБ_3 ФУ                                                                                                    | 0.40 0                                                                                                    | a line in cara         |                                                                                                    | Harris                                                                        |                                                            | and the second second                                                                                                    |                                                              | • •           |
| Пр                                                                              | ека                                       |                                                             |                                                                                                    |                                                                                                    |                        |                                                                                                    |                                                                               |                                                            | ·········                                                                                                    | 100% (D                                                      | (             |

Рис. 8.5. Расчет амортизационных отчислений методом фиксированного уменьшения остатка

К сожалению, часто эта функция дает некоторую погрешность в вычислениях.

Расчет амортизации для любого выбранного периода

При необходимости расчета амортизационных отчислений за любой произвольный период эксплуатации имущества следует использовать функцию ПУО.

Синтаксис функции

 $\Pi YO(A;B;C;D;E;F;G),$ 

где А – начальная стоимость имущества;

В- остаточная стоимость имущества;

С – продолжительность эксплуатации;

D – начальный период, для которого рассчитывается величина амортизационных отчислений;

Е – конечный период, для которого рассчитывается величина амортизационных отчислений;

F – коэффициент, учитывающий процентную ставку снижающегося остатка. Если коэффициент опущен, то он полагается равным 2;

G – логическое значение, определяющее, следует ли использовать линейную амортизацию в том случае, когда амортизация превышает величину, рассчитанную методом снижающегося остатка. Если аргумент G имеет значение ЛОЖЬ или опущен, используется метод начисления линейной амортизации, если амортизация больше величины, рассчитанной методом снижающегося остатка. Если аргумент G имеет значение ИСТИНА, метод начисления линейной амортизации не используется, даже если амортизация больше величины, вычисленной методом снижающегося остатка.

Например, приобретено оборудование стоимостью 100000 руб. Продолжительность эксплуатации оборудования – 8 лет. Остаточная стоимость – 12000 руб. Величина амортизационных отчислений со второго по пятый годы эксплуатации включительно составит 32 519,53 руб. (рис. 8.6).

| 6                                                              |                                                                                             |                                                                                                    | Амортизация - Microsof                                                                                                    | It Excel                                                                                           |                                                                                 |                                                                                                    |                                       | - <u>-</u> <del>-</del> <del>-</del> <del>-</del> <del>-</del> <del>-</del> <del>-</del> <del>-</del> <del>-</del> <del>-</del> <del>-</del> |
|----------------------------------------------------------------|---------------------------------------------------------------------------------------------|----------------------------------------------------------------------------------------------------|----------------------------------------------------------------------------------------------------|----------------------------------------------------------------------------------------------------|---------------------------------------------------------------------------------|----------------------------------------------------------------------------------------------------|---------------------------------------|----------------------------------------------------------------------------------------------------|
|                                                                | Э Главная Вставка Раз                                                                       | зметка страницы Формулы                                                                                                    | Данные Рецензировани                                                                                                    | е Вид Раз                                                                                          | работчик                                                                        |                                                                                                    |                                       | 🕑 – 🗢 X                                                                                                    |
| 80<br>Ф)                                                       | ƒx<br>Б Автосунны -<br>В Недзено использовалио<br>ницию<br>В бинансовые -<br>Библиотека фур | <ul> <li>Яогические - Д</li> <li>А Текстовые - Д</li> <li>Д</li> <li>Д</li> <li< th=""><th>Присвоить имя -<br/>Р Использовать в фо<br/>петчер<br/>Менользовать в фо<br/>Ш Создать из выделе<br/>Определенные ими</th><th>ормуле -<br/>нного фрагмента<br/>ена</th><th>зависимости Бе<br/>формул *</th><th>avin Chemine<br/>2</th><th></th><th></th></li<></ul> | Присвоить имя -<br>Р Использовать в фо<br>петчер<br>Менользовать в фо<br>Ш Создать из выделе<br>Определенные ими                                             | ормуле -<br>нного фрагмента<br>ена                                                                 | зависимости Бе<br>формул *                                                      | avin Chemine<br>2                                                                                                    |                                       |                                                                                                    |
|                                                                | суми 👻 🔍 🗸 🗸                                                                                | / <u>f</u> =ПУО(\$В\$1;\$В\$2;\$В\$3;А                                                                                                    | 7;A8)                                                                                                    |                                                                                                    |                                                                                 |                                                                                                    |                                       | 8                                                                                                    |
| 1 2                                                            | А<br>Начальная стоимость<br>Остаточная стоимость                                            | B C<br>100 000p.<br>12 000p.                                                                                                    | D<br>Аргументы функции                                                                                                    |                                                                                                    | E                                                                               | FG                                                                                                    | н                                     |                                                                                                    |
| 3 4<br>5 6 7<br>8 9<br>10<br>11<br>12<br>13<br>14<br>15        | Время эксплуатации (в годах)<br>Годы экслуатации<br>2<br>5                                  | 8<br>Амортизационные<br>отчисления за<br>период<br>                                                                                                    | ПУО<br>Нач_стояность<br>Ост_стояность<br>Вреня_эксплуатация<br>Нач_период<br>Кон_период<br>Возвращает величену анорт<br>периодов, с использованием<br>Нач_ст | \$851<br>\$852<br>\$853<br>А7<br>А8<br>Изации актива для,<br>нетода двойного у<br>гонность началан | К<br>К<br>К<br>К<br>побого выбранног<br>пеньшения остатис<br>ная стоиность акти | <ul> <li>100000</li> <li>12000</li> <li>8</li> <li>2</li> <li>5</li> <li>32519,53125</li> <li>о периода, в тога или иного указ</li> <li>вили иного указ</li> <li>ва.</li> </ul> | і<br>чысле для час<br>іанного нетода. | Therefore                                                                                                    |
| 16                                                             |                                                                                             |                                                                                                    | Эначение: 32 519,53р.                                                                                                    | al said (talaitha)<br>A                                                                            | enter provid                                                                    | an an an an an an an an an an an an an a                                                                                                    |                                       | 0.000                                                                                                    |
| 18<br>19<br>20<br>21<br>22<br>23<br>24<br>25<br>26<br>27<br>28 |                                                                                             |                                                                                                    | Справка по этой финецая                                                                                                    |                                                                                                    |                                                                                 |                                                                                                    | <u> </u>                              | Отнена                                                                                                    |
| Ĥ<br>Np                                                        | + н _ ддоб_2 _ ддоб_3 _<br>авка <sup>™</sup>                                                | ФУО <b>ПУО П</b> УО 4                                                                                                    |                                                                                                    | a                                                                                                  |                                                                                 | maa                                                                                                    | 1005 (9)                              | •                                                                                                    |

Рис. 8.6. Расчет амортизации для любого выбранного периода (двойное уменьшение остатка)

# Анализ инвестиций

Использование сложных процентов необходимо при вычислении доходности вкладов (инвестиций), сумм платежей по кредитам, сумм страховых платежей и т. п.

Во всех этих случаях для расчета необходимо знать, по крайней мере, три параметра:

- 1. процентная ставка за период;
- 2. общее число периодов платежей;
- 3. выплата, производимая в каждый период или общая сумма.

Расчет суммы вклада (величины займа)

В зависимости от порядка расчетов могут быть различные функции. В простейших случаях для расчета можно использовать функцию БС. Эта функция вычисляет для будущего момента времени величину вложения, которое образуется в результате единовременного вложения и/или регулярных периодических вложений под определенный процент. Эту же функцию можно использовать для вычисления возможной величины займа под определенный процент, при определенных регулярных периодических выплатах по погашению займа.

Синтаксис функции

БС(A;B;C;D;E),

где А – процентная ставка за период;

В- общее число платежей;

С – выплата, производимая в каждый период и не меняющаяся за все время выплаты;

D – требуемое значение будущей стоимости или остатка средств после последней выплаты. Если аргумент опущен, он полагается равным 0 (будущая стоимость займа, например, равна 0);

Е – число 0 или 1, обозначающее, когда должна производиться выплата. 0 или опущен – в конце периода, 1 – в начале периода.

При создании формулы следует устанавливать одинаковую размерность периода для процентной ставки и числа платежей. Например, если платежи производятся один раз в год, то и процентная ставка должна быть дана в годовом исчислении, а если платежи производятся ежемесячно, то должна быть задана месячная процентная ставка. Все аргументы, означающие денежные средства, которые должны быть выплачены (например, сберегательные вклады), представляются отрицательными числами; денежные средства, которые должны быть получены (например, дивиденды), представляются положительными числами.

При создании формулы не обязательно указывать все аргументы функции. Вместо отсутствующего аргумента в строке формул должна быть точка с запятой.

Например, необходимо рассчитать будущую сумму вклада в сумме 1000 руб., внесенного на 10 лет с ежегодным начислением 10% (рис. 8.7). Или будущую сумму вклада при тех же условиях, но с ежегодным внесением 1000руб. (рис. 8.8).

| В(<br>ф)               | ƒх № Ант<br>такить<br>ницрно В Фил | осумма *<br>авно использовались<br>ансовые *<br>Библиотека функ | 🔐 Логи<br>🛆 Текст<br>🔐 Дата<br>ций | ческие *<br>овые *<br>и время * | а.<br>19-<br>19-<br>19-<br>А | алетчер<br>имен             | ) Присвоить (<br><sup>9</sup> Использова<br>? Создать из н<br>Определени | ныя "<br>ть в формуля<br>выделенного<br>ые имена | е -<br>фрагнента                            | 3     | 🍲<br>ависимости<br>формул *                            | вычис.                               | пение                      |                      |           |   |   |
|------------------------|------------------------------------|-----------------------------------------------------------------|------------------------------------|---------------------------------|------------------------------|-----------------------------|--------------------------------------------------------------------------|--------------------------------------------------|---------------------------------------------|-------|--------------------------------------------------------|--------------------------------------|----------------------------|----------------------|-----------|---|---|
|                        | CYMM                               | • (° X •                                                        | fx =6C(                            | B1;B2;;B3)                      | 1                            |                             |                                                                          |                                                  |                                             |       |                                                        |                                      |                            |                      |           |   | ¥ |
| 82                     | A                                  | B                                                               | С                                  | D                               | E                            | F                           | G                                                                        | Н                                                | 1                                           |       | J                                                      | к                                    |                            | L                    | М         | N | F |
| 1                      | Годовая<br>процентная<br>ставка    | 10%                                                             |                                    | Аргуме                          | нты функ                     | ции                         |                                                                          |                                                  |                                             |       |                                                        |                                      |                            | 2                    |           |   | 1 |
| 2                      | Количество платежей                | 10                                                              |                                    | ~                               |                              | Ставка                      | 81                                                                       |                                                  | 1                                           | -     | 0,1                                                    |                                      |                            |                      |           |   |   |
| 3                      | Начальный<br>вклад                 | -1000                                                           |                                    |                                 |                              | Knep                        | 82                                                                       |                                                  | 1                                           | 2     | 10                                                     |                                      |                            |                      |           |   |   |
| 4                      | Итоговая                           | =6C(B1;B2;;B3)                                                  |                                    |                                 |                              | ne                          | 83                                                                       |                                                  | 1                                           | -     | -1000                                                  |                                      |                            |                      |           |   |   |
| 5                      | величина<br>вклада                 |                                                                 |                                    |                                 |                              | Tim                         | Lunchar                                                                  |                                                  |                                             | -     | 40000                                                  |                                      |                            |                      |           |   |   |
| 6<br>7<br>8<br>9<br>10 |                                    | -VI                                                             |                                    | Возерац                         | анет будуц<br>вй и постоі    | цую стоинос<br>анной процен | ть инвестицая<br>пной ставки.<br>Ставка проз<br>в 61                     | і на основе пі<br>центная ставя<br>6 для кварта/ | ериодически<br>ка за период<br>пыной ставко | L. Ha | 2593,7424<br>остоянных (<br>апринер при<br>пользуйте з | 5<br>(равных п<br>подовой<br>начение | о вели-<br>процен<br>6%/4. | оне суля<br>тной ста | )<br>BKCE |   |   |
| 12                     |                                    |                                                                 |                                    | Значени                         | e: 2 593,                    | 740.                        |                                                                          |                                                  |                                             |       |                                                        |                                      |                            |                      |           |   | - |
| 14<br>15<br>16<br>17   |                                    |                                                                 |                                    | Crosses                         | b Note on a                  | <u>terrenann</u>            |                                                                          |                                                  | -                                           |       |                                                        | ОК                                   |                            | Отнена               |           |   |   |

Рис. 8.7. Расчет величины вклада с начальным взносом

| В(<br>ф)              | fx Σ Ант<br>такить<br>ницию В Сни | осунна - 😥 Ло<br>јавно использовались - 🚡 Тен<br>кансовые - 🕞 Да<br>Библиотека функций<br>- ( | ические * С.*<br>стовые * С.<br>на и время * С.*<br>Спользовать в формуле *<br>имен Создать из выделенного фрагмента<br>Определенные имена<br>Создать из выделенные имена<br>Сопределенные имена<br>Сопределенные имена<br>С. С. С. С. С. С. С. С. С. С. С. С. С. С                         |
|-----------------------|-----------------------------------|-----------------------------------------------------------------------------------------------|----------------------------------------------------------------------------------------------------|
| 197                   | A                                 | ВС                                                                                            | DEFGHIJKLMN                                                                                                    |
|                       | Годовая<br>процентная             | 10%                                                                                           | Аргументы функции                                                                                                    |
| 2                     | ставка<br>Количество<br>платежей  | 10                                                                                            | БС<br>Ставжа В1 (ж) = 0,1                                                                                                    |
| 3                     | Объем<br>ежегодных<br>платежей    | -1000                                                                                         | Knep         B2         TN         = 10           Nat         B3         TN         = -1000                                                                                                    |
| 4                     | Начальный<br>вклад                | -1000                                                                                         | Tien 1 1 1 1 1 1 1 1 1 1 1 1 1 1 1 1 1 1 1                                                                                                    |
| 5<br>6<br>7<br>8<br>9 | Итоговая<br>величина<br>вклада    | =5C(B1;B2;B3;B4)                                                                              | 18531,16706 Возвращает будущую стоиность инвестиции на основе периодических постоянных (равных по величине сунн) платежей и постоянной процентной ставки. Ставка процентная ставка за период. Напринер при годовой процентной ставке в 6% для квартальной ставки используйте значение 6%/4. |
| 10                    | -                                 |                                                                                               | Эначение: 18 531,17р.                                                                                                    |
| 11<br>12<br>13<br>14  |                                   |                                                                                               | Справка по этой функцази                                                                                                    |

Рис. 8.8. Расчет величины вклада с начальным взносом при регулярном пополнении

Результат вычисления: в первом случае - 2593,74 руб., во втором - 18531,17 руб.

Или, необходимо рассчитать будущую сумму вклада при ежемесячном внесении 200 руб. в течение 8 лет с ежегодным начислением 6%. Начальный вклад равен 0 (рис. 8.9).